## SmartLogger3000

# Manual del usuario

 Edición
 09

 Fecha
 2023-09-20

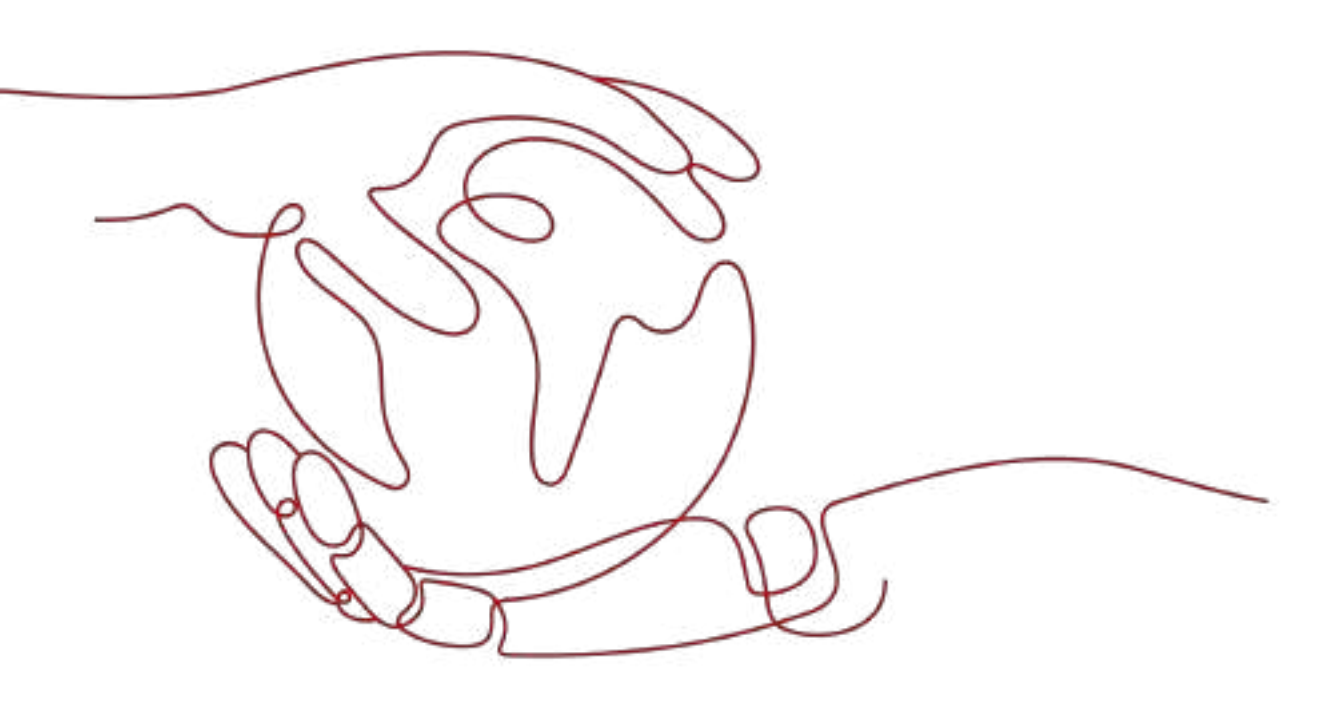

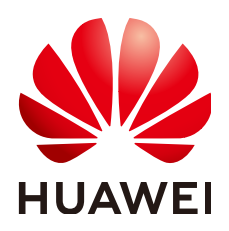

HUAWEI TECHNOLOGIES CO., LTD.

#### Copyright © Huawei Technologies Co., Ltd. 2023. Todos los derechos reservados.

Quedan terminantemente prohibidas la reproducción y la divulgación del presente documento en todo o en parte, de cualquier forma y por cualquier medio, sin la autorización previa de Huawei Technologies Co., Ltd. otorgada por escrito.

#### Marcas y permisos

#### HUAWEI y otras marcas registradas de Huawei pertenecen a Huawei Technologies Co., Ltd. Todas las demás marcas registradas y los otros nombres comerciales mencionados en este documento son propiedad de sus respectivos titulares.

#### Aviso

Las funciones, los productos y los servicios adquiridos están estipulados en el contrato celebrado entre Huawei y el cliente. Es posible que la totalidad o parte de los productos, las funciones y los servicios descritos en el presente documento no se encuentren dentro del alcance de compra o de uso. A menos que el contrato especifique lo contrario, ninguna de las afirmaciones, informaciones ni recomendaciones contenidas en este documento constituye garantía alguna, ni expresa ni implícita.

La información contenida en este documento se encuentra sujeta a cambios sin previo aviso. En la preparación de este documento se realizaron todos los esfuerzos para garantizar la precisión de sus contenidos. Sin embargo, ninguna declaración, información ni recomendación contenida en el presente constituye garantía alguna, ni expresa ni implícita.

## Huawei Technologies Co., Ltd.

Dirección: Huawei Industrial Base Bantian, Longgang Shenzhen 518129 People's Republic of China

Sitio web: <u>https://e.huawei.com</u>

## Acerca de este documento

## Objetivo

Este documento describe la instalación, las conexiones eléctricas, la operación y el mantenimiento del sistema, y la resolución de problemas del SmartLogger3000 (en adelante, el "SmartLogger") y del SmartModule1000 (en adelante, el "SmartModule"). Antes de instalar y operar el SmartLogger y el SmartModule, es necesario comprender las características, las funciones y las precauciones de seguridad que se indican en este documento.

## Destinatarios

Este documento está destinado al personal de operaciones y a los electricistas cualificados de las plantas fotovoltaicas (FV) y las plantas de almacenamiento de energía.

## Simbología

Los símbolos que pueden encontrarse en este documento se definen a continuación.

| Símbolo   | Descripción                                                                                                    |
|-----------|----------------------------------------------------------------------------------------------------|
| A PELIGRO | Indica un peligro con un nivel de riesgo alto que, de no evitarse, causará la muerte o lesiones graves.                                                                                                    |
|           | Indica un peligro con un nivel de riesgo medio que, de no evitarse, podría causar la muerte o lesiones graves.                                                                                                    |
|           | Indica un peligro con un nivel de riesgo bajo que, de no evitarse, podría ocasionar lesiones menores o moderadas.                                                                                                    |
| AVISO     | Indica una situación potencialmente peligrosa que, de no<br>evitarse, podría causar daños al equipo, pérdida de datos,<br>disminución del rendimiento o dar lugar a resultados<br>inesperados.<br>La palabra AVISO se usa para referirse a prácticas no<br>relacionadas con leciones |

| Símbolo | Descripción                                                                                                    |
|---------|----------------------------------------------------------------------------------------------------|
|         | Complementa la información importante del texto principal.<br>La palabra NOTA se usa para referirse a información no<br>relacionada con lesiones, daño a los equipos ni daño al<br>medioambiente. |

## Historial de cambios

Las actualizaciones entre las ediciones del documento son acumulativas. El documento más reciente incluye todos los cambios realizados en versiones anteriores.

## Issue 9 (20-09-2023)

Actualización de la sección 2.1.2 Conexión en red.

Actualización de la sección 6.2.4 Puesta en servicio utilizando el asistente de despliegue (V300R023C00).

Añadido de la sección 6.3.5 Configuración de los parámetros de comunicación del SPPC.

Actualización de la sección 6.3.16 Configuración de los parámetros del módulo de PID.

Actualización de la sección 6.3.16.1.1 Parámetros de ejecución del módulo PID.

Actualización de la sección 6.3.16.2 Configuración de parámetros del SmartPID2000.

Actualización de la sección 6.4 Configuración de los parámetros de control de almacenamiento de energía.

Actualización de la sección 6.7.7 Cómo configurar los parámetros de DRM.

Actualización de la sección 7.4.6 Cómo gestionar licencias.

Actualización de la sección 9.1 Especificaciones técnicas del SmartLogger.

Actualización de la sección 9.2 Especificaciones técnicas del SmartModule.

## Issue 8 (15-08-2023)

Actualización de la sección 2.1.2 Conexión en red.

Actualización de la sección 2.1.3 Aspecto.

Actualización de la sección 2.2.3 Aspecto.

Actualización de la sección 3.2 Herramientas.

Actualización de la sección 4.1.10 Cómo conectar puentes de fibra.

Actualización de la sección 6.2.1 Preparaciones e inicio de sesión en la interfaz de usuario basada en la web.

Actualización de la sección 6.2.4 Puesta en servicio utilizando el asistente de despliegue (V300R023C00).

Actualización de la sección 6.3.3 Cómo configurar los parámetros para la conexión al sistema de gestión.

Actualización de la sección 6.3.7 Configuración de los parámetros de comunicación de GOOSE.

Actualización de la sección 6.3.8 Configuración de los parámetros de MBUS.

Actualización de la sección 6.3.12 Configuración de los parámetros de la ESU.

Actualización de la sección 6.3.16 Configuración de los parámetros del módulo de PID.

Actualización de la sección 6.3.17 Cómo configurar parámetros de medidores de potencia.

Se ha eliminado la sección"Configuración del límite de capacidad."

Actualización de la sección 6.4 Configuración de los parámetros de control de almacenamiento de energía.

Actualización de la sección 6.5 Configuración de parámetros de control del EMS.

Añadido de la sección 6.6 Configuración de parámetros de funciones.

Actualización de la sección 6.7.2 Cómo configurar el control de potencia activa.

Actualización de la sección 6.7.8.2 Configuración del apagado remoto de protección NS.

Actualización de la sección 7.4.11 Arranque forzoso.

Actualización de la sección 8.13 ¿Qué modelos de medidores de potencia y EMI admite el SmartLogger?.

Añadido de la sección 8.17 Restablecimiento de la contraseña.

Actualización de la sección E Acrónimos y abreviaturas.

## Issue 7 (05-01-2023)

Actualización de la sección 6.1.3 Menús de la interfaz de usuario basada en la web.

Actualización de la sección 6.2.1 Preparaciones e inicio de sesión en la interfaz de usuario basada en la web.

Añadido de la sección 6.2.4 Puesta en servicio utilizando el asistente de despliegue (V300R023C00).

Actualización de la sección 6.3.6 Cómo configurar parámetros para el SmartLogger secundario.

Añadido de la sección 6.3.7 Configuración de los parámetros de comunicación de GOOSE.

Actualización de la sección 6.3.9 Cómo configurar los parámetros del Inverter.

Actualización de la sección 6.3.10 Configuración de los parámetros del PCS.

Actualización de la sección 6.3.11 Configuración de los parámetros de la CMU.

Actualización de la sección 6.3.12 Configuración de los parámetros de la ESU.

UActualización de la sección 6.3.15 Configuración de los parámetros de calefacción, ventilación y aire acondicionado.

UActualización de la sección 6.4 Configuración de los parámetros de control de almacenamiento de energía.

Actualización de la sección 6.3.19 Cómo configurar los parámetros de la STS.

Actualización de la sección 6.7.2 Cómo configurar el control de potencia activa.

UActualización de la sección 6.7.3 Cómo configurar el control de potencia reactiva.

Actualización de la sección 7.3 Lista de alarmas.

Actualización de la sección 7.4.4 Cómo exportar registros de dispositivos.

Actualización de la sección 7.4.11 Arranque forzoso.

## Edición 06 (30-01-2022)

Actualización de la sección 2.1.2 Conexión en red.

Actualización de la sección 2.2.2 Conexión en red.

Actualización de la sección 6.1.1 Diseño de la interfaz de usuario basada en la web.

Actualización de la sección 6.1.3 Menús de la interfaz de usuario basada en la web.

Añadido de la sección 6.3.3 Cómo configurar los parámetros para la conexión al sistema de gestión.

Actualización de la sección 6.3.10 Configuración de los parámetros del PCS.

Actualización de la sección 6.3.11 Configuración de los parámetros de la CMU.

Actualización de la sección 6.3.12 Configuración de los parámetros de la ESU.

Actualización de la sección 6.3.15 Configuración de los parámetros de calefacción, ventilación y aire acondicionado.

Actualización de la sección 6.4 Configuración de los parámetros de control de almacenamiento de energía.

Añadido de la sección"Configuración del límite de capacidad."

Actualización de la sección 6.7.2 Cómo configurar el control de potencia activa.

Actualización de la sección 6.7.3 Cómo configurar el control de potencia reactiva.

Actualización de la sección 6.7.5 Cómo configurar parámetros de limitación de exportación.

Actualización de la sección 7.4.1 Cómo actualizar la versión de firmware del dispositivo.

Actualización de la sección 7.4.3 Cómo enviar un comando de mantenimiento del sistema.

Actualización de la sección 7.4.4 Cómo exportar registros de dispositivos.

Añadido de la sección 7.4.8 Gestión de usuarios.

Actualización de la sección 7.4.9 Cómo obtener datos de rendimiento.

Actualización de la sección 7.4.10 Cómo ajustar la producción energética total.

Actualización de la sección 8.13 ¿Qué modelos de medidores de potencia y EMI admite el SmartLogger?.

## Edición 05 (20-03-2021)

Actualización de la sección 6.3.2 Cómo configurar los parámetros para la conexión al sistema de gestión (V300R001C00).

Actualización de la sección 6.3.9 Cómo configurar los parámetros del Inverter.

Actualización de la sección 6.3.17 Cómo configurar parámetros de medidores de potencia.

Actualización de la sección 6.3.18 Cómo configurar los parámetros de EMI.

Añadido de la sección 6.3.23 Algoritmo de seguimiento inteligente.

Actualización de la sección 6.7.2 Cómo configurar el control de potencia activa.

Actualización de la sección 6.7.3 Cómo configurar el control de potencia reactiva.

Actualización de la sección 6.7.5 Cómo configurar parámetros de limitación de exportación.

Actualización de la sección 6.7.6 Cómo configurar parámetros para la compensación inteligente de potencia reactiva.

Añadido de la sección 6.7.8.2 Configuración del apagado remoto de protección NS.

Añadido de la sección 7.4.3.1 Exportación de archivos de configuración completos.

Añadido de la sección 7.4.3.2 Importación de archivos de configuración completos.

Añadido de la sección 8.16 La interfaz de usuario web permite iniciar sesión solo en chino y avisa que se cambiará al idioma chino.

Añadido de la sección C Lista de números de puertos.

## Edición 04 (11-03-2020)

Actualización de la sección 6.2.1 Preparaciones e inicio de sesión en la interfaz de usuario basada en la web.

## Edición 03 (10-01-2020)

Se añade la descripción del SmartModule.

## Edición 02 (18-12-2019)

Actualización de la sección 6 Operaciones de WebUI.

Actualización de la sección 9.1 Especificaciones técnicas del SmartLogger.

## Edición 01 (24-09-2019)

Esta versión se utiliza para la primera aplicación en una central (FOA).

# Índice

| Acerca de este documento                               | ii |
|--------------------------------------------------------|----|
| 1 Información de seguridad                             | 1  |
| 1.1 Seguridad personal.                                |    |
| 1.2 Seguridad eléctrica.                               |    |
| 1.3 Requisitos del entorno                             |    |
| 1.4 Seguridad mecánica                                 | 7  |
| 2 Descripción general del producto                     | 9  |
| 2.1 SmartLogger                                        | 9  |
| 2.1.1 Modelo                                           | 9  |
| 2.1.2 Conexión en red                                  | 11 |
| 2.1.3 Aspecto                                          |    |
| 2.2 SmartModule                                        |    |
| 2.2.1 Modelo                                           |    |
| 2.2.2 Conexión en red                                  |    |
| 2.2.3 Aspecto                                          |    |
| 3 Instalación del dispositivo                          |    |
| 3.1 Comprobación previa a la instalación               |    |
| 3.2 Herramientas                                       |    |
| 3.3 Requisitos de instalación                          |    |
| 3.4 Cómo instalar el SmartLogger                       |    |
| 3.5 Cómo instalar el SmartLogger y el SmartModule      |    |
| 3.6 Cómo instalar un adaptador de alimentación         |    |
| 4 Conexiones del cable                                 |    |
| 4.1 Cómo conectar cables al SmartLogger                |    |
| 4.1.1 Cómo preparar los cables                         |    |
| 4.1.2 Cómo conectar un cable de tierra                 |    |
| 4.1.3 Cómo conectar un cable de comunicaciones RS485   |    |
| 4.1.4 Cómo conectar un cable MBUS                      |    |
| 4.1.5 Cómo conectar un cable de señales DI             |    |
| 4.1.6 Cómo conectar el cable de alimentación de salida |    |
| 4.1.7 Cómo conectar el cable de señales AI             |    |
|                                                        |    |

| 4.1.9 Cómo conectar el cable Ethernet                                                     |     |
|-------------------------------------------------------------------------------------------|-----|
| 4.1.10 Cómo conectar puentes de fibra.                                                    |     |
| 4.1.11 Cômo instalar una tarjeta SIM y una antena 4G                                      |     |
| 4.1.12 Cómo conectar el cable de alimentación de entrada de 24 V                          |     |
| 4.2 Cómo conectar cables al SmartModule                                                   |     |
| 4.2.1 Cómo preparar los cables                                                            | 58  |
| 4.2.2 Cómo conectar el cable de tierra                                                    | 59  |
| 4.2.3 Cómo conectar el cable Ethernet                                                     |     |
| 4.2.4 Cómo conectar el cable de entrada de alimentación de 12 V                           |     |
| 4.2.5 Cómo conectar el cable de comunicaciones RS485                                      |     |
| 4.2.6 Cómo conectar el cable de señales DI                                                |     |
| 4.2.7 Cómo conectar el cable de alimentación de salida                                    |     |
| 4.2.8 Cómo conectar el cable de señales AI                                                |     |
| 4.2.9 Cómo conectar el cable de señales PT                                                | 65  |
| 4.2.10 Cómo conectar el cable de entrada de alimentación de 24 V                          |     |
| 5 Funcionamiento del sistema                                                              | 68  |
| 5.1 Comprobación antes del encendido                                                      |     |
| 5.2 Cómo encender el sistema                                                              |     |
| 6 Operaciones de WebUI                                                                    | 70  |
| 6.1 Presentación de la interfaz de usuario basada en la web                               |     |
| 6.1.1 Diseño de la interfaz de usuario basada en la web                                   |     |
| 6.1.2 Descripción de iconos                                                               | 76  |
| 6.1.3 Menús de la interfaz de usuario basada en la web                                    |     |
| 6.2 Puesta en servicio del dispositivo                                                    |     |
| 6.2.1 Preparaciones e inicio de sesión en la interfaz de usuario basada en la web         |     |
| 6.2.2 Puesta en servicio usando el asistente de despliegue (V300R001C00)                  |     |
| 6.2.3 Puesta en servicio usando el asistente de despliegue (V800R021C10)                  |     |
| 6.2.4 Puesta en servicio utilizando el asistente de despliegue (V300R023C00)              |     |
| 6.3 Aiustes de parámetros                                                                 | 116 |
| 6.3.1 Cómo configurar parámetros de usuario.                                              | 116 |
| 6 3 2 Cómo configurar los parámetros para la conexión al sistema de gestión (V300R001C00) | 118 |
| 6 3 3 Cómo configurar los parámetros para la conexión al sistema de gestión               | 126 |
| 6 3 4 Cómo configurar parámetros de comunicación RS485                                    | 135 |
| 6 3 5 Configuración de los parámetros de comunicación del SPPC                            | 137 |
| 6.3.6 Cómo configurar parámetros para el Smart Logger secundario                          | 138 |
| 6.3.7 Configuración de los parámetros de comunicación de GOOSE                            | 140 |
| 6 3 8 Configuración de los parámetros de MBUS                                             | 142 |
| 6 3 8 1 Configuración de parámetros del módulo MBUS integrado                             | 142 |
| 6 3 8 2 Configuración de parámetros para un módulo MBUS externo                           | 1/5 |
| 6.3.8.2.1 Configuración de parámetros del Smart/MBUS CCO01.4                              |     |
| 6.3.8.2.2 Configuración de los parámetros del Smart/MPUS CCO01P                           |     |
| 6.2.0 Cómo configurar los parámetros del Juverter                                         |     |
| 0.3.9 Como configurar los parametros del Inverter                                         |     |

| 6.3.9.1 Parámetros de funcionamiento                                                                 | 154 |
|----------------------------------------------------------------------------------------------------|-----|
| 6.3.9.2 Sistema de seguimiento                                                                       | 171 |
| 6.3.9.3 Curvas características                                                                       | 175 |
| 6.3.9.4 Batería                                                                                      | 176 |
| 6.3.10 Configuración de los parámetros del PCS                                                       | 179 |
| 6.3.10.1 Parámetros de operación                                                                     | 179 |
| 6.3.10.2 Curva característica.                                                                       | 197 |
| 6.3.11 Configuración de los parámetros de la CMU.                                                    | 197 |
| 6.3.12 Configuración de los parámetros de la ESU                                                     | 199 |
| 6.3.13 Configuración de los parámetros del ESC                                                       | 200 |
| 6.3.14 Configuración de los parámetros del ESR                                                       | 200 |
| 6.3.15 Configuración de los parámetros de calefacción, ventilación y aire acondicionado              | 201 |
| 6.3.16 Configuración de los parámetros del módulo de PID                                             |     |
| 6.3.16.1 Configuración de los parámetros del PID01                                                   | 204 |
| 6.3.16.1.1 Parámetros de ejecución del módulo PID                                                    | 204 |
| 6.3.16.1.2 Parámetros de funcionamiento del PID-PVBOX                                                | 208 |
| 6.3.16.1.3 Parámetros de funcionamiento del PID-SSC                                                  | 209 |
| 6.3.16.2 Configuración de parámetros del SmartPID2000                                                | 209 |
| 6.3.17 Cómo configurar parámetros de medidores de potencia                                           | 214 |
| 6.3.17.1 Cómo configurar los parámetros del medidor de potencia DL/T645                              | 214 |
| 6.3.17.2 Cómo configurar los parámetros del medidor de potencia Modbus-RTU                           | 216 |
| 6.3.18 Cómo configurar los parámetros de EMI.                                                        | 218 |
| 6.3.18.1 Cómo configurar los parámetros de EMI de Modbus-RTU                                         | 219 |
| 6.3.18.2 Cómo configurar los parámetros de los EMI AI                                                | 222 |
| 6.3.19 Cómo configurar los parámetros de la STS                                                      | 224 |
| 6.3.20 Cómo configurar los parámetros de dispositivos IEC103                                         | 226 |
| 6.3.21 Cómo configurar los parámetros de dispositivos IEC104                                         | 229 |
| 6.3.22 Cómo configurar parámetros para un dispositivo personalizado                                  | 231 |
| 6.3.23 Algoritmo de seguimiento inteligente                                                          | 233 |
| 6.4 Configuración de los parámetros de control de almacenamiento de energía                          | 234 |
| 6.5 Configuración de parámetros de control del EMS                                                   | 249 |
| 6.6 Configuración de parámetros de funciones                                                         | 254 |
| 6.7 Planificación de la red eléctrica.                                                               | 254 |
| 6.7.1 Descripción del ajuste de potencia.                                                            | 254 |
| 6.7.2 Cómo configurar el control de potencia activa                                                  |     |
| 6.7.3 Cómo configurar el control de potencia reactiva                                                |     |
| 6.7.4 Configuración de los parámetros del apagado por alta potencia de la energía exportada a la red | 274 |
| 6.7.5 Cómo configurar parámetros de limitación de exportación                                        | 275 |
| 6.7.6 Cómo configurar parámetros para la compensación inteligente de potencia reactiva               |     |
| 6.7.7 Cómo configurar los parámetros de DRM                                                          | 279 |
| 6.7.8 Cómo configurar el apagado remoto                                                              | 282 |
| 6.7.8.1 Configuración del apagado remoto de contacto seco                                            | 282 |

| 6.7.8.2 Configuración del apagado remoto de protección NS                                                    |             |
|----------------------------------------------------------------------------------------------------|-------------|
| 7 Mantenimiento de dispositivo                                                                               | <b>2</b> 86 |
| 7.1 Mantenimiento de rutina                                                                                  |             |
| 7.2 Resolución de problemas                                                                                  |             |
| 7.3 Lista de alarmas                                                                                         |             |
| 7.4 Operaciones de mantenimiento de WebUI                                                                    | 299         |
| 7.4.1 Cómo actualizar la versión de firmware del dispositivo                                                 | 299         |
| 7.4.2 Cómo configurar parámetros de seguridad                                                                | 300         |
| 7.4.3 Cómo enviar un comando de mantenimiento del sistema                                                    | 301         |
| 7.4.3.1 Exportación de archivos de configuración completos                                                   | 302         |
| 7.4.3.2 Importación de archivos de configuración completos                                                   | 303         |
| 7.4.4 Cómo exportar registros de dispositivos                                                                | 304         |
| 7.4.5 Cómo iniciar una prueba en el sitio                                                                    | 305         |
| 7.4.6 Cómo gestionar licencias                                                                               |             |
| 7.4.7 Cómo gestionar el SmartModule                                                                          | 307         |
| 7.4.8 Gestión de usuarios                                                                                    | 308         |
| 7.4.9 Cómo obtener datos de rendimiento                                                                      |             |
| 7.4.10 Cómo ajustar la producción energética total                                                           | 310         |
| 7.4.11 Arranque forzoso                                                                                      | 310         |
| 7.5 Cómo desechar el dispositivo                                                                             | 311         |
| 8 Preguntas frecuentes                                                                                       | 312         |
| 8.1 ¿Cómo se conecta el SmartLogger a la aplicación SUN2000 o a la aplicación FusionSolar?                   | 312         |
| 8.2 ¿Cómo se configuran los parámetros de FTP?                                                               | 314         |
| 8.3 ¿Cómo se configuran los parámetros de correo electrónico?                                                | 317         |
| 8.4 ¿Cómo se modifican el SSID y la contraseña de la WLAN integrada?                                         | 319         |
| 8.5 ¿Cómo se usan los puertos DI?                                                                            | 320         |
| 8.6 ¿Cómo se usan los puertos DO?                                                                            | 321         |
| 8.7 ¿Cómo se usa el puerto USB?                                                                              | 323         |
| 8.8 ¿Cómo se cambia el nombre de un dispositivo?                                                             | 325         |
| 8.9 ¿Cómo se cambia la dirección de comunicaciones?                                                          | 325         |
| 8.10 ¿Cómo se exportan los parámetros del inversor?                                                          | 326         |
| 8.11 ¿Cómo se rectifican las alarmas?                                                                        | 327         |
| 8.12 ¿Cómo se permite que el puerto AI1 detecte alarmas de SPD?                                              | 327         |
| 8.13 ¿Qué modelos de medidores de potencia y EMI admite el SmartLogger?                                      |             |
| 8.14 ¿Cómo se comprueba el estado de la tarjeta SIM?                                                         |             |
| 8.15 ¿Cómo uso la función para compartir redes móviles?                                                      | 334         |
| 8.16 La interfaz de usuario web permite iniciar sesión solo en chino y avisa que se cambiará al idioma chino |             |
| 8.17 Restablecimiento de la contraseña                                                                       | 336         |
| 9 Especificaciones técnicas                                                                                  | 338         |
| 9.1 Especificaciones técnicas del SmartLogger.                                                               |             |
| 9.2 Especificaciones técnicas del SmartModule                                                                | 343         |
|                                                                                                    |             |

| A Listas de usuarios del producto                                                              |     |
|------------------------------------------------------------------------------------------------|-----|
| B Lista de nombres de dominio de sistemas de gestión                                           |     |
| C Lista de números de puertos                                                                  |     |
| D Gestión y mantenimiento de certificados                                                      | 350 |
| D.1 Exención de responsabilidad con respecto a los riesgos de los certificados preconfigurados |     |
| D.2 Casos de aplicación de certificados preconfigurados                                        |     |
| E Acrónimos y abreviaturas                                                                     | 352 |

# **1** Información de seguridad

#### Declaración

Antes de transportar los equipos, almacenarlos, instalarlos, realizar operaciones con ellos, usarlos o realizar el mantenimiento correspondiente, lea este documento, siga estrictamente las instrucciones indicadas aquí y siga todas las instrucciones de seguridad que se indican en los equipos y en este documento. En este documento, la palabra "equipos" se refiere a productos, software, componentes, recambios o servicios relacionados con este documento; la frase "la empresa" se refiere al fabricante (productor), vendedor u operador de servicios de los equipos; la palabra "usted" se refiere a la entidad que transporta los equipos, los almacena, los instala, realiza operaciones en ellos, los utiliza o realiza el mantenimiento correspondiente.

Las declaraciones que llevan los títulos **Peligro**, **Advertencia**, **Precaución** y **Aviso** en este documento no describen todas las precauciones de seguridad. También se deben cumplir las normas internacionales, nacionales o regionales pertinentes, así como las prácticas del sector. La empresa no será responsable de ninguna consecuencia del incumplimiento de los requisitos o estándares de seguridad relacionados con el diseño, la producción y el uso de los equipos.

Los equipos deben usarse en un entorno que cumpla las especificaciones de diseño. De lo contrario, pueden resultar averiados, funcionar mal o dañarse, lo que no está cubierto por la garantía. La empresa no será responsable de ninguna pérdida material, lesión o incluso las muertes que se ocasionen como consecuencia de dicho incumplimiento.

Cumpla las leyes, las normas, los estándares y las especificaciones aplicables durante el transporte, el almacenamiento, la instalación, las operaciones, el uso y el mantenimiento de los equipos.

No realice tareas de ingeniería inversa, descompilación, desmontaje, adaptación, implantación ni otras operaciones derivadas con respecto al software de los equipos. No estudie la lógica de implantación interna de los equipos, no obtenga el código fuente del software de los equipos, no infrinja los derechos de propiedad intelectual y no divulgue los resultados de ninguna prueba de rendimiento del software de los equipos.

## La empresa no será responsable de ninguna de las siguientes circunstancias ni de las consecuencias derivadas:

• Equipos dañados debido a causas de fuerza mayor, como terremotos, inundaciones, erupciones volcánicas, deslizamientos en masa, descargas atmosféricas, incendios,

guerras, conflictos armados, tifones, huracanes, tornados y otras condiciones meteorológicas extremas.

- Operaciones realizadas en los equipos bajo condiciones distintas a las especificadas en este documento.
- Equipos instalados o utilizados en entornos que no cumplen las normas internacionales, nacionales o regionales.
- Instalación o uso de los equipos por parte de personal no cualificado.
- Incumplimiento de las instrucciones de operación y de las precauciones de seguridad indicadas en el producto y en este documento.
- Eliminación o modificación del producto, o modificación del código de software sin autorización.
- Daños causados en los equipos por usted o un tercero autorizado por usted durante el transporte.
- Daños causados en los equipos debido a condiciones de almacenamiento que no cumplen los requisitos especificados en la documentación del producto.
- No se preparan materiales y herramientas que cumplan las leyes y normas locales o los estándares relacionados.
- Equipos dañados debido a la negligencia, un incumplimiento intencional, una negligencia grave u operaciones inadecuadas por parte de usted o de un tercero, o debido a otras razones no relacionadas con la empresa.

## 1.1 Seguridad personal

#### A PELIGRO

Asegúrese de que los equipos estén apagados durante la instalación. No instale ni quite los cables mientras los equipos estén encendidos. El contacto transitorio entre el núcleo de un cable y el conductor generará arcos eléctricos o chispas, lo que podría iniciar un incendio o causar lesiones.

#### A PELIGRO

Las operaciones no estándares e inadecuadas en equipos con alimentación pueden causar incendios, descargas eléctricas o explosiones, lo que puede ocasionar daños materiales, lesiones o incluso la muerte.

#### A PELIGRO

Antes de las operaciones, quítese cualquier objeto conductor, como relojes, pulseras, brazaletes, anillos y collares, para evitar descargas eléctricas.

#### A PELIGRO

Durante las operaciones, use herramientas aisladas específicas para evitar descargas eléctricas o cortocircuitos. El nivel de voltaje no disruptivo dieléctrico debe cumplir las leyes, las normas, los estándares y las especificaciones locales.

Figura 1-1 Elementos de protección personal

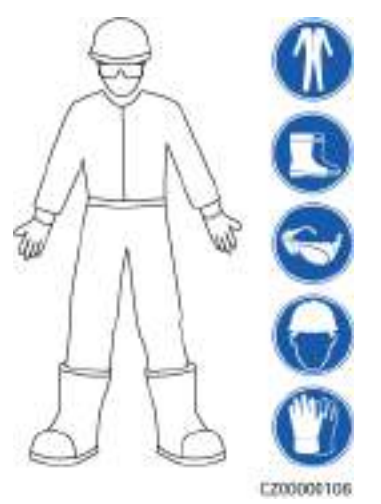

#### **Requisitos generales**

- No detenga los dispositivos de protección. Preste atención a las advertencias, las precauciones y las medidas de prevención correspondientes que se indican en este documento y en los equipos.
- Si hay probabilidades de que se generen lesiones o de que los equipos se dañen durante las operaciones, deténgase inmediatamente, informe del caso al supervisor y adopte medidas de protección viables.
- No encienda los equipos antes de instalarlos ni antes de recibir la confirmación de profesionales.
- En caso de incendio, abandone inmediatamente el edificio o el área de los equipos, y active la alarma de incendios o llame a los servicios de emergencias. No entre en el edificio ni en el área de los equipos afectados bajo ninguna circunstancia.

#### **Requisitos para el personal**

- Solo los profesionales y el personal capacitado tienen permitido realizar operaciones en los equipos.
  - Profesionales: personal que está familiarizado con los principios de funcionamiento y la estructura de los equipos, que posee formación o experiencia en la operación de los equipos y que conoce los orígenes y la gravedad de los diversos peligros potenciales de la instalación, el funcionamiento y el mantenimiento de los equipos.
  - Personal capacitado: personal con formación en tecnología y seguridad que tiene la experiencia requerida, que conoce los peligros a los que puede estar expuesto al realizar determinadas operaciones, y que puede adoptar medidas de protección para minimizar los peligros a los que ellos u otras personas podrían estar expuestos.

- El personal que planea instalar o reparar los equipos debe recibir formación adecuada, ser capaz de realizar correctamente todas las operaciones y comprender todas las precauciones de seguridad necesarias y las normas locales pertinentes.
- Solo el personal capacitado o los profesionales cualificados tienen permitido instalar los equipos, realizar operaciones en ellos y realizar el mantenimiento correspondiente.
- Solo los profesionales cualificados tienen permitido quitar elementos de seguridad e inspeccionar los equipos.
- El personal que realice tareas especiales, como operaciones eléctricas, trabajos en altura y operaciones en equipos especiales, debe poseer las cualificaciones locales requeridas.
- Solo los profesionales autorizados tienen permitido reemplazar los equipos o sus componentes (incluido el software).
- Solo el personal que debe trabajar con los equipos tiene permitido acceder a ellos.

## 1.2 Seguridad eléctrica

#### A PELIGRO

Las operaciones no estándares e inadecuadas pueden provocar incendios o descargas eléctricas.

#### ▲ PELIGRO

Evite que entren objetos extraños en los equipos durante las operaciones. De lo contrario, pueden producirse daños en los equipos, disminución en la potencia de carga, fallos de alimentación o lesiones.

#### 

En el caso de los equipos que deben tener puesta a tierra, instale el cable de tierra en primer lugar durante la instalación de los equipos y desinstálelo en último lugar durante la desinstalación de los equipos.

#### **Requisitos generales**

- Siga los procedimientos descritos en el documento para la instalación, la operación y el mantenimiento. No reconstruya ni altere los equipos, no añada componentes ni cambie el orden de los pasos de instalación sin permiso.
- Obtenga la aprobación de la empresa de electricidad nacional o local antes de conectar los equipos a la red eléctrica.
- Antes de instalar o quitar los cables de alimentación, apague los interruptores de los equipos y los correspondientes interruptores aguas arriba y aguas abajo.
- Si se detectan líquidos dentro de los equipos, desconecte inmediatamente la fuente de alimentación y no utilice los equipos.

- Antes de realizar operaciones en los equipos, compruebe que todas las herramientas cumplan los requisitos aplicables y regístrelas. Una vez finalizadas las operaciones, recoja todas las herramientas para evitar que queden dentro de los equipos.
- Antes de instalar los cables de alimentación, compruebe que las etiquetas correspondientes sean correctas y que los bornes de los cables estén aislados.
- Al instalar los equipos, utilice una herramienta de torsión que tenga un rango de medición adecuado para ajustar los tornillos. Cuando utilice una llave inglesa para ajustar los tornillos, asegúrese de que esta no se incline y de que el error del par de torsión no supere el 10 % del valor especificado.
- Si los equipos tienen múltiples entradas, desconéctelas a todas antes de realizar operaciones con ellos.
- Revise periódicamente las conexiones de los equipos y asegúrese de que todos los tornillos estén ajustados firmemente.
- Solo los profesionales cualificados pueden sustituir un cable dañado.
- No escriba, dañe ni tape las etiquetas ni las placas de identificación de los equipos. Reemplace inmediatamente las etiquetas que se hayan deteriorado.
- No utilice disolventes como agua, alcohol ni aceite para limpiar los componentes eléctricos que estén dentro o fuera de los equipos.

#### Puesta a tierra

- Asegúrese de que la impedancia de puesta a tierra de los equipos cumpla las normas eléctricas locales.
- Asegúrese de que los equipos estén permanentemente conectados a la puesta a tierra de protección. Antes de realizar operaciones con los equipos, revise la conexión eléctrica respectiva para asegurarse de que estén conectados a tierra de manera fiable.
- No trabaje con los equipos en ausencia de un conductor de puesta a tierra instalado de forma adecuada.
- No dañe el conductor de puesta a tierra.
- En el caso de los equipos que tienen un enchufe de tres pines, asegúrese de que el borne de tierra del enchufe esté conectado al punto de puesta a tierra de protección.
- Si es posible que ocurra una alta corriente de tacto en los equipos, realice la puesta a tierra del borne de tierra protector de la carcasa de los equipos antes de conectar la fuente de alimentación; de lo contrario, podría ocurrir una descarga eléctrica debido a la corriente de tacto.

#### Requisitos para el cableado

- Cuando seleccione, instale y guíe los cables, siga las reglas y normas de seguridad locales.
- Al guiar cables de alimentación, asegúrese de que estos no queden enrollados ni torcidos. No empalme ni suelde los cables de alimentación. De ser necesario, utilice un cable más largo.
- Asegúrese de que todos los cables estén conectados y aislados correctamente, y de que cumplan las especificaciones correspondientes.
- Asegúrese de que las ranuras y los orificios para el guiado de los cables no tengan bordes cortantes, y de que las posiciones donde los cables pasan a través de tubos u orificios para cables tengan un relleno protector para evitar que los cables se dañen debido a bordes cortantes o rebabas.

• Asegúrese de que los cables del mismo tipo estén atados de forma prolija y recta, y de que el revestimiento de los cables esté intacto. Cuando instale cables de diferentes tipos, asegúrese de que estén alejados entre sí, sin enredos y sin solapamiento.

## 1.3 Requisitos del entorno

#### A PELIGRO

No exponga los equipos al humo ni a gases inflamables o explosivos. No realice operaciones con los equipos en dichos entornos.

#### A PELIGRO

No ponga los equipos cerca de fuentes de calor o fuego, como humo, velas, calentadores u otros dispositivos de calefacción. El sobrecalentamiento puede dañar los equipos o causar un incendio.

#### 

Instale los equipos en un área alejada de los líquidos. No los instale debajo de áreas propensas a la condensación, como debajo de tuberías de agua y salidas de aire, ni debajo de áreas propensas a las fugas de agua, como respiraderos de aire acondicionado, salidas de ventilación o placas pasacables de la sala de equipos. Asegúrese de que no entre ningún líquido en los equipos para evitar fallos o cortocircuitos.

#### **Requisitos generales**

- Asegúrese de que los equipos se almacenen en un área limpia, seca y bien ventilada con una temperatura y humedad adecuadas, y que esté protegida contra el polvo y la condensación.
- Mantenga los entornos de instalación y funcionamiento de los equipos dentro de los rangos permitidos. De lo contrario, el rendimiento y la seguridad de los equipos se verán comprometidos.
- No instale, use ni manipule los cables ni los equipos de exteriores (lo que incluye, a título meramente enunciativo, trasladar los equipos, realizar operaciones con los equipos o los cables, insertar conectores en los puertos de señal conectados a las instalaciones de exteriores o quitarlos de allí, trabajar en alturas, realizar instalaciones a la intemperie y abrir puertas) cuando las condiciones meteorológicas sean adversas (por ejemplo, cuando haya descargas atmosféricas, lluvia, nieve o vientos de nivel 6 o más fuertes).
- No instale los equipos en un ambiente con luz solar directa, polvo, humo, gases volátiles o corrosivos, radiación infrarroja y otras radiaciones, disolventes orgánicos o aire salado.
- No instale los equipos en un ambiente con polvo metálico conductor o magnético.
- No instale los equipos en un área propicia para el crecimiento de microorganismos como hongos o moho.

- No instale los equipos en un área con vibraciones, ruidos o interferencias electromagnéticas fuertes.
- Después de instalar los equipos, quite los materiales de embalaje (como cajas de cartón, espumas, plásticos y abrazaderas para cables) del área de los equipos.

## 1.4 Seguridad mecánica

#### A PELIGRO

Cuando realice trabajos en altura, use un casco y un arnés de seguridad o un cinturón y fijelo a una estructura sólida. No los fije a un objeto móvil inseguro ni a un objeto metálico con bordes cortantes. Asegúrese de que los ganchos no se suelten.

#### 

Asegúrese de que todas las herramientas necesarias estén listas e inspeccionadas por una organización profesional. No utilice herramientas que tengan signos de rayones, que no hayan aprobado la inspección o cuyo período de validez de la inspección haya expirado. Asegúrese de que las herramientas estén seguras y que no se sobrecarguen.

#### 

No perfore orificios en los equipos. Esto puede afectar a la hermeticidad y la estanqueidad electromagnética de los equipos, así como dañar los componentes o cables internos. Las virutas de metal procedentes de las perforaciones pueden hacer cortocircuitos en las tarjetas que están dentro de los equipos.

#### **Requisitos generales**

- No realice operaciones como soldaduras por arco ni cortes en los equipos sin la evaluación de la empresa.
- No instale otros dispositivos en la parte superior de los equipos sin la evaluación de la empresa.
- Escoja las herramientas correctas y utilícelas de manera correcta.

#### Traslado de objetos pesados

• Sea cuidadoso para evitar lesiones cuando traslade objetos pesados.

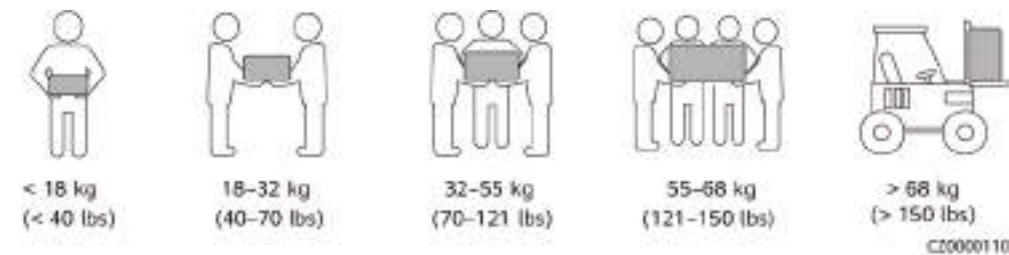

- Si se requieren varias personas para mover un objeto pesado, determine la mano de obra necesaria y la división de las tareas teniendo en cuenta la altura y otros factores para asegurarse de que el peso se distribuya por igual.
- Si el traslado de un objeto pesado se realiza entre dos o más personas, asegúrese de que el objeto se eleve y se apoye simultáneamente, y de que se traslade a un ritmo uniforme bajo la supervisión de una persona.
- Use elementos de protección personal, como calzado y guantes protectores, cuando traslade los equipos manualmente.
- Para mover un objeto con la mano, acérquese al objeto, póngase en cuclillas y después levántelo de manera suave y estable usando la fuerza de las piernas en lugar de la espalda. No levante el objeto repentinamente y no gire el cuerpo.
- Mueva o eleve los equipos sujetando las manijas o los bordes inferiores. No coja las manijas de los módulos que están instalados en los equipos.
- No levante rápidamente un objeto pesado por encima de la cintura. Ponga el objeto sobre una mesa de trabajo que esté a una altura de media cintura o sobre cualquier otro lugar apropiado, ajuste las posiciones de las palmas de las manos y, a continuación, levántelo.
- Mueva los objetos pesados de manera estable, con una fuerza equilibrada y a una velocidad constante y baja. Baje el objeto de manera estable y lenta para evitar que se raye la superficie de los equipos o que se dañen los componentes y cables debido a un golpe o una caída.
- Cuando mueva un objeto pesado, tenga en cuenta la mesa de trabajo, la inclinación, las escaleras y los sitios resbaladizos. Cuando haga pasar un objeto pesado a través de una puerta, asegúrese de que esta última sea lo suficientemente ancha para que el objeto pase sin que se ocasionen golpes ni lesiones.
- Cuando traslade un objeto pesado, mueva los pies en lugar de girar la cintura. Cuando levante y traslade un objeto pesado, asegúrese de que los pies apunten en el sentido deseado del movimiento.

# **2** Descripción general del producto

## 2.1 SmartLogger

## 2.1.1 Modelo

#### Descripción de modelos

Este documento cubre los siguientes modelos del SmartLogger:

- SmartLogger3000A01CN
- SmartLogger3000B01CN
- SmartLogger3000B03CN
- SmartLogger3000A01EU
- SmartLogger3000A03EU
- SmartLogger3000B02EU
- SmartLogger3000A01NH
- SmartLogger3000B00NH
- SmartLogger3000A01KR
- SmartLogger3000A01AU
- SmartLogger3000A00GL

Figura 2-1 Modelo

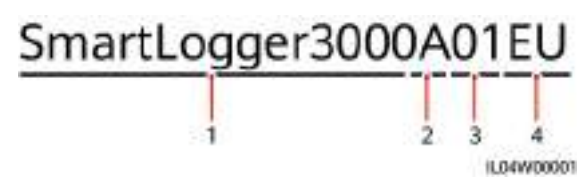

| Núm. | Significado               | Descripción                                                                                                    |
|------|---------------------------|----------------------------------------------------------------------------------------------------|
| 1    | Serie                     | SmartLogger3000: recolector de datos                                                                              |
| 2    | Identificador de hardware | • A: No admite la conexión en red<br>mediante fibras y puede conectarse,<br>como máximo, a 80 inversores solares. |
|      |                           | • B: Admite la conexión en red mediante fibras y, como máximo, 150 inversores solares.                            |
| 3    | Identificador de función  | • 00: No admite la conexión en red 4G ni la comunicación vía MBUS.                                                |
|      |                           | <ul> <li>01: Admite la conexión en red 4G,<br/>pero no admite la comunicación vía<br/>MBUS.</li> </ul>            |
|      |                           | • 02: Admite la comunicación vía<br>MBUS, pero no admite la conexión en<br>red 4G.                                |
|      |                           | • 03: Admite la conexión en red 4G y la comunicación vía MBUS.                                                    |
| 4    | Región                    | • CN: China                                                                                                    |
|      |                           | • EU: Europa                                                                                                    |
|      |                           | • NH: Japón                                                                                                    |
|      |                           | • KR: Corea del Sur                                                                                               |
|      |                           | • AU: Australia                                                                                                   |
|      |                           | • GL: Global                                                                                                    |

Tabla 2-1 Descripción de modelos

#### Identificación de modelos

El modelo y el modo de comunicación del SmartLogger se pueden ver en la placa de identificación.

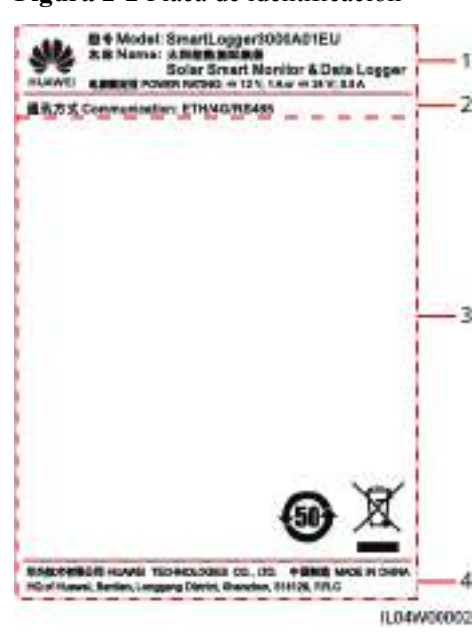

Figura 2-2 Placa de identificación

(1) Marca comercial, modelo del producto y clasificación de potencia

(3) Símbolos de cumplimiento

(2) Modo de comunicaciones

(4) Nombre de la compañía y lugar de fabricación

#### 

La ilustración de la placa de identificación es solo para referencia.

## 2.1.2 Conexión en red

#### Función

El SmartLogger monitoriza y gestiona sistemas FV y sistemas de almacenamiento de energía. Realiza la convergencia de todos los puertos, la conversión de protocolos, la obtención y el almacenamiento de datos, y la monitorización y el mantenimiento centralizado de los dispositivos de los sistemas.

#### Aplicación en red

El SmartLogger es aplicable a los sistemas FV y a los sistemas de almacenamiento de energía. Admite lo siguiente:

- Operaciones locales en el SmartLogger usando la aplicación para teléfonos móviles a través de la WLAN integrada.
- Conexión en red RS485, lo que permite que el SmartLogger se conecte a lo siguiente:
  - Dispositivos Huawei, como inversores solares y módulos PID.
  - Inversores solares, instrumentos de monitorización del entorno (EMI), estaciones de transformación y medidores de potencia de terceros que usan el protocolo Modbus-RTU.
  - Medidores de potencia que usan el protocolo DL/T645.

- Dispositivos que usan el protocolo IEC103.
- Conexión en red Ethernet, que incluye la conexión al inversor solar, al sistema de control de potencia inteligente (PCS inteligente), al sistema de almacenamiento inteligente de energía de cadenas (ESS), el CCO MBUS y la STS.
- Conexión en red con MBUS, lo que permite que el SmartLogger se conecte a PID-PVBOX e inversores solares de Huawei que admiten la comunicación vía MBUS.
- Conexión en red de redundancia de doble plano para proporcionar una transmisión fiable.
- Conexión a sistemas de gestión:
  - Se conecta a un sistema de gestión o a un dispositivo de terceros que utiliza el protocolo Modbus TCP a través de una red cableada o inalámbrica.
  - Se conecta a un sistema de gestión o a un dispositivo de terceros que utiliza el protocolo IEC 104 en la LAN a través de una red cableada.
  - Se conecta a un sistema de gestión o a un dispositivo de terceros que utiliza el protocolo GOOSE a través de una red cableada.

#### **NOTA**

El SmartLogger no se puede conectar a un sistema de gestión que use el protocolo IEC104 a través de una red 4G/3G/2G o una red dedicada LTE.

#### Casos típicos de conexión en red

• El SmartLogger admite las siguientes redes cableadas ascendentes: red en forma de anillo de fibra, red en forma de estrella de fibra y red en forma de estrella Ethernet.

Figura 2-3 Red en forma de anillo de fibra

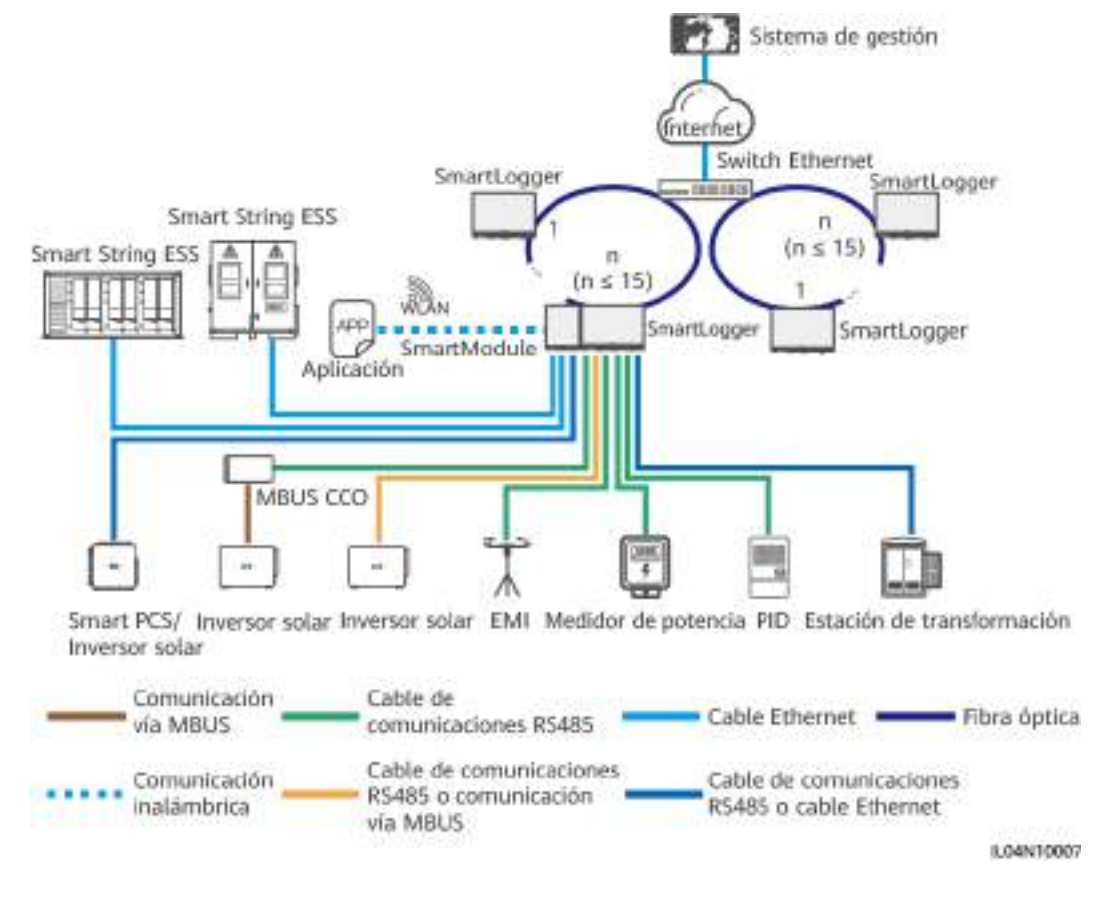

#### D NOTA

- Se pueden conectar 15 SmartLoggers como máximo para formar una red en forma de anillo de fibra. Cada SmartLogger puede conectarse a dispositivos tales como inversores solares, EMI y medidores de potencia.
- El switch de canal de fibra debe admitir y tener habilitado el RSTP estándar, y su prioridad de puente debe ser superior al 0x8000 del SmartLogger (valor recomendado: 0x7000; un valor menor indica una prioridad de puente más alta). Para conocer detalles sobre cómo configurar el RSTP y la prioridad de puente del switch, póngase en contacto con el proveedor. Si el switch no admite RSTP, la topología en forma de anillo de fibra debe cambiarse por una topología en forma de cadena o estrella.
- Múltiples redes en forma de anillo de fibra pueden conectarse al sistema de gestión a través de un switch Ethernet.

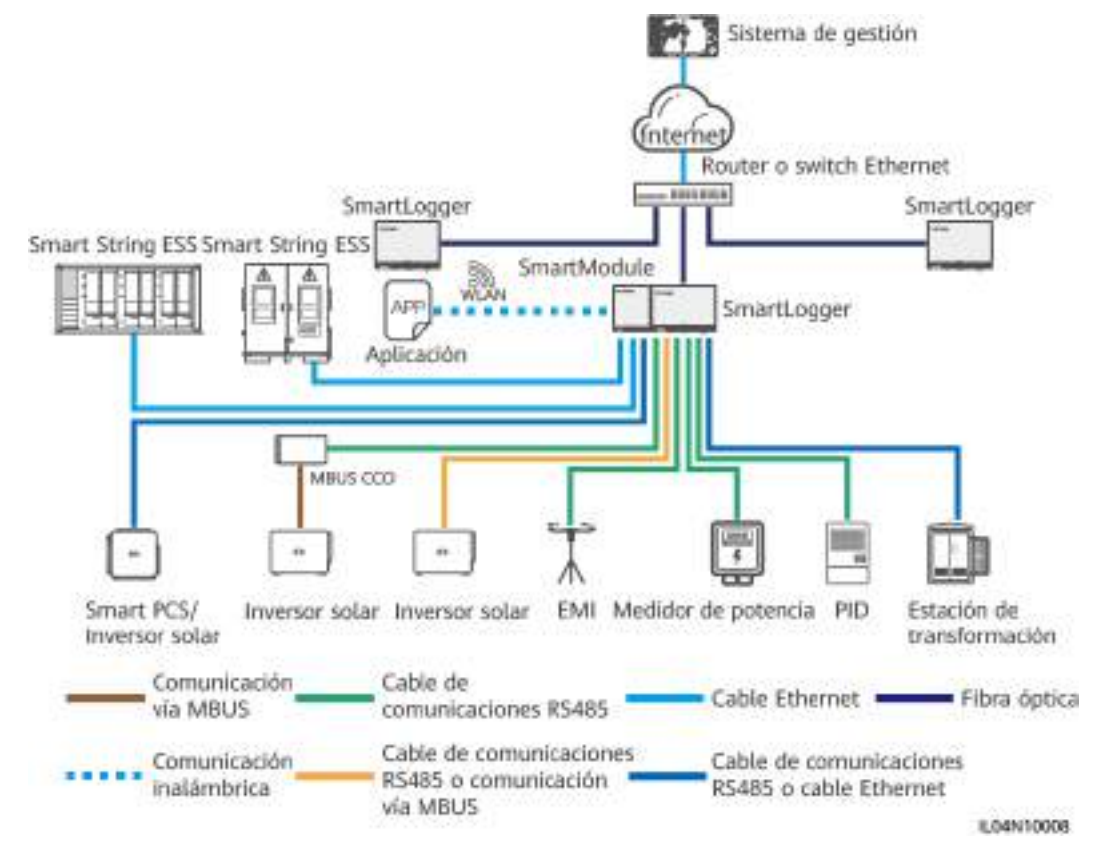

#### Figura 2-4 Red en forma de estrella de fibra o Ethernet

#### **NOTA**

- Múltiples SmartLoggers pueden conectarse al sistema de gestión a través de un switch Ethernet.
- Cuando el SmartLogger se conecta a un switch Ethernet a través de fibras ópticas, la distancia máxima de comunicación es de 12 km (con el módulo óptico de 100 M) o de 10 km (con el módulo óptico de 1000 M). La distancia máxima de comunicación es de 100 m cuando se usa un cable Ethernet para la conexión.
- El SmartLogger admite las siguientes redes inalámbricas: conexión en red 4G/3G/2G y conexión en red dedicada LTE.

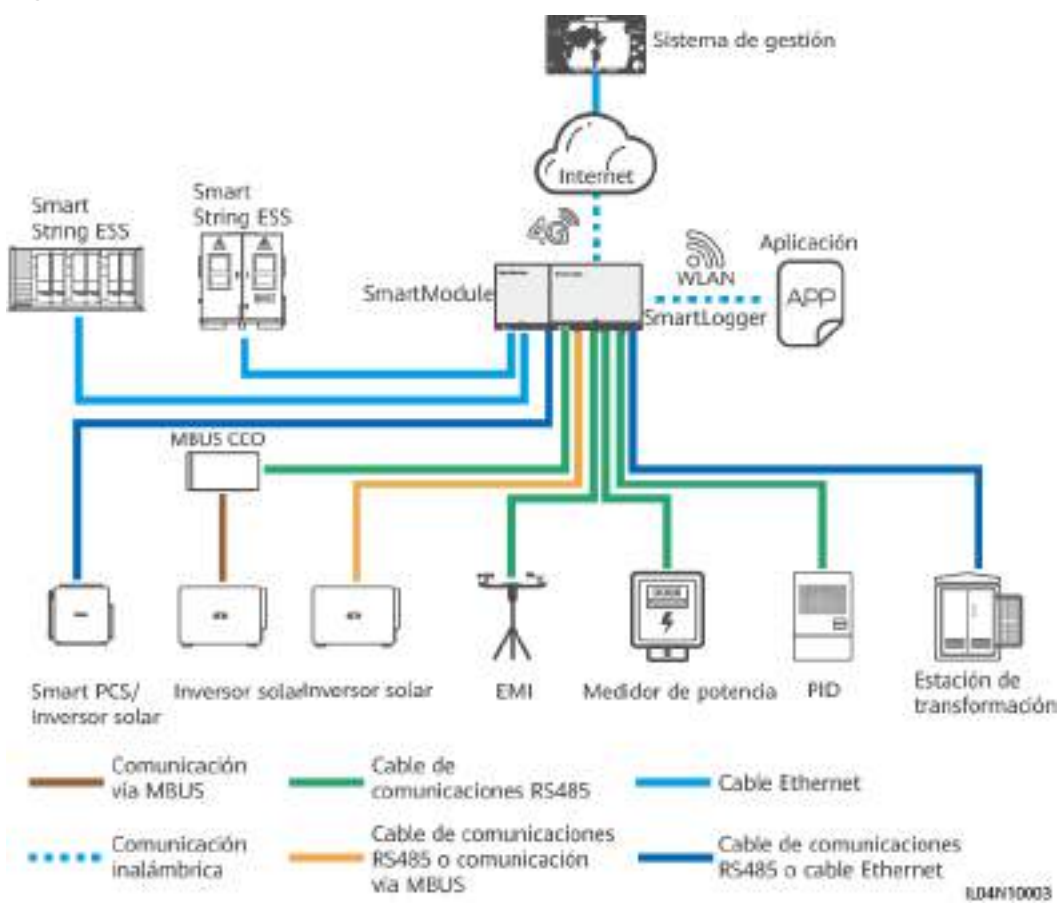

#### Figura 2-5 Conexión en red 4G

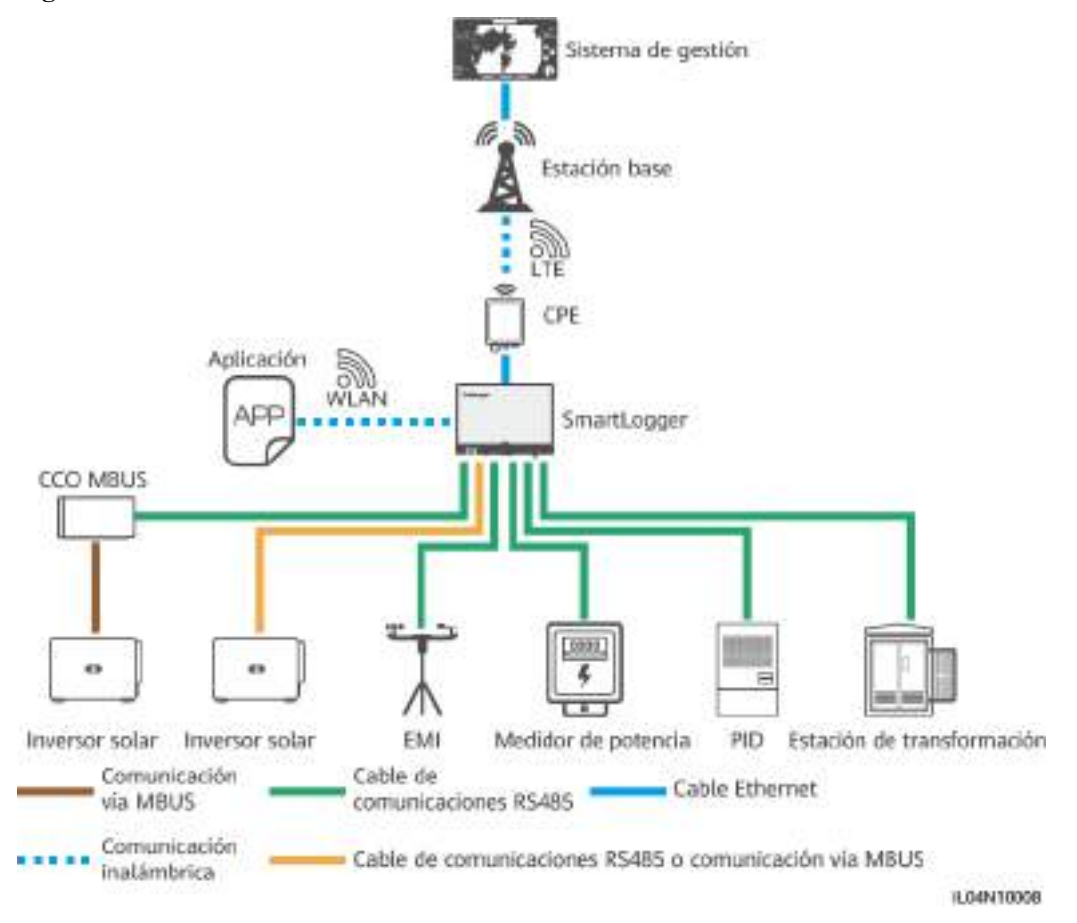

#### Figura 2-6 Conexión en red dedicada LTE

#### **NOTA**

- El puerto WAN del SmartLogger se conecta al equipo terminal de usuario (CPE) mediante el módulo de alimentación a través de Ethernet (PoE) y el SPD PoE.
- Las direcciones IP del SmartLogger y del CPE deben estar en el mismo segmento de red.

## 2.1.3 Aspecto

#### Aspecto

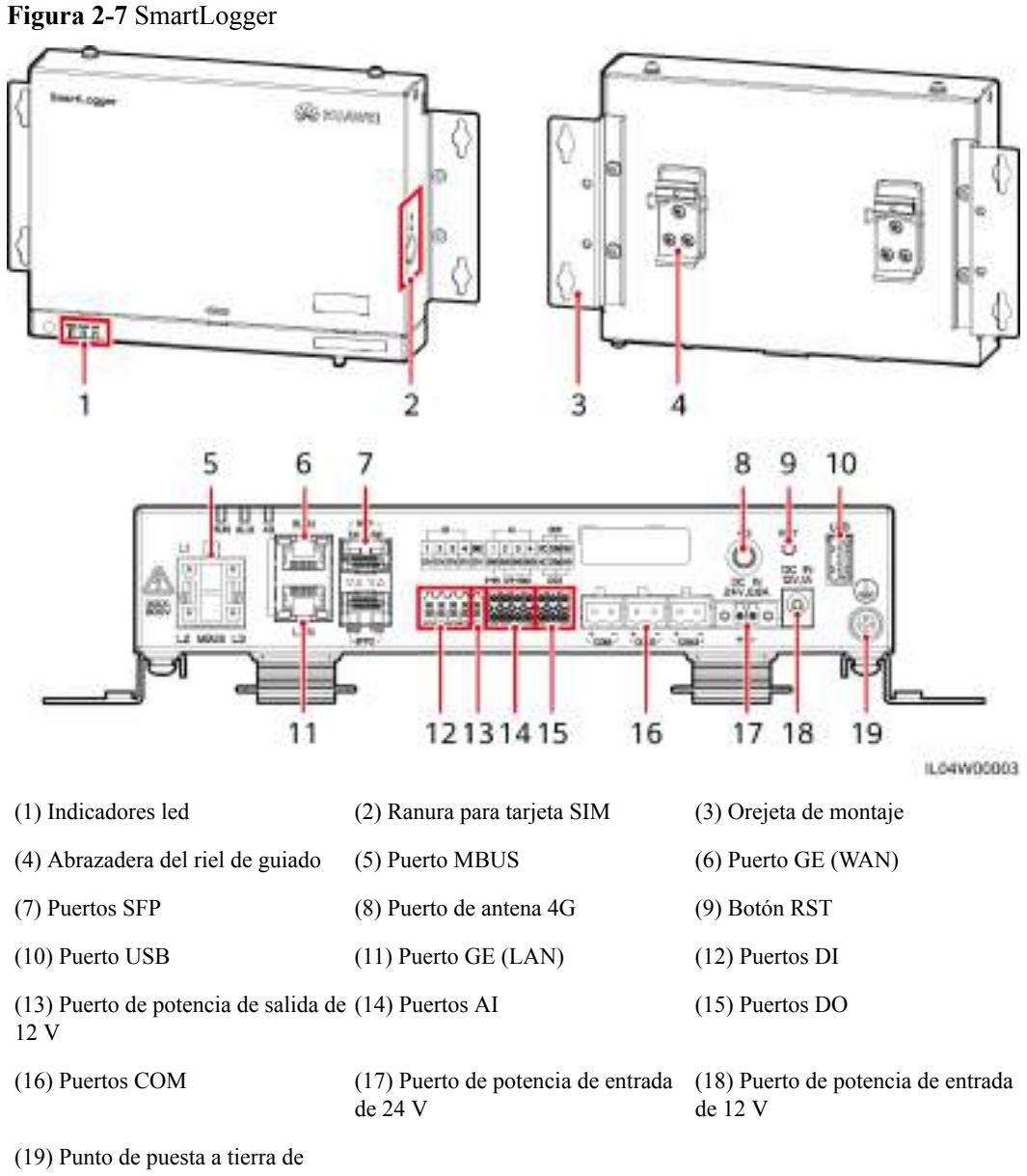

protección

#### Indicadores

| Indicador                                         | Estado                                                                                                    |                                                                                                    | Descripción                                                  |
|---------------------------------------------------|----------------------------------------------------------------------------------------------------|----------------------------------------------------------------------------------------------------|--------------------------------------------------------------|
| Indicador de<br>funcionamiento<br>(RUN)           | Verde, apagado                                                                                                    |                                                                                                    | El SmartLogger no está encendido.                            |
|                                                   | Parpadeando lentamente en color<br>verde (encendido durante 1<br>segundo y apagado durante 1<br>segundo)            |                                                                                                    | La comunicación con el sistema de gestión es normal.         |
|                                                   | Parpadeando rápidamente en color<br>verde (encendido durante 0.125<br>segundos y apagado durante 0.125<br>segundos) |                                                                                                    | La comunicación con el sistema de gestión está interrumpida. |
| Indicador de<br>alarma/<br>mantenimiento<br>(ALM) | Estado de la<br>alarma                                                                                              | Rojo, apagado                                                                                                    | No se ha generado ninguna alarma del sistema.                |
|                                                   |                                                                                                    | Parpadeando<br>lentamente en<br>color rojo<br>(encendido<br>durante 1<br>segundo y<br>apagado<br>durante 4<br>segundos)       | El sistema informa de una alarma de advertencia.             |
|                                                   |                                                                                                    | Parpadeando<br>rápidamente en<br>color rojo<br>(encendido<br>durante 0.5<br>segundos y<br>apagado<br>durante 0.5<br>segundos) | El sistema informa de una alarma menor.                      |
|                                                   |                                                                                                    | Rojo sin<br>parpadear                                                                                                    | El sistema informa de una alarma grave.                      |
|                                                   | Estado de<br>mantenimiento                                                                                          | Verde, apagado                                                                                                    | No hay ninguna tarea de mantenimiento local en curso.        |

| Indicador            | Estado                                                                |                                                                                                    | Descripción                                                                            |  |
|----------------------|-----------------------------------------------------------------------|----------------------------------------------------------------------------------------------------|----------------------------------------------------------------------------------------|--|
|                      |                                                                       | Parpadeando<br>lentamente en<br>color verde<br>(encendido<br>durante 1<br>segundo y<br>apagado<br>durante 1<br>segundo)            | Hay una tarea de mantenimiento<br>local en curso.                                      |  |
|                      |                                                                       | Parpadeando<br>rápidamente en<br>color verde<br>(encendido<br>durante 0.125<br>segundos y<br>apagado<br>durante 0.125<br>segundos) | Error de mantenimiento local o se<br>debe establecer la conexión con la<br>aplicación. |  |
|                      |                                                                       | Verde sin<br>parpadear                                                                                                    | El mantenimiento local ha sido satisfactorio.                                          |  |
| Indicador 4G<br>(4G) | Verde, apagado                                                        |                                                                                                    | La función de conexión en red<br>4G/3G/2G no está habilitada.                          |  |
|                      | Parpadeando lent<br>verde (encendido<br>segundo y apagad<br>segundo)  | amente en color<br>durante 1<br>do durante 1                                                                                       | El acceso telefónico a través de la red 4G/3G/2G ha sido satisfactorio.                |  |
|                      | Parpadeando rápi<br>verde (encendido<br>segundos y apaga<br>segundos) | damente en color<br>durante 0.125<br>ido durante 0.125                                                                             | La red 4G/3G/2G no está<br>conectada o se ha interrumpido la<br>comunicación.          |  |

#### D NOTA

- La frase "mantenimiento local" se refiere a las operaciones realizadas conectando una unidad flash USB al puerto USB del SmartLogger (como la importación y exportación completas de datos usando una unidad flash USB) y conectando el SmartLogger a la aplicación FusionSolar o a la aplicación SUN2000 a través de la zona WLAN integrada.
- Si una alarma y una tarea de mantenimiento local ocurren al mismo tiempo, el indicador de alarma/ mantenimiento muestra en primer lugar el estado de mantenimiento local. Una vez finalizada la tarea de mantenimiento local, el indicador muestra el estado de alarma.

#### Puertos de comunicación

• Puertos GE: Puertos Ethernet, incluidos un puerto WAN y un puerto LAN.

| Aspecto | Puerto GE   |                       | Descripción                                                                                      |  |
|---------|-------------|-----------------------|--------------------------------------------------------------------------------------------------|--|
| WAN     | Pines       | Pin 1                 | 1+                                                                                               |  |
|         |             | Pin 2                 | 1-                                                                                               |  |
|         |             | Pin 3                 | 2+                                                                                               |  |
| punning |             | Pin 4                 | 3+                                                                                               |  |
| LAN     |             | Pin 5                 | 3-                                                                                               |  |
|         |             | Pin 6                 | 2-                                                                                               |  |
|         |             | Pin 7                 | 4+                                                                                               |  |
|         |             | Pin 8                 | 4-                                                                                               |  |
|         | Indicadores | Indicador verde       | Si el indicador se ve verde sin<br>parpadear, la línea funciona<br>normalmente.                  |  |
|         |             | Indicador<br>amarillo | Si el indicador parpadea en color<br>amarillo, la comunicación de datos<br>funciona normalmente. |  |

• Puertos SFP: Incluyen dos puertos Ethernet ópticos (SFP1 y SFP2), admiten el acceso de módulos ópticos eSFP o SFP de 100 M/1000 M, y adoptan la conexión en red en forma de anillo usando RSTP o STP.

#### 

- Si se adopta el protocolo RSTP, la protección del anillo de fibra puede completarse en 10 segundos. Si se adopta el protocolo STP, la protección del anillo de fibra puede completarse en 60 segundos.
- Los puertos SFP1 y SFP2 son los puertos ópticos Ethernet y funcionan en el mismo segmento de red que el puerto WAN.

| Aspecto    | Puerto SFP  |                       | Descripción                                                                                      |
|------------|-------------|-----------------------|--------------------------------------------------------------------------------------------------|
| SEP1 -     | SFP1        | TX1                   | Puerto de transmisión                                                                            |
| (Internet) |             | RX1                   | Puerto de recepción                                                                              |
|            | SFP2        | RX2                   | Puerto de recepción                                                                              |
|            |             | TX2                   | Puerto de transmisión                                                                            |
|            | Indicadores | Indicador verde       | Si el indicador se ve verde sin<br>parpadear, la línea funciona<br>normalmente.                  |
|            |             | Indicador<br>amarillo | Si el indicador parpadea en color<br>amarillo, la comunicación de datos<br>funciona normalmente. |

• Puertos DI: Puertos de entrada digital que se usan para conectarse a señales de alarma o comandos de planificación de la red eléctrica de DI.

| Aspecto                    | Puerto DI |      | Descripción                       |
|----------------------------|-----------|------|-----------------------------------|
| DI                         | DI1       | 1    | Puede conectarse a cuatro señales |
| 1 2 3 4<br>2V 2V 2V 2V 12V |           | 12 V | pasivas de contactos secos.       |
| NNNN<br>BESE               | DI2       | 2    |                                   |
|                            |           | 12 V |                                   |
|                            | DI3       | 3    |                                   |
|                            |           | 12 V |                                   |
|                            | DI4       | 4    |                                   |
|                            |           | 12 V |                                   |

• Puertos AI: Puertos de entrada analógica que se usan para conectarse a sensores de monitorización del entorno o comandos de planificación de la red eléctrica de AI.

| Aspecto                                                                  | Puerto AI |     | Descripción                       |
|--------------------------------------------------------------------------|-----------|-----|-----------------------------------|
| N-                                                                       | AI1       | 1   | Admite un canal de señales AI     |
| 1 2 3 4<br>02000000<br>0-07 2/+304<br>0 0 0 0 0 0 0<br>1 1 1 1 1 0 0 0 0 |           | GND | para voltaje (0-10 V).            |
|                                                                          | AI2       | 2   | Admite tres canales de señales AI |
|                                                                          |           | GND | mA).                              |
|                                                                          | AI3       | 3   |                                   |
|                                                                          |           | GND |                                   |
|                                                                          | AI4       | 4   |                                   |
|                                                                          |           | GND |                                   |

• Puertos DO: Puertos de salida digital que admiten dos salidas de retransmisión. Un puerto DO admite un voltaje de señal máximo de 12 V.

| Aspecto | Puerto DO |     | Descripción               |
|---------|-----------|-----|---------------------------|
|         | DO1       | NC  | • El contacto NC/COM está |
|         |           | СОМ | ■ Fl contacto NO/COM está |
|         |           | NO  | normalmente abierto.      |
|         | DO2       | NC  |                           |
|         |           | СОМ |                           |
|         |           | NO  |                           |

• Puerto USB: Admite USB2.0 para la conexión a una unidad flash USB.

| Aspecto        | Puerto USB | Descripción                                                                                                    |
|----------------|------------|----------------------------------------------------------------------------------------------------|
| US Contraction | USB        | Después de insertar una unidad<br>flash USB en el puerto USB, se<br>pueden realizar operaciones de<br>mantenimiento local en el<br>SmartLogger, como la<br>actualización del firmware y la<br>exportación de datos. |

• Puertos COM: Puerto de comunicaciones RS485, que admite tres canales RS485 independientes y el acceso de dispositivos que cumplen con el protocolo Modbus-RTU, IEC103 o DL/T645.

| Aspecto | Puerto COM           |   | Descripción                                          |
|---------|----------------------|---|------------------------------------------------------|
| 00      | COM1, COM2<br>y COM3 | + | Señal diferencial de signo positivo<br>RS485, RS485A |
| + -     |                      | _ | Señal diferencial de signo negativo<br>RS485, RS485B |

#### Puertos de alimentación

• Puertos de potencia de entrada: Hay dos puertos de potencia de entrada.

| Aspecto | Puerto de potencia de entrada               |                    | Descripción                                                                                                    |
|---------|---------------------------------------------|--------------------|----------------------------------------------------------------------------------------------------|
|         | Puerto de<br>potencia de<br>entrada de 12 V | DC IN<br>12 V, 1 A | Puerto de entrada DC2.0, que<br>admite una entrada de 12 VCC y<br>se utiliza para conectar un<br>adaptador de alimentación. |

| Aspecto | Puerto de potencia de entrada               |                      | Descripción                                                                                                    |
|---------|---------------------------------------------|----------------------|----------------------------------------------------------------------------------------------------|
|         | Puerto de<br>potencia de<br>entrada de 24 V | DC IN<br>24 V, 0.8 A | Terminal de extremo de conductor<br>de 2 pines que admite la entrada de<br>24 VCC.                                                                                 |
| + m     |                                             |                      | la fuente de alimentación por<br>medio del puerto de potencia de<br>entrada de 12 V, este puerto puede<br>utilizarse como puerto de potencia<br>de salida de 12 V. |

• Puerto de potencia de salida de 12 V: Hay un puerto de potencia de salida de 12 V. Su capacidad de salida máxima es de 0.1 A. Este puerto se utiliza para impulsar la bobina del relé intermedio en los casos de limitación de exportación o alarmas sonoras y visuales.

#### AVISO

Seleccione el relé intermedio con un diodo de retorno en la bobina. De lo contrario, el dispositivo podría dañarse.

| Aspecto | Puerto de potencia de salida               |      | Descripción              |
|---------|--------------------------------------------|------|--------------------------|
| 7740    | Puerto de<br>potencia de<br>salida de 12 V | GND  | Fuente de alimentación - |
| SCV.    |                                            | 12 V | Fuente de alimentación + |
|         |                                            |      |                          |

#### Botones

| Botón     | Operación                                                                   | Descripción de la función                                                                                                    |
|-----------|-----------------------------------------------------------------------------|----------------------------------------------------------------------------------------------------|
| Botón RST | Mantener<br>pulsado el<br>botón durante<br>un periodo de 1<br>a 3 segundos. | Cuando el parámetro <b>WLAN</b> esté configurado como<br><b>Apagado en espera</b> , mantenga pulsado el botón RST<br>durante un periodo de 1 s a 3 s para encender el<br>módulo WLAN. A continuación, el indicador de<br>alarma/mantenimiento (ALM) parpadeará<br>rápidamente en color verde durante 2 minutos (con<br>los otros indicadores apagados) y el SmartLogger<br>esperará para conectarse a la aplicación. Si la<br>aplicación no se conecta, el módulo WLAN se<br>apagará automáticamente después de haber estado<br>encendido durante 4 horas. |
|           | Mantener<br>pulsado el<br>botón durante<br>más de 60 s.                     | En un período de hasta 3 minutos después de que el<br>SmartLogger esté encendido, mantenga pulsado el<br>botón RST durante más de 60 segundos hasta que<br>todos los indicadores estén apagados y luego espere<br>hasta que el indicador RUN esté encendido. El<br>SmartLogger se reinicia y se restauran sus ajustes de<br>fábrica.                                                                                                    |

#### Dimensiones

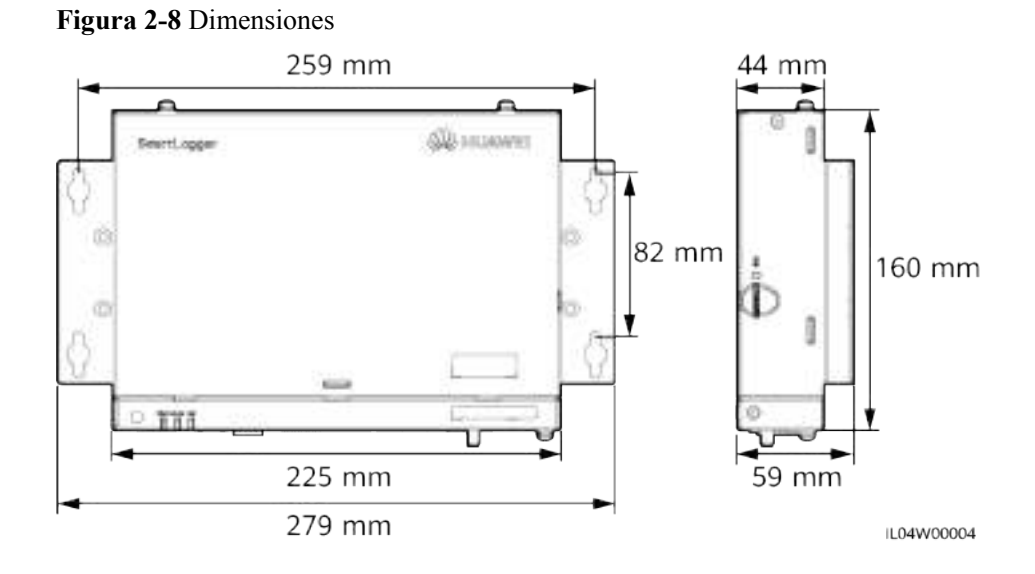

## 2.2 SmartModule
# 2.2.1 Modelo

# Descripción de modelos

Este documento cubre el siguiente modelo de SmartModule:

• SmartModule1000A01

### Figura 2-9 Modelo

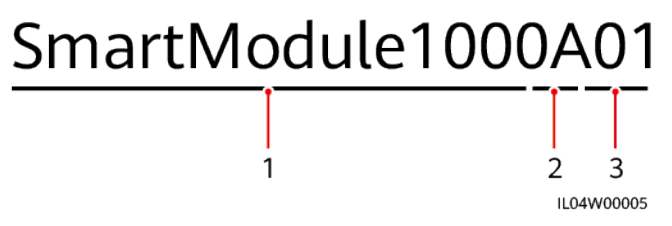

Tabla 2-3 Descripción de modelos

| Núm. | Significado               | Descripción                          |
|------|---------------------------|--------------------------------------|
| 1    | Serie                     | SmartModule1000: módulo de expansión |
| 2    | Identificador de hardware | A: versión A                         |
| 3    | Identificador de función  | 01: caso del SmartLogger             |

# Identificación de modelos

El modelo de SmartModule se puede ver en la placa de identificación.

|  | Figura | 2-10 | Placa | de | iden | tifica | ciór |
|--|--------|------|-------|----|------|--------|------|
|--|--------|------|-------|----|------|--------|------|

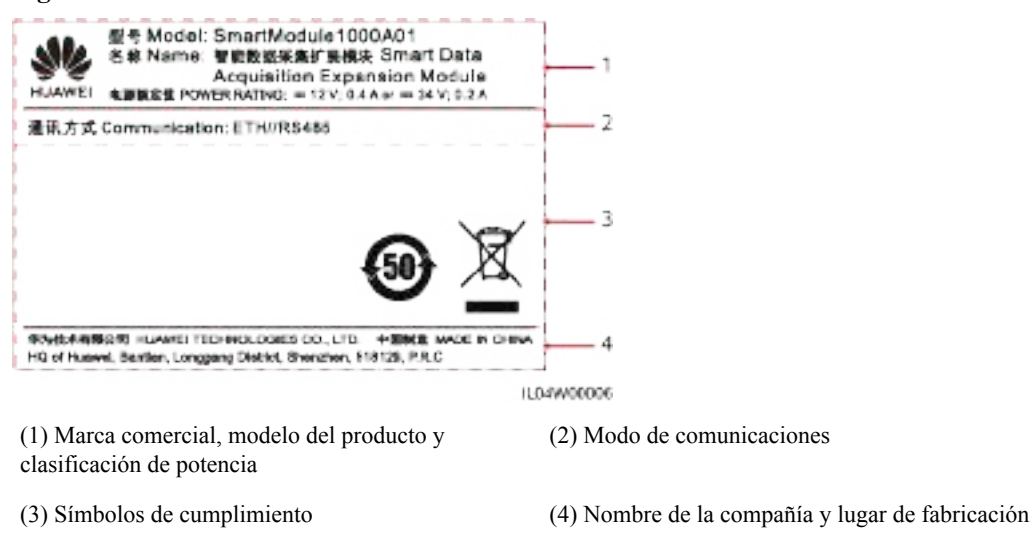

### D NOTA

La ilustración de la placa de identificación es solo para referencia.

# 2.2.2 Conexión en red

# Función

El SmartModule monitoriza y gestiona sistemas FV y sistemas de almacenamiento de energía. Realiza la convergencia de puertos, convierte protocolos y recopila datos correspondientes a los dispositivos de los sistemas, y expande los puertos correspondientes al SmartLogger.

# Conexión en red

El SmartModule es aplicable a los sistemas FV y a los sistemas de almacenamiento de energía. Admite lo siguiente:

- Conexión en red RS485, que permite que el SmartModule se conecte a lo siguiente:
  - Dispositivos Huawei, como inversores solares y módulos PID.
  - Inversores solares de terceros, instrumentos de monitorización del entorno (EMI), estaciones de transformación inteligentes (STS) y contadores de potencia que utilizan el protocolo Modbus-RTU
  - Medidores de potencia que usan el protocolo DL/T645.
  - Dispositivos que usan el protocolo IEC103.
- Conexión en red Ethernet, que incluye la conexión al inversor solar, al sistema de control de potencia inteligente (PCS inteligente), al sistema de almacenamiento inteligente de energía de cadenas (ESS) y la STS.
- El SmartLogger puede conectarse a través de Ethernet.

### Figura 2-11 Conexión en red

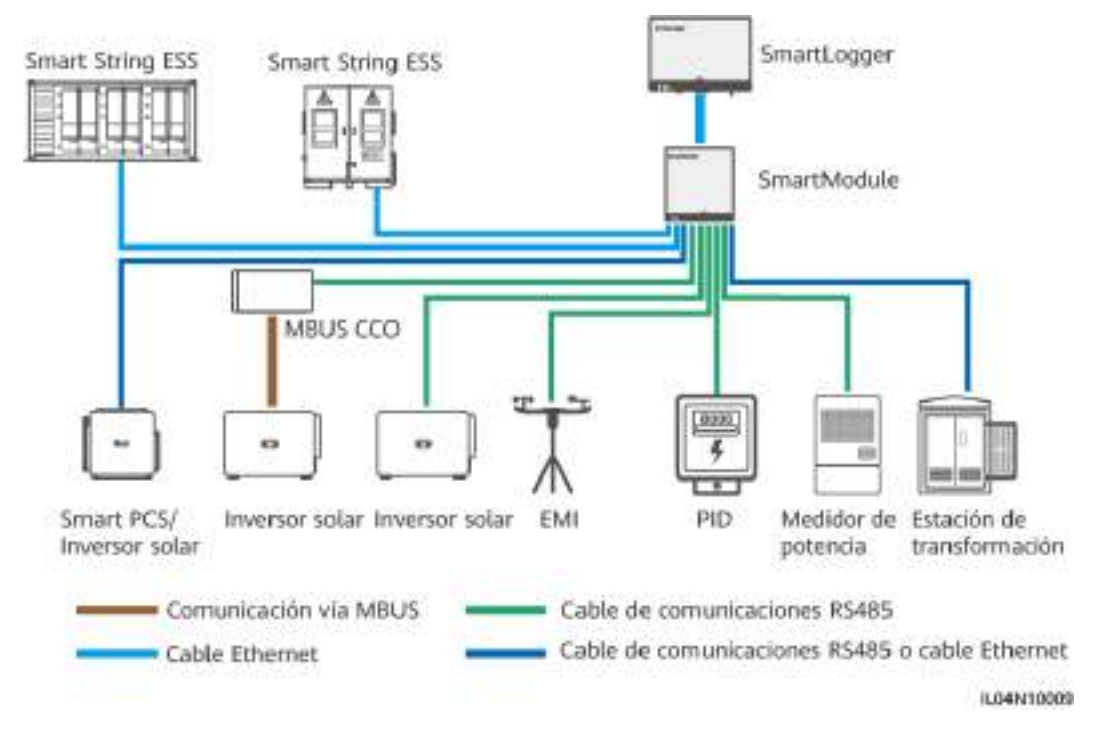

# 2.2.3 Aspecto

# Aspecto

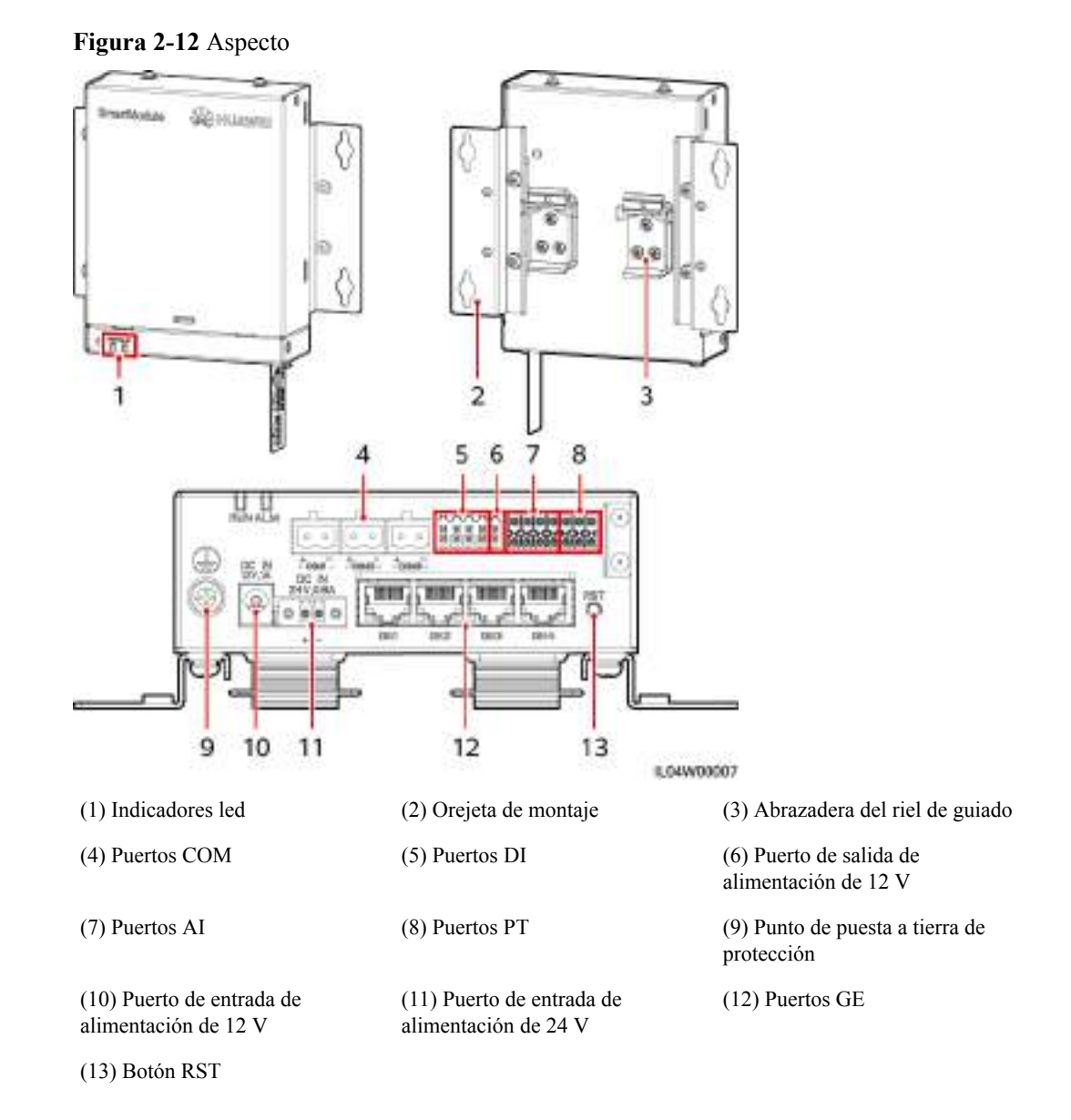

# Indicadores

| Indicador                   | Estado                                                                                                    |                                                                                                    | Descripción                                              |
|-----------------------------|----------------------------------------------------------------------------------------------------|----------------------------------------------------------------------------------------------------|----------------------------------------------------------|
| Indicador de funcionamiento | Verde, apagado                                                                                                    |                                                                                                    | El SmartModule no está encendido.                        |
|                             | Parpadeando lentamente en color<br>verde (encendido durante 1<br>segundo y apagado durante 1<br>segundo)            |                                                                                                    | La comunicación con el<br>SmartLogger es normal.         |
|                             | Parpadeando rápidamente en color<br>verde (encendido durante 0.125<br>segundos y apagado durante 0.125<br>segundos) |                                                                                                    | La comunicación con el<br>SmartLogger está interrumpida. |
| Indicador de<br>alarma/     | Estado de la<br>alarma                                                                                              | Rojo, apagado                                                                                                    | No se ha generado ninguna alarma<br>en el SmartModule.   |
| ALM                         |                                                                                                    | Parpadeando<br>lentamente en<br>color rojo<br>(encendido<br>durante 1<br>segundo y<br>apagado<br>durante 4<br>segundos)       | El SmartModule está funcionando<br>sin cifrado.          |
|                             |                                                                                                    | Parpadeando<br>rápidamente en<br>color rojo<br>(encendido<br>durante 0.5<br>segundos y<br>apagado<br>durante 0.5<br>segundos) | El certificado digital del<br>SmartModule no es válido.  |
|                             |                                                                                                    | Rojo sin<br>parpadear                                                                                                    | Reservado.                                               |

# Puertos de comunicación

• Puertos GE: cuatro puertos Ethernet eléctricos. Conecte el puerto LAN del SmartLogger a un puerto GE del SmartModule usando un cable Ethernet. El SmartModule recibe una dirección IP del servidor DHCP y se registra automáticamente en el SmartLogger. El SmartLogger puede usar todos los puertos de comunicaciones del SmartModule.

| Aspecto   | Puerto GE   |                       | Descripción                                                                                      |
|-----------|-------------|-----------------------|--------------------------------------------------------------------------------------------------|
| 1 8       | Pines       | Pin 1                 | 1+                                                                                               |
|           |             | Pin 2                 | 1-                                                                                               |
| C. Marine |             | Pin 3                 | 2+                                                                                               |
|           |             | Pin 4                 | 3+                                                                                               |
|           |             | Pin 5                 | 3-                                                                                               |
|           |             | Pin 6                 | 2-                                                                                               |
|           |             | Pin 7                 | 4+                                                                                               |
|           |             | Pin 8                 | 4-                                                                                               |
|           | Indicadores | Indicador verde       | Si el indicador se ve verde sin<br>parpadear, la línea funciona<br>normalmente.                  |
|           |             | Indicador<br>amarillo | Si el indicador parpadea en color<br>amarillo, la comunicación de datos<br>funciona normalmente. |

• Puertos DI: Puertos de entrada digital que se usan para conectarse a señales de alarma o comandos de planificación de la red eléctrica de DI.

| Aspecto                    | Puerto DI |      | Descripción                       |
|----------------------------|-----------|------|-----------------------------------|
| DI                         | DI1       | 1    | Puede conectarse a cuatro señales |
| 1 2 3 4<br>12V 12V 12V 12V |           | 12 V | pasivas de contactos secos.       |
| ннннн                      | DI2       | 2    |                                   |
| H H X X H                  |           | 12 V |                                   |
|                            | DI3       | 3    |                                   |
|                            |           | 12 V |                                   |
|                            | DI4       | 4    |                                   |
|                            |           | 12 V |                                   |

• Puertos AI: Puertos de entrada analógica que se usan para conectarse a sensores de monitorización del entorno o comandos de planificación de la red eléctrica de AI.

| Aspecto   | Puerto AI |     | Descripción                       |
|-----------|-----------|-----|-----------------------------------|
|           | AI1       | 1   | Admite un canal de señales AI     |
| 000000000 |           | GND | para voltaje (0-10 V).            |
|           | AI2       | 2   | Admite tres canales de señales AI |
|           |           | GND | nA).                              |
|           | AI3       | 3   |                                   |
|           |           | GND |                                   |
|           | AI4       | 4   |                                   |
|           |           | GND |                                   |

• Puertos PT: Pueden conectarse a dos sensores de temperatura PT100/PT1000.

| Aspecto                                      | Puerto PT                                | _                                                                                     | Descripción                                                         |
|----------------------------------------------|------------------------------------------|---------------------------------------------------------------------------------------|---------------------------------------------------------------------|
| P*71                                         | PT1                                      | +                                                                                     | Puede conectarse a un sensor de                                     |
| + - 00<br>+ - 00<br>PT2<br>PT2<br>0000000000 |                                          | _                                                                                     | o tres hilos.                                                       |
|                                              |                                          | GND                                                                                   | • Tres hilos: longitud del cable -<br>2 m para el PT100: longitud d |
|                                              | PT2                                      | +                                                                                     | cable < 20 m para el PT1000                                         |
|                                              | Dos hilos: longitu     2 m para un sensu | <ul> <li>Dos hilos: longitud del cable &lt;</li> <li>2 m para un sensor de</li> </ul> |                                                                     |
|                                              |                                          | GND                                                                                   | temperatura PT                                                      |

• Puertos COM: Puerto de comunicaciones RS485, que admite tres canales RS485 independientes y el acceso de dispositivos que cumplen con el protocolo Modbus-RTU, IEC103 o DL/T645.

| Aspecto | Puerto COM           |   | Descripción                                          |
|---------|----------------------|---|------------------------------------------------------|
| 0       | COM1, COM2<br>y COM3 | + | Señal diferencial de signo positivo<br>RS485, RS485A |
| + -     |                      | _ | Señal diferencial de signo negativo<br>RS485, RS485B |

# Puertos de alimentación

• Puertos de potencia de entrada: Hay dos puertos de potencia de entrada.

| Aspecto | Puerto de poter                             | icia de entrada      | Descripción                                                                                                    |
|---------|---------------------------------------------|----------------------|----------------------------------------------------------------------------------------------------|
|         | Puerto de<br>potencia de<br>entrada de 12 V | DC IN<br>12 V, 1 A   | Puerto de entrada DC2.0, que<br>admite una entrada de 12 VCC y<br>se utiliza para conectar un<br>adaptador de alimentación.                                                                              |
|         | Puerto de<br>potencia de<br>entrada de 24 V | DC IN<br>24 V, 0.8 A | Terminal de extremo de conductor<br>de 2 pines que admite la entrada de<br>24 VCC.                                                                                                    |
| 4 m     |                                             |                      | Cuando el dispositivo se conecta a<br>la fuente de alimentación por<br>medio del puerto de potencia de<br>entrada de 12 V, este puerto puede<br>utilizarse como puerto de potencia<br>de salida de 12 V. |

• Puerto de potencia de salida de 12 V: Hay un puerto de potencia de salida de 12 V. Su capacidad de salida máxima es de 0.1 A. Este puerto se utiliza para impulsar la bobina del relé intermedio en los casos de limitación de exportación o alarmas sonoras y visuales.

### AVISO

Seleccione el relé intermedio con un diodo de retorno en la bobina. De lo contrario, el dispositivo podría dañarse.

| Aspecto | Puerto de potencia de salida  |      | Descripción              |
|---------|-------------------------------|------|--------------------------|
| 7740    | Puerto de                     | GND  | Fuente de alimentación - |
| 27      | potencia de<br>salida de 12 V | 12 V | Fuente de alimentación + |
|         |                               |      |                          |

# Botones

| Botón                 | Operación                                                                    | Descripción de la función                                                                                                    |
|-----------------------|------------------------------------------------------------------------------|----------------------------------------------------------------------------------------------------|
| Botón RST<br>RST<br>O | Mantener<br>pulsado el<br>botón durante<br>un periodo de 3<br>a 10 segundos. | Si la función <b>Comunicación usando certificado</b><br><b>expirado</b> está deshabilitada para el SmartLogger y el<br>certificado digital del SmartModule se invalida,<br>después de habilitar la función, pulse el botón RST<br>durante un periodo de 3 s a 10 s para permitir que el<br>SmartModule ignore la expiración del certificado<br>digital y restablezca la comunicación con el<br>SmartLogger. El indicador de alarma/mantenimiento<br>(ALM) parpadeará lentamente en color rojo.<br>Una vez que se haya vuelto a cargar el certificado<br>digital del SmartModule a través del SmartLogger, la |
|                       | Mantener<br>pulsado el<br>botón durante<br>más de 60 s.                      | En un período de hasta 3 minutos después de que el<br>SmartModule esté encendido, mantenga pulsado el<br>botón RST durante más de 60 segundos hasta que<br>todos los indicadores estén apagados y luego espere<br>hasta que el indicador RUN esté encendido. El<br>SmartModule se reinicia y se restauran los ajustes de<br>fábrica.                                                                                                    |

# Dimensiones

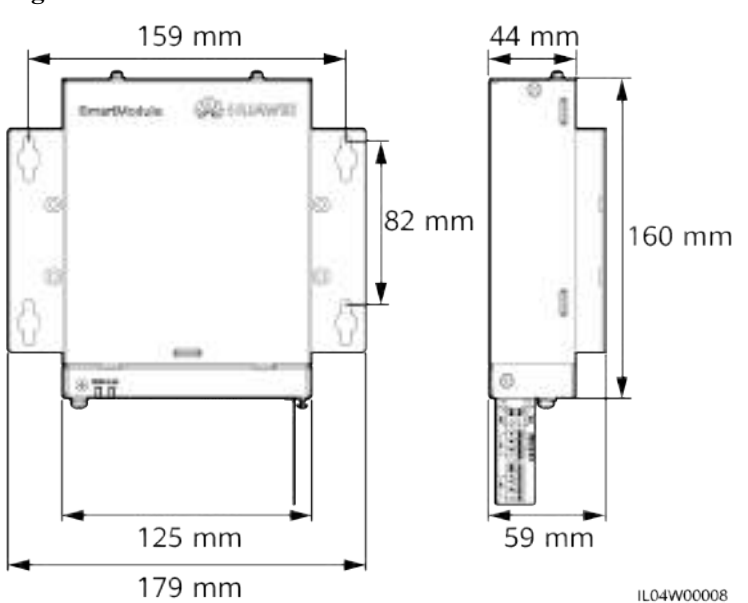

# Figura 2-13 Dimensiones

# **3** Instalación del dispositivo

# 3.1 Comprobación previa a la instalación

| Tarea de<br>comprobación | Criterios                                                                                                    |
|--------------------------|----------------------------------------------------------------------------------------------------|
| Embalaje externo         | El embalaje externo debe estar intacto. Si está dañado o no es normal, no lo desembale y póngase en contacto con su distribuidor.                                                                                          |
| Entregables              | Compare la cantidad de entregables según la <i>Lista de embalaje</i> que se encuentra dentro de la caja del producto. Si falta algún componente o si hay algún componente dañado, póngase en contacto con su distribuidor. |

# 3.2 Herramientas

| Tipo        | Herramienta      | _                 |            |            |
|-------------|------------------|-------------------|------------|------------|
| Instalación |                  |                   | N N        |            |
|             | Taladro percutor | Alicates de corte | Pelacables | Crimpadora |

| Тіро | Herramienta                 |                                |                                                     |                                                               |
|------|-----------------------------|--------------------------------|-----------------------------------------------------|---------------------------------------------------------------|
|      |                             |                                | (f)                                                 |                                                               |
|      | Crimpadora para<br>RJ45     | Destornillador de cabeza plana | Destornillador<br>dinamométrico<br>aislado Phillips | Destornillador<br>dinamométrico<br>aislado de cabeza<br>plana |
|      |                             |                                | A                                                   | ∎                                                             |
|      | Cúter                       | Cortadora de cables            | Aspiradora                                          | Rotulador                                                     |
|      | <u>j</u>                    |                                |                                                     |                                                               |
|      | Cinta métrica               | Abrazadera para<br>cables      | Pistola de aire caliente                            | Multímetro                                                    |
|      |                             | 80 2 0                         |                                                     | -                                                             |
|      | Macarrón<br>termorretráctil | Nivel                          | Martillo de goma                                    |                                                               |
| PPE  | $\mathbb{M}$                |                                | S                                                   | ES 1                                                          |
|      | Guantes aislados            | Gafas de protección            | Máscara antipolvo                                   | Calzado de<br>seguridad                                       |

# 3.3 Requisitos de instalación

### AVISO

- No instale el SmartLogger en áreas con presencia de materiales inflamables o explosivos ni a la luz directa del sol.
- El SmartLogger debe instalarse a una altura apropiada para facilitar la operación y el mantenimiento.

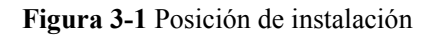

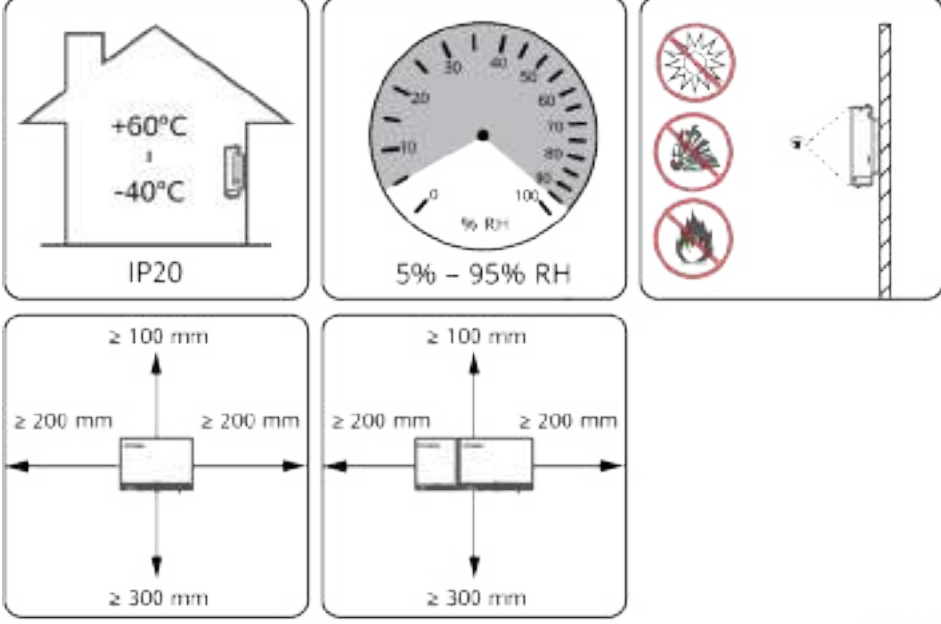

IL04/00001

# 3.4 Cómo instalar el SmartLogger

El SmartLogger puede instalarse sobre la pared o con un riel de guiado.

# Instalación sobre pared

### 

- Evite hacer orificios en los caños de agua y en los cables de alimentación empotrados en la pared.
- Instale un SmartLogger sobre una pared plana y segura en interiores.
- Cuando instale el SmartLogger sobre una pared, asegúrese de que el área de conexión de los cables quede orientada hacia abajo para facilitar la conexión y el mantenimiento de los cables.
- Se recomienda usar los tornillos de rosca cortante y los tacos de expansión que vienen con el SmartLogger.

### Figura 3-2 Instalación sobre pared

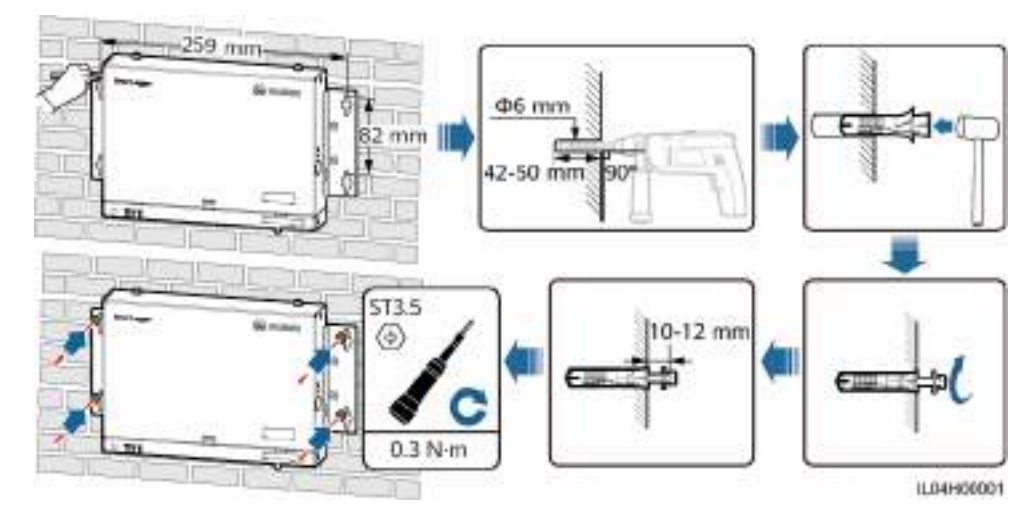

# Instalación con un riel de guiado

Prepare un riel de guiado estándar de 35 mm. Asegúrese de que el riel de guiado cumpla estos requisitos:

- Debe tener suficiente longitud para fijar el SmartLogger. La longitud efectiva recomendada es de 230 mm o más.
- Debe fijarse antes de instalar el SmartLogger.

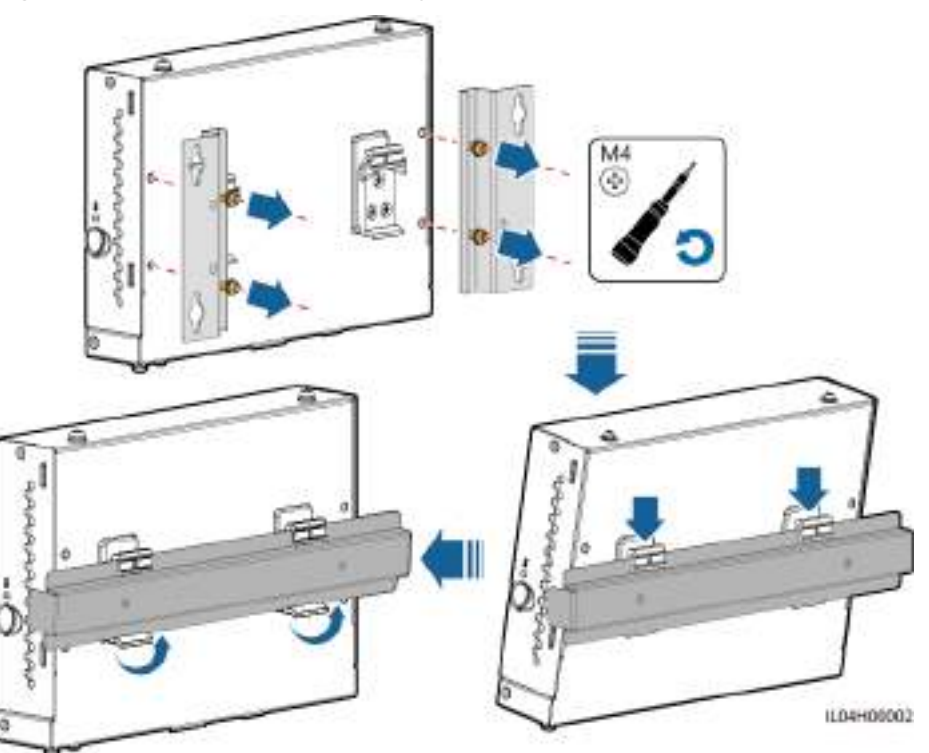

Figura 3-3 Instalación con un riel de guiado

# 3.5 Cómo instalar el SmartLogger y el SmartModule

Combine el SmartLogger y el SmartModule, e instálelos sobre una pared o con un riel de guiado.

# Instalación sobre pared

Evite hacer orificios en los caños de agua y en los cables de alimentación empotrados en la pared.

Paso 1 Combine el SmartLogger y el SmartModule.

# **NOTA**

Si el SmartLogger y el SmartModule se han combinado antes de la entrega, omita este paso.

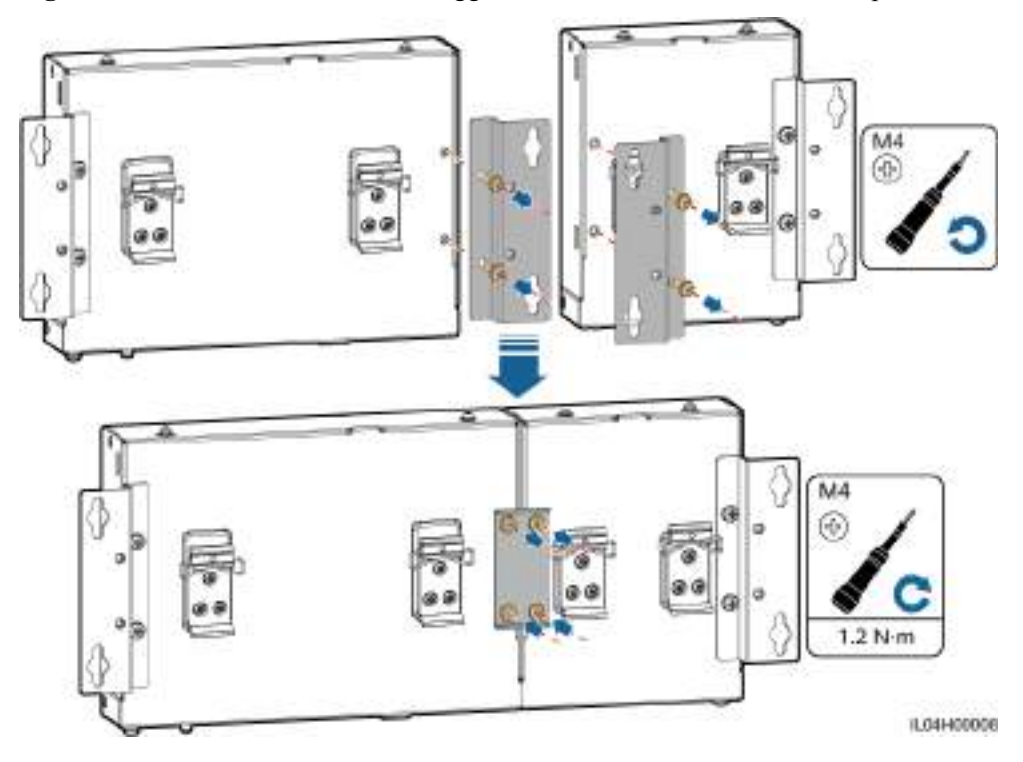

Figura 3-4 Cómo conectar el SmartLogger al SmartModule usando una chapa de unión

Paso 2 Instale el SmartLogger y el SmartModule.

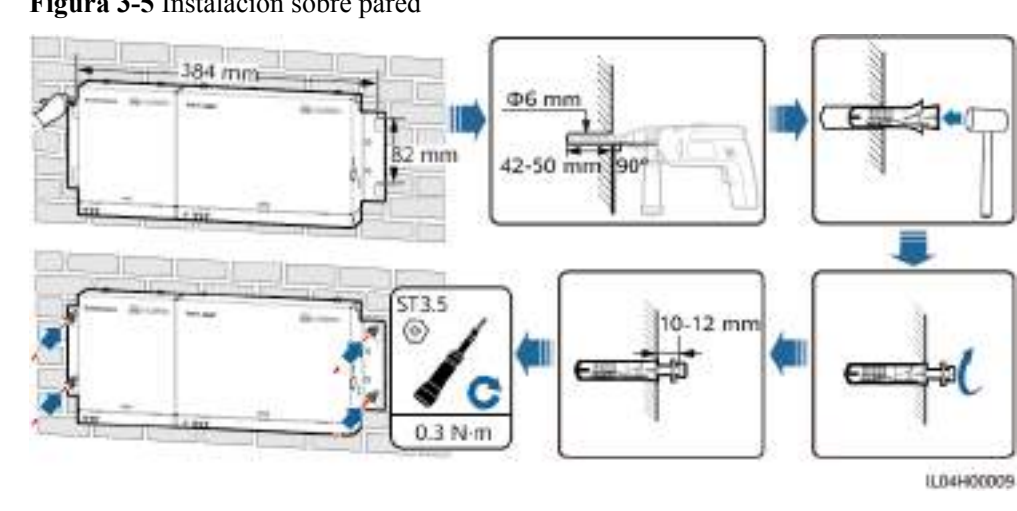

Figura 3-5 Instalación sobre pared

----Fin

# Instalación con riel de guiado (individual)

Prepare un riel de guiado estándar de 35 mm. Asegúrese de que el riel de guiado cumpla estos requisitos:

- Debe tener suficiente longitud para fijar el SmartLogger y el SmartModule. La longitud efectiva recomendada es de 360 mm o más.
- Debe fijarse antes de instalar el SmartLogger y el SmartModule.

### D NOTA

Asegúrese de que la ranura para tarjetas SIM del SmartLogger no esté bloqueada.

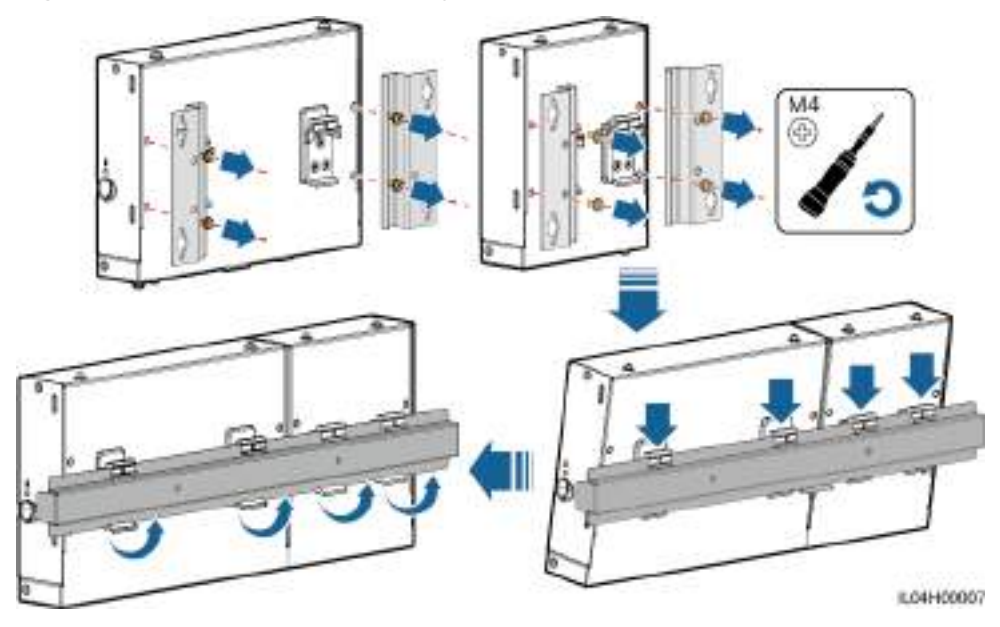

Figura 3-6 Instalación con un riel de guiado

# Instalación con riel de guiado (combinada)

Prepare un riel de guiado estándar de 35 mm. Asegúrese de que el riel de guiado cumpla estos requisitos:

- Debe tener suficiente longitud para fijar el SmartLogger y el SmartModule. La longitud efectiva recomendada es de 360 mm o más.
- Debe fijarse antes de instalar el SmartLogger y el SmartModule.

D NOTA

Asegúrese de que la ranura para tarjetas SIM del SmartLogger no esté bloqueada.

**Paso 1** Combine el SmartLogger y el SmartModule.

### **NOTA**

Si el SmartLogger y el SmartModule se han combinado antes de la entrega, solo será necesario retirar las orejetas de montaje y las abrazaderas del riel de guiado que se encuentran en la parte media. No es necesario usar una chapa de unión para conectar el SmartLogger y el SmartModule.

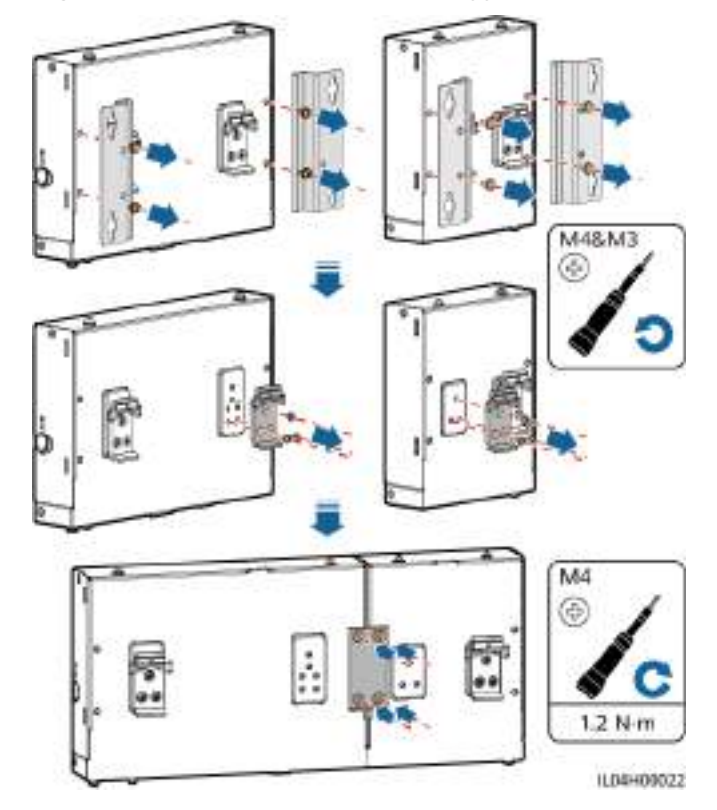

Figura 3-7 Cómo conectar el SmartLogger al SmartModule usando una chapa de unión

Paso 2 Instale el SmartLogger y el SmartModule.

Figura 3-8 Instalación con un riel de guiado

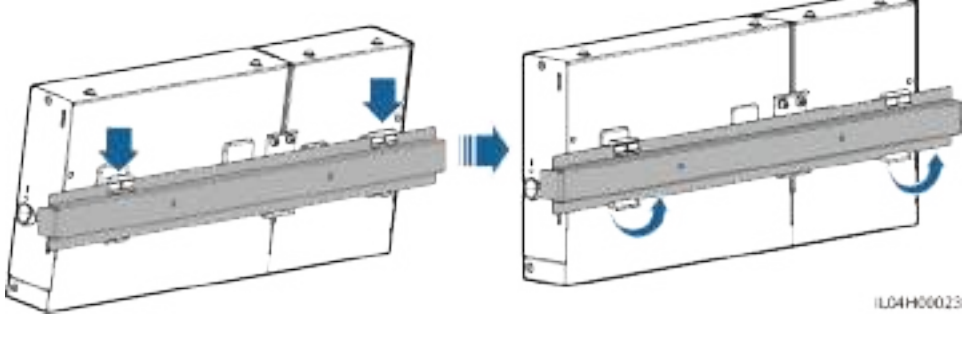

### ----Fin

# 3.6 Cómo instalar un adaptador de alimentación

Los adaptadores de alimentación pueden instalarse sobre una pared o una superficie plana.

Si el SmartLogger requiere un adaptador de alimentación para el suministro eléctrico, instale uno.

# Instalación sobre pared

Se recomienda instalar el adaptador de alimentación en el lado derecho del SmartLogger. Mantenga el puerto del cable de alimentación de CA hacia arriba.

# 

Evite hacer orificios en los caños de agua y en los cables de alimentación empotrados en la pared.

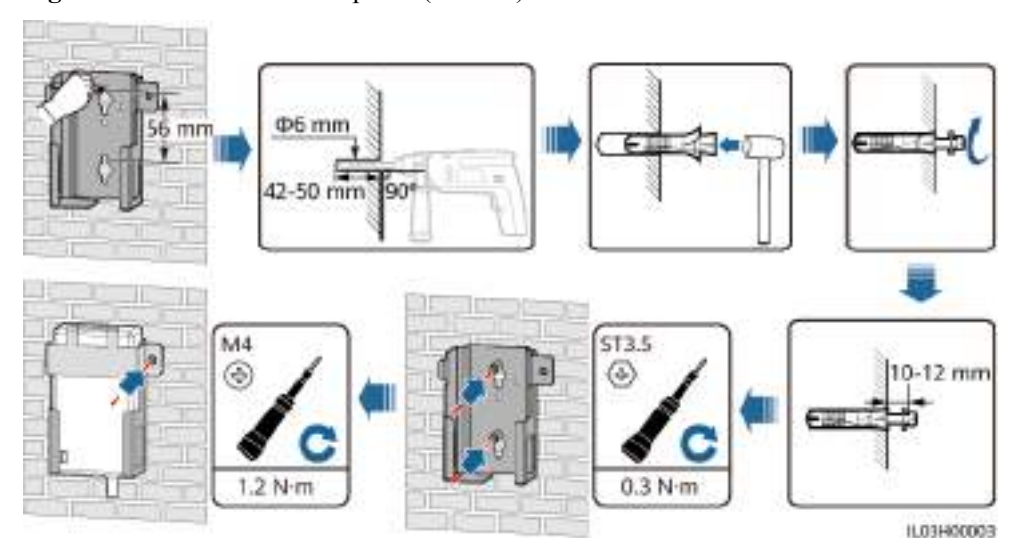

Figura 3-9 Instalación sobre pared (modo 1)

Figura 3-10 Instalación sobre pared (modo 2)

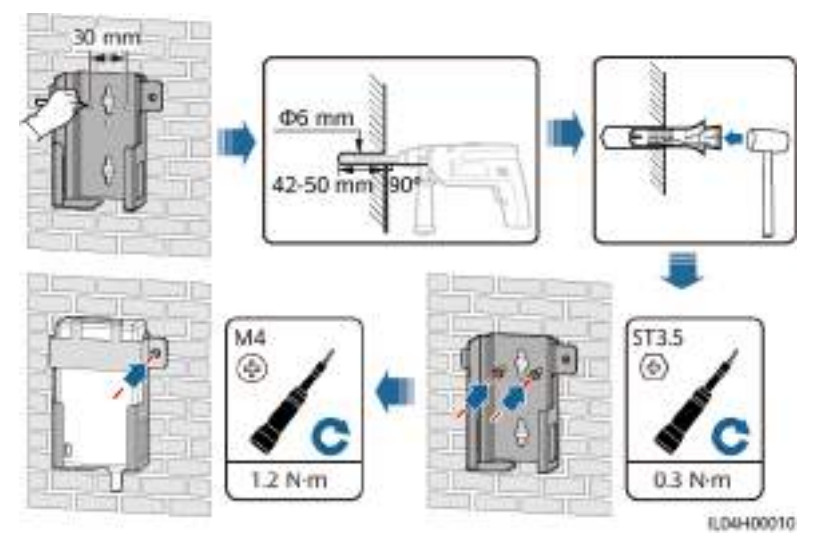

# Instalación sobre una superficie plana

Instale el adaptador de alimentación sobre una superficie plana. Esta sección describe cómo instalar el adaptador de alimentación en la parte superior del SmartLogger.

Paso 1 Coloque el adaptador de alimentación horizontalmente sobre la parte superior del SmartLogger.

**AVISO** 

- Asegúrese de que el indicador del adaptador de alimentación quede orientado hacia arriba o hacia afuera.
- Asegúrese de que el adaptador esté instalado de manera segura.
- Paso 2 Planifique el recorrido de los cables del adaptador de alimentación para asegurarse de que la tarjeta SIM pueda instalarse correctamente.

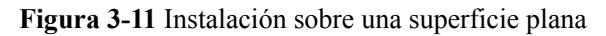

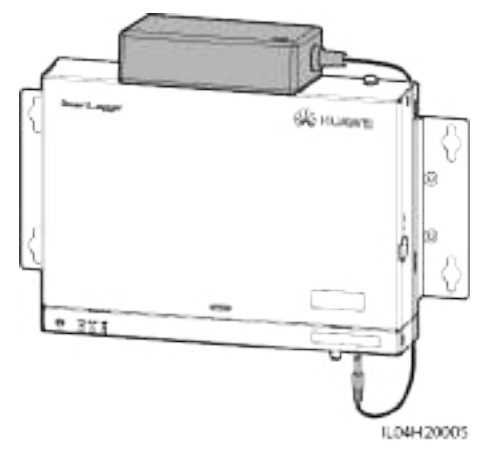

----Fin

# **4** Conexiones del cable

# 4.1 Cómo conectar cables al SmartLogger

# 4.1.1 Cómo preparar los cables

| Тіро                                                         | Especificaciones recomendadas para los cables                                                                                                    |
|--------------------------------------------------------------|----------------------------------------------------------------------------------------------------|
| Cable de tierra                                              | Cable de núcleo de cobre para exteriores con una sección de 4-6 mm <sup>2</sup> o 12-10 AWG.                                                                                                    |
| Cable de<br>comunicaciones<br>RS485                          | Cable blindado para exteriores multifilar o de dos conductores con una sección de 0,2-2,5 mm <sup>2</sup> o 24 a 14 AWG                                                                                                    |
| Cable MBUS<br>(opcional)                                     | Se entrega con el SmartLogger; 1,5 m de longitud                                                                                                    |
| Cable de señales DI                                          | Cable de dos o múltiples núcleos con una sección de 0,2-1,5 mm <sup>2</sup> o 24-16 AWG.                                                                                                    |
| Cable de<br>alimentación de<br>salida                        |                                                                                                    |
| Cable de señales AI                                          |                                                                                                    |
| Cable de señales<br>DO                                       |                                                                                                    |
| Cable de red                                                 | Se entrega con el SmartLogger; 2,2 m de longitud. Si el cable de red que viene incluido es demasiado corto, se recomienda preparar un cable de red de especificación Cat 5e o superior, así como conectores RJ45 blindados. |
| Cable de<br>alimentación de<br>entrada de 24 V<br>(opcional) | Cable de dos núcleos con una sección de 0,2-1,5 mm <sup>2</sup> o 24-16 AWG.                                                                                                    |

# 4.1.2 Cómo conectar un cable de tierra

# Procedimiento

Paso 1 Conecte un cable de tierra.

Figura 4-1 Conexión de un cable de tierra

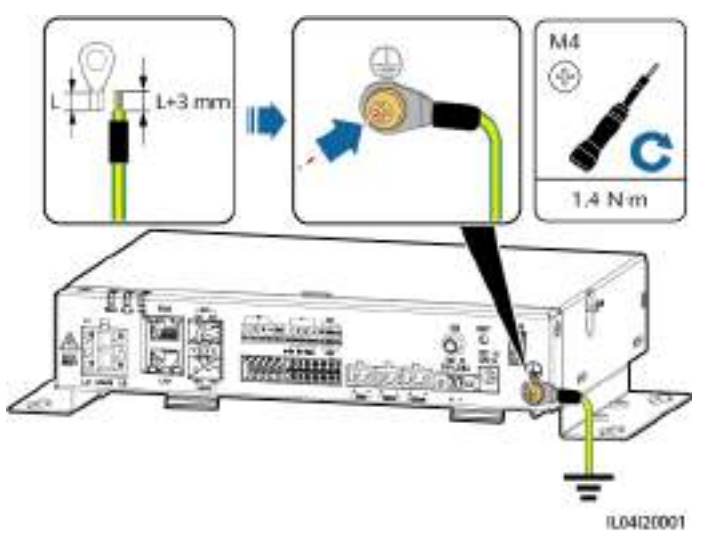

----Fin

# 4.1.3 Cómo conectar un cable de comunicaciones RS485

# Contexto

- El SmartLogger puede conectarse a dispositivos de comunicaciones RS485, como un inversor solar, un instrumento de monitorización del entorno (EMI), un medidor de potencia y un PID, a través del puerto COM.
- Asegúrese de que el puerto RS485+ esté conectado al puerto COM+ del SmartLogger, y de que el puerto RS485- esté conectado al puerto COM- del SmartLogger.

# Procedimiento

Paso 1 Conecte un cable de comunicaciones RS485.

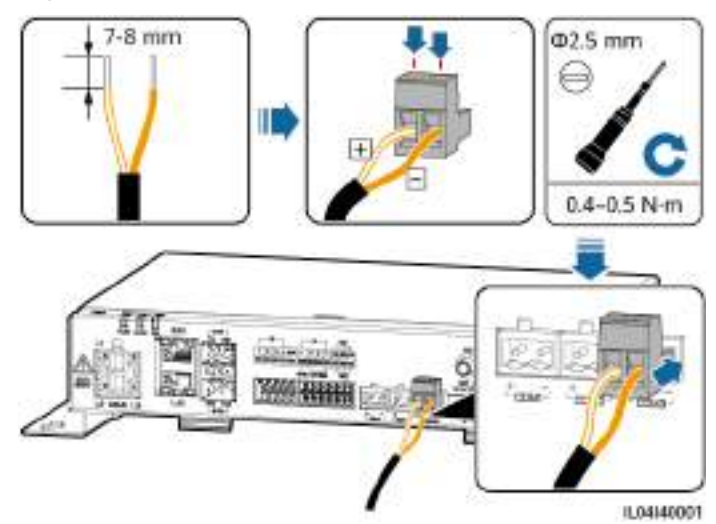

### Figura 4-2 Conexión de un cable de comunicaciones RS485

| Puerto            | Serigrafía | Descripción                                          |
|-------------------|------------|------------------------------------------------------|
| COM1, COM2 y COM3 | +          | Señal diferencial de signo positivo<br>RS485, RS485A |
|                   | _          | Señal diferencial de signo<br>negativo RS485, RS485B |

Paso 2 Si los dispositivos deben conectarse en cascada, conéctelos en cascada y, a continuación, conéctelos al SmartLogger.

### AVISO

- Se recomienda conectar menos de 30 dispositivos a cada panel RS485.
- La velocidad de transmisión en baudios, el protocolo de comunicaciones y el modo de paridad de todos los dispositivos de una conexión en cascada RS485 deben ser iguales a los del puerto COM del SmartLogger.

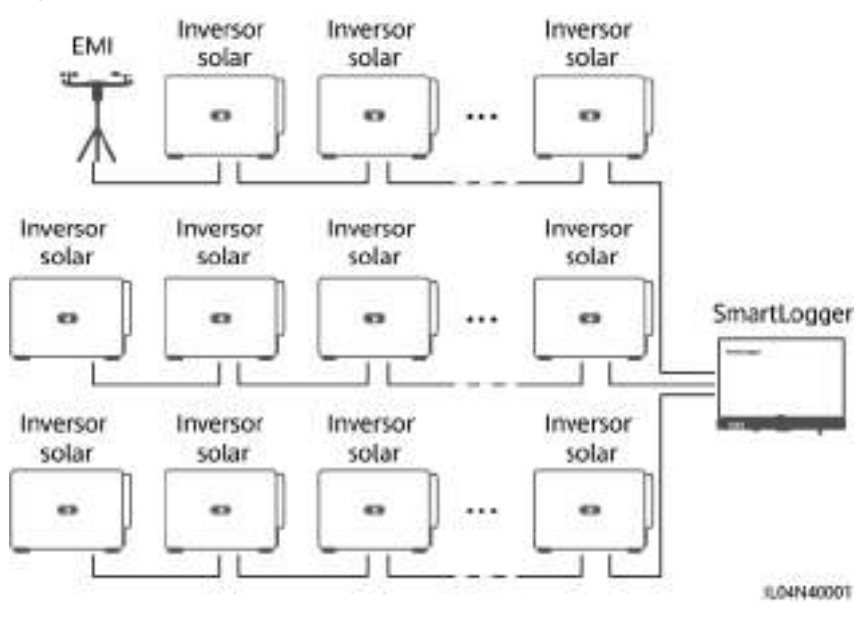

Figura 4-3 Conexión en cascada

----Fin

# 4.1.4 Cómo conectar un cable MBUS

### Contexto

- Si tanto el SmartLogger como el inversor solar admiten MBUS, el SmartLogger puede conectarse al inversor solar a través de un cable de alimentación de CA. En este caso, no es necesario conectar el cable de comunicaciones RS485 al inversor solar.
- Si el SmartLogger usa un cable de alimentación de CA como cable de comunicaciones, se deben instalar un disyuntor en miniatura (MCB) y un interruptor de cuchilla con fusible para evitar que el dispositivo se dañe por un cortocircuito.

### AVISO

La potencia nominal del sistema fotovoltaico conectado al puerto MBUS del SmartLogger debe ser superior a 75 kW.

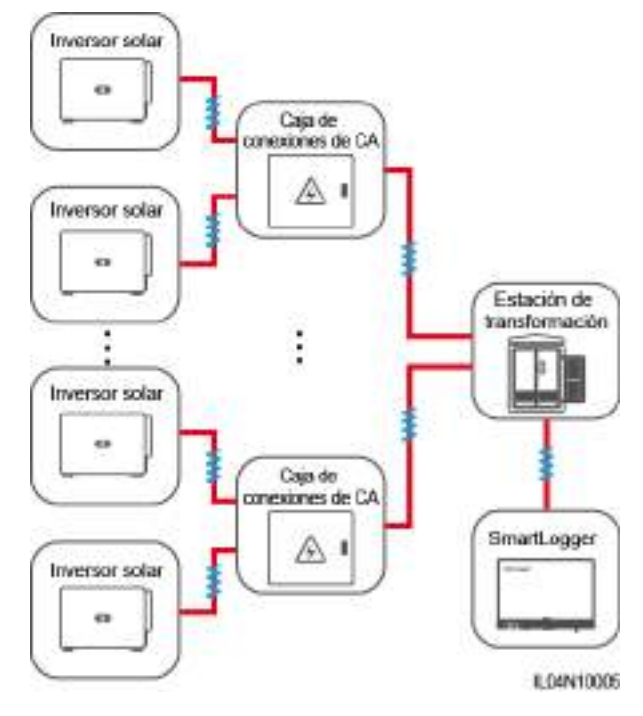

### Figura 4-4 Conexión en red con MBUS

# Procedimiento

Paso 1 Conecte un cable MBUS.

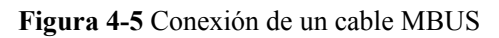

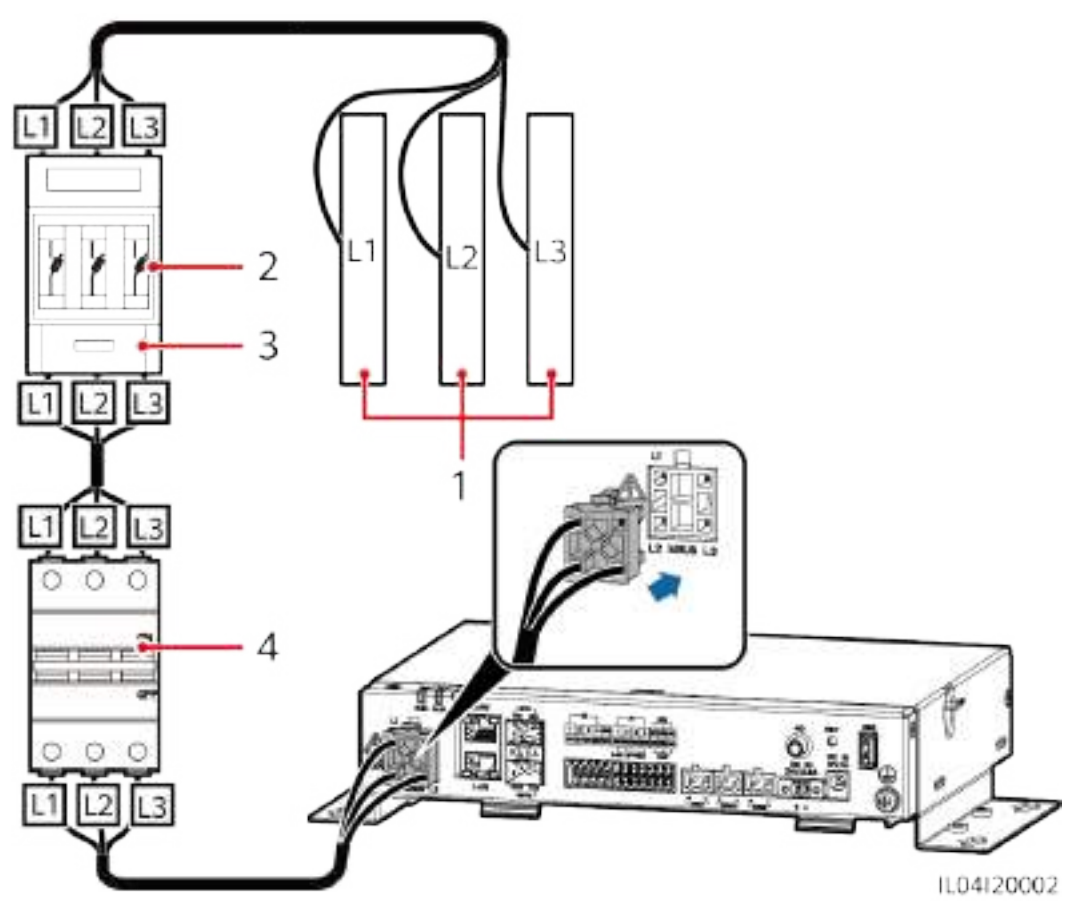

Tabla 4-1 Componentes

| N.º | Componente                  | Especificaciones | Cantidad |
|-----|-----------------------------|------------------|----------|
| 1   | Barra colectora<br>L1/L2/L3 | N/A              | 1        |

| N.º | Componente                              | Especificaciones                                                                                                    | Cantidad |
|-----|-----------------------------------------|----------------------------------------------------------------------------------------------------|----------|
| 2   | Fusible                                 | <ul> <li>Cuando el voltaje nominal de CA del<br/>lado de baja tensión del<br/>transformador tipo caja es inferior o<br/>igual a 500 V, el voltaje nominal debe<br/>ser superior o igual a 500 V; cuando<br/>el voltaje nominal de CA del lado de<br/>baja tensión del transformador tipo<br/>caja es superior a 500 V e inferior o<br/>igual a 800 V, el voltaje nominal debe<br/>ser superior o igual a 800 V.</li> </ul>                                                                                                    | 3        |
|     |                                         | <ul> <li>Cuando el voltaje nominal de CA del<br/>lado de baja tensión del<br/>transformador tipo caja es inferior o<br/>igual a 500 V, la corriente nominal<br/>debe ser superior o igual a 6 A;<br/>cuando el voltaje nominal de CA del<br/>lado de baja tensión del<br/>transformador tipo caja es superior a<br/>500 V e inferior o igual a 800 V, la<br/>corriente nominal debe ser superior o<br/>igual a 32 A.</li> </ul>                                                                                                    |          |
| 3   | Caja de<br>interruptores de<br>cuchilla | <ul> <li>Cuando el voltaje nominal de CA del lado de baja tensión del transformador tipo caja es inferior o igual a 500 V, el voltaje nominal debe ser superior o igual a 500 V; cuando el voltaje nominal de CA del lado de baja tensión del transformador tipo caja es superior a 500 V e inferior o igual a 800 V, el voltaje nominal debe ser superior o igual a 800 V.</li> <li>Cuando el voltaje nominal de CA del lado de baja tensión del transformador tipo caja es superior o igual a 800 V.</li> <li>Cuando el voltaje nominal de CA del lado de baja tensión del transformador tipo caja es inferior o igual a 500 V, la corriente nominal debe ser superior o igual a 6 A; cuando el voltaje nominal de CA del lado de baja tensión del transformador tipo caja es superior a 500 V e inferior o igual a 6 A; cuando el voltaje nominal de CA del lado de baja tensión del transformador tipo caja es superior a 500 V e inferior o igual a 800 V, la corriente nominal debe ser superior o igual a 800 V, la corriente nominal debe ser superior o i</li></ul> | 1        |

| N.º | Componente                                | Especificaciones                                                                                                    | Cantidad |
|-----|-------------------------------------------|----------------------------------------------------------------------------------------------------|----------|
| 4   | Interruptor<br>automático en<br>miniatura | <ul> <li>Cuando el voltaje nominal de CA del<br/>lado de baja tensión del<br/>transformador tipo caja es inferior o<br/>igual a 500 V, el voltaje nominal debe<br/>ser superior o igual a 500 V; cuando<br/>el voltaje nominal de CA del lado de<br/>baja tensión del transformador tipo<br/>caja es superior a 500 V e inferior o<br/>igual a 800 V, el voltaje nominal debe<br/>ser superior o igual a 800 V.</li> </ul>                                | 1        |
|     |                                           | <ul> <li>Cuando el voltaje nominal de CA del<br/>lado de baja tensión del<br/>transformador tipo caja es inferior o<br/>igual a 500 V, la corriente nominal<br/>debe ser superior o igual a 6 A e<br/>inferior o igual a 32 A; cuando el<br/>voltaje nominal de CA del lado de<br/>baja tensión del transformador tipo<br/>caja es superior a 500 V e inferior o<br/>igual a 800 V, la corriente nominal<br/>debe ser superior o igual a 32 A.</li> </ul> |          |

----Fin

# 4.1.5 Cómo conectar un cable de señales DI

# Contexto

El SmartLogger puede recibir señales DI (como alarmas y comandos de planificación remota de la red eléctrica) a través de puertos DI. Solo puede recibir señales pasivas de contactos secos. Se recomienda que la distancia de transmisión de señales sea inferior o igual a 10 m.

# Procedimiento

Paso 1 Conecte un cable de señales DI.

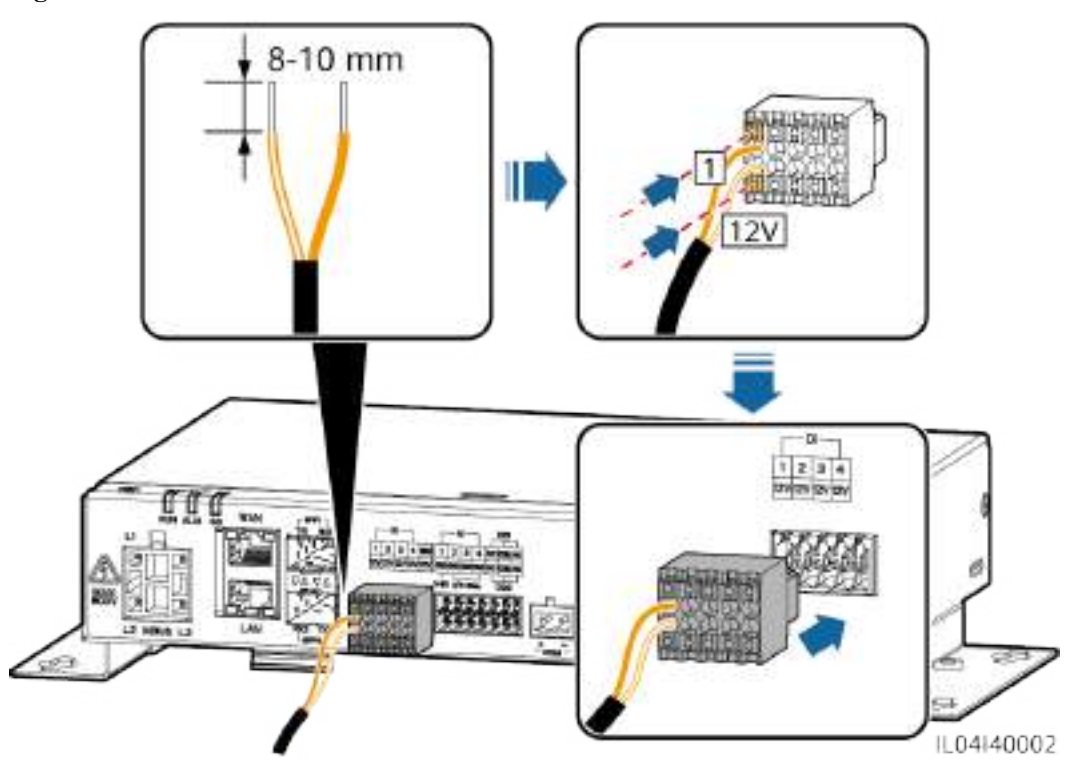

|--|

| Puerto |     | Serigrafía | Descripción                       |
|--------|-----|------------|-----------------------------------|
| DI     | DI1 | 1          | Puede conectarse a cuatro señales |
|        |     | 12 V       | pasivas de contactos secos.       |
|        | DI2 | 2          |                                   |
|        |     | 12 V       |                                   |
|        | DI3 | 3          |                                   |
|        |     | 12 V       |                                   |
|        | DI4 | 4          |                                   |
|        |     | 12 V       |                                   |

----Fin

# 4.1.6 Cómo conectar el cable de alimentación de salida

# Contexto

En los casos de limitación de exportación o de alarmas sonoras y visuales, el SmartLogger puede impulsar la bobina del relé intermedio a través del puerto de potencia de salida de 12 V. Se recomienda que la distancia de transmisión sea inferior o igual a 10 m.

# Procedimiento

Paso 1 Conecte el cable de alimentación de salida.

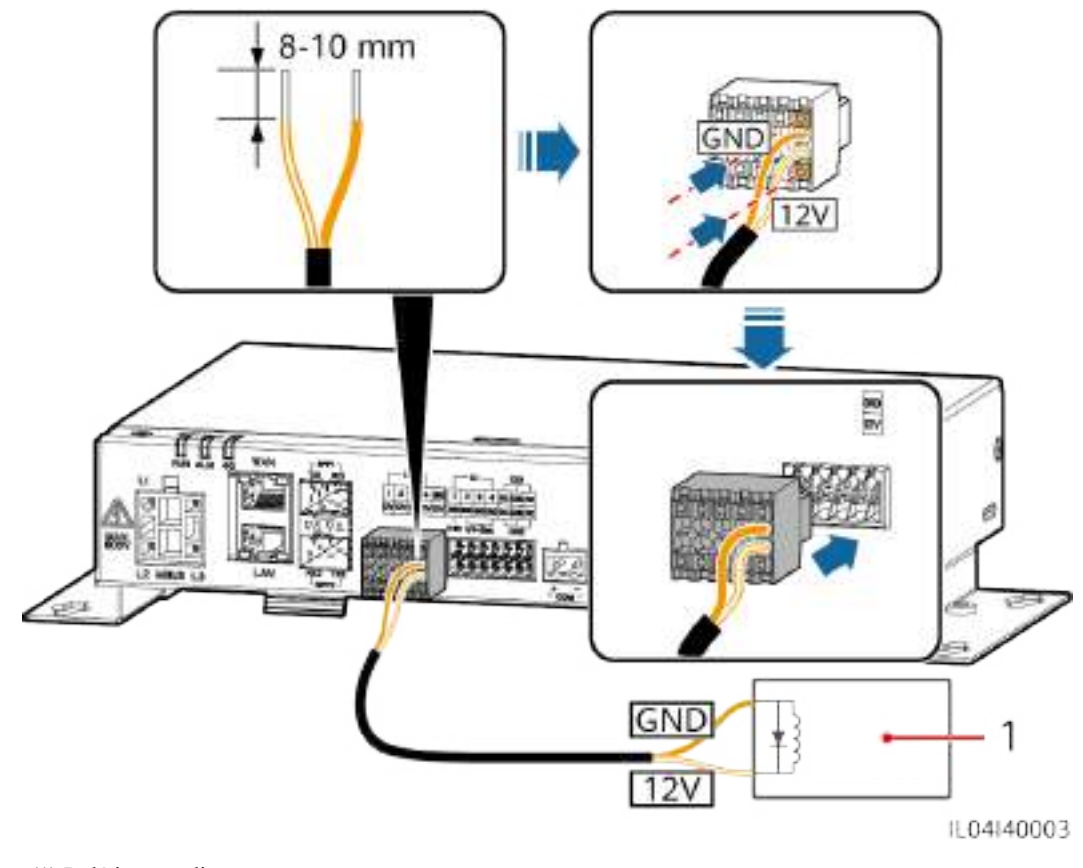

Figura 4-7 Conexión del cable de alimentación de salida

(1) Relé intermedio

----Fin

# 4.1.7 Cómo conectar el cable de señales AI

# Contexto

El SmartLogger puede recibir señales AI de los EMI a través de puertos AI. Se recomienda que la distancia de transmisión de señales sea inferior o igual a 10 m.

# Procedimiento

Paso 1 Conecte el cable de señales AI.

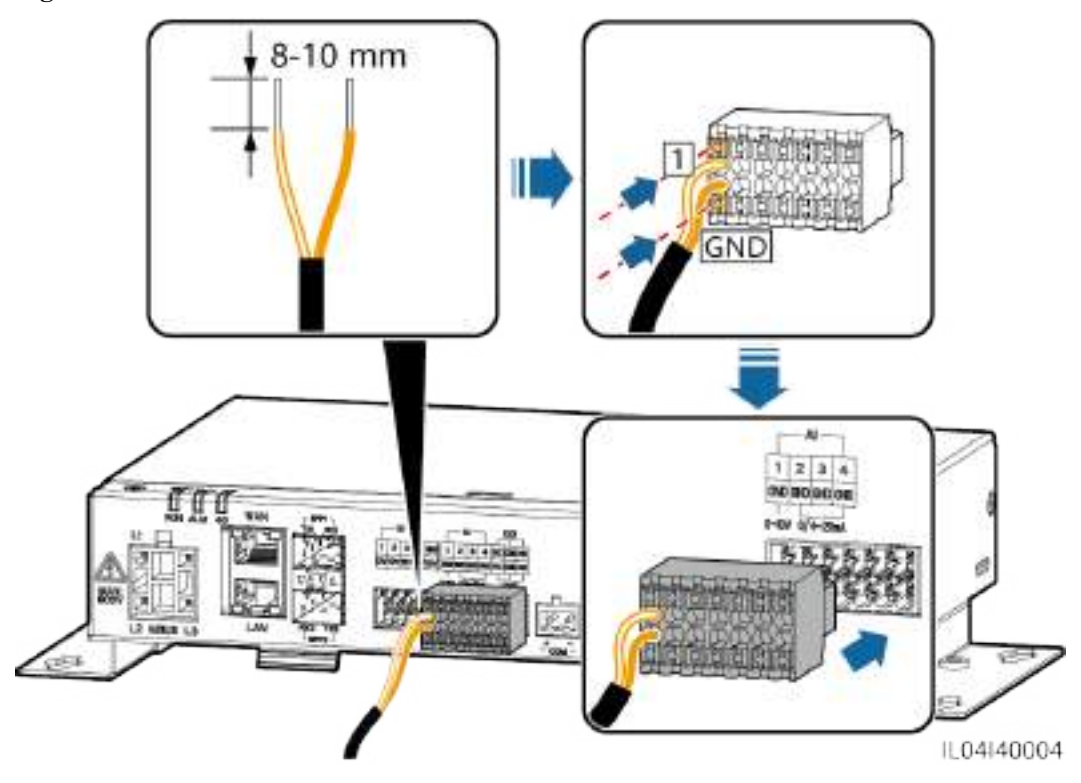

| Puerto |     | Serigrafía | Descripción                        |
|--------|-----|------------|------------------------------------|
| AI     | AI1 | 1          | Admite tensión de entrada de 0-10  |
|        |     | GND        | V.                                 |
|        | AI2 | 2          | Admite una corriente de entrada de |
|        |     | GND        | 0-20 mA o 4-20 mA.                 |
|        | AI3 | 3          |                                    |
|        |     | GND        |                                    |
|        | AI4 | 4          |                                    |
|        |     | GND        |                                    |

# 

Los puertos AI 1, 2, 3 y 4 son para señales AI+, mientras que el puerto GND es para señales AI-.

----Fin

# 4.1.8 Cómo conectar el cable de señales DO

# Contexto

El puerto DO admite una tensión de señal máxima de 12 V. El contacto NC/COM está normalmente cerrado, mientras que el contacto NO/COM está normalmente abierto. Se recomienda que la distancia de transmisión de señales sea inferior o igual a 10 m.

# Procedimiento

Paso 1 Conecte el cable de señales DO.

Hereita and the second second

Figura 4-9 Conexión de un cable de señales DO

----Fin

# 4.1.9 Cómo conectar el cable Ethernet

# Contexto

- El SmartLogger puede conectarse a un switch Ethernet, a un router o a un ordenador a través de un puerto WAN.
- El SmartLogger puede conectarse al SmartModule o a un ordenador a través del puerto LAN.

# Procedimiento

Paso 1 Conecte el cable Ethernet.

### D NOTA

Cuando engaste el cable de red, asegúrese de que la capa de blindaje del cable esté conectada de manera segura a la carcasa metálica de los conectores RJ45.

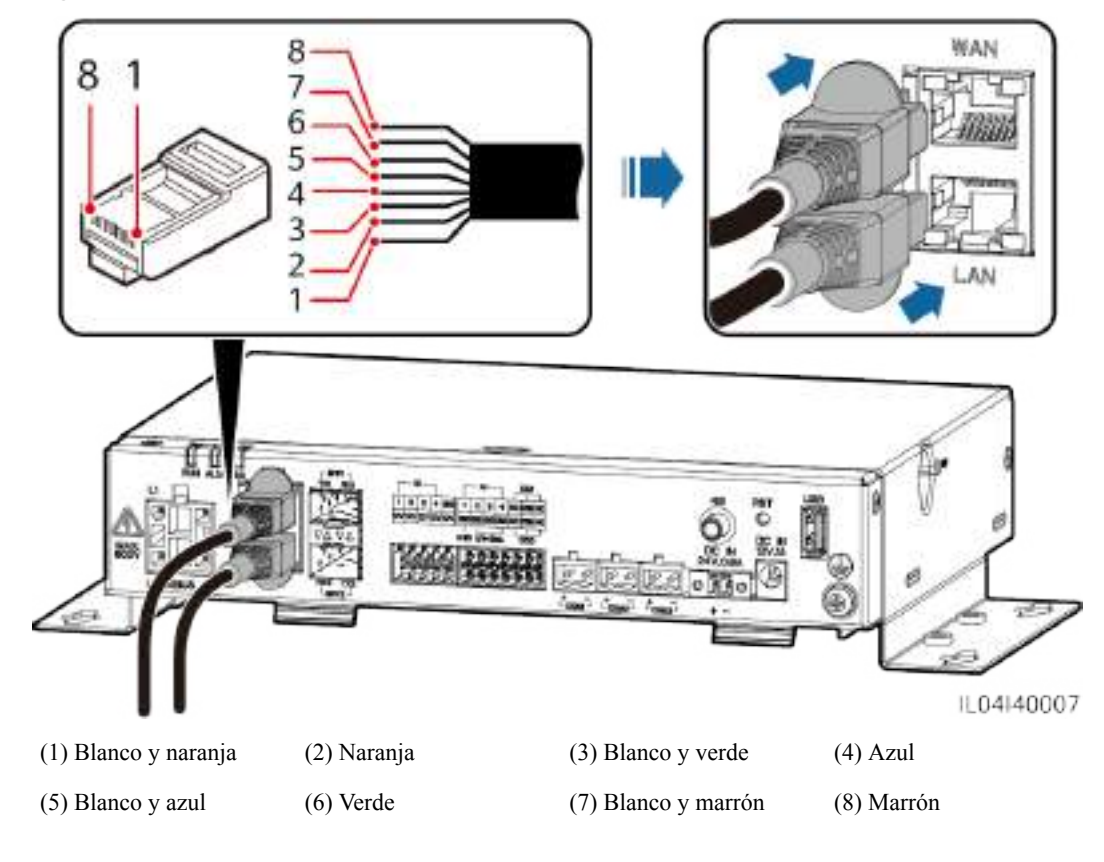

Figura 4-10 Conexión de un cable Ethernet

----Fin

# 4.1.10 Cómo conectar puentes de fibra

### Contexto

El SmartLogger puede conectarse a dispositivos tales como una caja de bornes de acceso a través de fibras ópticas.

# Procedimiento

Paso 1 Inserte un módulo óptico en el puerto SFP1 o SFP2 del SmartLogger. Si hay dos módulos, inserte uno en cada puerto.

### AVISO

- Los módulos ópticos son opcionales. Configure el módulo óptico de 100 M o 1000 M en función del puerto del otro extremo del switch óptico. El módulo óptico debe usar el encapsulamiento SFP o eSFP. La distancia de transmisión admitida por el módulo óptico de 100 M debe ser superior o igual a 12 km, y la distancia de transmisión admitida por el módulo óptico de 1000 M debe ser superior o igual a 10 km.
- Cuando inserte un módulo óptico en el puerto SFP1, verifique que el lado que tiene la etiqueta quede orientado hacia arriba. Cuando inserte un módulo óptico en el puerto SFP2, verifique que el lado que tiene la etiqueta quede orientado hacia abajo.
- En la conexión en red de redundancia de doble plano, el SFP1 y el SFP2 pueden conectarse al sistema de monitorización ascendente (IEC104) del SmartLogger al mismo tiempo.

Paso 2 Conecte los puentes de fibra entregados con el módulo óptico a los puertos del módulo óptico.

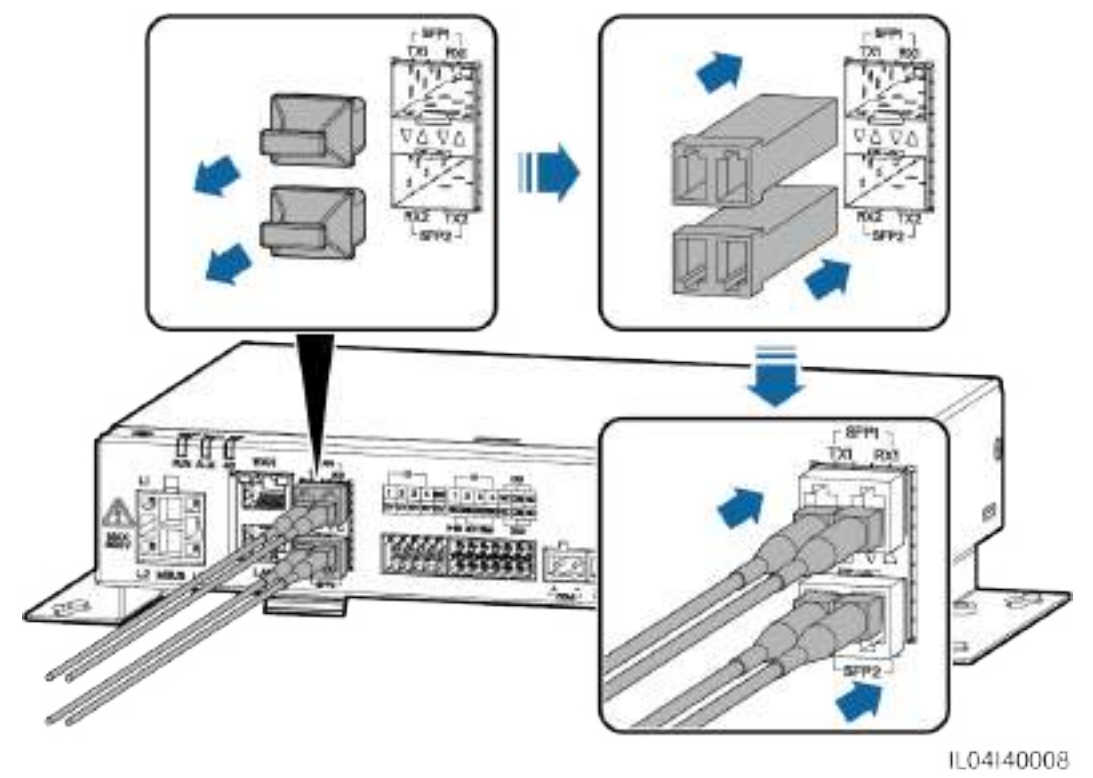

Figura 4-11 Conexión de puentes de fibra

----Fin

# **Requisito posterior**

La desconexión puede hacerse en el orden inverso.

### **NOTA**

- Para extraer una fibra óptica, en primer lugar pulse la traba.
- Para extraer un módulo óptico, cójalo del asa. Asegúrese de que el intervalo entre la extracción y la inserción de un módulo óptico sea superior a 0.2 s.

# 4.1.11 Cómo instalar una tarjeta SIM y una antena 4G

# Contexto

El SmartLogger proporciona la función de comunicación inalámbrica 4G. Se puede insertar una tarjeta SIM del operador local para el acceso telefónico.

Prepare una tarjeta SIM estándar (dimensiones: 25 mm x 15 mm; capacidad  $\geq$  64 KB). Tráfico mensual de la tarjeta SIM  $\geq$  Tráfico mensual del inversor solar + Tráfico mensual del medidor de potencia + Tráfico mensual del EMI. Si hay otros dispositivos conectados al SmartLogger en la red, el tráfico mensual de la tarjeta SIM se debe incrementar según lo requerido.

| Tipo acceso<br>NMS                      | Requisito de tráfico mensual de<br>la tarjeta SIM |                                                | Línea base de tráfico                                                                                                    |
|-----------------------------------------|---------------------------------------------------|------------------------------------------------|----------------------------------------------------------------------------------------------------|
| Sistema de<br>gestión<br>inteligente de | Inversor<br>solar                                 | 10 MB + 4 MB ×<br>cantidad de<br>inversores    | • Los datos de rendimiento del dispositivo se pueden actualizar cada 5 minutos.                                               |
| celdas FV<br>FusionSolar                | Medidor de potencia                               | 3 MB × Cantidad de<br>medidores de<br>potencia | <ul> <li>Los registros del inversor<br/>solar y los datos de<br/>diagnóstico de la curva IV<br/>se pueden exportar</li> </ul> |
|                                         | EMI                                               | 3 MB × Cantidad de<br>EMI                      | mensualmente. Los<br>inversores solares se pueden<br>actualizar mensualmente.                                                 |

Tabla 4-2 Descripción del tráfico de la tarjeta SIM

# Procedimiento

Paso 1 Inserte una tarjeta SIM en la ranura para tarjetas SIM.

### AVISO

- Cuando instale la tarjeta SIM, determine el sentido de instalación según lo indicado por la serigrafía.
- Coloque la tarjeta SIM de manera que quede trabada en la ranura. Así, la tarjeta SIM quedará instalada correctamente.
- Cuando extraiga la tarjeta SIM, empújela hacia adentro para que se expulse.

Paso 2 Instale una antena.

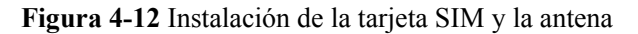

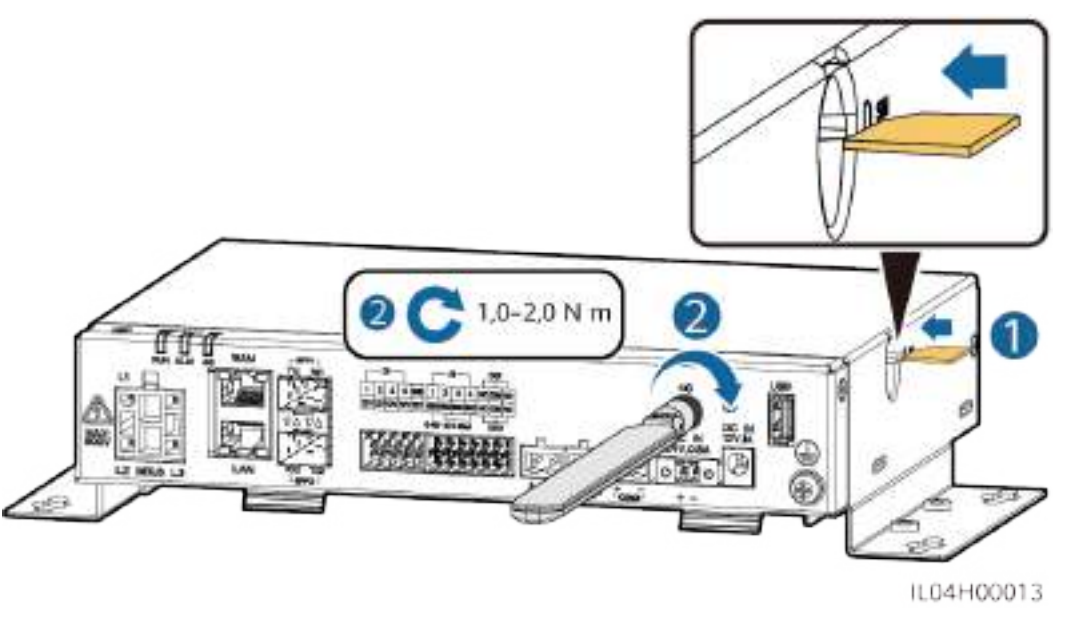

----Fin

# 4.1.12 Cómo conectar el cable de alimentación de entrada de 24 V $\,$

# Contexto

El cable de alimentación de entrada de 24 V debe conectarse en los siguientes casos:

- Caso 1: Cuando se adopta la fuente de alimentación de CC de 24 V.
- Caso 2: Cuando el SmartLogger se conecta a la fuente de alimentación a través del puerto de potencia de entrada de 12 V, mientras que el puerto de potencia de entrada de 24 V del SmartLogger funciona como puerto de potencia de salida de 12 V para suministrar alimentación a los dispositivos.

# Procedimiento

Paso 1 Conecte el cable de alimentación de entrada.

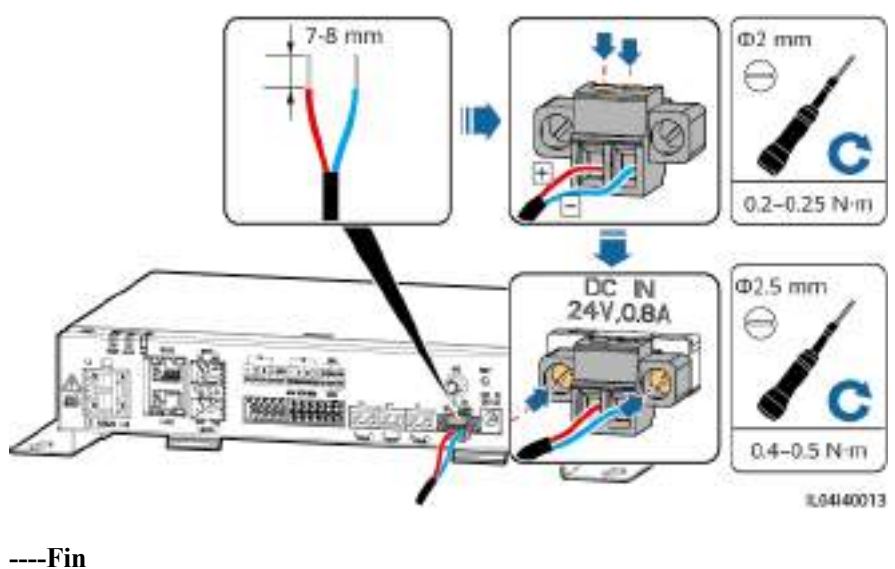

Figura 4-13 Conexión del cable de alimentación de entrada

4.2 Cómo conectar cables al SmartModule

# 4.2.1 Cómo preparar los cables

| Тіро                                           | Especificaciones recomendadas para los cables                                                                                                    |
|------------------------------------------------|----------------------------------------------------------------------------------------------------|
| Cable de tierra                                | Cable de núcleo de cobre para exteriores con una sección de 4-6 mm <sup>2</sup> o 12-10 AWG.                                                                                                    |
| Cable de red                                   | El cable se entrega con el SmartModule y tiene una longitud de 0,35 m. Si el cable de red que viene incluido es demasiado corto, se recomienda preparar un cable de red de especificación Cat 5e o superior, así como conectores RJ45 blindados. |
| Cable de entrada de<br>alimentación de 12<br>V | El cable se entrega con el SmartModule y tiene una longitud de 0,5 m.                                                                                                    |
| Cable de<br>comunicaciones<br>RS485            | Cable de dos o múltiples núcleos con una sección de 0,2-2,5 mm <sup>2</sup> o 24-14 AWG.                                                                                                    |
| Cable de señales DI                            | Cable de dos o múltiples núcleos con una sección de 0,2-1,5 mm <sup>2</sup> o 24-16 AWG.                                                                                                    |
| Cable de<br>alimentación de<br>salida          |                                                                                                    |
| Cable de señales AI                            |                                                                                                    |
| Cable de señales PT                            | Para obtener información detallada sobre los cables y las operaciones de conexión correspondientes, consulte los documentos entregados con el PT100/PT1000.                                                                                      |

| Тіро                                                      | Especificaciones recomendadas para los cables                                |
|-----------------------------------------------------------|------------------------------------------------------------------------------|
| Cable de entrada de<br>alimentación de 24<br>V (opcional) | Cable de dos núcleos con una sección de 0,2-1,5 mm <sup>2</sup> o 24-16 AWG. |

# 4.2.2 Cómo conectar el cable de tierra

# Procedimiento

Paso 1 Conecte el cable de tierra.

Figura 4-14 Conexión de un cable de tierra

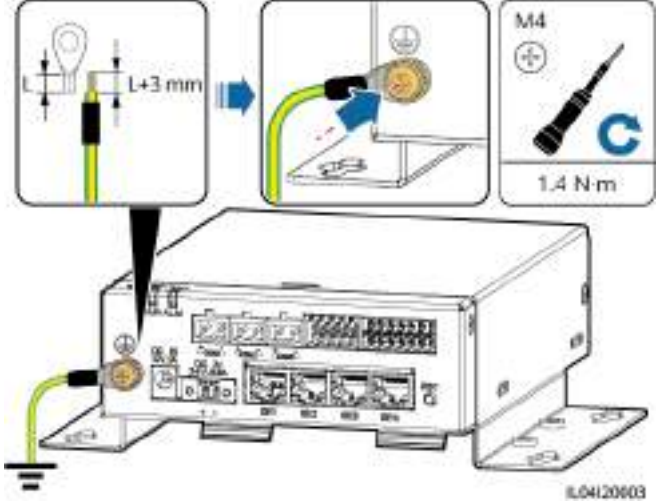

# 

Si el SmartLogger se conecta al SmartModule a través de una chapa de unión, conecte un cable de tierra al punto de puesta a tierra del SmartLogger o del SmartModule en función de los requisitos del sitio.

----Fin

# 4.2.3 Cómo conectar el cable Ethernet

# Contexto

- El SmartModule puede conectarse al SmartLogger y a un ordenador a través del puerto GE.
- Conecte el puerto LAN del SmartLogger a uno de los puertos GE (se recomiendan los puertos GE1 y GE4) del SmartModule a través de un cable Ethernet.

# Procedimiento

Paso 1 Conecte el cable Ethernet.
#### D NOTA

Cuando engaste el cable de red, asegúrese de que la capa de blindaje del cable esté conectada de manera segura a la carcasa metálica de los conectores RJ45.

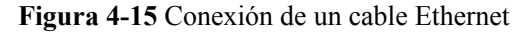

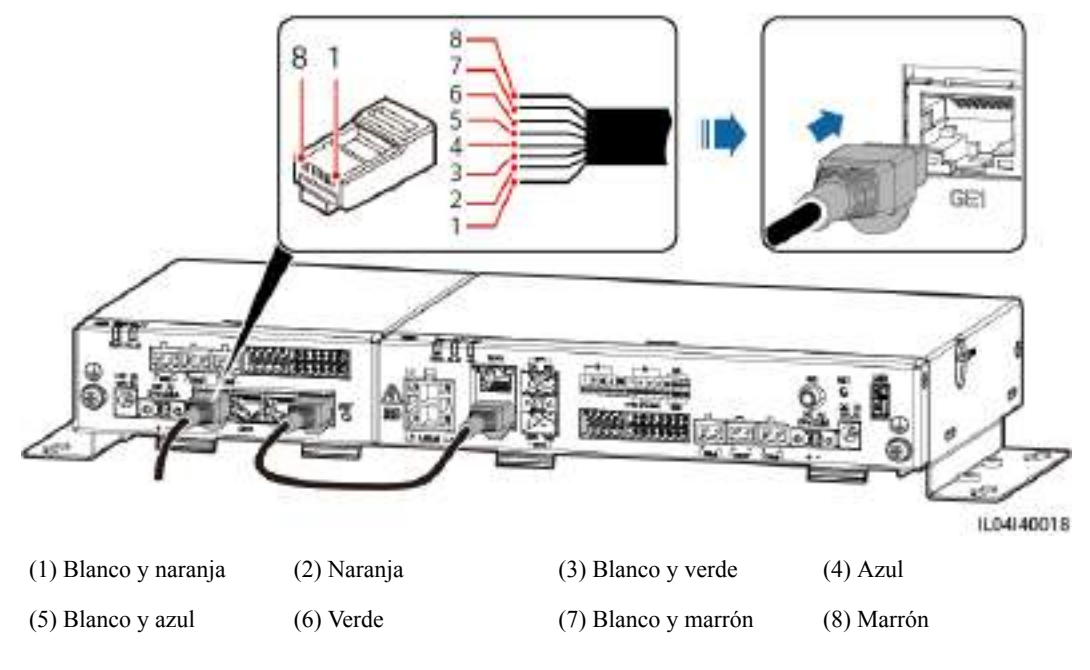

#### ----Fin

### 4.2.4 Cómo conectar el cable de entrada de alimentación de 12 V

#### Contexto

El SmartLogger se conecta a la fuente de alimentación a través del puerto de entrada de potencia de 12 V, mientras que el puerto de entrada de potencia de 24 V del SmartLogger funciona como puerto de salida de potencia de 12 V para suministrar alimentación al SmartModule.

#### Procedimiento

Paso 1 Conecte el cable de entrada de alimentación de 12 V.

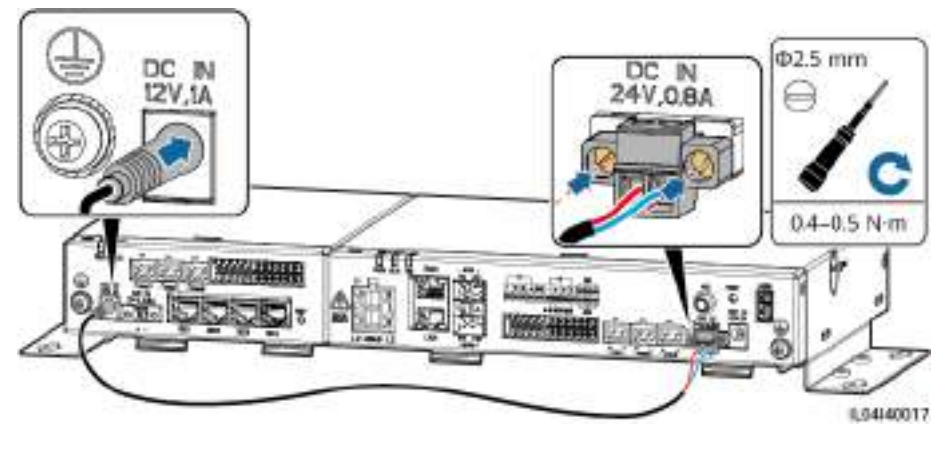

Figura 4-16 Conexión del cable de entrada de alimentación de 12 V

----Fin

### 4.2.5 Cómo conectar el cable de comunicaciones RS485

#### Contexto

- El SmartModule puede conectarse a dispositivos de comunicaciones RS485, como un inversor solar, un EMI, un medidor de potencia y un PID, a través de puertos COM.
- Asegúrese de que el puerto RS485+ esté conectado al puerto COM+ del SmartModule, y de que el puerto RS485- esté conectado al puerto COM- del SmartModule.

#### Procedimiento

Paso 1 Conecte el cable de comunicaciones RS485.

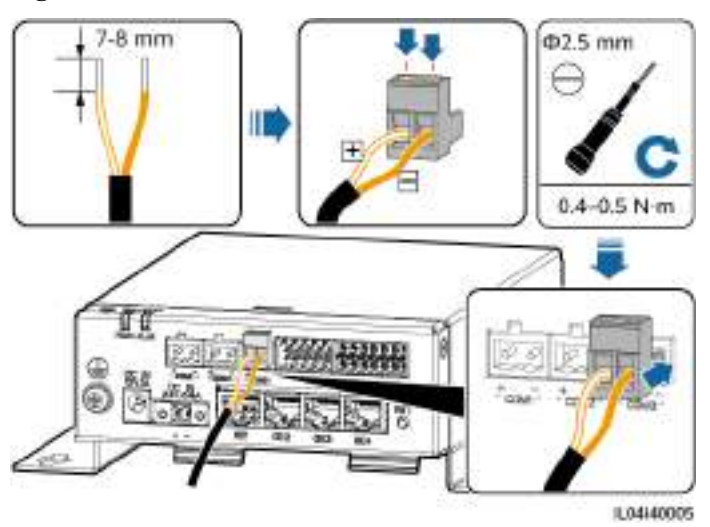

#### Figura 4-17 Conexión de un cable de comunicaciones RS485

| Puerto            | Serigrafía | Descripción                                          |
|-------------------|------------|------------------------------------------------------|
| COM1, COM2 y COM3 | +          | Señal diferencial de signo positivo<br>RS485, RS485A |

| Puerto | Serigrafía | Descripción                                          |
|--------|------------|------------------------------------------------------|
|        | _          | Señal diferencial de signo<br>negativo RS485, RS485B |

Paso 2 Si los dispositivos deben conectarse en cascada, conéctelos en cascada y, a continuación, conéctelos al SmartModule.

#### AVISO

- Se recomienda conectar menos de 30 dispositivos a cada panel RS485.
- La velocidad de transmisión en baudios, el protocolo de comunicaciones y el modo de paridad de todos los dispositivos de una conexión en cascada RS485 deben ser iguales a los del puerto COM del SmartModule.

#### Figura 4-18 Conexión en cascada

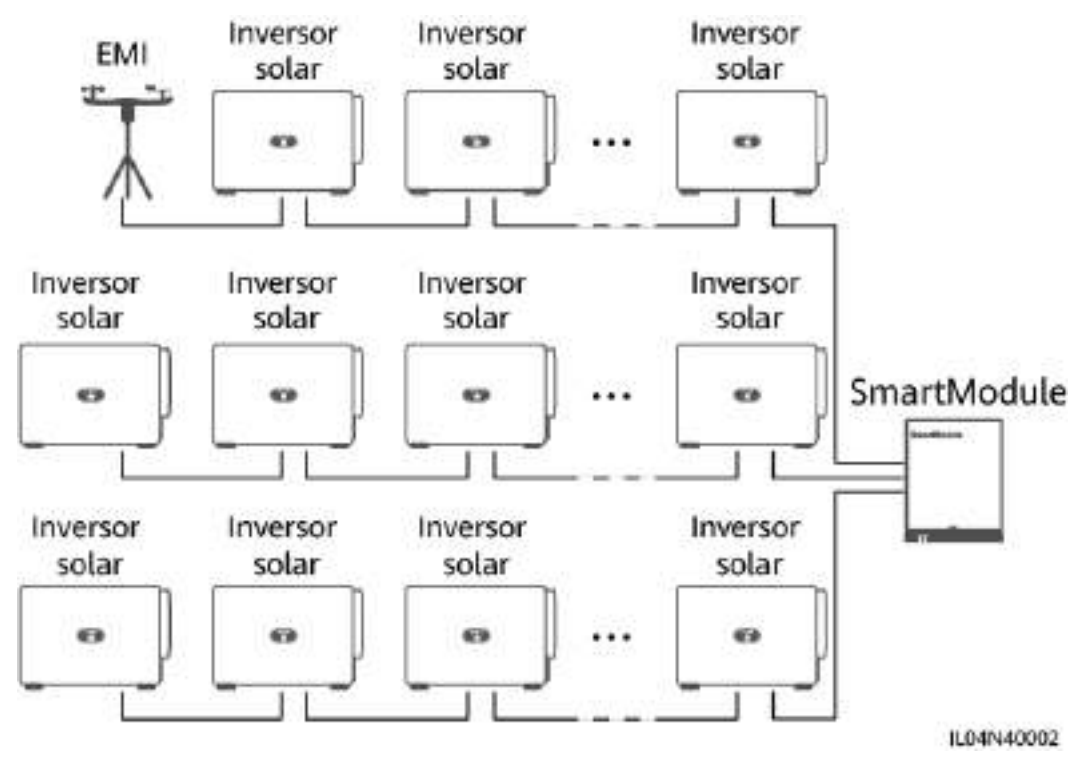

#### ----Fin

# 4.2.6 Cómo conectar el cable de señales DI

#### Contexto

El SmartModule puede recibir señales DI (como alarmas y comandos remotos) a través de puertos DI. Solo puede recibir señales pasivas de contactos secos. Se recomienda que la distancia de transmisión de señales sea inferior o igual a 10 m.

#### Procedimiento

**Paso 1** Conecte el cable de señales DI.

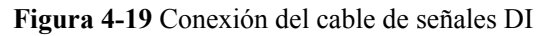

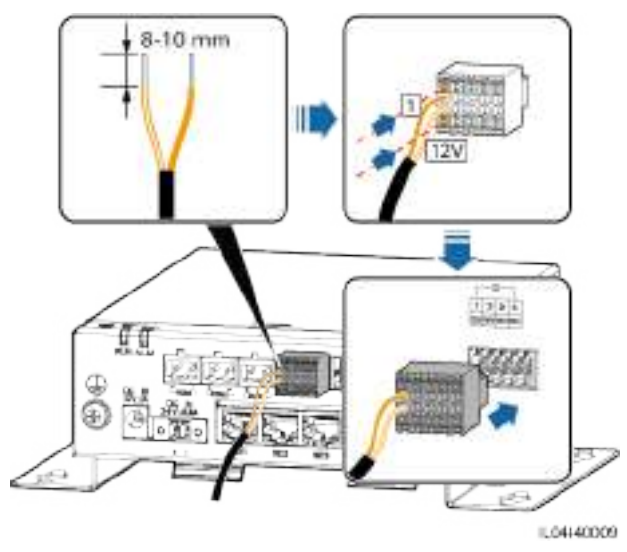

| Puerto |     | Serigrafía | Descripción                       |
|--------|-----|------------|-----------------------------------|
| DI     | DI1 | 1          | Puede conectarse a cuatro señales |
|        |     | 12 V       | pasivas de contactos secos.       |
|        | DI2 | 2          |                                   |
|        |     | 12 V       |                                   |
|        | DI3 | 3          |                                   |
|        |     | 12 V       |                                   |
|        | DI4 | 4          |                                   |
|        |     | 12 V       |                                   |

----Fin

## 4.2.7 Cómo conectar el cable de alimentación de salida

#### Contexto

En los casos de limitación de exportación o de alarmas sonoras y visuales, el SmartModule puede impulsar la bobina del relé intermedio a través del puerto de salida de potencia de 12 V. Se recomienda que la distancia de transmisión sea inferior o igual a 10 m.

#### Procedimiento

Paso 1 Conecte el cable de salida de alimentación.

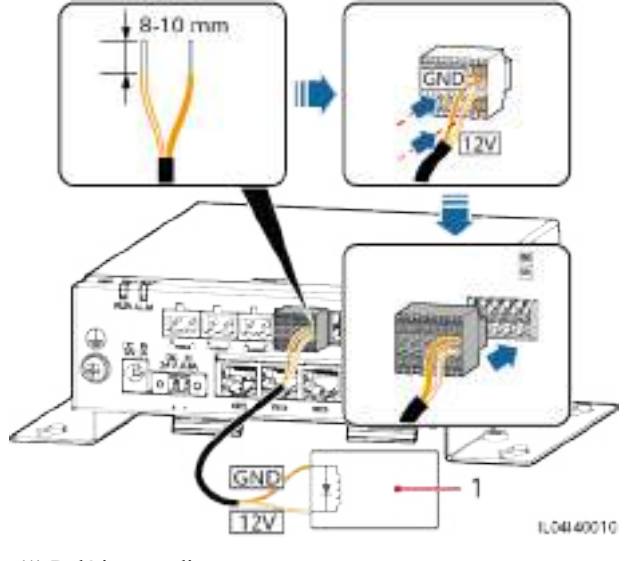

Figura 4-20 Conexión del cable de salida de alimentación

(1) Relé intermedio

----Fin

# 4.2.8 Cómo conectar el cable de señales AI

#### Contexto

El SmartModule puede recibir señales AI de los EMI a través de puertos AI. Se recomienda que la distancia de transmisión de señales sea inferior o igual a 10 m.

#### Procedimiento

**Paso 1** Conecte el cable de señales AI.

Figura 4-21 Conexión del cable de señales AI

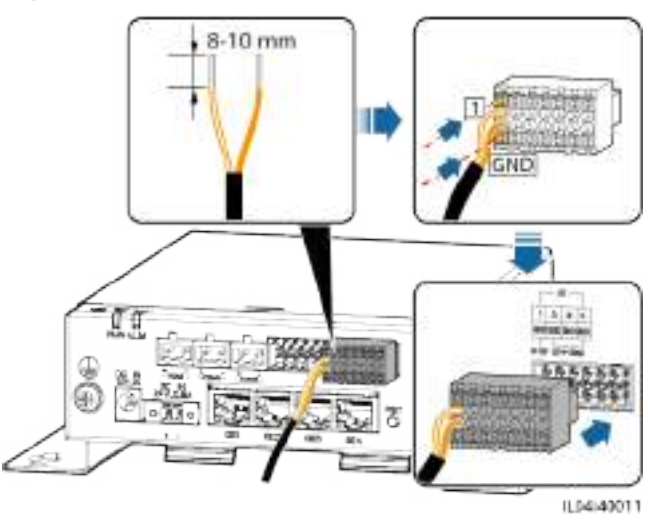

| Puerto |        | Serigrafía | Descripción                        |
|--------|--------|------------|------------------------------------|
| AI     | AI AI1 |            | Admite tensión de entrada de 0-10  |
|        |        | GND        | V.                                 |
|        | AI2    | 2          | Admite una corriente de entrada de |
|        |        | GND        | 0-20 mA o 4-20 mA.                 |
|        | AI3    | 3          |                                    |
|        |        | GND        |                                    |
|        | AI4    | 4          |                                    |
|        |        | GND        |                                    |

#### D NOTA

Los puertos AI 1, 2, 3 y 4 son para señales AI+, mientras que el puerto GND es para señales AI-.

----Fin

## 4.2.9 Cómo conectar el cable de señales PT

#### Contexto

- El SmartModule cuenta con dos puertos PT que pueden usarse para conectar sensores de temperatura PT100/PT1000 trifilares o de dos hilos.
- Cuando un puerto PT debe conectarse a un sensor PT100/PT1000 de dos hilos, utilice un cable de cortocircuito para el cortocircuito de los bornes **GND** y del puerto.

#### Procedimiento

Paso 1 Conecte el cable de señales PT.

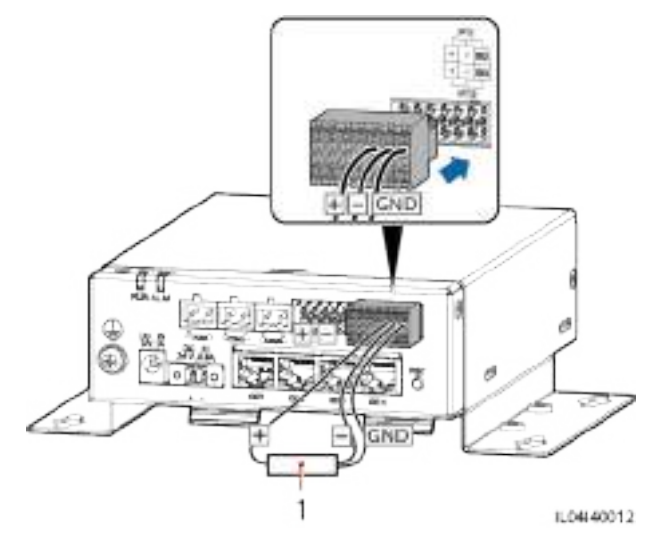

Figura 4-22 Conexión a un sensor PT100/PT1000 trifilar

(1) Sensor de temperatura PT100/PT1000

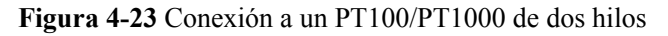

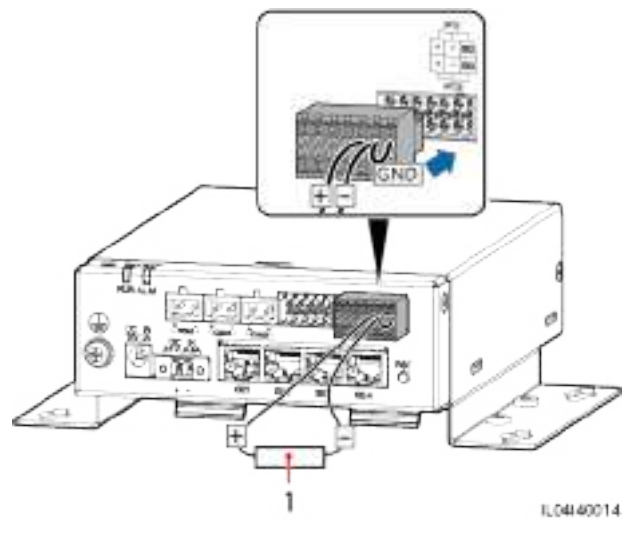

(1) Sensor de temperatura PT100/PT1000

----Fin

## 4.2.10 Cómo conectar el cable de entrada de alimentación de 24 V

#### Contexto

El cable de entrada de alimentación de 24 V debe conectarse en los siguientes casos:

- Caso 1: Cuando se adopta la fuente de alimentación de CC de 24 V.
- Caso 2: Cuando el SmartModule se conecta a la fuente de alimentación a través del puerto de entrada de potencia de 12 V, mientras que el cable de entrada de alimentación de 24 V funciona como puerto de salida de potencia de 12 V para suministrar alimentación a un dispositivo.

#### Procedimiento

Paso 1 Conecte el cable de entrada de alimentación.

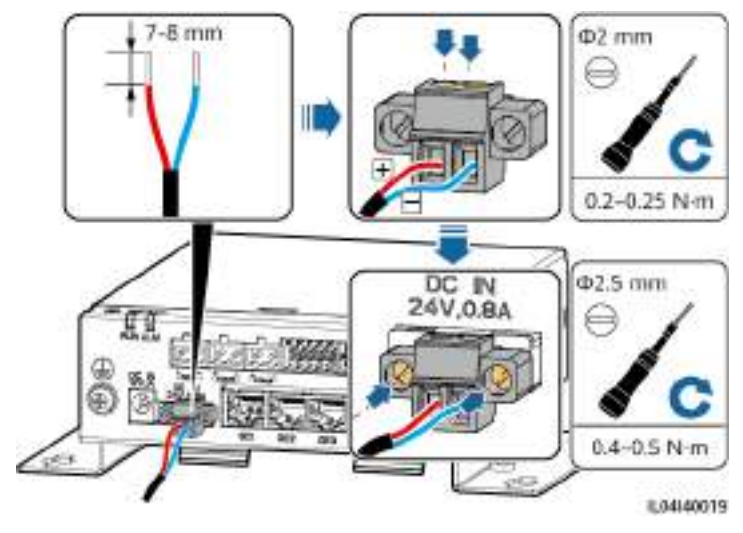

Figura 4-24 Conexión del cable de entrada de alimentación

----Fin

# **5** Funcionamiento del sistema

# 5.1 Comprobación antes del encendido

| Núm. | Comprobación                                                                                                    |
|------|----------------------------------------------------------------------------------------------------|
| 1    | El SmartLogger y el SmartModule deben estar instalados de forma correcta y segura.                                                                                                    |
| 2    | Todos los cables deben estar conectados de forma segura.                                                                                                    |
| 3    | El guiado de los cables de alimentación y de los cables de señales debe cumplir<br>los requisitos correspondientes a la instalación de cables de corriente intensa y<br>débil, y debe cumplir el plan de guiado de cables. |
| 4    | Los cables deben estar atados de manera prolija, y las abrazaderas para cables deben estar colocadas de manera uniforme, correcta y en la misma dirección.                                                                 |
| 5    | Los cables no deben tener elementos sobrantes, como cinta adhesiva o abrazaderas innecesarias.                                                                                                    |

# 5.2 Cómo encender el sistema

Paso 1 Conecte la fuente de alimentación.

• **Método 1**: Cuando use un adaptador de alimentación, conecte el cable de dicho adaptador de alimentación y encienda el interruptor del lado de la toma de CA.

#### 

- La tensión nominal de entrada del adaptador de alimentación es de 100-240 VCA, y la frecuencia nominal de entrada es de 50/60 Hz.
- Seleccione una toma de CA compatible con el adaptador de alimentación.

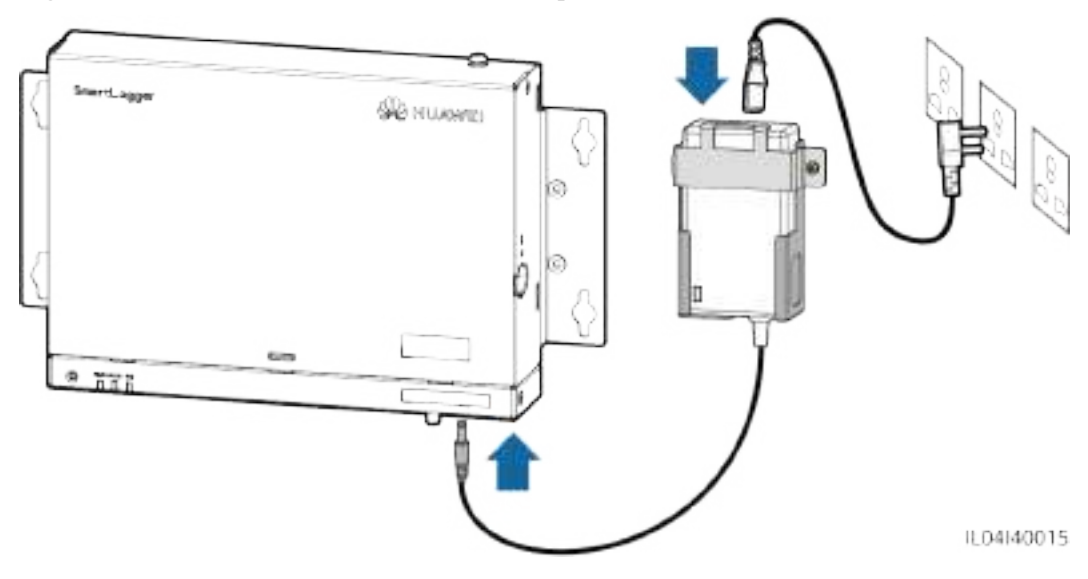

Figura 5-1 Suministro eléctrico a través del adaptador de alimentación

- Método 2: Cuando use una fuente de alimentación de CC, compruebe que el cable que conecta dicha fuente de alimentación de CC al SmartLogger y al SmartModule esté conectado de forma adecuada y encienda el interruptor de alimentación aguas arriba de la fuente de alimentación de CC.
- **Paso 2** Cuando se use MBUS para la comunicación, encienda todos los interruptores aguas arriba del puerto MBUS.

----Fin

# **6** Operaciones de WebUI

# 6.1 Presentación de la interfaz de usuario basada en la web

#### AVISO

- Las versiones de software web correspondientes a las capturas de pantalla de la interfaz de usuario web incluidas en este documento son V300R001C00SPC050 y V800R021C10SPC020. Las capturas de pantalla son solo para referencia.
- Los nombres de los parámetros, los intervalos de valores y los valores predeterminados están sujetos a cambios. Prevalecerá la pantalla real.
- El envío de un comando de restablecimiento, apagado o actualización al inversor y al PCS inteligente puede generar un fallo en la conexión a la red eléctrica, lo que afecta a la producción energética.
- Solo los profesionales tienen permitido configurar los parámetros de la red eléctrica, los parámetros de protección, los parámetros de las funciones y los parámetros de ajuste de alimentación del inversor y del PCS inteligente. Si los parámetros de la red eléctrica, los parámetros de protección y los parámetros de funciones se configuran de forma incorrecta, es posible que el inversor y el PCS inteligente no se conecten a la red eléctrica. Si los parámetros de ajuste de alimentación se configuran de forma incorrecta, es posible que el inversor y el PCS inteligente no se conecten a la red eléctrica. Si los parámetros de ajuste de alimentación se configuran de forma incorrecta, es posible que el inversor y el PCS inteligente no se conecten a la red eléctrica. En estos casos, se verá afectada la producción energética.
- Solo los profesionales tienen permitido configurar los parámetros de planificación de la red eléctrica del SmartLogger. Si los parámetros se configuran de forma incorrecta, es posible que la planta de celdas fotovoltaicas no se conecte a la red eléctrica según lo requerido, lo que afectará a la producción energética.

# 6.1.1 Diseño de la interfaz de usuario basada en la web

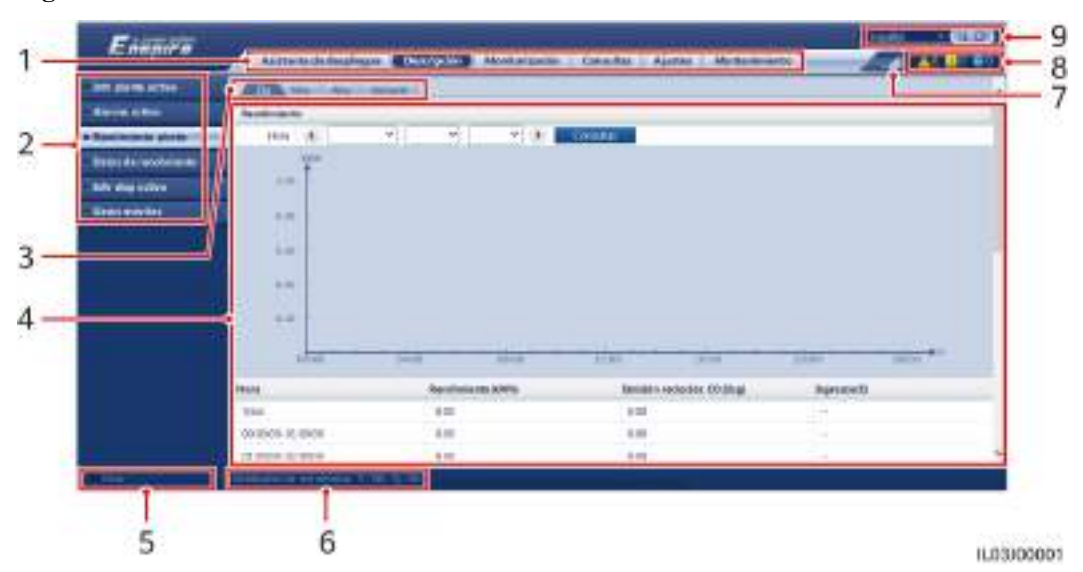

Figura 6-1 Diseño de la interfaz de usuario basada en la web

| Núm. | Función                                              | Descripción                                                                                                    |
|------|------------------------------------------------------|----------------------------------------------------------------------------------------------------|
| 1    | Menú de primer<br>nivel                              | Seleccione el menú de primer nivel correspondiente antes de realizar cualquier operación mediante la interfaz de usuario basada en la web.                                                                                         |
| 2    | Menú de segundo<br>nivel                             | Dentro del menú de primer nivel, seleccione el dispositivo que desee<br>consultar o el parámetro que desee configurar en el menú de segundo<br>nivel.                                                                              |
| 3    | Menú de tercer nivel                                 | <ul> <li>Después de seleccionar un menú de segundo nivel, seleccione un menú de tercer nivel para acceder a la página de consulta o ajustes.</li> <li>Algunos menús de segundo nivel no incluyen menús de tercer nivel.</li> </ul> |
| 4    | Página de<br>información<br>detallada                | Muestra los detalles de la información consultada o la configuración de los parámetros.                                                                                                    |
| 5    | Fecha y hora del sistema                             | Muestra la fecha y hora actuales del sistema.                                                                                                    |
| 6    | Planificación de la red eléctrica                    | Muestra el modo de planificación de la red eléctrica actual y el valor de planificación del sistema.                                                                                                    |
| 7    | Icono de intensidad<br>de señal de la tarjeta<br>SIM | Muestra la intensidad de la señal de la tarjeta SIM.                                                                                                    |
| 8    | Icono de alarma                                      | Muestra la gravedad y la cantidad de alarmas activas del sistema. Se<br>puede hacer clic en un número para acceder a la página de alarmas.                                                                                         |
| 9    | Idioma de la pantalla                                | Permite seleccionar el idioma de la pantalla o cerrar la sesión.                                                                                                    |

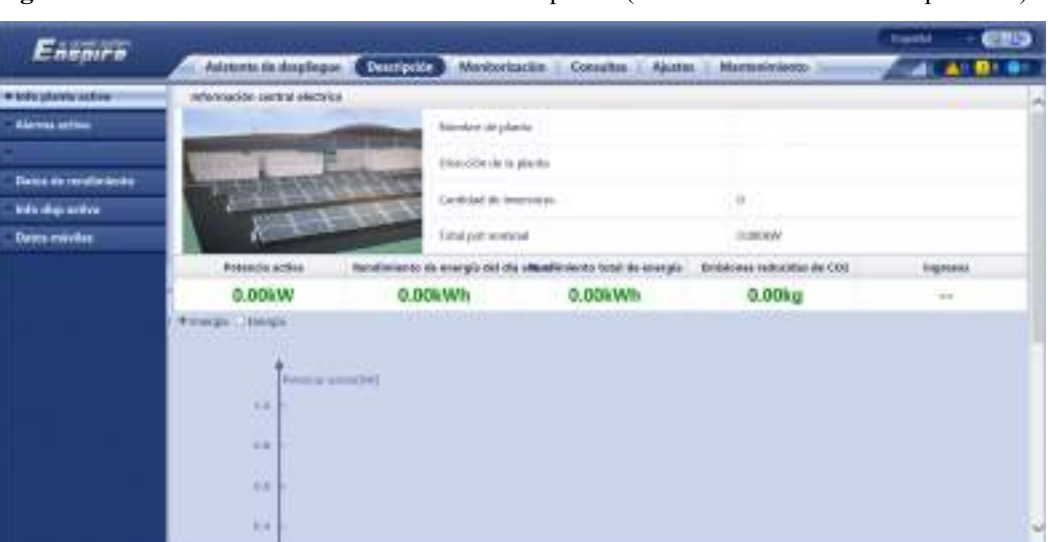

Figura 6-2 Información de funcionamiento de la planta (sin batería ni contador de potencia)

| N.º | Parámetro                                  | Descripción                                                                                                    |
|-----|--------------------------------------------|----------------------------------------------------------------------------------------------------|
| 1   | Potencia activa                            | Potencia activa total de los inversores                                                                                                    |
| 2   | Producción<br>energética del día<br>actual | Producción energética total de los inversores en el día actual                                                                                                    |
| 3   | Rendimiento total de energía               | Producción energética total de los inversores                                                                                                    |
| 4   | Emisión reducida<br>de CO <sub>2</sub>     | (Rendimiento total de energía - Suministro de energía total desde la red) x<br>Coeficiente de reducción de emisiones de CO <sub>2</sub> . Si el resultado es<br>negativo, el valor es cero. |
| 5   | Ingresos                                   | (Rendimiento total de energía - Suministro de energía total desde la red) x<br>Coeficiente de ingresos. Si el resultado es negativo, el valor es cero.                                      |

**Figura 6-3** Información de funcionamiento de la planta (con contador de potencia, pero sin batería)

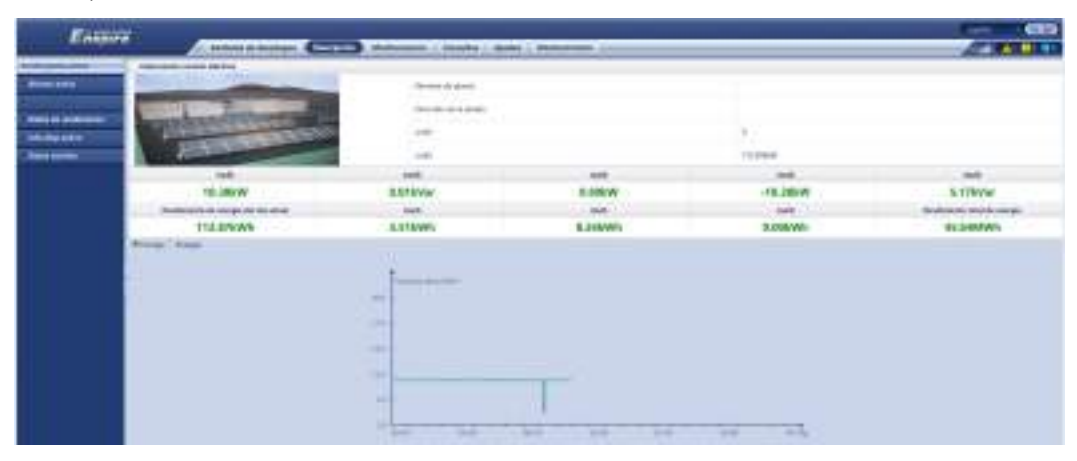

| N.º | Parámetro                                               | Descripción                                                                                                    |
|-----|---------------------------------------------------------|----------------------------------------------------------------------------------------------------|
| 1   | Potencia activa                                         | Potencia activa total de los inversores                                                                                                    |
| 2   | Potencia reactiva                                       | Suma vectorial de la potencia reactiva de los inversores: Un valor positivo<br>indica que se transmite energía a la red eléctrica, mientras que un valor<br>negativo indica que la energía se transmite desde la red eléctrica.     |
| 3   | Potencia de carga                                       | Suma vectorial de la potencia activa y la potencia activa con conexión a la red eléctrica                                                                                                    |
| 4   | Potencia activa con<br>conexión a la red<br>eléctrica   | Potencia activa del contador de energía exportada a la red: Un valor<br>positivo indica la compra de electricidad, mientras que un valor negativo<br>indica la venta de electricidad.                                               |
| 5   | Potencia reactiva<br>con conexión a la<br>red eléctrica | Potencia reactiva del contador de energía exportada a la red: Un valor<br>positivo indica que se transmite energía desde la red eléctrica, mientras<br>que un valor negativo indica que la energía se transmite a la red eléctrica. |
| 6   | Producción<br>energética del día<br>actual              | Producción energética total de los inversores en el día actual                                                                                                    |
| 7   | Consumo diario                                          | Producción energética del día actual + Suministro de energía diario de la red eléctrica - Energía diaria exportada a la red eléctrica - Suministro de energía del día desde la red                                                  |
| 8   | Energía diaria<br>exportada a la red<br>eléctrica       | Energía activa negativa total actual del contador de energía exportada a la red - Energía activa negativa total a las 00:00 del día actual                                                                                          |
| 9   | Suministro de<br>energía diario de la<br>red eléctrica  | Energía activa positiva total actual del contador de energía exportada a la red - Energía activa positiva total a las 00:00 del día actual                                                                                          |
| 10  | Rendimiento total de energía                            | Producción energética total de los inversores                                                                                                    |

| Easter                   | Co-Manual and                  |                               |                                     | Carra - CIII)                           |
|--------------------------|--------------------------------|-------------------------------|-------------------------------------|-----------------------------------------|
| Contraction of the state | Autorente die aberafieren      | Description Manfeetacian (    | Consilter Alaster Mercelmiente      |                                         |
| + tells planta active    | information control allectrics |                               |                                     |                                         |
| - Darma in the           |                                | Cardinal de PES               | 31                                  |                                         |
| -                        | VALUE AND DESCRIPTION OF       | Table pot monitori            | 200.00044                           |                                         |
| which patters            | A STREET                       | Capacitied received for large | einte to inclusion                  |                                         |
| - Daries mitteles        | A ALE                          | 100                           | ~                                   |                                         |
|                          | Rotonda activa                 | Potencia Isantika             | Fondmiente de storpie bei die achor | Saministro de anargía de hoy deada la r |
|                          | 0,00kW                         | 0.00kVar                      | 0.00k/Wh                            | 0.00kWh                                 |
|                          | Process Longs                  | 1001                          |                                     |                                         |

**Figura 6-4** Información de funcionamiento de la planta (con batería, pero sin contador de potencia)

| N.º | Parámetro                                        | Descripción                                                                                                    |
|-----|--------------------------------------------------|----------------------------------------------------------------------------------------------------|
| 1   | Potencia activa                                  | Suma vectorial de la potencia activa de los inversores y los PCS<br>inteligentes: Un valor positivo indica que se genera energía a través del<br>inversor, mientras que un valor negativo indica que la energía se almacena<br>a través del rectificador. |
| 2   | Potencia reactiva                                | Suma vectorial de la potencia reactiva de los inversores y los PCS<br>inteligentes: Un valor positivo indica que se transmite energía a la red<br>eléctrica, mientras que un valor negativo indica que la energía se<br>transmite desde la red eléctrica. |
| 3   | Producción<br>energética del día<br>actual       | Producción energética total de los inversores y los PCS inteligentes en el día actual                                                                                                    |
| 4   | Suministro de<br>energía del día<br>desde la red | Energía total suministrada por la red eléctrica a los inversores y los PCS inteligentes en el día actual                                                                                                    |

| Farming                | 1000 No. 700 - 100                                                                                                    | WARE CONTRACT               |                            | 1                      | Tanta - CHD                             |
|------------------------|----------------------------------------------------------------------------------------------------|-----------------------------|----------------------------|------------------------|-----------------------------------------|
| sension e              | Austrete de Besplogae                                                                                                    | Westerineit                 | n Consultan Ap             | ustan Machimiento      |                                         |
| · Naturgetarian autora | Jehormanian ontotus eticicica                                                                                                    |                             |                            |                        |                                         |
| Alarma activa          |                                                                                                    | Cardolant Ar PUS            |                            |                        |                                         |
|                        | WHEEL COMPANY                                                                                                    | Party party manual          |                            | (minimal)              |                                         |
| Dates de landitidades  | COLUMN DE LA COLUMN DE LA COLUM | -                           |                            | Contractor             |                                         |
| tals distorted         | COLUMN TWO IS NOT                                                                                                    | Citroot sound               | IN N DANGE                 | Tal. Person            |                                         |
| Datos minites          |                                                                                                    | 100                         |                            |                        |                                         |
|                        | Potencia activo                                                                                                    | Potencia reactivo           | Puterala de Lingo          | Potentia attina ion ca | nexist a Poldadichiadha con coverlain   |
|                        | 0.00kW                                                                                                    | 0.00kVar                    | NA                         | NA.                    | NA.                                     |
|                        | Anviation of the energies and the actual                                                                                                    | Terministro de energia de h | ey decite is red which the | esume itel dis schull  | foreinitze del dis actual desile la red |
|                        | 0.00kWh                                                                                                    | 0.00kWh                     |                            | 0.00kWh                | 0.00kWh                                 |
|                        | * Incore - Incode                                                                                                    |                             |                            |                        |                                         |
|                        | 1.1                                                                                                    |                             |                            |                        |                                         |
|                        | Princip (Confid)                                                                                                    |                             |                            |                        |                                         |
|                        | 100                                                                                                    |                             |                            |                        |                                         |
|                        | 100.0                                                                                                    |                             |                            |                        |                                         |
|                        |                                                                                                    |                             |                            |                        | -                                       |

Figura 6-5 Información de funcionamiento de la planta

| N.º | Parámetro                                               | Descripción                                                                                                    |
|-----|---------------------------------------------------------|----------------------------------------------------------------------------------------------------|
| 1   | Potencia activa                                         | Suma vectorial de la potencia activa entre el inversor y el PCS<br>inteligente: Un valor positivo indica que se genera energía a través del<br>inversor, mientras que un valor negativo indica que la energía se<br>almacena a través del rectificador. |
| 2   | Potencia reactiva                                       | Suma vectorial de la potencia reactiva entre el inversor y el PCS<br>inteligente: Un valor positivo indica que se transmite energía a la red<br>eléctrica, mientras que un valor negativo indica que la energía se<br>transmite desde la red eléctrica. |
| 3   | Potencia de carga                                       | Suma vectorial de la potencia activa y la potencia activa con conexión a la red eléctrica                                                                                                    |
| 4   | Potencia activa con<br>conexión a la red<br>eléctrica   | Potencia activa del contador de energía exportada a la red: Un valor<br>positivo indica la compra de electricidad, mientras que un valor negativo<br>indica la venta de electricidad.                                                                   |
| 5   | Potencia reactiva con<br>conexión a la red<br>eléctrica | Potencia reactiva del contador de energía exportada a la red: Un valor<br>positivo indica que se transmite energía desde la red eléctrica, mientras<br>que un valor negativo indica que la energía se transmite a la red<br>eléctrica.                  |
| 6   | Producción<br>energética del día<br>actual              | Producción energética total del inversor y del PCS inteligente en un día                                                                                                    |
| 7   | Suministro de<br>energía del día desde<br>la red        | Energía total suministrada por la red eléctrica al inversor y al PCS inteligente en un día                                                                                                    |
| 8   | Consumo diario                                          | Producción energética del día actual + Suministro de energía diario de la red eléctrica - Energía diaria suministrada a la red eléctrica - Suministro de energía del día desde la red                                                                   |

| N.º | Parámetro                                              | Descripción                                                                                                    |
|-----|--------------------------------------------------------|----------------------------------------------------------------------------------------------------|
| 9   | Suministro de<br>energía diario de la<br>red eléctrica | Potencia activa positiva total actual del contador de energía exportada a<br>la red - Potencia activa positiva total a las 00:00 del día actual |

# 6.1.2 Descripción de iconos

| Icono  | Descripción                                                                                                    | Icono | Descripción                                                                                                    |
|--------|----------------------------------------------------------------------------------------------------|-------|----------------------------------------------------------------------------------------------------|
|        | Haga clic en el icono de<br>información para<br>consultar información<br>sobre la versión de la<br>interfaz de usuario basada<br>en la web. | *     | Haga clic en el icono de<br>despliegue para<br>seleccionar un parámetro<br>o una hora.                                                 |
| G      | Haga clic en el icono de<br>salida para cerrar la<br>sesión.                                                                                |       | Las alarmas se clasifican<br>en graves, menores y<br>advertencias. Haga clic<br>en el icono de alarma<br>para consultar una<br>alarma. |
| ><br>< | Haga clic en el icono de<br>incremento/disminución<br>para ajustar la hora.                                                                 | 0     | Haga clic en el icono de<br>inicio para iniciar el<br>dispositivo.                                                                     |
| 0<br>V | El icono de selección<br>indica que un parámetro<br>está seleccionado.                                                                      | 0     | Haga clic en el icono de<br>apagado para apagar el<br>dispositivo.                                                                     |
|        | El icono de selección<br>indica que un parámetro<br>no está seleccionado.<br>Haga clic en el icono para<br>seleccionar un parámetro.        |       | Haga clic en el icono de<br>reinicio para reiniciar el<br>dispositivo.                                                                 |

| Icono     | Descripción                                                                                                    | Icono | Descripción                                                                                                    |
|-----------|----------------------------------------------------------------------------------------------------|-------|----------------------------------------------------------------------------------------------------|
| ¥ *       | Icono de ocultar e icono<br>de mostrar.                                                                                                    |       | <ul> <li>El inversor y el PCS<br/>inteligente se<br/>encuentran en Estado<br/>de ejecución.</li> <li>El dispositivo (el<br/>EMI, el medidor de<br/>potencia, el<br/>SmartLogger<br/>secundario o el<br/>MBUS) se encuentra<br/>en el estado En línea.</li> <li>El PID se encuentra<br/>en el estado En<br/>ejecución.</li> </ul> |
| •         | El dispositivo se<br>encuentra en el estado <b>No</b><br><b>conectado</b> .<br>Si un dispositivo se<br>encuentra en el estado <b>No</b><br><b>conectado</b> , sus<br>parámetros no se pueden<br>configurar.                                                                                                    | •     | El inversor y el PCS<br>inteligente se encuentran<br>en estado <b>Cargando</b> .                                                                                                    |
|           | <ul> <li>El inversor y el PCS<br/>inteligente se<br/>encuentran en un<br/>estado de generación<br/>anormal de energía<br/>con conexión a la red<br/>eléctrica, como<br/>Inicializando,<br/>Apagado e Inactivo.</li> <li>El dispositivo PID se<br/>encuentra en el estado<br/>Apagado, Inactivo u<br/>otro estado en el que<br/>no está funcionando<br/>correctamente.</li> </ul> | \$    | Icono de orden<br>ascendente u orden<br>descendente. Haga clic en<br>este icono para clasificar<br>los elementos en orden<br>ascendente o descendente<br>para la columna<br>correspondiente.                                                                                                    |
| A 🕀 🛍 🗹 🚓 | Iconos correspondientes<br>al despliegue, como<br>Alarma de conexión de<br>cables, Añadir<br>dispositivos, Eliminar<br>dispositivos, Modificar<br>info de dispositivos y<br>Vista de topología.                                                                                                    | -     | -                                                                                                    |

# 6.1.3 Menús de la interfaz de usuario basada en la web

| Menú principal             | Menú de<br>segundo nivel | Menú de tercer<br>nivel | Función                                                                                                    |
|----------------------------|--------------------------|-------------------------|----------------------------------------------------------------------------------------------------|
| Asistente de<br>despliegue | N/A                      | N/A                     | Sirve para utilizar la función de asistente<br>de despliegue. El asistente permite<br>configurar parámetros de despliegue,<br>conectar dispositivos y conectarse al<br>sistema de gestión.                                                                                                    |
| Descripción                | Info planta activa       | N/A                     | Permite consultar información relacionada con plantas de celdas fotovoltaicas.                                                                                                    |
|                            | Alarma activa            | N/A                     | Permite consultar alarmas activas.                                                                                                    |
|                            | Rendimiento planta       | N/A                     | <ul> <li>Permite consultar la producción energética del sistema.</li> <li>Producción energética diaria: Los datos pueden almacenarse a cada hora durante 30 días.</li> <li>Producción energética mensual: Los datos pueden almacenarse de manera diaria durante un año.</li> <li>Producción energética anual: Los datos</li> </ul> |
|                            |                          |                         | <ul> <li>pueden almacenarse de manera mensual<br/>durante 10 años.</li> <li>Producción energética histórica: Los<br/>datos pueden almacenarse de manera<br/>anual durante 25 años.</li> </ul>                                                                                                    |
|                            | Datos de<br>rendimiento  | N/A                     | Permite consultar o exportar los datos de rendimiento.                                                                                                    |
|                            | Info disp activo         | N/A                     | Permite consultar o exportar la información de funcionamiento de un dispositivo.                                                                                                    |
|                            | Datos móviles            | N/A                     | Permite consultar los datos de la red móvil.                                                                                                    |
| Monitorización             | SmartLogger3000          | Info<br>funcionamiento  | Permite consultar la información de funcionamiento.                                                                                                    |
|                            |                          | Alarma activa           | Permite consultar alarmas activas.                                                                                                    |
|                            |                          | Módulo (M1)             | Permite consultar el módulo de expansión.                                                                                                    |
|                            |                          | Acerca de               | Permite consultar la información de<br>comunicación y la versión del<br>SmartLogger principal.                                                                                                    |

Tabla 6-1 Menús de la interfaz de usuario basada en la web

| Menú principal | Menú de<br>segundo nivel         | Menú de tercer<br>nivel   | Función                                                                                         |
|----------------|----------------------------------|---------------------------|-------------------------------------------------------------------------------------------------|
|                | SmartLogger                      | Acerca de                 | Permite consultar la información de<br>comunicación y la versión del<br>SmartLogger secundario. |
|                | Inverter<br>NOTA                 | Info<br>funcionamiento    | Permite consultar la información de funcionamiento.                                             |
|                | En la versión<br>V300R001C00, se | Alarma activa             | Permite consultar alarmas activas.                                                              |
|                | muestra la opción<br>SUN2000.    | Datos de<br>rendimiento   | Permite consultar o exportar los datos de rendimiento.                                          |
|                |                                  | Rendimiento               | Permite consultar la producción energética.                                                     |
|                |                                  | Parám<br>funcionamiento   | Permite configurar los parámetros de funcionamiento.                                            |
|                |                                  | Sistema de<br>seguimiento | Permite configurar los parámetros del sistema de seguimiento.                                   |
|                |                                  | Curva característica      | Permite configurar la curva característica.                                                     |
|                |                                  | Acerca de                 | Permite consultar la información de comunicación y la versión.                                  |
|                | PCS                              | Información de operación  | Permite consultar la información de funcionamiento.                                             |
|                |                                  | Alarma activa             | Permite consultar las alarmas activas.                                                          |
|                |                                  | Datos de<br>rendimiento   | Permite consultar o exportar los datos de rendimiento.                                          |
|                |                                  | Rendimiento               | Permite consultar la producción energética.                                                     |
|                |                                  | Parám<br>funcionamiento   | Permite configurar los parámetros de funcionamiento.                                            |
|                |                                  | Curva característica      | Permite configurar la curva característica.                                                     |
|                |                                  | Acerca de                 | Permite consultar la información de la versión.                                                 |
|                | СМИ                              | Información de operación  | Permite consultar la información de funcionamiento.                                             |
|                |                                  | Alarma activa             | Permite consultar las alarmas activas.                                                          |
|                |                                  | Datos de<br>rendimiento   | Permite consultar o exportar los datos de rendimiento.                                          |
|                |                                  | Rendimiento               | Permite consultar la producción energética.                                                     |
|                |                                  | Parám<br>funcionamiento   | Permite configurar los parámetros de funcionamiento.                                            |

| Menú principal | Menú de<br>segundo nivel | Menú de tercer<br>nivel  | Función                                                |
|----------------|--------------------------|--------------------------|--------------------------------------------------------|
|                |                          | Acerca de                | Permite consultar la información de la versión.        |
|                | ESU                      | Información de operación | Permite consultar la información de operación.         |
|                |                          | Alarma activa            | Permite consultar las alarmas activas.                 |
|                |                          | Parám<br>funcionamiento  | Permite configurar los parámetros de funcionamiento.   |
|                |                          | Acerca de                | Permite consultar la información de la versión.        |
|                | ESC                      | Información de operación | Permite consultar la información de operación.         |
|                |                          | Datos de<br>rendimiento  | Permite consultar o exportar los datos de rendimiento. |
|                |                          | Parám<br>funcionamiento  | Permite configurar los parámetros de funcionamiento.   |
|                |                          | Acerca de                | Permite consultar la información de la versión.        |
|                | ESR                      | Información de operación | Permite consultar la información de operación.         |
|                |                          | Datos de<br>rendimiento  | Permite consultar o exportar los datos de rendimiento. |
|                |                          | Rendimiento              | Permite consultar la producción energética.            |
|                |                          | Parám<br>funcionamiento  | Permite configurar los parámetros de funcionamiento.   |
|                | ESM                      | Información de operación | Permite consultar la información de operación.         |
|                |                          | Parám<br>funcionamiento  | Permite configurar los parámetros de funcionamiento.   |
|                |                          | Acerca de                | Permite consultar la información de la versión.        |
|                | HVAC                     | Información de operación | Permite consultar la información de operación.         |
|                |                          | Parám<br>funcionamiento  | Permite configurar los parámetros de funcionamiento.   |
|                |                          | Acerca de                | Permite consultar la información de la versión.        |

| Menú principal | Menú de<br>segundo nivel                                                                          | Menú de tercer<br>nivel  | Función                                                                                                    |
|----------------|---------------------------------------------------------------------------------------------------|--------------------------|----------------------------------------------------------------------------------------------------|
|                | TCU                                                                                               | Información de operación | Permite consultar la información de operación.                                                                                                    |
|                |                                                                                                   | Alarma activa            | Permite consultar las alarmas activas.                                                                                                    |
|                |                                                                                                   | Acerca de                | Permite consultar la información de la versión.                                                                                                    |
|                | MBUS                                                                                              | Info<br>funcionamiento   | Permite consultar la información de funcionamiento.                                                                                                  |
|                |                                                                                                   | Lista de STA             | <ul> <li>Permite configurar o sincronizar las<br/>velocidades de transmisión en baudios<br/>de los dispositivos de comunicación<br/>MBUS.</li> </ul> |
|                |                                                                                                   |                          | • Permite exportar la lista de STA.                                                                                                    |
|                |                                                                                                   | Ajustes networking       | <ul> <li>Permite configurar los parámetros de<br/>funcionamiento.</li> </ul>                                                                         |
|                |                                                                                                   |                          | • Permite gestionar la lista de números de serie.                                                                                                    |
|                |                                                                                                   | Acerca de                | Permite consultar la información de comunicación y la versión.                                                                                       |
|                | EMI                                                                                               | Info<br>funcionamiento   | Permite consultar la información de funcionamiento.                                                                                                  |
|                |                                                                                                   | Datos de rendimiento     | Permite consultar o exportar los datos de rendimiento.                                                                                               |
|                |                                                                                                   | Parám<br>funcionamiento  | Permite configurar los parámetros de funcionamiento.                                                                                                 |
|                |                                                                                                   | Acerca de                | Permite consultar la información de comunicación.                                                                                                    |
|                | Meter<br>NOTA<br>En la versión<br>V300R001C00, se<br>muestra la opción<br>Medidor de<br>potencia. | Info<br>funcionamiento   | Permite consultar la información de funcionamiento.                                                                                                  |
|                |                                                                                                   | Datos de rendimiento     | Permite consultar o exportar los datos de rendimiento.                                                                                               |
|                |                                                                                                   | Parám<br>funcionamiento  | Permite configurar los parámetros de funcionamiento del medidor de potencia DL/T645.                                                                 |
|                |                                                                                                   | Acerca de                | Permite consultar la información de comunicación.                                                                                                    |
|                | PID                                                                                               | Info<br>funcionamiento   | Permite consultar la información de funcionamiento.                                                                                                  |
|                |                                                                                                   | Alarma activa            | Permite consultar alarmas activas.                                                                                                    |

| Menú principal | Menú de<br>segundo nivel                  | Menú de tercer<br>nivel | Función                                                                                                    |
|----------------|-------------------------------------------|-------------------------|----------------------------------------------------------------------------------------------------|
|                |                                           | Datos de<br>rendimiento | Permite consultar o exportar los datos de rendimiento.                                                                                         |
|                |                                           | Parám<br>funcionamiento | Permite configurar los parámetros de funcionamiento.                                                                                           |
|                |                                           | Acerca de               | Permite consultar la información de comunicación y la versión.                                                                                 |
|                | STS                                       | Teleindicación          | Permite consultar los parámetros de teleindicación.                                                                                            |
|                |                                           | Telemedida              | Permite consultar los parámetros de telemedida.                                                                                                |
|                |                                           | Telecontrol             | Permite configurar los parámetros de telecontrol.                                                                                              |
|                |                                           | Datos de rendimiento    | Permite consultar o exportar los datos de rendimiento.                                                                                         |
|                |                                           | Parám<br>funcionamiento | Permite configurar los parámetros de funcionamiento.                                                                                           |
|                |                                           | Acerca de               | Permite consultar la información de comunicación.                                                                                              |
|                | Disp personalizado,<br>Dispositivo IEC103 | Info<br>funcionamiento  | Permite consultar la información de funcionamiento.                                                                                            |
|                | y Dispositivo<br>IEC104                   | Teleindicación          | Permite consultar los parámetros de teleindicación.                                                                                            |
|                |                                           | Telemedida              | Permite consultar los parámetros de telemedida.                                                                                                |
|                |                                           | Telecontrol             | Permite configurar los parámetros de telecontrol.                                                                                              |
|                |                                           | Teleajuste              | Permite configurar los parámetros de teleajuste.                                                                                               |
| Consultas      | Historial de alarmas                      | N/A                     | Permite consultar las alarmas históricas.                                                                                                    |
|                | Registro<br>operaciones                   | N/A                     | Permite consultar los registros de operaciones.                                                                                                |
|                | Exportar datos                            | N/A                     | Permite exportar alarmas históricas, la<br>producción energética, registros de<br>operaciones y datos de planificación de la<br>red eléctrica. |
|                | Eventos de<br>seguridad                   | N/A                     | Permite consultar eventos de seguridad.                                                                                                    |

| Menú principal | Menú de<br>segundo nivel | Menú de tercer<br>nivel         | Función                                                                                                    |
|----------------|--------------------------|---------------------------------|----------------------------------------------------------------------------------------------------|
| Ajustes        | Parám usuario            | Fecha y hora                    | Permite configurar la fecha y la hora.                                                                                             |
|                |                          | Planta                          | Permite configurar la información de la planta de celdas fotovoltaicas.                                                            |
|                |                          | Ingresos                        | Permite configurar los parámetros de ingresos.                                                                                     |
|                |                          | Periodo almacen                 | Permite configurar el periodo de<br>almacenamiento de los datos de<br>rendimiento.                                                 |
|                | Parám<br>comunicación    | Red inalámbrica                 | <ul> <li>Permite configurar parámetros para la WLAN integrada.</li> </ul>                                                          |
|                |                          |                                 | <ul> <li>Permite configurar parámetros de datos móviles (4G/3G/2G).</li> </ul>                                                     |
|                |                          | Red cableada                    | Permite configurar los parámetros de la red cableada.                                                                              |
|                |                          | RS485                           | Permite configurar los parámetros de RS485.                                                                                        |
|                |                          | Sistema de gestión              | <ul> <li>Permite configurar los parámetros del sistema de gestión.</li> <li>Permite cargar un certificado de seguridad.</li> </ul> |
|                |                          | Modbus TCP                      | Permite configurar los parámetros de Modbus TCP.                                                                                   |
|                |                          | IEC103                          | Permite configurar los parámetros de IEC103.                                                                                       |
|                |                          | IEC104                          | Permite configurar los parámetros de IEC104.                                                                                       |
|                |                          | FTP                             | Permite configurar los parámetros de FTP.                                                                                          |
|                |                          | Correo                          | Permite configurar los parámetros de correo electrónico.                                                                           |
|                |                          | GOOSE                           | Permite configurar los parámetros de GOOSE.                                                                                        |
|                | Ajuste aliment           | Control de potencia<br>activa   | Permite configurar los parámetros de control de potencia activa.                                                                   |
|                |                          | Control de potencia<br>reactiva | Permite configurar los parámetros de control de potencia reactiva.                                                                 |
|                |                          | Límite de exportación           | Proporciona un asistente para la limitación<br>de exportación. El asistente se puede<br>utilizar para configurar los parámetros.   |

| Menú principal | Menú de<br>segundo nivel                   | Menú de tercer<br>nivel                             | Función                                                                                                    |
|----------------|--------------------------------------------|-----------------------------------------------------|----------------------------------------------------------------------------------------------------|
|                |                                            | Compensación de<br>potencia reactiva<br>inteligente | Proporciona un asistente para la<br>compensación inteligente de la potencia<br>reactiva. El asistente se puede utilizar para<br>configurar los parámetros. |
|                |                                            | DRM                                                 | Permite configurar los parámetros de DRM.                                                                                                    |
|                | Control de la batería                      | Control de la batería                               | Permite configurar el modo de funcionamiento del control de la batería.                                                                                    |
|                |                                            | Límite de capacidad                                 | Permite configurar el modo de funcionamiento del límite de capacidad.                                                                                      |
|                | Apagado remoto                             | Apagado remoto<br>contacto seco                     | Permite configurar los parámetros para el apagado remoto mediante contactos secos.                                                                         |
|                |                                            | Apagado remoto de<br>protección NS                  | Permite configurar los parámetros de apagado en remoto correspondientes a la protección NS.                                                                |
|                | DI                                         | Configuración de<br>puerto DI                       | Permite configurar la función de puerto DI.                                                                                                    |
|                |                                            | Demora de<br>encendido                              | Permite configurar el tiempo de retardo del inicio.                                                                                                    |
|                | Información<br>alarmas                     | N/A                                                 | Permite configurar la asignación entre<br>alarmas de inversores solares y puertos<br>DO.                                                                   |
|                | Algoritmo de<br>seguimiento<br>inteligente | N/A                                                 | Permite configurar los parámetros<br>relacionados con el algoritmo de<br>seguimiento inteligente.                                                          |

| Menú principal | Menú de<br>segundo nivel | Menú de tercer<br>nivel | Función                                                                                                    |
|----------------|--------------------------|-------------------------|----------------------------------------------------------------------------------------------------|
|                | Otros parámetros         | N/A                     | <ul> <li>Permite habilitar o deshabilitar la<br/>adaptación de velocidad de<br/>actualización de RS485.</li> </ul> |
|                |                          |                         | • Permite habilitar o deshabilitar la retransmisión de datos para dispositivos no conectados.                      |
|                |                          |                         | • Permite configurar el periodo de envío de datos IEC104.                                                          |
|                |                          |                         | • Permite habilitar o deshabilitar la detección de alarmas de SPD AI1.                                             |
|                |                          |                         | • Permite habilitar o deshabilitar la protección contra temperatura excesiva de la STS.                            |
|                |                          |                         | • Permite configurar el puerto de control de restablecimiento del router externo.                                  |
|                |                          |                         | • Permite habilitar o deshabilitar que se compartan las redes móviles.                                             |
|                |                          |                         | • Permite configurar un servidor de terceros.                                                                      |
|                |                          |                         | • Permite configurar una red de destino.                                                                           |
|                |                          |                         | • Permite habilitar o deshabilitar SSH.                                                                            |
|                |                          |                         | <ul> <li>Permite configurar el intervalo de recopilación del MBUS integrado.</li> </ul>                            |
|                |                          |                         | • Permite habilitar o deshabilitar la ausencia de respuesta de los dispositivos desconectados.                     |
|                |                          |                         | <ul> <li>Permite habilitar o deshabilitar el<br/>mantenimiento local a través del puerto<br/>WAN.</li> </ul>       |
|                |                          |                         | <ul> <li>Permite configurar el intervalo de<br/>impresión de registros de la batería.</li> </ul>                   |
|                |                          |                         | • Permite habilitar o deshabilitar el seguimiento de la carga.                                                     |
|                |                          |                         | <ul> <li>Permite habilitar o deshabilitar la protección contra reflujo de la batería.</li> </ul>                   |
|                |                          |                         | • Permite configurar el suministro de red eléctrica máximo durante la descarga de batería.                         |
|                |                          |                         | • Permite configurar la zona muerta de ajuste.                                                                     |
|                |                          |                         | • Permite habilitar o deshabilitar el acceso DER-AVM.                                                              |

| Menú principal | Menú de<br>segundo nivel    | Menú de tercer<br>nivel | Función                                                                                           |
|----------------|-----------------------------|-------------------------|---------------------------------------------------------------------------------------------------|
| Mantenimiento  | Actualización<br>firmware   | N/A                     | Permite actualizar el firmware del<br>SmartLogger, del inversor solar, de MBUS<br>o del PID.      |
|                | Información del<br>producto | N/A                     | Permite consultar la información del producto.                                                    |
|                | Ajustes de<br>seguridad     | N/A                     | <ul> <li>Permite cambiar la contraseña de<br/>usuario.</li> </ul>                                 |
|                |                             |                         | • Permite configurar la fecha y la hora de cierre de sesión automático.                           |
|                |                             |                         | • Permite cargar un certificado de seguridad de la interfaz de usuario web.                       |
|                |                             |                         | • Permite actualizar la clave.                                                                    |
|                |                             |                         | • Permite configurar la fecha y hora de la alarma del certificado.                                |
|                |                             |                         | • Permite cargar un certificado de seguridad del SmartModule.                                     |
|                |                             |                         | • Permite habilitar o deshabilitar la comunicación usando un certificado de SmartModule expirado. |
|                |                             |                         | • Permite configurar el TLS1.0 y 1.1 web.                                                         |
|                |                             |                         | • Permite configurar la verificación de la firma digital.                                         |
|                |                             |                         | • Permite habilitar o deshabilitar la detección de intrusiones.                                   |
|                | Mantenimiento sist          | N/A                     | • Permite restablecer el sistema.                                                                 |
|                |                             |                         | <ul> <li>Permite restablecer los ajustes de<br/>fábrica.</li> </ul>                               |
|                |                             |                         | • Permite borrar datos.                                                                           |
|                |                             |                         | <ul> <li>Permite exportar todos los archivos de<br/>configuración.</li> </ul>                     |
|                |                             |                         | <ul> <li>Permite importar todos los archivos de<br/>configuración.</li> </ul>                     |
|                |                             |                         | • Permite borrar la memoria caché.                                                                |
|                | Registro del<br>dispositivo | N/A                     | Permite exportar los registros del dispositivo.                                                   |
|                | Pruebas en el sitio         | Inspección              | Permite iniciar el control de buen<br>funcionamiento de los inversores solares.                   |
|                |                             | Control aleatorio       | Permite iniciar el control aleatorio de los inversores solares.                                   |

| Menú principal | Menú de<br>segundo nivel | Menú de tercer<br>nivel                       | Función                                                                                                    |
|----------------|--------------------------|-----------------------------------------------|----------------------------------------------------------------------------------------------------|
|                | Gestión de licencias     | N/A                                           | <ul> <li>Permite ver la información<br/>correspondiente a las licencias.</li> <li>Permite exportar el archivo de solicitud<br/>de licencia.</li> <li>Permite cargar o revocar una licencia.</li> </ul> |
|                | Gestión de usuarios      | N/A                                           | Permite añadir, modificar o eliminar un usuario.                                                                                                    |
|                | Gestión<br>dispositivos  | Conectar<br>dispositivo                       | <ul> <li>Permite añadir o eliminar un dispositivo.</li> <li>Permite importar o exportar configuraciones.</li> </ul>                                                                                    |
|                |                          | Lista dispositivos                            | <ul> <li>Permite modificar la información de los dispositivos.</li> <li>Permite importar o exportar la información de los dispositivos.</li> </ul>                                                     |
|                |                          | Exportar<br>parámetros                        | Permite exportar los parámetros de los dispositivos.                                                                                                    |
|                |                          | Rectificar alarma                             | Permite rectificar alarmas de dispositivos.                                                                                                    |
|                |                          | Recopilación de<br>datos                      | Permite volver a recopilar los datos de<br>rendimiento históricos y la producción<br>energética de los dispositivos.                                                                                   |
|                |                          | Ajustar total de<br>rendimiento de<br>energía | Permite ajustar la producción energética total.                                                                                                    |
|                |                          | Arranque forzoso                              | Permite enviar un comando de arranque<br>forzoso a todos los dispositivos de la<br>matriz.                                                                                                    |

#### 

El menú de tercer nivel varía según el modelo de dispositivo y el código de la red. El menú que aparezca en la pantalla prevalecerá.

# 6.2 Puesta en servicio del dispositivo

#### Prerrequisito

• La instalación de los dispositivos y los cables se debe haber comprobado según las especificaciones y los requisitos de las plantas FV y de las plantas de almacenamiento de energía.

- Los dispositivos de las plantas FV y de las plantas de almacenamiento de energía y del SmartLogger deben estar encendidos.
- Se debe haber obtenido la dirección IP del SmartLogger, así como el nombre de usuario y la contraseña usados para iniciar sesión en la interfaz de usuario basada en la web.

#### Contexto

Después de instalar o reemplazar un dispositivo o un SmartLogger, es necesario configurar los parámetros del dispositivo y añadir el dispositivo.

# 6.2.1 Preparaciones e inicio de sesión en la interfaz de usuario basada en la web

#### Prerrequisito

- Se admite el sistema operativo Windows 7 o versión posterior.
- Navegador: Se recomiendan Chrome 52, Firefox 58 o Internet Explorer 9, o versiones posteriores.
- El SmartLogger permite que un máximo de dos usuarios inicien sesión en la interfaz de usuario web al mismo tiempo.

#### Procedimiento

- Paso 1 Conecte el cable de red entre el puerto de red del ordenador y el puerto WAN o LAN del SmartLogger.
- Paso 2 Configure la dirección IP del ordenador en el mismo segmento de red que la dirección IP del SmartLogger.

| Puerto<br>conectado | Concepto                  | Valor<br>predeterminado del<br>SmartLogger | Ejemplo de<br>configuración de<br>ordenador |  |  |
|---------------------|---------------------------|--------------------------------------------|---------------------------------------------|--|--|
| Puerto LAN          | Dirección IP              | 192.168.8.10                               | 192.168.8.11                                |  |  |
|                     | Máscara de subred         | 255.255.255.0                              | 255.255.255.0                               |  |  |
|                     | Gateway<br>predeterminado | 192.168.8.1                                | 192.168.8.1                                 |  |  |
| Puerto WAN          | Dirección IP              | 192.168.0.10                               | 192.168.0.11                                |  |  |
|                     | Máscara de subred         | 255.255.255.0                              | 255.255.255.0                               |  |  |
|                     | Gateway<br>predeterminado | 192.168.0.1                                | 192.168.0.1                                 |  |  |

#### D NOTA

- Cuando la dirección IP del puerto WAN se encuentre en el segmento de red de 192.168.8.1 a 192.168.8.255, configure el valor 192.168.8.1 para el gateway predeterminado y configure el valor 192.168.3.10 para la dirección IP del puerto LAN. Si el puerto conectado es un puerto LAN, es necesario ajustar la configuración de red del ordenador.
- Se recomienda conectar el ordenador al puerto LAN del SmartLogger o al puerto GE del SmartModule. Cuando el ordenador se conecte al puerto GE del SmartModule, ajuste la configuración de red del ordenador según el modo de configuración que se adopta cuando el ordenador se conecta al puerto LAN del SmartLogger.

Paso 3 Configure los parámetros de LAN.

#### AVISO

- Si el SmartLogger está conectado a una red de área local (LAN) y se ha configurado un servidor proxy, es necesario cancelar los ajustes del servidor proxy.
- Si el SmartLogger está conectado a Internet y el ordenador está conectado a la LAN, no cancele los ajustes del servidor proxy.
- 1. Abra Internet Explorer.
- 2. Seleccione Tools > Internet Options.
- 3. Haga clic en la pestaña Connections y, a continuación, haga clic en LAN settings.
- 4. Desmarque la opción Use a proxy server for your LAN.
- 5. Haga clic en OK.

Paso 4 Inicie sesión en la interfaz de usuario basada en la web del SmartLogger.

 En el cuadro de direcciones de un navegador, introduzca https://XX.XX.XX.XX (XX.XX.XX.XX es la dirección IP del SmartLogger) y pulse Intro. Aparecerá en la pantalla la página de inicio de sesión. Cuando inicie sesión en la interfaz de usuario basada en la web por primera vez, se mostrará una advertencia de riesgo de seguridad. Haga clic en **Continue to this website** para iniciar sesión en la interfaz de usuario basada en la web.

#### **NOTA**

- Se recomienda que los usuarios utilicen sus propios certificados. Si el certificado no se reemplaza, el aviso de riesgo de seguridad seguirá apareciendo en cada inicio de sesión.
- Después de iniciar sesión en la interfaz de usuario basada en la web, se puede importar un certificado en Mantenimiento > Ajustes de seguridad > Certificado de seguridad de red.
- El certificado de seguridad importado debe estar asociado a la dirección IP del SmartLogger.
   De lo contrario, el aviso de riesgo de seguridad seguirá apareciendo durante el inicio de sesión.
- 2. Seleccione el idioma deseado.
- 3. Seleccione el **Nombre de usuario** e introduzca la **Contraseña** según la tabla siguiente y, a continuación, haga clic en **Iniciar sesión**.

| Si                                                                                                    | Entonces                                                                                                    |
|----------------------------------------------------------------------------------------------------|----------------------------------------------------------------------------------------------------|
| En la página de inicio de<br>sesión, el <b>Nombre de</b><br><b>usuario</b> es <b>admin</b> de forma<br>predeterminada. | <ol> <li>Introduzca la contraseña inicial Changeme en el<br/>campo Contraseña y haga clic en Iniciar sesión.</li> <li>Cambie la contraseña inicial según se indique y<br/>utilice el nombre de usuario admin y la nueva<br/>contraseña para volver a iniciar sesión.</li> </ol> |
| En la página de inicio de<br>sesión, el <b>Nombre de</b><br><b>usuario</b> está vacío de forma<br>predeterminada.      | Seleccione <b>installer</b> en <b>Nombre de usuario</b> ,<br>configure la contraseña de inicio de sesión según se<br>indique y haga clic en <b>Iniciar sesión</b> .                                                                                                    |

#### 

- Actualice el software del SmartLogger según sea necesario.
- Proteja la contraseña cambiándola periódicamente y guárdela bien. Si pierde la contraseña, se deberán restablecer los ajustes de fábrica del dispositivo. Huawei no será responsable de ninguna pérdida ocasionada por el manejo inadecuado de la contraseña.
- Después de cinco intentos fallidos de introducción de la contraseña en un período de cinco minutos, no podrá iniciar sesión durante 10 minutos.
- Después del inicio de sesión, aparecerá en la pantalla un cuadro de diálogo con la información de los inicios de sesión recientes. Haga clic en Aceptar.
- Si se pierde la contraseña de una cuenta que no es de administrador, debe restablecer la contraseña con una cuenta de administrador. El administrador restablece la contraseña e introduce la contraseña inicial. El usuario que no es administrador inicia sesión en el sistema con la contraseña inicial proporcionada por el administrador. Después del inicio de sesión, el usuario se ve obligado a cambiar la contraseña.
- Si se pierde la contraseña de una cuenta de administrador, mantenga pulsado el botón RST del SmartLogger de 10 a 20 segundos para entrar en el modo seguro. Una vez que el SmartLogger entra en el modo seguro, se conservan los ajustes de los parámetros del dispositivo. La privacidad personal y los datos confidenciales, incluidas las contraseñas de inicio de sesión y las direcciones de correo electrónico, se eliminarán. El SmartLogger V300R023C00 y las versiones posteriores admiten esta función.
- 4. Escoja **Monitorización > Logger (Local) > Acerca de** para ver la versión del software del SmartLogger y comprobar si es necesario actualizarlo.
- 5. (Opcional) Para actualizar la versión de software del SmartLogger, contacte con los ingenieros de la empresa para obtener el paquete y la guía de actualización, y realice la actualización correspondiente.

#### D NOTA

Una vez realizada la actualización del software del SmartLogger, este se reiniciará automáticamente. Vuelva a iniciar sesión en la interfaz de usuario web del SmartLogger 3 minutos más tarde.

Si el SmartLogger se actualiza de la versión V300R001C00 a otra, el usuario administrador original se convierte en un usuario avanzado, y la contraseña de inicio de sesión no cambia. Si se requieren derechos de **administrador**, inicie sesión en el SmartLogger como el usuario **installer**. La contraseña es igual a la que se utiliza para iniciar sesión en la aplicación móvil (la contraseña inicial es **00000a**).

----Fin

#### **Requisito posterior**

Si aparece una página en blanco o no es posible acceder a un menú después de haber iniciado sesión en la interfaz de usuario basada en la web, borre la memoria caché, actualice la página o vuelva a iniciar sesión.

# 6.2.2 Puesta en servicio usando el asistente de despliegue (V300R001C00)

#### Contexto

El SmartLogger admite el asistente de despliegue para configurar parámetros básicos del SmartLogger, para conectar dispositivos Huawei, medidores de potencia y EMI, para configurar el NMS de Huawei y los NMS de terceros, y para interoperar con dispositivos de terceros.

Una vez que el SmartModule se haya comunicado con el SmartLogger de forma adecuada, el SmartLogger identificará automáticamente al SmartModule. El nombre de dispositivo del SmartModule es **Module(M1)**, y el puerto correspondiente es **M1. port**.

#### Procedimiento

- Paso 1 Inicie sesión como usuario admin para acceder a la página del asistente de despliegue.
- Paso 2 Configure los parámetros según se indique en la pantalla. Para obtener información detallada, haga clic en Ayuda en la página.

#### D NOTA

Durante el ajuste de los parámetros, haga clic en Anterior, Siguiente u Omitir según se requiera.

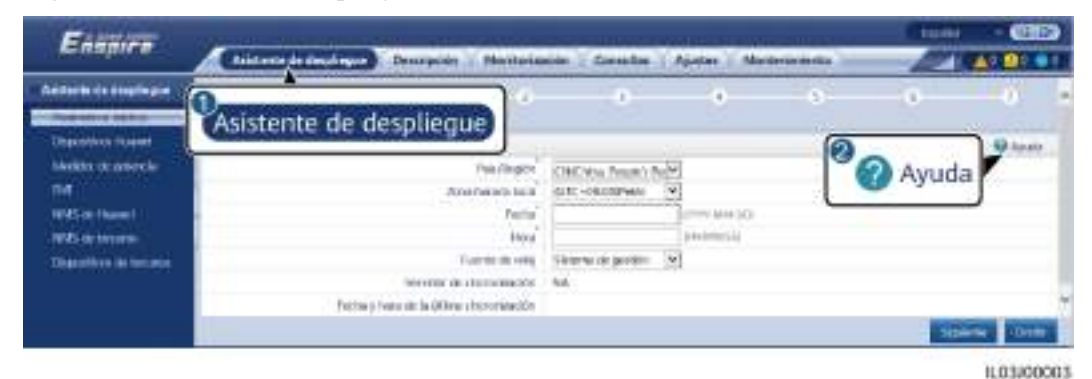

Figura 6-6 Asistente de despliegue

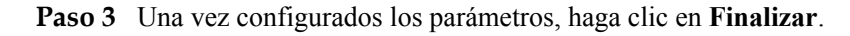

----Fin

# 6.2.3 Puesta en servicio usando el asistente de despliegue (V800R021C10)

#### Contexto

El asistente de despliegue permite configurar parámetros básicos del SmartLogger, conectar dispositivos Huawei, contadores de potencia y EMI, configurar el PCS inteligente, el NMS de Huawei y el NMS de terceros, e interoperar con dispositivos de terceros.

Una vez que el SmartModule se haya comunicado con el SmartLogger correctamente, el SmartLogger identificará automáticamente al SmartModule. El nombre de dispositivo del SmartModule es **Module(M1)**, y el puerto correspondiente es **M1. port**.

Procedimiento

- Paso 1 Inicie sesión como admin para acceder a la página del asistente de despliegue.
- Paso 2 Configure los parámetros correspondientes según se indique en la pantalla. Para conocer detalles, consulte la sección Ayuda de la página.

#### **ΝΟΤΑ**

Durante el ajuste de los parámetros, haga clic en Anterior, Siguiente u Omitir según sea necesario.

1. Complete los ajustes en la página Parámetros básicos.

Figura 6-7 Configuración de parámetros básicos

| Adversaria la Artylinger<br>Adversaria la Artylinger<br>Adversaria la Artylinger<br>Adversaria la Artylinger<br>Adversaria la Artylinger<br>Adversaria la Artylinger<br>Adversaria<br>Adversaria<br>Advers                                                                                                    | And a second of a degring one<br>Production of a degring one<br>Degree dataset<br>Degree dataset<br>De | Publication<br>Soldier | Desident | -0-                         | ·                                          |                                                                                                    |                                                                                                    |                                                                                                    |                                                                                                    |                                                                                                    |
|----------------------------------------------------------------------------------------------------|----------------------------------------------------------------------------------------------------|------------------------|----------|-----------------------------|--------------------------------------------|----------------------------------------------------------------------------------------------------|----------------------------------------------------------------------------------------------------|----------------------------------------------------------------------------------------------------|----------------------------------------------------------------------------------------------------|----------------------------------------------------------------------------------------------------|
| Point State         Point State         Depart State         Depart State <th>Production strategy         Productions of Statewise         Dependences         Bits         Dependences         Bits         Dependences         Bits         Dependences         Bits         Dependences         Bits         Dependences         Bits         Bits         Dependences         Bits         Bit</th> <th>Palatenes</th> <th>Diseases</th> <th>and the second second</th> <th></th> <th></th> <th></th> <th></th> <th></th> <th></th> | Production strategy         Productions of Statewise         Dependences         Bits         Dependences         Bits         Dependences         Bits         Dependences         Bits         Dependences         Bits         Dependences         Bits         Bits         Dependences         Bits         Bit                                                                                                    | Palatenes              | Diseases | and the second second       |                                            |                                                                                                    |                                                                                                    |                                                                                                    |                                                                                                    |                                                                                                    |
| Production de publication     * Jedia y boris     Chill       Partir     Franchington     Chill broach       Partir     Chill broach     Chill broach       Partir     Chill broach     Chill broach       Partir     Chill broach     Chill broach       Partir     Broach     Chill broach       Partir     Broach     Chill broach       Partir     Broach     Chill broach       Partir     Broach     Chill broach       Partir     Broach     Chill broach       Partir     Broach     Chill broach       Partir     Broach     Chill broach       Partir     Broach     Chill broach       Partir     Broach     Partir       Partir     Broach     Partir       Partir     Broach     Partir       Partir     Broach     Partir       Partir     Broach     Partir       Partir     Broach     Partir       Partir     Broach     Partir       Partir     Broach     Partir       Partir     Broach     Partir       Partir     Broach     Partir       Partir     Broach     Partir       Partir     Broach     Partir       Partir     Partir                                                                                                    | Model of a previous     1     Model by Model     Park Rington     1     Model by Model     Park Rington     1     Model by Model     Park Rington     1     Model by Model     Park Rington     1     Model by Model     Park Rington     1     Park Rington     1     Park Rington     1     Park Rington     Park Rington     1     Park Rington     1     Park Rington     1     Park Rington     Park Rington     1     Park Rington     Park Rington     1     Park Rington     Park Rington     <                                                                                                    |                        | Walnut   | potencia                    |                                            | Contrad de<br>descretamento<br>de cerenja                                                                                               | AMA in the                                                                                                    | batti de<br>Benjance                                                                                                    | Dispositions pre<br>Income                                                                                                    | faaffaada                                                                                                    |
| Preschingtion         CASE bits, Frequencial de Administration           Parter de Administration         2000 Ministration           Parter de Administration         2000 Ministration           Parter de Administration         2000 Ministration           Parter de Administration         2000 Ministration           Parter de Administration         2000 Ministration           Parter de Administration         2000 Ministration           Parter de Administration         2000 Ministration           Parter de Administration         2000 Ministration           Parter de Administration         2000 Ministration           Parter de Administration         2000 Ministration                                                                                                    | Park/Regin         Park/Regin         Edit/Abits/Exception RESE           Device de data         Device de data         Table de data           Red de data         Device         Table de data           Red de data         Device         Table de data           Red de data         Device         Table de data           Red de data         Table de data         Table de data           Red de data         Table de data         Table de data           Red de data         Table de data         Table de data           Red de data         Table de data         Table de data           Red de data         Table de data         Table de data           Red de data         Table de data         Table de data           Red de data         Table de data         Table de data                                                                                                    | · Jecho y hors         |          |                             |                                            |                                                                                                    |                                                                                                    |                                                                                                    |                                                                                                    | D Apreda                                                                                                    |
| Description         Description         Self - 40000 Regime         Self - 40000 Regime         Self - 40000 Regime         Self - 40000 Regime         Self - 40000 Regime         Self - 40000 Regime         Self - 40000 Regime         Self - 40000 Regime         Self - 40000 Regime         Self - 40000 Regime         Self - 40000 Regime         Self - 40000 Regime         Self - 40000 Regime         Self - 40000 Regime         Self - 4000 Regime         Self - 4000 Regime         Self -                                                                                                    | All and the set of the set of the set                                                                                                    |                        |          | 1.9                         | www.Wagadan                                | CHICKIN, Property Ref.                                                                                                    |                                                                                                    |                                                                                                    |                                                                                                    |                                                                                                    |
| Bit2 Site Humani         Bit2 Site Humani         Bit2 Site Humani         Control of the Humani           Fig2 Site Humani         Humani         Humani         Humani         Humani           Figs Site Humani         Humani         Humani         Humani         Humani           Figs Site Humani         Humani         Humani         Humani         Humani           Figs Site Humani         Humania du unitation         Humania         Humania         Humania           Figs Site Humania         Humania du unitation         Humania         Humania         Humania                                                                                                    | Biological Provides         Provides         2022-00-00         provide statistical provides and provide statistical provides and provide statistical provides and provide statistical provides and provide statistical provides and provide statistical provides and provide statistical provides and provides and provides an                                                                                                    |                        |          | 6                           | tené thotarile                             | ratic+orath ivera 🦉                                                                                                    |                                                                                                    |                                                                                                    |                                                                                                    |                                                                                                    |
| TRATS do for some<br>Dependence de united<br>Dependence de united<br>Dependence de un                                                                                                    | PRE2 de la seconda         Harris (12 x 0, 10         Descritor (12 x 0, 10)           Dependence de la seconda         També de selo         També de selo           També de la selo         També de selo         També de selo           També de la selo         També de selo         També de selo           També de la selo         També de la selo         També de selo                                                                                                    |                        |          |                             | Techa                                      | -2822-01-81 (v                                                                                                    | 111-101-101                                                                                                    |                                                                                                    |                                                                                                    |                                                                                                    |
| Experimente la functiona de gradua (A)     Encode de units     Encode de units                                                                                                    | Topped and de preline de grentes de<br>Topped and de la company de la company de preline de<br>Topped and de la company de la company de la company de la company de la company de la company de<br>Topped and de la company de la company de la co                                                                                                    |                        |          |                             | there -                                    | 12:06:17 17                                                                                                    | A ADDRESS .                                                                                                    |                                                                                                    |                                                                                                    |                                                                                                    |
| Configuration Reading to Barrison Sector Reading Sector Reading Se                                                                                                    | Tandganakin kada ak<br>Tandganakin kada ak<br>Tandganakin kada ak<br>Tandganakin kada ak<br>Tandganakin kada ak<br>Tandganakin kada ak<br>Tandganakin kada ak                                                                                                    |                        |          | 1                           |                                            | Solaria de gredito 🦄                                                                                                    |                                                                                                    |                                                                                                    |                                                                                                    |                                                                                                    |
|                                                                                                    | instal de la differen inscrinatoriale - 2000-04 (9) 0000000                                                                                                    |                        |          | Sanodor de une              | miningibu                                  | 194                                                                                                    |                                                                                                    |                                                                                                    |                                                                                                    |                                                                                                    |
| Han dr is affer a minima and the 2000-00-01 (0000000                                                                                                    |                                                                                                    |                        |          | tais die he sidher so mitte | inidate                                    | 2080-041910208008                                                                                                    |                                                                                                    |                                                                                                    |                                                                                                    |                                                                                                    |
|                                                                                                    |                                                                                                    |                        |          |                             |                                            |                                                                                                    |                                                                                                    |                                                                                                    |                                                                                                    |                                                                                                    |
|                                                                                                    |                                                                                                    |                        |          |                             | , ja<br>Januar<br>Ianuar de la côtera e mo | Parvillegion<br>Dras Social<br>Porta<br>Territo<br>Tarrito de seta<br>Sarridos de assessantes<br>mais de la difera a successantes<br>de | Parc/Region<br>Joint Accession<br>Parcella Strategy<br>Parcella Strategy<br>P | Year Negrin     Line Anarat       Junis Housin     Sale Anarat       Junis Housin     Sale Construction       Junis Housin     Sale Construction       Housin     Transfer during       Sale Construction     Housing       Sale Construction     Housing       Sale Construction     Housing       Markan during     Housing       Markan during     Housing | March Rughts     K.MC. Kita, Francisco (K.MC.       Zinai denaria     Parte       Deriva     Statis Constant       Barrison     Statis Constant       Tamén den deriva     Statis Constant       Samo der fold für ministration     2000 - 01 (Constant)       Barrison der fold für ministration     2000 - 01 (Constant) | New/Nagita     K.MC. Rosa, Progina (n.K.M.)       Joint Instanti     Participanti (n.K.M.)       Deriva     Table 2 (0), 81       Nativa     Table 2 (0), 81       Table 4 output     Table 2 (0), 81       Table 4 output     Table 2 (0), 81       Table 4 output     Table 2 (0), 81       Table 4 output     Table 2 (0), 81       Table 4 output     Table 2 (0), 81       Table 4 output     Table 2 (0), 81       Table 4 output     Table 2 (0), 81 |

2. Una vez conectados los dispositivos Huawei, haga clic en **Buscar dispositivo** para comprobar las conexiones de los cables, identifique la topología y rectifique las alarmas.

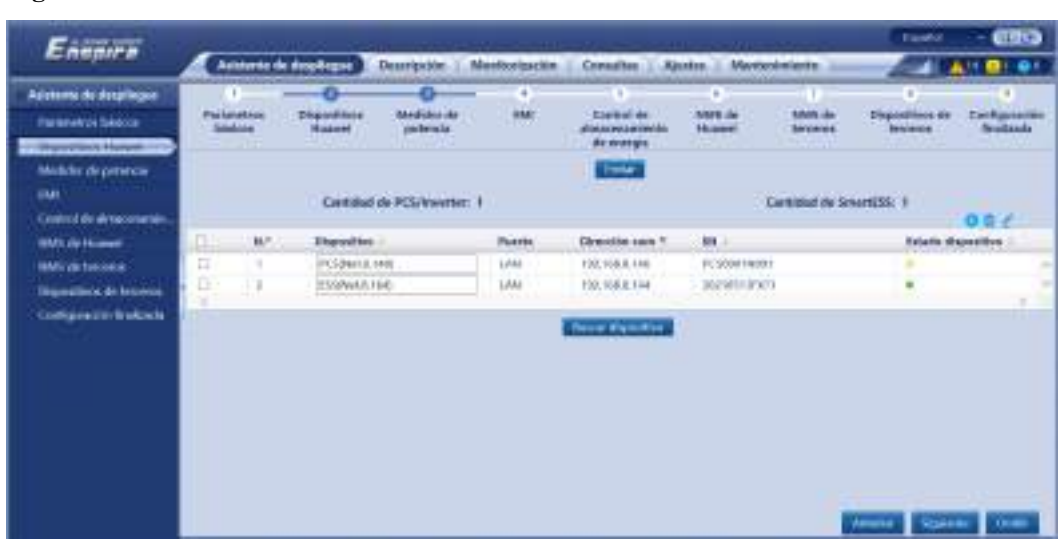

Figura 6-8 Detección de conexión de los cables

#### **NOTA**

- Durante el proceso de Buscar dispositivo, no realice operaciones de actualización, sin tener en cuenta las operaciones realizadas a través de la aplicación, el sistema de gestión de red ni la interfaz de usuario web.
- Cuando un usuario hace clic en Buscar dispositivo, las conexiones de los cables (de CC y CA) se comprueban antes de la búsqueda del dispositivo (no aplicable a dispositivos de terceros) y se asigna automáticamente la dirección del dispositivo.
- Una vez comprobadas las conexiones de los cables y realizada la búsqueda del dispositivo, si

se genera una alarma de conexión de los cables, podrá hacer clic en el icono de alarma *ma* para ver la información de la alarma correspondiente.

- Si se genera una alarma cuando falla la comprobación de la conexión de los cables, haga clic

en el icono en el icono para ver la causa de la alarma y las sugerencias de rectificación. Una vez rectificado el fallo, vuelva a comprobar la conexión de los cables.

Una vez comprobadas las conexiones de los cables y una vez realizada la búsqueda del

dispositivo, haga clic en 📠 para ver la información de topología correspondiente.

- Después de añadir o eliminar un dispositivo, es necesario hacer clic en Buscar dispositivo otra vez. De lo contrario, la topología del sistema no se actualizará.
- 3. Realice la conexión al contador de potencia.

#### Figura 6-9 Configuración de los parámetros del contador de potencia

| 0 0 | -                   |                                       |                                             |                                                                                                    |                                           |                                                                      |                                                                          |
|-----|---------------------|---------------------------------------|---------------------------------------------|----------------------------------------------------------------------------------------------------|-------------------------------------------|----------------------------------------------------------------------|--------------------------------------------------------------------------|
|     |                     | Tomas.                                | -                                           | Characteria de                                                                                                    | Destignation<br>Restaura                  |                                                                      |                                                                          |
|     |                     |                                       |                                             |                                                                                                    |                                           |                                                                      | 40 month                                                                 |
|     | harts               | 180441                                |                                             |                                                                                                    |                                           |                                                                      |                                                                          |
|     | Fascon              | - Shoena                              |                                             |                                                                                                    |                                           |                                                                      |                                                                          |
|     | Internet (sector)   | 0.00                                  |                                             |                                                                                                    |                                           |                                                                      |                                                                          |
|     | Partial             | Magers                                | 1.00                                        |                                                                                                    |                                           |                                                                      |                                                                          |
|     | The line particular | W.C.                                  |                                             |                                                                                                    |                                           |                                                                      |                                                                          |
|     | Design              | 11.5                                  |                                             | ies i                                                                                                    |                                           |                                                                      |                                                                          |
|     |                     | Former<br>De las provision<br>Francés | Partici Mogers<br>Police and A<br>Control 1 | Formation Magnetic Control of Control of Con | Parajas<br>No se universi<br>Annanas<br>T | Person<br>Norman<br>States (1, 1, 1, 1, 1, 1, 1, 1, 1, 1, 1, 1, 1, 1 | Faces Magetter T<br>For Strategy (1) (1) (1) (1) (1) (1) (1) (1) (1) (1) |

4. Realice la conexión al EMI.

| Enemen                              | Conserved and                                           |                       | Description -         | Alexand and |        | Consider               |      | in the second second |                      | (1014)                 | 0110                        |
|-------------------------------------|---------------------------------------------------------|-----------------------|-----------------------|-------------|--------|------------------------|------|----------------------|----------------------|------------------------|-----------------------------|
| Access of the local division of the |                                                         | and the second second | once point            |             | -      |                        | 2.7  | and the second       | Constant of the      | - Aller and a          |                             |
| Paralelet and Balance               | Parlocetore<br>Million                                  | Dependence<br>Name    | Mediday de<br>galenda |             |        | Caninal a<br>stransman |      | Martinet             | rama and<br>tencerus | Equation in<br>Second  | Configuration<br>Freedbally |
| Medicine de performan               | · Molice Str                                            |                       |                       |             |        |                        |      |                      |                      |                        | O Ayesta                    |
| 1.114                               |                                                         |                       |                       | Parto       | 10044  |                        | 1    |                      |                      |                        |                             |
| Control do deservorante.            |                                                         |                       | Webcalled             | et hauttor  | 1902   |                        | ×    |                      |                      |                        |                             |
| TAX No In case                      |                                                         |                       |                       | Patilal     | Margar | -                      | 19   |                      |                      |                        |                             |
| AMA de territera                    |                                                         |                       |                       | de parada   | 8      |                        | 1    |                      |                      |                        |                             |
|                                     |                                                         |                       | - Mai                 | INT IS INT  | Opp.6  | Cen MPr                | 12   |                      |                      |                        |                             |
| Contract - Details                  |                                                         |                       |                       | Christellin | 1      |                        | - Hu | 421.                 |                      |                        |                             |
| 1222                                | Levense                                                 |                       |                       |             | 8.5a22 | -                      | 1    |                      |                      |                        |                             |
|                                     | T. Williamson                                           | il specialité de M    | M                     |             |        |                        |      |                      |                      |                        |                             |
|                                     |                                                         |                       | Neptilie              | iner.       | 0111   | 1                      |      |                      |                      |                        |                             |
|                                     |                                                         | do esturno.           | <b>Deda</b>           | lifter .    | ×      |                        |      |                      |                      |                        |                             |
|                                     | Upited in community stability of community stability of |                       |                       |             |        |                        | 110  | 0.000 min            |                      |                        |                             |
|                                     |                                                         |                       | 1910                  | olegio de   | March. | ecuedano               | v    |                      |                      |                        |                             |
|                                     |                                                         |                       |                       | 1           | lare   |                        |      |                      |                      |                        |                             |
|                                     |                                                         |                       |                       |             |        |                        |      |                      |                      | PROPERTY AND IN COLUMN | THE REAL OF                 |

Figura 6-10 Configuración de los parámetros del EMI

5. Configure el modo de funcionamiento de la batería.

Figura 6-11 Modos de funcionamiento

| Filmer                                       |                     |                      |                  |                |                    |              |               |                                                                                                    |            | Ser. | -    |
|----------------------------------------------|---------------------|----------------------|------------------|----------------|--------------------|--------------|---------------|----------------------------------------------------------------------------------------------------|------------|------|------|
| Re comparente                                |                     | rike tie wingt inges | Desturio         | 2. Manufacture | ere ( ) (erestes ) | Apriles      | Accession and |                                                                                                    |            |      | 1.00 |
| Australia de Analisação                      |                     | status batters       | CALCULATION OF   | - 0 -          | -0                 | where        | 40            |                                                                                                    | man 2 mer  |      | -    |
| Patronico dellara:                           | denter .            | Baseline             | Advantation only |                | Control datas      | Annot Street | 1000-00       | And and Address of the Owner, which the Owner, which the | Barlante - |      |      |
| BigerBourbeaux                               |                     |                      |                  |                |                    |              |               |                                                                                                    |            |      |      |
| Modelin de processe                          | ACCOUNTS            | -                    |                  |                |                    |              |               |                                                                                                    |            |      |      |
| 10 A                                         | Contract de la fait | lette                |                  |                |                    |              |               |                                                                                                    |            |      |      |
| the first state of the local division of the | 1.1.1.1.1.1.1.1.1   |                      |                  | Advance of     | And I manufact     | Er           |               | -                                                                                                    |            |      |      |

6. Realice la conexión al NMS de Huawei.

#### Figura 6-12 NMS de Huawei

| -                              |                       |                                |                                                                                                    |                     |                                |              |                        | (100M                      |                             |
|--------------------------------|-----------------------|--------------------------------|----------------------------------------------------------------------------------------------------|---------------------|--------------------------------|--------------|------------------------|----------------------------|-----------------------------|
| - Antegrate                    | Antimited             | k éredezet                     | Description 1                                                                                                    | Mainfordam          | core : Coreadian : Ap          | autes. Marri | erinine 👘              | - 10                       |                             |
| Aufernte de chespflague        | 0                     |                                | -0-                                                                                                    |                     |                                | -0-          | - e -                  | - 0 -                      |                             |
| Parameters Desired             | Paalunetare<br>Bankon | Dispersification in the second | Medidos de -                                                                                                    | 1.00                | Costand de<br>desconservicente | NBIB JA      | hatax dia<br>basismeni | Dispositives de<br>becenes | Configuration<br>Technologi |
| Thursdays Human                | and the second        |                                |                                                                                                    |                     | do amargés                     |              |                        |                            |                             |
| Muddate de potencia            | * aldaeta de g        | active .                       |                                                                                                    | 11/12/201           |                                |              |                        |                            | Q. Ayuka                    |
| IM                             |                       |                                |                                                                                                    | tanéder             | 3423                           |              | STORAGE-               |                            |                             |
| Crewool die alle aner service. |                       |                                |                                                                                                    | Rents               | 1                              |              | 31.444.04              |                            |                             |
| CAN'T IN TRACE OF              |                       |                                | Said a                                                                                                    | . Werniche          | Orecolo lógica                 |              | 191                    |                            |                             |
| MitS do terreres               |                       |                                |                                                                                                    | Pade 115            | HIGHLI                         |              | M                      |                            |                             |
| Digension of targets           |                       |                                | Very                                                                                                    | of a classification | T(S-12 a perfector             |              | M.                     |                            |                             |
| Configuration trackingle       |                       | 2,850                          | tración de desplie                                                                                                    | ent artike in       | 144500.38                      |              | 15                     |                            |                             |
|                                |                       |                                | Diads de roe                                                                                                    | edder AM/S          | Ente de constitue en el se     | reactor      |                        |                            |                             |
|                                | -                     |                                | LIALBO BOT                                                                                                    | 00008-41            | the cosepoe                    |              |                        |                            |                             |
|                                | _                     |                                | Total Contract of Contract of | o fi far wol        | C robote de la red un some     | <i></i>      |                        |                            |                             |
|                                |                       |                                |                                                                                                    |                     | at a tan                       |              |                        |                            |                             |
|                                |                       |                                |                                                                                                    |                     |                                |              |                        |                            | O 1014                      |
|                                |                       |                                |                                                                                                    |                     |                                |              |                        |                            |                             |
|                                |                       |                                |                                                                                                    |                     |                                |              |                        |                            |                             |
|                                |                       |                                |                                                                                                    |                     |                                |              |                        |                            |                             |
|                                |                       |                                |                                                                                                    |                     |                                |              | 1                      | Automa Ispan               | and in the second           |

7. Realice la conexión a un NMS de terceros.

#### Figura 6-13 NMS de terceros

| Farmer                    | -                | ANNILL CHAR                |                       |                    |                                            | wanenwa            |                     | C125/1                   |                             |
|---------------------------|------------------|----------------------------|-----------------------|--------------------|--------------------------------------------|--------------------|---------------------|--------------------------|-----------------------------|
| saspire                   | Autores          | la despingen               | Deuriptian 7          | Monterización      | Consider T N                               | uewi Mura          | elimiento           | - 12 3                   | 14 🕕 🖬                      |
| Alataria in implique      | 0                |                            | -0-                   |                    |                                            | -0                 | -0                  |                          | 2                           |
| Factorization Marine      | Residence as     | Diagonal Three<br>Featured | Madder de<br>privecio | DH                 | Control de<br>Atmacementemes<br>de Atmagés | HM2 de<br>Tativité | rams or<br>terterto | (Receives de<br>Terceres | Configuración<br>Finalizada |
| Melleter de personale     | Selectionar un p | exected of the serve       | colon al diaposite    | ve e al HIVS de te | 100930                                     |                    |                     |                          | Q Yeards                    |
| <b>NA</b>                 |                  |                            |                       | CMidne 10P         | Constant Pro                               | Cam                |                     |                          |                             |
| Control de altras sources |                  |                            |                       |                    |                                            |                    |                     |                          |                             |
| MMC do Housen             |                  |                            |                       |                    |                                            |                    |                     |                          |                             |
| South Statements          |                  |                            |                       |                    |                                            |                    |                     |                          |                             |
| Bings allium de Hatten    | £.               |                            |                       |                    |                                            |                    |                     |                          |                             |
| CONTRACTO Building        |                  |                            |                       |                    |                                            |                    |                     |                          |                             |
|                           |                  |                            |                       |                    |                                            |                    |                     |                          |                             |
|                           |                  |                            |                       |                    |                                            |                    |                     |                          |                             |
|                           |                  |                            |                       |                    |                                            |                    |                     |                          |                             |
|                           |                  |                            |                       |                    |                                            |                    |                     |                          |                             |
|                           |                  |                            |                       |                    |                                            |                    |                     |                          |                             |
|                           |                  |                            |                       |                    |                                            |                    |                     |                          |                             |
|                           |                  |                            |                       |                    |                                            |                    |                     |                          |                             |
|                           |                  |                            |                       |                    |                                            |                    | -                   | Address Sector           |                             |

8. Realice la conexión a los dispositivos de terceros.

#### Figura 6-14 Dispositivo de terceros

| and his section of       |                          |                      |                      |                 |                                         |                     |                     | Land                      | - (IIII)                     |
|--------------------------|--------------------------|----------------------|----------------------|-----------------|-----------------------------------------|---------------------|---------------------|---------------------------|------------------------------|
| energiee -               | Austrete de desployer    |                      | Deuripakier X        | Merrillerizable | Consider )                              | dealers   Mart      | aniesianta          | 23                        | 10.00                        |
| Anisherika dis Angelogue |                          | - 45                 | -0-                  |                 | - 0 -                                   |                     | 1                   | -0                        |                              |
| Parameter Distance       | Reclamatics<br>Intellige | Phpoilline<br>Harvei | Mediacrae<br>pressis | 104             | Cantrol dy<br>steacycamia<br>de evergie | Ma washin           | rems.ov<br>farmeres | Baguriliyos de<br>beconse | Configuration<br>Seafficiate |
| Maddar de politica       | SmartLogger fam          | cipea en medio (     | arlnaligei y un non  | yeta a diagonit | vice div Serciarics, a                  | través del protocol | lo Machair RYU.     |                           | (C to the                    |
| Control do Armonación    | · marrieller             | reportantile de s    | - yelline dev        |                 |                                         |                     |                     |                           |                              |
| Million Harris           |                          |                      |                      |                 | and a contra                            | active reading      |                     |                           |                              |
| HRS-do toronia           | . Modbus HTU             |                      |                      |                 |                                         |                     |                     |                           |                              |
| Augustical de Service -  | 1                        |                      |                      | new 0           | MI S                                    | સ                   |                     |                           |                              |
| Configuration features   |                          |                      |                      | Printecipto M   | attes B                                 | vi.                 |                     |                           |                              |
|                          |                          |                      | Weber-I-dati a       | e harden w      | oe                                      | 1                   |                     |                           |                              |
|                          |                          |                      |                      | fuidd N         | igana 🛛 👌                               | × .                 |                     |                           |                              |
|                          |                          |                      | 1.04                 | ter parties 1   |                                         | 2                   |                     |                           |                              |
|                          |                          |                      | Tipo: de l           | haorite D       | porter principal                        | <b>u</b>            |                     |                           |                              |
|                          |                          |                      |                      | Discout P       |                                         | ht. Hert            |                     |                           |                              |
|                          | P. Destile de dapadires  |                      |                      |                 |                                         |                     |                     |                           |                              |
|                          | Testo N.º                | Operative            | P.e                  | eta Obacz       | in com Direct                           | ión légica 🛛 🕬      |                     | late/s-                   | Repairve                     |
|                          |                          |                      |                      |                 |                                         |                     |                     | Address Testate           | at Lange                     |

9. Complete la configuración.
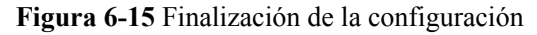

| Address in Angelegies<br>Parameter in Angelegies<br>Parameter in Angelegies<br>(Answerse in Angelegies<br>(Answerse in Angelegies)<br>(Answerse in Angelegies<br>(Answerse in Angelegies)<br>(Answerse in Angelegies)<br>(Answ | Ensaire                                                                                                    | A 144        |                             | Description    1          | Marchaelan (in        | T-Davidation 12-Ap   | mana, . Manana    | -                   | 100                        |                        |
|----------------------------------------------------------------------------------------------------|----------------------------------------------------------------------------------------------------|--------------|-----------------------------|---------------------------|-----------------------|----------------------|-------------------|---------------------|----------------------------|------------------------|
| All Control of the second presentes durated in traditional control of the second of the second of the sec                                                                                                    | Address in Anglinger<br>Factories Lawre                                                                                                    | Passa        | rus Pagastrias<br>II Haleri | O<br>Maddoorda<br>process | 0.4                   | bown on              | NNI OR<br>Italeet | SAME AL<br>Services | Magnational An<br>Location | Contractor<br>Textures |
| Instrumentation         Description         Description <thdescription< th=""></thdescription<>                                                                                                    | Marking on prosure                                                                                                    | v. Deur      | les de configerestion de l  | edes .                    |                       | 10000                |                   |                     |                            |                        |
| Million State         Million State         Million State           State State         Normality of State State         Normality of State State           State State State         Normality of State State         Normality of State State           State State State         State State State         Normality of State State           State State State         State State State         State State State           State State State         State State State         State State State           State State State         State State State         State State State           State State State         State State State         State State State           State State State State         State State State         State State State           State State State State         State State State State         State State State State State           State State Stat                                                                                                    | 1411                                                                                                    |              |                             |                           | Teheli di dan         | co MAS - Lond ob and | hadder de Sconter | 41.425514-          |                            |                        |
| Terrel & manuel ECTRA Active Terrelative Terrelative T                                                                                                    | Centrel de Altravenante.                                                                                                    |              |                             | - Arrow                   | 111 11 11 19 19 14 16 | moto listates        |                   |                     |                            |                        |
| Marcel de la construit                                                                                                    | 1915 de Trianeti                                                                                                    |              |                             |                           | ETTERATE IN           | modes Depairtue      |                   |                     |                            |                        |
| Proceeding of the Control of the Control of th                                                                                                    | TERLA DECISIO                                                                                                    |              |                             |                           |                       |                      |                   |                     |                            |                        |
| Million         Contrast de POU         Contrast de POU         Contrast de POU         Contrast de POU           Auf         Dependines :         Pareiro         Dependines :         Pareiro         Secondario : POU         Secondario : POU                                                                                                    | Dissumination in Concession.                                                                                                    | 1. Car       | the dissolution             |                           |                       |                      |                   |                     |                            |                        |
| Martinet do MART         Parents         Parents         Descritory rates 7         Mill         English manufacture           Martinet do MART         Insertinet do MART         Mill         English manufacture         English manufacture                                                                                                    | the state of the state of the s | Contained of | a HOVersteel I              | Continued the S           | 1000                  | Carolist in          | 1012              | 1 Land              | tiati nir Miter i          |                        |
| M/         Depending :         Party         Depending :         Mill         Entrois<br>approximation           1         Instruct/OVI-0         OVVI         1         Mill / Dim/NEC 00 000         IP           2         Instruct/OVI-0         COMI         2         Mill / Dim/NEC 00 000         IP                                                                                                    |                                                                                                    | Catillate    | do ENE 1                    |                           |                       |                      |                   |                     |                            |                        |
| 1 Internet.041-0 (041 1 AM 2000/482.00.040 #<br>2 Internet.041.0 (2011 2 Microsoft 0.000 #                                                                                                    |                                                                                                    | 87 1         | Dispersion :                | Parts .                   | Dis                   | *                    | 841               |                     | irtuis.                    | -                      |
| 2 Beache(1811.6 C281) & Mic.(99)(66.00.000 +                                                                                                    |                                                                                                    | 1            | Boarton(1041-E              | -1001                     | 11                    |                      | 286,200           | 000.012389          |                            |                        |
|                                                                                                    |                                                                                                    | 8.0          | Investment TM1-A            | (2064)                    | 4.                    |                      | 64,000            | 055.00,099          |                            |                        |

----Fin

# 6.2.4 Puesta en servicio utilizando el asistente de despliegue (V300R023C00)

### Contexto

El asistente de despliegue le permite configurar los parámetros básicos del SmartLogger; conectar los EMI, contadores de potencia y dispositivos de Huawei; configurar el control de las baterías, el NMS de Huawei y los NMS de terceros; e interoperar con dispositivos de terceros. En escenarios solo de almacenamiento a gran escala y en escenarios de microrredes, se añade la función de detección de fallos de aislamiento del Smart PCS para mejorar la seguridad del sistema y reducir los costes.

Una vez que el SmartModule se haya comunicado con el SmartLogger correctamente, este último identificará automáticamente al SmartModule. El nombre de dispositivo del SmartModule es **Module(M1)**, y el puerto correspondiente es **M1.port**.

# Prerrequisitos

En escenarios solo de almacenamiento a gran escala y en escenarios de microrredes, la función de detección de fallos de aislamiento del Smart PCS solo admite los siguientes dispositivos Huawei.

| Nombre del dispositivo | Modelo de dispositivo                                                                                                    |
|------------------------|----------------------------------------------------------------------------------------------------|
| Smart String ESS       | LUNA2000-2.0MWH-4H1, LUNA2000-2.0MWH-2H1,<br>LUNA2000-2.0MWH-2H0, LUNA2000-2.0MWH-1H1,<br>LUNA2000-2.0MWH-1H0, LUNA2000-1.0MWH-1H1, LUNA2000-200KTL-<br>H1 y LUNA2000-200KTL-H0 |
| STS                    | STS-6000K-H1, STS-3000K-H1 y JUPITER-9000K-H0                                                                                                    |
| SACU                   | SmartACU2000D-D-03                                                                                                    |

Tabla 6-2 Nombres y modelos de dispositivos

# Procedimiento

### **NOTA**

Durante la configuración de los parámetros, haga clic en **Anterior**, **Siguiente** u **Omitir** según sea necesario. Para conocer detalles, consulte la sección **Ayuda** de la página.

#### Paso 1 Haga clic en Asistente de despliegue y configure los parámetros básicos.

• Configure los parámetros básicos.

Figura 6-16 Configuración de los parámetros básicos

| Engine                                                                        | A                                      |                          | Description (         | den ser en ser en ser en ser en ser en ser en ser en ser en ser en ser en ser en ser en ser en ser en ser en s<br>No en ser en ser en ser en ser en ser en ser en ser en ser en ser en ser en ser en ser en ser en ser en ser en s | na ( Ganadan ) d                                                                     | Aperter 2 Mars                  | -                  | (100)                  | - 689                 |
|-------------------------------------------------------------------------------|----------------------------------------|--------------------------|-----------------------|----------------------------------------------------------------------------------------------------|--------------------------------------------------------------------------------------|---------------------------------|--------------------|------------------------|-----------------------|
| Address de Astolista                                                          | 0                                      | - 0                      |                       | - 0                                                                                                    | - 0                                                                                  |                                 | 0                  | 0                      |                       |
| Disputing Pages                                                               | Manager .                              | Hisporitives<br>Hisparel | Medico de<br>Jelencia |                                                                                                    | Cacitoria en<br>atricacionemisteria<br>de arregita                                   | TRANS Do-                       | RMS-ON<br>Involves | Increase in the second | tachpastes<br>bestain |
| Interior in pression                                                          | ······································ |                          |                       |                                                                                                    |                                                                                      |                                 |                    |                        | @Avm                  |
| 1000                                                                          |                                        |                          | 11                    | vis/Ropon"                                                                                                    | APROPAGE PROPERTY IN F                                                               |                                 |                    |                        |                       |
| Castal de Granden.<br>1996 de Grander<br>1996 je contacto<br>1996 je contacto |                                        |                          | Territor to an        | han bar anta<br>han ha<br>Rayan<br>ha da canta                                                                                                    | EDC + Drifts families +<br>2000 Kr. m<br>300 Stread<br>Soberina de godere - +<br>tal | jerverskelsten.<br>Jerstadstaat |                    |                        |                       |
| Contract of the Name                                                          |                                        |                          | ten de la citizan sta | and and a                                                                                                    | 200.01.01.00.00.00                                                                   |                                 |                    |                        |                       |
|                                                                               |                                        |                          |                       |                                                                                                    |                                                                                      |                                 |                    | -                      |                       |

• Seleccione un modo de comunicación según los requisitos del emplazamiento.

Paso 2 Conecte los dispositivos Huawei.

• Haga clic en **Buscar dispositivo** para comprobar las conexiones de los cables y asignar las direcciones.

Figura 6-17 Búsqueda de dispositivos

| -                             |         |           |              |                 |                 |                         |               |                | Tanks                                |                            |
|-------------------------------|---------|-----------|--------------|-----------------|-----------------|-------------------------|---------------|----------------|--------------------------------------|----------------------------|
| enence                        | 4       | citarde d | ( freehours) | Descripsble     | Meeticeipacitie | Creative 30             | union Merrico | inierite       | - 23                                 |                            |
| Aprenesi de desplação         | ~       | l         | -O           | O MARCAN AN     |                 | 0<br>Electricity        | -             | -              | 0                                    |                            |
| Paranetros Selecca            | -       | -         | Madent       | polenia         |                 | allaine per arrientale. | Harr          | Second.        | Incine                               | Seulanda                   |
| Mobile de privecar            |         |           |              |                 |                 | -                       |               |                |                                      |                            |
| Control do de secondario      |         |           | Cettind      | de PCS/Veretter | n ()            |                         | 0             | ettiblid de Se | sortESS: 9                           | 0.04                       |
| INTER CONTRACT                | Dis.    | 107       | Theolife     |                 | Party           | Obviolite same *        | 1.00          |                | Tabletis di                          | gestites :                 |
| Miletreses                    | 11      |           | PCSQNULL     | 40) . :         | LANS            | 120,108.8,146           | PCSO#14001    |                |                                      | -                          |
| Ingestica de les este         | -B1     | 1.1       | ESSPect.     | 66              | 1/MI            | 10.166.8.144            | 3029103303    |                |                                      |                            |
| Configuration for Association | (Proven |           |              |                 |                 | Contraction of the      |               |                |                                      |                            |
|                               |         |           |              |                 |                 | No. of Concession, Name |               |                |                                      |                            |
|                               |         |           |              |                 |                 |                         |               |                |                                      |                            |
|                               |         |           |              |                 |                 |                         |               |                |                                      |                            |
|                               |         |           |              |                 |                 |                         |               |                |                                      |                            |
|                               |         |           |              |                 |                 |                         |               |                |                                      |                            |
|                               |         |           |              |                 |                 |                         |               |                |                                      |                            |
|                               |         |           |              |                 |                 |                         |               |                | Annual Colors                        | and the second division of |
|                               |         |           |              |                 |                 |                         |               |                | and the second division in which the | and the second second      |

#### D NOTA

- Durante el proceso de Buscar dispositivo, no realice operaciones de actualización (como la actualización a través de la aplicación, el sistema de gestión o la interfaz de usuario web).
- Cuando haga clic en Buscar dispositivo, las conexiones de los cables (de CC y CA) se comprobarán antes de la búsqueda (esto no aplica a dispositivos de terceros) y se asignarán automáticamente las direcciones de los dispositivos.
- Una vez comprobadas las conexiones de los cables y una vez realizada la búsqueda del dispositivo, si se genera una alarma de conexión de cables, se puede hacer clic en el icono de

alarma 🧥 para ver la información de la alarma correspondiente.

Si se genera una alarma cuando falla la comprobación de la conexión de los cables, haga clic

en el icono de alarma A para ver la causa y las sugerencias de rectificación de la alarma. Una vez rectificado el fallo, vuelva a comprobar las conexiones de los cables.

- Una vez comprobadas las conexiones de los cables y una vez realizada la búsqueda del

dispositivo, haga clic en 🏭 para ver la información de topología correspondiente.

- Una vez añadido o eliminado un dispositivo, es necesario hacer clic en Buscar dispositivo otra vez en Asistente de despliegue. De lo contrario, la topología del sistema no se actualizará.
- Configure los parámetros Estado de conexión a la red eléctrica, Compatibilidad con microrred y Código de red.

| Parámetro                                        | Descripción                                                                                                    |
|--------------------------------------------------|----------------------------------------------------------------------------------------------------|
| Running en Estado de conexión a la red eléctrica | Configure este parámetro solo para el PCS, pero no para el SUN2000.                                                               |
|                                                  | <ul> <li>En el escenario con conexión a la red,<br/>configure este parámetro como On-<br/>grid(PQ).</li> </ul>                    |
|                                                  | <ul> <li>En un escenario sin conexión a la red<br/>eléctrica, configure este parámetro<br/>como Off-grid(VSG).</li> </ul>         |
| Compatibilidad con microrred                     | <ul> <li>En el escenario con conexión a la red,<br/>configure este parámetro como<br/>Deshabilitar.</li> </ul>                    |
|                                                  | <ul> <li>En el escenario sin conexión a la red,<br/>configure este parámetro como<br/>Habilitar.</li> </ul>                       |
| Código de red                                    | Configure este parámetro en función del<br>código de red eléctrica del país o de la<br>región donde se utilizan los dispositivos. |

**Tabla 6-3** Ajustes de los parámetros después de la búsqueda de dispositivos (para versiones anteriores al SmartLogger V300R023C10)

AVISO

Para los PCS en el mismo bus de CC, asegúrese de que los ajustes de **Running** en **Estado de conexión a la red eléctrica** y **Compatibilidad con microrred** sean los mismos.

**Tabla 6-4** Ajustes de los parámetros después de la búsqueda de dispositivos(SmartLogger V300R023C10 y versiones posteriores)

| Parámetro                                                                             | Descripción                                                                                                    |
|---------------------------------------------------------------------------------------|----------------------------------------------------------------------------------------------------|
| Escenario dentro de Escenario de funcionamiento de las matrices                       | Configure este parámetro solo para el<br>PCS, pero no para el SUN2000.                                                                                                    |
|                                                                                       | <ul> <li>En el escenario con conexión a la red<br/>eléctrica, configure este parámetro<br/>como En la red.</li> </ul>                                                                 |
|                                                                                       | <ul> <li>En el escenario sin conexión a la red<br/>eléctrica, configure este parámetro<br/>como Sin conexión a la red eléctrica.</li> </ul>                                           |
| Código de red                                                                         | Configure este parámetro en función del<br>código de red eléctrica del país o de la<br>región donde se utilizan los dispositivos.                                                     |
| Modo operativo dentro de<br>Configuración de parámetros                               | <ul> <li>Configure este parámetro como PQ<br/>para el modo de la fuente de corriente.</li> <li>Configure este parámetro como VSG<br/>para el modo de la fuente de voltaje.</li> </ul> |
| <b>Compatibilidad con microrred</b> dentro<br>de <b>Configuración de parámetros</b>   | <ul> <li>En el escenario con conexión a la red<br/>eléctrica, configure este parámetro<br/>como <b>Deshabilitar</b>.</li> </ul>                                                       |
|                                                                                       | <ul> <li>En el escenario sin conexión a la red<br/>eléctrica, configure este parámetro<br/>como Habilitar.</li> </ul>                                                                 |
| Línea de base de potencia activa (kW)<br>dentro de Configuración de parámetros        | Permite configurar el límite inferior de la<br>potencia aparente máxima, que también<br>se utiliza como la línea de base para la<br>planificación de la potencia activa.              |
| Línea de base de potencia aparente<br>(kVA) dentro de Configuración de<br>parámetros  | Permite configurar el límite superior de la<br>potencia activa máxima, que también se<br>utiliza como la línea de base para la<br>planificación de la potencia reactiva.              |
| Potencia activa de sobrecarga máxima<br>(kW) dentro de Configuración de<br>parámetros | Permite configurar la potencia activa de sobrecarga máxima para la función GFor.                                                                                                    |

| Parámetro                            | Descripción                             |
|--------------------------------------|-----------------------------------------|
| Potencia aparente de sobrecarga      | Permite configurar la potencia aparente |
| máxima (kVA) dentro de Configuración | de sobrecarga máxima para la función    |
| de parámetros                        | GFor.                                   |

Paso 3 Realice la conexión a los contadores de potencia.

Figura 6-18 Configuración de los parámetros de los contadores

| -                               |                         |                   |                        |                                                                                                    |          |                                            |            |                          | (Thereit)                      | 6110                       |
|---------------------------------|-------------------------|-------------------|------------------------|----------------------------------------------------------------------------------------------------|----------|--------------------------------------------|------------|--------------------------|--------------------------------|----------------------------|
| e nepice                        | Access d                | r feoplegas       | Deuripsbin 1           | Menterip                                                                                                    | elito 🗌  | Cornelles X Al                             | koles Nore | eriederits               | - 47.00                        | (H. 🖬 (B. 1)               |
| Appendix de Anglingue           | 0                       |                   | -0-                    | 0                                                                                                    | 5        | - 0                                        | - 0        |                          | - 0                            |                            |
| Parantochieco<br>Describechieco | Parlamentes<br>Selector | Papertine<br>Name | Medidos do<br>pobencia |                                                                                                    |          | Caribul de<br>Mesoerandesite<br>de evergie | Human      | istMti dir<br>Inerateras | Eliquipelificani de<br>Incomen | Cardigaterini<br>Feedbacky |
| THE R OWNER WATER OF THE R.     | · Moltos Ith            |                   |                        |                                                                                                    |          |                                            |            |                          |                                | O dyacta                   |
| C ENT                           |                         |                   |                        | P.erts                                                                                                    | (OMI     | ×                                          |            |                          |                                |                            |
| Control de déservables          |                         |                   |                        | Profesione                                                                                                    | Muchor   | 1                                          |            |                          |                                |                            |
| WHITE CALL ADDRESS              |                         |                   | Weislal e              | e faacdhol                                                                                                    | NUCE     | M                                          |            |                          |                                |                            |
| AMS datasons:                   |                         |                   |                        | Potetat                                                                                                    | Magare   | - M                                        |            |                          |                                |                            |
| Superior de la contente         |                         |                   |                        | Consider of the local division of the local division of the local | -        |                                            | TARK 1.    |                          |                                |                            |
| Configuration for short the     | ha second               |                   |                        | 1.0001000                                                                                                    | -        |                                            |            |                          |                                |                            |
| S200                            |                         |                   |                        |                                                                                                    | ALLACT D | Contract of                                |            |                          |                                |                            |
|                                 | ··· Andrease Birro      | te fenciloseniano | e del medidor de s     | draentack(e                                                                                                    | -        |                                            |            |                          |                                |                            |
|                                 | Dispatiliza             |                   | lation de la cetal     | _                                                                                                    |          |                                            | Value      |                          |                                | pidat                      |
|                                 |                         |                   |                        |                                                                                                    |          |                                            |            |                          |                                |                            |
|                                 |                         |                   |                        |                                                                                                    |          |                                            |            |                          |                                |                            |
|                                 |                         |                   |                        |                                                                                                    |          |                                            |            |                          |                                |                            |
|                                 |                         |                   |                        |                                                                                                    |          |                                            |            |                          |                                | *                          |
|                                 |                         |                   |                        |                                                                                                    |          |                                            |            |                          | Arater igner                   |                            |

Paso 4 Realice la conexión a los EMI.

Figura 6-19 Configuración de los parámetros de EMI

| Contraction of the local division of the local division of the loc |                |                      |                        |                  |          |                                               |                   |               | Tanta                                                                                                    | - 6200                       |
|----------------------------------------------------------------------------------------------------|----------------|----------------------|------------------------|------------------|----------|-----------------------------------------------|-------------------|---------------|----------------------------------------------------------------------------------------------------|------------------------------|
| Enepice                                                                                                    | Autorta        | ki finakepen         | Description 1          | Meritaria        | action 1 | Cotracillar 1 A                               | Automa T Maara    | anleskerte i- | - 47                                                                                                    |                              |
| Appennis de Anglingue                                                                                                    |                | - 0 -                | -0-                    | 0                | -        |                                               | - 0 -             | 10            | - 0                                                                                                    | 201                          |
| Parlametric Lines                                                                                                    | Takesen .      | Depadence            | Medideo de<br>polonilo |                  | ۰.<br>رو | Cantrol de<br>decocercantente<br>rite exergia | NAME do<br>Wasser | tenneren      | Diseastings de                                                                                                    | Coeffiguration<br>Freehandle |
| Medicine de petiercon                                                                                                    | · Mollow RT    |                      |                        |                  |          |                                               |                   |               |                                                                                                    | O Ayesta                     |
| Distant in the local distance in the                                                                                                    |                |                      |                        | Parto            | 10044    | ×                                             |                   |               |                                                                                                    |                              |
| Cost of the designments.                                                                                                    |                |                      | Webcalled a            | e ha doo         | NO.      | ×                                             |                   |               |                                                                                                    |                              |
| INC in the second                                                                                                    |                |                      |                        | Patilal          | Magazin  | 19                                            |                   |               |                                                                                                    |                              |
| AMA de Lettera                                                                                                    |                |                      | -                      | de parada        | <u> </u> | ×                                             |                   |               |                                                                                                    |                              |
| Supervision Sciences                                                                                                    | 1              |                      | Made                   | - in 101         | opp.6.t  | ans Mare [9]                                  |                   |               |                                                                                                    |                              |
| Completion Trabals                                                                                                    |                |                      |                        | Cleverslars      | -        |                                               | 140               |               |                                                                                                    |                              |
|                                                                                                    | and the second |                      |                        |                  | AVAILUE  | age a design of the local data                |                   |               |                                                                                                    |                              |
|                                                                                                    | T. Williester  | di sjocalila de D    | 44                     |                  |          |                                               |                   |               |                                                                                                    |                              |
|                                                                                                    |                |                      | 1                      | liquidici"       | 1000110  | n n 💌                                         |                   |               |                                                                                                    |                              |
|                                                                                                    |                |                      | Sterrolay data d       | CHERRICAL COLUMN | Zedabl   | tur 💌                                         |                   |               |                                                                                                    |                              |
|                                                                                                    | Opina          | the street data with | stylde its set-idal    | let etillust     | 10.0     | )u                                            | 0.000 min         |               |                                                                                                    |                              |
|                                                                                                    |                |                      | Perspect               | e debito         | 10.01    | cuedano 🔽                                     |                   |               |                                                                                                    |                              |
|                                                                                                    |                |                      |                        |                  | Case and |                                               |                   |               |                                                                                                    |                              |
|                                                                                                    |                |                      |                        |                  |          |                                               |                   |               | PROPERTY AND IN COLUMN                                                                                                    | THE REAL PROPERTY.           |
|                                                                                                    |                |                      |                        |                  |          |                                               |                   |               | other Designation of the local division of the local division of t | and the second second        |

- Paso 5 (Opcional) Configure los parámetros de control de las baterías. Si no hay ninguna CMU conectada, omita este paso en el asistente de despliegue. De lo contrario, siga con este paso.
  - Configure el modo de funcionamiento del control de baterías.

| Enemiere                                   | Contraction of the     | 04-00-00-0                                                                                                    |                              |            |                                         |          |                        |                     | Character of             |                                                                                                    |
|--------------------------------------------|------------------------|----------------------------------------------------------------------------------------------------|------------------------------|------------|-----------------------------------------|----------|------------------------|---------------------|--------------------------|----------------------------------------------------------------------------------------------------|
|                                            | Asirers 5              | i degliogar                                                                                                    | Gescripcies ( N              | orvitoria. | ción Corsultan                          | - 444    | dat Morta              | ritriarez )         |                          | 19 🔘 🖬                                                                                                    |
| Automatic de desployee                     |                        | - 0 -                                                                                                    | -0                           | 0          | -0-                                     |          | -0                     | - 0 -               |                          |                                                                                                    |
| Pasterie in Salation<br>Depositions frames | Paralmetros<br>biséres | Disperatives<br>House                                                                                                    | Bacilolar da<br>patrancia    | CM-        | Control et<br>almocatumic<br>de scorgio | -        | Hart-du<br>Marwel      | INMS on<br>terrates | Depositions do<br>Become | Configuration of the second second se |
| Modele departanção                         | ACCEPTE                | and the second second sec | ALL A                        |            |                                         |          |                        |                     |                          |                                                                                                    |
| EM                                         | Gentral da alman       |                                                                                                    | and a second                 |            |                                         |          |                        |                     |                          |                                                                                                    |
| Control do Attenuestico                    |                        |                                                                                                    | Modo de hancine              | enie el    | Cosparationarga en h                    | es lón i | kel desegnacións che j | R .                 |                          |                                                                                                    |
| Hids do Hammi                              |                        | 0.6                                                                                                    | the shear of a second second | del N.C.   | Habilitar                               |          |                        | 9                   |                          |                                                                                                    |
| HAR's dis Lancomm                          |                        | 0                                                                                                    | Eleptini acherakii a         | 64(00H     | neiter                                  |          |                        | 83                  |                          |                                                                                                    |
| Reporting drivered                         |                        |                                                                                                    |                              |            |                                         |          |                        |                     |                          |                                                                                                    |
| Configuration Bushinda                     | 1.                     |                                                                                                    |                              |            |                                         |          |                        |                     |                          |                                                                                                    |
|                                            |                        |                                                                                                    |                              |            |                                         |          |                        |                     |                          |                                                                                                    |
|                                            |                        |                                                                                                    |                              |            |                                         |          |                        |                     |                          |                                                                                                    |
|                                            |                        |                                                                                                    |                              |            |                                         |          |                        |                     |                          |                                                                                                    |
|                                            |                        |                                                                                                    |                              |            |                                         |          |                        |                     |                          |                                                                                                    |
|                                            |                        |                                                                                                    |                              |            |                                         |          |                        |                     |                          |                                                                                                    |
|                                            |                        |                                                                                                    |                              |            |                                         |          |                        |                     |                          |                                                                                                    |
|                                            |                        |                                                                                                    |                              |            |                                         |          |                        |                     |                          |                                                                                                    |
|                                            |                        |                                                                                                    |                              |            |                                         |          |                        |                     |                          |                                                                                                    |

Figura 6-20 Modo de funcionamiento

Tabla 6-5 Modos de funcionamiento del control de almacenamiento de energía

| Modo de<br>funcionamiento | Descripción del modo                                                                                                    |
|---------------------------|----------------------------------------------------------------------------------------------------|
| Sin control               | El SmartLogger envía directamente el límite de potencia<br>de planificación externa. No se realiza ningún otro<br>control de planificación de potencia. El dispositivo<br>controla automáticamente la potencia.                                                                                                    |
| Autoconsumo máximo        | <ul> <li>Este modo es aplicable a las áreas donde el precio de<br/>la electricidad es elevado o donde la subvención de<br/>FIT es baja o inexistente.</li> </ul>                                                                                                    |
|                           | <ul> <li>La energía FV se suministra preferentemente a las cargas, y la energía excedente se utiliza para cargar las baterías. Si las baterías están completamente cargadas o se están cargando a potencia completa, el exceso de energía se exporta a la red. Cuando la energía FV es insuficiente o no se puede generar nada de energía FV por la noche, las baterías descargan energía para alimentar las cargas. Esto mejora la tasa de autoconsumo y la tasa de autosuficiencia energética, y reduce los costes de electricidad. La red eléctrica no puede cargar las baterías.</li> </ul> |
|                           | <ul> <li>El SmartLogger realiza la planificación de la batería<br/>en función del límite de potencia de planificación<br/>externa y las políticas anteriores.</li> </ul>                                                                                                    |

| Modo de<br>funcionamiento            | Descripción del modo                                                                                                    |
|--------------------------------------|----------------------------------------------------------------------------------------------------|
| Totalmente proporcionada<br>a la red | <ul> <li>Este parámetro solo se aplica a escenarios<br/>distribuidos.</li> </ul>                                                                                                    |
|                                      | <ul> <li>Este modo maximiza la energía FV exportada a la red<br/>eléctrica. Cuando la energía FV generada durante el<br/>día es superior a la capacidad de salida máxima del<br/>inversor, la energía excedente se utiliza para cargar<br/>las baterías. Cuando la energía FV generada es<br/>inferior a la capacidad de salida máxima del inversor,<br/>las baterías descargan energía al inversor para<br/>maximizar la energía exportada desde el inversor<br/>hacia la red eléctrica. La red eléctrica no puede cargar<br/>las baterías.</li> </ul> |
|                                      | <ul> <li>El SmartLogger envía directamente el límite de<br/>potencia de planificación externa.</li> </ul>                                                                                                    |
|                                      | <b>NOTA</b><br>Si la CMU está conectada, no se muestra el modo de<br>funcionamiento <b>Totalmente proporcionada a la red</b> .                                                                                                    |

| Modo de<br>funcionamiento | Descripción del modo                                                                                                    |
|---------------------------|----------------------------------------------------------------------------------------------------|
| Tiempo de uso             | <ul> <li>Es aplicable al sistema FV+ESS y al sistema solo de<br/>ESS donde los precios de la electricidad en horas<br/>punta y horas valle son diferentes, y donde se cuenta<br/>con contadores de potencia.</li> </ul>                                                                                                    |
|                           | Los segmentos horarios de carga y descarga se<br>pueden configurar manualmente. Por ejemplo, si se<br>configura el período de precio de electricidad bajo<br>por la noche como el tiempo de carga, el sistema<br>carga las baterías a la potencia máxima durante el<br>tiempo de carga. Si se configura el período de precio<br>de electricidad alto como el tiempo de descarga, las<br>baterías solo pueden descargarse durante el tiempo de<br>descarga en función de la potencia real de la carga, lo<br>que reduce los costes de electricidad.                                                                                                    |
|                           | <ul> <li>Haga clic en Añadir para configurar los segmentos<br/>horarios de carga y descarga. Se puede configurar un<br/>máximo de 14 segmentos horarios. Durante el tiempo<br/>de carga, la red eléctrica puede cargar las baterías.<br/>Durante el tiempo de descarga, las baterías pueden<br/>suministrar potencia a las cargas. En otros segmentos<br/>horarios, las baterías no se descargan. El sistema FV<br/>y la red eléctrica suministran potencia a las cargas, y<br/>el sistema FV puede cargar las baterías. (En el modo<br/>con/sin conexión a la red eléctrica, si la red eléctrica<br/>falla, las baterías pueden descargar potencia en<br/>cualquier momento).</li> </ul> |
|                           | <ul> <li>En algunos países, no está permitido que la red<br/>eléctrica cargue las baterías. En dichos casos, este<br/>modo no se puede usar.</li> </ul>                                                                                                    |
|                           | <ul> <li>El SmartLogger realiza la planificación de la batería<br/>en función del límite de potencia de planificación<br/>externa y las políticas anteriores.</li> </ul>                                                                                                    |

| Modo de<br>funcionamiento                    | Descripción del modo                                                                                                    |
|----------------------------------------------|----------------------------------------------------------------------------------------------------|
| Tiempo de uso (potencia fija) <sup>[1]</sup> | <ul> <li>Es aplicable al sistema FV+ESS y al sistema solo de<br/>ESS donde los precios de la electricidad en horas<br/>punta y horas valle son diferentes, y donde no se<br/>cuenta con contadores de potencia.</li> </ul>                                                                                                    |
|                                              | Los segmentos horarios de carga y descarga se<br>pueden configurar manualmente. Por ejemplo, si se<br>configura el período de precio de electricidad bajo<br>por la noche como el tiempo de carga, el sistema<br>carga las baterías a la potencia fija durante el tiempo<br>de carga. Si se configura el período de precio de<br>electricidad alto como el tiempo de descarga, las<br>baterías solo pueden descargarse durante el tiempo de<br>descarga a la potencia fija, lo que reduce los costes de<br>electricidad. |
|                                              | <ul> <li>Haga clic en Añadir para configurar los segmentos<br/>horarios de carga y descarga. Se puede configurar un<br/>máximo de 14 segmentos horarios. Durante el tiempo<br/>de carga, la red eléctrica puede cargar las baterías.<br/>Durante el tiempo de descarga, las baterías pueden<br/>suministrar potencia a las cargas. En otros segmentos<br/>horarios, las baterías no se descargan y no se cargan.</li> </ul>                                                                                              |
|                                              | <ul> <li>En algunos países, no está permitido que la red<br/>eléctrica cargue las baterías. En dichos casos, este<br/>modo no se puede usar.</li> </ul>                                                                                                    |
|                                              | <ul> <li>El SmartLogger realiza la planificación de la batería<br/>en función del límite de potencia de planificación<br/>externa y las políticas anteriores.</li> </ul>                                                                                                    |

| Modo de<br>funcionamiento                                        | Descripción del modo                                                                                                    |
|------------------------------------------------------------------|----------------------------------------------------------------------------------------------------|
| Carga/descarga en función<br>del despacho de la red<br>eléctrica | <ul> <li>Este modo se aplica a los escenarios de planificación<br/>de plantas de gran escala en los que un controlador de<br/>terceros envía comandos de planificación de potencia<br/>activa.</li> </ul>                                                                                                    |
|                                                                  | <ul> <li>El objetivo de la descarga planificada es cumplir el valor objetivo de planificación de potencia activa en el punto de acceso a la red eléctrica. Se prefiere la energía FV. Si la energía FV generada es insuficiente, las baterías se descargan y la energía se exporta a la red eléctrica en función del valor objetivo de planificación de potencia activa. Si la energía FV generada es suficiente, la energía se exporta a la red eléctrica en función del valor objetivo de planificación de potencia activa. Si la energía FV generada es suficiente, la energía se exporta a la red eléctrica en función del valor objetivo de planificación de potencia activa, y la energía FV excedente se utiliza para cargar las baterías.</li> </ul> |
|                                                                  | <ul> <li>El objetivo de la carga programada es cumplir el<br/>valor objetivo de planificación de potencia activa en<br/>el punto de acceso a la red eléctrica. Si la potencia de<br/>carga de la batería es insuficiente o si el Smart PCS<br/>limita la potencia, la red eléctrica carga las baterías<br/>con la capacidad máxima. Si las baterías no están<br/>completamente cargadas cuando se cumple el valor<br/>objetivo de planificación, la potencia FV se utiliza<br/>para cargar las baterías.</li> </ul>                                                                                                    |
| Personalizado <sup>[2]</sup>                                     | <ul> <li>Este modo se aplica a los escenarios de planificación<br/>de plantas a gran escala (con ESS). Los clientes<br/>pueden controlar la potencia de descarga de las<br/>baterías.</li> <li>Período de ausencia de descarga: Las baterías no se<br/>pueden descargar y se pueden cargar según el</li> </ul>                                                                                                    |
|                                                                  | <ul> <li>percent desengar y se paceden eurgar seguri er en comando de planificación.</li> <li>Período de descarga: Si la Potencia de descarga adaptativa está habilitada, la lógica de control es la misma que para la carga y la descarga programadas. La potencia de carga y descarga de la batería se determina mediante el comando de planificación de capa superior. Si la Potencia de descarga adaptativa está deshabilitada, la potencia de descarga adaptativa está deshabilitada, la potencia de descarga interferencia configurado por el cliente. En este caso, el comando de planificación de capa superior controla solo los inversores FV, pero no las baterías.</li> </ul>                                                                    |
| Nota [1]: Puede configurar e                                     | este parámetro en la versión V300R023C00SPC150 del                                                                                                    |

SmartLogger y en versiones posteriores. Nota [2]: Puede configurar este parámetro en la versión V300R023C00SPC120 del

Nota [2]: Puede configurar este parámetro en la versión V300R023C00SPC120 del SmartLogger y en versiones posteriores.

| Modo de<br>funcionamiento | Parámetro                                                                             | Descripción                                                                                                    |
|---------------------------|---------------------------------------------------------------------------------------|----------------------------------------------------------------------------------------------------|
| Autoconsumo máximo        | Umbral de potencia activa<br>de la red eléctrica durante<br>la descarga de la batería | Configure la potencia objetivo<br>máxima de la red eléctrica<br>cuando el punto de conexión a<br>la red eléctrica tiene potencia<br>cero.                                                                                                    |
|                           | Zona muerta de ajuste                                                                 | Configure la fluctuación<br>permitida de la potencia<br>objetivo de la red eléctrica<br>para el punto de conexión a la<br>red eléctrica.                                                                                                    |
|                           | Parámetros de ajuste<br>adaptativo <sup>[1]</sup>                                     | <ul> <li>Configure el período de ajuste<br/>y los parámetros de paso para<br/>aumentar la potencia del<br/>inversor.</li> <li>Habilitar: Este parámetro<br/>está habilitado por defecto.<br/>Se utilizan el período de<br/>ajuste y el paso<br/>configurado en el</li> </ul> |
|                           |                                                                                       | SmartLogger. En general,<br>el período de ajuste y el<br>paso se calculan en función<br>de la cantidad de<br>dispositivos conectados al<br>puerto y las<br>especificaciones de los<br>dispositivos.                                                                          |
|                           |                                                                                       | <ul> <li>Deshabilitar: Utilice este<br/>valor de acuerdo con los<br/>requisitos del<br/>emplazamiento.</li> </ul>                                                                                                    |

 Tabla 6-6 Parámetros de operación en cada modo de funcionamiento del control de almacenamiento de energía

| Modo de<br>funcionamiento | Parámetro                           | Descripción                                                                                                    |
|---------------------------|-------------------------------------|----------------------------------------------------------------------------------------------------|
|                           | Período de ajuste <sup>[1]</sup>    | Este parámetro aparece en la<br>pantalla una vez que<br><b>Parámetros de ajuste</b><br><b>adaptativo</b> se configura como<br><b>Deshabilitar</b> . Puede<br>configurar este parámetro de<br>acuerdo con los requisitos del<br>emplazamiento. En este caso,<br>el control del almacenamiento<br>de energía se realiza<br>basándose en el período<br>preestablecido. |
|                           | Paso de ajuste de FV <sup>[1]</sup> | Este parámetro aparece en la<br>pantalla una vez que<br><b>Parámetros de ajuste</b><br><b>adaptativo</b> se configura como<br><b>Deshabilitar</b> . Puede<br>configurar este parámetro de<br>acuerdo con los requisitos del<br>emplazamiento. En este caso,<br>el paso de aumento FV para la<br>ecualización de FV+ESS es el<br>valor preestablecido.               |

| Modo de<br>funcionamiento | Parámetro                                                                             | Descripción                                                                                                    |
|---------------------------|---------------------------------------------------------------------------------------|----------------------------------------------------------------------------------------------------|
| Tiempo de uso             | Uso preferido de la<br>potencia FV excedente                                          | <ul> <li>Carga: Cuando la potencia<br/>FV es superior a la<br/>potencia de las cargas, la<br/>energía FV excedente se<br/>utiliza para cargar las<br/>baterías. Una vez que se<br/>alcanza la potencia de<br/>carga máxima o que las<br/>baterías se cargan por<br/>completo, la energía FV<br/>excedente se exporta a la<br/>red eléctrica.</li> </ul>                                                                                                    |
|                           |                                                                                       | <ul> <li>Proporcionada a la red:<br/>Cuando la potencia FV es<br/>superior a la potencia de<br/>carga, la energía FV<br/>excedente se proporciona<br/>preferentemente a la red<br/>eléctrica. Cuando se llega a<br/>la potencia de salida<br/>máxima del dispositivo, la<br/>energía excedente se utiliza<br/>para cargar las baterías.<br/>Esta configuración es<br/>aplicable a los casos donde<br/>la FIT es superior al precio<br/>de la electricidad. La red<br/>eléctrica no puede cargar<br/>las baterías.</li> </ul> |
|                           | Potencia máxima para<br>cargar baterías con la red<br>eléctrica                       | Configure la potencia máxima<br>a la que la red eléctrica carga<br>las baterías.                                                                                                    |
|                           | Umbral de potencia activa<br>de la red eléctrica durante<br>la descarga de la batería | Configure la potencia objetivo<br>máxima de la red eléctrica<br>cuando el punto de conexión a<br>la red eléctrica tiene potencia<br>cero.                                                                                                    |
|                           | Zona muerta de ajuste                                                                 | Configure la fluctuación<br>permitida de la potencia<br>objetivo de la red eléctrica<br>para el punto de conexión a la<br>red eléctrica.                                                                                                    |

| Modo de<br>funcionamiento | Parámetro                                         | Descripción                                                                                                    |
|---------------------------|---------------------------------------------------|----------------------------------------------------------------------------------------------------|
|                           | Parámetros de ajuste<br>adaptativo <sup>[1]</sup> | <ul> <li>Configure el período de ajuste y los parámetros de paso para aumentar la potencia del inversor.</li> <li>Habilitar: Este parámetro está habilitado por defecto. Se utilizan el período de ajuste y el paso configurado en el SmartLogger. En general, el período de ajuste y el paso se calculan en función de la cantidad de dispositivos conectados al puerto y las especificaciones de los dispositivos.</li> <li>Deshabilitar: Utilice este valor de acuerdo con los raquinitas del</li> </ul> |
|                           | Período de ajuste <sup>[1]</sup>                  | emplazamiento.<br>Este parámetro aparece en la<br>pantalla una vez que<br><b>Parámetros de ajuste</b><br><b>adaptativo</b> se configura como<br><b>Deshabilitar</b> . Puede<br>configurar este parámetro de<br>acuerdo con los requisitos del<br>emplazamiento. En este caso,<br>el control del almacenamiento<br>de energía se realiza<br>basándose en el período<br>preestablecido.                                                                                                    |
|                           | Paso de ajuste de FV <sup>[1]</sup>               | Este parámetro aparece en la<br>pantalla una vez que<br><b>Parámetros de ajuste</b><br><b>adaptativo</b> se configura como<br><b>Deshabilitar</b> . Puede<br>configurar este parámetro de<br>acuerdo con los requisitos del<br>emplazamiento. En este caso,<br>el paso de aumento FV para la<br>ecualización de FV+ESS es el<br>valor preestablecido.                                                                                                    |
|                           | Hora de inicio                                    | Configure la hora de inicio y                                                                                                    |
|                           | Hora de fin                                       | la nora de fin de la carga y la descarga. Se puede configurar                                                                                                    |

| Modo de<br>funcionamiento                                        | Parámetro                                                                                        | Descripción                                                                                                    |
|------------------------------------------------------------------|--------------------------------------------------------------------------------------------------|----------------------------------------------------------------------------------------------------|
|                                                                  | Carga/Descarga<br>Repetir                                                                        | un máximo de 14 segmentos<br>horarios. Para configurar un<br>ciclo semanal, haga clic en los<br>botones correspondientes a<br><b>Lun-Dom</b> en el cuadro<br><b>Repetir</b> . Los botones son<br>azules por defecto, lo que<br>indica que están<br>seleccionados. Si hace clic en<br>ellos, se verán grises.                                                                                                    |
| Tiempo de uso<br>(potencia fija)                                 | Hora de inicio<br>Hora de fin<br>Carga/Descarga<br>Potencia de carga/descarga<br>(kW)<br>Repetir | Configure la hora de inicio, la<br>hora de fin y la potencia de<br>carga y descarga. Se puede<br>configurar un máximo de 14<br>segmentos horarios. Para<br>configurar un ciclo semanal,<br>haga clic en los botones<br>correspondientes a <b>Lun-Dom</b><br>en el cuadro <b>Repetir</b> . Los<br>botones son azules por<br>defecto, lo que indica que<br>están seleccionados. Si hace                                                                                                    |
| Carga/descarga en<br>función del despacho<br>de la red eléctrica | Parámetros de ajuste<br>adaptativo <sup>[1]</sup>                                                | <ul> <li>clic en ellos, se verán grises.</li> <li>Configure el período de ajuste<br/>y los parámetros de paso para<br/>aumentar la potencia del<br/>inversor.</li> <li>Habilitar: Este parámetro<br/>está habilitado por defecto.<br/>Se utilizan el período de<br/>ajuste y el paso<br/>configurado en el<br/>SmartLogger. En general,<br/>el período de ajuste y el<br/>paso se calculan en función<br/>de la cantidad de<br/>dispositivos conectados al<br/>puerto y las<br/>especificaciones de los<br/>dispositivos.</li> <li>Deshabilitar: Utilice este<br/>valor de acuerdo con los<br/>requisitos del<br/>emplazamiento.</li> </ul> |

| Modo de<br>funcionamiento | Parámetro                                | Descripción                                                                                                    |
|---------------------------|------------------------------------------|----------------------------------------------------------------------------------------------------|
|                           | Período de ajuste <sup>[1]</sup>         | Este parámetro aparece en la<br>pantalla una vez que<br><b>Parámetros de ajuste</b><br><b>adaptativo</b> se configura como<br><b>Deshabilitar</b> . Puede<br>configurar este parámetro de<br>acuerdo con los requisitos del<br>emplazamiento. En este caso,<br>el control del almacenamiento<br>de energía se realiza<br>basándose en el período<br>preestablecido. |
|                           | Paso de ajuste de FV <sup>[1]</sup>      | Este parámetro aparece en la<br>pantalla una vez que<br><b>Parámetros de ajuste</b><br><b>adaptativo</b> se configura como<br><b>Deshabilitar</b> . Puede<br>configurar este parámetro de<br>acuerdo con los requisitos del<br>emplazamiento. En este caso,<br>el paso de aumento FV para la<br>ecualización de FV+ESS es el<br>valor preestablecido.               |
| Personalizado             | Hora de inicio de la<br>descarga del ESS | Configure la hora de inicio de<br>la descarga de la batería.<br>Durante el período<br>comprendido entre la hora de<br>inicio y la hora de fin, las<br>baterías se pueden cargar y<br>descargar. Más allá del<br>período, las baterías no se<br>pueden descargar y solo se<br>pueden cargar.                                                                         |
|                           | Hora de fin de la descarga<br>del ESS    | Configure la hora de fin de la<br>descarga de la batería. Durante<br>el período comprendido entre<br>la hora de inicio y la hora de<br>fin, las baterías se pueden<br>cargar y descargar. Más allá<br>del período, las baterías no se<br>pueden descargar y solo se<br>pueden cargar.                                                                               |

| Modo de<br>funcionamiento | Parámetro                                         | Descripción                                                                                                    |
|---------------------------|---------------------------------------------------|----------------------------------------------------------------------------------------------------|
|                           | Potencia de descarga<br>adaptativa                | <ul> <li>Habilitar: Se prefiere la<br/>alimentación FV. Si la<br/>potencia FV es<br/>insuficiente, las baterías<br/>suministran potencia a las<br/>cargas; si la potencia FV es<br/>suficiente, el sistema<br/>genera electricidad en<br/>función del valor objetivo,<br/>mientras que el excedente<br/>de potencia FV se utiliza<br/>para cargar las baterías.</li> </ul> |
|                           |                                                   | <ul> <li>Deshabilitar: Las baterías<br/>se descargan en función de<br/>la potencia de descarga<br/>configurada en la interfaz<br/>gráfica de usuario.</li> </ul>                                                                                                    |
|                           | Parámetros de ajuste<br>adaptativo <sup>[1]</sup> | Configure el período de ajuste<br>y los parámetros de paso para<br>aumentar la potencia del<br>inversor.                                                                                                    |
|                           |                                                   | <ul> <li>Habilitar: Este parámetro<br/>está habilitado por defecto.<br/>Se utilizan el período de<br/>ajuste y el paso<br/>configurado en el<br/>SmartLogger. En general,<br/>el período de ajuste y el<br/>paso se calculan en función<br/>de la cantidad de<br/>dispositivos conectados al<br/>puerto y las<br/>especificaciones de los<br/>dispositivos.</li> </ul>     |
|                           |                                                   | <ul> <li>Deshabilitar: Utilice este<br/>valor de acuerdo con los<br/>requisitos del<br/>emplazamiento.</li> </ul>                                                                                                    |

| Período de ajuste [1]Este parámetro aparece en la<br>pantalla una vez que<br>Parámetros de ajuste<br>adaptativo se configura como<br>Deshabilitar. Puede<br>configura este parámetro de<br>acuerdo con los requisitos del<br>emplazamiento. En este caso,<br>el control del almacenamiento<br>de energía se realiza<br>basándose en el período<br>preestablecido.Paso de ajuste de FV <sup>[1]</sup> Este parámetro aparece en la<br>pantalla una vez que<br>Parámetros de ajuste<br>da adaptativo se configura como<br>Deshabilitar. Puede<br>control del almacenamiento<br>de energía se realiza<br>basándose en el período<br>preestablecido.Paso de ajuste de FV <sup>[1]</sup> Este parámetro aparece en la<br>pantalla una vez que<br>Parámetros de ajuste<br>adaptativo se configura como<br>Deshabilitar. Puede<br>configurar este parámetro de<br>acuerdo con los requisitos del<br>emplazamiento. En este caso,<br>el paso de aumento FV para la<br>ecualización de FV+ESS es el | Modo de<br>funcionamiento | Parámetro                        | Descripción                                                                                                    |
|----------------------------------------------------------------------------------------------------|---------------------------|----------------------------------|----------------------------------------------------------------------------------------------------|
| Paso de ajuste de FV <sup>[1]</sup> Este parámetro aparece en la pantalla una vez que         Parámetros de ajuste       adaptativo se configura como         Deshabilitar. Puede       configurar este parámetro de acuerdo con los requisitos del emplazamiento. En este caso, el paso de aumento FV para la ecualización de FV+ESS es el                                                                                                    |                           | Período de ajuste <sup>[1]</sup> | Este parámetro aparece en la<br>pantalla una vez que<br><b>Parámetros de ajuste</b><br><b>adaptativo</b> se configura como<br><b>Deshabilitar</b> . Puede<br>configurar este parámetro de<br>acuerdo con los requisitos del<br>emplazamiento. En este caso,<br>el control del almacenamiento<br>de energía se realiza<br>basándose en el período<br>preestablecido. |
| valor preestablecido.                                                                                                    |                           |                                  |                                                                                                    |

Nota [1]: Este parámetro se añade a las versiones V300R023C00SPC120 y posteriores del SmartLogger. Este parámetro se muestra y solo debe configurarse cuando el Smart PCS está conectado.

(Opcional) Configure el parámetro Calibración automática. Si una CMU está conectada, se muestra el parámetro Calibración automática y es necesario seguir este paso. De lo contrario, omita este paso (no se muestra el parámetro Calibración automática).

| Parámetro                      | Descripción                                                                                                    |
|--------------------------------|----------------------------------------------------------------------------------------------------|
| Calibración automática del SOC | <ul> <li>Si este parámetro se configura como<br/>Habilitar, se permite la calibración<br/>automática de la carga y la descarga<br/>para los racks de baterías. Durante la<br/>calibración, los ajustes del SOC de<br/>corte serán ineficaces y la respuesta de<br/>la potencia de carga y descarga puede<br/>verse afectada temporalmente.</li> </ul> |
|                                | <ul> <li>Si este parámetro se configura como<br/>Deshabilitar, no se permite la<br/>calibración automática de la carga y la<br/>descarga para los racks de baterías.</li> </ul>                                                                                                    |

| Parámetro                      | Descripción                                                                                                    |
|--------------------------------|----------------------------------------------------------------------------------------------------|
| Calibración automática del SOH | <ul> <li>El valor predeterminado es</li> <li>Deshabilitar.</li> </ul>                                                                                                   |
|                                | <ul> <li>Si este parámetro se configura como<br/>Habilitar, el ESS calibra la precisión<br/>del SOH, y carga y descarga por<br/>completo cada ESR uno a uno.</li> </ul> |

• Configure el parámetro **Detección de resistencia de aislamiento de PCS**.

 Tabla 6-7 Configuración de parámetros relacionados con la detección de resistencia de aislamiento del PCS

| Parámetro                                                                                                    | Descripción                                                                                         |  |  |  |  |
|----------------------------------------------------------------------------------------------------|----------------------------------------------------------------------------------------------------|--|--|--|--|
| Tiempo de<br>inicio de<br>detección <sup>[1]</sup>                                                                    | Indica el momento en que se habilita la función de detección de resistencia de aislamiento del PCS. |  |  |  |  |
| Nota [1]: Puede configurar este parámetro en la versión V300R023C00SPC153 del SmartLogger y en versiones posteriores. |                                                                                                    |  |  |  |  |

Paso 6 Conéctese al NMS de Huawei.

| Farmer                                                                                                    |                        |                      |                         |                 |                               |                 |                  | Country of Country       | 000                        |
|----------------------------------------------------------------------------------------------------|------------------------|----------------------|-------------------------|-----------------|-------------------------------|-----------------|------------------|--------------------------|----------------------------|
| A REAL PROPERTY AND A REAL PROPERTY AND A REAL | Antested               | e drasbepet          | Description 1           | Mainteniae      | etter : Carrodian : Ap        | erre Marr       | aladada 🚈        | - 100                    |                            |
| Reference de chopilisepor<br>Parametera Educard<br>Discontron Discont                                                                                                    | Paskerstore<br>Medican | Dispertition<br>Name | Mediator de<br>potencia |                 | Contrail de<br>descenseres    | NUM da<br>Human | NAME AND ADDRESS | Reportives de<br>las mas | Configuration<br>Standards |
| Mandalana dia periodaka                                                                                                    | - aldama de g          | ette                 |                         |                 |                               |                 |                  |                          | Q. sy.sk                   |
| IM                                                                                                    |                        |                      |                         | landder         | 3413                          |                 | 200005-          |                          |                            |
| Created do almost service.                                                                                                    | _                      |                      |                         | Rento           | 1                             |                 | 31.444.14        |                          |                            |
| CAN'T ALTERNATION OF                                                                                                    | _                      |                      | 10.0.0                  | a die en alter  | Direction Manual              |                 | × .              |                          |                            |
| Milli de larrense                                                                                                    |                        |                      | Ver                     | official of the | TIS 1.2 a contante            |                 | 3                |                          |                            |
| Digeositives de tarretres                                                                                                    |                        |                      | tracity de desplie      | and out of the  | Habilitat                     |                 | 10               |                          |                            |
| - Configuration finalization                                                                                                    |                        |                      | Diada de com            | and and         | forge de constitue con al un  | nidan.          | Her:             |                          |                            |
|                                                                                                    |                        |                      | Antalia del 1           | (#-4000         | THE COMPANY                   |                 |                  |                          |                            |
|                                                                                                    |                        |                      | Polar                   | to Filter will  | C rolecte de la red un servi- | a               |                  |                          |                            |
|                                                                                                    |                        |                      |                         |                 | at units                      |                 |                  |                          |                            |
|                                                                                                    |                        |                      |                         |                 |                               |                 |                  |                          | 0.44                       |
|                                                                                                    |                        |                      |                         |                 |                               |                 |                  |                          | 1000000                    |
|                                                                                                    |                        |                      |                         |                 |                               |                 |                  |                          |                            |
|                                                                                                    |                        |                      |                         |                 |                               |                 |                  |                          | _                          |
|                                                                                                    |                        |                      |                         |                 |                               |                 |                  | Ardense Sayure           | de Taxata                  |

**Paso 7** Para el acceso al NMS de terceros, seleccione un protocolo de acuerdo con el protocolo NMS real de terceros.

| Energie                                                                                                    | Laner                 | n despingen 🕽             | Deutiadan 7           | Monitorización      | tanatar T A                                 | ACHI Mark          | eleviento .            | 1000                   |                              |
|----------------------------------------------------------------------------------------------------|-----------------------|---------------------------|-----------------------|---------------------|---------------------------------------------|--------------------|------------------------|------------------------|------------------------------|
| Addition for the property of                                                                                                    |                       | - R.L                     | -0-                   |                     |                                             |                    | -0                     |                        |                              |
| factories block                                                                                                    | Aurinettes<br>Bistory | Olapset Bytes<br>Februard | Madder de<br>présecto | Det                 | Control de<br>struccesarioents<br>de comple | HM2 de<br>Tativité | Invision<br>fertientes | (Receives in<br>Second | Configuracian<br>Finalizatia |
| Medicks di personali                                                                                                    | Selectioner un p      | entectale de carec        | sion al stapoots      | ve e al HHVS de ter | 009900                                      |                    |                        |                        | Q Annala                     |
| na                                                                                                    |                       |                           |                       | CMidne RP           | Charles (M)                                 | Carne              |                        |                        |                              |
| Control de altrasseuros                                                                                                    |                       |                           |                       |                     |                                             |                    |                        |                        |                              |
| Molt de Humani                                                                                                    |                       |                           |                       |                     |                                             |                    |                        |                        |                              |
| AND IN THE OWNER.                                                                                                    |                       |                           |                       |                     |                                             |                    |                        |                        |                              |
| Department of Income                                                                                                    |                       |                           |                       |                     |                                             |                    |                        |                        |                              |
| and the second second s |                       |                           |                       |                     |                                             |                    |                        |                        |                              |
|                                                                                                    |                       |                           |                       |                     |                                             |                    |                        |                        |                              |
|                                                                                                    |                       |                           |                       |                     |                                             |                    |                        |                        |                              |
|                                                                                                    |                       |                           |                       |                     |                                             |                    |                        |                        |                              |
|                                                                                                    |                       |                           |                       |                     |                                             |                    |                        |                        |                              |
|                                                                                                    |                       |                           |                       |                     |                                             |                    |                        |                        |                              |
|                                                                                                    |                       |                           |                       |                     |                                             |                    |                        |                        | -                            |
|                                                                                                    |                       |                           |                       |                     |                                             |                    | 1                      | Address Separate       | -                            |

Figura 6-22 NMS de terceros

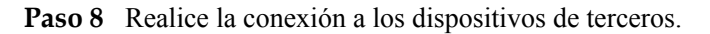

#### Figura 6-23 Dispositivos de terceros

| -                                                                                                    |                         |                       |                        |                     |                                             |                 |                      | Lanti                    | 0.00                      |
|----------------------------------------------------------------------------------------------------|-------------------------|-----------------------|------------------------|---------------------|---------------------------------------------|-----------------|----------------------|--------------------------|---------------------------|
| CONTRACTOR OF CONTRACTOR OF CONTRACTOR OF CONTRACTOR OF CONTRACTOR OF CONTRACTOR OF CONTRACTOR OF CONTRACTOR OF | Andretes                | k desplanget          | Description 1 N        | Nerel Bor Laux Mar. | Consider 7 A                                | ates 1 Mart     | animianta            | 23                       | 10.01                     |
| Antoine the tim Mangellergent                                                                                   |                         |                       | -0-                    | - 0                 |                                             | -0              | -                    | -0-                      |                           |
| Future to California                                                                                            | fuctoration<br>blackers | 20politics<br>Marriel | Mediace ze<br>generals | 100                 | Cantrol de<br>sienconcentente<br>de exergie | NAME OF         | rests.ov<br>factores | Bagcellines de<br>Income | toefiguracie<br>twofizide |
| builder in princip                                                                                              | SmartLopper for         | iciona an modo        | principal y un nomo    | ta a dispositive    | te de Sertarios a tran                      | in the protocol | o Moditais RYU.      |                          | (C in the                 |
| Control do el communitario                                                                                      | · marrieller            | reportantia de s      | or Ageneticy           |                     |                                             |                 |                      |                          |                           |
| Million Human                                                                                                   | and the second second   |                       |                        | -                   | Not conting   Tracer                        | w render        |                      |                          |                           |
| HirdS-de terrorise                                                                                              | · Modhur RTU            |                       |                        |                     |                                             |                 |                      |                          |                           |
| and despectives the because of                                                                                  |                         |                       |                        | Parts 1004          | · 9                                         |                 |                      |                          |                           |
| Cardyness for the basis                                                                                         |                         |                       | 0.000                  | interipte Mail      | hat 🖄                                       |                 |                      |                          |                           |
|                                                                                                    |                         |                       | Webschdaft per         | harden \$100        | M                                           |                 |                      |                          |                           |
|                                                                                                    |                         |                       |                        | Paidd Nity          |                                             |                 |                      |                          |                           |
|                                                                                                    |                         |                       | 1.00.00                | panta t             | 1                                           |                 |                      |                          |                           |
|                                                                                                    |                         |                       | Tipor de ulte          | portine Disp        | where privated of the                       |                 |                      |                          |                           |
|                                                                                                    |                         |                       | 0                      | Records P           |                                             | 107             |                      |                          |                           |
|                                                                                                    | C. Setto Ard            | Inputtives            |                        |                     |                                             |                 |                      |                          |                           |
|                                                                                                    | Tedo N.*                | Operative             | Post                   | Cherry .            | com Direction                               | Aprile BH       |                      | Intele-                  | Repretive                 |
|                                                                                                    |                         |                       |                        |                     |                                             |                 |                      |                          | -                         |
|                                                                                                    |                         |                       |                        |                     |                                             |                 |                      | ALALES TALLAS            | et la ser                 |

Paso 9 Configure el parámetro Encendido/apagado de la matriz según los requisitos del emplazamiento. La configuración ha finalizado.

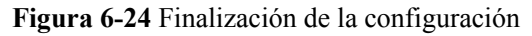

| Canadia                                                                                                    | 4.4                                                                                                    | darihi di cirquita                                                                                                    | - Designed     | A. Morrow | con   Areah       | an I. Apartas, U.M.                                                                                                    |               | 1           |              | 1 |
|----------------------------------------------------------------------------------------------------|----------------------------------------------------------------------------------------------------|----------------------------------------------------------------------------------------------------|----------------|-----------|-------------------|----------------------------------------------------------------------------------------------------|---------------|-------------|--------------|---|
|                                                                                                    |                                                                                                    | 1.0                                                                                                    |                |           | dia.              |                                                                                                    | 1.            | -0          |              | _ |
|                                                                                                    | Senate -                                                                                                    |                                                                                                    | and the second | 1.000     | there are the     | interior in                                                                                                    | Broand B      | Service .   |              |   |
| And a second second                                                                                                    | + accentia                                                                                                    | hanged) in to see                                                                                                    | e Li           |           |                   |                                                                                                    |               |             |              |   |
|                                                                                                    |                                                                                                    |                                                                                                    |                |           | papets in provide | 100000-001                                                                                                    |               |             |              |   |
|                                                                                                    |                                                                                                    |                                                                                                    |                |           | -                 | and the second second se |               |             |              |   |
| and the second second se | and shared a later of                                                                                                    |                                                                                                    | 5.50           |           |                   |                                                                                                    |               |             |              |   |
|                                                                                                    | · Desilvent                                                                                                    | sardgemetted do a                                                                                                    | ales.          |           |                   |                                                                                                    |               |             |              |   |
|                                                                                                    |                                                                                                    |                                                                                                    |                |           | hangle it         |                                                                                                    |               |             |              |   |
|                                                                                                    |                                                                                                    |                                                                                                    |                |           | estimation for a  | in a cost of bats                                                                                                    | in the second |             |              |   |
|                                                                                                    |                                                                                                    |                                                                                                    |                |           | 101-100 Ap        | of the second hard                                                                                                    |               |             |              |   |
|                                                                                                    |                                                                                                    |                                                                                                    |                |           |                   |                                                                                                    |               |             |              |   |
|                                                                                                    |                                                                                                    |                                                                                                    |                |           |                   |                                                                                                    |               |             |              |   |
|                                                                                                    | lange of the second second sec | and a later of the later of the |                |           |                   |                                                                                                    |               |             |              |   |
|                                                                                                    | -                                                                                                    | and the second second                                                                                                    |                | . Barris  | 10                | the state of the                                                                                                    |               | 30          | Tank disease |   |
|                                                                                                    |                                                                                                    | Open 11 - 1 - 1                                                                                                    |                | 1000      |                   |                                                                                                    |               | al releases |              |   |
|                                                                                                    |                                                                                                    |                                                                                                    |                |           |                   |                                                                                                    |               |             |              |   |
|                                                                                                    |                                                                                                    |                                                                                                    |                |           |                   |                                                                                                    |               |             |              |   |
|                                                                                                    |                                                                                                    |                                                                                                    |                |           |                   |                                                                                                    |               |             | - A-86000    |   |

----Fin

# 6.3 Ajustes de parámetros

#### AVISO

- Si los parámetros que se muestran en esta sección se han configurado en Asistente de despliegue, ignore los ajustes correspondientes.
- Si la planta de celdas fotovoltaicas no contiene determinados dispositivos, como medidores de potencia, EMI, dispositivos IEC103, dispositivos personalizados y dispositivos IEC104, ignore los ajustes correspondientes.

# 6.3.1 Cómo configurar parámetros de usuario

Configure los parámetros de usuario y haga clic en Enviar.

| Edepire                                    | en in doubleger - Description - Monitata                                                       | ulle T Cleaniter | Ajustes                       | - |
|--------------------------------------------|------------------------------------------------------------------------------------------------|------------------|-------------------------------|---|
| Porte station<br>Parate<br>Name<br>Approx. | ISUATIO<br>Jois beams loof<br>Part<br>Part of the provider day way<br>Depretor da provider day | (31C+3800 1alio  | M<br>Jerry Marce<br>Betrokezz |   |
| Aprile device                              | Fechary house the last different directory on Kin                                              | Inter            |                               |   |

Figura 6-25 Configuración de parámetros de usuario

1104300001

# Fecha y hora

| Parámetro          | Descripción                                                                                                    |
|--------------------|----------------------------------------------------------------------------------------------------|
| Zona horaria local | Seleccione una zona horaria en función de<br>la región donde esté ubicada la planta de<br>celdas fotovoltaicas. |

| Parámetro       | Descripción                                                                                                    |
|-----------------|----------------------------------------------------------------------------------------------------|
| DST habilitado  | Configure este parámetro según lo requerido.                                                                                          |
|                 | <b>NOTA</b><br>Este parámetro no está disponible para zonas sin<br>horario de verano.                                                 |
| Fecha           | Configure este parámetro según la fecha local.                                                                                        |
| Hora            | Configure este parámetro según la hora local.                                                                                         |
| Fuente de reloj | <ul> <li>Configure este parámetro según lo requerido.</li> </ul>                                                                      |
|                 | • El valor puede ser NTP, Sistema de gestión, IEC104 o Modbus TCP. Si no hay un sistema de gestión, ignore el ajuste correspondiente. |

# AVISO

- Una vez configuradas la fecha y la hora, se actualizarán la fecha y hora de todos los inversores conectados al SmartLogger de manera acorde. Asegúrese de que los ajustes sean correctos.
- La modificación de la fecha y la hora afecta al registro de la producción energética y a los datos de rendimiento del sistema. No modifique la zona horaria ni la fecha y hora del sistema, a menos que sea necesario.

# Planta

| Parámetro                          | Descripción                                                                                                    |  |  |  |  |
|------------------------------------|----------------------------------------------------------------------------------------------------|--|--|--|--|
| Nombre de planta                   | Configure este parámetro según lo                                                                                   |  |  |  |  |
| Dirección de planta                | requerido.<br>NOTA                                                                                                  |  |  |  |  |
| Titular de la planta               | Si se adoptan los caracteres de anchura mediana del inglés, no se podrá introducir ninguno de los                   |  |  |  |  |
| Dirección del titular de la planta | siguientes caracteres: <>:,`'?()#&\\$ %+;~^"                                                                        |  |  |  |  |
| País/Región                        | Seleccione un país o una región en función<br>de la región donde esté ubicada la planta de<br>celdas fotovoltaicas. |  |  |  |  |

## Ingresos

### D NOTA

Este parámetro se puede configurar solo en los casos de uso de energía FV.

| Parámetro                              | Descripción                                                                                                    |
|----------------------------------------|----------------------------------------------------------------------------------------------------|
| Moneda                                 | Configure este parámetro según lo requerido.                                                                                                    |
|                                        | El valor puede ser EUR, GBP, USD, CNY o JPY.                                                                                                    |
| Precio de la electricidad/kWh          | Configure este parámetro indicando el<br>precio de la electricidad local que se usa<br>para calcular los ingresos convertidos de la<br>producción energética. |
| Coef. de reducción de emisiones de CO2 | Configure este parámetro en función de la norma local.                                                                                                    |

### Periodo de almacenamiento

| Parámetro                                         | Descripción                                                                                                    |
|---------------------------------------------------|----------------------------------------------------------------------------------------------------|
| Periodo de almacenamiento de datos de rendimiento | Configure este parámetro indicando el<br>periodo de almacenamiento de los datos de<br>rendimiento. Después de la configuración,<br>los datos se mostrarán de manera acorde en<br>la página de datos de rendimiento. |

# 6.3.2 Cómo configurar los parámetros para la conexión al sistema de gestión (V300R001C00)

#### Procedimiento

Paso 1 Configure una conexión de red.

• Método 1: Cuando el SmartLogger se conecte al sistema de gestión a través de la red 4G/3G/2G, configure los parámetros de datos móviles y haga clic en Enviar.

| Enspire                                 | Austeria di Bandagan 🖓 Beacharde 🕥 Mardare | Ajustes                                                                                                    |
|-----------------------------------------|--------------------------------------------|----------------------------------------------------------------------------------------------------|
| Paglar since a                          | , NLAN                                     |                                                                                                    |
| Parter Interaction Int                  | 2 NUM                                      | Apogath el opion 😒                                                                                                    |
| Set and set                             | Red inalámbrica                            | $\label{eq:second} \left[ (-1,2,3,3,3) \otimes b_{2}(t_{1}) \otimes b_{2}(t_{2}) \otimes b_{3}(t_{2}) \otimes b_{3}(t_{3}) \otimes b_{3}(t_{3}) \otimes b_{3}(t_{3}) $ |
| Modilitor de portecial                  | 8                                          | (Deces                                                                                                    |
| Maryon an product                       | Dates velocites(st/30/30)                  | parts and an and a second second seco                                                                                                    |
| Welter FDP                              | Pagente de mático monitad                  | TORIO BERLEILA DE ME                                                                                                    |
| 80100                                   | . Initial a started                        | helecolo a demini 🌱                                                                                                    |
|                                         | Mode Al-N                                  | Amonatos 👻                                                                                                    |
|                                         | Type de autoritanties                      | Pr. B                                                                                                    |
| ( and )                                 | APR                                        |                                                                                                    |
|                                         | Mérere de arres della de la APA            |                                                                                                    |
| 120000000000000000000000000000000000000 | Attembrie che cascar la alle APA           |                                                                                                    |
|                                         | Dischardia de unaria de APM                | 1000000                                                                                                    |
| Apoglida remain:                        |                                            | 199999-1999                                                                                                    |

Figura 6-26 Configuración de parámetros de datos móviles

11.04300002

| Parámetro                             | Descripción                                                                                                    |  |
|---------------------------------------|----------------------------------------------------------------------------------------------------|--|
| Paquete de tráfico<br>mensual         | Configure este parámetro en función del paquete de tráfico de la tarjeta SIM.                                                                                                    |  |
| Modo de red                           | Configure este parámetro en función del modo de red de la tarjeta SIM.                                                                                                    |  |
| Modo APN                              | El valor predeterminado es <b>Automático</b> . Configure este parámetro como <b>Manual</b> si la conexión de acceso telefónico no puede establecerse en el modo <b>Automático</b> . |  |
| Tipo de autenticación                 | Cuando el parámetro Modo APN se configura como Manual                                                                                                    |  |
| APN                                   | tarjeta SIM. Solicite la información de los parámetros al                                                                                                    |  |
| Número de acceso<br>telefónico de APN | operador de la tarjeta SIM.                                                                                                    |  |
| Nombre de usuario de<br>APN           |                                                                                                    |  |
| Contraseña de usuario de<br>APN       |                                                                                                    |  |

• Método 2: Cuando el SmartLogger se conecte al sistema de gestión a través de una red cableada, configure los parámetros de la red cableada y haga clic en Enviar.

| Eastire                                                           | Annest statement in the local distances in                                                                                                    |                                                                                                    |           |
|-------------------------------------------------------------------|----------------------------------------------------------------------------------------------------|----------------------------------------------------------------------------------------------------|-----------|
| - Passage of the same in                                          | Parinetes and utility                                                                                                    | Ajustes                                                                                                    |           |
| Party providently                                                 | Michigan dan Samanan (S. M. Samana), Michigan (S. M. Samana), Michigan (S. M. Samana), Michigan (S. M. Samana), Samana (S. M. Samana), Samana), Samana (S. M. Samana), Samana), Samana (S. M. Samana), Samana), Samana), Samana (S. M. Samana), Samana), Samana), Samana (S. M. Samana), Samana), Sam |                                                                                                    |           |
| Rodany<br>Socialization de generation<br>Microbios COP<br>ROCENTI | Red cableada                                                                                                    | 0         10         10         10           0         10         10         10           0         10         10         10           1         10         10         10           1         10         10         10           1         1         1         1 |           |
| 1                                                                 | Partosten A puera Idil<br>Oscore P<br>Militan Is obvi                                                                                                    | 10, 00 - 1 - 0<br>16, 36, 36, - 1                                                                                                    |           |
| Apart in designed                                                 |                                                                                                    | 10001                                                                                                    |           |
|                                                                   |                                                                                                    |                                                                                                    | 1.0300006 |

Figura 6-27 Configuración de los parámetros de la red cableada

| Parámetro                          | Descripción                                                                                                    |
|------------------------------------|----------------------------------------------------------------------------------------------------|
| Modo de<br>funcionamientode puerto | Se admiten tres modos de funcionamiento: WAN +<br>LAN,LAN + LAN y WAN + WAN.                                                                                                    |
| WAN/LAN                            | <ul> <li>Si se selecciona WAN + LAN, las funciones y<br/>lasdirecciones IP de los puertos WAN y LAN<br/>delSmartLogger no cambian.</li> </ul>                                                                                                    |
|                                    | <ul> <li>Si se selecciona LAN + LAN, los puertos WAN y LANdel<br/>SmartLogger WAN and LAN funcionan como<br/>puertosLAN, y los puertos WAN y LAN del<br/>SmartLoggercomparten una dirección IP de LAN.</li> </ul>                                                                                                    |
|                                    | <ul> <li>Si se selecciona WAN + WAN, los puertos WAN y<br/>LANdel SmartLogger funcionan como puertos WAN, y<br/>lospuertos WAN y LAN del SmartLogger comparten<br/>unadirección IP de WAN.</li> </ul>                                                                                                    |
|                                    | AVISO<br>Cuando se cambia el modo de funcionamiento de puerto WAN/<br>LAN,es posible que se interrumpa la página web o que el<br>SmartModule seapague.                                                                                                    |
| DHCP                               | El puerto WAN del SmartLogger admite la obtención de<br>direcciones IP mediante DHCP y registro automático.<br><b>AVISO</b><br>Una vez conectado el SmartLogger a la app SUN2000 o a la app<br>FusionSolar app, pulse <b>Más &gt; Ajustes &gt; Parám comunicación &gt;</b><br><b>Ethernet</b> para acceder a la pantalla de configuración de Ethernet y<br>configure <b>DHCP</b> como <b>Habilitar</b> . |
| Dirección IP                       | Configure este parámetro en función del plan de la planta de<br>celdas fotovoltaicas.<br>NOTA<br>Si se modifica la dirección IP, utilice la dirección IP nueva para<br>iniciar sesión otra vez.                                                                                                    |
| Máscara de subred                  | Configure este parámetro en función de la máscara de subred real de la LAN donde está ubicado el SmartLogger.                                                                                                    |
| Gateway predeterminado             | Configure este parámetro en función del gateway real de la LAN donde está ubicado el SmartLogger.                                                                                                    |

| Parámetro               | Descripción                                                                                                    |
|-------------------------|----------------------------------------------------------------------------------------------------|
| Servidor DNS primario   | • Este parámetro se puede ignorar si el SmartLogger está conectado a la LAN.                                                                                                    |
|                         | • Configure este parámetro indicando la dirección IP del router LAN cuando el SmartLogger esté conectado a la red pública (por ejemplo, conexión al servidor en la nube de alojamiento, servidor de correo o servidor FTP de terceros). |
| Servidor DNS secundario | • En casos normales, este parámetro se puede ignorar.                                                                                                    |
|                         | • Si el servidor DNS primario no puede resolver el nombre de dominio, se adopta el servidor DNS secundario.                                                                                                    |

Paso 2 Configure los parámetros del sistema de gestión.

 Método 1: Cuando el SmartLogger se conecta a un sistema de gestión de Huawei o de terceros usando el protocolo Modbus TCP cifrado, configure los parámetros del sistema de gestión y haga clic en Enviar.

Figura 6-28 Configuración de los parámetros del sistema de gestión

| Enspire                 | Automats de Analikajer      | Descripcille Maniforia                                                        | cite Consultan Court | Ajustes            |  |
|-------------------------|-----------------------------|-------------------------------------------------------------------------------|----------------------|--------------------|--|
| Parties and all         | Seteran de particies        |                                                                               |                      |                    |  |
| Parter Innovation       | ama da sastián              | tani-dan<br>Piyana<br>Abada di direasian                                      | The surface layers   | je wina<br>De wina |  |
| elasy<br>ter kie is per | ena de gestión              | i Pharte SS.<br>reficiación de decado recurdante<br>Estado de concelto famil: | Composentie          | ×                  |  |
| New York                | er Certificade de segeridad | 1                                                                             | Ende                 |                    |  |

1L04J00003

| Parámetro         | Descripción                                                                                                    |
|-------------------|----------------------------------------------------------------------------------------------------|
| Servidor          | Configure este parámetro indicando la dirección IP o el nombre de dominio del sistema de gestión.                                                                                                    |
| Puerto            | Configure este parámetro en función del sistema de gestión conectado.                                                                                                    |
| Modo de dirección | El valor puede ser <b>Dirección de comunicación</b> o <b>Dirección</b><br>lógica.                                                                                                    |
|                   | Si la dirección de comunicaciones del dispositivo conectado<br>al SmartLogger es única, se recomienda seleccionar<br><b>Dirección de comunicación</b> . En otros casos, se debe<br>seleccionar <b>Dirección lógica</b> . |

| Parámetro                              | Descripción                                                                                                    |
|----------------------------------------|----------------------------------------------------------------------------------------------------|
| Cifrado SSL                            | Conserve el valor predeterminado <b>Habilitar</b> .<br><b>NOTA</b><br>Si este parámetro se configura como <b>Deshabilitar</b> , el intercambio de<br>datos entre el SmartLogger y el sistema de gestión no se cifrará, lo<br>que genera riesgos de seguridad.                                                                                              |
| Autenticación de desafío<br>secundaria | Configure este parámetro en función del sistema de gestión<br>conectado.<br><b>NOTA</b><br>Si este parámetro se configura como <b>Deshabilitar</b> , no se comprueba<br>el resultado de la autenticación de desafio secundaria, y es posible<br>que alguien robe los datos del usuario. Por lo tanto, tenga precaución<br>cuando configure este parámetro. |
| Certificado de seguridad               | Opcional. Configure este parámetro solo cuando el certificado<br>haya expirado o cuando el cliente deba usar su propio<br>certificado.                                                                                                    |

#### Figura 6-29 Configuración de los parámetros del sistema de gestión 1

| Engine                                                                  | Addente te deuliegen       | Sectoria Medania                                                                                                    | ille Coules Cra                                                                                  | Alustes                            | Louis - (0.03) |
|-------------------------------------------------------------------------|----------------------------|----------------------------------------------------------------------------------------------------|--------------------------------------------------------------------------------------------------|------------------------------------|----------------|
| - Parlamente de Lasarde                                                 | Padeverse Lockes           | ALC: NO.                                                                                                    |                                                                                                  |                                    | @ Aprelia      |
| Incondense<br>Decodemise<br>SANG<br>Michael 117<br>Michael 117<br>31110 | tema de gestión            | Service<br>Painte<br>Moder de Brecchie<br>Official III<br>Vecedor de 113<br>Austral III<br>Austral de carecter Mill | l mino<br>Devoción Repro-<br>Plazalitar<br>FES SJ o prevente<br>Sodo caperatoria<br>Sa concentes | ) - errel<br>9<br>9<br>9<br>9<br>9 |                |
| 10.10<br>215                                                            | it Carifficade do Legandad |                                                                                                    |                                                                                                  |                                    |                |

| Parámetro         | Descripción                                                                                                    |
|-------------------|----------------------------------------------------------------------------------------------------|
| Servidor          | Configure este parámetro como la dirección IP o el nombre de dominio del Sistema de gestión 1.                                                                                                    |
| Puerto            | Configure este parámetro en función del Sistema de gestión 1 conectado.                                                                                                    |
| Modo de dirección | Se admiten la Dirección de com y la Dirección lógica. Si la<br>dirección de comunicación del dispositivo conectado al<br>SmartLogger es única, se recomienda seleccionar Dirección de com.<br>De lo contrario, debe seleccionar Dirección lógica. |
| Cifrado TLS       | Mantenga el valor predeterminado Habilitar.<br>NOTA<br>Si este parámetro está configurado como Deshabilitar, el intercambio de datos<br>entre el SmartLogger y los sistemas de gestión no se cifrará, lo que genera<br>riesgos de seguridad.      |

| Parámetro        | Descripción                                                                                                    |
|------------------|----------------------------------------------------------------------------------------------------|
| Versión de TLS   | Configure este parámetro en función del Sistema de gestión 1 conectado. Se recomienda TLS1.2 o una versión posterior.                                                                                                    |
| Acceso en remoto | Se admiten las opciones Solo supervisión, Gestión (autorización<br>permanente) y Gestión (autorización temporal). Cuando el tiempo de<br>autorización restante llega a 0, el sistema cambia automáticamente al<br>modo Solo supervisión. |

• Método 2: Cuando el SmartLogger se conecta a un sistema de gestión de terceros usando el protocolo Modbus TCP no cifrado, configure los parámetros de Modbus TCP y haga clic en Enviar.

Figura 6-30 Configuración de los parámetros de Modbus TCP

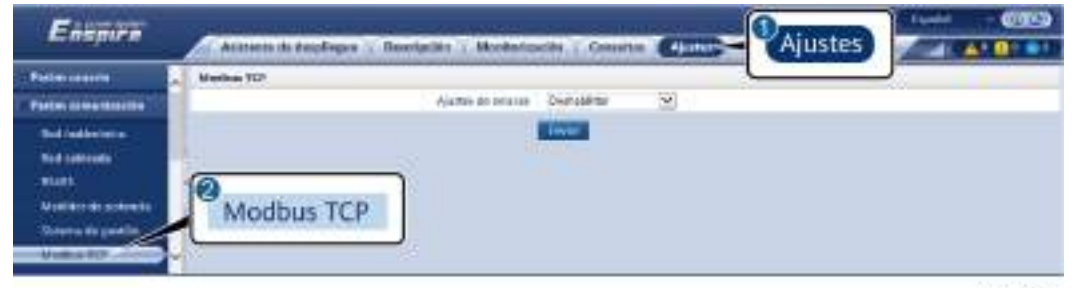

11.03/00008

| Parámetro                                                   | Descripción                                                                                                    |
|-------------------------------------------------------------|----------------------------------------------------------------------------------------------------|
| Ajustes de enlaces                                          | <ul> <li>Modbus TCP es un protocolo estándar universal que se utiliza para conectarse a un sistema de gestión de terceros. Debido a que no hay un mecanismo de autenticación de seguridad, los datos transmitidos a través de Modbus TCP no se cifran. Para disminuir los riesgos de seguridad de la red, la función de conexión a un sistema de gestión de terceros mediante Modbus TCP está deshabilitada por defecto. Este protocolo puede transmitir los datos de funcionamiento y los comandos de control de las plantas de celdas fotovoltaicas, lo que puede ocasionar una filtración de datos y el robo de permisos de control. Por lo tanto, tenga precaución cuando utilice este protocolo. Los usuarios son responsables de cualquier pérdida ocasionada por el uso de este protocolo no seguro). Se recomienda tomar medidas a nivel de las plantas de celdas fotovoltaicas para reducir los riesgos de seguridad, o utilizar el sistema de gestión de Huawei para mitigar los riesgos.</li> <li>Para usar esta función, configure este parámetro como Habilitar (con límite) o Habilitar (sin límite).</li> <li>Si este parámetro se configura como Habilitar (sin límite).</li> </ul> |
|                                                             | límite), el SmartLogger puede conectarse a un máximo de<br>cinco sistemas de gestión de terceros con una dirección IP<br>válida.                                                                                                    |
| Dirección IP de cliente N<br>NOTA<br>"N" es 1, 2, 3, 4 o 5. | Si <b>Ajustes de enlaces</b> se configura como <b>Habilitar (con</b><br><b>límite)</b> , configure este parámetro en función de la dirección<br>IP del sistema de gestión de terceros.                                                                                                    |
| Modo de dirección                                           | El valor puede ser <b>Dirección de comunicación</b> o <b>Dirección</b><br>lógica.<br>Si la dirección de comunicaciones del dispositivo conectado<br>al SmartLogger es única, se recomienda seleccionar<br><b>Dirección de comunicación</b> . En otros casos, se debe<br>seleccionar <b>Dirección lógica</b> .                                                                                                    |
| Dirección de SmartLogger                                    | Configure este parámetro indicando la dirección de comunicación del SmartLogger.                                                                                                    |

• Método 3: Cuando el SmartLogger se conecta a un sistema de gestión de terceros a través de IEC104, configure los parámetros de IEC104 y haga clic en Enviar.

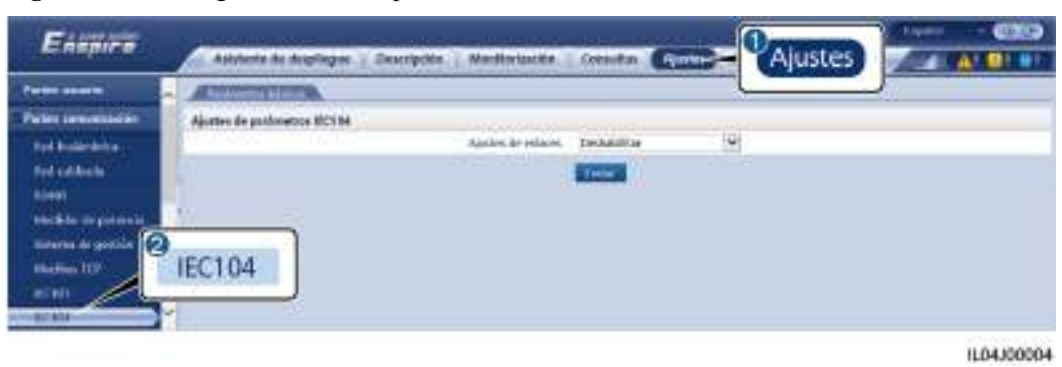

Figura 6-31 Configuración de los parámetros de IEC104

| Pestaña            | Parámetro                                                                                                    | Descripción                                                                                                    |  |
|--------------------|----------------------------------------------------------------------------------------------------|----------------------------------------------------------------------------------------------------|--|
| Parámetros básicos | Ajustes de enlaces                                                                                                    | se utiliza para conectarse a un sistema de<br>gestión de terceros. Debido a que no hay un<br>mecanismo de autenticación de la seguridad,<br>los datos transmitidos a través de IEC104 no<br>se cifran. Para disminuir los riesgos de<br>seguridad de la red, la función de conexión a<br>un sistema de gestión de terceros utilizando<br>IEC104 está deshabilitada por defecto. Este<br>protocolo puede transmitir los datos de<br>funcionamiento y los comandos de control de<br>las plantas de celdas fotovoltaicas, lo que<br>puede ocasionar una filtración de datos y el<br>robo de permisos de control. Por lo tanto,<br>tenga precaución cuando utilice este<br>protocolo. Los usuarios son responsables de<br>cualquier pérdida ocasionada por el uso de<br>este protocolo para conectarse a un sistema de<br>gestión de terceros (protocolo no seguro). Se<br>recomienda tomar medidas a nivel de las<br>plantas de celdas fotovoltaicas para reducir los<br>riesgos de seguridad, o utilizar el sistema de |  |
|                    | Para usar esta función, configure este<br>parámetro como <b>Habilitar (con límite)</b> o<br><b>Habilitar (sin límite)</b> . |                                                                                                    |  |
|                    |                                                                                                    | <ul> <li>Si este parámetro se configura como<br/>Habilitar (con límite), el SmartLogger<br/>puede conectarse a un máximo de cinco<br/>sistemas de gestión de terceros<br/>preestablecidos.</li> </ul>                                                                                                    |  |
|                    |                                                                                                    | • Si este parámetro se configura como<br>Habilitar (sin límite), el SmartLogger<br>puede conectarse a un máximo de cinco<br>sistemas de gestión de terceros con una<br>dirección IP válida.                                                                                                    |  |

6 Operaciones de WebUI

| Pestaña                                    | Parámetro                                       | Descripción                                                                                                    |
|--------------------------------------------|-------------------------------------------------|----------------------------------------------------------------------------------------------------|
|                                            | Dirección IP<br>pública                         | Configure estos parámetros según lo requerido.                                                                                                    |
| IEC104-N<br>NOTA<br>"N" es 1, 2, 3, 4 o 5. | IP IEC104-N                                     | Si <b>Ajustes de enlaces</b> se configura como<br><b>Habilitar (con límite)</b> , configure este<br>parámetro en función de la dirección IP del<br>sistema de gestión de terceros.                                                                           |
|                                            | Segmento<br>predeterminado de<br>teleindicación | Configure estos parámetros según lo requerido.<br>NOTA                                                                                                    |
|                                            | Segmento<br>predeterminado de<br>telemetría     | Una vez que el archivo de configuración de IEC104<br>exportado desde el SmartLogger y los archivos de<br>información de IEC104 entregados con los<br>dispositivos se hayan configurado correctamente en<br>un sistema de gastión de targargos, disba sistema |
|                                            | Tabla de reenvío                                | podrá monitorizar los dispositivos conectados al<br>SmartLogger a través del protocolo IEC104.                                                                                                    |
| Configuración<br>común                     | Segmento<br>predeterminado de<br>teleindicación | Si <b>Ajustes de enlaces</b> se configura como<br><b>Habilitar (sin límite)</b> , configure estos<br>parámetros según lo requerido.                                                                                                    |
|                                            |                                                 | NOTA                                                                                                    |

| Segmento<br>predeterminado de<br>telemetría | NOTA<br>Una vez que el archivo de configuración de IEC10<br>exportado desde el SmartLogger y los archivos de<br>información de IEC104 entregados con los<br>dispositivos se havan configurado correctamente e |
|---------------------------------------------|----------------------------------------------------------------------------------------------------|
| Tabla de reenvío                            | un sistema de gestión de terceros, dicho sistema<br>podrá monitorizar los dispositivos conectados al<br>SmartLogger a través del protocolo IEC104.                                                            |

# D NOTA

Seleccione Ajustes > Otros parámetros y configure IEC104 Periodo de datos Push para especificar el intervalo de tiempo en el que el SmartLogger debe enviar datos a un sistema de gestión de terceros a través de IEC104. Si IEC104 Periodo de datos Push se configura como 0 s, no hay límite con respecto al intervalo de tiempo en el que el SmartLogger envía datos de IEC104.

----Fin

# 6.3.3 Cómo configurar los parámetros para la conexión al sistema de gestión

# Procedimiento

Paso 1 Configure una conexión de red.

• Método 1: Si el SmartLogger se conecta al sistema de gestión a través de una red 4G/3G/2G, seleccione Ajustes > Parámetros de comunicación > Red inalámbrica, configure los parámetros de datos móviles y haga clic en Enviar.

| Parámetro                             | Descripción                                                                                                    |  |
|---------------------------------------|----------------------------------------------------------------------------------------------------|--|
| Paquete de tráfico<br>mensual         | Configure este parámetro en función del paquete de tráfico de la tarjeta SIM.                                                                                                    |  |
| Modo de red                           | Configure este parámetro en función del modo de red de la tarjeta SIM.                                                                                                    |  |
| Modo APN                              | El valor predeterminado es <b>Automático</b> . Configure este parámetro como <b>Manual</b> si la conexión de acceso telefónico no puede establecerse en el modo <b>Automático</b> . |  |
| Tipo de autenticación                 | Cuando el parámetro Modo APN se configura como Manual,                                                                                                    |  |
| APN                                   | tarjeta SIM. Solicite la información de los parámetros al                                                                                                    |  |
| Número de acceso<br>telefónico de APN | operador de la tarjeta SIM.                                                                                                    |  |
| Nombre de usuario de<br>APN           |                                                                                                    |  |
| Contraseña de usuario de APN          |                                                                                                    |  |

• Método 2: Si el SmartLogger se conecta al sistema de gestión a través de una red cableada, escoja Ajustes > Parámetros de comunicación > Red cableada, configure los parámetros de la red cableada y haga clic en Enviar.

| Parámetro          | Descripción                                                                                                    |
|--------------------|----------------------------------------------------------------------------------------------------|
| Puerto WAN/LAN/SFP | Admite cinco configuraciones: Ethernet1/Ethernet2/<br>Ethernet1, Ethernet2/Ethernet2/Ethernet1, Ethernet1/<br>Ethernet1/ Ethernet1, Ethernet1/Ethernet2/Ethernet2 y<br>Ethernet1/ Ethernet2/Ethernet3.                                                                                                    |
|                    | • Ethernet1/Ethernet2/Ethernet1 se utiliza para una red en<br>forma de anillo de fibra entre las SACU o una red FE<br>entre los dispositivos de nivel inferior y las SACU, lo que<br>indica que el puerto WAN/SFP es Ethernet1 y que el<br>puerto LAN es Ethernet2.                                                                                           |
|                    | • Ethernet2/Ethernet1/Ethernet1 se utiliza para conectar el puerto LAN de un dispositivo de terceros o para una red de nivel superior de las SACU a través del puerto óptico, lo que indica que el puerto WAN/LAN es Ethernet2 y que el puerto SFP es Ethernet1.                                                                                              |
|                    | • Ethernet1/Ethernet1/Ethernet1 se utiliza para la comunicación entre los puertos WAN/LAN/SFP, lo que indica que el puerto WAN/LAN/SFP es Ethernet1.                                                                                                    |
|                    | • Ethernet1/Ethernet2/Ethernet2 se utiliza para una red de<br>nivel superior de las SACU a través del puerto WAN<br>cuando el puerto óptico está conectado directamente a la<br>CMU, lo que indica que el puerto WAN es Ethernet1 y<br>que el puerto LAN/SFP es Ethernet2.                                                                                    |
|                    | • Ethernet1/Ethernet2/Ethernet3 se utiliza cuando las tres<br>redes están aisladas y se configuran diferentes segmentos<br>de red, lo que indica que el puerto WAN es Ethernet1, que<br>el puerto LAN es Ethernet2 y que el puerto SFP es<br>Ethernet3.                                                                                                    |
| Nodo raíz de RSTP  | Este parámetro aparece en la pantalla cuando <b>Puerto</b><br><b>WAN/LAN/SFP</b> se configura como <b>Ethernet1/Ethernet2</b> /<br><b>Ethernet2</b> para una red de nivel superior de las SACU a<br>través del puerto WAN cuando el puerto óptico está<br>conectado directamente a la CMU. Configure este parámetro<br>como <b>Habilitar</b> .<br><b>NOTA</b> |
|                    | <ul> <li>Una vez configurado este parámetro como Habilitar o<br/>Deshabilitar, el SmartLogger se reiniciará automáticamente.</li> </ul>                                                                                                    |
|                    | <ul> <li>Si este parámetro se configura como <b>Deshabilitar</b>, la red de comunicación puede estar inestable. Tenga cuidado cuando configure este parámetro.</li> </ul>                                                                                                    |
| DHCP               | El puerto WAN del SmartLogger admite la obtención de direcciones IP mediante DHCP y registro automático.                                                                                                    |
|                    | Una vez conectado el SmartLogger a la app SUN2000 o a la app<br>FusionSolar app, pulse <b>Más &gt; Ajustes &gt; Parám comunicación &gt;</b><br><b>Ethernet</b> para acceder a la pantalla de configuración de Ethernet y<br>configure <b>DHCP</b> como <b>Habilitar</b> .                                                                                     |

| Parámetro               | Descripción                                                                                                    |
|-------------------------|----------------------------------------------------------------------------------------------------|
| Dirección IP            | Configure este parámetro en función del plan de la planta de<br>celdas fotovoltaicas.<br><b>NOTA</b><br>Si se modifica la dirección IP, utilice la dirección IP nueva para<br>iniciar sesión otra vez.                                                                                                    |
| Máscara de subred       | Configure este parámetro en función de la máscara de subred real de la LAN donde está ubicado el SmartLogger.                                                                                                    |
| Gateway predeterminado  | Configure este parámetro en función del gateway real de la LAN donde está ubicado el SmartLogger.                                                                                                    |
| Servidor DNS primario   | Este parámetro se puede ignorar si el SmartLogger está<br>conectado a la LAN.<br>Configure este parámetro indicando la dirección IP del router<br>LAN cuando el SmartLogger esté conectado a la red pública<br>(por ejemplo, conexión al servidor en la nube de alojamiento,<br>servidor de correo o servidor FTP de terceros). |
| Servidor DNS secundario | En casos normales, este parámetro se puede ignorar.<br>Si el servidor DNS primario no puede resolver el nombre de<br>dominio, se adopta el servidor DNS secundario.                                                                                                    |

# **Paso 2** Escoja **Ajustes > Parámetros de comunicación > Sistema de gestión** y configure los parámetros del sistema de gestión.

• Método 1: Cuando el SmartLogger se conecta a un sistema de gestión de Huawei o de terceros usando el protocolo Modbus TCP cifrado, configure los parámetros del sistema de gestión y haga clic en Enviar.

| Engoire                                                    | Ashieve in dealinger 1                                                                                                    | watering in Maidanta                                                                                            | ula Caulta (44)                                                                             | Alustes                                   | A A 8101 |
|------------------------------------------------------------|----------------------------------------------------------------------------------------------------|----------------------------------------------------------------------------------------------------|---------------------------------------------------------------------------------------------|-------------------------------------------|----------|
| Parlamente de como de la                                   | - this is a second as a second second s | ALC: NO.                                                                                                    |                                                                                             |                                           | e leste  |
| Hel Holenter<br>Del Lathach<br>1940<br>Helden 117<br>10110 | ma de gestión                                                                                                    | Service<br>Parity<br>Node de mercide<br>Urbate TH<br>Voorder de 115<br>Aurea en remate<br>Datain de concrem NAR | (min)<br>Orecostra Ogna<br>Malifica<br>FUS U coperativa<br>Natio coperativa<br>Na concentra | N (S) (S) (S) (S) (S) (S) (S) (S) (S) (S) |          |
| PARTY<br>PDF-<br>Deart                                     | r. Carlifficade do Legarielad                                                                                                    |                                                                                                    |                                                                                             |                                           |          |

Figura 6-32 Configuración de los parámetros del sistema de gestión

| Parámetro | Descripción                                                                                       |
|-----------|---------------------------------------------------------------------------------------------------|
| Servidor  | Configure este parámetro indicando la dirección IP o el nombre de dominio del sistema de gestión. |
| Puerto    | Configure este parámetro en función del sistema de gestión conectado.                             |

| Parámetro                              | Descripción                                                                                                    |
|----------------------------------------|----------------------------------------------------------------------------------------------------|
| Modo de dirección                      | El valor puede ser <b>Dirección de comunicación</b> o <b>Dirección</b><br><b>lógica</b> .                                                                                                    |
|                                        | Si la dirección de comunicaciones del dispositivo conectado<br>al SmartLogger es única, se recomienda seleccionar<br><b>Dirección de comunicación</b> . En otros casos, se debe<br>seleccionar <b>Dirección lógica</b> .                                                                                                    |
| Cifrado de TLS                         | Conserve el valor predeterminado <b>Habilitar</b> .<br><b>NOTA</b><br>Si este parámetro se configura como <b>Deshabilitar</b> , el intercambio de<br>datos entre el SmartLogger y el sistema de gestión no se cifrará, lo<br>que genera riesgos de seguridad.                                                                                              |
| Versión de TLS                         | Configure este parámetro en función del <b>Sistema de gestión</b> conectado. Se recomienda TLS1.2 o una versión posterior.                                                                                                    |
| Autenticación de desafío<br>secundaria | Configure este parámetro en función del sistema de gestión<br>conectado.<br><b>NOTA</b><br>Si este parámetro se configura como <b>Deshabilitar</b> , no se comprueba<br>el resultado de la autenticación de desafio secundaria, y es posible<br>que alguien robe los datos del usuario. Por lo tanto, tenga precaución<br>cuando configure este parámetro. |
| Certificado de seguridad               | Opcional. Configure este parámetro solo cuando el certificado<br>haya expirado o cuando el cliente deba usar su propio<br>certificado.                                                                                                    |

### Figura 6-33 Configuración de los parámetros del sistema de gestión 1

| Empire                                                                                                    | Antone technique          | Security in Marineta                                                                                                    | nia Coulte Are                                                                       | Ajustes |          |
|----------------------------------------------------------------------------------------------------|---------------------------|----------------------------------------------------------------------------------------------------|--------------------------------------------------------------------------------------|---------|----------|
| · Parantes de la contra de la contra de la c | Predmanting backets       | TYPETER.                                                                                                    |                                                                                      |         | 🗑 Aposta |
| Her notirefield<br>Her rathing<br>19405<br>Herden 107<br>1911                                                                                                    | ema de gestión            | Service<br>Paulte<br>Mode de Brecche<br>Effecte 111<br>Voorde de 1115<br>Racea de concerno MRS<br>Fabrie de concerno MRS | 10100<br>Decode Open<br>Habitra<br>FOS 12 operation<br>Solo operation<br>Na concetto | N N N   |          |
| TILTIN<br>FIF-                                                                                                    | is Cariffrade do Legendad |                                                                                                    | 1000                                                                                 |         |          |

| Parámetro | Descripción                                                                                    |
|-----------|------------------------------------------------------------------------------------------------|
| Servidor  | Configure este parámetro como la dirección IP o el nombre de dominio del Sistema de gestión 1. |
| Puerto    | Configure este parámetro en función del Sistema de gestión 1 conectado.                        |

| Parámetro         | Descripción                                                                                                    |
|-------------------|----------------------------------------------------------------------------------------------------|
| Modo de dirección | Se admiten la Dirección de com y la Dirección lógica. Si la<br>dirección de comunicación del dispositivo conectado al<br>SmartLogger es única, se recomienda seleccionar Dirección de com.<br>De lo contrario, debe seleccionar Dirección lógica.   |
| Cifrado TLS       | Mantenga el valor predeterminado Habilitar.<br><b>NOTA</b><br>Si este parámetro está configurado como Deshabilitar, el intercambio de datos<br>entre el SmartLogger y los sistemas de gestión no se cifrará, lo que genera<br>riesgos de seguridad. |
| Versión de TLS    | Configure este parámetro en función del Sistema de gestión 1 conectado. Se recomienda TLS1.2 o una versión posterior.                                                                                                    |
| Acceso en remoto  | Se admiten las opciones Solo supervisión, Gestión (autorización permanente) y Gestión (autorización temporal). Cuando el tiempo de autorización restante llega a 0, el sistema cambia automáticamente al modo Solo supervisión.                     |

• Método 2: Cuando el SmartLogger se conecta a un sistema de gestión de terceros usando el protocolo Modbus TCP no cifrado, configure los parámetros de Modbus TCP y haga clic en Enviar.

Figura 6-34 Configuración de los parámetros de Modbus TCP

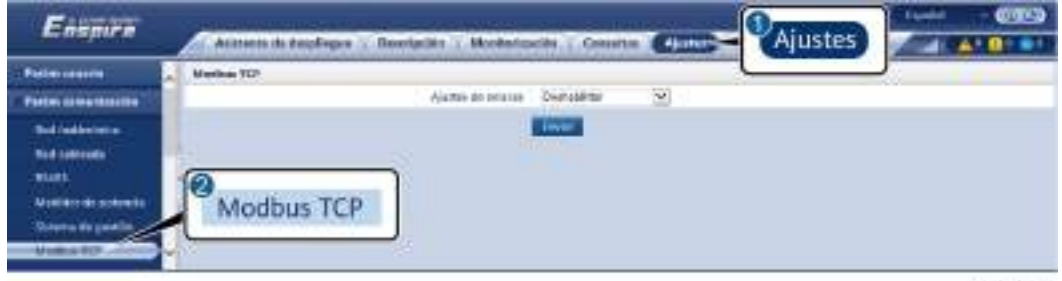

11.03/00008
| Parámetro                                                   | Descripción                                                                                                    |
|-------------------------------------------------------------|----------------------------------------------------------------------------------------------------|
| Ajustes de enlaces                                          | <ul> <li>Modbus TCP es un protocolo estándar universal que se utiliza para conectarse a un sistema de gestión de terceros. Debido a que no hay un mecanismo de autenticación de seguridad, los datos transmitidos a través de Modbus TCP no se cifran. Para disminuir los riesgos de seguridad de la red, la función de conexión a un sistema de gestión de terceros mediante Modbus TCP está deshabilitada por defecto. Este protocolo puede transmitir los datos de funcionamiento y los comandos de control de las plantas de celdas fotovoltaicas, lo que puede ocasionar una filtración de datos y el robo de permisos de control. Por lo tanto, tenga precaución cuando utilice este protocolo. Los usuarios son responsables de cualquier pérdida ocasionada por el uso de este protocolo no seguro). Se recomienda tomar medidas a nivel de las plantas de celdas fotovoltaicas para reducir los riesgos de seguridad, o utilizar el sistema de gestión de Huawei para mitigar los riesgos.</li> <li>Para usar esta función, configure este parámetro como Habilitar (con límite) o Habilitar (sin límite).</li> <li>Si este parámetro se configura como Habilitar (sin límite).</li> </ul> |
|                                                             | límite), el SmartLogger puede conectarse a un máximo de<br>cinco sistemas de gestión de terceros con una dirección IP<br>válida.                                                                                                    |
| Dirección IP de cliente N<br>NOTA<br>"N" es 1, 2, 3, 4 o 5. | Si <b>Ajustes de enlaces</b> se configura como <b>Habilitar (con</b><br><b>límite)</b> , configure este parámetro en función de la dirección<br>IP del sistema de gestión de terceros.                                                                                                    |
| Modo de dirección                                           | El valor puede ser <b>Dirección de comunicación</b> o <b>Dirección</b><br>lógica.<br>Si la dirección de comunicaciones del dispositivo conectado<br>al SmartLogger es única, se recomienda seleccionar<br><b>Dirección de comunicación</b> . En otros casos, se debe<br>seleccionar <b>Dirección lógica</b> .                                                                                                    |
| Dirección de SmartLogger                                    | Configure este parámetro indicando la dirección de comunicación del SmartLogger.                                                                                                    |

• Método 3: Cuando el SmartLogger se conecta a un sistema de gestión de terceros a través de IEC104, configure los parámetros de IEC104 y haga clic en Enviar.

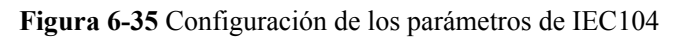

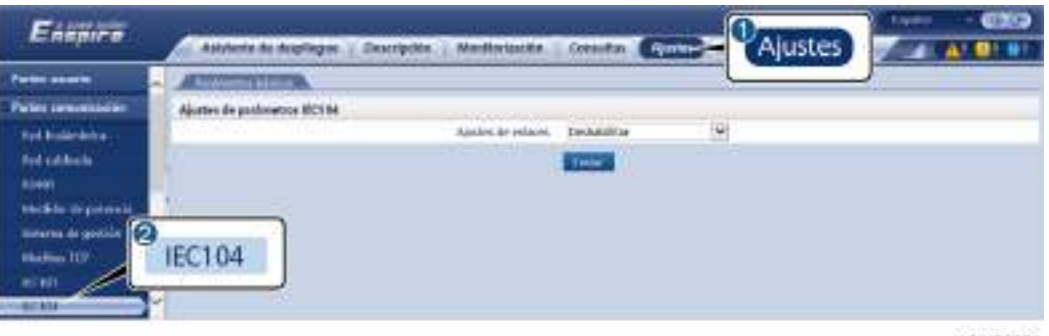

11.04300004

| Pestaña            | Parámetro                                       | Descripción                                                                                                    |  |  |  |
|--------------------|-------------------------------------------------|----------------------------------------------------------------------------------------------------|--|--|--|
| Parámetros básicos | Ajustes de enlaces                              | IEC104 es un protocolo estándar universal que<br>se utiliza para conectarse a un sistema de<br>gestión de terceros. Debido a que no hay un<br>mecanismo de autenticación de la seguridad,<br>los datos transmitidos a través de IEC104 no<br>se cifran. Para disminuir los riesgos de<br>seguridad de la red, la función de conexión a<br>un sistema de gestión de terceros utilizando<br>IEC104 está deshabilitada por defecto. Este<br>protocolo puede transmitir los datos de<br>funcionamiento y los comandos de control de<br>las plantas de celdas fotovoltaicas, lo que<br>puede ocasionar una filtración de datos y el<br>robo de permisos de control. Por lo tanto,<br>tenga precaución cuando utilice este<br>protocolo. Los usuarios son responsables de<br>cualquier pérdida ocasionada por el uso de<br>este protocolo para conectarse a un sistema de<br>gestión de terceros (protocolo no seguro). Se<br>recomienda tomar medidas a nivel de las<br>plantas de celdas fotovoltaicas para reducir los<br>riesgos de seguridad, o utilizar el sistema de<br>gestión de Huawei para mitigar los riesgos.<br>Para usar esta función, configure este<br>parámetro como <b>Habilitar (con límite)</b> o |  |  |  |
|                    |                                                 | <ul> <li>Si este parámetro se configura como<br/>Habilitar (limitado), el SmartLogger se<br/>comunica con el sistema de gestión de la<br/>dirección IP especificada, es decir,<br/>mediante una lista de confianza.</li> <li>Si este parámetro se configura como<br/>Habilitar (ilimitado), el SmartLogger</li> </ul>                                                                                                    |  |  |  |
|                    |                                                 | configura los segmentos y las tablas de<br>reenvío comunes de telemedición y<br>telemetría a través de una configuración<br>común.                                                                                                    |  |  |  |
|                    | Dirección IP<br>pública                         | Configure estos parámetros según lo requerido.                                                                                                    |  |  |  |
| IEC104-N           | IP IEC104-N                                     | Si <b>Ajustes de enlaces</b> se configura como<br><b>Habilitar (con límite)</b> , configure este<br>parámetro en función de la dirección IP del<br>sistema de gestión de terceros.                                                                                                    |  |  |  |
|                    | Segmento<br>predeterminado de<br>teleindicación | Configure estos parámetros según lo requerido.                                                                                                    |  |  |  |

| Pestaña                                                                                                    | Parámetro                                                       | Descripción                                                                                                    |  |  |  |
|----------------------------------------------------------------------------------------------------|-----------------------------------------------------------------|----------------------------------------------------------------------------------------------------|--|--|--|
| <ul> <li>NOTA</li> <li>En el<br/>SmartLogger<br/>V300R023C00S<br/>PC120 y en<br/>versiones<br/>posteriores, se<br/>muestran el<br/>IEC104-1 al<br/>IEC104-10.</li> <li>En las versiones<br/>anteriores al<br/>SmartLogger<br/>V300R023C00S<br/>PC120, se<br/>muestran el<br/>IEC104-1 al<br/>IEC104-5.</li> </ul> | Segmento<br>predeterminado de<br>telemetría<br>Tabla de reenvío | NOTA<br>Una vez que el archivo de configuración de IEC104<br>exportado desde el SmartLogger y los archivos de<br>información de IEC104 entregados con los<br>dispositivos se hayan configurado correctamente en<br>un sistema de gestión de terceros, dicho sistema<br>podrá monitorizar los dispositivos conectados al<br>SmartLogger a través del protocolo IEC104. |  |  |  |
| Configuración<br>común                                                                                                    | Segmento<br>predeterminado de<br>teleindicación                 | Si <b>Ajustes de enlaces</b> se configura como<br><b>Habilitar (sin límite)</b> , configure estos<br>parámetros según lo requerido.                                                                                                    |  |  |  |
|                                                                                                    | Segmento<br>predeterminado de<br>telemetría                     | NOTA<br>Una vez que el archivo de configuración de IEC104<br>exportado desde el SmartLogger y los archivos de<br>información de IEC104 entregados con los                                                                                                    |  |  |  |
|                                                                                                    | Tabla de reenvío                                                | un sistema de gestión de terceros, dicho sistema<br>podrá monitorizar los dispositivos conectados al<br>SmartLogger a través del protocolo IEC104.                                                                                                    |  |  |  |

#### D NOTA

Seleccione **Ajustes** > **Otros parámetros** y configure **IEC104 Periodo de datos Push** para especificar el intervalo de tiempo en el que el SmartLogger debe enviar datos a un sistema de gestión de terceros a través de IEC104. Si **IEC104 Periodo de datos Push** se configura como 0 s, no hay límite con respecto al intervalo de tiempo en el que el SmartLogger envía datos de IEC104.

----Fin

# 6.3.4 Cómo configurar parámetros de comunicación RS485

Configure los parámetros de RS485 y haga clic en Enviar.

| Figura 6-36 | Configuración | de los parámetro | s de RS485 |
|-------------|---------------|------------------|------------|
|-------------|---------------|------------------|------------|

| Personal in concerns                                                                                                    | 82403                                                                                                    |                           |      |              |             |            |      |              |      |            |            |        |         |
|----------------------------------------------------------------------------------------------------|----------------------------------------------------------------------------------------------------|---------------------------|------|--------------|-------------|------------|------|--------------|------|------------|------------|--------|---------|
| ALCO DE LO DE LO DE LO DE LO DE LO DE LO DE LO DE LO DE LO DE LO DE LO DE LO DE LO DE LO DE LO DE LO DE LO DE L                                                                                                    | 70400                                                                                                    | Production                |      | Vetucation - | e-bi-elleri | Petitol    |      | the incident |      | (Director) |            | Banada | a band  |
| material design                                                                                                    | COMP                                                                                                    | Moderne.                  | - 19 | 100.00       | (Q)         | PERMIT     |      | 1            | - 22 | 1          | 14.000     | 10.01  | 10.00   |
| and the second second se                                                                                                    | CDANE :                                                                                                    | Advanture (               | 100  | THE R.       | 10          | Object and |      | 1.           | 10   | 1          | 11-1001    | 1.41   | - 01.14 |
| _                                                                                                    | C08H1                                                                                                    | Molton                    | -    | ince.        | -           | 100100-001 | 100  | 1            | - 8  | A          | 14,000     | 191    | 10.14   |
| Contraction of the local division of the local division of the loc | Sections -                                                                                                    | Notice                    | 241  | 700          | ¥.          | rena.est   | 1.50 | 1            | 1    | 1          | 1.1        | 241    | 1.00.00 |
| and the second second se                                                                                                    | ARCED AND                                                                                                    | Aboline                   | 191  | 39405        | 9           | diam'r.    | - 93 | 1.           | 1.2  | 4          | 111.1401   | 247    | 15.04   |
|                                                                                                    | MALE AREA                                                                                                    | Modern                    | 86   | 1000         | 9           | 78192-000  | 14   | - 11 C       | 194  | 1          | Light swip | 19.84  | 11.14   |
|                                                                                                    | 11.                                                                                                    |                           |      |              | 100         |            |      |              |      |            |            |        |         |
|                                                                                                    | of Aparton de sur                                                                                                    | surface in the surface in |      |              |             |            |      |              |      |            |            |        |         |
| 122                                                                                                    | to manhattane                                                                                                    |                           |      |              |             |            |      |              |      |            |            |        |         |
| 1733                                                                                                    | and the second second sec |                           |      |              |             |            |      |              |      |            |            |        |         |

#### 

Cuando el SmartModule está conectado al SmartLogger, el nombre del dispositivo del SmartModule es **Module(M1)** y el puerto correspondiente es **M1.COM**.

#### **RS485**

Los parámetros **Protocolo**, **Velocidad de transmisión en baudios**, **Paridad** y **Bit de parada** deben configurarse con los mismos valores para los dispositivos conectados al mismo puerto COM.

| Parámetro                              | Descripción                                                                                                    |  |  |  |  |
|----------------------------------------|----------------------------------------------------------------------------------------------------|--|--|--|--|
| Protocolo                              | Configure este parámetro en función del tipo de protocolo del dispositivo conectado.                                                                                                    |  |  |  |  |
|                                        | El valor puede ser Modbus, IEC103, DL/T645, Modbus-<br>Slave o Modbus-Control.                                                                                                    |  |  |  |  |
|                                        | NOTA                                                                                                    |  |  |  |  |
|                                        | <ul> <li>Cuando el SmartLogger funcione como nodo secundario para la<br/>interconexión con un dispositivo de terceros a través de Modbus-<br/>RTU, configure el parámetro <b>Protocolo</b> como <b>Modbus-Slave</b>.</li> </ul> |  |  |  |  |
|                                        | <ul> <li>Cuando el inversor solar conectado realice la planificación rápida<br/>de la red eléctrica usando tanto MBUS como RS485, configure el<br/>parámetro Protocolo como Modbus-Control.</li> </ul>                          |  |  |  |  |
| Velocidad de transmisión<br>en baudios | Configure este parámetro en función de la velocidad de transmisión en baudios del dispositivo conectado.                                                                                                    |  |  |  |  |
|                                        | El valor puede ser 1200, 2400, 4800, 9600, 19200 o 115200.                                                                                                    |  |  |  |  |
| Paridad                                | Configure este parámetro en función del modo de paridad del dispositivo conectado.                                                                                                    |  |  |  |  |
|                                        | El valor puede ser Ninguno, Paridad impar o Paridad par.                                                                                                    |  |  |  |  |
| Bit de parada                          | Configure este parámetro en función del bit de parada del dispositivo conectado.                                                                                                    |  |  |  |  |
|                                        | El valor puede ser 1 o 2.                                                                                                    |  |  |  |  |
| Dirección de inicio                    | $1 \le \text{Dirección de inicio} \le \text{Dirección de comunicación del}$                                                                                                    |  |  |  |  |
| Dirección final                        | dispositivo conectado $\leq$ Direccion final $\leq 247$                                                                                                    |  |  |  |  |
|                                        | superponer.                                                                                                    |  |  |  |  |
|                                        | NOTA                                                                                                    |  |  |  |  |
|                                        | La dirección inicial y la dirección final no afectan a los dispositivos que se han conectado.                                                                                                    |  |  |  |  |

## Ajustes de comunicaciones nocturnas

Si las consultas de información del dispositivo no son necesarias por las noches, habilite **Silencio por la noche**.

| Parámetro              | Descripción                                                                    |
|------------------------|--------------------------------------------------------------------------------|
| Silencio por la noche  | Especifica si se debe habilitar el modo de silencio por las noches.            |
| Fecha y hora de acceso | Especifica la fecha y hora de activación del modo de silencio por la noche.    |
| Fecha y hora de salida | Especifica la fecha y hora de desactivación del modo de silencio por la noche. |
| Periodo de activación  | Especifica el periodo de activación del modo de silencio por la noche.         |

## Registros

El SmartLogger admite la exportación de paquetes de comunicaciones MBUS y RS485.

Configure el parámetro **Seleccionar puerto** y haga clic en **Comenzar** para iniciar el registro de paquetes. A continuación, haga clic en **Exportar** para detener el registro de paquetes y exportar los paquetes.

| Parámetro          | Descripción                                             |
|--------------------|---------------------------------------------------------|
| Seleccionar puerto | Especifica el puerto para registrar paquetes.           |
| Hora de grabación  | Permite configurar la fecha y la hora de los registros. |

# 6.3.5 Configuración de los parámetros de comunicación del SPPC

#### 

Los parámetros se pueden configurar solo para la versión V300R023C10 y posteriores.

Escoja **Ajustes > Parámetros de comunicación > SPPC**, configure los parámetros del SPPC y haga clic en **Enviar**.

| Parámetro    |                                 | Descripción                                                                                                    |  |  |  |  |
|--------------|---------------------------------|----------------------------------------------------------------------------------------------------|--|--|--|--|
| SPPC SPPC IP |                                 | Dirección IP del SPPC. Si la dirección del SPPC no está configurada, el SmartLogger la obtiene a través del proceso de detección automática. La dirección IP se puede configurar como <b>0.0.0.</b> , y el número de puerto se puede configurar como <b>65535</b> para iniciar manualmente la detección automática de dispositivos. |  |  |  |  |
|              | Número de<br>puerto del<br>SPPC | Número de puerto que utiliza el SmartLogger para conectarse al SPPC.                                                                                                    |  |  |  |  |

| Parámetro                      |                                        | Descripción                                                                                                    |
|--------------------------------|----------------------------------------|----------------------------------------------------------------------------------------------------|
|                                | Estado de la<br>conexión               | Estado de la conexión del SPPC.                                                                                                    |
| Certificado<br>de<br>seguridad | Cargar<br>archivo<br>certificado<br>CA | Permite actualizar el archivo de certificado de CA. Un certificado de CA es un certificado raíz proporcionado por una CA. También se lo denomina "certificado de confianza" y se utiliza para verificar el certificado de identidad del extremo opuesto.                                                                                                    |
|                                | Cargar<br>archivo certif<br>local      | Permite actualizar el archivo de certificado local. Es un<br>certificado de identidad proporcionado por una CA.<br>También se lo denomina "certificado del dispositivo" y<br>contiene la clave pública de un dispositivo. Durante el<br>establecimiento de una conexión con el extremo opuesto,<br>este último utiliza su certificado de CA para verificar la<br>validez y lo analiza para obtener la clave pública del<br>extremo local. |
|                                | Cargar<br>archivo de<br>claves         | Permite actualizar el archivo de claves. El archivo de la clave secreta es una clave privada del certificado y se utiliza solo. Una vez establecida una conexión con el extremo opuesto, el archivo de la clave secreta se utiliza para cifrar y enviar los datos.                                                                                                    |
|                                | Habilitar la<br>clave                  | Indica si se debe cifrar el archivo de claves. Si esta<br>función se habilita, configure los parámetros <b>Clave</b> y<br><b>Confirmar clave</b> .                                                                                                    |

# 6.3.6 Cómo configurar parámetros para el SmartLogger secundario

Paso 1 Inicie sesión en la interfaz de usuario basada en la web del SmartLogger secundario, configure los parámetros de Modbus TCP y haga clic en Enviar.

| Figure ( | ( 27 | Configur | in ai á m | 4 . 1 | 000  | no má ma atma a | dal | Madhaa    | TOD  |
|----------|------|----------|-----------|-------|------|-----------------|-----|-----------|------|
| гіупгя ( | D7/  | Configu  | acton     | ae i  | OS I | Darametros.     | ae  | VIOCIDIIS | IL P |
|          |      | comga    | aoron     |       |      | parametros      | au  | 11104040  | 101  |

| Ensmire                |                                                                                                    |
|------------------------|----------------------------------------------------------------------------------------------------|
| - Fater course         | A Mether 101                                                                                                    |
| Party along the state  | Alama da prista Demokéna 🕑                                                                                                    |
| Bud Indextment         | Line Line                                                                                                    |
| Red Laterada           | A CONTRACTOR OF A CONTRACTOR OFTA CONTRACTOR OFTA CONTRACTOR OFTA CONTRACTOR O |
| -munt.                 | 0                                                                                                    |
| Monthlere de acchanita | Modbus TCP                                                                                                    |
| Dubying the grant in   |                                                                                                    |
| Villa ID Alex          |                                                                                                    |

11.03/00008

| Parámetro          | Descripción                                           |
|--------------------|-------------------------------------------------------|
| Ajustes de enlaces | Configure este parámetro como Habilitar (con límite). |

| Parámetro                                                                                                    | Descripción                                                                                                    |  |
|----------------------------------------------------------------------------------------------------|----------------------------------------------------------------------------------------------------|--|
| Dirección IP de cliente N                                                                                                   | Configure este parámetro indicando la dirección IP del<br>SmartLogger principal.                                                                                                    |  |
| Modo de dirección                                                                                                    | El valor puede ser <b>Dirección de comunicación</b> o <b>Dirección</b><br>lógica.                                                                                                    |  |
|                                                                                                    | Si la dirección de comunicaciones del dispositivo conectado<br>al SmartLogger es única, se recomienda seleccionar<br><b>Dirección de comunicación</b> . En otros casos, se debe<br>seleccionar <b>Dirección lógica</b> . |  |
| Dirección de SmartLogger                                                                                                    | Configure este parámetro indicando la dirección de comunicaciones del SmartLogger secundario.                                                                                                    |  |
| Planificación rápida <sup>[1]</sup>                                                                                         | El valor predeterminado es Habilitar.                                                                                                    |  |
|                                                                                                    | • Configure este parámetro con el valor <b>Habilitar</b> para habilitar la función de planificación rápida de la interfaz Modbus TCP del SmartLogger.                                                                    |  |
|                                                                                                    | <ul> <li>Configure este parámetro con el valor Deshabilitar para<br/>deshabilitar la función de planificación rápida de la<br/>interfaz Modbus TCP del SmartLogger.</li> </ul>                                           |  |
| Nota [1]: Este parámetro se<br>posteriores. La función de p<br>planificación rápida de GOC<br>rápida surte efecto solo un p | puede configurar solo para la versión V300R023C00 y<br>lanificación rápida de la interfaz Modbus TCP y la función de<br>DSE se excluyen mutuamente. La función de planificación<br>rotocolo a la vez.                    |  |

Paso 2 Inicie sesión en la interfaz de usuario basada en la web del SmartLogger principal, configure los parámetros de acceso del SmartLogger secundario y haga clic en Añadir dispo.

Figura 6-38 Configuración de los parámetros de acceso

| Engura                | Antonio de la companya de la comp | nte : Montatione : constra : conse (Conserver)                          |               |
|-----------------------|-----------------------------------|-------------------------------------------------------------------------|---------------|
| Arts:#1 In [1         | Ommer war in Sprokenst            |                                                                         | 000           |
| bite del presidente   | Several dissolt in                | Alerty dates                                                            |               |
| Konstantin supervised | Laber and Andrews                 | Tale de chapomies : Sinant lagar 🛛 👻<br>Postar consultados : Mustar ILP | Mantenimiento |
| Barlint and an other  | <u></u>                           | Devolutif D <sub>1</sub> B <sub>1</sub> O <sub>2</sub> B                |               |
| Section of Section    | Onectar dispositivo               |                                                                         | Dam due       |
|                       | Añadir dispo                      |                                                                         |               |

8.03300011

| Parámetro           | Descripción                                        |
|---------------------|----------------------------------------------------|
| Tipo de dispositivo | Configure este parámetro como <b>SmartLogger</b> . |

| Parámetro    | Descripción                                                                    |
|--------------|--------------------------------------------------------------------------------|
| Dirección IP | Configure este parámetro indicando la dirección IP del SmartLogger secundario. |

#### ----Fin

# 6.3.7 Configuración de los parámetros de comunicación de GOOSE

#### 

Los parámetros de GOOSE se pueden configurar solo para la versión V300R023C00 y posteriores.

Escoja **Ajustes > Parámetros de comunicación > GOOSE**, configure los parámetros de GOOSE y haga clic en **Enviar**.

#### Parámetros básicos

| Parámetro             | Descripción                                                                                                    | Observaciones                                                                                                    |
|-----------------------|----------------------------------------------------------------------------------------------------|----------------------------------------------------------------------------------------------------|
| Conexión              | <ul> <li>El valor predeterminado es Deshabilitar.</li> <li>Configure este parámetro con el valor Habilitar para habilitar la comunicación de GOOSE en el SmartLogger.</li> <li>Configure este parámetro con el valor Deshabilitar para deshabilitar la comunicación de GOOSE en el SmartLogger.</li> </ul>                                                                                                    | -                                                                                                    |
| Reporte de<br>datos   | <ul> <li>El valor predeterminado es Deshabilitar.</li> <li>Configure este parámetro con el valor Habilitar para habilitar la función de informar al dispositivo del otro extremo acerca de los mensajes de GOOSE procedentes del SmartLogger.</li> <li>Configure este parámetro con el valor Deshabilitar para deshabilitar la función de informar al dispositivo del otro extremo acerca de los mensajes de GOOSE procedentes del SmartLogger.</li> </ul> | Este parámetro<br>aparece en la<br>pantalla cuando<br><b>Conexión</b> se<br>configura con el<br>valor <b>Habilitar</b> . |
| Recepción<br>de datos | <ul> <li>El valor predeterminado es Deshabilitar.</li> <li>Configure este parámetro con el valor Habilitar para habilitar la función de recepción de mensajes de GOOSE del SmartLogger.</li> <li>Configure este parámetro con el valor Deshabilitar para deshabilitar la función de recepción de mensajes de GOOSE del SmartLogger.</li> </ul>                                                                                                    |                                                                                                    |

| Parámetro                                                                                                    | Descripción                                                                                                    | Observaciones |
|----------------------------------------------------------------------------------------------------|----------------------------------------------------------------------------------------------------|---------------|
| Puerto de<br>red                                                                                                    | Especifica el tipo de puerto de red utilizado por el<br>SmartLogger para enviar y recibir mensajes de<br>GOOSE. Configure este parámetro en función de la<br>conexión en red real. El valor predeterminado es<br><b>Puerto WAN</b> . |               |
| Planificación<br>rápida <sup>[1]</sup>                                                                                                    | <ul> <li>El valor predeterminado es Deshabilitar.</li> <li>Configure este parámetro con el valor Habilitar para habilitar la función de planificación rápida de la interfaz GOOSE del SmartLogger.</li> </ul>                        |               |
|                                                                                                    | • Configure este parámetro con el valor <b>Deshabilitar</b><br>para deshabilitar la función de planificación rápida<br>de la interfaz GOOSE del SmartLogger.                                                                         |               |
| Nota [1]: La función de planificación rápida de GOOSE y la función de programación rápida de la interfaz Modbus TCP se excluyen mutuamente. La función de planificación |                                                                                                    |               |

## Importación/exportación del archivo de configuración

rápida surte efecto solo un protocolo a la vez.

- Este parámetro aparece en la pantalla cuando **Conexión** se configura con el valor **Habilitar**.
- Para obtener los archivos de CID del SmartLogger y del controlador del otro extremo, póngase en contacto con el proveedor. Comprima los archivos de CID del SmartLogger y del controlador del otro extremo para que se cree un paquete de configuración de extensión .zip y haga clic en Importar config. Importe el paquete de configuración. Una vez analizada correctamente la configuración, aparecen en la pantalla los parámetros Nombre del dispositivo, Tipo de controlador, Nombre del controlador, Estado de configuración y Fecha y hora de última importación. Para obtener detalles sobre la interconexión y las interfaces de GOOSE, consulte la descripción de interfaces del protocolo GOOSE IEC61850 del SmartLogger.

Si el archivo de configuración se importa y se analiza correctamente, el estado de configuración es **Se ha configurado**. Si la importación del archivo de configuración falla, póngase en contacto con el proveedor del controlador del otro extremo para obtener el archivo de CID correcto.

| Mensaje que<br>indica que la<br>configuración<br>ha fallado              | Mensaje que indica que la<br>configuración ha fallado                                   | Sugerencia                                                                                                    |
|--------------------------------------------------------------------------|-----------------------------------------------------------------------------------------|----------------------------------------------------------------------------------------------------|
| Error al importar.<br>El archivo de<br>configuración está<br>incompleto. | Falta el archivo de CID del<br>dispositivo local o del<br>dispositivo del otro extremo. | Póngase en contacto con el<br>proveedor del controlador del<br>otro extremo para obtener el<br>archivo de CID correcto. |

| Mensaje que<br>indica que la<br>configuración<br>ha fallado                             | Mensaje que indica que la<br>configuración ha fallado                                                                         | Sugerencia |
|-----------------------------------------------------------------------------------------|----------------------------------------------------------------------------------------------------|------------|
| Error al importar.<br>El archivo de<br>configuración no<br>es para este<br>dispositivo. | El archivo no coincide con el<br>proveedor ni con el tipo de<br>dispositivo.                                                  |            |
| Error al importar.<br>No se puede<br>analizar el archivo<br>de configuración.           | El formato del archivo de CID<br>es incorrecto. El análisis ha<br>fallado o no se ha encontrado<br>ninguna señal coincidente. |            |

• Haga clic en **Export config** para obtener el archivo de CID de la versión actual del SmartLogger. El archivo de CID se exporta al mismo tiempo si se ha importado correctamente.

# 6.3.8 Configuración de los parámetros de MBUS

# 6.3.8.1 Configuración de parámetros del módulo MBUS integrado

## Procedimiento

1. Configure los parámetros de acceso.

Figura 6-39 Configuración de parámetros del módulo MBUS integrado

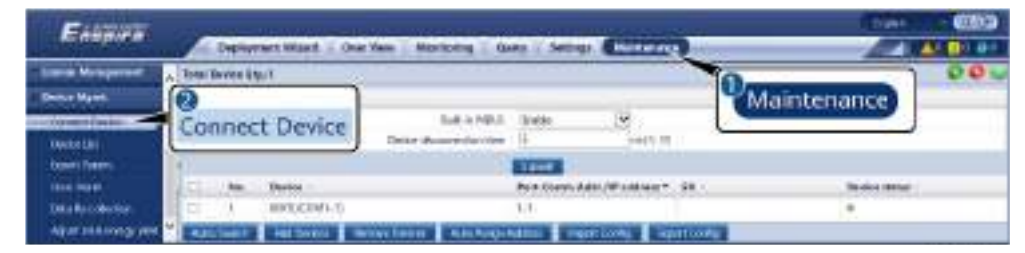

IL03J00012

| Parámetro                              | Descripción                                                                                                    |  |
|----------------------------------------|----------------------------------------------------------------------------------------------------|--|
| MBUS integrado                         | • Si el SmartLogger se comunica con el inversor a través de un módulo MBUS integrado, configure este parámetro como <b>Habilitar</b> .                   |  |
|                                        | • Si el SmartLogger se comunica con el inversor y el dispositivo de terceros solo a través de RS485, configure este parámetro como <b>Deshabilitar</b> . |  |
| Hora de desconexión de<br>dispositivos | Especifica la hora de desconexión del dispositivo.                                                                                                    |  |

2. Configure los parámetros de conexión en red.

Figura 6-40 Configuración de la conexión en red del MBUS integrado

| East              | Hartena                            | Dary Lating Miner |                 | Chan I |     |
|-------------------|------------------------------------|-------------------|-----------------|--------|-----|
| Monitoring        | Name And States of States          | Network           | ng Settings     |        |     |
| MBUS-inside       | Balar ato                          | 111268            | ă.              | W.     |     |
| Interest Interest | Autorit Trep.may Land              | -3-0 (Net         | N N             |        |     |
|                   | ilia ton tonthrow to.<br>Writig to | 0<br>0            | 10.4HL<br>10.17 |        | - 2 |

IL03/00014

| Categoría               | Parámetro                            | Descripción                                                                                                    |
|-------------------------|--------------------------------------|----------------------------------------------------------------------------------------------------|
| Parám<br>funcionamiento | Antidiafonía                         | Configure este parámetro como <b>Habilitar</b> .<br>Cuando el número de la estación de<br>transformación y el número de bobinado del<br>inversor son los mismos que los del MBUS, o<br>el número de serie del inversor está en la lista<br>de números de serie, el inversor puede<br>conectarse al SmartLogger a través de una red<br>MBUS. |
|                         | Banda de<br>frecuencias de<br>red    | Configure este parámetro según se requiera.                                                                                                    |
|                         | N.º de<br>transformador<br>tipo caja | Configure este parámetro en función del<br>número de la estación de transformación<br>conectada al SmartLogger.                                                                                                    |
|                         | N.º de bobinado                      | En un escenario de estaciones de<br>transformación multidivididas, configure este<br>parámetro en función del número de bobinado<br>de la estación de transformación conectada al<br>SmartLogger.                                                                                                    |
|                         | Conexión en red                      | <ul> <li>Si el SmartLogger se comunica con el<br/>inversor a través del MBUS, configure el<br/>parámetro Conexión en red como<br/>Habilitar.</li> </ul>                                                                                                    |
|                         |                                      | <ul> <li>Si el SmartLogger se comunica con el<br/>inversor solo a través de RS485, configure<br/>el parámetro Conexión en red como<br/>Deshabilitar.</li> </ul>                                                                                                    |

| Categoría | Parámetro                                         | Descripción                                                                                                    |
|-----------|---------------------------------------------------|----------------------------------------------------------------------------------------------------|
|           | Ajustes de<br>potencia                            | Este parámetro se utiliza para ajustar la<br>potencia de transmisión de las señales MBUS.<br>Un valor mayor indica una mayor potencia de<br>transmisión y mejores capacidades de conexión<br>en red. El valor predeterminado es <b>8</b> ( <b>NA</b> se<br>muestra en la pantalla). Puede configurar este<br>parámetro de acuerdo con los requisitos reales.                                                                                                    |
|           | Modo de<br>transmisión <sup>[1]</sup>             | <ul> <li>Configure este parámetro como Monofásico<br/>en el escenario de planificación de la red<br/>eléctrica y como Trifásico en otros<br/>escenarios.</li> <li>Si este parámetro se configura como<br/>Monofásico, asegúrese de que la conexión<br/>del cable de alimentación de CA trifásica<br/>del MBUS del SmartLogger sea la misma<br/>que la del inversor. De lo contrario, la<br/>comunicación del inversor puede<br/>desconectarse o pueden perderse algunos<br/>comandos.</li> </ul> |
|           | Tipo de trama de<br>control rápido <sup>[1]</sup> | <ul> <li>Este parámetro especifica el tipo de trama utilizado por el módulo MBUS para la planificación rápida de la red eléctrica.</li> <li>El módulo MBUS selecciona de forma adaptativa la Trama FC o la Trama común.</li> </ul>                                                                                                    |

| Categoría                                | Parámetro                                       | Descripción                                                                                                    |
|------------------------------------------|-------------------------------------------------|----------------------------------------------------------------------------------------------------|
| Lista de números de serie                | -                                               | <ul> <li>Mantenga la lista de números de serie del<br/>inversor.</li> </ul>                                                                                                    |
|                                          |                                                 | <ul> <li>Puede hacer clic en Sincronizar para<br/>sincronizar el número de estación de<br/>transformación y el número de bobinado del<br/>módulo MBUS con los inversores que<br/>aparecen en la lista de números de serie.</li> <li>AVISO</li> </ul>                                                                                                    |
|                                          |                                                 | <ul> <li>Si se utiliza una conexion en red MBUS, se<br/>debe configurar una lista de números de<br/>serie, es decir, una lista de confianza, para los<br/>inversores.</li> </ul>                                                                                                    |
|                                          |                                                 | <ul> <li>La lista de confianza de inversores se puede<br/>configurar una por una o por lotes.</li> </ul>                                                                                                    |
|                                          |                                                 | <ul> <li>Una por una: Haga clic en Añadir,<br/>introduzca el número de serie del<br/>inversor correspondiente y haga clic en<br/>Enviar.</li> </ul>                                                                                                    |
|                                          |                                                 | <ul> <li>Por lotes:<br/>Método 1: Si la lista de confianza se<br/>configura por primera vez, haga clic en<br/>Plantilla, descargue el paquete .zip en el<br/>ordenador local, descomprímalo e<br/>introduzca los números de serie de<br/>múltiples inversores en el archivo .csv<br/>basándose en el formato de la plantilla.<br/>Haga clic en Importar para importar el<br/>archivo .csv modificado y, a<br/>continuación, haga clic en Enviar.</li> </ul> |
|                                          |                                                 | Método 2: Si la lista de confianza no se<br>configura por primera vez, haga clic en<br><b>Exportar</b> , descargue el paquete .zip en el<br>ordenador local, descomprímalo, y añada<br>los números de serie de múltiples<br>inversores al archivo .csv basándose en el<br>formato del archivo .csv exportado. Haga<br>clic en <b>Importar</b> para importar el<br>archivo .csv modificado y, a<br>continuación, haga clic en <b>Enviar</b> .                |
| Nota [1]: Los ajustes<br>V100R001C00SPC2 | de parámetros solo so<br>12 y versiones posteri | on compatibles con el SmartMBUS<br>ores                                                                                                    |

# 6.3.8.2 Configuración de parámetros para un módulo MBUS externo

Configure los parámetros para un módulo MBUS externo según el modelo de dispositivo conectado. Los modelos de módulos MBUS externos incluyen SmartMBUS CCO01A y SmartMBUS CCO01B.

# 6.3.8.2.1 Configuración de parámetros del SmartMBUS CCO01A

## Procedimiento

- 1. Configure los parámetros de acceso.
  - Método 1: Haga clic en Automático Buscar para conectarse al módulo de MBUS.
  - Método 2: Haga clic en Añadir dispositivos, configure los parámetros de acceso y haga clic en Añadir dispositivos.

Figura 6-41 Configuración de los parámetros de acceso para un módulo MBUS externo

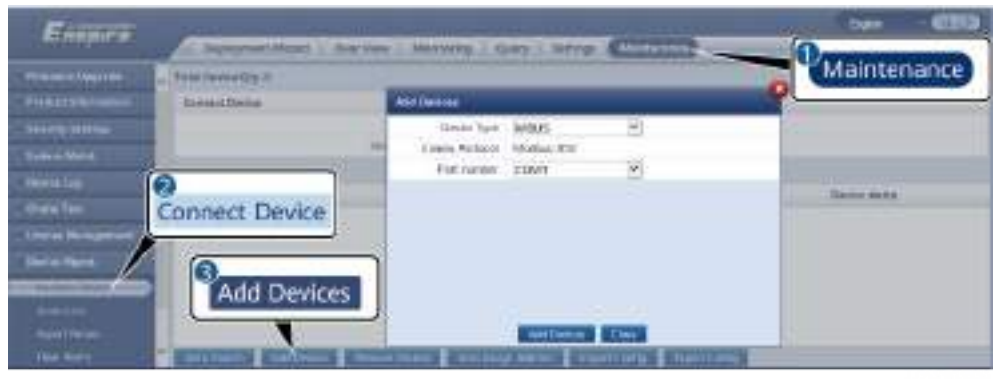

IL03J00013

| Parámetro           | Descripción                                                 |  |  |
|---------------------|-------------------------------------------------------------|--|--|
| Tipo de dispositivo | Configure este parámetro como MBUS.                         |  |  |
| Número de puerto    | Configure este parámetro con el puerto COM del módulo MBUS. |  |  |

2. Configure los parámetros de conexión en red.

Figura 6-42 Configuración de la conexión en red del MBUS externo

| Enepire                                                                                                    | Dest     | weeter als | uit Centies Destant         | Monitoring       |                                                                                                    |      |
|----------------------------------------------------------------------------------------------------|----------|------------|-----------------------------|------------------|----------------------------------------------------------------------------------------------------|------|
| Searchager 1985                                                                                                    | 1.000    |            | these Address of the second |                  |                                                                                                    |      |
| a logerdaunt                                                                                                    | Renty    | feeti Ot   | 100                         |                  |                                                                                                    |      |
| -                                                                                                    | Owner    | 100        | Signal Verse                |                  |                                                                                                    | 1901 |
| and the state of the state of the state of the state of the state of the state of the state of the state of the                                                                                                    | - U -    | 1.1        | Net Net                     | working Settings | 14 (                                                                                                    |      |
|                                                                                                    | 0        | 1          | Articrophi                  |                  |                                                                                                    |      |
|                                                                                                    | 121      |            | Setucit Reports Sand        | 64-3.7 Juli-1    |                                                                                                    |      |
| La constantino de la constantino de la constanti |          | 7.1        | Security permanent and the  | M                | 0.77.0                                                                                                    |      |
| 1 million 🕗                                                                                                    | 11 M 1   | 1          | Widing Hu.                  | N                | - (a. e)                                                                                                    |      |
| ME                                                                                                    | SUS      | 4          | Bedauchiles                 | L-adam.          | 1 M                                                                                                    |      |
|                                                                                                    | odaria.  | 1          | Power unitings.             | 4                | 10.148                                                                                                    | - 4  |
|                                                                                                    | 100      | 1          | Tilevant Holder             | in spin-phase    | - 100 an                                                                                                    |      |
|                                                                                                    | 12       | 1          | Servery analyze             | Drake            | <ul> <li>Improvement of the second second secon</li></ul> |      |
|                                                                                                    | 0.0      |            | Patters                     | TRUNULEIR        | #\$5.05.25.25.20.2%                                                                                                    |      |
|                                                                                                    | F        | . 11       | And control form type       | /G.frame         | The second second second                                                                                                    |      |
|                                                                                                    | STATUS . |            |                             |                  |                                                                                                    |      |

| Categoría               | Parámetro                            | Descripción                                                                                                    |  |  |  |  |
|-------------------------|--------------------------------------|----------------------------------------------------------------------------------------------------|--|--|--|--|
| Parám<br>funcionamiento | Velocidad en<br>baudios              | Conserve el valor predeterminado <b>115200</b> para conseguir un mejor rendimiento de comunicación.                                                                                                    |  |  |  |  |
|                         | Antidiafonía                         | Configure este parámetro como <b>Habilitar</b> .<br>Cuando el número de la estación de<br>transformación y el número de bobinado del<br>inversor son los mismos que los del MBUS, o<br>el número de serie del inversor está en la lista<br>de números de serie, el inversor puede<br>conectarse al SmartLogger a través de una red<br>MBUS.                     |  |  |  |  |
|                         | Banda de<br>frecuencias de red       | Configure este parámetro de acuerdo con los requisitos del emplazamiento.                                                                                                    |  |  |  |  |
|                         | N.º de<br>transformador<br>tipo caja | Configure este parámetro en función del<br>número de la estación de transformación<br>conectada al SmartLogger.                                                                                                    |  |  |  |  |
|                         | N.º de bobinado                      | En un escenario de estaciones de<br>transformación multidivididas, configure este<br>parámetro en función del número de bobinado<br>de la estación de transformación conectada al<br>SmartLogger.                                                                                                    |  |  |  |  |
|                         | Conexión en red                      | <ul> <li>Si el SmartLogger se comunica con el<br/>inversor a través del MBUS, configure el<br/>parámetro Conexión en red como<br/>Habilitar.</li> <li>Si el SmartLogger se comunica con el<br/>inversor solo a través de RS485, configure<br/>el parámetro Conexión en red como<br/>Deshabilitar.</li> </ul>                                                    |  |  |  |  |
|                         | Ajustes de<br>potencia               | Este parámetro se utiliza para ajustar la<br>potencia de transmisión de las señales MBUS.<br>Un valor mayor indica una mayor potencia de<br>transmisión y mejores capacidades de<br>conexión en red. El valor predeterminado es <b>8</b><br>( <b>NA</b> se muestra en la pantalla). Puede<br>configurar este parámetro de acuerdo con los<br>requisitos reales. |  |  |  |  |

L

| Categoría | Parámetro                                         | Descripción                                                                                                    |
|-----------|---------------------------------------------------|----------------------------------------------------------------------------------------------------|
|           | Modo de<br>transmisión <sup>[1]</sup>             | <ul> <li>Configure este parámetro como<br/>Monofásico en el escenario de<br/>planificación de la red eléctrica y como<br/>Trifásico en otros escenarios.</li> </ul>                                                                                                    |
|           |                                                   | • Si este parámetro se configura como<br>Monofásico, asegúrese de que la conexión<br>del cable de alimentación de CA trifásica<br>del MBUS del SmartLogger sea la misma<br>que la del inversor. De lo contrario, la<br>comunicación del inversor puede<br>desconectarse o pueden perderse algunos<br>comandos. |
|           | Interfaz de red                                   | • Este parámetro se utiliza para habilitar la comunicación entre el módulo MBUS y la interfaz de red del SmartLogger.                                                                                                    |
|           |                                                   | • El valor predeterminado es <b>Deshabilitar</b> .<br>Configure este parámetro en <b>Habilitar</b><br>solo en el escenario de planificación rápida<br>de la red eléctrica. Asegúrese de que la<br>interfaz LAN del SmartLogger o del<br>SmartModule esté conectada a la interfaz<br>de red del módulo MBUS.    |
|           | Dirección IP                                      | Dirección IP del módulo MBUS. El valor<br>predeterminado es <b>192.168.8.249</b> . Cambie el<br>valor solo cuando se produzca un conflicto de<br>direcciones IP.                                                                                                    |
|           | Tipo de trama de<br>control rápido <sup>[1]</sup> | <ul> <li>Este parámetro especifica el tipo de trama utilizado por el módulo MBUS para la planificación rápida de la red eléctrica.</li> <li>El módulo MBUS selecciona de forma adaptativa la Trama FC o la Trama común.</li> </ul>                                                                             |

| Categoría                    | Parámetro               | Descripción                                                                                                    |
|------------------------------|-------------------------|----------------------------------------------------------------------------------------------------|
| Lista de números<br>de serie |                         | <ul> <li>Mantenga la lista de números de serie del inversor.</li> <li>Puede hacer clic en Sincronizar para sincronizar el número de estación de transformación y el número de bobinado del módulo MBUS con los inversores que aparecen en la lista de números de serie. AVISO</li> <li>Si se utiliza una conexión en red MBUS, se debe configurar una lista de números de serie, es decir, una lista de confianza, para los inversores.</li> <li>La lista de confianza de inversores se puede configurar una por una o por lotes.</li> <li>Una por una: Haga clic en Añadir, introduzca el número de serie del inversor correspondiente y haga clic en Enviar.</li> <li>Por lotes: Método 1: Si la lista de confianza se configura por primera vez, haga clic en Plantilla, descargue el paquete .zip en el ordenador local, descomprímalo e introduzca los números de serie de múltiples inversores en el archivo .csv basándose en el formato de la plantilla. Haga clic en Importar para importar el archivo .csv modificado y, a continuación, haga clic en Exportar, descargue el paquete .zip en el ordenador local, descomprímalo, y añada los números de serie de múltiples inversores de serie de múltiples inversores de serie de la plantilla. Haga clic en Importar para importar el archivo .csv basándose en el formato de la plantilla. Haga clic en Importar para importar el archivo .csv basándose en el ordenador local, descomprímalo, y añada los números de serie de múltiples inversores al archivo .csv basándose en el formato de la rehivo .csv basándose en el formato de la rehivo .csv basándose en el formato de la rehivo .csv basándose en el ordenador local, descomprimalo, y añada los números de serie de múltiples inversores al archivo .csv basándose en el formato del archivo .csv basándose en el formato de la rehivo .csv basándose en el formato de la rehivo .csv basándose en el formato de la rehivo .csv basándose en el formato de la rehivo .csv basándose en el formato del archivo .csv basándose en el formato del archivo .csv basándose en el formato del archivo .csv</li></ul> |
| V100R001C00SPC2              | 12 y versiones posterio | res                                                                                                    |

# 6.3.8.2.2 Configuración de los parámetros del SmartMBUS CCO01B

Las versiones de software V300R023C00SPC110 y posteriores del SmartLogger3000 admiten el acceso FE.

## Procedimiento

1. (Opcional) Si el SmartMBUS CCO01B está instalado en la STS, configure el parámetro **MBUS integrado** como **Deshabilitar** en el SmartLogger3000, como se muestra en

**Figura 6-43**. Si el modelo de SACU es SmartACU2000D-D-02 o SmartACU2000D-D-03, retire la fuente de alimentación para deshabilitar el módulo CCO instalado en la SACU para evitar interferencias en las comunicaciones entre los dos módulos CCO. Si las condiciones precedentes no se cumplen, omita este paso.

Figura 6-43 Configuración de parámetros del módulo MBUS integrado

- 2. Configure los parámetros de acceso.
  - Si se selecciona la comunicación FE para el SmartMBUS CCO01B, el SmartMBUS CCO01B se añade automáticamente.
  - Si se selecciona la comunicación RS485 para el SmartMBUS CCO01B, tiene dos métodos para añadir un dispositivo.

Método 1: Haga clic en Automático Buscar para conectarse al módulo de MBUS.

Método 2: Haga clic en **Añadir dispositivos**, configure los parámetros de acceso y haga clic en **Añadir dispositivos**.

Figura 6-44 Configuración de los parámetros de acceso para un módulo MBUS externo

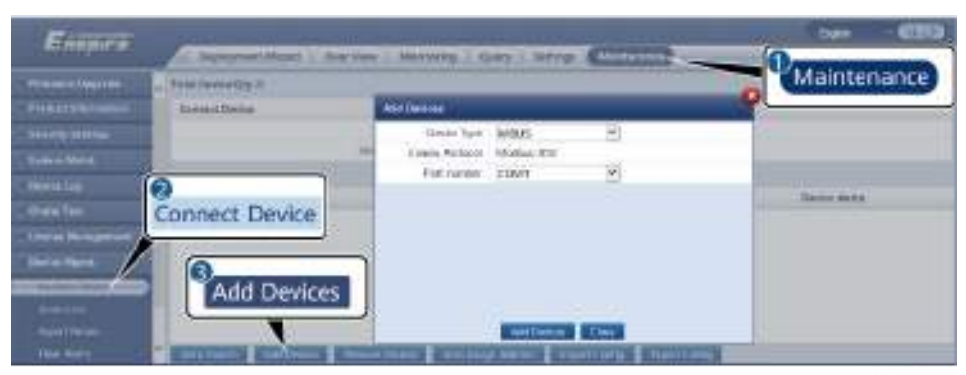

IL03J00013

| Parámetro           | Descripción                         |
|---------------------|-------------------------------------|
| Tipo de dispositivo | Configure este parámetro como MBUS. |

| Parámetro        | Descripción                                                 |
|------------------|-------------------------------------------------------------|
| Número de puerto | Configure este parámetro con el puerto COM del módulo MBUS. |

3. Configure los parámetros de conexión en red.

| Tabla | 6-8 | Conf | iguración | de | parámetros | para l | а | conexión | en  | red | del | MBUS   | externo |
|-------|-----|------|-----------|----|------------|--------|---|----------|-----|-----|-----|--------|---------|
| Iana  | 00  | Com  | 15urueron | uv | purumentos | purur  | u | concaton | UII | ruu | acr | 111000 | enterno |

| Categorí<br>a               | Parámetro                         | Descripción                                                                                                    |  |  |  |  |
|-----------------------------|-----------------------------------|----------------------------------------------------------------------------------------------------|--|--|--|--|
| Parám<br>funciona<br>miento | Velocidad en baudios              | Conserve el valor predeterminado <b>115200</b> para<br>conseguir un mejor rendimiento de comunicación.<br>Este parámetro se configura solo cuando el modo<br>de comunicación del SmartMBUS CCO está<br>configurado como RS485.                                                                                                    |  |  |  |  |
|                             | Antidiafonía                      | Configure este parámetro como <b>Habilitar</b> . Cuando<br>el número de la estación de transformación y el<br>número de bobinado del inversor son los mismos<br>que los del MBUS, o el número de serie del<br>inversor está en la lista de números de serie, el<br>inversor puede conectarse al SmartLogger3000 a<br>través de una red MBUS. |  |  |  |  |
|                             | N.º de transformador<br>tipo caja | Configure este parámetro en función del número<br>de la estación de transformación conectada al<br>SmartLogger3000.                                                                                                    |  |  |  |  |
|                             | N.º de bobinado                   | En un escenario de estaciones de transformación<br>multidivididas, configure este parámetro en<br>función del número de bobinado de la estación de<br>transformación conectada al SmartLogger3000.                                                                                                    |  |  |  |  |
|                             | Conexión en red                   | <ul> <li>Si el SmartLogger3000 se comunica con el<br/>inversor a través del MBUS, configure el<br/>parámetro Conexión en red como Habilitar.</li> <li>Si el SmartLogger3000 se comunica con el<br/>inversor solo a través de RS485, configure el<br/>parámetro Conexión en red como<br/>Deshabilitar.</li> </ul>                             |  |  |  |  |
|                             | Ajustes de potencia               | Este parámetro se utiliza para ajustar la potencia de transmisión de las señales MBUS. Un valor mayor indica una mayor potencia de transmisión y mejores capacidades de conexión en red. El valor predeterminado es <b>8</b> ( <b>NA</b> se muestra en la pantalla). Puede configurar este parámetro de acuerdo con los requisitos reales.   |  |  |  |  |

| Categorí<br>a       | Parámetro                      | Descripción                                                                                                    |
|---------------------|--------------------------------|----------------------------------------------------------------------------------------------------|
|                     | Planificación rápida           | Configure este parámetro en función de la conexión en red real.                                                                                                    |
|                     |                                | <ul> <li>Si se requiere la función de planificación<br/>rápida, configure este parámetro como<br/>Habilitar.</li> </ul>                                                                                                    |
|                     |                                | <ul> <li>Si no se requiere la función de planificación<br/>rápida, configure este parámetro como<br/>Deshabilitar.</li> </ul>                                                                                                    |
|                     | Banda de frecuencias<br>de red | Conserve el valor predeterminado. Si tiene alguna pregunta, póngase en contacto con el proveedor o con el servicio de asistencia técnica.                                                                                                    |
| Lista de<br>números | -                              | <ul> <li>Mantenga la lista de números de serie del<br/>inversor.</li> </ul>                                                                                                    |
| números<br>de serie |                                | <ul> <li>Inversor.</li> <li>Puede hacer clic en Sincronizar para sincronizar el número de estación de transformación y el número de bobinado del módulo MBUS con los inversores que aparecen en la lista de números de serie.</li> <li>AVISO <ul> <li>Si se utiliza una conexión en red MBUS, se debe configurar una lista de números de serie, es decir, una lista de confianza, para los inversores.</li> <li>La lista de confianza de inversores se puede configurar una por una o por lotes.</li> <li>Una por una: Haga clic en Añadir, introduzca el número de serie del inversor correspondiente y haga clic en Enviar.</li> </ul> </li> <li>Por lotes: <ul> <li>Método 1: Si la lista de confianza se configura por primera vez, haga clic en Plantilla, descargue el paquete .zip en el ordenador local, descomprímalo e introduzca los números de serie de múltiples inversores en el archivo .csv modificado y, a continuación, haga clic en Enviar.</li> </ul> </li> </ul> |
|                     |                                | Método 2: Si la lista de confianza no se<br>configura por primera vez, haga clic en<br><b>Exportar</b> , descargue el paquete .zip en el<br>ordenador local, descomprímalo, y añada los<br>números de serie de múltiples inversores al<br>archivo .csv basándose en el formato del<br>archivo .csv exportado. Haga clic en<br><b>Importar</b> para importar el archivo .csv<br>modificado y, a continuación, haga clic en<br><b>Enviar</b> .                                                                                                    |

# 6.3.9 Cómo configurar los parámetros del Inverter

En la versión V300R001C00, se muestra la opción SUN2000.

#### Procedimiento

Paso 1 Escoja Mantenimiento > Conectar dispositivo y configure los parámetros de acceso.

- Método 1: Haga clic en Búsqueda auto para conectarse al inversor solar.
- Método 2: Haga clic en Añadir dispo, configure los parámetros de acceso y haga clic en Añadir dispo.

Figura 6-45 Configuración de los parámetros de acceso

| Farmer                                                                                                    |                                |                                                                                                    |                            |                   | cunto - (01310) |
|----------------------------------------------------------------------------------------------------|--------------------------------|----------------------------------------------------------------------------------------------------|----------------------------|-------------------|-----------------|
| - Instanting and                                                                                                    | daniteria da darpi ana - Berre | print Aberlantas                                                                                                    | to Carolin                 | Same Children     | A1 8            |
| Arteriet an Arteriet                                                                                                    | Listian war in the street      |                                                                                                    |                            |                   | 00              |
| 100 CHI CHI CHI CHI                                                                                                    | Constant Segment of            | Aler Past                                                                                                    |                            |                   |                 |
| - Kantal da Anne 1914<br>- Marine nomenie de Lee                                                                                                    | (mild brack the                | Type of adaptations<br>billing age committee<br>Direction                                                                                                    | realization<br>(CONT)<br>1 | 2<br>2<br>0-201   | Mantenimiento   |
|                                                                                                    | O Conectar dispositivo         | 1.112.5                                                                                                    |                            |                   | Libert ringer   |
| Sandar Property of the second second se | Añadir dispo                   | •                                                                                                    | Molt Age                   | Con.              |                 |
| Service and the                                                                                                    | ACCOUNTS STOLEN AND            | STREET, STREET, STREET | ACCES INCOME.              | Real Property and |                 |

11.03200015

| Parámetro           | Descripción                                                                                                    |
|---------------------|----------------------------------------------------------------------------------------------------|
| Tipo de dispositivo | Configure este parámetro con el valor SUN2000.                                                                                                    |
| Modo de conexión    | <ul> <li>Si el inversor solar usa el puerto MBUS para la<br/>comunicación, configure este parámetro con el valor<br/>MBUS.</li> </ul>                                    |
|                     | <ul> <li>Si el inversor solar usa el puerto RS485 para la<br/>comunicación, configure este parámetro indicando el<br/>puerto COM conectado al inversor solar.</li> </ul> |
| Dirección           | Configure este parámetro indicando la dirección de comunicación del inversor solar.                                                                                      |

**Paso 2** Escoja **Monitorización > Inversor > Parám funcionamiento**, configure los parámetros de funcionamiento y haga clic en **Enviar**.

#### AVISO

Antes de configurar los parámetros de funcionamiento del inversor solar, asegúrese de que el lado de CC del inversor solar reciba alimentación.

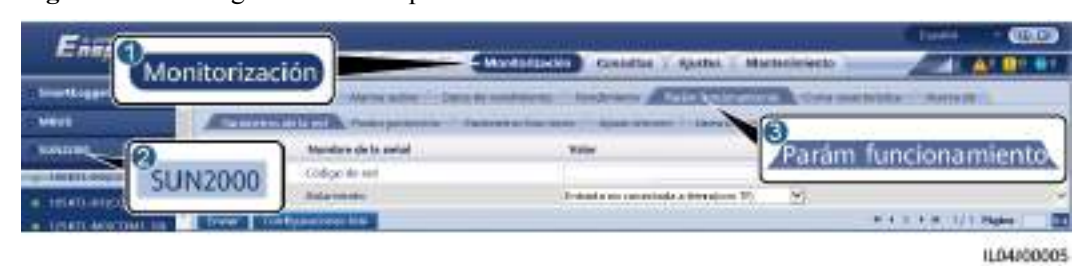

Figura 6-46 Configuración de los parámetros de funcionamiento

----Fin

# 6.3.9.1 Parámetros de funcionamiento

| Parámetro                                                       | Descripción                                                                                                    |
|-----------------------------------------------------------------|----------------------------------------------------------------------------------------------------|
| Código de red                                                   | Configure este parámetro según el código de red del país o de la región en donde se utiliza el inversor y el escenario de aplicación de este.                                                                                                    |
| Ajustes de aislamiento                                          | Especifica el modo de operación del inversor según el estado de la puesta a tierra del lado de CC y la conexión con la red.                                                                                                    |
| Modo de salida                                                  | Especifica si la salida del inversor tiene un conductor neutro según el escenario de aplicación.                                                                                                    |
| Modo PQ                                                         | Si este parámetro está configurado como <b>Modo PQ 1</b> , la potencia de salida de CA máxima será igual a la potencia aparente máxima. Si este parámetro está configurado como <b>Modo PQ 2</b> , la potencia de salida de CA máxima será igual a la potencia de salida nominal.                         |
| Arranque automático ante recuperación de la red                 | Especifica si se permite que el inversor se inicie automáticamente después de la recuperación de la red.                                                                                                    |
| Tiempo de recuperación de la conexión ante fallos de la red (s) | Especifica el tiempo de espera para que el inversor se reinicie después de la recuperación de la red eléctrica.                                                                                                    |
| Límite superior de voltaje para<br>reconexión a la red (V)      | Los estándares de determinados países y regiones requieren que después de que el inversor se apaga por protección debido a un fallo, si la tensión de la red es más alta que el <b>Límite superior de voltaje para reconexión a la red</b> , el inversor no podrá volver a conectarse a la red.           |
| Límite inferior de voltaje para<br>reconexión a la red (V)      | Los estándares de determinados países y regiones requieren que después de que el inversor se apaga por protección debido a un fallo, si la tensión de la red eléctrica es más alta que el <b>Límite inferior de voltaje para reconexión a la red</b> , el inversor no podrá volver a conectarse a la red. |
| Límite superior de frecuencia<br>para reconexión a la red (Hz)  | Los estándares de determinados países y regiones requieren que después de que el inversor se apaga por protección debido a un fallo, si la frecuencia de red eléctrica es superior al <b>Límite superior de frecuencia para reconexión a la red</b> , el inversor no podrá volver a conectarse a la red.  |

# Parámetros de la red eléctrica

| Parámetro                                                                        | Descripción                                                                                                    |
|----------------------------------------------------------------------------------|----------------------------------------------------------------------------------------------------|
| Límite inferior de frecuencia<br>para reconexión a la red (Hz)                   | Los estándares de determinados países y regiones requieren que después de que el inversor se apaga por protección debido a un fallo, si la frecuencia de red es menor que el <b>Límite inferior de frecuencia para reconexión a la red</b> , el inversor no podrá volver a conectarse a la red. |
| Tensión de activación de la<br>compensación de potencia<br>reactiva (cosφ-P) (%) | Especifica el umbral de tensión para activar una compensación de potencia reactiva basándose en la curva cosq-P.                                                                                                    |
| Tensión de salida de la<br>compensación de potencia<br>reactiva (cosφ-P) (%)     | Especifica el umbral de tensión para salir de una compensación de potencia reactiva basándose en la curva cosq-P.                                                                                                    |

# Parámetros de protección

| Parámetro                                                        | Descripción                                                                                                    |
|------------------------------------------------------------------|----------------------------------------------------------------------------------------------------|
| Umbral de protección de resistencia de aislamiento (MΩ)          | Para garantizar la seguridad del dispositivo, el inversor detecta la resistencia<br>de aislamiento del lado de la entrada con respecto a la puesta a tierra<br>cuando comienza una autocomprobación. Si el valor detectado es menor<br>que el valor preestablecido, el inversor no se conectará a la red. |
| Umbral de protección de desequilibrio de tensión (%)             | Especifica el umbral de protección del inversor cuando la tensión de la red eléctrica no está balanceada.                                                                                                    |
| Punto de protección de fase (°)                                  | Los estándares japoneses requieren que, durante la detección de la isla eléctrica pasiva, la protección se active si se detecta un cambio brusco de la fase de tensión.                                                                                                    |
| Protección de compensación de diferencia de fase                 | Los estándares de determinados países y regiones requieren que el inversor<br>esté protegido cuando la compensación de ángulo de desfase de trifásica de<br>la red supere un determinado valor.                                                                                                    |
| Umbral de protección contra<br>sobretensión de 10 minutos (V)    | Especifica un umbral de protección de 10 minutos contra la sobretensión.                                                                                                    |
| Duración de protección contra<br>sobretensión de 10 minutos (ms) | Especifica la duración de protección contra la sobretensión de 10 minutos.                                                                                                    |
| Protección contra la sobretensión<br>de nivel N(Hz)              | Especifique el umbral de protección contra la sobretensión de red eléctrica de nivel N.                                                                                                    |
| Tiempo de protección contra la sobretensión de nivel N(ms)       | Especifique el tiempo de protección contra la sobretensión de red eléctrica de nivel N.                                                                                                    |
| Protección contra la baja tensión<br>de nivel N(Hz)              | Especifique el umbral de protección contra la baja tensión de red eléctrica de nivel N.                                                                                                    |
| Tiempo de protección contra la baja tensión de nivel N(ms)       | Especifique el tiempo de protección contra la baja tensión de red eléctrica de nivel N.                                                                                                    |

| Parámetro                                                     | Descripción                                                                                |
|---------------------------------------------------------------|--------------------------------------------------------------------------------------------|
| Protección contra la<br>sobrefrecuencia de nivel N(Hz)        | Especifique el umbral de protección contra la sobrefrecuencia de red eléctrica de nivel N. |
| Tiempo de protección contra la sobrefrecuencia de nivel N(ms) | Especifique el tiempo de protección contra la sobrefrecuencia de red eléctrica de nivel N. |
| Protección contra la baja<br>frecuencia de nivel N (Hz)       | Especifique el umbral de protección contra la baja frecuencia de red eléctrica de nivel N. |
| Tiempo de protección contra la baja frecuencia de nivel N(ms) | Especifique el tiempo de protección contra la baja frecuencia de red eléctrica de nivel N. |

## 

"N" es 1, 2, 3, 4, 5 o 6.

# Parámetros funcionales

| Parámetro                                                                     | Descripción                                                                                                    | Observaciones                                                                                                    |
|-------------------------------------------------------------------------------|----------------------------------------------------------------------------------------------------|----------------------------------------------------------------------------------------------------|
| Búsqueda de<br>múltiples niveles<br>máximos vía<br>MPPT                       | Cuando el inversor se utiliza en escenarios<br>donde las cadenas fotovoltaicas reciben una<br>cantidad significativa de sombra, configure este<br>parámetro como <b>Habilitar</b> . A continuación, el<br>inversor llevará a cabo el escaneo de MPPT a<br>intervalos regulares para localizar la energía<br>máxima.                                                                                                    | -                                                                                                    |
| Intervalo de<br>búsqueda de<br>múltiples niveles<br>máximos vía<br>MPPT (min) | Especifica el intervalo de análisis de MPPT.                                                                                                    | Este parámetro aparece en pantalla<br>cuando el campo <b>Búsqueda de<br/>múltiples niveles máximos vía</b><br><b>MPPT</b> está configurado como<br><b>Habilitar</b> . |
| Mejora en RCD                                                                 | RCD significa corriente residual del inversor a<br>tierra. Para garantizar la seguridad personal y del<br>dispositivo, el RCD debe limitarse al valor<br>especificado en el estándar. Si un interruptor de<br>CA con función de detección de corriente<br>residual está instalado fuera del inversor, esta<br>función debe habilitarse para reducir la corriente<br>residual generada cuando el inversor está<br>funcionando, lo cual evita así operaciones<br>erróneas del interruptor de CA. | -                                                                                                    |

| Parámetro                                                   | Descripción                                                                                                    | Observaciones                                                                                                    |
|-------------------------------------------------------------|----------------------------------------------------------------------------------------------------|----------------------------------------------------------------------------------------------------|
| Salida nocturna de potencia reactiva                        | En algunos escenarios específicos, la empresa de<br>energía eléctrica requiere que el inversor pueda<br>realizar la compensación de potencia reactiva<br>por la noche para garantizar que el factor de<br>potencia de la red eléctrica local cumpla con los<br>requisitos.                                                                                                    | Este parámetro aparece cuando el<br>campo Ajustes de aislamiento se<br>configura como Entrada no<br>conectada a tierra (con TF). |
| Protección<br>nocturna mediante<br>PID                      | Cuando el inversor genere potencia reactiva de<br>noche y se configure <b>Habilitar</b> para este<br>parámetro, el inversor se cerrará<br>automáticamente si detecta un estado anormal de<br>la compensación del PID.                                                                                                    | -                                                                                                    |
| Gran adaptabilidad                                          | Si la capacidad de cortocircuito de la red<br>eléctrica o la capacidad instalada de planta de<br>celdas fotovoltaicas es inferior a 3, la calidad de<br>la red eléctrica se verá afectada si la impedancia<br>de la red es demasiado elevada, lo cual puede<br>ocasionar un mal funcionamiento del inversor.<br>En este caso, si se requiere que el inversor<br>funcione correctamente, configure este<br>parámetro como <b>Habilitar</b> . | -                                                                                                    |
| Modo de<br>optimización de<br>calidad de la<br>alimentación | Si este parámetro se configura como <b>Habilitar</b> ,<br>la corriente de salida armónica del inversor se<br>optimizará.                                                                                                    | -                                                                                                    |

| Parámetro                                        | Descripción                                                                                                    | Observaciones                                                                                                    |  |
|--------------------------------------------------|----------------------------------------------------------------------------------------------------|----------------------------------------------------------------------------------------------------|--|
| Tipo de módulo<br>fotovoltaico                   | Este parámetro se utiliza para establecer<br>diferentes tipos de módulos fotovoltaicos y la<br>fecha y hora de apagado del módulo fotovoltaico<br>de concentración. Si los módulos fotovoltaicos<br>de concentración reciben sombra, la potencia cae<br>drásticamente a 0 y el inversor se apaga. El<br>rendimiento de energía se vería afectado, ya que<br>la energía tarda demasiado tiempo en reanudarse,<br>así como el inversor en reiniciarse. No es<br>necesario establecer este parámetro para los<br>módulos fotovoltaicos diáfanos ni para los de<br>silicio cristalino. | <ul> <li>Si este parámetro se configura como Silicio cristalino o Película, el inversor detecta automáticamente la potencia de los módulos fotovoltaicos cuando están en la sombra y se apaga si la potencia es demasiado baja.</li> <li>Cuando se utilizan módulos fotovoltaicos de concentración:         <ul> <li>Si este parámetro se configura como CPV 1, el inversor puede reiniciarse rápidamente en 60 minutos si la potencia de entrada de los módulos fotovoltaicos cae considerablemente por estar a la sombra.</li> <li>Si este parámetro se configura como CPV 2, el inversor puede reiniciarse rápidamente en 10 minutos si la potencia de entrada de los módulos fotovoltaicos cae considerablemente por estar a la sombra.</li> </ul> </li> </ul> |  |
| Dirección de<br>compensación de<br>PID integrada | Cuando el módulo de PID externo compensa la<br>tensión de PID del sistema fotovoltaico,<br>configure el campo <b>Dirección de compensación</b><br><b>de PID integrada</b> con la dirección de<br>compensación real del módulo de PID para que<br>el inversor pueda generar potencia reactiva por<br>la noche.                                                                                                    | La configuración del parámetro<br>Dirección de compensación de PID<br>integrado debe coincidir con la<br>configuración del parámetro<br>Dirección de voltaje de<br>compensación de módulo FV del<br>módulo PID.                                                                                                    |  |
| Modo de<br>funcionamiento de<br>PID              | Especifica el modo de operación del PID<br>integrado en el inversor.                                                                                                    | -                                                                                                    |  |
| Reparación en isla<br>nocturna de PID            | Especifica si se debe habilitar la reparación en isla nocturna de PID.                                                                                                    | Si el campo <b>Modo de</b><br>funcionamiento de PID no está                                                                                                    |  |
| Reparación en isla<br>de día de PID              | Especifica si se debe habilitar la reparación en isla de día de PID.                                                                                                    | configurado como <b>Deshabilitar</b> , es posible configurar el parámetro.                                                                                                    |  |

| Parámetro                                                        | Descripción                                                                                                    | Observaciones                                                                                                    |
|------------------------------------------------------------------|----------------------------------------------------------------------------------------------------|----------------------------------------------------------------------------------------------------|
| Modo de conexión<br>de cadenas                                   | Especifica el modo de conexión de las cadenas<br>fotovoltaicas.                                                                                                    | <ul> <li>Cuando las cadenas fotovoltaicas se conectan al inversor de manera separada (todas las cadenas fotovoltaicas separadas), no será necesario configurar este parámetro. El inversor puede detectar automáticamente el modo de conexión de las cadenas fotovoltaicas.</li> <li>Cuando las cadenas fotovoltaicas se conectan entre sí en paralelo fuera del inversor y, a continuación, se conectan con el inversor de manera independiente (todas las cadenas fotovoltaicas conectadas), configure este parámetro como Todas las cadenas fotovoltaicas conectadas.</li> </ul> |
| Apagado<br>automático por<br>interrupción de la<br>comunicación  | Los estándares de determinados países y<br>regiones requieren que el inversor se apague si la<br>conexión permanece interrumpida durante un<br>tiempo determinado.                                                                                                    | Si el campo <b>Apagado automático</b><br><b>por interrupción de la</b><br><b>comunicación</b> está configurado<br>como <b>Habilitar</b> y la comunicación<br>del inversor se interrumpe durante un<br>determinado periodo (configurado en<br>el campo <b>Duración de la</b><br><b>interrupción de la comunicación</b> ),<br>el inversor se apagará<br>automáticamente.                                                                                                    |
| Duración de la<br>interrupción de la<br>comunicación<br>(min)    | Especifica la duración para determinar la<br>interrupción de la comunicación. Se utiliza para<br>el apagado automático para fines de protección<br>en caso de interrupción de la comunicación.                                                                                       | -                                                                                                    |
| Encendido<br>automático por<br>reanudación de la<br>comunicación | Si este parámetro está configurado como<br>Habilitar, el inversor se inicia automáticamente<br>una vez recuperada la comunicación. Si este<br>parámetro está configurado como <b>Deshabilitar</b> ,<br>el inversor debe iniciarse manualmente una vez<br>recuperada la comunicación. | Este parámetro aparece en pantalla<br>cuando el campo <b>Apagado</b><br><b>automático por interrupción de la</b><br><b>comunicación</b> está configurado<br>como <b>Habilitar</b> .                                                                                                    |
| Fecha y hora de<br>arranque suave (s)                            | Especifica la duración para que la potencia<br>aumente gradualmente cuando se inicia el<br>inversor.                                                                                                    | -                                                                                                    |
| Gradiente de<br>apagado (%/s)                                    | Indica la velocidad de cambio de potencia cuando el inversor se apaga.                                                                                                    | -                                                                                                    |

| Parámetro                                                                    | Descripción                                                                                                    | Observaciones                                                                                                    |
|------------------------------------------------------------------------------|----------------------------------------------------------------------------------------------------|----------------------------------------------------------------------------------------------------|
| AFCI                                                                         | Los estándares norteamericanos requieren que el inversor proporcione la función de detección de arco de CC.                                                                                                    | -                                                                                                    |
| Modo adaptivo de detección de AFCI                                           | Ajusta la sensibilidad a la detección de arco.                                                                                                    | Este parámetro aparece solo cuando<br>AFCI esté configurado como<br>Habilitar.                                                                                                    |
| Autoprueba de<br>AFCI                                                        | Envía el comando de autocomprobación de AFCI de forma manual.                                                                                                    | -                                                                                                    |
| Error de corriente<br>durante el análisis<br>(A)                             | Para evitar el escaneo impreciso causado por el<br>cambio de la luz solar, se debe monitorizar el<br>cambio de corriente de las cadenas fotovoltaicas<br>que funcionan correctamente cuando las curvas<br>de corriente-voltaje de las cadenas fotovoltaicas<br>se estén escaneando. Cuando la corriente excede<br>el valor especificado, se determina el cambio de<br>la luz solar. Las curvas de corriente-voltaje se<br>deben escanear de nuevo. | -                                                                                                    |
| Apagado asociado<br>con OVGR                                                 | Si este parámetro se configura como <b>Habilitar</b> ,<br>el inversor se apaga cuando recibe la señal<br>OVGR. Si este parámetro se configura como<br><b>Deshabilitar</b> , el inversor no se apaga cuando<br>recibe la señal OVGR.                                                                                                    | Este parámetro se muestra cuando se<br>selecciona el código de red eléctrica<br>japonés.                                                                                                    |
| Función de<br>contacto seco                                                  | Identifica las señales de contacto seco del<br>SmartLogger.                                                                                                    | Configure este parámetro como<br>OVGR para señales OVGR, y<br>configúrelo como NC para las demás<br>señales. Este parámetro se muestra<br>cuando se selecciona el código de red<br>eléctrica japonés. |
| Mantener apagado<br>por comandos<br>después de<br>recuperación de<br>energía | Los estándares de determinados países y<br>regiones exigen que si el inversor se apaga<br>cuando recibe un comando y se enciende de<br>nuevo cuando se recupera la red eléctrica,<br>todavía debe permanecer en estado de apagado<br>por un comando.                                                                                                    | -                                                                                                    |
| Hibernación<br>nocturna                                                      | El inversor monitoriza las cadenas fotovoltaicas<br>por la noche. Si este parámetro se configura<br>como <b>Habilitar</b> , la función de monitorización<br>del inversor hibernará por la noche para reducir<br>el consumo de energía.                                                                                                    | -                                                                                                    |
| Comunicación por<br>MBUS                                                     | Para el caso de inversores que admiten la<br>comunicación RS485 y la comunicación por<br>MBUS, se recomienda configurar este parámetro<br>como <b>Deshabilitar</b> para reducir el consumo de<br>energía.                                                                                                    | -                                                                                                    |

| Parámetro                                                               | Descripción                                                                                                    | Observaciones                                                                                                    |
|-------------------------------------------------------------------------|----------------------------------------------------------------------------------------------------|----------------------------------------------------------------------------------------------------|
| Comunicación<br>RS485-2                                                 | Si se configura este parámetro como <b>Habilitar</b> ,<br>se puede usar el puerto RS485-2. Si no se utiliza<br>el puerto, se recomienda configurar este<br>parámetro como <b>Deshabilitar</b> para reducir el<br>consumo de energía.                                                                                                    | -                                                                                                    |
| Retrasar<br>actualización                                               | Este parámetro se utiliza principalmente en<br>escenarios de actualización donde la fuente de<br>alimentación fotovoltaica se desconecta de<br>noche por la falta de luz solar o se vuelve<br>inestable al amanecer o al atardecer por la poca<br>cantidad de luz solar.                                                                                                    | Cuando comienza la actualización<br>del inversor, si el campo <b>Retrasar</b><br><b>actualización</b> está configurado como<br><b>Habilitar</b> , el paquete de<br>actualización se carga primero. Una<br>vez que la fuente de alimentación<br>fotovoltaica se recupera y se cumplen<br>las condiciones de activación, el<br>inversor activará la actualización<br>automáticamente. |
| Monitor de cadena                                                       | El inversor monitoriza las cadenas fotovoltaicas<br>en tiempo real. Si el estado de alguna cadena<br>fotovoltaica es anormal (porque está recibiendo<br>sombra o porque se reduce el rendimiento<br>energético), el inversor genera una alarma para<br>recordarle al personal de mantenimiento que<br>debe llevar a cabo las tareas de mantenimiento<br>de la cadena fotovoltaica de forma oportuna. | Si las cadenas fotovoltaicas reciben<br>sombra de forma frecuente, se<br>recomienda configurar el campo<br><b>Monitor de cadena</b> como<br><b>Deshabilitar</b> para evitar falsas<br>alarmas.                                                                                                    |
| Detección de<br>coeficiente<br>asimétrico de<br>referencia en<br>cadena | Especifica el umbral para determinar<br>excepciones de cadenas fotovoltaicas. Las<br>alarmas falsas causadas por sombra fija se<br>pueden controlar cambiando este parámetro.                                                                                                    | Este parámetro se muestra cuando<br>Monitor de cadena está configurado<br>como Habilitar.                                                                                                    |
| Detección de<br>porcentaje de<br>potencia inicial en<br>cadena (%)      | Especifica el umbral para comenzar la detección<br>de excepciones de cadenas fotovoltaicas. Las<br>alarmas falsas causadas por sombra fija se<br>pueden controlar cambiando este parámetro.                                                                                                    |                                                                                                    |
| Apagado al llegar<br>al límite de<br>potencia del 0 %                   | Si este parámetro está configurado como<br>Habilitar, el inversor se apaga al recibir el<br>comando de límite de energía del 0 %. Si este<br>parámetro está configurado como <b>Deshabilitar</b> ,<br>el inversor no se apaga al recibir el comando de<br>límite de energía 0 %.                                                                                                    | -                                                                                                    |
| Potencia aparente<br>máxima (kVA)                                       | Especifica el umbral superior de salida para que<br>la potencia aparente máxima se adapte a los<br>requisitos de capacidad para inversores<br>estándares y personalizados.                                                                                                    | Si la potencia activa máxima es igual<br>al valor de Smax_limit, este<br>parámetro no se mostrará.                                                                                                    |
| Potencia activa<br>máxima (kW)                                          | Especifica el umbral superior de salida para que<br>la potencia activa máxima se adapte a los<br>diversos requisitos del mercado.                                                                                                    | En el caso de inversores de 1000 V,<br>este parámetro solo se puede<br>configurar para el SUN2000-25KTL-<br>US, y el valor máximo es 27,5 kW.                                                                                                    |

| Parámetro                                                                                   | Descripción                                                                                                    | Observaciones                                                                                            |
|---------------------------------------------------------------------------------------------|----------------------------------------------------------------------------------------------------|----------------------------------------------------------------------------------------------------|
| Controlador del rastreador                                                                  | Selecciona un proveedor del controlador.                                                                                                    | -                                                                                                    |
| Ajustar total de<br>rendimiento de<br>energía (kWh)                                         | Especifica la producción energética inicial de<br>energía del inversor. Este parámetro se utiliza en<br>escenarios de reemplazo del inversor. Configure<br>el rendimiento total de energía inicial del nuevo<br>inversor como el rendimiento total de energía del<br>inversor anterior para garantizar estadísticas<br>continuas de producción energética acumulativa.                                                                                                    | -                                                                                                    |
| Duración para<br>determinar la<br>desconexión de la<br>red durante un<br>periodo breve (ms) | Los estándares de determinados países y<br>regiones requieren que el inversor no se<br>desconecte de la red eléctrica si esta última tiene<br>un fallo de tiempo corto. Una vez rectificado el<br>fallo, la potencia de salida del inversor se debe<br>restaurar rápidamente.                                                                                                    | -                                                                                                    |
| Indicador sonoro                                                                            | Si este parámetro se configura como <b>Habilitar</b> ,<br>el indicador sonoro se activará cuando el cable<br>de entrada de CC se conecte de forma incorrecta.<br>Si este parámetro está configurado como<br><b>Deshabilitar</b> , el indicador sonoro no se activará<br>cuando el cable de entrada de CC se conecte de<br>forma incorrecta.                                                                                                    | -                                                                                                    |
| Compatibilidad con<br>microrred                                                             | El valor predeterminado es <b>Deshabilitar</b> . Si el<br>inversor y el generador diésel funcionan en<br>paralelo, configure este parámetro con el valor<br><b>Habilitar</b> . Cuando el parámetro<br><b>Compatibilidad con microrred</b> se configura<br>con el valor <b>Habilitar</b> , el inversor de fuente de<br>corriente conectado a la red eléctrica admite una<br>mayor relación de energía FV con respecto al<br>almacenamiento de energía además de la función<br>del código de red eléctrica original del país. | Si este parámetro se configura<br>incorrectamente, es posible que el<br>inversor funcione con anomalías. |

| Parámetro                                    | Descripción                                                                                                    | Observaciones                                                      |
|----------------------------------------------|----------------------------------------------------------------------------------------------------|--------------------------------------------------------------------|
| LVRT                                         | LVRT es la abreviatura de Capacidad de<br>respuesta ante baja tensión. Cuando la tensión<br>de la red es anormalmente baja durante un<br>periodo corto, el inversor no puede<br>desconectarse de la red eléctrica de inmediato<br>y debe funcionar durante un tiempo. | -                                                                  |
| Umbral para la<br>activación del<br>LVRT (V) | Especifica el umbral de activación de LVRT.<br>Los ajustes del umbral deberían cumplir los<br>estándares de la red eléctrica local.                                                                                                    | Este parámetro se muestra cuando LVRT se configura como Habilitar. |

| Parámetro                                                      | Descripción                                                                                                    | Observaciones                                                                                                    |
|----------------------------------------------------------------|----------------------------------------------------------------------------------------------------|----------------------------------------------------------------------------------------------------|
| Factor de comp de<br>potencia reactiva<br>LVRT                 | Durante LVRT, el inversor debe generar<br>potencia reactiva para respaldar la red<br>eléctrica. Este parámetro se utiliza para<br>configurar la potencia reactiva generada por el<br>inversor.                                                                                                    | <ul> <li>Este parámetro se muestra cuando<br/>LVRT se configura como Habilitar.</li> <li>Por ejemplo, si este parámetro está<br/>configurado como 2, la potencia<br/>reactiva generada por el inversor es el<br/>20 % de la potencia nominal cuando<br/>la tensión de CA cae un 10 % durante<br/>LVRT.</li> </ul> |
| HVRT                                                           | HVRT es la abreviatura de Mantenimiento de<br>conexión en caso de incremento en la tensión.<br>Cuando la tensión de la red es anormalmente<br>alta durante un periodo corto, el inversor no<br>puede desconectarse de la red eléctrica de<br>inmediato y debe funcionar durante un<br>tiempo.                               | -                                                                                                    |
| Umbral para la<br>activación del<br>HVRT (V)                   | Especifica el umbral de activación de HVRT.<br>Los ajustes del umbral deberían cumplir los<br>estándares de la red eléctrica local.                                                                                                    | Este parámetro se muestra cuando<br>HVRT se configura como Habilitar.                                                                                                    |
| Factor de<br>compensación de<br>potencia reactiva<br>HVRT      | Durante HVRT, el inversor debe generar<br>potencia reactiva para respaldar la red<br>eléctrica. Este parámetro se utiliza para<br>configurar la potencia reactiva generada por el<br>inversor.                                                                                                    |                                                                                                    |
| Protección de<br>LVRT en caso de<br>baja tensión               | Especifica si se debe aislar la función de protección contra baja tensión durante LVRT.                                                                                                    | Este parámetro se muestra cuando LVRT se configura como Habilitar.                                                                                                    |
| Protección de<br>voltaje de la red<br>durante VRT              | Especifica si se debe aislar la función de protección contra baja tensión durante LVRT o HVRT.                                                                                                    | Este parámetro se muestra cuando LVRT<br>o HVRT se configura como Habilitar.                                                                                                    |
| Umbral de<br>activación de<br>jump de voltaje de<br>la red (%) | Especifica el umbral de LVRT o HVRT para<br>la activación de un salto de tensión transitorio<br>de la red eléctrica. El salto de tensión<br>transitorio indica que el inversor no puede<br>desconectarse inmediatamente de la red<br>eléctrica cuando el estado de esta última es<br>anormal debido a cambios transitorios. | Este parámetro está disponible cuando el<br>campo <b>Código de red</b> se configura como<br><b>VDE 4120</b> .                                                                                                    |

| Parámetro                                                                          | Descripción                                                                                                    | Observaciones                                                                                                    |
|------------------------------------------------------------------------------------|----------------------------------------------------------------------------------------------------|----------------------------------------------------------------------------------------------------|
| Corriente cero<br>debido a error de<br>la red eléctrica                            | Determinados países y determinadas regiones<br>tienen requisitos sobre la corriente de salida<br>durante el periodo el mantenimiento de la<br>conexión ante una caída/subida en la tensión.<br>En este caso, configure el parámetro como<br><b>Habilitar</b> . Una vez que el parámetro se<br>configura como <b>Habilitar</b> , la corriente de<br>salida es menor que el 10 % de la corriente<br>nominal durante el mantenimiento de la<br>conexión ante una caída/subida en la tensión. | Este parámetro se muestra cuando LVRT<br>o HVRT se configura como Habilitar.                                                                                                    |
| Protección activa<br>contra islas<br>eléctricas                                    | Especifica si se debe habilitar la función activa de protección de funcionamiento en isla eléctrica.                                                                                                    | -                                                                                                    |
| Protección pasiva<br>contra islas<br>eléctricas                                    | Especifica si se debe habilitar la función pasiva de protección de funcionamiento en isla eléctrica.                                                                                                    | Este parámetro se muestra cuando se selecciona el código de red eléctrica japonés.                                                                                                    |
| Supresión de<br>aumento de<br>tensión                                              | Los estándares de determinados países y<br>regiones requieren que cuando la tensión de<br>salida excede un determinado valor, el<br>inversor debe suprimir la elevación de la<br>tensión produciendo potencia reactiva y<br>reduciendo la potencia activa.                                                                                                    | -                                                                                                    |
| Punto de ajuste<br>reactivo de<br>supresión del<br>aumento de<br>tensión (%)       | Los estándares de determinados países y<br>regiones requieren que el inversor genere<br>determinada cantidad de potencia reactiva<br>cuando la tensión de salida supera un<br>determinado valor.                                                                                                    | <ul> <li>Este parámetro se muestra cuando el campo Supresión de aumento de tensión se configura como Habilitar.</li> <li>El valor del campo Punto de disminución activo de supresión del</li> </ul> |
| Punto de<br>disminución<br>activo de<br>supresión del<br>aumento de<br>tensión (%) | Los estándares de determinados países y<br>regiones requieren que la potencia activa del<br>inversor disminuya según una determinada<br>inclinación cuando la tensión de salida supera<br>un determinado valor.                                                                                                    | aumento de tensión debe ser<br>superior al del campo Punto de<br>ajuste reactivo de supresión del<br>aumento de tensión.                                                                            |
| Curva P-U de<br>supresión de<br>incremento en el<br>voltaje                        | Los estándares de determinados países y<br>regiones requieren que se configure la curva<br>P-U.                                                                                                    | Este parámetro se muestra cuando el<br>campo <b>Supresión de aumento de</b><br><b>tensión</b> se configura como <b>Habilitar</b> .                                                                  |
| Curva Q-U de<br>supresión de<br>incremento en el<br>voltaje                        | Los estándares de determinados países y<br>regiones requieren que se configure la curva<br>Q-U.                                                                                                    |                                                                                                    |
| Protección de<br>velocidad de<br>cambio de<br>frecuencia                           | Configure este parámetro como <b>Habilitar</b><br>para proteger al inversor cuando la frecuencia<br>de red cambie demasiado rápido.                                                                                                    | -                                                                                                    |

| Parámetro                                                                    | Descripción                                                                                                    | Observaciones                                                                                                    |
|------------------------------------------------------------------------------|----------------------------------------------------------------------------------------------------|----------------------------------------------------------------------------------------------------|
| Umbral de<br>protección de<br>velocidad de<br>cambio de<br>frecuencia (Hz/s) | Especifica el umbral de protección de velocidad de cambio de frecuencia.                                                                                                    | Este parámetro se muestra cuando el<br>campo <b>Protección de velocidad de</b><br><b>cambio de frecuencia</b> se configura<br>como <b>Habilitar</b> . |
| Duración de<br>protección de<br>velocidad de<br>cambio de<br>frecuencia (s)  | El inversor está protegido cuando la duración<br>del cambio de frecuencia de red supera el<br>valor.                                                                        |                                                                                                    |
| Fecha y hora de<br>arranque suave<br>después de fallo<br>en la red (s)       | Especifica el tiempo que debe transcurrir para<br>que la potencia aumente gradualmente cuando<br>el inversor se reinicia después de la<br>recuperación de la red eléctrica. | -                                                                                                    |

# Parámetros de ajuste de potencia

| Parámetro                                                | Descripción                                                                                                    | Observaciones                                                                                                    |
|----------------------------------------------------------|----------------------------------------------------------------------------------------------------|----------------------------------------------------------------------------------------------------|
| Cronograma de<br>alimentación<br>remota                  | Si este parámetro se configura como<br>Habilitar, el inversor responde a la<br>instrucción de planificación desde el puerto<br>remoto. Si ese parámetro se configura como<br>Deshabilitar, el inversor no responde a la<br>instrucción de planificación desde el puerto<br>remoto. | -                                                                                                    |
| Planificar<br>duración válida<br>de instrucción<br>(s)   | Especifica la hora de mantenimiento de la instrucción de planificación.<br>Cuando este parámetro se configura como 0, la instrucción de planificación entra en vigencia de manera permanente.                                                                                      | Cuando este parámetro se configura como 0, la instrucción de planificación entra en vigencia de manera permanente. |
| Potencia<br>aparente<br>máxima (kVA)                     | Especifica el umbral superior de salida para<br>que la potencia aparente máxima se adapte a<br>los requisitos de capacidad para inversores<br>estándares y personalizados.                                                                                                    | Si la potencia activa máxima es igual al<br>valor de Smax_limit, este parámetro no se<br>mostrará.                 |
| Potencia activa<br>máxima (kW)                           | Especifica el umbral superior de salida para<br>que la potencia activa máxima se adapte a los<br>diversos requisitos del mercado.                                                                                                    | -                                                                                                    |
| Apagado al<br>llegar al límite<br>de potencia del<br>0 % | Si este parámetro está configurado como<br>Habilitar, el inversor se apaga al recibir el<br>comando de límite de energía del 0 %. Si este<br>parámetro está configurado como<br>Deshabilitar, el inversor no se apaga al<br>recibir el comando de límite de energía 0 %.           | -                                                                                                    |

| Parámetro                                                                   | Descripción                                                                                                    | Observaciones                                                                                                    |
|-----------------------------------------------------------------------------|----------------------------------------------------------------------------------------------------|----------------------------------------------------------------------------------------------------|
| Gradiente de<br>cambio de<br>potencia activa<br>(%/s)                       | Especifica la velocidad de cambio de la potencia activa del inversor.                                                                                                    | -                                                                                                    |
| Derated by fixed<br>active power<br>(kW)                                    | Ajusta la salida de la potencia activa del inversor con valores fijos.                                                                                                    | Este parámetro se muestra si el campo<br>Cronograma de alimentación remotagura<br>como <b>Habilitar</b> .<br>En el caso de los inversores de 1000 V, el<br>valor máximo de este parámetro del<br>SUN2000 25KTL US es 27.5 kW            |
| Disminución de<br>capacidad<br>eléctrica por %<br>de potencia<br>activa (%) | Ajusta la salida de la potencia activa del<br>inversor en porcentajes.<br>Si este parámetro está configurado como <b>100</b> ,<br>la salida del inversor se basa en la potencia<br>máxima de salida. | Este parámetro se muestra si el campo<br>Cronograma de alimentación remotagura<br>como <b>Habilitar</b> .<br>Si este parámetro está configurado como<br><b>100</b> , la salida del inversor se basa en la<br>potencia máxima de salida. |
| Gradiente de<br>cambio de<br>potencia reactiva<br>(%/s)                     | Especifica la velocidad de cambio de la potencia reactiva del inversor.                                                                                                    | -                                                                                                    |
| Gradiente de<br>potencia activa<br>de planta (min/<br>100 %)                | Especifica la tasa de aumento de la potencia activa debido a cambios en la luz solar.                                                                                                    | -                                                                                                    |
| Promedio de<br>tiempo de<br>filtrado de<br>potencia activa<br>(ms)          | Especifica el periodo de aumento de la<br>potencia activa debido a cambios en la luz<br>solar. Este parámetro se usa con el <b>Gradiente</b><br><b>de potencia activa de planta</b> .                | -                                                                                                    |
| Tiempo de<br>filtrado de<br>detección de<br>voltaje PF (U)<br>(s)           | Especifica el tiempo para el filtrado de la tensión de la red en la curva PF-U.                                                                                                    | -                                                                                                    |
| Fecha y hora de<br>ajuste de<br>potencia reactiva<br>(s)                    | Especifica la hora de ajuste para que la<br>potencia reactiva alcance el valor estipulado<br>durante el ajuste de potencia reactiva.                                                                 | -                                                                                                    |
| Factor de potencia                                                          | Especifica el factor de potencia del inversor.                                                                                                    | Este parámetro se muestra si el campo<br>Cronograma de alimentación remotagura<br>como <b>Habilitar</b> .                                                                                                    |
| Compensación<br>de potencia<br>reactiva (Q/S)                               | Especifica la salida de potencia reactiva del inversor.                                                                                                    |                                                                                                    |

| Parámetro                                                                                                    | Descripción                                                                                                    | Observaciones                                                                                                    |
|----------------------------------------------------------------------------------------------------|----------------------------------------------------------------------------------------------------|----------------------------------------------------------------------------------------------------|
| Comp de poten<br>reactiva noche<br>(Q/S)                                                                     | Durante la compensación de potencia<br>reactiva por la noche, la potencia reactiva se<br>planifica por porcentaje.                                                                                                    | -                                                                                                    |
| Salida nocturna<br>de potencia<br>reactiva                                                                   | En algunos escenarios específicos, la<br>empresa de energía eléctrica requiere que el<br>inversor pueda realizar la compensación de<br>potencia reactiva por la noche para garantizar<br>que el factor de potencia de la red eléctrica<br>local cumpla con los requisitos. | Este parámetro aparece cuando el campo<br>Ajustes de aislamiento se configura como<br>Entrada no conectada a tierra (con TF).                                                                                                    |
| Habilitar<br>parámetros de<br>potencia reactiva<br>por la noche                                              | Cuando este parámetro se configura como<br>Habilitar, el inversor produce potencia<br>reactiva según los ajustes de la<br>Compensación de potencia reactiva por la<br>noche. De lo contrario, el inversor ejecuta el<br>comando de planificación remota.                   | Este parámetro se muestra cuando el campo<br>Salida nocturna de potencia reactiva se<br>configura como Habilitar.                                                                                                    |
| Compensación<br>de potencia<br>reactiva<br>nocturna (kVar)                                                   | Durante la compensación de potencia<br>reactiva por la noche, la potencia reactiva se<br>planifica en valor fijo.                                                                                                    | Este parámetro se muestra cuando los<br>campos Salida nocturna de potencia<br>reactiva y Habilitar parámetros de<br>potencia reactiva por la noche se<br>configuran como Habilitar.                                                                                                    |
| Disminución de<br>la capacidad<br>eléctrica por<br>sobrefrecuencia                                           | Si este parámetro se configura como<br>Habilitar, la potencia activa del inversor<br>disminuirá en función de una curva<br>determinada cuando la frecuencia de red<br>exceda la frecuencia que activa la<br>disminución de la sobrefrecuencia.                             | -                                                                                                    |
| Frecuencia de<br>activación de<br>disminución de<br>la capacidad<br>eléctrica por<br>sobrefrecuencia<br>(Hz) | Los estándares de determinados países y<br>regiones requieren que la potencia activa de<br>salida de los inversores disminuya cuando la<br>frecuencia de red supere un determinado<br>valor.                                                                               | <ul> <li>Este parámetro se muestra cuando el campo Disminución de la capacidad eléctrica por sobrefrecuencia se configura como Habilitar.</li> <li>Cuando se configura este parámetro, asegúrese de que se cumpla la siguiente condición: Frecuencia de fin de disminución de la capacidad eléctrica por sobrefrecuencia ≤ Frecuencia de activación de disminución de la capacidad eléctrica por sobrefrecuencia &lt; Frecuencia de corte de disminución de la capacidad eléctrica por sobrefrecuencia </li> </ul> |
| Frecuencia de<br>fin de<br>disminución de<br>la capacidad<br>eléctrica por<br>sobrefrecuencia<br>(Hz)        | Especifica el umbral de frecuencias para salir<br>de la disminución de la capacidad eléctrica<br>por sobrefrecuencia.                                                                                                    |                                                                                                    |
| Parámetro                                                                                                    | Descripción                                                                                                    | Observaciones                                                                                                    |
|----------------------------------------------------------------------------------------------------|----------------------------------------------------------------------------------------------------|----------------------------------------------------------------------------------------------------|
| Frecuencia de<br>corte de<br>disminución de<br>la capacidad<br>eléctrica por<br>sobrefrecuencia<br>(Hz)                           | Especifica el umbral de frecuencia para<br>cortar la disminución de la capacidad<br>eléctrica por sobrefrecuencia.                                                                                                    |                                                                                                    |
| Potencia de<br>corte ante<br>disminución de<br>la capacidad<br>eléctrica por<br>sobrefrecuencia<br>(%)                            | Especifica el umbral de potencia para cortar<br>la disminución de la capacidad eléctrica de<br>sobrefrecuencia.                                                                                                    |                                                                                                    |
| Fecha y hora de<br>filtro de<br>detección de<br>frecuencia (ms)                                                                   | Especifica la fecha y hora de filtrado de detección de frecuencia.                                                                                                    |                                                                                                    |
| Gradiente na<br>queda de<br>potência em<br>sobrefrequência<br>(%/s)                                                               | Especifica la tasa de disminución de la potencia de disminución de la capacidad eléctrica por sobrefrecuencia.                                                                                                    |                                                                                                    |
| Gradiente de<br>recuperación de<br>potencia ante<br>disminución de<br>la capacidad<br>eléctrica por<br>sobrefrecuencia<br>(%/min) | Especifica la tasa de recuperación de la<br>potencia de disminución de la capacidad<br>eléctrica de sobrefrecuencia.                                                                                                    |                                                                                                    |
| Reducción del<br>voltaje                                                                                                    | Si este parámetro se configura como<br><b>Habilitar</b> , la potencia activa del inversor<br>disminuirá según una curva determinada<br>cuando la tensión de la red exceda la tensión<br>que activa la disminución de la<br>sobrefrecuencia. | -                                                                                                    |
| Punto de inicio<br>de<br>Declasificación<br>de voltaie (V)                                                                        | Especifica el punto de inicio de la disminución de la capacidad eléctrica de la tensión.                                                                                                    | <ul> <li>Este parámetro se muestra cuando<br/>Reducción del voltaje se configura<br/>como Habilitar.</li> <li>Cuanda se configura este perómetro</li> </ul>                     |
| Punto de corte<br>de la reducción<br>de tensión (V)                                                                               | Especifica el punto de fin de la disminución de capacidad eléctrica de la tensión.                                                                                                    | asegúrese de que se cumpla la siguiente<br>condición: <b>Punto de inicio de</b><br><b>Declasificación de voltaje &lt; Punto de</b><br><b>corte de la reducción de tensión</b> . |

| Parámetro                                                          | Descripción                                                                                                    | Observaciones                                                                                                    |
|--------------------------------------------------------------------|----------------------------------------------------------------------------------------------------|----------------------------------------------------------------------------------------------------|
| Voltaje que<br>reduce la energía<br>del atajo (V)                  | Especifica el umbral de potencia para cortar<br>la disminución de la capacidad eléctrica de la<br>tensión.                                                                                                    |                                                                                                    |
| Seguridad de<br>desconexión de<br>comunicación                     | En el escenario de limitación de exportación,<br>si este parámetro se configura como<br><b>Habilitar</b> , el inversor realizará la<br>disminución de potencia activa por<br>porcentaje cuando la comunicación entre el<br>inversor y el SmartLogger o Smart Dongle se<br>desconecte durante más del tiempo<br>especificado por el parámetro <b>Tiempo de</b><br><b>detección de desconexión de comunicación</b> . | N/A                                                                                                    |
| Tiempo de<br>detección de<br>desconexión de<br>comunicación<br>(s) | Especifica la fecha y hora de detección de seguridad para la desconexión entre el inversor y el SmartLogger o Smart Dongle.                                                                                                    | Este parámetro se muestra cuando el campo<br>Seguridad de desconexión de<br>comunicación se configura como<br>Habilitar.  |
| Límite de salida<br>de potencia<br>activa para<br>seguridad (%)    | Especifica el valor de disminución de potencia activa del inversor por porcentaje.                                                                                                    |                                                                                                    |
| Línea de base de<br>potencia<br>aparente (kVA)                     | Ajusta la línea de base de salida aparente del inversor.                                                                                                    | -                                                                                                    |
| Línea de base de<br>potencia activa<br>(kW)                        | Ajusta la línea de base de salida activa del inversor.                                                                                                    | -                                                                                                    |
| Control de<br>modulación de<br>frecuencia                          | Los estándares de determinados países y<br>regiones requieren que si la frecuencia de red<br>fluctúa alrededor de determinado valor, el<br>inversor debe ajustar la salida de la potencia<br>activa según la <b>Disminución de modo</b><br><b>sensible de frecuencia</b> para facilitar la<br>estabilización de la frecuencia de la red. En<br>este caso, configure este parámetro como<br><b>Habilitar</b>        | -                                                                                                    |
| Ratio de ajuste<br>del control de<br>modulación de<br>frecuencia   | Especifica la disminución de la salida de potencia activa.                                                                                                    | Este parámetro se muestra cuando el<br><b>Control de modulación de frecuencia</b> se<br>configura como <b>Habilitar</b> . |

| Parámetro                                                                                      | Descripción                                                                                                    | Observaciones                                                                                                    |
|------------------------------------------------------------------------------------------------|----------------------------------------------------------------------------------------------------|----------------------------------------------------------------------------------------------------|
| Incremento en<br>potencia por<br>subfrecuencia                                                 | Los estándares de determinados países y<br>regiones requieren que si la frecuencia de red<br>es menor que la <b>Frecuencia a activar</b><br><b>potencia ascendente de baja frecuencia</b> , el<br>inversor debe aumentar la salida de la<br>potencia activa para facilitar el aumento de la<br>frecuencia de red. En este caso, configure<br>este parámetro como <b>Habilitar</b> . | -                                                                                                    |
| Frecuencia de<br>activación de<br>incremento en<br>potencia por<br>subfrecuencia<br>(Hz)       | Especifica el umbral de frecuencia de la<br>Incremento en potencia por subfrecuencia.                                                                                                    | Este parámetro se muestra cuando la<br>Incremento en potencia por<br>subfrecuencia se configura como<br>Habilitar. |
| Gradiente de<br>recuperación de<br>potencia ante<br>incremento por<br>subfrecuencia<br>(%/min) | Especifica la tasa de recuperación de la <b>Incremento en potencia por subfrecuencia</b> .                                                                                                    |                                                                                                    |
| Frecuencia de<br>corte ante<br>incremento en<br>potencia por<br>subfrecuencia<br>(Hz)          | Especifica la frecuencia a cortar de la<br>Incremento en potencia por subfrecuencia.                                                                                                    |                                                                                                    |
| Potencia de<br>corte ante<br>incremento por<br>subfrecuencia<br>(%)                            | Especifica la potencia a cortar de la<br>Incremento en potencia por subfrecuencia.                                                                                                    |                                                                                                    |
| Frecuencia de<br>fin de<br>incremento en<br>potencia por<br>subfrecuencia<br>(Hz)              | Especifica la frecuencia de salida de la<br>Incremento en potencia por subfrecuencia.                                                                                                    |                                                                                                    |

### Detección de acceso a cadena fotovoltaica

- La detección de acceso a las cadenas fotovoltaicas es aplicable a plantas terrestres de celdas fotovoltaicas comerciales a gran escala con cadenas fotovoltaicas orientadas hacia la misma dirección.
- En casos de limitación de potencia de CA o CC:
  - Si el tipo de acceso de las cadenas fotovoltaicas no se ha identificado, el parámetro Tipo de acceso de la cadena fotovoltaica se mostrará como No conectado. El tipo

de acceso a las cadenas fotovoltaicas puede identificarse solo cuando los inversores solares vuelven al estado de limitación sin alimentación y la corriente de todas las cadenas fotovoltaicas conectadas llega al valor de la **corriente de arranque**.

- Si el tipo de acceso a las cadenas fotovoltaicas se ha identificado, cuando se pierde una determinada cadena fotovoltaica conectada a los bornes 2 en 1, no se genera ninguna alarma. Si se restablece una determinada cadena fotovoltaica conectada a los bornes 2 en 1, el tipo de acceso no se puede identificar. Para poder determinar si ambas cadenas fotovoltaicas 2 en 1 se han restablecido, es necesario que la corriente de dichas cadenas llegue al valor de la Corriente de arranque para detección de 2-en-1.
- Una vez configurados los parámetros, se puede acceder a la pestaña **Info funcionamiento** para comprobar si el estado de conexión de las cadenas fotovoltaicas es normal.

| Parámetro                                                                                                    | Descripción de los parámetros                                                                                                    |
|----------------------------------------------------------------------------------------------------|----------------------------------------------------------------------------------------------------|
| Detección de acceso a cadena fotovoltaica                                                                                   | El parámetro <b>Detección de acceso a cadena fotovoltaica</b> está configurado<br>como <b>Deshabilitar</b> por defecto. Una vez conectados los inversores solares a la<br>red eléctrica, configure el parámetro <b>Detección de acceso a cadena</b><br><b>fotovoltaica</b> como <b>Habilitar</b> .                                                                                                    |
| Corriente de arranque                                                                                                    | <ul> <li>Cuando la corriente de todas las cadenas fotovoltaicas conectadas llega al valor preestablecido, se habilita la función de detección de acceso a las cadenas fotovoltaicas.</li> <li>NOTA Reglas de configuración de la corriente de arranque: <ul> <li>Corriente de arranque = I<sub>sc</sub> (S<sub>tc</sub>) x 0.6 (redondeo hacia arriba). Para obtener detalles acerca de I<sub>sc</sub> (S<sub>tc</sub>), observe la placa de identificación del módulo fotovoltaico. </li> <li>Corriente de arranque predeterminada (5 A): Es aplicable a los casos en los que la</li> </ul></li></ul> |
|                                                                                                    | corriente de cortocircuito $I_{sc}$ ( $S_{tc}$ ) es superior a 8 A para los módulos fotovoltaicos monocristalinos y policristalinos.                                                                                                    |
| Corriente de arranque para<br>detección de 2-en-1                                                                           | Cuando la corriente de una cadena fotovoltaica llega al valor de la <b>Corriente</b><br><b>de arranque para detección de 2-en-1</b> , dicha cadena fotovoltaica se<br>identifica automáticamente como <b>2 en 1</b> .<br>Se recomienda conservar los ajustes predeterminados                                                                                                    |
| Tipo de acceso de la cadena<br>fotovoltaica N<br>NOTA<br>N es la cantidad de bornes de<br>entrada de CC del inversor solar. | Configure este parámetro en función del tipo de cadena fotovoltaica conectada<br>al borne de entrada de CC $N$ del inversor solar. Actualmente, las opciones son<br>las siguientes: Identificación automática (valor predeterminado), No<br>conectado, Cadena fotovoltaica única y 2 en 1.<br>Se recomienda conservar el valor predeterminado. Si el valor se configura de<br>forma incorrecta, es posible que el tipo de acceso a las cadenas fotovoltaicas<br>se identifique incorrectamente y que se generen alarmas por error con respecto<br>al estado de acceso a las cadenas fotovoltaicas.     |

| Tabla 6 | -9 Descri | pción de | los 1 | parámetros |
|---------|-----------|----------|-------|------------|
|         |           |          | 100   |            |

### 6.3.9.2 Sistema de seguimiento

- La versión de software web correspondiente a las capturas de pantalla de la interfaz de usuario web incluida en este documento es V300R001C00SPC050. Las capturas de pantalla son solo para referencia.
- Si una cadena FV usa un sistema de seguimiento con un controlador, los parámetros de dicho sistema se pueden configurar en la pestaña Sistema seguimiento.

### Procedimiento

 Antes de configurar los parámetros del sistema de seguimiento, se debe configurar Controlador del rastreador en Parámetros de funciones en la pestaña Parám funcionamiento. Seleccione el proveedor correspondiente en función de la información sobre el controlador del rastreador. Si el proveedor no se encuentra en la lista, seleccione Otros proveedores.

#### D NOTA

Esta sección toma la opción Otros proveedores como ejemplo.

Figura 6-47 Configuración del controlador del sistema de seguimiento

| SUN2000                                                                                                    | Names in a salar<br>A special de duitpus deservations de WITT<br>Manual de All<br>Union de All                                                                                                    | 4<br>Parámetr                      | os funciones                           | Brank Ball               |
|----------------------------------------------------------------------------------------------------|----------------------------------------------------------------------------------------------------|------------------------------------|----------------------------------------|--------------------------|
| and the second second sec | Waterial inclusion paper at PD                                                                                                    | (white                             |                                        |                          |
| D I                                                                                                    | In case the party description on califications in a sub-termscore                                                                                                    | - Parilar                          | -                                      |                          |
| 0.0                                                                                                    | Year organization for                                                                                                    | The others                         |                                        |                          |
| U 1                                                                                                    | Obstable on comparison to the PAL                                                                                                    | Sulling right pricing.             |                                        |                          |
| 0 4                                                                                                    | Otavia de successo de cadence -                                                                                                    | Crimples adverting -               |                                        |                          |
| D 1                                                                                                    | Interruption (in considering with designed)                                                                                                    | Detuning                           |                                        |                          |
| 0.0                                                                                                    | Distants in a comparison of the second statements                                                                                                    | 110000                             | 1.98                                   |                          |
| 0                                                                                                    | Terrary in a page start                                                                                                    |                                    | 14. 19400                              | - +                      |
| 0 9                                                                                                    | Annual di Cont nomen                                                                                                    | 1 Partie                           |                                        |                          |
| - E - 1                                                                                                    | Faile des ant similar failers                                                                                                    | HE .                               |                                        |                          |
| 0 3                                                                                                    | collection part in condition                                                                                                    | Crosherie                          |                                        |                          |
| D 4                                                                                                    | Comprisation provides.                                                                                                    | Casturillan                        |                                        |                          |
| 11 4                                                                                                    | Communication #5485-2                                                                                                    | Padday.                            |                                        |                          |
| D - 1                                                                                                    | Ameriki bi witawitaritir                                                                                                    | Deployment                         |                                        |                          |
| 1000                                                                                                    | Phone and a second                                                                                                    | Cartual Inc.                       | -                                      |                          |
| D 1                                                                                                    | Contrada at an an                                                                                                    | Circa processional                 | 1.4                                    |                          |
| 0 0                                                                                                    | 1.000                                                                                                    | Get updet deploy de papeler har ha |                                        |                          |
| 0 .                                                                                                    | last .                                                                                                    | Costs in some fightering           |                                        |                          |
|                                                                                                    | Taxable and the late to the state                                                                                                    | 312                                |                                        |                          |
| 17                                                                                                    | Texts increases in an internet                                                                                                    | 102                                |                                        |                          |
| and the second second                                                                                                    | Contraction of the Westmann of the Contraction of the Contraction of t | Artical Inter                      | 1-1-1-1-1-1-1-1-1-1-1-1-1-1-1-1-1-1-1- | The second second second |

2. En la pestaña Sistema seguimiento, seleccione **Config Parám**.

| Engine                                                                                                    | 0.0                     | altarl         |                                                                                                    |                            |                                       | 1444                                                                                                    |
|----------------------------------------------------------------------------------------------------|-------------------------|----------------|----------------------------------------------------------------------------------------------------|----------------------------|---------------------------------------|----------------------------------------------------------------------------------------------------|
| and description                                                                                                    | MIO                     | niton          | zacion                                                                                                    |                            |                                       |                                                                                                    |
|                                                                                                    | -                       | and the second |                                                                                                    |                            |                                       |                                                                                                    |
|                                                                                                    | -                       | /              |                                                                                                    |                            | 0                                     |                                                                                                    |
|                                                                                                    | - 195                   | and the second | Notible in a subd                                                                                                    | THEFT                      | CONTRACTOR OF                         | STREET, STREET, STREET |
|                                                                                                    |                         |                | Mala system                                                                                                    | Coattui saforditoo         | Sistema                               | a seguimiento                                                                                                    |
|                                                                                                    | and the second          | 100000         | Tapo più di della dia van marchi.                                                                                                    | The beaution of the second | 3                                     |                                                                                                    |
| And and a state of the local division of the local division of the local division of the local division of the                                                                                                    | tining pa               | marn.          | Theory segment the mergin probability and the sectors                                                                                                    | Celutrita                  | 1 1 1 1 1 1 1 1 1 1 1 1 1 1 1 1 1 1 1 |                                                                                                    |
| and the second second s |                         | _              | Annual in providence Type (Terring Type)                                                                                                    | Phases protocolity         | 3                                     |                                                                                                    |
| ALL DE                                                                                                    | 문                       | 1.1            | Well-add Interferent 01471                                                                                                    | Prepara                    |                                       |                                                                                                    |
| A COLUMN TWO                                                                                                    |                         |                | Volume of some of a same first or savine (had so add [high]                                                                                                    | 944                        |                                       |                                                                                                    |
| -                                                                                                    | 2                       |                | - Bit in parata (mattiment Rial)                                                                                                    | 101-10 parameter \$1.00    | 8                                     |                                                                                                    |
|                                                                                                    | CUMP                    | 20.00          | Name of Street of Street o |                            | 16.000                                | 1.100                                                                                                    |
|                                                                                                    | 30/144                  | 2000           | A required do increases inc.                                                                                                    | -044                       | 1-14036 206260                        | 1 m m                                                                                                    |
|                                                                                                    |                         |                | Lastant de la reduission                                                                                                    | 11.4                       | 19120-0.00                            |                                                                                                    |
|                                                                                                    | E                       | . 11           | Caribad Maran Indexes) & second &                                                                                                    | 8CC                        | 17. 198                               |                                                                                                    |
|                                                                                                    | 0                       | 18             | Thermood public instantion of contributions of the Provident State                                                                                                    | 455                        | 7.2 W                                 |                                                                                                    |
|                                                                                                    |                         | 2.44           | Jona hatele                                                                                                    |                            | 6706.1000                             | 1.000                                                                                                    |
|                                                                                                    | 0                       | 14             | Beings im mode 2.5 de aufwarm-                                                                                                    |                            | 14.948                                |                                                                                                    |
|                                                                                                    | 0                       | 14             | Prevolute dad combani                                                                                                    | 14.44                      | 41.01.104                             | 18                                                                                                    |
|                                                                                                    | 11                      | 16             | Address comparing the converse that arrange on the distances                                                                                                    | 10.49                      | CALM DO NOT                           | 14                                                                                                    |
|                                                                                                    | 121                     | - 41           | Direta influence has construction implate de sur fitantidos                                                                                                    | - 14.00                    | Later Acres                           |                                                                                                    |
|                                                                                                    | 10                      | - 14-          | Annual separate instantial advect                                                                                                    | 10.00                      | No. No.                               |                                                                                                    |
|                                                                                                    |                         |                | instalation in contribution                                                                                                    | -6031                      | L mi at score                         |                                                                                                    |
|                                                                                                    | 100                     |                | Comment in case in cases                                                                                                    | 4                          | 14.100                                |                                                                                                    |
|                                                                                                    | 10                      |                | Description of a product (                                                                                                    | 1                          | 11.147                                |                                                                                                    |
|                                                                                                    | 0                       | 1.00           | Rente & could be                                                                                                    | 1                          | 0.40                                  |                                                                                                    |
|                                                                                                    | 6                       | 1              | Termination of the second of                                                                                                    | 1                          | 11.147                                |                                                                                                    |
|                                                                                                    | and the owner where the | -              | and supplying                                                                                                    | - Al                       |                                       |                                                                                                    |

Figura 6-48 Cómo establecer los parámetros de configuración (sistema de seguimiento)

| Parámetro                                                     | Descripción                                                                                                    |
|---------------------------------------------------------------|----------------------------------------------------------------------------------------------------|
| Modo operativo                                                | Se admiten seis modos operativos: Control automático,<br>Control manual, Modo de mantenimiento, Modo viento,<br>Modo nieve y Modo lluvia.                                                                                                    |
|                                                               | Configure <b>Modo operativo</b> según el estado real de funcionamiento del inversor.                                                                                                    |
| Tipo de sistema de asistencia                                 | Se admiten cuatro tipos de sistemas de asistencia: Eje único<br>inclinado, Eje único horizontal, Eje único vertical y Eje<br>doble.                                                                                                    |
|                                                               | <b>NOTA</b><br>El tipo de sistema de asistencia solo se puede configurar cuando se<br>selecciona <b>Tonking</b> o <b>Crystal Growing Technology</b> . Para otros<br>proveedores, el tipo de sistema de asistencia se selecciona<br>automáticamente según la configuración del inversor. |
| Sincronización<br>temporal del<br>controlador                 | Este parámetro se puede configurar como <b>Habilitar</b> o <b>Deshabilitar</b> . Una vez que este parámetro se configura como <b>Habilitar</b> , el tiempo se sincroniza con el sistema de seguimiento cada 15 minutos.                                                                 |
| Versión de protocolo<br>de Crystal Growing<br>Technology      | Cuando se selecciona <b>Crystal Growing Technology</b> , se<br>puede configurar este parámetro como <b>Protocolo nuevo</b> o<br><b>Protocolo anterior</b> según los requisitos del sitio.                                                                                               |
| Comprobación<br>Southbound RS485                              | Este parámetro se puede configurar como Ninguno, Paridad impar y Paridad par.                                                                                                    |
| Velocidad de<br>transmisión en<br>baudios Southbound<br>RS485 | Este parámetro se puede configurar como 4800, 9600, 19200 o 115200.                                                                                                    |

| Parámetro                                                     | Descripción                                                                                                    |
|---------------------------------------------------------------|----------------------------------------------------------------------------------------------------|
| Bit de parada<br>Southbound RS485                             | Este parámetro se puede configurar como <b>Bit de parada de 1</b><br>bit y <b>Bit de parada de 2 bits</b> .                                                                                                    |
| Periodo de control                                            | Cuando se selecciona <b>Tonking</b> , se puede configurar el periodo para actualizar el ángulo de destino.                                                                                                    |
| Longitud de<br>instalación                                    | Se pueden configurar la longitud y la latitud.                                                                                                    |
| Latitud de instalación                                        |                                                                                                    |
| Cantidad total de<br>instancias de<br>asistencia              | El inversor obtiene la cantidad de instancias de asistencias<br>bajo cada caja de control de acuerdo con la cantidad<br>configurada y las direcciones de las cajas de control, y calcula<br>y obtiene la cantidad total de instancias de asistencia.<br><b>NOTA</b><br>Este parámetro se puede configurar solo cuando se selecciona<br><b>Tonking o Crystal Growing Technology</b> . |
| Cantidad máx de<br>motores controlados<br>de forma simultánea | Cuando <b>Tonking</b> está seleccionado, se puede configurar este parámetro.                                                                                                    |
| Zona horaria                                                  | Se puede configurar la zona horaria.                                                                                                    |
| Rango de medición de sensores                                 | Cuando <b>Tonking</b> está seleccionado, se puede configurar este parámetro.                                                                                                    |
| Precisión del control                                         | Cuando <b>Tonking</b> está seleccionado, se puede configurar este parámetro.                                                                                                    |
| Límite superior de<br>control del ángulo de<br>inclinación    | Estos parámetros solo se pueden configurar cuando <b>Modo</b><br><b>operativo</b> está configurado como <b>Control manual</b> .                                                                                                    |
| Límite inferior de<br>control del ángulo de<br>inclinación    |                                                                                                    |
| Límite superior de control acimut                             |                                                                                                    |
| Límite inferior de control acimut                             |                                                                                                    |
| Cantidad de cajas de control                                  | Configure este parámetro en función del número de cajas de<br>control conectadas al inversor.<br><b>NOTA</b><br>Este parámetro se puede configurar solo cuando se selecciona <b>Otros</b><br><b>proveedores</b> .                                                                                                    |

| Parámetro                    | Descripción                                                                                |
|------------------------------|--------------------------------------------------------------------------------------------|
| Dirección de control<br>1-16 | Configure este parámetro en función de la dirección de comunicación de la caja de control. |
|                              | NOTA<br>Este parámetro se puede configurar solo cuando se selecciona Otros<br>proveedores. |

3. En la pestaña Sistema seguimiento haga clic en Sistema asistencia, marque Cantidad total sistemas asist y compruebe si Estado de acceso y Estado del sistema son normales.

#### **NOTA**

- Compruebe si el valor de **Cantidad total sistemas asist** es igual que el que está en **Config parám**.
- Si Modo operativo en Config parám está configurado como Control manual, es posible configurar manualmente los parámetros Comenzar, Detener, Fallo de eliminación, y Acimut en Sistema asistencia.

#### Figura 6-49 Sistema de asistencia (sistema de seguimiento)

| Farmer D                                                                                                    |                    | 1                  |                       |                      |                                                                                                    |                                                                                                    | tures - COOP                                                                                                    |
|----------------------------------------------------------------------------------------------------|--------------------|--------------------|-----------------------|----------------------|----------------------------------------------------------------------------------------------------|----------------------------------------------------------------------------------------------------|----------------------------------------------------------------------------------------------------|
| Monit                                                                                                    | orización          | 200                | testing or            | adas I Apana I Blas  | and a dealer in the second                                                                                     |                                                                                                    | ALBORT                                                                                                    |
| - Seaturesettes                                                                                                    |                    | The second second  | - Indexes             | - transformations of |                                                                                                    | 8                                                                                                    |                                                                                                    |
|                                                                                                    |                    | - 19 (A) (A) (A)   |                       |                      | 100 M 100-240                                                                                                  | Sistema se                                                                                                    | aumiente                                                                                                    |
| NE3                                                                                                    |                    |                    |                       |                      | 5                                                                                                    | assigning se                                                                                                    | gammento                                                                                                    |
| 0                                                                                                    |                    | Core               | serrepir D            | m. procedure:        | 1                                                                                                    |                                                                                                    |                                                                                                    |
| Cirtama asistanci                                                                                                    | -                  | 1.00               | cateria and ta        | and without          |                                                                                                    |                                                                                                    |                                                                                                    |
| SISTEMB SISTER                                                                                                    |                    | Curkactum          | annana A              |                      |                                                                                                    |                                                                                                    |                                                                                                    |
| Concession of the local division of the local division of the loca | State in surse     | Braule del stateme | Admit                 | Comment              | Determ                                                                                                    | Faile de allegendeter                                                                                                    | Arrest .                                                                                                    |
|                                                                                                    | Networks           | vision mail        | And A.                | Linthing             | Continue .                                                                                                    | Contract                                                                                                    | April 1                                                                                                    |
| CONTRACTOR OF A CONTRACTOR OF A CONTRACTOR OF  | Phy i constituents | Verdinated         | 1.000                 | Testine              | Conference of                                                                                                  | Common and                                                                                                    | Real Property lies                                                                                                    |
| · · · ·                                                                                                    | the closeful term  | Accred             | 100                   | CTARLINE.            | All and a second second second second second second second second second second second second second second se | COMMON T                                                                                                    | And in case of                                                                                                    |
| 2                                                                                                    | constants.         | described.         | 108.1                 | C TO MANA            | (Contemp)                                                                                                    | Linking .                                                                                                    | ALC: NO.                                                                                                    |
| CUAISON                                                                                                    | and a second       | Very Web           | 108                   | Continue 1           | Contract.                                                                                                    | Contractory of Contractory of Contra | No. or a                                                                                                    |
| 30192000                                                                                                    | - and              | distant in the     | - 100                 | Continues .          | Common State                                                                                                   | Contractor .                                                                                                    | Contract of Contract of Contra |
|                                                                                                    | Committee .        | desir-fash         | 200                   | Conditioner 1        | a second second                                                                                                | Contractor                                                                                                    | Birth C                                                                                                    |
| 100 - 100 - 100 - 100 - 100 - 100 - 100 - 100 - 100 - 100 - 100 - 100 - 100 - 100 - 100 - 100 - 100 - 100 - 100                                                                                                    | <b>Withoutputs</b> | Auros              | 1000                  | Contract of          | Contine of                                                                                                    | Continue                                                                                                    | Barris .                                                                                                    |
| Entry on the                                                                                                    | Takana pa an       | Terrana and        | Canal of Female State |                      |                                                                                                    |                                                                                                    |                                                                                                    |

### 6.3.9.3 Curvas características

| Nombre de curva<br>característica              | Descripción                                                                                                    |
|------------------------------------------------|----------------------------------------------------------------------------------------------------|
| Curva característica de LVRT                   | Configure esta curva característica en función de la<br>norma de la red eléctrica.<br><b>NOTA</b><br>El SmartLogger admite solo la configuración de la curva<br>característica de LVRT de 60 segundos. Si la norma de la red<br>eléctrica requiere que la duración de LVRT sea superior a 60 s,<br><b>Curva característica de LVRT</b> no se muestra para el código de<br>red. |
| [Supresión de aumento de<br>tensión] Curva Q-U | <ol> <li>Configure Supresión de aumento de tensión como<br/>Habilitar.</li> <li>Configure esta curva característica en función de la<br/>norma de la red eléctrica.</li> </ol>                                                                                                    |

| Nombre de curva<br>característica           | Descripción                                                                        |
|---------------------------------------------|------------------------------------------------------------------------------------|
| [Supresión de aumento de tensión] Curva P-U | <ol> <li>Configure Supresión de aumento de tensión como<br/>Habilitar.</li> </ol>  |
|                                             | 2. Configure esta curva característica en función de la norma de la red eléctrica. |

### 6.3.9.4 Batería

Esta sección describe cómo consultar o configurar los parámetros de la batería cuando un inversor está conectado a una.

### Información de la batería

| Parámetro                                | Descripción                                                                                                    |  |
|------------------------------------------|----------------------------------------------------------------------------------------------------|--|
| Estado de funcionamiento                 | Indica el estado de funcionamiento actual de la batería, que puede ser Sin conexión, Inactivo, En funcionamiento, Con fallos o Hibernando.                                                             |  |
| Modo operativo                           | Indica el modo operativo actual del control de la batería del inversor.                                                                                                    |  |
| Potencia de carga/descarga               | Potencia de carga y descarga total de todas las baterías conectadas al inversor.                                                                                                    |  |
| SOC                                      | Indica el estado de potencia de todas las baterías conectadas al inversor.                                                                                                    |  |
| Voltaje del bus                          | Indica el voltaje del bus de CC de la batería.                                                                                                    |  |
| Corriente del bus                        | Indica la corriente del bus de CC de la batería.                                                                                                    |  |
| Capacidad nominal                        | Capacidad nominal total de todas las baterías<br>conectadas al inversor. La capacidad nominal hace<br>referencia a la cantidad total de energía que descargan<br>las baterías en condiciones normales. |  |
| Capacidad de carga en el día en<br>curso | Energía cargada en total en las baterías en el día en curso.                                                                                                    |  |
| Capacidad de descarga en el día en curso | Energía descargada en total de las baterías en el día en curso.                                                                                                    |  |
| Carga total                              | Energía cargada en total en las baterías.                                                                                                    |  |
| Descarga total                           | Energía descargada en total de las baterías.                                                                                                    |  |

# Unidad de almacenamiento de energía

| Parámetro                                |                               | Descripción                                                                                                    |  |
|------------------------------------------|-------------------------------|----------------------------------------------------------------------------------------------------|--|
| Versión de firmware                      |                               | Versión de software del módulo CC/CC                                                                                                    |  |
| Número de serie                          |                               | Número de serie del módulo CC/CC                                                                                                    |  |
| Estado de funcionamiento                 |                               | Indica el estado actual de funcionamiento de la unidad<br>de almacenamiento de energía, que puede ser <b>Sin</b><br><b>conexión</b> , <b>Inactivo</b> , <b>En funcionamiento</b> , <b>Con fallos</b> o<br><b>Hibernando</b> . |  |
| Capacidad nom                            | inal                          | Cantidad total de energía que descarga la unidad de almacenamiento de energía en condiciones normales.                                                                                                    |  |
| Voltaje                                  |                               | Voltaje de la unidad de almacenamiento de energía.                                                                                                    |  |
| Corriente                                |                               | Corriente de la unidad de almacenamiento de energía.                                                                                                    |  |
| Temperatura interna                      |                               | Temperatura dentro de la unidad de almacenamiento de energía.                                                                                                    |  |
| SOC                                      |                               | Indica el estado de alimentación de la unidad de almacenamiento de energía.                                                                                                    |  |
| Potencia de carga/descarga               |                               | Indica la potencia de carga o descarga de la unidad de almacenamiento de energía.                                                                                                    |  |
| Capacidad de carga en el día en curso    |                               | Energía cargada en total en la unidad de almacenamiento de energía en el día en curso.                                                                                                    |  |
| Capacidad de descarga en el día en curso |                               | Energía descargada en total de la unidad de almacenamiento de energía en el día en curso.                                                                                                    |  |
| Carga total                              |                               | Energía cargada en total en la unidad de almacenamiento de energía.                                                                                                    |  |
| Descarga total                           |                               | Energía descargada en total de la unidad de almacenamiento de energía.                                                                                                    |  |
| Modelo de batería                        |                               | Modelos de la unidad de almacenamiento de energía,<br>como LG-RESU y LUNA2000.                                                                                                    |  |
| Grupo de<br>baterías                     | Versión de<br>firmware        | Versión de software del grupo de baterías.                                                                                                    |  |
|                                          | Número de<br>serie            | Número de serie del grupo de baterías.                                                                                                    |  |
|                                          | Estado de<br>funcionamiento   | Indica el estado de funcionamiento actual del grupo de<br>baterías, que puede ser <b>Sin conexión</b> , <b>Inactivo</b> , <b>En</b><br><b>funcionamiento</b> , <b>Con fallos</b> o <b>Hibernando</b> .                        |  |
|                                          | Voltaje                       | Voltaje del grupo de baterías.                                                                                                    |  |
|                                          | Potencia de<br>carga/descarga | Indica la potencia de carga o descarga de la unidad de almacenamiento de energía.                                                                                                    |  |

| Parámetro                                                 |                | Descripción                                                       |
|-----------------------------------------------------------|----------------|-------------------------------------------------------------------|
| Temperatura<br>más alta<br>Temperatura<br>más baja<br>SOC |                | Indica la temperatura más alta detectada en el grupo de baterías. |
|                                                           |                | Indica la temperatura más baja detectada en el grupo de baterías. |
|                                                           |                | Estado de alimentación del grupo de baterías.                     |
|                                                           | Descarga total | Energía descargada en total del grupo de baterías.                |

# Parámetros configurables

| Parámetro                                            | Descripción                                                                                                    |  |
|------------------------------------------------------|----------------------------------------------------------------------------------------------------|--|
| Unidad de almacenamiento de energía                  | Permite ver o configurar el modelo de batería. El<br>sistema identifica automáticamente el modelo<br>correcto y lo muestra. En general, no es necesario<br>modificar manualmente la información. |  |
| Potencia de carga máxima                             | Permite configurar la potencia máxima para la carga de la batería.                                                                                                    |  |
| Potencia de descarga máxima                          | Permite configurar la potencia máxima para la descarga de la batería.                                                                                                    |  |
| Carga desde CA                                       | Si este parámetro se configura como <b>Habilitar</b> , las baterías se pueden cargar desde la red eléctrica.                                                                                     |  |
| Potencia de carga máxima de la red                   | Permite configurar la potencia máxima para la carga de las baterías desde la red eléctrica.                                                                                                    |  |
| Capacidad de corte de carga                          | Cuando el SOC de la batería alcanza este valor, se detiene la carga.                                                                                                    |  |
| Profundidad máxima de descarga                       | Cuando el SOC de la batería alcanza este valor, se detiene la descarga.                                                                                                    |  |
| Estado de carga para corte de carga de red eléctrica | Cuando el SOC de la batería alcanza este valor, la red eléctrica deja de cargar la batería.                                                                                                    |  |

# Carga/Descarga

| Parámetro               | Descripción                                                                                                   |
|-------------------------|----------------------------------------------------------------------------------------------------|
| Carga/Descarga          | Operación de carga/descarga forzosa, que puede ser <b>Carga</b> , <b>Descarga</b> o <b>Detener</b> .          |
| Modo de ajuste de carga | Para acceder al modo de carga/descarga forzosa, configure <b>Duración</b> o <b>Estado de carga objetivo</b> . |

| Parámetro          | Descripción                                                                                                    |
|--------------------|----------------------------------------------------------------------------------------------------|
| Duración           | Permite configurar la duración de la carga/descarga<br>forzosa. Cuando se cumple el tiempo, la carga/<br>descarga forzosa se detiene automáticamente. Este<br>parámetro se muestra cuando <b>Modo de ajuste de</b><br><b>carga</b> se configura como <b>Duración</b> .                                 |
| Energía cargada    | Permite configurar el estado de carga objetivo para la carga/descarga forzosa. Cuando el estado de carga alcanza este valor, la carga/descarga forzosa se detiene automáticamente. Este parámetro se muestra cuando <b>Modo de ajuste de carga</b> se configura como <b>Estado de carga objetivo</b> . |
| Energía descargada | Energía cargada actualmente en esta carga/descarga forzosa.                                                                                                    |

# 6.3.10 Configuración de los parámetros del PCS

Esta sección no es aplicable a la versión V300R001C00.

### Procedimiento

**Paso 1** Escoja **Monitorización > PCS > Parám funcionamiento**, configure los parámetros de funcionamiento y haga clic en **Enviar**.

#### AVISO

Antes de configurar los parámetros de operación del PCS, asegúrese de que el lado de CC reciba alimentación.

----Fin

### 6.3.10.1 Parámetros de operación

| Parámetro              | Descripción                                                                                                    |
|------------------------|----------------------------------------------------------------------------------------------------|
| Código de red          | Configure este parámetro en función del código de red eléctrica del país o de la región donde se utiliza el dispositivo. |
| Modo de salida         | Especifica los tipos de red eléctrica compatibles.                                                                       |
| Ajustes de aislamiento | Especifica el estado de puesta a tierra del dispositivo en el lado de CC y la conexión a la red eléctrica.               |

### Parámetros de la red eléctrica

| Parámetro                                                                                | Descripción                                                                                                    |  |
|------------------------------------------------------------------------------------------|----------------------------------------------------------------------------------------------------|--|
| Inicio automático después<br>de la recuperación de la red<br>eléctrica                   | Especifica si se debe permitir que el dispositivo se inicie automáticamente después de la recuperación de la red eléctrica.                                                                                                    |  |
| Tiempo de recuperación en<br>la red (s)                                                  | Especifica el tiempo después del cual el dispositivo comienza a reiniciarse después de la recuperación de la red eléctrica.                                                                                                    |  |
| Inicio rápido en caso de<br>desconexión de la red<br>durante un período breve            | Especifica si se debe permitir que el dispositivo se inicie rápidamente después de la recuperación de la red eléctrica tras un fallo de corta duración.                                                                                                    |  |
| Duración para determinar la<br>desconexión de la red<br>durante un período breve<br>(ms) | Los estándares de determinados países y regiones requieren que el dispositivo<br>no se desconecte de la red eléctrica si esta última tiene un fallo breve. Una vez<br>rectificado el fallo, la potencia de salida del dispositivo se debe restablecer<br>rápidamente. |  |
| Tiempo de arranque suave<br>después de fallo en la red (s)                               | Especifica el tiempo de incremento gradual en la potencia cuando el dispositivo se reinicia después de la recuperación de la red eléctrica.                                                                                                    |  |
| Umbral de voltaje superior<br>(V) para la conexión a la red<br>eléctrica                 | Según los estándares de determinados países y regiones, la conexión inicial a la red eléctrica no está permitida cuando el voltaje de dicha red es superior al voltaje máximo para la conexión a ella.                                                                |  |
| Umbral de voltaje inferior<br>(V) para la conexión a la red<br>eléctrica                 | Según los estándares de determinados países y regiones, la conexión inicial a la red eléctrica no está permitida cuando el voltaje de dicha red es inferior al voltaje mínimo para la conexión a ella.                                                                |  |
| Umbral de frecuencia<br>superior (Hz) para la<br>conexión a la red eléctrica             | Según los estándares de determinados países y regiones, la conexión inicial a la red eléctrica no está permitida cuando la frecuencia de la red es superior a la frecuencia máxima para la conexión a ella.                                                           |  |
| Umbral de frecuencia<br>inferior (Hz) para la<br>conexión a la red eléctrica             | Según los estándares de determinados países y regiones, la conexión inicial a la red eléctrica no está permitida cuando la frecuencia de la red es inferior a la frecuencia mínima para la conexión a ella.                                                           |  |
| Límite superior de voltaje<br>para reconexión a la red (V)                               | Según los estándares de determinados países y regiones, la reconexión a la red eléctrica no está permitida cuando el voltaje de dicha red es superior al voltaje máximo para la reconexión a ella.                                                                    |  |
| Límite inferior de voltaje<br>para reconexión a la red (V)                               | Según los estándares de determinados países y regiones, la reconexión a la red eléctrica no está permitida cuando el voltaje de dicha red es inferior al voltaje mínimo para la reconexión a ella.                                                                    |  |
| Límite superior de<br>frecuencia para reconexión a<br>la red (Hz)                        | Según los estándares de determinados países y regiones, la reconexión a la red eléctrica no está permitida cuando la frecuencia de la red es superior a la frecuencia máxima para la reconexión a ella.                                                               |  |
| Límite inferior de frecuencia<br>para reconexión a la red<br>(Hz)                        | Según los estándares de determinados países y regiones, la reconexión a la red eléctrica no está permitida cuando la frecuencia de la red es inferior a la frecuencia mínima para la reconexión a ella.                                                               |  |
| Tiempo de reconexión<br>automática a la red eléctrica                                    | Especifica el tiempo después del cual el dispositivo comienza a reiniciarse después de la recuperación de la red eléctrica.                                                                                                    |  |

### Parámetros de protección

| Parámetro                                                      | Descripción                                                                                                    |  |
|----------------------------------------------------------------|----------------------------------------------------------------------------------------------------|--|
| Umbral de protección de resistencia<br>de aislamiento (MΩ)     | Para garantizar la seguridad del dispositivo, este último detecta la resistencia de aislamiento entre el lado de CC y la tierra cuando inicia una autocomprobación. Si el valor detectado es inferior al valor preestablecido, el dispositivo no se conecta a la red eléctrica ni se inicia. |  |
| Protección contra isla eléctrica activa                        | Especifica si se debe habilitar la función de protección contra isla eléctrica activa.                                                                                                    |  |
| Protección contra isla eléctrica<br>pasiva                     | Especifica si se debe habilitar la función de protección contra isla eléctrica pasiva.                                                                                                    |  |
| Protección contra desequilibrio de tensión (%)                 | Especifica el umbral de protección del dispositivo cuando el voltaje de la red eléctrica no está equilibrado.                                                                                                    |  |
| Umbral de protección de fase (°)                               | Los estándares japoneses requieren que, durante la detección de isla eléctrica pasiva, se debe activar la protección si se detecta un cambio brusco en la fase del voltaje.                                                                                                    |  |
| Protección de compensación de diferencia de fase               | Los estándares de determinados países y regiones requieren que el dispositivo esté protegido cuando la compensación de diferencia de fase de las tres fases de la red eléctrica supere un determinado valor.                                                                                 |  |
| Protección contra subtensión de 10<br>minutos                  | Especifica el umbral de la protección contra subtensión de 10 minutos.                                                                                                    |  |
| Tiempo de protección contra<br>subtensión de 10 minutos        | Especifica la duración de la protección contra subtensión de 10 minutos.                                                                                                    |  |
| Protección contra sobretensión de<br>10 minutos (V)            | Especifica el umbral de protección contra sobretensión de 10 minutos.                                                                                                    |  |
| Tiempo de protección contra<br>sobretensión de 10 minutos (ms) | Especifica la duración de protección contra sobretensión de 10 minutos.                                                                                                    |  |
| Protección contra sobretensión de<br>nivel N (V)               | Especifica el umbral de protección contra sobretensión en la red eléctrica de nivel N.                                                                                                    |  |
| Tiempo de protección contra<br>sobretensión de nivel N (ms)    | Especifica la duración de la protección contra sobretensión en la red eléctrica de nivel N.                                                                                                    |  |
| Protección contra subtensión de<br>nivel N (V)                 | Especifica el umbral de protección contra subtensión en la red eléctrica de nivel N.                                                                                                    |  |
| Tiempo de protección contra<br>subtensión de nivel N (ms)      | Especifica la duración de la protección contra subtensión en la red eléctrica de nivel N.                                                                                                    |  |
| Protección de velocidad de cambio<br>de frecuencia             | Si este parámetro se configura como <b>Habilitar</b> , el dispositivo estará protegido cuando la frecuencia de la red eléctrica cambie demasiado rápido.                                                                                                    |  |
| Umbral de velocidad de cambio de frecuencia (Hz/s)             | Especifica el umbral de protección de velocidad de cambio de frecuencia.                                                                                                    |  |

| Parámetro                                                                            | Descripción                                                                                                    |  |
|--------------------------------------------------------------------------------------|----------------------------------------------------------------------------------------------------|--|
| Umbral de duración (s) para la<br>protección de velocidad de cambio<br>de frecuencia | El dispositivo está protegido cuando la duración del cambio de frecuencia de la red eléctrica supera el valor. |  |
| Protección contra sobrefrecuencia<br>de nivel N (Hz)                                 | Especifica el umbral de protección contra sobrefrecuencia de la red eléctrica de nivel N.                      |  |
| Tiempo de protección contra<br>sobrefrecuencia de nivel N (ms)                       | Especifica la duración de la protección contra sobrefrecuencia de la red eléctrica de nivel N.                 |  |
| Protección contra subfrecuencia de nivel N (Hz)                                      | Especifica el umbral de protección contra subfrecuencia en la red eléctrica de nivel N.                        |  |
| Tiempo de protección contra<br>subfrecuencia de nivel N (ms)                         | Especifica la duración de la protección contra subfrecuencia en la red eléctrica de nivel N.                   |  |

#### 

"N" puede ser 1, 2, 3, 4, 5 o 6.

### Parámetros de funciones

| Parámetro                                                            | Descripción                                                                                                    | Observaciones                                                                                                    |
|----------------------------------------------------------------------|----------------------------------------------------------------------------------------------------|----------------------------------------------------------------------------------------------------|
| Duración de la<br>interrupción de la<br>comunicación                 | Especifica la duración para determinar la interrupción de la comunicación entre el dispositivo y el SmartLogger.                                                                                                    | -                                                                                                    |
| Apagado por fallo<br>de comunicación                                 | Los estándares de determinados países y regiones exigen<br>que el dispositivo se apague cuando la comunicación se<br>interrumpe durante un determinado período de tiempo.                                                                                                    | Si este parámetro se<br>configura como <b>Habilitar</b> ,<br>el dispositivo se apaga<br>automáticamente cuando se<br>llega al valor de <b>Duración</b><br><b>de la interrupción de la</b><br><b>comunicación</b> . |
| Arranque<br>automático tras la<br>recuperación de la<br>comunicación | Si este parámetro se configura como <b>Habilitar</b> , el<br>dispositivo se inicia automáticamente una vez recuperada la<br>comunicación. Si este parámetro se configura como<br><b>Deshabilitar</b> , el dispositivo debe iniciarse manualmente<br>una vez recuperada la comunicación.                                                                                                    | Este parámetro aparece en<br>la pantalla cuando el<br>parámetro <b>Apagado por</b><br><b>fallo de comunicación</b> se<br>configura como <b>Habilitar</b> .                                                         |
| Protección en<br>caso de fallo de<br>comunicación                    | En los casos de prevención de corriente inversa, si este<br>parámetro se configura como <b>Habilitar</b> , el dispositivo<br>realiza la disminución del porcentaje de potencia activa<br>cuando la comunicación entre el dispositivo y el<br>SmartLogger o el Smart Dongle se interrumpe durante un<br>período superior al <b>Tiempo de detección de desconexión</b><br><b>de comunicación</b> . El dispositivo realiza la protección de<br>acuerdo con la potencia configurada. | -                                                                                                    |

| Parámetro                                                                | Descripción                                                                                                    | Observaciones                                                                                                    |
|--------------------------------------------------------------------------|----------------------------------------------------------------------------------------------------|----------------------------------------------------------------------------------------------------|
| Tiempo de<br>detección de<br>desconexión de<br>comunicación (s)          | Especifica el tiempo de detección de seguridad de<br>funcionamiento para la desconexión entre el dispositivo y<br>el SmartLogger o el Smart Dongle.                     | Este parámetro aparece en<br>la pantalla cuando<br><b>Protección en caso de fallo<br/>de comunicación</b> se<br>configura como <b>Habilitar</b> .                                                                                                    |
| Modo de potencia<br>activa cuando<br>falla la<br>comunicación            | Especifica el umbral de protección de la potencia activa<br>después de la interrupción de la comunicación. El valor<br>puede ser un porcentaje o un valor fijo.         | Este parámetro aparece en<br>la pantalla cuando<br><b>Protección en caso de fallo<br/>de comunicación</b> se<br>configura como <b>Habilitar</b> .                                                                                                    |
| Límite de<br>potencia activa<br>cuando falla la<br>comunicación<br>(%)   | Especifica el umbral de potencia activa en forma de porcentaje.                                                                                                    | Este parámetro aparece en<br>la pantalla cuando<br><b>Protección en caso de fallo<br/>de comunicación</b> se<br>configura como <b>Habilitar</b> y<br><b>Umbral de potencia activa</b><br><b>cuando falla la</b><br><b>comunicación</b> se configura<br>como un porcentaje. |
| Límite de<br>potencia activa<br>cuando falla la<br>comunicación<br>(kW)  | Especifica el umbral de potencia activa en forma de valor<br>fijo.                                                                                                    | Este parámetro aparece en<br>la pantalla cuando<br><b>Protección en caso de fallo<br/>de comunicación</b> se<br>configura como <b>Habilitar</b> y<br><b>Umbral de potencia activa<br/>cuando falla la</b><br><b>comunicación</b> se configura<br>como un valor fijo.       |
| Modo de potencia<br>reactiva cuando<br>falla la<br>comunicación          | Especifica el umbral de protección de la potencia reactiva<br>después de la interrupción de la comunicación, lo que<br>incluye el valor de Q/S y el factor de potencia. | Este parámetro aparece en<br>la pantalla cuando<br><b>Protección en caso de fallo<br/>de comunicación</b> se<br>configura como <b>Habilitar</b> .                                                                                                    |
| Límite de<br>potencia reactiva<br>cuando falla la<br>comunicación<br>(%) | Especifica el umbral de Q/S de la potencia reactiva (%).                                                                                                    | Este parámetro aparece en<br>la pantalla cuando<br>Protección en caso de fallo<br>de comunicación se<br>configura como Habilitar y<br>Modo de potencia reactiva<br>cuando falla la<br>comunicación se configura<br>como Factor de potencia.                                |

| Parámetro                                                         | Descripción                                                                                                    | Observaciones                                                                                                    |
|-------------------------------------------------------------------|----------------------------------------------------------------------------------------------------|----------------------------------------------------------------------------------------------------|
| Límite de<br>potencia reactiva<br>cuando falla la<br>comunicación | Especifica el umbral del factor de potencia de la potencia reactiva.                                                                                                    | Este parámetro aparece en<br>la pantalla cuando<br><b>Protección en caso de fallo<br/>de comunicación</b> se<br>configura como <b>Habilitar</b> y<br><b>Modo de potencia reactiva</b><br>cuando falla la<br>comunicación se configura<br>como Q/S.                                                                                                    |
| Tiempo de<br>arranque suave (s)                                   | Especifica el tiempo durante el que la potencia aumenta gradualmente cuando se inicia el dispositivo.                                                                                                    | -                                                                                                    |
| Gradiente de<br>apagado (%/s)                                     | Especifica la velocidad de cambio de potencia cuando el dispositivo se apaga.                                                                                                    | -                                                                                                    |
| Apagado ante<br>límite de potencia<br>del 0 %                     | Si este parámetro se configura como <b>Habilitar</b> , el dispositivo se apaga después de recibir el comando de límite de potencia del 0 %. Si este parámetro se configura como <b>Deshabilitar</b> , el dispositivo no se apaga después de recibir el comando de límite de potencia del 0 %. | -                                                                                                    |
| Hibernar por la<br>noche                                          | El dispositivo realiza la función de monitorización por la<br>noche. Si este parámetro se configura como <b>Habilitar</b> , la<br>función de monitorización del dispositivo hibernará por la<br>noche, lo que reducirá el consumo de energía.                                                 | -                                                                                                    |
| Actualización<br>postergada                                       | Este parámetro se utiliza principalmente en casos de<br>actualización donde la fuente de alimentación del lado de<br>CC está desconectada.                                                                                                    | Una vez iniciada la<br>actualización, si<br><b>Actualización postergada</b><br>se configura como<br><b>Habilitar</b> , primero se carga<br>el paquete de actualización.<br>Una vez recuperada la<br>fuente de alimentación del<br>lado de CC y cumplidas las<br>condiciones de activación,<br>el dispositivo activa<br>automáticamente la<br>actualización. |
| HVRT                                                              | HVRT significa "protección de la conexión en caso de alta<br>tensión". Cuando el voltaje de la red es anormalmente alto<br>durante un período corto, el dispositivo no puede<br>desconectarse de la red eléctrica de inmediato y debe<br>funcionar durante un tiempo.                         | -                                                                                                    |
| Umbral de HVRT<br>(V)                                             | Especifica el umbral para activar la HVRT. Los ajustes del<br>umbral deben cumplir los estándares de la red eléctrica<br>local.                                                                                                    | Este parámetro aparece en la pantalla cuando <b>HVRT</b> se configura como <b>Habilitar</b> .                                                                                                    |

| Parámetro                                                                             | Descripción                                                                                                    | Observaciones                                                                                 |
|---------------------------------------------------------------------------------------|----------------------------------------------------------------------------------------------------|-----------------------------------------------------------------------------------------------|
| Factor de<br>compensación de<br>potencia reactiva<br>de secuencia<br>positiva en HVRT | Durante la HVRT, el dispositivo debe generar potencia<br>reactiva de secuencia positiva como apoyo para la red<br>eléctrica. Este parámetro se utiliza para configurar la<br>potencia reactiva de secuencia positiva generada por el<br>dispositivo.<br>Por ejemplo, si este parámetro se configura con el valor 2,<br>el incremento en la corriente reactiva de secuencia positiva<br>generada por el dimensitiva es un 20 % de la corriente |                                                                                               |
|                                                                                       | nominal cuando el voltaje de CA aumenta un 10 % durante<br>la HVRT.                                                                                                    |                                                                                               |
| Factor de<br>compensación de<br>potencia reactiva<br>de secuencia<br>negativa en      | Durante la HVRT, el dispositivo debe generar potencia<br>reactiva de secuencia negativa como apoyo para la red<br>eléctrica. Este parámetro se utiliza para configurar la<br>potencia reactiva de secuencia negativa generada por el<br>dispositivo.                                                                                                    |                                                                                               |
| HVKI                                                                                  | Por ejemplo, si este parámetro se configura con el valor <b>2</b> ,<br>el incremento en la corriente reactiva de secuencia negativa<br>generada por el dispositivo es un 20 % de la corriente<br>nominal cuando el voltaje de CA aumenta un 10 % durante<br>la HVRT.                                                                                                    |                                                                                               |
| LVRT                                                                                  | "LVRT" significa "protección de la conexión en caso de<br>baja tensión". Cuando el voltaje de la red es anormalmente<br>bajo durante un período corto, el dispositivo no puede<br>desconectarse de la red eléctrica de inmediato y debe<br>funcionar durante un tiempo.                                                                                                    | -                                                                                             |
| Umbral de LVRT<br>(V)                                                                 | Especifica el umbral para activar la LVRT. Los ajustes del<br>umbral deben cumplir los estándares de la red eléctrica<br>local.                                                                                                    | Este parámetro aparece en la pantalla cuando <b>LVRT</b> se configura como <b>Habilitar</b> . |
| Factor de<br>compensación de<br>potencia reactiva<br>de secuencia<br>positiva en LVRT | Durante la LVRT, el dispositivo debe generar potencia<br>reactiva de secuencia positiva como apoyo para la red<br>eléctrica. Este parámetro se utiliza para configurar la<br>potencia reactiva de secuencia positiva generada por el<br>dispositivo.                                                                                                    |                                                                                               |
|                                                                                       | Por ejemplo, si este parámetro se configura con el valor 2,<br>el incremento en la corriente reactiva de secuencia positiva<br>generada por el dispositivo es un 20 % de la corriente<br>nominal cuando el voltaje de CA disminuye un 10 %<br>durante la LVRT.                                                                                                    |                                                                                               |

| Parámetro                                                                                | Descripción                                                                                                    | Observaciones                                                                                   |
|------------------------------------------------------------------------------------------|----------------------------------------------------------------------------------------------------|-------------------------------------------------------------------------------------------------|
| Factor de<br>compensación de<br>potencia reactiva<br>de secuencia<br>negativa en LVRT    | Durante la LVRT, el dispositivo debe generar potencia<br>reactiva de secuencia negativa como apoyo para la red<br>eléctrica. Este parámetro se utiliza para configurar la<br>potencia reactiva de secuencia negativa generada por el<br>dispositivo.<br>Por ejemplo, si este parámetro se configura con el valor 2,<br>el incremento en la corriente reactiva de secuencia negativa<br>generada por el dispositivo es un 20 % de la corriente<br>nominal cuando el voltaje de CA disminuye un 10 %<br>durante la LVRT. |                                                                                                 |
| Coeficiente de<br>mantenimiento de<br>corriente activa<br>LVRT                           | Especifica el coeficiente proporcional de corriente activa<br>antes y durante la LVRT.                                                                                                    |                                                                                                 |
| Porcentaje de<br>limitación de<br>corriente reactiva<br>de LVRT                          | Durante la LVRT, el dispositivo debe limitar la corriente<br>reactiva.<br>Por ejemplo, si <b>Porcentaje de limitación de corriente</b><br><b>reactiva de LVRT</b> se configura como <b>50</b> , el límite superior<br>de la corriente reactiva del dispositivo es un 50 % de la<br>corriente nominal durante la LVRT.                                                                                                    |                                                                                                 |
| Umbral de modo<br>de corriente cero<br>de LVRT                                           | Cuando <b>Cero corriente por fallo de red eléctrica</b> se<br>configura como <b>Habilitar</b> , si el voltaje de la red eléctrica<br>es inferior al valor del <b>Umbral de modo de corriente cero</b><br><b>de LVRT</b> durante la LVRT, se utiliza el modo de cero<br>corriente. De lo contrario, se utiliza el modo configurado en<br>el modo de LVRT.                                                                                                    |                                                                                                 |
| Modo de LVRT                                                                             | Configura el modo de LVRT. Las opciones son Modo de<br>corriente cero, Modo de corriente constante, Modo de<br>prioridad de potencia reactiva y Modo de prioridad de<br>potencia activa.                                                                                                    |                                                                                                 |
| Curva<br>característica de<br>LVRT                                                       | Especifica la capacidad de protección de la conexión en caso de baja tensión del dispositivo.                                                                                                    | -                                                                                               |
| Desactivar la<br>protección de<br>voltaje de la red<br>eléctrica durante<br>la HVRT/LVRT | Especifica si se debe desactivar la función de protección contra subtensión durante la LVRT o la HVRT.                                                                                                    | Este parámetro aparece en<br>la pantalla cuando LVRT o<br>HVRT se configuran como<br>Habilitar. |

| Parámetro                                                               | Descripción                                                                                                    | Observaciones                                                                                                    |
|-------------------------------------------------------------------------|----------------------------------------------------------------------------------------------------|----------------------------------------------------------------------------------------------------|
| Umbral de<br>histéresis de<br>salida VRT                                | Especifica el umbral de recuperación de LVRT/HVRT.                                                                                                    | <ul> <li>Este parámetro aparece<br/>en la pantalla cuando<br/>LVRT o HVRT se<br/>configuran como<br/>Habilitar.</li> <li>Umbral de recuperación<br/>de LVRT = Umbral de<br/>LVRT + Umbral de<br/>histéresis de salida VRT</li> <li>Umbral de recuperación<br/>de HVRT = Umbral de<br/>HVRT – Umbral de<br/>histéresis de salida VRT</li> </ul> |
| Limitación de<br>corriente reactiva<br>de VRT (%)                       | Especifica el porcentaje de la corriente activa máxima con<br>respecto a la corriente nominal durante la protección de la<br>conexión ante averías (FRT).                                                                                                 | -                                                                                                    |
| Gradiente de<br>recuperación de<br>potencia activa<br>VRT               | Especifica la tasa de recuperación cuando la corriente<br>activa se recupera y vuelve al valor del momento anterior a<br>la FRT.                                                                                                    | -                                                                                                    |
| Cero corriente por<br>fallo de red<br>eléctrica                         | Especifica si se debe habilitar la función <b>Cero corriente</b><br><b>por fallo de red eléctrica</b> .                                                                                                    | -                                                                                                    |
| Umbral de<br>activación ante<br>salto de tensión<br>de la red eléctrica | Este parámetro solo se puede configurar para el VDE4120.                                                                                                    | -                                                                                                    |
| Supresión de<br>aumento de<br>tensión                                   | Los estándares de determinados países y regiones requieren<br>que, cuando el voltaje de salida excede un determinado<br>valor, el dispositivo debe suprimir el aumento en la tensión<br>produciendo potencia reactiva y reduciendo la potencia<br>activa. | -                                                                                                    |

| Parámetro                                                                                           | Descripción                                                                                                    | Observaciones                                                                                                    |
|----------------------------------------------------------------------------------------------------|----------------------------------------------------------------------------------------------------|----------------------------------------------------------------------------------------------------|
| Umbral de ajuste<br>de potencia<br>reactiva (%) ante<br>supresión de<br>aumento de<br>tensión       | Los estándares de determinados países y regiones requieren<br>que el dispositivo genere una determinada cantidad de<br>potencia reactiva cuando el voltaje de salida supera un<br>determinado valor.                                                                                                    | <ul> <li>Este parámetro aparece<br/>en la pantalla cuando<br/>Supresión de aumento<br/>de tensión se configura<br/>como Habilitar.</li> <li>El valor de Punto de<br/>disminución activo de<br/>supresión de aumento<br/>de tensión debe ser<br/>superior al valor de<br/>Umbral de ajuste de<br/>potencia reactiva para<br/>la supresión de<br/>aumento de tensión.</li> </ul> |
| Umbral de<br>disminución de<br>potencia activa<br>(%) ante<br>supresión de<br>aumento de<br>tensión | Los estándares de determinados países y regiones requieren<br>que la potencia activa del dispositivo disminuya según una<br>determinada curva cuando el voltaje de salida supera un<br>determinado valor.                                                                                                    | -                                                                                                    |
| Curva<br>característica P-U                                                                         | El dispositivo ajusta el valor de P/Pn (la relación entre la potencia activa y la potencia nominal) en tiempo real en función del parámetro U/Un(%) (la relación entre el voltaje real de la red eléctrica y el voltaje nominal de la red eléctrica).                                                                                                    | -                                                                                                    |
| Tiempo de ajuste<br>de la curva<br>característica P-U                                               | Especifica el tiempo que transcurre desde la respuesta hasta el final del ajuste en función de la curva P-U.                                                                                                    | -                                                                                                    |
| Regulación de la frecuencia                                                                         | Los estándares de determinados países y regiones requieren<br>que, si la frecuencia de la red eléctrica fluctúa alrededor de<br>un valor determinado, el dispositivo debe ajustar la salida<br>de la potencia activa según el ratio de regulación de la<br>frecuencia para facilitar la estabilización de la frecuencia de<br>la red eléctrica. En este caso, configure este parámetro<br>como <b>Habilitar</b> . | -                                                                                                    |
| Ratio de ajuste<br>del control de<br>modulación de<br>frecuencia                                    | Especifica el ratio de ajuste de la salida de potencia activa.                                                                                                    | Este parámetro aparece en<br>la pantalla cuando el<br>parámetro <b>Regulación de la</b><br><b>frecuencia</b> se configura<br>como <b>Habilitar</b> .                                                                                                    |
| Banda muerta de<br>respuesta de<br>control basado en<br>la frecuencia                               | Especifica el umbral para activar el control de modulación de frecuencia. Por ejemplo, si este parámetro se configura como 0.1 Hz, el control de modulación de frecuencia no se activa cuando la frecuencia se encuentra dentro del valor de referencia $\pm$ 0.1 Hz.                                                                                                    | -                                                                                                    |

| Parámetro                                                                                                    | Descripción                                                                                                    | Observaciones                                                                                                    |
|----------------------------------------------------------------------------------------------------|----------------------------------------------------------------------------------------------------|----------------------------------------------------------------------------------------------------|
| Gradiente de<br>cambio de<br>potencia de<br>control basado en<br>frecuencia                                   | Especifica el gradiente de cambio de potencia activa de la modulación de frecuencia.                                                                                                    | -                                                                                                    |
| Límite de cambio<br>de potencia de<br>control basado en<br>frecuencia                                         | Especifica el límite superior para el ajuste de potencia activa de la modulación de frecuencia.                                                                                                    | -                                                                                                    |
| Tiempo de<br>retardo de<br>respuesta del<br>control basado en<br>la frecuencia                                | Especifica el tiempo de retardo de respuesta de la modulación de frecuencia.                                                                                                    | -                                                                                                    |
| Disminución de<br>potencia causada<br>por<br>sobrefrecuencia                                                  | Si este parámetro se configura como <b>Habilitar</b> , la potencia<br>activa del dispositivo disminuirá en función de una curva<br>determinada cuando la frecuencia de la red exceda el valor<br>que activa la disminución de la capacidad eléctrica por<br>sobrefrecuencia. | -                                                                                                    |
| Frecuencia de<br>corte de<br>disminución de la<br>capacidad<br>eléctrica por<br>sobrefrecuencia<br>(Hz)       | Especifica el umbral de frecuencia para cortar la disminución de la capacidad eléctrica por sobrefrecuencia.                                                                                                    | <ul> <li>Este parámetro aparece<br/>en la pantalla cuando</li> <li>Disminución de<br/>potencia causada por<br/>sobrefrecuencia se<br/>configura como<br/>Habilitar.</li> </ul>                                         |
| Potencia de corte<br>de disminución de<br>la capacidad<br>eléctrica por<br>sobrefrecuencia<br>(%)             | Especifica el umbral de potencia para el corte de la disminución de la capacidad eléctrica por sobrefrecuencia.                                                                                                    | <ul> <li>La configuración de los<br/>parámetros debe cumplir<br/>la siguiente condición:</li> <li>Frecuencia de<br/>cancelación de<br/>disminución de la<br/>capacidad eléctrica por</li> </ul>                        |
| Frecuencia de<br>activación de<br>disminución de la<br>capacidad<br>eléctrica por<br>sobrefrecuencia<br>(Hz)  | Los estándares de determinados países y regiones requieren<br>que la potencia activa de salida de los dispositivos<br>disminuya cuando la frecuencia de la red eléctrica supere<br>un determinado valor.                                                                     | sobrefrecuencia ≤<br>Frecuencia de<br>activación de<br>disminución de la<br>capacidad eléctrica por<br>sobrefrecuencia <<br>Frecuencia de corte de<br>disminución de la<br>capacidad eléctrica por<br>sobrefrecuencia. |
| Frecuencia de<br>cancelación de<br>disminución de la<br>capacidad<br>eléctrica por<br>sobrefrecuencia<br>(Hz) | Especifica el umbral de frecuencia para salir de la disminución de la capacidad eléctrica por sobrefrecuencia.                                                                                                    |                                                                                                    |

| Parámetro                                                                                                    | Descripción                                                                                                    | Observaciones |
|----------------------------------------------------------------------------------------------------|----------------------------------------------------------------------------------------------------|---------------|
| Gradiente de<br>caída de potencia<br>de la disminución<br>de la capacidad<br>eléctrica por<br>sobrefrecuencia<br>(%/s)            | Especifica la velocidad de disminución de la capacidad eléctrica por sobrefrecuencia.                                                                                                    |               |
| Gradiente de<br>recuperación de<br>potencia ante<br>disminución de la<br>capacidad<br>eléctrica por<br>sobrefrecuencia<br>(%/min) | Especifica la velocidad de recuperación de la potencia de disminución de la capacidad eléctrica por sobrefrecuencia.                                                                                                    |               |
| Tiempo de<br>filtrado de<br>detección de<br>frecuencia (ms)                                                                       | Especifica el tiempo de filtrado de detección de frecuencia.                                                                                                    | -             |
| Retardo de<br>recuperación de<br>disminución de<br>potencia activa<br>basada en la<br>frecuencia                                  | Especifica el tiempo de retardo de salida después de que la frecuencia llega al valor de la frecuencia de cancelación de disminución de la capacidad eléctrica por sobrefrecuencia.                                                                                                    | -             |
| Retardo de<br>ejecución de<br>disminución de<br>potencia activa<br>basada en la<br>frecuencia                                     | Especifica el tiempo de retardo efectivo de la disminución<br>de la capacidad eléctrica por sobrefrecuencia cuando la<br>frecuencia llega al valor de la frecuencia de activación de<br>disminución de la capacidad eléctrica por sobrefrecuencia.                                                                                                    | -             |
| Histéresis de<br>disminución de<br>potencia activa<br>basada en la<br>frecuencia                                                  | Especifica si se debe habilitar la histéresis de disminución de la capacidad eléctrica por sobrefrecuencia.                                                                                                    | -             |
| Aumento de<br>potencia causado<br>por subfrecuencia                                                                               | Los estándares de determinados países y regiones requieren<br>que, cuando la frecuencia de la red eléctrica es inferior a<br><b>Frecuencia de activación de incremento en potencia por</b><br><b>subfrecuencia</b> , el dispositivo debe aumentar la salida de la<br>potencia activa para facilitar el aumento de la frecuencia de<br>la red eléctrica. En este caso, configure este parámetro<br>como <b>Habilitar</b> . | -             |

| Parámetro                                                                                       | Descripción                                                                                                    | Observaciones                                                                                                    |
|-------------------------------------------------------------------------------------------------|----------------------------------------------------------------------------------------------------|----------------------------------------------------------------------------------------------------|
| Gradiente de<br>recuperación ante<br>incremento en<br>potencia por<br>subfrecuencia (%/<br>min) | Especifica la velocidad de recuperación de potencia ante un incremento por subfrecuencia.                                                                                                    | Este parámetro aparece en<br>la pantalla cuando <b>Aumento</b><br><b>de potencia causado por</b><br><b>subfrecuencia</b> se configura<br>como <b>Habilitar</b> . |
| Potencia de corte<br>ante incremento<br>por subfrecuencia<br>(Hz)                               | Especifica el umbral de frecuencia para detener el incremento por subfrecuencia.                                                                                                    |                                                                                                    |
| Potencia de corte<br>ante incremento<br>por subfrecuencia<br>(%)                                | Especifica la potencia de corte del aumento de potencia causado por subfrecuencia.                                                                                                    |                                                                                                    |
| Frecuencia de<br>activación de<br>incremento en<br>potencia por<br>subfrecuencia<br>(Hz)        | Especifica el umbral de frecuencia para el incremento en la potencia causado por la subfrecuencia.                                                                                                    |                                                                                                    |
| Frecuencia de<br>cancelación del<br>incremento en<br>potencia por<br>subfrecuencia<br>(Hz)      | Especifica la frecuencia de cancelación del aumento de potencia causado por subfrecuencia.                                                                                                    |                                                                                                    |
| O&M mediante<br>conexión USB                                                                    | Especifica el estado del puerto USB de O&M:<br>Permanentemente habilitado, Deshabilitado en estado<br>inactivo o Permanentemente deshabilitado.                                                                   | -                                                                                                    |
| Activación de<br>USB                                                                            | Se utiliza para activar el puerto USB de O&M en remoto.<br>Después de estar inactivo durante 4 horas, el puerto se<br>deshabilita automáticamente.                                                                | -                                                                                                    |
| Inicio rápido en<br>caso de<br>desconexión de la<br>red durante un<br>período breve             | El valor predeterminado es <b>Deshabilitar</b> . Especifica si se<br>debe permitir que el dispositivo se inicie rápidamente<br>después de la recuperación de la red eléctrica tras un fallo<br>de corta duración. | -                                                                                                    |

| Parámetro                                                      | Descripción                                                                                                    | Observaciones                                                                                                    |
|----------------------------------------------------------------|----------------------------------------------------------------------------------------------------|----------------------------------------------------------------------------------------------------|
| Compatibilidad<br>con microrred                                | El valor predeterminado es <b>Deshabilitar</b> . Si el PCS y el<br>generador diésel funcionan en paralelo, y el PCS funciona<br>en modo PQ, configure este parámetro con el valor<br><b>Habilitar</b> . Cuando el parámetro <b>Compatibilidad con</b><br><b>microrred</b> se configura con el valor <b>Habilitar</b> , el PCS de<br>fuente de corriente conectado a la red eléctrica admite una<br>mayor relación de energía FV con respecto al<br>almacenamiento de energía además de la función del<br>código de red eléctrica original del país. | Si este parámetro se<br>configura incorrectamente,<br>es posible que el PCS<br>inteligente funcione con<br>anomalías.                                                                        |
| Modo operativo                                                 | El valor predeterminado es <b>PQ</b> . El modo de<br>funcionamiento se debe configurar durante el despliegue.<br>Configure el parámetro <b>Modo operativo</b> como <b>VSG</b> para<br>las situaciones donde no hay conexión a la red eléctrica;<br>configúrelo como <b>PQ</b> para las situaciones donde hay<br>conexión a la red eléctrica.                                                                                                    | Una vez configurado este<br>parámetro, el dispositivo se<br>apagará.                                                                                                    |
| Resistencia de<br>armadura por<br>unidad                       | El valor predeterminado es <b>2</b> . Especifica la resistencia por valor unitario correspondiente a los devanados de armadura del generador sincrónico virtual.                                                                                                    | Este parámetro aparece en<br>la pantalla cuando el<br>parámetro <b>Modo operativo</b>                                                                                                    |
| Reactancia<br>inductiva de<br>armadura por<br>unidad           | El valor predeterminado es 1. Especifica la reactancia<br>inductiva por valor unitario correspondiente a los<br>devanados de armadura del generador sincrónico virtual.                                                                                                    | se configura como VSG.<br>NOTA<br>Este parámetro debe estar<br>configurado por personal<br>profesional. Una<br>configuración inadecuada<br>puede ocasionar excepciones<br>en el dispositivo. |
| Constante de<br>tiempo de inercia<br>de VSG                    | El valor predeterminado es 1. Especifica el tiempo<br>necesario para que el rotor virtual del generador sincrónico<br>virtual alcance la velocidad nominal en el estado estático<br>bajo el par de torsión nominal.                                                                                                    |                                                                                                    |
| Coeficiente de<br>ajuste de P-F                                | El valor predeterminado es 1. Permite especificar la desviación de frecuencia correspondiente a la potencia activa nominal del generador sincrónico virtual.                                                                                                    |                                                                                                    |
| Coeficiente de<br>ajuste de Q-V                                | El valor predeterminado es <b>3</b> . Especifica la desviación de voltaje correspondiente a la potencia reactiva nominal del generador sincrónico virtual.                                                                                                    |                                                                                                    |
| Coeficiente de<br>ajuste de P-V                                | El valor predeterminado es <b>0</b> . Especifica la desviación de voltaje correspondiente a la potencia activa nominal del generador sincrónico virtual.                                                                                                    |                                                                                                    |
| Coeficiente de<br>ajuste de Q-F                                | El valor predeterminado es <b>0</b> . Especifica la desviación de frecuencia correspondiente a la potencia reactiva nominal del generador sincrónico virtual.                                                                                                    |                                                                                                    |
| Coeficiente de<br>corrección de<br>voltaje de salida<br>de VSG | El valor predeterminado es <b>100</b> . Corrige la desviación causada por el error de ratio del transformador.                                                                                                    |                                                                                                    |

| Parámetro                                                                                      | Descripción                                                                                                    | Observaciones                                                                                                    |
|------------------------------------------------------------------------------------------------|----------------------------------------------------------------------------------------------------|----------------------------------------------------------------------------------------------------|
| Coeficiente de<br>corrección de<br>frecuencia de<br>salida de VSG                              | El valor predeterminado es <b>100</b> . Corrige la desviación de frecuencia de salida del PCS.                                                                     |                                                                                                    |
| Coeficiente de<br>amortiguación de<br>frecuencia de<br>VSG                                     | El valor predeterminado es <b>7.2</b> . Especifica el factor de potencia que impide el cambio de frecuencia del generador sincrónico virtual.                      |                                                                                                    |
| Constante de<br>tiempo de<br>excitación de<br>VSG                                              | El valor predeterminado es <b>0</b> . Especifica el tiempo<br>necesario para que la excitación del generador sincrónico<br>virtual alcance el voltaje nominal.     |                                                                                                    |
| Coeficiente de<br>amortiguación de<br>excitación de<br>VSG                                     | El valor predeterminado es <b>0</b> . Especifica el factor de potencia que impide el cambio de voltaje del generador sincrónico virtua                             |                                                                                                    |
| Sincronización<br>cableada de<br>portadoras                                                    | Permite habilitar o deshabilitar la sincronización cableada<br>de portadoras. El valor predeterminado es <b>Deshabilitar</b> .                                     | -                                                                                                    |
| Compensación de<br>retardo para<br>sincronización<br>cableada de<br>portadoras                 | El valor predeterminado es <b>0</b> . Permite especificar el valor<br>de la compensación de retardo correspondiente a la<br>sincronización cableada de portadoras. | Este parámetro aparece en<br>la pantalla cuando<br>Sincronización cableada<br>de portadoras se configura<br>como Habilitar.                 |
| Sincronización<br>cableada de<br>frecuencias de<br>potencia                                    | Permite habilitar o deshabilitar la sincronización cableada<br>de frecuencias de potencia. El valor predeterminado es<br><b>Deshabilitar</b> .                     | -                                                                                                    |
| Compensación de<br>retardo para<br>sincronización<br>cableada de<br>frecuencias de<br>potencia | El valor predeterminado es <b>0</b> . Especifica el valor de la compensación de retardo correspondiente a la sincronización cableada de frecuencias de potencia.   | Este parámetro aparece en<br>la pantalla cuando<br>Sincronización cableada<br>de frecuencias de potencia<br>se configura como<br>Habilitar. |

| Parámetro                                                                 | Descripción                                                                                                    | Observaciones                                                                                                    |
|---------------------------------------------------------------------------|----------------------------------------------------------------------------------------------------|----------------------------------------------------------------------------------------------------|
| Valor de ajuste de<br>voltaje para<br>control sincrónico<br>de VSG (%)    | El valor predeterminado es <b>0</b> . Especifica el valor de ajuste<br>del voltaje de salida de control del PCS en el modo VSG.         | <ul> <li>Rango de valores: [-10.0 a 10.0]</li> <li>El valor se ajusta en función del desplazamiento por valor unitario. Por ejemplo, si el voltaje de salida nominal es de 800 V y el voltaje de salida se debe ajustar a 805 V, el valor de ajuste es 5/800 × 100 %.</li> </ul>          |
| Valor de ajuste de<br>frecuencia para<br>control sincrónico<br>de VSG (%) | El valor predeterminado es <b>0</b> . Especifica el valor de ajuste<br>de la frecuencia de salida de control del PCS en el modo<br>VSG. | <ul> <li>Rango de valores: [-10.0 a 10.0]</li> <li>El valor se ajusta en función del desplazamiento por valor unitario. Por ejemplo, si la frecuencia de salida nominal es de 50 Hz y la frecuencia de salida se debe ajustar a 50.5 Hz, el valor de ajuste es 0.5/50 × 100 %.</li> </ul> |

# Parámetros de ajuste de potencia

| Parámetro                                                     | Descripción                                                                                                    | Observaciones                                                                                                    |
|---------------------------------------------------------------|----------------------------------------------------------------------------------------------------|----------------------------------------------------------------------------------------------------|
| Planificación a<br>distancia de la energía                    | Si este parámetro se configura como<br><b>Habilitar</b> , el dispositivo responde a la<br>instrucción de planificación procedente del<br>puerto en remoto. Si este parámetro se<br>configura como <b>Deshabilitar</b> , el dispositivo<br>no responde a la instrucción de planificación<br>procedente del puerto en remoto. | -                                                                                                    |
| Duración de validez de<br>instrucción de<br>planificación (s) | Especifica el período de validez de la instrucción de planificación.                                                                                                    | Cuando este parámetro se configura<br>como 0, la instrucción de<br>planificación surte efecto<br>permanentemente. |
| Gradiente de cambio de potencia activa (%/s)                  | Especifica la velocidad de cambio de la potencia activa del dispositivo.                                                                                                    | Este parámetro aparece en la pantalla cuando <b>Planificación a distancia de</b>                                  |
| Potencia activa (kW)                                          | Ajusta la salida de la potencia activa del dispositivo con un valor fijo.                                                                                                    | la energia se configura como<br>Habilitar.                                                                        |

| Parámetro                                                        | Descripción                                                                                                    | Observaciones                                                                                                    |
|------------------------------------------------------------------|----------------------------------------------------------------------------------------------------|----------------------------------------------------------------------------------------------------|
| Potencia activa (%)                                              | Ajusta la salida de la potencia activa del dispositivo con un porcentaje.                                                                                                    |                                                                                                    |
| Gradiente de cambio de potencia reactiva (%/s)                   | Especifica la velocidad de cambio de la potencia reactiva del dispositivo.                                                                                                    |                                                                                                    |
| Factor de potencia                                               | Especifica el factor de potencia del dispositivo.                                                                                                    |                                                                                                    |
| Compensación de potencia reactiva (Q/S)                          | Especifica la potencia reactiva del dispositivo.                                                                                                    |                                                                                                    |
| Potencia reactiva por la noche                                   | En algunas situaciones de aplicación<br>específicas, las compañías eléctricas exigen<br>que el dispositivo pueda realizar la<br>compensación de potencia reactiva por la<br>noche para garantizar que el factor de<br>potencia de la red eléctrica local cumpla los<br>requisitos aplicables. | Este parámetro aparece en la pantalla<br>cuando <b>Aislamiento</b> se configura<br>como <b>Entrada sin conexión a tierra</b><br>(con TF). |
| Habilitar parámetros de potencia reactiva por la noche           | Cuando este parámetro se configura como<br>Habilitar, el dispositivo produce potencia<br>reactiva según los ajustes de Salida de<br>potencia reactiva por la noche. De lo<br>contrario, el dispositivo ejecuta el comando<br>de planificación a distancia.                                    | Este parámetro aparece en la pantalla<br>cuando <b>Potencia reactiva por la</b><br><b>noche</b> se configura como <b>Habilitar</b> .      |
| Potencia reactiva fija<br>por la noche                           | El dispositivo genera potencia reactiva en<br>función de este valor si no hay ningún<br>comando de planificación a distancia, si<br><b>Potencia reactiva por la noche</b> se configura<br>como <b>Habilitar</b> y si la entrada de CC está<br>desconectada.                                   | -                                                                                                    |
| Curva característica Q-<br>U                                     | El dispositivo ajusta el valor de Q/S (la relación entre la potencia reactiva de salida y la potencia aparente) en tiempo real en función del parámetro U/Un(%) (la relación entre el voltaje real de la red eléctrica y el voltaje nominal de la red eléctrica).                             | -                                                                                                    |
| Modo de curva<br>característica Q-U                              | Especifica el modo de compensación de potencia reactiva de salida del dispositivo.                                                                                                    | -                                                                                                    |
| Retardo para que la<br>curva característica Q-<br>U surta efecto | Especifica el tiempo de retardo para el ajuste del valor de Q-U.                                                                                                    | -                                                                                                    |

| Parámetro                                                         | Descripción                                                                                                    | Observaciones |
|-------------------------------------------------------------------|----------------------------------------------------------------------------------------------------|---------------|
| Porcentaje de potencia<br>para activación de<br>planificación Q-U | Especifica la potencia aparente de referencia<br>en forma de porcentaje. Cuando la potencia<br>aparente real del dispositivo es superior al<br>valor de este parámetro, se habilita la<br>función de planificación de la curva<br>característica Q-U. | -             |
| Porcentaje de potencia<br>para salir de<br>planificación Q-U      | Especifica el valor de P/Pn cuando el dispositivo sale de la planificación de Q-U.                                                                                                    | -             |
| Valor de PF mínimo de<br>la curva característica<br>Q-U           | Especifica el factor de potencia mínimo para el ajuste del valor de Q-U.                                                                                                    | -             |
| Curva característica Q-<br>P                                      | El dispositivo ajusta el valor de Q/Pmax (la relación entre la potencia reactiva y la potencia activa máxima) en tiempo real en función del parámetro <b>P/Pmax</b> (la relación entre la potencia activa y la potencia activa máxima).               | -             |
| Curva característica<br>PF-U                                      | El dispositivo ajusta el factor de potencia en<br>tiempo real en función del parámetro U/<br>Un(%) (la relación entre el voltaje real de la<br>red eléctrica y el voltaje nominal de la red<br>eléctrica).                                            | -             |
| Tiempo de filtrado de<br>detección de tensión<br>PF-U             | Especifica el tiempo para el filtrado del voltaje de la red eléctrica en la curva PF-U.                                                                                                    | -             |
| Curva característica de<br>cosφ-P/Pn                              | El dispositivo ajusta el factor de potencia de<br>salida cosφ en tiempo real en función del<br>parámetro P/Pn (%).                                                                                                    | -             |
| Voltaje de activación de<br>cosφ-P/Pn                             | Especifica el umbral de voltaje para activar<br>la compensación de potencia reactiva en<br>función de la curva cosφ-P.                                                                                                    | -             |
| Voltaje de salida de<br>cosφ-P/Pn                                 | Especifica el umbral de voltaje para salir de la compensación de potencia reactiva en función de la curva $\cos \varphi$ -P.                                                                                                    | -             |
| Tiempo de ajuste de potencia reactiva                             | Especifica el tiempo de ajuste para que la potencia reactiva alcance el valor objetivo durante el ajuste de potencia reactiva.                                                                                                    | -             |

| Parámetro                           | Descripción de la configuración                                                                                                    |
|-------------------------------------|----------------------------------------------------------------------------------------------------|
| Línea de base de potencia aparente  | Configure la línea de base de potencia aparente para la planificación de potencia.<br>El valor no puede ser superior a la potencia aparente máxima. |
| Línea de base de potencia<br>activa | Configure la línea de base de potencia activa para la planificación de potencia. El valor no puede ser superior a la potencia activa máxima.        |

### Parámetros de potencia de referencia

### Calibración de la producción energética

| Parámetro                                           | Descripción de la configuración                                                                                                    |
|-----------------------------------------------------|----------------------------------------------------------------------------------------------------|
| Ajuste de producción energética total               | Coeficiente de calibración de la producción energética total para garantizar que la producción energética informada coincida con la producción energética real en el punto de conexión a la red eléctrica. |
| Ajuste del suministro de energía total desde la red | Coeficiente de calibración del suministro de energía total de la red eléctrica para garantizar que la producción energética informada coincida con el suministro de energía real de la red eléctrica.      |

### 6.3.10.2 Curva característica

Escoja **Monitorización > PCS > Curva característica**, configure los parámetros de la curva característica y haga clic en **Enviar**.

| Nombre de curva<br>característica                  | Descripción de la configuración                                                                                                    |
|----------------------------------------------------|----------------------------------------------------------------------------------------------------|
| Curva característica LVRT                          | Configure esta curva característica en función de la<br>norma de la red eléctrica.<br><b>NOTA</b><br>El SmartLogger admite solo la configuración de la curva para<br>un LVRT que no dure más de 60 segundos. Si la norma de una<br>red eléctrica requiere que la duración de LVRT sea superior a 60<br>s, el parámetro <b>Curva característica LVRT</b> no se muestra para<br>el código de esa red. |
| Curva P-U de supresión de incremento en el voltaje | <ol> <li>Este parámetro aparece en la pantalla cuando<br/>Supresión de aumento de tensión se configura como<br/>Habilitar.</li> <li>Configure esta curva característica en función de la<br/>norma de la red eléctrica.</li> </ol>                                                                                                    |

# 6.3.11 Configuración de los parámetros de la CMU

Esta sección no es aplicable a la versión V300R001C00.

### Procedimiento

Escoja **Monitorización > ESS > CMU > Parám funcionamiento**, configure los parámetros de funcionamiento y haga clic en **Enviar**.

| Control de temperatura | y | humedad |
|------------------------|---|---------|
|------------------------|---|---------|

| Parámetro                            | Descripción de la configuración                                                                                                    |
|--------------------------------------|----------------------------------------------------------------------------------------------------|
| Modo de control                      | • Automático (predeterminado): El estado y el modo de funcionamiento del aire acondicionado están controlados automáticamente por el módulo de control de T/H.                                                                                                    |
|                                      | • Manual: El estado y el modo de funcionamiento del aire acondicionado para la puesta en servicio se pueden configurar manualmente. Una vez finalizada la puesta en servicio, vuelva al modo automático. De lo contrario, es posible que la temperatura y la humedad no estén bajo control. |
| Control de deshumidificación forzosa | En la primera puesta en servicio posterior al despliegue o al<br>almacenamiento a largo plazo, se recomienda iniciar la deshumidificación<br>forzosa para reducir el riesgo de que los equipos se dañen debido a la<br>condensación.                                                        |

### Control de escape

| Parámetro                                              | Descripción de la configuración                                                                                                    |
|--------------------------------------------------------|----------------------------------------------------------------------------------------------------|
| Hora de autoprueba del módulo de control del extractor | Hora a la que se autocomprueba la función de escape todos los días                                                                                                    |
| Autoprueba del módulo de control del extractor         | Una vez iniciada la autocomprobación de la función de escape, el extractor<br>se enciende durante un período de tiempo y se comprueba. Si el extractor<br>no cumple los requisitos de la función de escape, el sistema no puede<br>arrancar.                                                                                              |
| Control del extractor                                  | Una vez iniciado, el extractor se detendrá automáticamente al cabo de 1<br>hora. Si se genera una alarma de gas combustible, el extractor no se puede<br>detener. El extractor no se puede iniciar manualmente una vez disparada la<br>respuesta ante incendios hasta que se elimine la alarma de incendio o hasta<br>24 horas más tarde. |

### Protección contra incendios

### D NOTA

Solo el ESS de cadenas inteligentes de la serie LUNA2000-2.0MWH admite la distribución de potencia de salida de CC.

| Parámetro                    | Descripción de la configuración                                                                                                    |
|------------------------------|----------------------------------------------------------------------------------------------------|
| Distribución de salida de CC | • Starting up: Se habilita la distribución de potencia de salida de CC para suministrar energía de 48 VCC al ventilador del grupo de baterías, a la BMU y al sistema de monitorización del ESC.              |
|                              | • <b>Stop</b> : Se deshabilita la distribución de potencia de salida de CC para dejar de suministrar energía de 48 VCC al ventilador del grupo de baterías, a la BMU y al sistema de monitorización del ESC. |

#### 

Solo el ESS de cadenas inteligentes LUNA2000-200KWH admite la configuración del umbral de alarma de temperatura.

| Parámetro                       | Descripción de la configuración                                                                                                    |
|---------------------------------|----------------------------------------------------------------------------------------------------|
| Umbral de alarma de temperatura | Especifica el umbral de temperatura para el disparo de una alarma de incendio y para el procesamiento de la lógica de respuesta ante incendios. |

# 6.3.12 Configuración de los parámetros de la ESU

Esta sección no es aplicable a la versión V300R001C00.

### Procedimiento

Seleccione **Supervisión > ESS > ESU > Parám funcionamiento**, configure los parámetros de funcionamiento y haga clic en **Enviar**.

| Parámetro                                | Descripción de la configuración                                                                                                    |
|------------------------------------------|----------------------------------------------------------------------------------------------------|
| Habilitar actualización retrasada        | • Habilitado por defecto. Cuando está configurada la actualización retrasada, una vez cargado el paquete de actualización, la ESU realiza la actualización automáticamente cuando el SOC es superior o igual al 30 %, el voltaje del rack es superior o igual a 400 V, y el ESC y el ESM se comunican correctamente. |
|                                          | • Si este parámetro se configura como <b>Deshabilitar</b> , la actualización se puede realizar inmediatamente. La actualización puede fallar si no se cumplen las condiciones correspondientes.                                                                                                    |
| Eliminar módulo de baterías no válido    | Se eliminan los módulos de baterías que no están conectados. Esta función se utiliza cuando se sustituyen los módulos de baterías.                                                                                                    |
| Retraso de apagado del grupo de baterías | Una vez configurado este parámetro, el sistema puede seguir monitorizando<br>la batería durante un período de tiempo después del apagado.                                                                                                    |

| Parámetro                                                                                     | Descripción de la configuración                                                                                                    |
|-----------------------------------------------------------------------------------------------|----------------------------------------------------------------------------------------------------|
| Apagado debido a interrupción<br>de la comunicación entre el<br>controlador de racks y el PCS | <ul> <li>El valor predeterminado es Deshabilitar.</li> <li>Si este parámetro se configura como Habilitar, el ESS se apaga cuando se interrumpe la comunicación entre el PCS y el controlador de racks.</li> </ul> |

# 6.3.13 Configuración de los parámetros del ESC

Esta sección no es aplicable a la versión V300R001C00.

### Procedimiento

Escoja **Monitorización > ESS > ESU > ESR > Parám funcionamiento**, configure los parámetros de funcionamiento y haga clic en **Enviar**.

### Parámetros de operación

| Parámetro                                          | Descripción de la configuración                                                                                                    |
|----------------------------------------------------|----------------------------------------------------------------------------------------------------|
| Umbral de protección de resistencia de aislamiento | Para garantizar la seguridad del dispositivo, este último detecta la resistencia de aislamiento entre el lado de CC y la tierra cuando inicia una autocomprobación. Si el valor detectado es inferior al valor preestablecido, el dispositivo no se inicia. |

# 6.3.14 Configuración de los parámetros del ESR

Esta sección no es aplicable a la versión V300R001C00.

### Procedimiento

Escoja **Monitorización > ESS > ESU > ESR > Parám funcionamiento**, configure los parámetros de funcionamiento y haga clic en **Enviar**.

### Ajustes de los parámetros

| Parámetro                            | Descripción de la configuración                                                                                                    |
|--------------------------------------|----------------------------------------------------------------------------------------------------|
| Modo de funcionamiento de la batería | Permite configurar la batería como En ejecución o Hibernación.                                                                                                |
| SOC para corte de carga              | Permite configurar el umbral de parada de carga de los módulos de baterías de un rack de baterías.                                                            |
| SOC para corte de descarga           | Permite configurar el umbral de parada de descarga de los módulos de baterías de un rack de baterías.                                                         |
| Cantidad de grupos de baterías       | Permite configurar la cantidad de grupos de baterías de un rack de baterías.<br>Si el número no coincide con la cantidad real, el sistema no puede iniciarse. |

| Parámetro                                    | Descripción de la configuración                                                                                                |
|----------------------------------------------|----------------------------------------------------------------------------------------------------|
| Diagnóstico de la resistencia de aislamiento | Permite activar o detener la detección correspondiente a la resistencia de aislamiento de potencia del rack de baterías.       |
| Detección de posición del grupo de baterías  | Permite activar o detener la identificación correspondiente a las posiciones de los grupos de baterías de un rack de baterías. |

### Calibración de la producción energética

| Parámetro                                  | Descripción de la configuración               |
|--------------------------------------------|-----------------------------------------------|
| Calibración de energía cargada<br>total    | Permite calibrar la energía cargada total.    |
| Calibración de energía<br>descargada total | Permite calibrar la energía descargada total. |

# 6.3.15 Configuración de los parámetros de calefacción, ventilación y aire acondicionado

Esta sección no es aplicable a la versión V300R001C00.

### Procedimiento

Escoja **Monitorización > ESS > HVAC > Parám funcionamiento**, configure los parámetros de funcionamiento y haga clic en **Enviar**.

### Ajustes de los parámetros

| Parámetro              | Descripción de la configuración                                                                                                    |
|------------------------|----------------------------------------------------------------------------------------------------|
| Modo de funcionamiento | El valor predeterminado es Auto. El modo de funcionamiento del aire acondicionado puede ser Auto, Deshumidificación, Calefacción o Enfriamiento.                                 |
|                        | ATENCIÓN                                                                                                    |
|                        | • El modo de funcionamiento del aire acondicionado se ajusta de forma inteligente.<br>El personal no profesional no tiene permitido configurar el modo de<br>funcionamiento.     |
|                        | • El modo de deshumidificación del aire acondicionado se utiliza para la protección del sistema. No configure el aire acondicionado en el modo de deshumidificación manualmente. |
|                        | <ul> <li>Los modos de calefacción y enfriamiento del aire acondicionado se utilizan solo<br/>para la puesta en servicio de los equipos. No los configure manualmente.</li> </ul> |

| Parámetro                                  | Descripción de la configuración                                                                                                    |
|--------------------------------------------|----------------------------------------------------------------------------------------------------|
| Temperatura de inicio de refrigeración     | Configure la temperatura deseada del enfriamiento cuando el aire<br>acondicionado funciona en modo automático.<br>ATENCIÓN<br>Este parámetro afecta a la potencia de carga/descarga del sistema y a la vida útil de la<br>celda. El personal no profesional no tiene permitido configurar este parámetro.                                                                                                    |
| Temperatura de parada de refrigeración     | Especifica la temperatura a la que el aire acondicionado detiene el<br>enfriamiento en modo automático.<br>ATENCIÓN<br>Este parámetro afecta a la potencia de carga/descarga del sistema y a la vida útil de la<br>celda. El personal no profesional no tiene permitido configurar este parámetro.                                                                                                    |
| Temperatura de inicio de calentamiento     | Configure la temperatura deseada de la calefacción cuando el aire<br>acondicionado funciona en modo automático.<br><b>ATENCIÓN</b><br>Este parámetro afecta a la potencia de carga/descarga del sistema y a la vida útil de la<br>celda. El personal no profesional no tiene permitido configurar este parámetro.                                                                                                    |
| Temperatura de parada de calefacción       | Especificar la temperatura a la que el aire acondicionado detiene la calefacción en modo automático.<br><b>ATENCIÓN</b><br>Este parámetro afecta a la potencia de carga/descarga del sistema y a la vida útil de la celda. El personal no profesional no tiene permitido configurar este parámetro.                                                                                                    |
| Umbral de alarma por temperatura alta      | Configure el umbral de alarma por temperatura alta en interiores para el aire acondicionado.                                                                                                    |
| Umbral de alarma por<br>temperatura baja   | Configure el umbral de alarma por temperatura baja en interiores para el aire acondicionado.                                                                                                    |
| Umbral de alarma por<br>sobretensión de CA | Configure el umbral superior para el voltaje de entrada de CA del aire<br>acondicionado.<br><b>NOTA</b><br>Este parámetro solo es aplicable a los aires acondicionados que se instalan en el<br>armario de baterías del ESS de cadenas inteligentes de la serie LUNA2000-2.0MWH.                                                                                                    |
| Umbral de alarma por baja<br>tensión de CA | Configure el umbral inferior para el voltaje de entrada de CA del aire<br>acondicionado.<br><b>NOTA</b><br>Este parámetro solo es aplicable a los aires acondicionados que se instalan en el<br>armario de baterías del ESS de cadenas inteligentes de la serie LUNA2000-2.0MWH.                                                                                                    |
| Umbral de alarma por<br>sobretensión de CC | Configure el umbral superior para el voltaje de entrada de CC del aire<br>acondicionado.<br><b>NOTA</b><br>Este parámetro solo es aplicable a los aires acondicionados que se instalan en el<br>armario del ESS de cadenas inteligentes de la serie LUNA2000-200KWH y a los aires<br>acondicionados que se instalan en el armario de la unidad de control del ESS de<br>cadenas inteligentes de la serie LUNA2000-2.0MWH. |

| Parámetro                                  | Descripción de la configuración                                                                                                    |
|--------------------------------------------|----------------------------------------------------------------------------------------------------|
| Umbral de alarma por baja<br>tensión de CC | Configure el umbral inferior correspondiente al voltaje de entrada de CC del<br>aire acondicionado.<br><b>NOTA</b><br>Este parámetro solo es aplicable a los aires acondicionados que se instalan en el<br>armario del ESS de cadenas inteligentes de la serie LUNA2000-200KWH y a los aires<br>acondicionados que se instalan en el armario de la unidad de control del ESS de<br>cadenas inteligentes de la serie LUNA2000-2.0MWH. |

# 6.3.16 Configuración de los parámetros del módulo de PID

### Procedimiento

1. Configure los parámetros de acceso.

Método 1: Haga clic en Automático Buscar para conectarse al módulo de PID.

Método 2: Haga clic en Añadir dispositivos, configure los parámetros de acceso y haga clic en Añadir dispositivos.

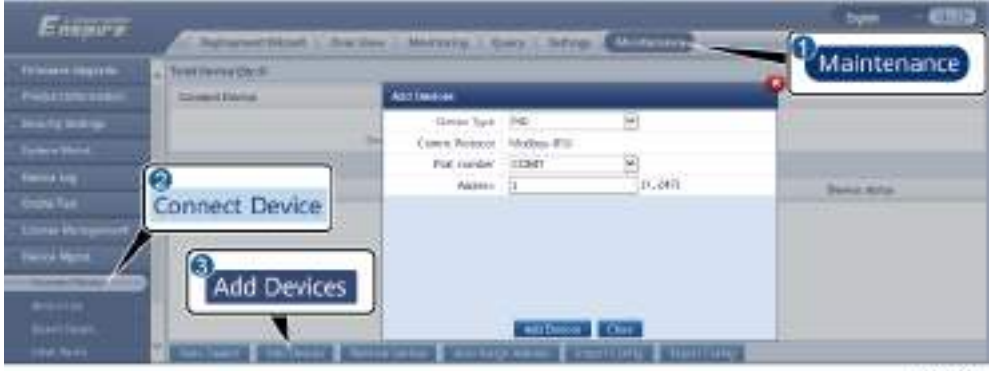

IL03J00017

| Parámetro           | Descripción                                                                                                    |
|---------------------|----------------------------------------------------------------------------------------------------|
| Tipo de dispositivo | Configure este parámetro como PID.                                                                                                    |
| Número de puerto    | • Si el PID-PVBOX utiliza MBUS para la comunicación, configure este parámetro como <b>MBUS</b> .                                                               |
|                     | <ul> <li>Si el módulo de PID utiliza RS485<br/>para la comunicación, configure este<br/>parámetro con el puerto COM<br/>conectado al módulo de PID.</li> </ul> |
| Dirección           | Configure este parámetro con la dirección de comunicaciones del módulo de PID.                                                                                 |
2. (Opcional) Solicite y cargue la licencia de PID. Realice este paso si necesita utilizar el módulo de PID para detectar la resistencia de aislamiento a tierra. De lo contrario, omita este paso.

a. Seleccione **Mantenimiento > Gestión de licencias > Solicitud de licencia**, seleccione el dispositivo PID para el cual se solicitará la licencia, haga clic en **Expor arch solicitud licencia** y compre un archivo de licencia al proveedor.

b. Seleccione **Mantenimiento > Gestión de licencias > Carga de licencia**, haga clic en **Subir licencia**, seleccione el dispositivo PID para el cual se cargará el archivo de licencia, y haga clic en **Cargar licencia**.

#### D NOTA

Las versiones SmartPID2000 V100R001SPC112, SmartLogger V300R023C00SPC153 y posteriores admiten la función de monitorización inteligente del aislamiento del módulo PID. Esta función se puede comprobar en Monitorización > PID > Acerca de. Si el **PN** es **02350XQD-001**, la función se admite. De lo contrario, la función no se admite.

3. Configure los parámetros de funcionamiento y haga clic en Enviar.

Figura 6-50 Configuración de los parámetros de funcionamiento

| M          | onitorine |   | - Monitority                                      | Query ( dettings / Mile | anara da            |    |
|------------|-----------|---|---------------------------------------------------|-------------------------|---------------------|----|
| Access     | 14        | - | nten Marin - Farina anna a far 🔏<br>Digent finans | Kida                    | 3<br>Running Param. | un |
| 0          | DUD.      | 1 | Operator: Non-                                    | North C                 | D.L.M.              |    |
| RECORD-JT- | PID       |   |                                                   | and a                   | 204 520             |    |

11.03/00018

Configure los parámetros de funcionamiento del módulo de PID según el modelo del dispositivo conectado. Los modelos de dispositivos PID incluyen PID01 y SmartPID2000.

## 6.3.16.1 Configuración de los parámetros del PID01

## 6.3.16.1.1 Parámetros de ejecución del módulo PID

#### **NOTA**

La lista de parámetros proporcionada en este documento incluye todos los parámetros configurables. Los parámetros configurables varían según el modelo de dispositivo. Es posible que la pantalla real sea diferente.

| Parámetro            | Descripción                                                                                                    |  |
|----------------------|----------------------------------------------------------------------------------------------------|--|
| Modo de compensación | Especifica el modo de compensación del módulo de PID.                                                                                                    |  |
|                      | • Seleccione <b>Deshabilitado</b> si el módulo de PID no es necesario.                                                                                           |  |
|                      | • Seleccione N/PE si se requiere que el módulo PID utilice la salida de voltaje desde el punto medio virtual del inductor.                                       |  |
|                      | • Seleccione <b>PV/PE</b> si se requiere que el módulo de PID utilice la salida de voltaje del borne FV negativo. Este modo solo es aplicable al Huawei SUN8000. |  |
|                      | • En el caso del SUN2000, <b>Automático</b> indica el modo de compensación <b>N/PE</b> .                                                                         |  |

| Parámetro                        | Descripción                                                                                                    |
|----------------------------------|----------------------------------------------------------------------------------------------------|
| Salida habilitada                | Especifica si la salida del módulo de PID está habilitada.                                                                                                    |
| Tipo de módulo FV                | Especifica el tipo de módulo FV utilizado en la planta eléctrica. Para obtener más información sobre el tipo de módulo FV, consulte al fabricante.                                                                                                    |
| Voltaje de compensación<br>PV/PE | Especifica el voltaje de salida de CC cuando el modo de compensación se configura como PV/PE.                                                                                                    |
|                                  | • Si el tipo de módulo FV es P, configure este parámetro como <b>Tipo P</b> . En este caso, el voltaje de salida del módulo de PID es positivo.                                                                                                    |
|                                  | • Si el tipo de módulo FV es N, configure este parámetro como <b>Tipo N</b> .<br>En este caso, el voltaje de salida del módulo de PID es negativo.                                                                                                    |
| Modo de funcionamiento           | Especifica el modo de funcionamiento del módulo de PID.                                                                                                    |
|                                  | <ul> <li>Modo manual: Si el Modo de compensación está configurado como<br/>N/PE o PV/PE, y el valor de Salida habilitada está configurado como<br/>Habilitar, el módulo de PID emite datos basados en el Voltaje de salida<br/>(manual).</li> </ul>                                                                |
|                                  | <ul> <li>Modo automático: Después de que el módulo de PID y el inversor se<br/>comuniquen correctamente con el SmartLogger, el módulo de PID se<br/>ejecuta automáticamente.</li> </ul>                                                                                                    |
|                                  | NOTA                                                                                                    |
|                                  | <ul> <li>Antes del primer encendido, para comprobar si el PID funciona correctamente, se<br/>recomienda que el Modo de funcionamiento se configure como Manual.</li> </ul>                                                                                                    |
|                                  | <ul> <li>Después de comprobar que el módulo de PID está funcionando correctamente,<br/>configure el parámetro Modo de funcionamiento como Automático.</li> </ul>                                                                                                    |
| Voltaje de salida (manual)       | Especifica el voltaje de salida.                                                                                                    |
|                                  | NOTA<br>Después de configurar este parámetro y una vez que la salida del módulo PID sea<br>estable, utilice un multímetro configurado en posición de CC para medir los voltajes<br>trifásicos (A, B y C) de la red eléctrica a tierra, y compruebe si los voltajes son los<br>mismos que los valores configurados. |
| Voltaje máximo de CC             | Especifica el voltaje PV-PE cuando se utiliza el modo de funcionamiento normal.                                                                                                    |
|                                  | Si el tipo de módulo FV es P, el valor del parámetro indica el voltaje de CC<br>más alto entre PV+ y PE. Si el tipo de módulo FV es N, el valor del<br>parámetro indica el voltaje de CC más alto entre PV- y PE.                                                                                                  |
| Voltaje máximo de salida         | Especifica el voltaje máximo de salida del módulo de PID.                                                                                                    |
|                                  | Si el modo de compensación es <b>PV/PE</b> , el valor del parámetro indica el voltaje de salida de CC más alto entre PV y PE. Si el modo de compensación es <b>N/PE</b> , el valor del parámetro indica el voltaje de salida de CC más alto entre N y PE.                                                          |

|                                       | Descripcion                                                                                                    |
|---------------------------------------|----------------------------------------------------------------------------------------------------|
| Acceso IMD                            | Especifica si el módulo de PID y el dispositivo de monitorización de aislamiento (IMD) pueden funcionar en modo de ciclos.                                                                                                    |
|                                       | Solo se admiten los IMD de los principales proveedores como DOLD y BENDER, y los IMD deben tener contactos secos habilitados.                                                                                                    |
|                                       | AVISO<br>Puede configurar los parámetros <b>Período de ejecución PID periódica</b> , <b>Período de ejecución IMD periódica</b> y <b>Contacto seco de control del IMD</b> solo cuando el parámetro <b>Acceso IMD</b> está configurado como <b>Habilitar</b> .                                                                                                    |
| Período de ejecución PID<br>periódica | Especifica la duración de ejecución del módulo de PID cuando el módulo de PID y el IMD funcionan en modo de ciclos.                                                                                                    |
|                                       | El IMD se apaga cuando el módulo de PID está funcionando.                                                                                                    |
| Período de ejecución IMD<br>periódica | Especifica la duración de ejecución del IMD cuando el módulo de PID y el IMD funcionan en modo de ciclos.                                                                                                    |
|                                       | El módulo de PID está en espera cuando el IMD está funcionando.                                                                                                    |
| Contacto seco de control del<br>IMD   | Especifica el número de contacto seco sobre el que el SmartLogger controla el IMD.                                                                                                    |
|                                       | Configure los puertos adecuados en función de las conexiones de cables entre el IMD y el SmartLogger.                                                                                                    |
| Dirección de voltaje de               | Especifica la dirección de compensación del módulo de PID.                                                                                                    |
| compensación de módulo FV             | <ul> <li>Compensación positiva de PV-: El voltaje entre el lado PV- y la tierra aumenta a un valor superior a 0 V a través de la compensación de voltaje.</li> <li>Seleccione Compensación positiva de PV- para los módulos FV tipo P o los módulos FV tipo N que incluyen las células cuyas polaridades positiva y negativa están en lados diferentes. Por ejemplo, los módulos FV tipo P, HIT, CIS, los módulos FV de película delgada y los módulos FV CdTe cumplen con el requisito de compensación positiva de PV</li> </ul>            |
|                                       | <ul> <li>Compensación negativa de PV+: El voltaje entre el lado PV+ y la tierra disminuye a un valor inferior a 0 V a través de la compensación de voltaje.</li> <li>Seleccione Compensación negativa de PV+ para los módulos FV tipo P que incluyen las células cuyas polaridades positiva y negativa están en el mismo lado.</li> <li>NOTA         Al diseñar una planta FV, el instituto de diseño y el usuario deben confirmar con el proveedor de los módulos FV la dirección de compensación de voltaje para el efecto     </li> </ul> |

| Parámetro                                                  | Descripción                                                                                                    |
|------------------------------------------------------------|----------------------------------------------------------------------------------------------------|
| Modo de funcionamiento                                     | Especifica el modo de funcionamiento del módulo de PID.                                                                                                    |
|                                                            | • Manual: El módulo de PID proporciona una salida basada en el Voltaje de salida (manual).                                                                                                    |
|                                                            | <ul> <li>Modo automático: Después de que el módulo de PID y el inversor se<br/>comuniquen correctamente con el SmartLogger, el módulo de PID se<br/>ejecuta automáticamente.</li> </ul>                             |
|                                                            | ΝΟΤΑ                                                                                                    |
|                                                            | • Antes del primer encendido, para comprobar si el PID funciona correctamente, se recomienda que el <b>Modo de funcionamiento</b> se configure como <b>Manual</b> .                                                 |
|                                                            | <ul> <li>Después de comprobar que el módulo de PID está funcionando correctamente,<br/>configure el parámetro Modo de funcionamiento como Automático.</li> </ul>                                                    |
| Voltaje no disruptivo máximo<br>de CC a tierra del sistema | Especifica los voltajes entre el lado FV y la tierra y entre el lado de CA y la tierra en modo normal.                                                                                                    |
|                                                            | Especifica el umbral inferior del rango de voltaje máximo entre el lado de<br>CC del inversor (lo que incluye el inversor, el módulo FV, el cable, la<br>protección contra sobrecorriente y el switch) y la tierra. |
|                                                            | El valor predeterminado es 1000 V. Para un inversor de 1500 V, el valor recomendado es de 1500 V.                                                                                                    |
| Umbral de alarma de<br>resistencia de CA a tierra          | Especifica el umbral de alarma para la impedancia entre el lado de CA del módulo de PID y la tierra.                                                                                                    |
|                                                            | Puede configurar un umbral de alarma para la impedancia entre la red de<br>CA y la tierra para el módulo de PID. Si la impedancia detectada es inferior<br>al umbral, el módulo de PID generará una alarma.         |

| Parámetro               | Descripción                                                                                                    |
|-------------------------|----------------------------------------------------------------------------------------------------|
| Voltaje de compensación | Especifica el voltaje de compensación entre el lado FV y la tierra después de que el módulo de PID funcione de forma estable.                                                                                                    |
|                         | El valor absoluto oscila entre 0 V y 500 V, y el valor predeterminado es 50 V.                                                                                                    |
|                         | <ul> <li>Si la dirección de voltaje de compensación de módulo FV se configura<br/>como Compensación positiva de PV-, este parámetro indica el voltaje<br/>positivo entre el lado PV- y la tierra. El rango de compensación oscila<br/>entre 0 V y +500 V.</li> </ul>                                                                                                    |
|                         | • Si la dirección de voltaje de compensación de módulo FV se configura como <b>Compensación negativa de FV</b> +, este parámetro indica el voltaje negativo entre el lado PV+ y la tierra. El rango de compensación oscila entre -500 V y 0 V.                                                                                                    |
|                         | ΝΟΤΑ                                                                                                    |
|                         | <ul> <li>Si el Voltaje de compensación se configura como 500 V, el módulo de PID proporciona la salida máxima para mejorar el efecto de compensación de voltaje. La amplitud del voltaje de salida del módulo de PID se limita automáticamente para garantizar la seguridad de una planta FV. La amplitud del voltaje de salida también está relacionada con el voltaje máximo no disruptivo de CC a tierra del sistema y el voltaje máximo de salida.</li> </ul> |
|                         | <ul> <li>Después de configurar este parámetro, espere hasta que el módulo de PID<br/>funcione correctamente y utilice un multímetro para medir el voltaje entre el<br/>borne de entrada FV del inversor y la tierra. (Compensación positiva de PV-: el<br/>voltaje entre el lado PV- y la tierra es superior o igual a 0 V; Compensación<br/>negativa de PV+: el voltaje entre el lado PV+ y la tierra es inferior o igual a 0 V).</li> </ul>                     |
| Borrar datos            | Borra las alarmas activas y las alarmas históricas almacenadas en el módulo de PID.                                                                                                    |
|                         | Puede seleccionar <b>Borrar datos</b> para borrar las alarmas activas y las alarmas históricas del módulo de PID.                                                                                                    |

## 6.3.16.1.2 Parámetros de funcionamiento del PID-PVBOX

| Parámetro                  | Descripción                                                                                                    |  |
|----------------------------|----------------------------------------------------------------------------------------------------|--|
| Modo de funcionamiento     | Especifica el modo de funcionamiento actual del módulo de PID.                                                                                                    |  |
|                            | <ul> <li>Antes de configurar este parámetro como Manual, asegúrese de que los inversores de la matriz FV se hayan apagado y de que los interruptores de CC de los inversores se hayan apagado. Este modo de funcionamiento se utiliza durante la puesta en servicio o la localización de fallos. En estas condiciones, el PID-PVBOX suministra el voltaje de salida según el valor del voltaje de salida puesto en servicio.</li> <li>Después de comprobar que el módulo de PID está funcionando correctamente, configure este parámetro como Automático.</li> </ul> |  |
|                            |                                                                                                    |  |
| Voltaje de salida (manual) | Especifica el voltaje de salida cuando el módulo de PID funciona en modo de puesta en servicio.                                                                                                    |  |
| Tiempo de reparación       | Especifica el tiempo de recuperación de cada día.                                                                                                    |  |

| Parámetro            | Descripción                                                                                     |
|----------------------|-------------------------------------------------------------------------------------------------|
| Voltaje para reparar | Especifica el voltaje de salida cuando el módulo de PID funciona en modo de puesta en servicio. |

## 6.3.16.1.3 Parámetros de funcionamiento del PID-SSC

| Parámetro                  | Descripción                                                                                                    |  |
|----------------------------|----------------------------------------------------------------------------------------------------|--|
| Modo de funcionamiento     | Especifica el modo de funcionamiento actual del módulo de PID.                                                                                                    |  |
|                            | <ul> <li>Configure este parámetro como Manual durante la puesta en servicio<br/>después del despliegue o la localización de fallos. En este caso, el PID-<br/>SSC suministra el voltaje de salida según el valor del voltaje de salida<br/>puesto en servicio.</li> </ul> |  |
|                            | <ul> <li>Después de comprobar que el módulo de PID está funcionando<br/>correctamente, configure este parámetro como Automático.</li> </ul>                                                                                                    |  |
| Voltaje de salida (manual) | Especifica el voltaje de salida cuando el módulo de PID funciona en modo<br>de puesta en servicio. Se recomienda configurar el <b>voltaje de salida</b><br>(manual) con un valor superior a 250 V.                                                                        |  |

## 6.3.16.2 Configuración de parámetros del SmartPID2000

Tabla 6-11 Configuración de los parámetros de funcionamiento de PID

| Categoría                   | Parámetro               | Descripción                                                                                                    |
|-----------------------------|-------------------------|----------------------------------------------------------------------------------------------------|
| Parám<br>funcionamien<br>to | Modo de<br>compensación | <ul> <li>Especifica el modo de compensación del módulo de PID.</li> <li>Deshabilitado: No se requiere el módulo de PID.</li> <li>N/PE: El módulo de PID es necesario para suministrar voltaje desde la red.</li> </ul> |

| Categoría | Parámetro                                               | Descripción                                                                                                    |
|-----------|---------------------------------------------------------|----------------------------------------------------------------------------------------------------|
|           | Dirección de voltaje<br>de compensación de<br>módulo FV | <ul> <li>Especifica la dirección de compensación del módulo de PID.</li> <li>Compensación positiva de PV-: El voltaje entre el lado PV- y la tierra aumenta a un valor superior a 0 V a través de la compensación de voltaje.</li> <li>Seleccione Compensación positiva de PV- para los módulos FV tipo P o los módulos FV tipo N que incluyen las células cuyas polaridades positiva y negativa están en lados diferentes. Por ejemplo, los módulos FV tipo P, HIT, CIS, los módulos FV de película delgada y los módulos FV CdTe cumplen con el requisito de compensación positiva de PV</li> </ul> |
|           |                                                         | <ul> <li>Compensación negativa de PV+: El voltaje entre el lado PV+ y la tierra disminuye a un valor inferior a 0 V a través de la compensación de voltaje.</li> <li>Seleccione Compensación negativa de PV+ para los módulos FV tipo P que incluyen las células solares cuyas polaridades positiva y negativa están en el mismo lado.</li> <li>NOTA         <ul> <li>Al diseñar una planta FV, el instituto de diseño y el usuario deben confirmar con el proveedor de los módulos FV la dirección de compensación de voltaje para el efecto anti-PID de los módulos FV.</li> </ul> </li> </ul>      |
|           | Modo de<br>funcionamiento                               | <ul> <li>Especifica el modo de funcionamiento del módulo de PID.</li> <li>Automático: En modo normal, el módulo de PID funciona automáticamente después de que el módulo de PID, el inversor y el SmartLogger se comuniquen entre sí correctamente.</li> <li>Manual: En el modo de puesta en servicio, no es necesario</li> </ul>                                                                                                    |
|           |                                                         | <ul> <li>conectar ningún inversor. El módulo de PID puede funcionar de forma independiente y solo se utiliza para la puesta en servicio.</li> <li>AVISO</li> <li>Se muestra el parámetro Voltaje de compensación y este parámetro solo se puede configurar cuando el Modo de funcionamiento está configurado como Automático.</li> <li>Se muestra el parámetro Voltaje de salida (manual) y este parámetro solo se puede configurar cuando el Modo de funcionamiento está configurado como Automático.</li> </ul>                                                                                     |
|           |                                                         | <ul> <li>Antes del primer encendido, para comprobar si el módulo PID funciona<br/>correctamente, se recomienda que el Modo operativo se configure como<br/>Manual. Si el módulo PID funciona correctamente, configure el Modo<br/>de operativo como Automático.</li> </ul>                                                                                                    |

| Categoría | Parámetro                     | Descripción                                                                                                    |
|-----------|-------------------------------|----------------------------------------------------------------------------------------------------|
|           | Voltaje de<br>compensación    | Especifica el voltaje de compensación FV-tierra después de que el módulo de PID funcione de forma estable en modo automático. El valor absoluto oscila entre 0 V y 500 V, y el valor predeterminado es 50 V.                                                                                                    |
|           |                               | • Si la dirección de voltaje de compensación de módulo FV se configura como <b>Compensación positiva de PV</b> –, este parámetro indica el voltaje positivo entre el lado PV– y la tierra. El rango de compensación oscila entre 0 V y +500 V.                                                                                                    |
|           |                               | • Si la dirección de voltaje de compensación de módulo FV se configura como <b>Compensación negativa de FV</b> +, este parámetro indica el voltaje negativo entre el lado PV+ y la tierra. El rango de compensación oscila entre -500 V y 0 V.                                                                                                    |
|           |                               | • Si el <b>Voltaje de compensación</b> se configura como 500 V, el módulo de PID proporciona la salida máxima para mejorar el efecto de compensación de voltaje. La amplitud del voltaje de salida del módulo de PID se limita automáticamente para garantizar la seguridad de una planta FV. La amplitud del voltaje de salida también está relacionada con el voltaje máximo no disruptivo de CC a tierra del sistema y el voltaje máximo de salida. |
|           |                               | <ul> <li>Después de configurar este parámetro, espere hasta que el módulo de PID funcione correctamente y utilice un multímetro para medir el voltaje entre el borne de entrada FV del inversor y la tierra. (Compensación positiva de PV-: el voltaje entre el lado PV- y la tierra es superior o igual a 0 V; Compensación negativa de PV+: el voltaje entre el lado PV+ y la tierra es inferior o igual a 0 V).</li> </ul>                          |
|           | Voltaje de salida<br>(manual) | Especifica el voltaje elevador cuando el modo de funcionamiento es manual. El valor de este parámetro varía de 0 V a 800 V.                                                                                                    |
|           |                               | Se recomienda que el voltaje de salida de puesta en servicio para un<br>inversor de 1000 V/1100 V se configure con un valor comprendido<br>entre 50 V y 400 V, y que el voltaje de salida de puesta en servicio<br>para el inversor de 1500 V se configure con un valor comprendido<br>entre 50 V y 600 V.<br>NOTA                                                                                                    |
|           |                               | El parámetro <b>Tensión de salida máxima</b> se puede consultar y configurar en función de la conexión en red real si no hay ninguna batería en la red.                                                                                                    |

| Categoría | Parámetro                                                     | Descripción                                                                                                    |
|-----------|---------------------------------------------------------------|----------------------------------------------------------------------------------------------------|
|           | Voltaje máximo de<br>salida                                   | El valor de este parámetro varía de 0 V a 800 V. El valor<br>predeterminado es 500 V. Para un inversor de 1500 V, el valor<br>recomendado es 800 V.                                                                                                    |
|           |                                                               | <ul> <li>Para un inversor de 1000 V/1100 V, el valor oscila entre 0 V y<br/>550 V. El valor del parámetro indica el voltaje elevador máximo<br/>de CC entre el lado FV y la tierra.</li> </ul>                                                         |
|           |                                                               | <ul> <li>Para un inversor de 1500 V, el valor oscila entre 0 V y 800 V. El<br/>valor del parámetro indica el voltaje elevador máximo de CC<br/>entre el lado FV y la tierra.</li> </ul>                                                                |
|           |                                                               | <ul> <li>AVISO</li> <li>El Voltaje de salida máximo se puede mostrar y configurar en función<br/>de la conexión en red real si no hay ninguna batería en la red.</li> </ul>                                                                            |
|           | Voltaje no disruptivo<br>máximo de CC a<br>tierra del sistema | Especifica los voltajes entre el lado FV y la tierra y entre el lado de CA y la tierra en modo automático. El valor de este parámetro oscila entre 500 V y 1500 V.                                                                                     |
|           |                                                               | Especifica el umbral inferior del rango de voltaje máximo entre el<br>lado de CC del inversor (lo que incluye el inversor, el módulo FV, el<br>cable, la protección contra sobrecorriente y el switch) y la tierra.                                    |
|           |                                                               | El valor predeterminado es 1000 V. Para un inversor de 1500 V, el valor recomendado es de 1500 V.                                                                                                    |
|           |                                                               | AVISO<br>El Voltaje no disruptivo máximo de CC a tierra del sistema se puede<br>mostrar y configurar en función de la conexión en red real si no hay ninguna<br>batería en la red.                                                                     |
|           | Acceso IMD                                                    | Especifica si el módulo de PID y el dispositivo de monitorización de aislamiento (IMD) pueden funcionar en modo de ciclos.                                                                                                    |
|           |                                                               | • Seleccione <b>Habilitar</b> si permite que el módulo de PID y el IMD funcionen en modo de ciclos.                                                                                                    |
|           |                                                               | <ul> <li>Seleccione Deshabilitar si prohíbe el acceso a los IMD.</li> <li>AVISO</li> </ul>                                                                                                    |
|           |                                                               | <ul> <li>Este parámetro se puede mostrar y configurar solo cuando el parámetro<br/>Supervisión inteligente del aislamiento está configurado como<br/>Deshabilitar.</li> </ul>                                                                          |
|           |                                                               | <ul> <li>Los parámetros Período de ejecución PID periódica y Período de<br/>ejecución IMD periódica se pueden mostrar y solo configurar cuando el<br/>parámetro Acceso IMD está configurado como Habilitar.</li> </ul>                                 |
|           | Período de ejecución<br>PID periódica                         | Especifica la duración de ejecución del módulo de PID cuando el<br>módulo de PID y el IMD funcionan en modo de ciclos. El valor de<br>este parámetro oscila entre 60 min y 480 min. El IMD se apaga<br>cuando el módulo de PID se está ejecutando.     |
|           | Período de ejecución<br>IMD periódica                         | Especifica la duración de ejecución del IMD cuando el módulo de<br>PID y el IMD funcionan en modo de ciclos. El valor de este<br>parámetro oscila entre 15 min y 480 min. El módulo de PID está en<br>modo de espera cuando el IMD se está ejecutando. |

| Categoría | Parámetro                                                                         | Descripción                                                                                                    |  |
|-----------|-----------------------------------------------------------------------------------|----------------------------------------------------------------------------------------------------|--|
|           | Supervisión<br>inteligente del<br>aislamiento <sup>[1]</sup>                      | <ul> <li>Si no se configura ningún IMD en la conexión en red real, se recomienda comprar y cargar la licencia de PID. Una vez que la licencia se haya cargado correctamente, configure el parámetro Supervisión inteligente del aislamiento como Habilitar para habilitar la función de detección de resistencia de aislamiento PID a tierra. Si no necesita esta función, configure este parámetro como Deshabilitar.</li> <li>AVISO <ul> <li>El Acceso IMD solo está protegido cuando este parámetro se configura como Habilitar.</li> </ul> </li> <li>La Resistencia de aislamiento del sistema a tierra solo se muestra cuando este parámetro está configurado como Habilitar.</li> <li>Los parámetros Umbral de alarma de resistencia del sistema a tierra, Tiempo de detección de impedancia del sistema a tierra, Activar disparo del ACB por alarma de IMD y Bobinado del transformador correspondiente se pueden mostrar y configurar solo cuando el parámetro supervisión inteligente del aislamiento está configurado como Habilitar.</li> <li>En el escenario de solo FV, si el parámetro Monitorización inteligente del aislamiento se configura como Habilitar.</li> <li>Escoja Monitorización &gt; Inverter &gt; Parám funcionamiento &gt; Parámetros de funciones y compruebe si el parámetro Protección nocturna mediante PID está configurado como Habilitar.</li> <li>Escoja Monitorización &gt; Inverter &gt; Parám funcionamiento &gt; Parámetros de funciones y compruebe si al configuración de Dirección de tensión de COMO Deshabilitar.</li> </ul> |  |
|           | Umbral de alarma<br>de resistencia del<br>sistema a tierra <sup>[1]</sup>         | Especifica el umbral de alarma para la resistencia del sistema a tierra del módulo PID. Si la resistencia es inferior a este umbral, el módulo PID generará una alarma. El rango de valores recomendado es de 5.0 k $\Omega$ a 50.0 k $\Omega$ . El valor predeterminado es de 8.0 k $\Omega$ .                                                                                                    |  |
|           |                                                                                   | advertencia de resistencia del sistema a tierra.                                                                                                    |  |
|           | Umbral de<br>advertencia de<br>resistencia del<br>sistema a tierra <sup>[1]</sup> | Especifica el umbral de advertencia para la resistencia del sistema a<br>tierra del módulo PID. Si la resistencia es inferior a este umbral, el<br>módulo PID generará una advertencia. El rango de valores<br>recomendado es de 5.0 k $\Omega$ a 50.0 k $\Omega$ . El valor predeterminado es de<br>10.0 k $\Omega$ .<br>Umbral de alarma de resistencia del sistema a tierra < Umbral de                                                                                                    |  |
|           |                                                                                   | advertencia de resistencia del sistema a tierra.                                                                                                    |  |

| Categoría                                                                                                    | Parámetro                                                            | Descripción                                                                                                    |
|----------------------------------------------------------------------------------------------------|----------------------------------------------------------------------|----------------------------------------------------------------------------------------------------|
| Tiempo de detección<br>de impedancia del<br>sistema a tierra <sup>[1]</sup>                                                                            |                                                                      | Especifica el tiempo de detección de impedancia del sistema a tierra.<br>Cuando la impedancia es inferior al punto de detección durante un<br>período más largo que el tiempo de detección, se genera una alarma<br>o advertencia. El valor de este parámetro oscila entre 10 s y 1800 s.<br>El valor predeterminado es 100 s.                                                                                    |
|                                                                                                    | Activar disparo del<br>ACB por alarma de<br>IMD <sup>[1]</sup>       | Especifica si se activa el disparo del ACB para la estación de transformación cuando se genera una alarma de resistencia del sistema a tierra. Configure este parámetro como <b>Deshabilitar</b> o <b>Habilitar</b> en función del escenario de aplicación real. Si este parámetro se configura como <b>Habilitar</b> , todo el sistema se apaga cuando se genera una alarma de resistencia del sistema a tierra. |
|                                                                                                    | Bobinado del<br>transformador<br>correspondiente <sup>[1]</sup>      | Configure el número de bobinado de la estación de transformación<br>correspondiente al módulo de PID actual. Seleccione <b>Corriente de</b><br><b>armario de baja tensión A</b> o <b>Corriente de armario de baja</b><br><b>tensión B</b> de acuerdo con el escenario de aplicación real.                                                                                                    |
| Información<br>de operación                                                                                                    | Resistencia de<br>aislamiento del<br>sistema a tierra <sup>[2]</sup> | Cuando la resistencia de aislamiento del sistema a tierra es inferior<br>al umbral de alarma de resistencia del sistema a tierra y el umbral de<br>advertencia, el sistema genera una alarma.                                                                                                    |
| Nota [1]: Este parámetro se puede mostrar y configurar en el SmartPID2000 V100R001SPC112, el SmartLogger V300R023C00SPC153 y en versiones posteriores. |                                                                      |                                                                                                    |
| Nota [2]: Este parámetro se puede mostrar y configurar en el SmartPID2000 V100R001SPC112, el SmartLogger V300R023C00SPC153 y en versiones posteriores. |                                                                      |                                                                                                    |

## 6.3.17 Cómo configurar parámetros de medidores de potencia

## 6.3.17.1 Cómo configurar los parámetros del medidor de potencia DL/T645

## Procedimiento

Paso 1 Configure los parámetros de acceso y haga clic en Añadir dispo.

| Engura                          | The second on the planet of the second | and Maderia                                                                             | Trade 1                                                                     | terter Cheven     | Carlo (200)   |
|---------------------------------|----------------------------------------|-----------------------------------------------------------------------------------------|-----------------------------------------------------------------------------|-------------------|---------------|
| And the Restored                | Complete State in example and          |                                                                                         |                                                                             | 1                 | 00            |
| Manufacture and a second second | Sheatiki Biyardina                     | About them                                                                              |                                                                             |                   |               |
|                                 | Conectar dispositivo                   | Type in diametrica<br>Denne comprision<br>Alexens de parte<br>El introder<br>El introde | Veddar de paterese<br>TyuTid T<br>COMT<br>T<br>CONCENSION<br>VOID (SCO) (C) | M<br>M<br>II. 247 | Mantenimiento |

Figura 6-51 Configuración de los parámetros de acceso

| Parámetro           | Descripción                                                                                               |
|---------------------|----------------------------------------------------------------------------------------------------|
| Tipo de dispositivo | Configure este parámetro como Medidor de potencia.                                                        |
| Protoc comunicación | Configure este parámetro como DL/T645.                                                                    |
| Número de puerto    | Configure este parámetro indicando el número de serie del<br>puerto COM conectado al medidor de potencia. |
| Dirección           | Configure este parámetro indicando la dirección de comunicación del medidor de potencia.                  |
| ID de tabla         | Configure este parámetro indicando el identificador del medidor.                                          |

**Paso 2** Escoja **Monitorización > Contador > Parám funcionamiento**, configure los parámetros de funcionamiento y haga clic en **Enviar**.

| Parámetro                            | Descripción                                                                                                    |
|--------------------------------------|----------------------------------------------------------------------------------------------------|
| Versión de protocolo                 | Seleccione <b>DL/T645-2007</b> o <b>DL/T645-1997</b> en función de la versión del protocolo del medidor de potencia.                                                                                                    |
| Cantidad de bytes iniciales          | Conserve el valor predeterminado a menos que se especifique lo contrario.                                                                                                    |
| Proporción de cambio de tensión      | <ul> <li>Configure este parámetro como 1 cuando el medidor de<br/>potencia cargue un valor una vez.</li> </ul>                                                                                                    |
| Proporción de cambio de<br>corriente | <ul> <li>Cuando el medidor de potencia cargue un valor dos veces,<br/>configure este parámetro en función de la proporción real<br/>del transformador.</li> </ul>                                                                                                    |
| Uso del medidor                      | Uso del medidor: los medidores incluyen contadores de<br>exportación + importación, contadores de producción,<br>contadores de consumo y contadores de producción externa.<br>Contador de exportación + importación: se utiliza para el<br>control de puntos conectados a la red eléctrica. Cada matriz<br>permite conectar solo un contador de exportación +<br>importación. Contador de producción: Contador de salida FV.<br>Se pueden conectar múltiples contadores de producción.<br>Contador de consumo: contador de consumo de carga. Se<br>pueden conectar múltiples contadores de consumo. Contador<br>Medidor de producción externa: medidor de salida FV de<br>terceros. Se pueden conectar múltiples contadores de<br>producción externa. |

----Fin

## 6.3.17.2 Cómo configurar los parámetros del medidor de potencia Modbus-RTU

## Procedimiento

Paso 1 Configure los parámetros de acceso y haga clic en Añadir dispo.

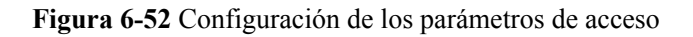

| Engare                                                                                                    | - Andrein Beinepingen i Ser         | antes a Managara                                        | en Constant ( )                             | ntes Charges |               |
|----------------------------------------------------------------------------------------------------|-------------------------------------|---------------------------------------------------------|---------------------------------------------|--------------|---------------|
| Autority for Personnel                                                                                                    | Commercial station of an address of |                                                         |                                             |              | 000           |
| - Ph In provedu                                                                                                    | Streets Statistics                  | All Page                                                |                                             |              |               |
| Norma in repairing                                                                                                    | Undagt and Pro                      | Des in alsonities<br>Data constanties<br>Nature & parts | Medides de patiencia<br>Medizos 870<br>COMI | 2 2 2        | Mantenimiento |
| Francisco de Principal<br>Constante de Constante<br>Constante de Constante<br>Constante<br>Constante de Constante<br>Constante de Constante<br>Constante<br>Constante de Constante<br>Constante de Constante<br>Co | Conectar dispositivo                |                                                         |                                             |              | Table days    |

1L03200022

| Parámetro           | Descripción                                                                                            |
|---------------------|----------------------------------------------------------------------------------------------------|
| Tipo de dispositivo | Configure este parámetro como Medidor de potencia.                                                     |
| Protoc comunicación | Configure este parámetro como Modbus-RTU.                                                              |
| Número de puerto    | Configure este parámetro indicando el número de serie del puerto COM conectado al medidor de potencia. |
| Dirección           | Configure este parámetro indicando la dirección de comunicación del medidor de potencia.               |

- **Paso 2** Escoja **Monitorización > Contador > Parám funcionamiento**, configure los parámetros del contador de potencia y haga clic en **Enviar**.
  - Si el modelo del dispositivo conectado se muestra en el cuadro de lista desplegable **Tipo de medidor de potencia inteligente**, configure los parámetros como se indica a continuación.

| Parámetro                               | Descripción                                                                                                    |
|-----------------------------------------|----------------------------------------------------------------------------------------------------|
| Tipo de medidor de potencia inteligente | Configure este parámetro indicando el modelo de medidor correspondiente.                                                                |
| Proporción de cambio de tensión         | • Configure este parámetro como 1 cuando el medidor de potencia cargue un valor una vez.                                                |
| Proporción de cambio de corriente       | • Cuando el medidor de potencia cargue un valor dos veces, configure este parámetro en función de la proporción real del transformador. |

| Parámetro                                          | Descripción                                                                                                    |
|----------------------------------------------------|----------------------------------------------------------------------------------------------------|
| Uso del medidor                                    | Uso del medidor: los medidores incluyen contadores de<br>exportación + importación, contadores de producción,<br>contadores de consumo y contadores de producción externa.<br>Contador de exportación + importación: se utiliza para el<br>control de puntos conectados a la red eléctrica. Cada matriz<br>permite conectar solo un contador de exportación +<br>importación. Contador de producción: Contador de salida FV.<br>Se pueden conectar múltiples contadores de producción.<br>Contador de consumo: contador de consumo de carga. Se<br>pueden conectar múltiples contadores de consumo. Contador<br>Medidor de producción externa: medidor de salida FV de<br>terceros. Se pueden conectar múltiples contadores de<br>producción externa. |
| Dirección de acceso del<br>contador <sup>[1]</sup> | <ul> <li>Este switch se utiliza cuando el cableado físico del contador está conectado de forma inversa. Puede ajustar el switch del software para evitar la reconstrucción del cableado del contador. Solo se admiten los tres escenarios siguientes. Si la dirección de acceso del contador está configurada incorrectamente, los datos se notificarán incorrectamente.</li> <li>Positivo: El valor predeterminado es Positivo, que se aplica en el escenario donde los cables están conectados correctamente al contador.</li> </ul>                                                                                                    |
|                                                    | • Inverso: Si el contador está conectado de forma inversa y el NMS no admite la conexión inversa, configure este parámetro como Inverso. El SmartLogger ajusta automáticamente la potencia y otros datos del contador para garantizar la precisión de los datos para la planta y el contador.                                                                                                    |
|                                                    | • Invertir_Informe de datos sin procesar: Si el contador está conectado de forma inversa y el NMS admite la conexión inversa <sup>[2]</sup> , configure este parámetro como Invertir_Informe de datos sin procesar. Este parámetro solo es válido para el Contador de exportación + importación. El SmartLogger informa de los datos originales del contador al NMS, y el NMS ajusta los datos tales como la potencia.                                                                                                    |

Nota [1]: La dirección de acceso del contador solo se puede configurar en la versión V300R001C00SPC609 y en versiones posteriores, en la versión V800R021C10SPC140 y en versiones posteriores, y en la versión V300R023C00 y versiones posteriores.

Nota [2]: Si los cables están conectados de forma inversa al contador y el NMS puede mostrar correctamente los datos del contador en tiempo real, se considera que el NMS admite la conexión inversa. Es decir, el NMS invierte la potencia activa, la potencia reactiva, el factor de potencia, la potencia activa de fase A, la potencia activa de fase B y la potencia activa de fase C, sustituye la energía activa positiva total y la energía activa negativa total entre sí, y sustituye la potencia reactiva positiva total y la potencia reactiva negativa total entre sí.

#### D NOTA

- Cuando la dirección de acceso del contador se configura como Positivo o Inverso, la dirección de
  potencia del contador eléctrico debe configurarse como Positivo. La dirección de potencia del
  contador eléctrico se configura en la conexión a la red con potencia limitada bajo control de potencia
  activa y el control de circuito cerrado de potencia bajo control de potencia reactiva.
- Cuando la dirección de acceso del contador se configura como Invertir\_Informe de datos sin procesar, la dirección de potencia del contador eléctrico se debe configurar como Inverso. La dirección de potencia del contador eléctrico se configura en la conexión a la red con potencia limitada bajo control de potencia activa y el control de circuito cerrado de potencia bajo control de potencia reactiva.
- Si el medidor de potencia conectado es de otro modelo, configure los parámetros como se indica a continuación.

| Parámetro                                                                                                    | Descripción                                                                                                    |  |
|----------------------------------------------------------------------------------------------------|----------------------------------------------------------------------------------------------------|--|
| Tipo de medidor de potencia inteligente                                                                                                    | Configure este parámetro como Otro.                                                                                                    |  |
| Código de función de lectura                                                                                                    | Configure este parámetro como <b>Leer registro de retención</b><br><b>03H</b> o <b>Leer registro de retención 04H</b> en función del<br>protocolo adoptado por el proveedor.                                                                                                    |  |
| Modo lectura                                                                                                    | El valor puede ser Lectura múltiple o Lectura única.                                                                                                    |  |
| Orden por palabra                                                                                                    | Configure este parámetro como <b>Big endian</b> o <b>Little endian</b> en función del protocolo adoptado por el proveedor.                                                                                                    |  |
| Dirección de inicio                                                                                                    | Si <b>Modo lectura</b> se configura como <b>Lectura múltiple</b> , configure la dirección de inicio para la lectura.                                                                                                    |  |
| Dirección final                                                                                                    | Si <b>Modo lectura</b> se configura como <b>Lectura múltiple</b> , configure la dirección final para la lectura.                                                                                                    |  |
| Proporción de cambio de tensión                                                                                                    | • Configure este parámetro como 1 cuando el medidor de potencia cargue un valor una vez.                                                                                                    |  |
| Proporción de cambio de corriente                                                                                                    | <ul> <li>Cuando el medidor de potencia cargue un valor dos veces,<br/>configure este parámetro en función de la proporción real<br/>del transformador.</li> </ul>                                                                                                    |  |
| Parámetros de señales<br>NOTA<br>Los parámetros de señales<br>incluyen Nombre de la<br>señal, Dirección de señal,<br>Cantidad de registros,<br>Ganancia, Tipo de datos y<br>Unidad. | Configure este parámetro en función del protocolo del<br>proveedor.<br>NOTA<br>Si el medidor de potencia puede obtener una señal, configure el<br>parámetro <b>Dirección de señal</b> correspondiente indicando la dirección<br>de registro respectiva. Si el medidor de potencia no puede obtener una<br>señal, configure el parámetro <b>Dirección de señal</b> correspondiente<br>como 65535. |  |

#### ----Fin

## 6.3.18 Cómo configurar los parámetros de EMI

## 6.3.18.1 Cómo configurar los parámetros de EMI de Modbus-RTU

## Procedimiento

Paso 1 Configure los parámetros de acceso y haga clic en Añadir dispo.

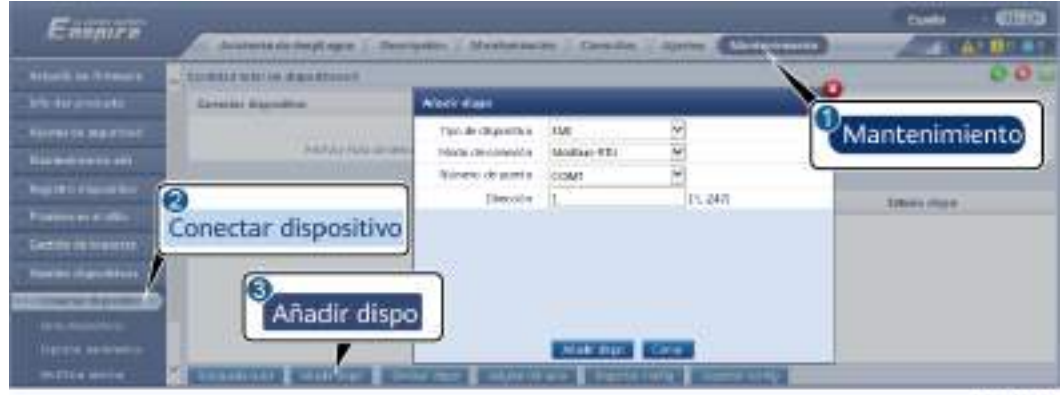

Figura 6-53 Configuración de los parámetros de acceso

11.03200023

| Parámetro           | Descripción                                                                            |
|---------------------|----------------------------------------------------------------------------------------|
| Tipo de dispositivo | Configure este parámetro como EMI.                                                     |
| Modo de conexión    | Configure este parámetro como Modbus-RTU.                                              |
| Número de puerto    | Configure este parámetro indicando el número de serie del puerto COM conectado al EMI. |
| Dirección           | Configure este parámetro indicando la dirección de comunicación del EMI.               |

## **Paso 2** Escoja **Monitorización > EMI > Parám funcionamiento**, configure los parámetros de funcionamiento y haga clic en **Enviar**.

• Si el modelo del EMI conectado aparece en el cuadro de lista desplegable **Modelo de EMI**, configure los parámetros como se indica a continuación.

| Parámetro                     | Descripción                                                                                                    |
|-------------------------------|----------------------------------------------------------------------------------------------------|
| Modelo de EMI                 | Configure este parámetro indicando el modelo del EMI conectado.                                                                                                    |
| Sincronizar datos del entorno | Se recomienda conservar el valor predeterminado <b>Deshabilitar</b> .                                                                                                    |
|                               | <b>NOTA</b><br>Cuando este parámetro se configura como <b>Habilitar</b> , el SmartLogger<br>transmite los datos de velocidad y dirección del viento al inversor<br>solar de una planta de celdas fotovoltaicas con el sistema de<br>seguimiento. |

| Parámetro                                                    | Descripción                                                                                                    |
|--------------------------------------------------------------|----------------------------------------------------------------------------------------------------|
| Umbral de sincronización<br>rápida de velocidades<br>eólicas | • Este parámetro se puede configurar manualmente. El valor está entre 15.0 y 30.0.                                                                                                    |
|                                                              | <ul> <li>Cuando las velocidades del viento reales recogidas por<br/>todos los EMI en funcionamiento se encuentran dentro del<br/>umbral de sincronización rápida de las velocidades del<br/>viento, todos los EMI sincronizan las velocidades del<br/>viento en tiempo real con los inversores cada minuto por<br/>defecto. Los inversores reenvían la velocidad del viento en<br/>tiempo real a los rastreadores.</li> </ul> |
|                                                              | • Cuando la velocidad real del viento recogida por cualquier<br>EMI en funcionamiento supera el umbral, todos los EMI<br>en funcionamiento enviarán las velocidades del viento en<br>tiempo real cinco veces en un intervalo de 10 segundos.<br>Después de eso, las velocidades del viento en tiempo real<br>se sincronizan con los inversores cada minuto.                                                                   |
| Principal/secundario                                         | Cuando el SmartLogger esté conectado a múltiples EMI,<br>configure uno de ellos en <b>Modo principal</b> . Los datos de<br>rendimiento del inversor solar que aparecen en la pantalla son<br>los datos del EMI que se encuentra en <b>Modo principal</b> .                                                                                                    |

• Si el EMI conectado es un EMI dividido que admite Modbus-RTU, configure los parámetros como se indica a continuación.

| Parámetro                        | Descripción                                                                                                    |
|----------------------------------|----------------------------------------------------------------------------------------------------|
| Modelo de EMI                    | Configure este parámetro como Sensor(ADAM).                                                                                                    |
| Sincronizar datos del<br>entorno | Se recomienda conservar el valor predeterminado<br>Deshabilitar.<br>NOTA<br>Cuando este parámetro se configura como Habilitar, el SmartLogger<br>transmite los datos de velocidad y dirección del viento al inversor<br>solar de una planta de celdas fotovoltaicas con el sistema de<br>seguimiento. |

| Parámetro                                                                                                    | Descripción                                                                                                    |  |  |
|----------------------------------------------------------------------------------------------------|----------------------------------------------------------------------------------------------------|--|--|
| Principal/secundario                                                                                                    | <ul> <li>Cuando el SmartLogger esté conectado a múltiples EMI, configure uno de ellos en modo principal. Tanto las páginas de datos de rendimiento del inversor como las de datos de rendimiento de la planta muestran datos en el EMI en modo maestro.</li> <li>NOTA</li> <li>Si un único EMI está configurado en modo principal o modo secundario, los datos del EMI se muestran tanto en las páginas de datos de rendimiento del inversor como en las de datos de rendimiento de la planta.</li> </ul>                         |  |  |
|                                                                                                    | <ul> <li>Cuando el SmartLogger esté conectado a múltiples EMI, solo uno de ellos se puede configurar en modo principal. Si se configuran múltiples EMI en modo principal, solo se aplica la última configuración, es decir, el último EMI se configura en modo principal y los demás EMI automáticamente pasan al modo secundario.</li> <li>Si hay múltiples EMI conectados al SmartLogger y esos EMI están configurados en modo secundario, los datos de rendimiento del primer EMI conectado se muestran tanto en la</li> </ul> |  |  |
|                                                                                                    | página de datos de rendimiento del inversor como en la de rendimiento de la planta.                                                                                                    |  |  |
| Código de función de lectura                                                                                                    | Configure este parámetro como Leer registro de retención<br>03H o Leer registro de retención 04H en función del<br>protocolo adoptado por el proveedor.                                                                                                    |  |  |
| Modo de reporte de datos                                                                                                    | Configure este parámetro como <b>Entero</b> o <b>Punto flotante</b> en función del protocolo adoptado por el proveedor.                                                                                                    |  |  |
| Orden por palabra                                                                                                    | Configure este parámetro como <b>Big endian</b> o <b>Little endian</b> en función del protocolo adoptado por el proveedor.                                                                                                    |  |  |
| Modo lectura                                                                                                    | El valor puede ser Lectura múltiple o Lectura única.                                                                                                    |  |  |
| Dirección de inicio                                                                                                    | Si <b>Modo lectura</b> se configura como <b>Lectura múltiple</b> , configure la dirección de inicio para la lectura.                                                                                                    |  |  |
| Dirección final                                                                                                    | Si <b>Modo lectura</b> se configura como <b>Lectura múltiple</b> , configure la dirección final para la lectura.                                                                                                    |  |  |
| Parámetros de señales<br>NOTA<br>Los parámetros de señales<br>incluyen Nombre de la<br>señal, Dirección de señal,<br>Umbral inferior, Umbral<br>superior, Especificac,<br>Inicio (mV/mA), Fin<br>(mV/mA) y Unidad. | Configure estos parámetros en función del protocolo del<br>proveedor.<br><b>NOTA</b><br>Si el EMI puede obtener una señal, configure el parámetro <b>Dirección</b><br><b>de señal</b> correspondiente indicando la dirección de registro<br>respectiva. Si el EMI no puede obtener una señal, configure el<br>parámetro <b>Dirección de señal</b> correspondiente como <b>65535</b> .                                                                                                    |  |  |

• Si el EMI conectado es de otro modelo, configure los parámetros como se indica a continuación.

| Parámetro                                                                                                    | Descripción                                                                                                    |  |  |
|----------------------------------------------------------------------------------------------------|----------------------------------------------------------------------------------------------------|--|--|
| Modelo de EMI                                                                                                    | Configure este parámetro como Otro.                                                                                                    |  |  |
| Sincronizar datos del entorno                                                                                                    | Se recomienda conservar el valor predeterminado<br>Deshabilitar.                                                                                                    |  |  |
|                                                                                                    | <b>NOTA</b><br>Cuando este parámetro se configura como <b>Habilitar</b> , el SmartLogger<br>transmite los datos de velocidad y dirección del viento al inversor<br>solar de una planta de celdas fotovoltaicas con el sistema de<br>seguimiento.                                                      |  |  |
| Principal/secundario                                                                                                    | Cuando el SmartLogger esté conectado a múltiples EMI,<br>configure uno de ellos en <b>Modo principal</b> . Los datos de<br>rendimiento del inversor solar que aparecen en la pantalla son<br>los datos del EMI que se encuentra en <b>Modo principal</b> .                                            |  |  |
| Código de función de lectura                                                                                                    | Configure este parámetro como <b>Leer registro de retención</b><br><b>03H</b> o <b>Leer registro de retención 04H</b> en función del<br>protocolo adoptado por el proveedor.                                                                                                    |  |  |
| Modo de reporte de datos                                                                                                    | Configure este parámetro como <b>Entero</b> o <b>Punto flotante</b> en función del protocolo adoptado por el proveedor.                                                                                                    |  |  |
| Orden por palabra                                                                                                    | Configure este parámetro como <b>Big endian</b> o <b>Little endian</b> en función del protocolo adoptado por el proveedor.                                                                                                    |  |  |
| Modo lectura                                                                                                    | El valor puede ser Lectura múltiple o Lectura única.                                                                                                    |  |  |
| Dirección de inicio                                                                                                    | Si <b>Modo lectura</b> se configura como <b>Lectura múltiple</b> , configure la dirección de inicio para la lectura.                                                                                                    |  |  |
| Dirección final                                                                                                    | Si <b>Modo lectura</b> se configura como <b>Lectura múltiple</b> , configure la dirección final para la lectura.                                                                                                    |  |  |
| Parámetros de señales<br>NOTA                                                                                                    | Configure estos parámetros en función del protocolo del proveedor.                                                                                                    |  |  |
| Los parámetros de señales<br>incluyen <b>Nombre de la<br/>señal, Dirección de señal,</b><br><b>Ganancia, Compensación</b><br>y <b>Unidad</b> . | NOTA<br>Si el EMI puede obtener una señal, configure el parámetro <b>Dirección</b><br><b>de señal</b> correspondiente indicando la dirección de registro<br>respectiva. Si el EMI no puede obtener una señal, configure el<br>parámetro <b>Dirección de señal</b> correspondiente como <b>65535</b> . |  |  |

#### ----Fin

## 6.3.18.2 Cómo configurar los parámetros de los EMI AI

## Procedimiento

Paso 1 Configure los parámetros de acceso y haga clic en Añadir dispo.

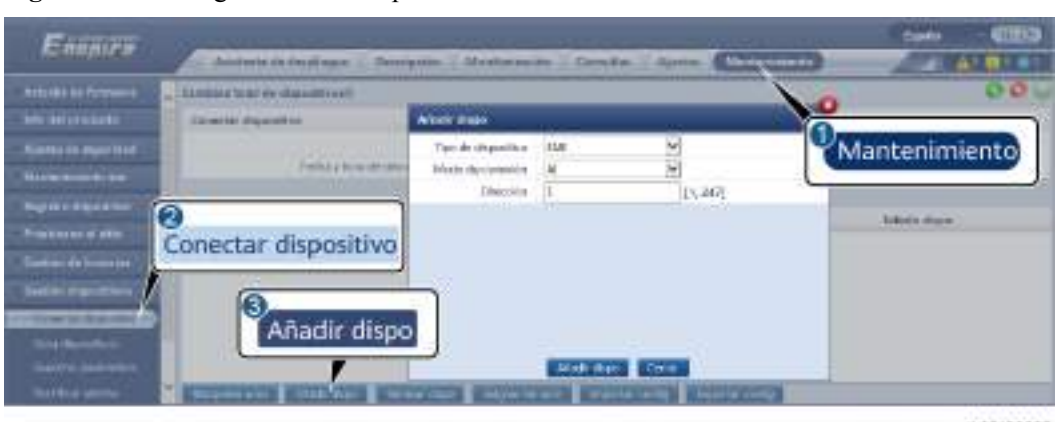

Figura 6-54 Configuración de los parámetros de acceso

11.03200025

| Parámetro           | Descripción                                                              |
|---------------------|--------------------------------------------------------------------------|
| Tipo de dispositivo | Configure este parámetro como EMI.                                       |
| Modo de conexión    | Configure este parámetro como AI.                                        |
| Dirección           | Configure este parámetro indicando la dirección de comunicación del EMI. |

Paso 2 Configure los parámetros de funcionamiento y haga clic en Enviar.

|     |        |                                  | 6)              | - 457             | ATTACK STREET, STREET, | pignam.         |                  | 225         |        |
|-----|--------|----------------------------------|-----------------|-------------------|----------------------------------------------------------------------------------------------------|-----------------|------------------|-------------|--------|
| **  | 1300   |                                  |                 |                   |                                                                                                    | 8               | MARKE STREET     | -           |        |
| -   |        | Shire                            | const datas     | de enkom          | · Deviding                                                                                                    | Parám           | uncionam         | iento       |        |
| 6   | _      | to show that the                 | la de velocieta | den sittica       | H HRB                                                                                                    | <u> </u>        |                  |             |        |
| - 2 | P 4 44 | Contraction of the second second | Principald      | in a start of the | <ul> <li>Woch peparatiels</li> </ul>                                                                                                    |                 |                  |             |        |
|     | EMI    | tions do its points!             | times de        | pierte.           | thiskesi kolacise                                                                                                    | United inpution | Terris (N/Yer/S) | the parents | - Walk |
|     | _      | - Curcunse                       | Maguno          | 1                 | 90                                                                                                    | 80              | 0.0              | 20.8        | 9000   |
|     | 1      | Problem to Initia 7.             | Report          | *                 | 24                                                                                                    | 200             | 0.0              | 20.3        | Witer  |
|     |        | Impetativa entitente             | tringuno        | *                 | 10                                                                                                    | 100             | 0.0              | 10.01       | OnjC   |
|     |        | Tempetetoa midula PV             | Arguns          | *                 | 254                                                                                                    | 341 :           | 0.0              | 2018        | Dept   |
|     |        | Volucidad dat viereo             | Allegands       | 1                 | 80                                                                                                    | 90              | 0.0              | 30.4        |        |
|     | 1      | Directive del vertito            | <b>Ningaro</b>  | ¥                 | 300                                                                                                    | 310             | 0.9              | 10.1        |        |
|     | 1.1    | Personalizado i                  | Ninpator        | ×                 | 80                                                                                                    | 80              | 0.0              | 20.8        | 11     |
|     |        | Personalizado A                  | Magazon .       | w.                | 24                                                                                                    | Del 1           | 4.5              | 20.8        |        |

Figura 6-55 Configuración de los parámetros de funcionamiento

11.03/00026

| Parámetro                                                                                                    | Descripción                                                                                                    |
|----------------------------------------------------------------------------------------------------|----------------------------------------------------------------------------------------------------|
| Sincronizar datos del entorno                                                                                                    | Se recomienda conservar el valor<br>predeterminado <b>Deshabilitar</b> .<br><b>NOTA</b><br>Cuando este parámetro se configura como<br><b>Habilitar</b> , el SmartLogger transmite los datos de<br>velocidad y dirección del viento al inversor solar<br>de una planta de celdas fotovoltaicas con el<br>sistema de seguimiento. |
| Principal/secundario                                                                                                    | Cuando el SmartLogger esté conectado a<br>múltiples EMI, configure uno de ellos en<br><b>Modo principal</b> . Los datos de rendimiento<br>del inversor solar que aparecen en la<br>pantalla son los datos del EMI que se<br>encuentra en <b>Modo principal</b> .                                                                |
| Parámetros de señales<br>NOTA<br>Los parámetros de señales incluyen Nombre de<br>la señal, Número de puerto, Umbral inferior,<br>Umbral superior, Inicio (V/mA), Fin (V/mA) y<br>Unidad. | Configure estos parámetros según lo<br>requerido.<br>NOTA<br>Cuando necesite cambiar el número de puerto<br>configurado, configure el parámetro Número de<br>puerto con el valor No primero; a continuación,<br>configúrelo indicando el número de puerto<br>requerido.                                                         |

**Paso 3** Si el parámetro **Número de puerto** se configura indicando el número del puerto PT conectado, haga clic en **Corrección de PT T** para corregir la temperatura.

----Fin

## 6.3.19 Cómo configurar los parámetros de la STS

La STS se puede conectar al SmartLogger a través de RS485 o FE. Si la STS se conecta al SmartLogger a través de RS485, los dispositivos se deben añadir manualmente, y los parámetros de acceso se deben configurar manualmente. Si la STS se conecta a través de FE, el SmartLogger identifica la STS automáticamente.

## Procedimiento

Paso 1 (Opcional) Si la STS se conecta al SmartLogger a través de RS485, haga clic en Añadir dispositivo y configure los parámetros de acceso.

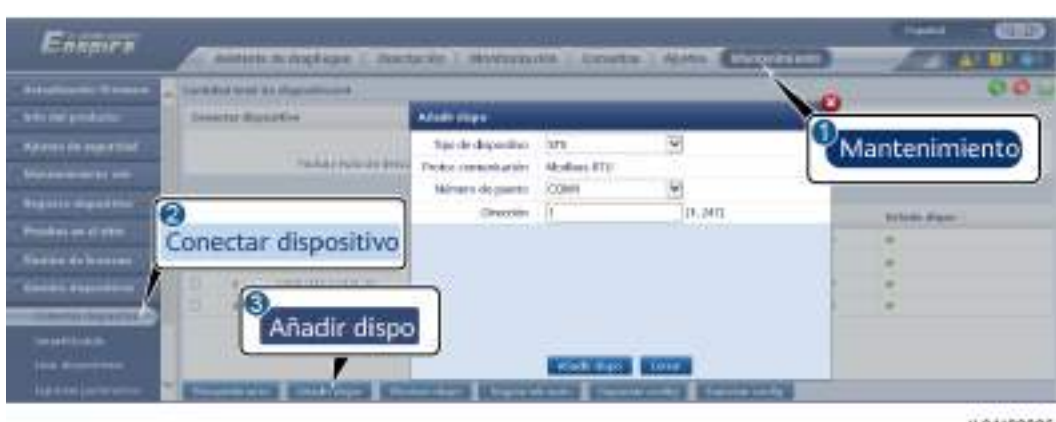

Figura 6-56 Configuración de los parámetros de acceso

11.04300006

| Parámetro           | Descripción                                                                    |  |  |
|---------------------|--------------------------------------------------------------------------------|--|--|
| Tipo de dispositivo | Configure este parámetro como STS.                                             |  |  |
| Número de puerto    | Configure este parámetro indicando el número de puerto COM conectado a la STS. |  |  |
| Dirección           | Configure este parámetro indicando la dirección de comunicaciones de la STS.   |  |  |

**Paso 2** Escoja **Monitorización > STS**, configure los parámetros de monitorización del dispositivo y haga clic en **Enviar**.

Figura 6-57 Monitorización del dispositivo

| Eng                                                                                                    | nitor  | ización                                              | maritas 7 Ajantes - Marianimiante - | and a second | - 00000 |
|----------------------------------------------------------------------------------------------------|--------|------------------------------------------------------|-------------------------------------|--------------|---------|
| Shartlegge                                                                                                    | 201001 |                                                      | contrastence / Amine I.             |              |         |
| - Next                                                                                                    | 8.1    | Howbra data avial                                    | Kinter                              | Arristed     |         |
| 19072090                                                                                                    | 1      | Gas penade del teacolomiation                        |                                     |              |         |
| ALL AND ADDRESS OF                                                                                              | 1. 1   | ches livious del Elarchic madra                      | 4                                   |              |         |
| 2                                                                                                    | 1.1.1  | e utivale de présión del plantiermades               | .0                                  |              |         |
| COMPARENT OF STREET, STREET, STREET, STREET, STREET, STREET, STREET, STREET, STREET, STREET, STREET, STREET, ST | STS    | auste del lusistomadar lago                          | . u                                 |              |         |
|                                                                                                    | 21.2   | acete del transformacter alto                        | . 0                                 |              |         |
| 1000                                                                                                    |        | Alth torgenative densetite del resolucionation       |                                     |              |         |
|                                                                                                    | LT.    | Temperatula altra alta del aceite del transformativa |                                     |              |         |
|                                                                                                    | 15     |                                                      |                                     |              |         |

11.04100007

| Pestaña        | Función                                                                                      | Descripción |
|----------------|----------------------------------------------------------------------------------------------|-------------|
| Teleindicación | Permite ver los parámetros de estado del dispositivo, como el estado de encendido o apagado. | N/A         |
| Telemedida     | Permite ver los datos en tiempo<br>real del dispositivo, como el<br>voltaje.                 | N/A         |

| Pestaña                 | Función                                                                                                    | Descripción                                     |
|-------------------------|----------------------------------------------------------------------------------------------------|-------------------------------------------------|
| Telecontrol             | Permite configurar los<br>parámetros de control de estado,<br>como el parámetro para controlar<br>el encendido o apagado. | Configure este parámetro según lo requerido.    |
| Datos de<br>rendimiento | Permite ver o exportar los datos de rendimiento del dispositivo.                                                          | N/A                                             |
| Parám<br>funcionamiento | Permite configurar las señales en<br>modo de espera para<br>teleindicación, telemedida y<br>teleajuste.                   | Configure este parámetro según<br>lo requerido. |
| Alarma activa           | Permite consultar las alarmas activas.                                                                                    | N/A                                             |
| Acerca de               | Permite consultar la información de comunicación.                                                                         | N/A                                             |

Paso 3 Seleccione Ajustes > Otros parámetros y configure Protección contra sobretemperatura de STS según lo requerido.

----Fin

## 6.3.20 Cómo configurar los parámetros de dispositivos IEC103

## Descripción

Un dispositivo IEC103 admite dos modos de transmisión de datos:

- Modo de transmisión transparente: Cuando se conecta al sistema de gestión, el SmartLogger transmite de manera transparente la información del dispositivo IEC103 al sistema de gestión. El SmartLogger no analiza los datos del dispositivo IEC103.
- Modo con análisis: El dispositivo IEC103 se conecta al SmartLogger, y este último analiza los datos del dispositivo IEC103.

### Modo de transmisión transparente

Paso 1 Configure los parámetros de IEC103 y haga clic en Enviar.

Figura 6-58 Configuración de los parámetros de IEC103

| ferencessation a BERN |              |                  |
|-----------------------|--------------|------------------|
| Meranens.             | Forts SCHERA | 50 V             |
| Tel calitate          | (5+63)(臣)(3) | 126 [5.84]       |
| 840                   | PEON         | ( I, I, I, I, I) |
| Under reprints        |              | 200              |
| Siters in pass 2      |              |                  |
| Holds M               |              |                  |

| Parámetro            | Descripción                                                                  |
|----------------------|------------------------------------------------------------------------------|
| N.o de puerto IEC103 | Configure este parámetro en función del puerto COM conectado al dispositivo. |
| Dirección IEC103     | Configure este parámetro indicando la dirección del dispositivo IEC103.      |
| IP IEC103            | Configure este parámetro indicando la dirección IP del sistema de gestión.   |

Paso 2 Seleccione Ajustes > Otros parámetros y compruebe que el parámetro Reenvío de datos esté configurado como Habilitar.

#### AVISO

- Si el parámetro **Reenvío de datos** está configurado como **Habilitar**, el SmartLogger transmitirá información de forma transparente acerca de los dispositivos no conectados al sistema de gestión sin analizar datos de esos dispositivos.
- Si el parámetro **Reenvío de datos** está configurado como **Deshabilitar**, el SmartLogger no transmitirá información al sistema de gestión acerca de los dispositivos no conectados.

----Fin

#### Modo con análisis

El SmartLogger puede conectarse a dispositivos de terceros compatibles con IEC103, como un dispositivo de protección de relés o de monitorización (por ejemplo, la subestación de transformación). Los puntos de información del protocolo varían según los proveedores. Por lo tanto, es necesario solicitar a Huawei un archivo de información de protocolo en formato **.cfg** e importar ese archivo al SmartLogger para establecer con éxito una conexión a un dispositivo personalizado.

Los tipos de dispositivos admitidos incluyen desde el dispositivo IEC103 1 hasta el dispositivo IEC103 5. Los nombres de archivo de configuración correspondientes incluyen desde **iec103\_equip\_custom\_1.cfg** hasta **iec103\_equip\_custom\_5.cfg**. Pueden conectarse múltiples dispositivos del mismo tipo.

**Paso 1** Configure un archivo de puntos de información de protocolo en formato **.cfg** e importe ese archivo al SmartLogger.

| Ennore                        | Next sector and the sector sector sector sector sector sector sector sector sector sector sector sector sector                                                                                                    | 1000 - 0000      |
|-------------------------------|----------------------------------------------------------------------------------------------------|------------------|
| Constitute della              | Alátoche de degliegan : Decaladóa : Maxitariación : Careatal : Ajuster.                                                                                                    |                  |
| Generals Reneat               | Control total de depositional                                                                                                    | 00               |
| Gettion Raph Repo             |                                                                                                    | 1 Alantanimianto |
| in the second second          | Copertar dispositivo                                                                                                    | Mainteniimento   |
| ID DESpectrons                |                                                                                                    |                  |
| Berthall Berns                | Importar config                                                                                                    | Databa di per s  |
| BUILTERED I II data           |                                                                                                    | Section 2        |
| aparter state of the space of | Instantial Addition Deviction Additional Property of Contraction                                                                                                    |                  |
| An an and a service of        | Internation Andrease Andrease Andreas | 2.223            |

#### Figura 6-59 Importación de configuración

#### Paso 2 Configure los parámetros de acceso y haga clic en Añadir dispo.

| Figura 6-60 | Configuración | de los parámetro | s de acceso |
|-------------|---------------|------------------|-------------|
|-------------|---------------|------------------|-------------|

| Enguro                                                    | -                             | pater interactor                                                         | m Crosse                        | aune Constants |               |
|-----------------------------------------------------------|-------------------------------|--------------------------------------------------------------------------|---------------------------------|----------------|---------------|
| Annesi miteman<br>Selaminta                               | Constant and the State Street |                                                                          |                                 |                | 000           |
| Australia musikat<br>Suurana artistat<br>Suurana artistat | Subur berau an                | Tipo de degominar<br>Pintos comunicación<br>Riáneco de puetro<br>Enecoto | Topolito 623031<br>6210<br>2004 |                | Mantenimiento |
| Correct of the                                            | Conectar dispositivo          |                                                                          | - Fr                            | and shared a   |               |
| terrerenteren<br>Terrerenteren                            | Añadir dispo                  |                                                                          |                                 |                |               |

1L03300029

| Parámetro           | Descripción                                                                                                    |
|---------------------|----------------------------------------------------------------------------------------------------|
| Tipo de dispositivo | El valor puede incluir desde <b>Dispositivo IEC103 1</b> hasta <b>Dispositivo IEC103 5</b> .                                                                              |
|                     | Seleccione un valor en función del archivo de configuración.<br>Por ejemplo, si se importa <b>iec103_equip_custom_1.cfg</b> ,<br>seleccione <b>Dispositivo IEC103 1</b> . |
| Número de puerto    | Configure este parámetro indicando el puerto COM conectado al dispositivo IEC103.                                                                                         |
| Dirección           | Configure este parámetro indicando la dirección de comunicación del dispositivo IEC103.                                                                                   |

Paso 3 Configure los parámetros de monitorización del dispositivo y haga clic en Enviar.

Figura 6-61 Monitorización del dispositivo

| Entre Monitorización                                                                                                    | Greifie : Ajste   Nederinierie |         |
|----------------------------------------------------------------------------------------------------|--------------------------------|---------|
| A REAL PROPERTY AND A REAL PROPERTY AND AND A REAL PROPERTY AND A REAL PROPERTY AND A | Tan ment in Balance -          | Dectord |
| IEC103                                                                                                    | 150231315004600252             |         |
| 4 Description                                                                                                    | 2<br>Mi<br>Cyr Pras            |         |

11.03/00030

| Pestaña             | Función                                                                    | Descripción |
|---------------------|----------------------------------------------------------------------------|-------------|
| Info funcionamiento | Permite ver la información<br>de funcionamiento del<br>dispositivo IEC103. | N/A         |

| Pestaña        | Función                                                                                                    | Descripción                                                      |
|----------------|----------------------------------------------------------------------------------------------------|------------------------------------------------------------------|
| Teleindicación | Permite ver el estado del<br>dispositivo, como el estado<br>de un switch.                                                     | N/A                                                              |
| Telemedida     | Permite ver los datos<br>analógicos del dispositivo<br>en tiempo real, como el<br>voltaje.                                    | N/A                                                              |
| Telecontrol    | Permite configurar los<br>parámetros de control de<br>estado, como los parámetros<br>para activar o desactivar<br>selectores. | Configure los parámetros en<br>la pestaña según lo<br>requerido. |
| Teleajuste     | Permite configurar<br>parámetros analógicos, por<br>ejemplo, los parámetros de<br>protección de voltaje.                      | Configure los parámetros en<br>la pestaña según lo<br>requerido. |

----Fin

## 6.3.21 Cómo configurar los parámetros de dispositivos IEC104

### Contexto

El SmartLogger puede conectarse a dispositivos de terceros compatibles con IEC104, como un dispositivo de protección de relés o de monitorización (por ejemplo, la subestación de transformación). Los puntos de información del protocolo varían según los proveedores. Por lo tanto, es necesario configurar un archivo de puntos de información de protocolo en formato .cfg e importar ese archivo al SmartLogger para la conexión con un dispositivo de terceros.

Los tipos de dispositivos admitidos incluyen desde el dispositivo IEC104 1 hasta el dispositivo IEC104 5. Los nombres de archivo de configuración correspondientes incluyen desde **iec104\_equip\_custom\_1.cfg** hasta **iec104\_equip\_custom\_5.cfg**. Pueden conectarse múltiples dispositivos del mismo tipo.

## Procedimiento

**Paso 1** Configure un archivo de puntos de información de protocolo en formato **.cfg** e importe ese archivo al SmartLogger.

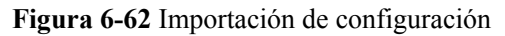

| nieroda itemien                                                                                                    | Construct least de deux attornal |                 | 00               |
|----------------------------------------------------------------------------------------------------|----------------------------------|-----------------|------------------|
| atio Ausoritan<br>Galeria da Statut<br>I Doctoritan                                                                                                    | Conectar dispositivo             | isatu 🗵         | Mantenimiento    |
| Constantine de la constantine<br>La constantine de la constantine de la constantina de la constantina de | D 6.* Depending -                | Importar config | Islands all an a |

1103100028

Paso 2 Configure los parámetros de acceso y haga clic en Añadir dispo.

Figura 6-63 Configuración de los parámetros de acceso

| arkanalis barran 🙀 | Danished areas of a plaque of some |                                                          |                      |                      | 0            |
|--------------------|------------------------------------|----------------------------------------------------------|----------------------|----------------------|--------------|
| del productor      | Constant disposition               | Adada dapo-                                              |                      |                      |              |
| *****              | factory frances in the             | Tipl de disperiêve<br>Protec completation<br>Dissolde IP | Bundle 80001<br>8016 | × (                  | Mantenimient |
|                    | onectar dispositivo                | Obaryaka consta<br>Directaine                            | -                    | 10.015300<br>11.0411 | 1000 Auger 1 |
| <i>)</i>           | 6                                  | L                                                        |                      |                      |              |
|                    | Añadir disp                        | o l                                                      |                      |                      |              |

1L04000012

| Parámetro           | Descripción                                                                                                    |
|---------------------|----------------------------------------------------------------------------------------------------|
| Tipo de dispositivo | El valor puede incluir desde <b>Dispositivo IEC104 1</b> hasta <b>Dispositivo IEC104 5</b> .                                                                           |
|                     | Seleccione un valor en función del archivo de configuración<br>importado. Por ejemplo, si se importa<br>iec104_equip_custom_1.cfg, seleccione Dispositivo IEC104<br>1. |
| Dirección IP        | Configure este parámetro indicando la dirección IP del dispositivo IEC104.                                                                                             |
| Dirección común     | Configure este parámetro indicando la dirección común del dispositivo IEC104.                                                                                          |
| Dirección           | Configure este parámetro indicando la dirección de comunicaciones del dispositivo IEC104.                                                                              |

Paso 3 Configure los parámetros de monitorización del dispositivo y haga clic en Enviar.

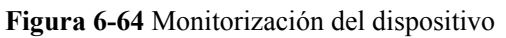

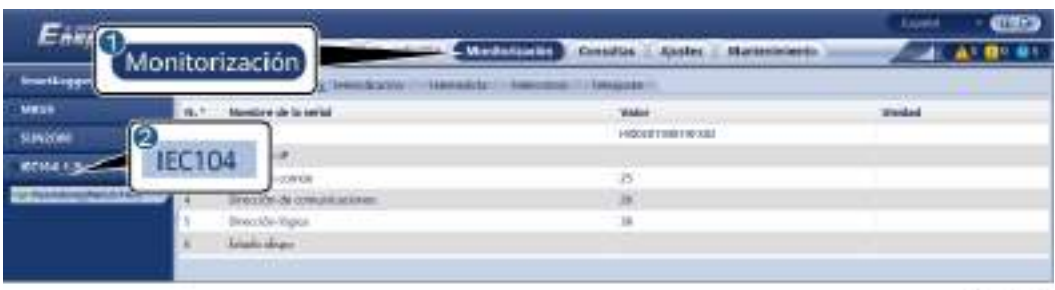

1L04/00013

| Pestaña             | Función                                                                                                    | Descripción                                                      |
|---------------------|----------------------------------------------------------------------------------------------------|------------------------------------------------------------------|
| Info funcionamiento | Permite ver la información<br>de funcionamiento del<br>dispositivo personalizado.                                             | N/A                                                              |
| Teleindicación      | Permite ver el estado del<br>dispositivo, como el estado<br>de un switch.                                                     | N/A                                                              |
| Telemedida          | Permite ver los datos<br>analógicos del dispositivo<br>en tiempo real, como el<br>voltaje.                                    | N/A                                                              |
| Telecontrol         | Permite configurar los<br>parámetros de control de<br>estado, como los parámetros<br>para activar o desactivar<br>selectores. | Configure los parámetros en<br>la pestaña según lo<br>requerido. |
| Teleajuste          | Permite configurar<br>parámetros analógicos, por<br>ejemplo, los parámetros de<br>protección de voltaje.                      | Configure los parámetros en<br>la pestaña según lo<br>requerido. |

#### ----Fin

## 6.3.22 Cómo configurar parámetros para un dispositivo personalizado

### Contexto

El SmartLogger se puede conectar a dispositivos de terceros compatibles con el protocolo Modbus-RTU, como la subestación de transformación y el EMI. Los puntos de información del protocolo varían según los proveedores. Por lo tanto, es necesario configurar un archivo de información de protocolo en formato **.cfg** e importar ese archivo al SmartLogger para establecer con éxito una conexión a un dispositivo personalizado.

Los tipos de dispositivos admitidos incluyen desde el dispositivo personalizado 1 hasta el dispositivo personalizado 10. Los nombres de archivo de configuración correspondientes

incluyen desde **modbus\_equip\_custom\_1.cfg** hasta **modbus\_equip\_custom\_10.cfg**. Pueden conectarse múltiples dispositivos del mismo tipo.

### Procedimiento

**Paso 1** Configure un archivo de puntos de información de protocolo en formato **.cfg** e importe ese archivo al SmartLogger.

Figura 6-65 Importación de configuración

| Ennore                         |                                                                                      | (1000 - COND  |
|--------------------------------|--------------------------------------------------------------------------------------|---------------|
| Contraction of the             | Alatorite de degliegas - Decalatión - Maxitariación - Corratas - Aprile - Electronia |               |
| Generals Income                | Cantition Antoi de desponitional                                                     | 00%           |
| Gentlers Bases Heres           |                                                                                      | Oreserver     |
| and the second division in the | VBA musah Hetha 🖂                                                                    | Mantenimiento |
| IN PERSONAL                    | Conectar dispositivo ser di dassiva                                                  |               |
| Apertia palmetter              | Importar config                                                                      |               |
| Bearing Service                | B 6.º Departre : RestLukesSectionalCJ                                                | Date: start - |
| Buipticon in data              |                                                                                      |               |
| mantar rest or express         | Tragenouse: Moderney Denverties Moust & and Renet costs Supractically                |               |

1103100028

Paso 2 Configure los parámetros de acceso y haga clic en Añadir dispo.

Figura 6-66 Configuración de los parámetros de acceso

| Farmer                 |                                    |                                         |                      |                                     | custa (CED)   |
|------------------------|------------------------------------|-----------------------------------------|----------------------|-------------------------------------|---------------|
| Re-maily like at       | Andrewing desired again 1 down     | gade. S décémber                        | m i tanyta ii        | Apres Children                      | A             |
| A-4-10                 | ((ender tree 48 chardsteen)        |                                         |                      | 1                                   | 000           |
| APPE des presentes     | Stratter dipactors                 | Aberte dans                             |                      |                                     |               |
| - Species on Page 1914 | 1.000                              | The de disponser                        | 1 constances and     | *                                   | Mantenimiento |
| N//www.million         | HATCH NAME AND AND                 | Pedar consecutive                       | Mollos (1)           | -                                   |               |
| Bapters Passanne       | 0                                  | Inecolo.                                | i i                  | 11,240                              | Tables (Base) |
| Briefficher er effen.  | Conertar dispositivo               | -8-776                                  |                      | - However                           | Lincolauge    |
| Gertifte en treetway   | Concettar dispositivo              |                                         |                      |                                     |               |
|                        | 0                                  |                                         |                      |                                     |               |
|                        | Añadir disne                       |                                         |                      |                                     |               |
|                        | Periodit dispe                     | _                                       | -                    |                                     |               |
| dia an                 | -                                  | Management of the local division of the | Marchine C           | AND DESCRIPTION OF THE OWNER.       |               |
| The second             | Dispensation and the second street | the class is logisted                   | TAXABLE PROPERTY AND | THE DESIGNATION OF THE OWNER OF THE |               |

1L03200031

| Parámetro           | Descripción                                                                                                    |
|---------------------|----------------------------------------------------------------------------------------------------|
| Tipo de dispositivo | El valor puede incluir desde <b>Disp personalizado 1</b> hasta <b>Disp personalizado 10</b> .                                                                          |
|                     | Seleccione un valor en función del archivo de configuración<br>importado. Por ejemplo, si se importa<br>modbus_equip_custom_1.cfg, seleccione Disp<br>personalizado 1. |
| Número de puerto    | Configure este parámetro indicando el número del puerto<br>COM conectado al dispositivo personalizado.                                                                 |
| Dirección           | Configure este parámetro indicando la dirección de comunicaciones del dispositivo personalizado.                                                                       |

Paso 3 Configure los parámetros de monitorización del dispositivo y haga clic en Enviar.

Conservation
 Conservation
 Conservation
 Conservation
 Conservation
 Conservation
 Conservation
 Conservation
 Conservation
 Conservation
 Conservation
 Conservation
 Conservation
 Conservation
 Conservation
 Conservation
 Conservation
 Conservation
 Conservation
 Conservation
 Conservation
 Conservation
 Conservation
 Conservation
 Conservation
 Conservation
 Conservation
 Conservation
 Conservation
 Conservation
 Conservation
 Conservation
 Conservation
 Conservation
 Conservation
 Conservation
 Conservation
 Conservation
 Conservation
 Conservation
 Conservation
 Conservation
 Conservation
 Conservation
 Conservation
 Conservation
 Conservation
 Conservation
 Conservation
 Conservation
 Conservation
 Conservation
 Conservation
 Conservation
 Conservation
 Conservation
 Conservation
 Conservation
 Conservation
 Conservation
 Conservation
 Conservation
 Conservation
 Conservation
 Conservation
 Conservation
 Conservation
 Conservation
 Conservation
 Conservation
 Conservation
 Conservation
 Conservation
 Conservation
 Conservation
 Conservation
 Conservation
 Conservation
 Conservation
 Conservation
 Conservation
 Conservation
 Conservation
 Conservation
 Conservation
 Conservation
 Conservation
 Conservation
 Conservation
 Conservation
 Conservation
 Conservation
 Conservation
 Conservation
 Conservation
 Conservation
 Conservation
 Conservation
 Conservation
 Conservation
 Conservation
 Conservation
 Conservation
 Conservation
 Conservation
 Conservation
 Conservation
 Conservation
 Conservation
 Conservation
 Conservation
 Conservation
 Conservation
 Conservation
 Conservation
 Conservation
 Conservation
 Conservation
 Conservation
 Conservation
 C

Figura 6-67 Monitorización del dispositivo

#### 11.03/00032

| Pestaña             | Función                                                                                                    | Descripción                                                      |
|---------------------|----------------------------------------------------------------------------------------------------|------------------------------------------------------------------|
| Info funcionamiento | Permite ver la información<br>de funcionamiento del<br>dispositivo personalizado.                                             | N/A                                                              |
| Teleindicación      | Permite ver el estado del<br>dispositivo, como el estado<br>de un switch.                                                     | N/A                                                              |
| Telemedida          | Permite ver los datos<br>analógicos del dispositivo<br>en tiempo real, como el<br>voltaje.                                    | N/A                                                              |
| Telecontrol         | Permite configurar los<br>parámetros de control de<br>estado, como los parámetros<br>para activar o desactivar<br>selectores. | Configure los parámetros en<br>la pestaña según lo<br>requerido. |
| Teleajuste          | Permite configurar<br>parámetros analógicos, por<br>ejemplo, los parámetros de<br>protección de voltaje.                      | Configure los parámetros en<br>la pestaña según lo<br>requerido. |

----Fin

## 6.3.23 Algoritmo de seguimiento inteligente

## Contexto

- ntes de utilizar el algoritmo de seguimiento inteligente, compruebe si la planta cumple con los requisitos para utilizar esta función según la lista de comprobación de entrega del algoritmo de seguimiento inteligente en el sitio y compruebe si las versiones del protocolo Modbus entre los dispositivos de red de la planta son compatibles.
- El algoritmo de seguimiento inteligente se puede configurar solo después de comprar y cargar una licencia.
- Para obtener detalles sobre cómo cargar una licencia, consulte la sección 7.4.6 Cómo gestionar licencias.

## Procedimiento

Una vez que los rastreadores se ponen en servicio durante la entrega en el sitio, sus parámetros pueden controlarse de forma inteligente mediante el algoritmo de seguimiento inteligente.

 Seleccione Ajustes > Algoritmo de seguimiento inteligente, configure Modo de trabajo del tracker como Automático y Algoritmo de seguimiento inteligente como Habilitar. A continuación, el algoritmo de seguimiento inteligente ajusta automáticamente los parámetros del rastreador, como el ángulo basado en la luz solar para maximizar la producción energética.

Figura 6-68 Parámetros del algoritmo de seguimiento inteligente

| Enamera                                                                                                    | Annual managing a Decemie - Decemie        | Drantes Crown          | Ajustes           | Contraction of Contract |
|----------------------------------------------------------------------------------------------------|--------------------------------------------|------------------------|-------------------|-------------------------|
| T Rectingent at usuality                                                                                                    | Parameters, houses                         |                        |                   | 100 C                   |
| Party Monadowner                                                                                                    | Shake an balage of balance                 | And the State          |                   |                         |
| Alone in closession                                                                                                    | Algorithms, M. angoinelactic (restinguese) | Designation            | -                 |                         |
| Constant and a state of the state of the sta | Linne support de duinner                   | 1,846                  | * M 10, 10,00     |                         |
| and the second second s | Link Holy & Amore                          | 1.01.00                | 75-08.00.0.000    |                         |
|                                                                                                    | P tains                                    | 118                    | +42020 100100     |                         |
| - International Contract                                                                                                    | Algoritmo con intolia                      | 1681                   | -40.00 10100      |                         |
| No. of Concession, Name                                                                                                    | Addount up sed intrend                     | 11000                  | 4 [ MEGR. 180.002 |                         |
| No. stands have fille                                                                                                    |                                            | 18.40                  | Provide an arts   |                         |
|                                                                                                    |                                            | STREET, MARRIE &COLUMN | Antoine Antoine   |                         |

# 6.4 Configuración de los parámetros de control de almacenamiento de energía

Esta sección no es aplicable a la versión V300R001C00SPC602 ni a versiones anteriores.

## Control de almacenamiento de energía

1. Seleccione **Ajustes** > **Control de almacenamiento de energía** para configurar el modo de funcionamiento del control de almacenamiento de energía.

| Modo de<br>funcionamiento | Descripción del modo                                                                                                    |
|---------------------------|----------------------------------------------------------------------------------------------------|
| Sin control               | El SmartLogger envía directamente el límite de potencia<br>de planificación externa. No se realiza ningún otro<br>control de planificación de potencia. El dispositivo<br>controla automáticamente la potencia. |

Tabla 6-12 Modos de funcionamiento del control de almacenamiento de energía

| Modo de<br>funcionamiento            | Descripción del modo                                                                                                    |
|--------------------------------------|----------------------------------------------------------------------------------------------------|
| Autoconsumo máximo                   | • Este modo es aplicable a las áreas donde el precio de la electricidad es elevado o donde la subvención de FIT es baja o inexistente.                                                                                                    |
|                                      | <ul> <li>La energía FV se suministra preferentemente a las cargas, y la energía excedente se utiliza para cargar las baterías. Si las baterías están completamente cargadas o se están cargando a potencia completa, el exceso de energía se exporta a la red. Cuando la energía FV es insuficiente o no se puede generar nada de energía FV por la noche, las baterías descargan energía para alimentar las cargas. Esto mejora la tasa de autoconsumo y la tasa de autosuficiencia energética, y reduce los costes de electricidad. La red eléctrica no puede cargar las baterías.</li> </ul> |
|                                      | <ul> <li>El SmartLogger realiza la planificación de la batería<br/>en función del límite de potencia de planificación<br/>externa y las políticas anteriores.</li> </ul>                                                                                                    |
| Totalmente proporcionada<br>a la red | • Este parámetro solo se aplica a escenarios distribuidos.                                                                                                    |
|                                      | • Este modo maximiza la energía FV exportada a la red eléctrica. Cuando la energía FV generada durante el día es superior a la capacidad de salida máxima del inversor, la energía excedente se utiliza para cargar las baterías. Cuando la energía FV generada es inferior a la capacidad de salida máxima del inversor, las baterías descargan energía al inversor para maximizar la energía exportada desde el inversor hacia la red eléctrica. La red eléctrica no puede cargar las baterías.                                                                                               |
|                                      | <ul> <li>El SmartLogger envía directamente el límite de<br/>potencia de planificación externa.</li> </ul>                                                                                                    |
|                                      | NOTA<br>Si la CMU está conectada, no se muestra el modo de<br>funcionamiento Totalmente proporcionada a la red.                                                                                                    |

| Modo de<br>funcionamiento | Descripción del modo                                                                                                    |
|---------------------------|----------------------------------------------------------------------------------------------------|
| Tiempo de uso             | • Es aplicable al sistema FV+ESS y al sistema solo de ESS donde los precios de la electricidad en horas punta y horas valle son diferentes, y donde se cuenta con contadores de potencia.                                                                                                    |
|                           | • Los segmentos horarios de carga y descarga se<br>pueden configurar manualmente. Por ejemplo, si se<br>configura el período de precio de electricidad bajo<br>por la noche como el tiempo de carga, el sistema<br>carga las baterías a la potencia máxima durante el<br>tiempo de carga. Si se configura el período de precio<br>de electricidad alto como el tiempo de descarga, las<br>baterías solo pueden descargarse durante el tiempo de<br>descarga en función de la potencia real de la carga, lo<br>que reduce los costes de electricidad.                                                                                                    |
|                           | • Haga clic en <b>Añadir</b> para configurar los segmentos<br>horarios de carga y descarga. Se puede configurar un<br>máximo de 14 segmentos horarios. Durante el tiempo<br>de carga, la red eléctrica puede cargar las baterías.<br>Durante el tiempo de descarga, las baterías pueden<br>suministrar potencia a las cargas. En otros segmentos<br>horarios, las baterías no se descargan. El sistema FV<br>y la red eléctrica suministran potencia a las cargas, y<br>el sistema FV puede cargar las baterías. (En el modo<br>con/sin conexión a la red eléctrica, si la red eléctrica<br>falla, las baterías pueden descargar potencia en<br>cualquier momento). |
|                           | • En algunos países, no está permitido que la red eléctrica cargue las baterías. En dichos casos, este modo no se puede usar.                                                                                                    |
|                           | • El SmartLogger realiza la planificación de la batería en función del límite de potencia de planificación externa y las políticas anteriores.                                                                                                    |

| Modo de<br>funcionamiento                       | Descripción del modo                                                                                                    |
|-------------------------------------------------|----------------------------------------------------------------------------------------------------|
| Tiempo de uso (potencia<br>fija) <sup>[1]</sup> | • Es aplicable al sistema FV+ESS y al sistema solo de ESS donde los precios de la electricidad en horas punta y horas valle son diferentes, y donde no se cuenta con contadores de potencia.                                                                                                    |
|                                                 | • Los segmentos horarios de carga y descarga se<br>pueden configurar manualmente. Por ejemplo, si se<br>configura el período de precio de electricidad bajo<br>por la noche como el tiempo de carga, el sistema<br>carga las baterías a la potencia fija durante el tiempo<br>de carga. Si se configura el período de precio de<br>electricidad alto como el tiempo de descarga, las<br>baterías solo pueden descargarse durante el tiempo de<br>descarga a la potencia fija, lo que reduce los costes de<br>electricidad. |
|                                                 | • Haga clic en <b>Añadir</b> para configurar los segmentos<br>horarios de carga y descarga. Se puede configurar un<br>máximo de 14 segmentos horarios. Durante el tiempo<br>de carga, la red eléctrica puede cargar las baterías.<br>Durante el tiempo de descarga, las baterías pueden<br>suministrar potencia a las cargas. En otros segmentos<br>horarios, las baterías no se descargan y no se cargan.                                                                                                    |
|                                                 | <ul> <li>En algunos países, no está permitido que la red<br/>eléctrica cargue las baterías. En dichos casos, este<br/>modo no se puede usar.</li> </ul>                                                                                                    |
|                                                 | • El SmartLogger realiza la planificación de la batería en función del límite de potencia de planificación externa y las políticas anteriores.                                                                                                    |

| Modo de<br>funcionamiento                                        | Descripción del modo                                                                                                    |  |  |
|------------------------------------------------------------------|----------------------------------------------------------------------------------------------------|--|--|
| Carga/descarga en función<br>del despacho de la red<br>eléctrica | • Este modo se aplica a los escenarios de planificación de plantas de gran escala en los que un controlador de terceros envía comandos de planificación de potencia activa.                                                                                                    |  |  |
|                                                                  | • El objetivo de la descarga planificada es cumplir el valor objetivo de planificación de potencia activa en el punto de acceso a la red eléctrica. Se prefiere la energía FV. Si la energía FV generada es insuficiente, las baterías se descargan y la energía se exporta a la red eléctrica en función del valor objetivo de planificación de potencia activa. Si la energía FV generada es suficiente, la energía se exporta a la red eléctrica en función del valor objetivo de planificación de potencia activa. Si la energía FV generada es suficiente, la energía se exporta a la red eléctrica en función del valor objetivo de planificación de potencia activa, y la energía FV excedente se utiliza para cargar las baterías. |  |  |
|                                                                  | • El objetivo de la carga programada es cumplir el valor objetivo de planificación de potencia activa en el punto de acceso a la red eléctrica. Si la potencia de carga de la batería es insuficiente o si el Smart PCS limita la potencia, la red eléctrica carga las baterías con la capacidad máxima. Si las baterías no están completamente cargadas cuando se cumple el valor objetivo de planificación, la potencia FV se utiliza para cargar las baterías.                                                                                                    |  |  |
| Personalizado <sup>[2]</sup>                                     | • Este modo se aplica a los escenarios de planificación de plantas a gran escala (con ESS). Los clientes pueden controlar la potencia de descarga de las baterías.                                                                                                    |  |  |
|                                                                  | <ul> <li>Período de ausencia de descarga: Las baterías no se<br/>pueden descargar y se pueden cargar según el<br/>comando de planificación.</li> </ul>                                                                                                    |  |  |
|                                                                  | <ul> <li>Período de descarga: Si la Potencia de descarga<br/>adaptativa está habilitada, la lógica de control es la<br/>misma que para la carga y la descarga programadas.<br/>La potencia de carga y descarga de la batería se<br/>determina mediante el comando de planificación de<br/>capa superior. Si la Potencia de descarga<br/>adaptativa está deshabilitada, la potencia de<br/>descarga de la batería se fija al valor de referencia<br/>configurado por el cliente. En este caso, el comando<br/>de planificación de capa superior controla solo los<br/>inversores FV, pero no las baterías.</li> </ul>                                                                                                    |  |  |
| Nota [1]: Puede configurar e<br>SmartLogger y en versiones       | Nota [1]: Puede configurar este parámetro en la versión V300R023C00SPC150 del SmartLogger y en versiones posteriores.                                                                                                    |  |  |

Nota [2]: Puede configurar este parámetro en la versión V300R023C00SPC120 del SmartLogger y en versiones posteriores.

| Modo de<br>funcionamiento | Parámetro                                                                             | Descripción                                                                                                    |
|---------------------------|---------------------------------------------------------------------------------------|----------------------------------------------------------------------------------------------------|
| Autoconsumo máximo        | Umbral de potencia activa<br>de la red eléctrica durante<br>la descarga de la batería | Configure la potencia objetivo<br>máxima de la red eléctrica<br>cuando el punto de conexión a<br>la red eléctrica tiene potencia<br>cero.                                                                                                    |
|                           | Zona muerta de ajuste                                                                 | Configure la fluctuación<br>permitida de la potencia<br>objetivo de la red eléctrica<br>para el punto de conexión a la<br>red eléctrica.                                                                                                    |
|                           | Parámetros de ajuste<br>adaptativo <sup>[1]</sup>                                     | Configure el período de ajuste<br>y los parámetros de paso para<br>aumentar la potencia del<br>inversor.                                                                                                    |
|                           |                                                                                       | • Habilitar: Este parámetro<br>está habilitado por defecto.<br>Se utilizan el período de<br>ajuste y el paso<br>configurado en el<br>SmartLogger. En general,<br>el período de ajuste y el<br>paso se calculan en función<br>de la cantidad de<br>dispositivos conectados al<br>puerto y las<br>especificaciones de los<br>dispositivos. |
|                           |                                                                                       | • <b>Deshabilitar</b> : Utilice este<br>valor de acuerdo con los<br>requisitos del<br>emplazamiento.                                                                                                    |

 Tabla 6-13 Parámetros de operación en cada modo de funcionamiento del control de almacenamiento de energía
| Modo de<br>funcionamiento | Parámetro                           | Descripción                                                                                                    |
|---------------------------|-------------------------------------|----------------------------------------------------------------------------------------------------|
|                           | Período de ajuste <sup>[1]</sup>    | Este parámetro aparece en la<br>pantalla una vez que<br><b>Parámetros de ajuste</b><br><b>adaptativo</b> se configura como<br><b>Deshabilitar</b> . Puede<br>configurar este parámetro de<br>acuerdo con los requisitos del<br>emplazamiento. En este caso,<br>el control del almacenamiento<br>de energía se realiza<br>basándose en el período<br>preestablecido. |
|                           | Paso de ajuste de FV <sup>[1]</sup> | Este parámetro aparece en la<br>pantalla una vez que<br><b>Parámetros de ajuste</b><br><b>adaptativo</b> se configura como<br><b>Deshabilitar</b> . Puede<br>configurar este parámetro de<br>acuerdo con los requisitos del<br>emplazamiento. En este caso,<br>el paso de aumento FV para la<br>ecualización de FV+ESS es el<br>valor preestablecido.               |

| Modo de<br>funcionamiento | Parámetro                                                                             | Descripción                                                                                                    |
|---------------------------|---------------------------------------------------------------------------------------|----------------------------------------------------------------------------------------------------|
| Tiempo de uso             | Uso preferido de la<br>potencia FV excedente                                          | • Carga: Cuando la potencia<br>FV es superior a la<br>potencia de las cargas, la<br>energía FV excedente se<br>utiliza para cargar las<br>baterías. Una vez que se<br>alcanza la potencia de<br>carga máxima o que las<br>baterías se cargan por<br>completo, la energía FV<br>excedente se exporta a la<br>red eléctrica.                                                                                                    |
|                           |                                                                                       | <ul> <li>Proporcionada a la red:<br/>Cuando la potencia FV es<br/>superior a la potencia de<br/>carga, la energía FV<br/>excedente se proporciona<br/>preferentemente a la red<br/>eléctrica. Cuando se llega a<br/>la potencia de salida<br/>máxima del dispositivo, la<br/>energía excedente se utiliza<br/>para cargar las baterías.<br/>Esta configuración es<br/>aplicable a los casos donde<br/>la FIT es superior al precio<br/>de la electricidad. La red<br/>eléctrica no puede cargar<br/>las baterías.</li> </ul> |
|                           | Potencia máxima para<br>cargar baterías con la red<br>eléctrica                       | Configure la potencia máxima<br>a la que la red eléctrica carga<br>las baterías.                                                                                                    |
|                           | Umbral de potencia activa<br>de la red eléctrica durante<br>la descarga de la batería | Configure la potencia objetivo<br>máxima de la red eléctrica<br>cuando el punto de conexión a<br>la red eléctrica tiene potencia<br>cero.                                                                                                    |
|                           | Zona muerta de ajuste                                                                 | Configure la fluctuación<br>permitida de la potencia<br>objetivo de la red eléctrica<br>para el punto de conexión a la<br>red eléctrica.                                                                                                    |

| Modo de<br>funcionamiento | Parámetro                                         | Descripción                                                                                                    |
|---------------------------|---------------------------------------------------|----------------------------------------------------------------------------------------------------|
|                           | Parámetros de ajuste<br>adaptativo <sup>[1]</sup> | <ul> <li>Configure el período de ajuste y los parámetros de paso para aumentar la potencia del inversor.</li> <li>Habilitar: Este parámetro está habilitado por defecto. Se utilizan el período de ajuste y el paso configurado en el SmartLogger. En general, el período de ajuste y el paso se calculan en función de la cantidad de dispositivos conectados al puerto y las especificaciones de los dispositivos.</li> <li>Deshabilitar: Utilice este valor de acuerdo con los requisitos del emplazamiento.</li> </ul> |
|                           | Período de ajuste <sup>[1]</sup>                  | Este parámetro aparece en la<br>pantalla una vez que<br><b>Parámetros de ajuste</b><br><b>adaptativo</b> se configura como<br><b>Deshabilitar</b> . Puede<br>configurar este parámetro de<br>acuerdo con los requisitos del<br>emplazamiento. En este caso,<br>el control del almacenamiento<br>de energía se realiza<br>basándose en el período<br>preestablecido.                                                                                                    |
|                           | Paso de ajuste de FV <sup>[1]</sup>               | Este parámetro aparece en la<br>pantalla una vez que<br><b>Parámetros de ajuste</b><br><b>adaptativo</b> se configura como<br><b>Deshabilitar</b> . Puede<br>configurar este parámetro de<br>acuerdo con los requisitos del<br>emplazamiento. En este caso,<br>el paso de aumento FV para la<br>ecualización de FV+ESS es el<br>valor preestablecido.                                                                                                    |
|                           | Hora de inicio                                    | Configure la hora de inicio y                                                                                                    |
|                           | Hora de fin                                       | la nora de fin de la carga y la descarga. Se puede configurar                                                                                                    |

| Modo de<br>funcionamiento                                        | Parámetro                                                                                        | Descripción                                                                                                    |
|------------------------------------------------------------------|--------------------------------------------------------------------------------------------------|----------------------------------------------------------------------------------------------------|
|                                                                  | Carga/Descarga<br>Repetir                                                                        | un máximo de 14 segmentos<br>horarios. Para configurar un<br>ciclo semanal, haga clic en los<br>botones correspondientes a<br><b>Lun-Dom</b> en el cuadro<br><b>Repetir</b> . Los botones son<br>azules por defecto, lo que<br>indica que están<br>seleccionados. Si hace clic en<br>ellos, se verán grises.                                                                                                    |
| Tiempo de uso<br>(potencia fija)                                 | Hora de inicio<br>Hora de fin<br>Carga/Descarga<br>Potencia de carga/descarga<br>(kW)<br>Repetir | Configure la hora de inicio, la<br>hora de fin y la potencia de<br>carga y descarga. Se puede<br>configurar un máximo de 14<br>segmentos horarios. Para<br>configurar un ciclo semanal,<br>haga clic en los botones<br>correspondientes a <b>Lun-Dom</b><br>en el cuadro <b>Repetir</b> . Los<br>botones son azules por<br>defecto, lo que indica que                                                                                                    |
| Carga/descarga en<br>función del despacho<br>de la red eléctrica | Parámetros de ajuste<br>adaptativo <sup>[1]</sup>                                                | <ul> <li>están seleccionados. Si hace clic en ellos, se verán grises.</li> <li>Configure el período de ajuste y los parámetros de paso para aumentar la potencia del inversor.</li> <li>Habilitar: Este parámetro está habilitado por defecto. Se utilizan el período de ajuste y el paso configurado en el SmartLogger. En general, el período de ajuste y el paso se calculan en función de la cantidad de dispositivos conectados al puerto y las especificaciones de los dispositivos.</li> <li>Deshabilitar: Utilice este valor de acuerdo con los requisitos del emplazamiento.</li> </ul> |

| Modo de<br>funcionamiento | Parámetro                                | Descripción                                                                                                    |
|---------------------------|------------------------------------------|----------------------------------------------------------------------------------------------------|
|                           | Período de ajuste <sup>[1]</sup>         | Este parámetro aparece en la<br>pantalla una vez que<br><b>Parámetros de ajuste</b><br><b>adaptativo</b> se configura como<br><b>Deshabilitar</b> . Puede<br>configurar este parámetro de<br>acuerdo con los requisitos del<br>emplazamiento. En este caso,<br>el control del almacenamiento<br>de energía se realiza<br>basándose en el período<br>preestablecido. |
|                           | Paso de ajuste de FV <sup>[1]</sup>      | Este parámetro aparece en la<br>pantalla una vez que<br><b>Parámetros de ajuste</b><br><b>adaptativo</b> se configura como<br><b>Deshabilitar</b> . Puede<br>configurar este parámetro de<br>acuerdo con los requisitos del<br>emplazamiento. En este caso,<br>el paso de aumento FV para la<br>ecualización de FV+ESS es el<br>valor preestablecido.               |
| Personalizado             | Hora de inicio de la<br>descarga del ESS | Configure la hora de inicio de<br>la descarga de la batería.<br>Durante el período<br>comprendido entre la hora de<br>inicio y la hora de fin, las<br>baterías se pueden cargar y<br>descargar. Más allá del<br>período, las baterías no se<br>pueden descargar y solo se<br>pueden cargar.                                                                         |
|                           | Hora de fin de la descarga<br>del ESS    | Configure la hora de fin de la<br>descarga de la batería. Durante<br>el período comprendido entre<br>la hora de inicio y la hora de<br>fin, las baterías se pueden<br>cargar y descargar. Más allá<br>del período, las baterías no se<br>pueden descargar y solo se<br>pueden cargar.                                                                               |

| Modo de<br>funcionamiento | Parámetro                                         | Descripción                                                                                                    |
|---------------------------|---------------------------------------------------|----------------------------------------------------------------------------------------------------|
|                           | Potencia de descarga<br>adaptativa                | <ul> <li>Habilitar: Se prefiere la alimentación FV. Si la potencia FV es insuficiente, las baterías suministran potencia a las cargas; si la potencia FV es suficiente, el sistema genera electricidad en función del valor objetivo, mientras que el excedente de potencia FV se utiliza para cargar las baterías.</li> <li>Deshabilitar: Las baterías se descargan en función de la potencia función de la potencia función de la potencia función de la potencia función de la potencia función de la potencia función de la potencia función de la potencia función de la potencia función de la potencia función de la potencia función de la potencia función de la potencia función de la potencia de descarga</li> </ul> |
|                           |                                                   | configurada en la interfaz<br>gráfica de usuario.                                                                                                    |
|                           | Parámetros de ajuste<br>adaptativo <sup>[1]</sup> | Configure el período de ajuste<br>y los parámetros de paso para<br>aumentar la potencia del<br>inversor.                                                                                                    |
|                           |                                                   | <ul> <li>Habilitar: Este parámetro<br/>está habilitado por defecto.<br/>Se utilizan el período de<br/>ajuste y el paso<br/>configurado en el<br/>SmartLogger. En general,<br/>el período de ajuste y el<br/>paso se calculan en función<br/>de la cantidad de<br/>dispositivos conectados al<br/>puerto y las<br/>especificaciones de los<br/>dispositivos.</li> </ul>                                                                                                    |
|                           |                                                   | • <b>Deshabilitar</b> : Utilice este valor de acuerdo con los requisitos del emplazamiento.                                                                                                    |

| Modo de<br>funcionamiento                                                         | Parámetro                           | Descripción                                                                                                    |
|-----------------------------------------------------------------------------------|-------------------------------------|----------------------------------------------------------------------------------------------------|
|                                                                                   | Período de ajuste <sup>[1]</sup>    | Este parámetro aparece en la<br>pantalla una vez que<br><b>Parámetros de ajuste</b><br><b>adaptativo</b> se configura como<br><b>Deshabilitar</b> . Puede<br>configurar este parámetro de<br>acuerdo con los requisitos del<br>emplazamiento. En este caso,<br>el control del almacenamiento<br>de energía se realiza<br>basándose en el período<br>preestablecido. |
|                                                                                   | Paso de ajuste de FV <sup>[1]</sup> | Este parámetro aparece en la<br>pantalla una vez que<br><b>Parámetros de ajuste</b><br><b>adaptativo</b> se configura como<br><b>Deshabilitar</b> . Puede<br>configurar este parámetro de<br>acuerdo con los requisitos del<br>emplazamiento. En este caso,<br>el paso de aumento FV para la<br>ecualización de FV+ESS es el<br>valor preestablecido.               |
| Nota [1]: Este parámetro se añade a las versiones V300R023C00SPC120 y posteriores |                                     |                                                                                                    |

Nota [1]: Este parámetro se añade a las versiones V300R023C00SPC120 y posteriores del SmartLogger. Este parámetro se muestra y solo debe configurarse cuando el Smart PCS está conectado.

 (Opcional) Seleccione Ajustes > Control de almacenamiento de energía para configurar la calibración automática para el control del almacenamiento de energía. Si una CMU está conectada, se muestra el parámetro Calibración automática y es necesario seguir este paso. De lo contrario, omita este paso (no se muestra el parámetro Calibración automática).

| Parámetro                      | Descripción                                                                                                    |
|--------------------------------|----------------------------------------------------------------------------------------------------|
| Calibración automática del SOC | <ul> <li>Si este parámetro se configura como<br/>Habilitar, se permite la calibración<br/>automática de la carga y la descarga<br/>para los racks de baterías. Durante la<br/>calibración, los ajustes del SOC de<br/>corte serán ineficaces y la respuesta de<br/>la potencia de carga y descarga puede<br/>verse afectada temporalmente.</li> <li>Si este parámetro se configura como<br/>Deshabilitar, no se permite la<br/>calibración automática de la carga y la<br/>descarga para los racks de baterías.</li> </ul> |

| Parámetro                      | Descripción                                                                                        |
|--------------------------------|----------------------------------------------------------------------------------------------------|
| Calibración automática del SOH | <ul> <li>El valor predeterminado es<br/>Deshabilitar.</li> </ul>                                   |
|                                | <ul> <li>Si este parámetro se configura como<br/>Habilitar, el ESS calibra la precisión</li> </ul> |
|                                | del SOH, y carga y descarga por completo cada ESR uno a uno.                                       |

# Límite de capacidad

Seleccione **Ajustes** > **Límite de capacidad** para configurar el modo de límite de capacidad. Si una CMU está conectada, se muestra el parámetro **Límite de capacidad**.

#### Figura 6-69 Configuración del límite de capacidad

| Familie         |                                                                                                    |                                                                                                    |
|-----------------|----------------------------------------------------------------------------------------------------|----------------------------------------------------------------------------------------------------|
|                 | Detterer Net ( Detter / Roberts ) Retr. Chief                                                                                                    | The second second secon |
| ter fere        | Concern Arrenta                                                                                                    |                                                                                                    |
| free Sec.       | transport                                                                                                    | 9.40                                                                                                    |
| President and   | Tapata internet Augusta                                                                                                    |                                                                                                    |
| 4.80.802/10.000 | the second second second second second second second second second second second second second second second se                                                                                                    |                                                                                                    |
| Berry Burner    | Contraction of Contraction of Contra | and the second second s |
|                 |                                                                                                    |                                                                                                    |

 Tabla 6-14 Modos de límite de capacidad

| Parámetro                          | Descripción del modo                                                                                                    |
|------------------------------------|----------------------------------------------------------------------------------------------------|
| Sin control                        | Si el modo se configura como <b>Sin control</b> , la capacidad del punto de conexión a la red eléctrica no se limita. El inversor y el Smart PCS funcionan según la política de control preestablecida.                  |
| Límite de<br>capacidad activa      | Si el modo se configura como <b>Límite de capacidad activa</b> , la potencia activa del punto de conexión a la red eléctrica para comprar o exportar energía no puede exceder el límite de capacidad preestablecido.     |
| Límite de<br>capacidad<br>aparente | Si el modo se configura como <b>Límite de capacidad aparente</b> , la potencia aparente del punto de conexión a la red eléctrica para comprar o exportar energía no puede exceder el límite de capacidad preestablecido. |

#### D NOTA

- Si el límite de capacidad se cumple las 24 horas del día, la relación entre el ESS y la potencia del Smart PCS a la potencia de la carga debe configurarse correctamente para garantizar que el ESS y el Smart PCS tengan capacidad suficiente para cumplir el límite de capacidad.
- Cuando el ESS se utiliza solo para el límite de capacidad, la ventana de carga se puede configurar en 24 horas mediante la configuración del parámetro **TOU** sin configurar la ventana de descarga ni la ventana de ausencia de carga/descarga.
- Cuando el límite de capacidad se habilita en el modo TOU, el horario de carga/descarga configurado en la ventana TOU debe cubrir 24 horas al día. El límite de capacidad no se admite durante los períodos de ausencia de carga/descarga.
- La capacidad de sobrecarga de los transformadores, los interruptores de distribución de energía y los cables debe ser superior a la suma de la corriente de carga máxima y la corriente de consumo máxima del ESS.

| Modo de límite<br>de capacidad  | Parámetro                                                                   | Descripción                                                                                                    |
|---------------------------------|-----------------------------------------------------------------------------|----------------------------------------------------------------------------------------------------|
| Límite de<br>capacidad activa   | Capacidad activa<br>máxima                                                  | Configure este parámetro según la capacidad<br>de carga indicada en el contrato de demanda<br>del operador de la red eléctrica. Una vez<br>configurado este parámetro, la potencia<br>activa del punto de conexión a la red<br>eléctrica para comprar o exportar energía no<br>puede exceder el valor preestablecido.   |
|                                 | Límite de potencia<br>FV cuando falla el<br>contador de potencia            | Configure el límite de potencia activa del<br>inversor cuando la comunicación del<br>contador de energía exportada a la red es<br>anormal. El porcentaje de potencia activa del<br>inversor se puede modificar manualmente<br>según sea necesario.                                                                      |
|                                 | Límite de potencia<br>FV del PCS cuando<br>falla el contador de<br>potencia | Configure el límite de potencia activa del<br>PCS cuando la comunicación del contador<br>de energía exportada a la red es anormal. El<br>porcentaje de potencia activa del PCS se<br>puede modificar manualmente según sea<br>necesario.                                                                                |
| Límite de<br>capacidad aparente | Capacidad aparente<br>máxima                                                | Configure este parámetro según la capacidad<br>de carga indicada en el contrato de demanda<br>del operador de la red eléctrica. Una vez<br>configurado este parámetro, la potencia<br>aparente del punto de conexión a la red<br>eléctrica para comprar o exportar energía no<br>puede exceder el valor preestablecido. |

Tabla 6-15 Parámetros de operación en cada modo de límite de capacidad

| Modo de límite<br>de capacidad | Parámetro                                                                   | Descripción                                                                                                    |
|--------------------------------|-----------------------------------------------------------------------------|----------------------------------------------------------------------------------------------------|
|                                | Límite de potencia<br>FV cuando falla el<br>contador de potencia            | Configure el límite de potencia activa del<br>inversor cuando la comunicación del<br>contador de energía exportada a la red es<br>anormal. El porcentaje de potencia activa del<br>inversor se puede modificar manualmente<br>según sea necesario. |
|                                | Límite de potencia<br>FV del PCS cuando<br>falla el contador de<br>potencia | Configure el límite de potencia activa del<br>PCS cuando la comunicación del contador<br>de energía exportada a la red es anormal. El<br>porcentaje de potencia activa del PCS se<br>puede modificar manualmente según sea<br>necesario.           |

# 6.5 Configuración de parámetros de control del EMS

Esta sección no es aplicable a la versión V300R001C00SPC603 ni a versiones posteriores.

### Procedimiento

Para configurar el modo de funcionamiento de la batería, seleccione Ajustes > Control del EMS.

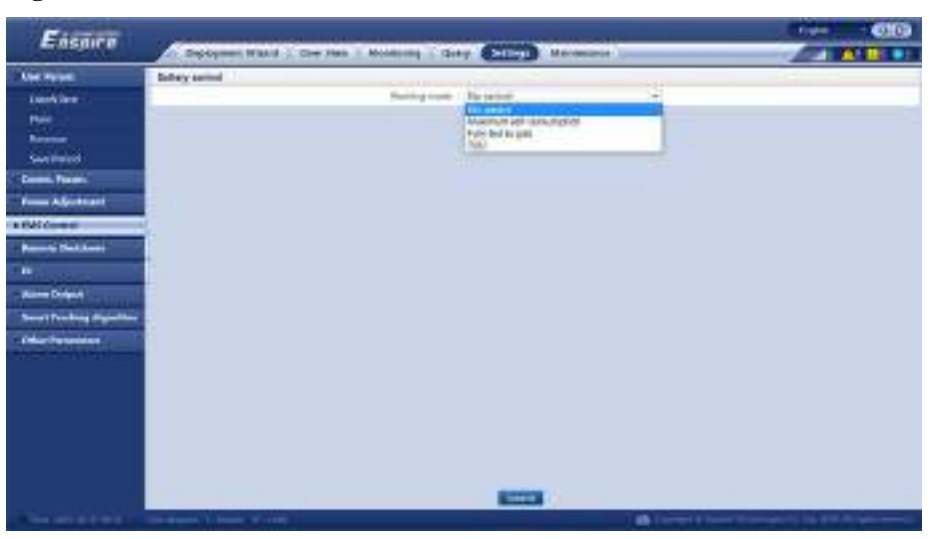

Figura 6-70 Modo de funcionamiento

| Modo de funcionamiento            | Descripción del modo                                                                                                    |
|-----------------------------------|----------------------------------------------------------------------------------------------------|
| Sin control                       | El SmartLogger envía directamente el límite<br>de potencia de planificación externa. No se<br>realiza ningún otro control de planificación<br>de potencia. El dispositivo controla<br>automáticamente la potencia.                                                                                                    |
| Autoconsumo máximo                | <ul> <li>Este modo es aplicable a las áreas donde el precio de la electricidad es elevado o donde la subvención de FIT es baja o inexistente.</li> <li>La energía FV se suministra preferentemente a las cargas, y la energía excedente se utiliza para cargar las baterías. Si las baterías están completamente cargadas o se están cargando a potencia completa, el exceso de energía se exporta a la red. Cuando la energía FV es insuficiente o no se puede generar nada de energía FV por la noche, las baterías descargan energía para</li> </ul>                                                                                                    |
|                                   | <ul> <li>alimentar las cargas. Esto mejora la tasa de autoconsumo y la tasa de autosuficiencia energética, y reduce los costes de electricidad. La red eléctrica no puede cargar las baterías.</li> <li>El SmartLogger realiza la planificación de la batería en función de la batería.</li> </ul>                                                                                                    |
|                                   | potencia de planificación externa y las políticas anteriores.                                                                                                    |
| Totalmente proporcionada a la red | <ul> <li>Este parámetro solo se aplica a escenarios distribuidos.</li> <li>Este modo maximiza la energía FV exportada a la red eléctrica. Cuando la energía FV generada durante el día es superior a la capacidad de salida máxima del inversor, la energía excedente se utiliza para cargar las baterías. Cuando la energía FV generada es inferior a la capacidad de salida máxima del inversor, las baterías descargan energía al inversor para maximizar la energía exportada desde el inversor hacia la red eléctrica. La red eléctrica no puede cargar las baterías.</li> <li>El SmartLogger envía directamente el límite de potencia de planificación externa.</li> </ul> |

Tabla 6-16 Modos de funcionamiento del control de almacenamiento de energía

| Modo de funcionamiento | Descripción del modo                                                                                                    |
|------------------------|----------------------------------------------------------------------------------------------------|
| Tiempo de uso          | • Es aplicable al sistema FV+ESS y al<br>sistema solo de ESS donde los precios<br>de la electricidad en horas punta y horas<br>valle son diferentes, y donde se cuenta<br>con contadores de potencia.                                                                                                    |
|                        | • Los segmentos horarios de carga y<br>descarga se pueden configurar<br>manualmente. Por ejemplo, si se<br>configura el período de precio de<br>electricidad bajo por la noche como el<br>tiempo de carga, el sistema carga las<br>baterías a la potencia máxima durante el<br>tiempo de carga. Si se configura el<br>período de precio de electricidad alto<br>como el tiempo de descarga, las baterías<br>solo pueden descargarse durante el<br>tiempo de descarga en función de la<br>potencia real de la carga, lo que reduce<br>los costes de electricidad.                                                |
|                        | <ul> <li>Haga clic en Añadir para configurar los segmentos horarios de carga y descarga. Se puede configurar un máximo de 14 segmentos horarios. Durante el tiempo de carga, la red eléctrica puede cargar las baterías. Durante el tiempo de descarga, las baterías pueden suministrar potencia a las cargas. En otros segmentos horarios, las baterías no se descargan. El sistema FV y la red eléctrica suministran potencia a las cargar las baterías. (En el modo con/sin conexión a la red eléctrica, si la red eléctrica falla, las baterías pueden descargar potencia en cualquier momento).</li> </ul> |
|                        | • En algunos países, no está permitido que la red eléctrica cargue las baterías. En dichos casos, este modo no se puede usar.                                                                                                    |
|                        | <ul> <li>El SmartLogger realiza la planificación<br/>de la batería en función del límite de<br/>potencia de planificación externa y las<br/>políticas anteriores.</li> </ul>                                                                                                    |

| Modo de<br>funcionamient<br>o | Parámetro                                                                                | Descripción                                                                                                    |
|-------------------------------|------------------------------------------------------------------------------------------|----------------------------------------------------------------------------------------------------|
| Autoconsumo<br>máximo         | Seguimiento de carga                                                                     | <ul> <li>Habilitar: La salida del dispositivo cambia<br/>con la carga de modo que la salida es<br/>aproximadamente igual a la carga.</li> <li>Deshabilitado: El dispositivo emite<br/>potencia tanto como sea posible. Sin<br/>embargo, la potencia de salida se sigue<br/>viendo afectada por parámetros tales como<br/>la planificación externa.</li> </ul>                                                                                                    |
|                               | Protección contra<br>corriente inversa de<br>la batería                                  | <ul> <li>Habilitar: Si la batería suministra alimentación a la red eléctrica a medida que se descarga, el sistema envía un comando de espera a la batería para eliminar el suministro de alimentación inverso. Cuando la batería necesita descargar potencia, el sistema envía un comando de ejecución a la batería.</li> <li>Deshabilitado: Una vez detectada la alimentación inversa de la batería en el punto de conexión a la red eléctrica, la alimentación inversa se elimina mediante la reducción de la potencia de salida de la batería. El comando de espera de la batería no se envía.</li> </ul> |
|                               | Umbral de potencia<br>activa de la red<br>eléctrica durante la<br>descarga de la batería | Configure la potencia objetivo máxima de la<br>red eléctrica cuando el punto de conexión a la<br>red eléctrica tiene potencia cero.                                                                                                    |
|                               | Zona muerta de<br>ajuste                                                                 | Configure la fluctuación permitida de la potencia objetivo de la red eléctrica para el punto de conexión a la red eléctrica.                                                                                                    |
| Tiempo de uso                 | Seguimiento de carga                                                                     | <ul> <li>Habilitar: La salida del dispositivo cambia<br/>con la carga de modo que la salida es<br/>aproximadamente igual a la carga.</li> <li>Deshabilitado: El dispositivo emite<br/>potencia tanto como sea posible. Sin<br/>embargo, la potencia de salida se sigue<br/>viendo afectada por parámetros tales como<br/>la planificación externa.</li> </ul>                                                                                                    |

 Tabla 6-17 Parámetros de operación en cada modo de funcionamiento del control de almacenamiento de energía

| Modo de<br>funcionamient<br>o | Parámetro                                                                                | Descripción                                                                                                    |
|-------------------------------|------------------------------------------------------------------------------------------|----------------------------------------------------------------------------------------------------|
|                               | Protección contra<br>corriente inversa de<br>la batería                                  | • Habilitar: Si la batería suministra<br>alimentación a la red eléctrica a medida que<br>se descarga, el sistema envía un comando<br>de espera a la batería para eliminar el<br>suministro de alimentación inverso. Cuando<br>la batería necesita descargar potencia, el<br>sistema envía un comando de ejecución a la<br>batería.                                                                                                    |
|                               |                                                                                          | • <b>Deshabilitado</b> : Una vez detectada la alimentación inversa de la batería en el punto de conexión a la red eléctrica, la alimentación inversa se elimina mediante la reducción de la potencia de salida de la batería. El comando de espera de la batería no se envía.                                                                                                    |
|                               | Uso preferido de la<br>potencia FV<br>excedente                                          | • Carga: Cuando la potencia FV es superior<br>a la potencia de las cargas, la energía FV<br>excedente se utiliza para cargar las baterías.<br>Una vez que se alcanza la potencia de carga<br>máxima o que las baterías se cargan por<br>completo, la energía FV excedente se<br>exporta a la red eléctrica.                                                                                                    |
|                               |                                                                                          | <ul> <li>Proporcionada a la red: Cuando la potencia FV es superior a la potencia de carga, la energía FV excedente se proporciona preferentemente a la red eléctrica. Cuando se llega a la potencia de salida máxima del dispositivo, la energía excedente se utiliza para cargar las baterías. Esta configuración es aplicable a los casos donde la FIT es superior al precio de la electricidad. La red eléctrica no puede cargar las baterías.</li> </ul> |
|                               | Potencia máxima<br>para cargar baterías<br>con la red eléctrica                          | Configure la potencia máxima a la que la red eléctrica carga las baterías.                                                                                                    |
|                               | Umbral de potencia<br>activa de la red<br>eléctrica durante la<br>descarga de la batería | Configure la potencia objetivo máxima de la<br>red eléctrica cuando el punto de conexión a la<br>red eléctrica tiene potencia cero.                                                                                                    |
|                               | Zona muerta de<br>ajuste                                                                 | Configure la fluctuación permitida de la potencia objetivo de la red eléctrica para el punto de conexión a la red eléctrica.                                                                                                    |

| Modo de<br>funcionamient<br>o | Parámetro                                                                                                    | Descripción                                                                                                    |
|-------------------------------|----------------------------------------------------------------------------------------------------|----------------------------------------------------------------------------------------------------|
|                               | Hora de inicio                                                                                                    | Configure la hora de inicio y la hora de fin de                                                                                                    |
|                               | Hora de fin                                                                                                    | <ul> <li>la carga y la descarga. Se puede configurar un<br/>máximo de 14 segmentos horarios. Para<br/>configurar un ciclo semanal, haga clic en los<br/>botones correspondientes a Lun-Dom en el</li> </ul> |
|                               | Carga/Descarga                                                                                                    |                                                                                                    |
| Repetir                       | cuadro <b>Repetir</b> . Los botones son azules por<br>defecto, lo que indica que están seleccionados.<br>Si hace clic en ellos, se verán grises. |                                                                                                    |

# 6.6 Configuración de parámetros de funciones

# Detección de resistencia de aislamiento del PCS

Seleccione **Ajustes** > **Parámetros de funciones** para configurar la detección de resistencia de aislamiento del PCS.

 Tabla 6-18 Configuración de parámetros relacionados con la detección de resistencia de aislamiento del PCS

| Parámetro                                                                                                    | Descripción                                                                                         |
|----------------------------------------------------------------------------------------------------|----------------------------------------------------------------------------------------------------|
| Tiempo de<br>inicio de<br>detección <sup>[1]</sup>                                                                    | Indica el momento en que se habilita la función de detección de resistencia de aislamiento del PCS. |
| Nota [1]: Puede configurar este parámetro en la versión V300R023C00SPC153 del SmartLogger y en versiones posteriores. |                                                                                                    |

# 6.7 Planificación de la red eléctrica

# 6.7.1 Descripción del ajuste de potencia

Según los requisitos estándares, el SmartLogger puede ajustar de forma fiable y en tiempo real la energía correspondiente a los inversores solares conectados o al PCS inteligente para garantizar que la planta pueda responder a los requisitos de la empresa de electricidad a tiempo.

#### AVISO

- Para asegurarse de que el SmartLogger envíe los comandos de planificación a los inversores solares conectados o al PCS inteligente, es necesario seleccionar el modo de control de potencia activa o reactiva antes de ajustar la potencia activa o reactiva de una planta FV.
- Si el parámetro **Modo de control de potencia activa** se configura como **Sin límites** o si el parámetro **Modo de control de potencia reactiva** se configura como **Sin salida**, el SmartLogger no envía comandos de planificación a los inversores solares conectados ni al PCS inteligente.

# 6.7.2 Cómo configurar el control de potencia activa

Si la planta de celdas fotovoltaicas tiene requisitos sobre limitación de potencia, el personal de planificación de la red eléctrica deberá limitar la potencia activa o deshabilitar toda la potencia activa de la planta; es decir, deberá habilitar el modo de disminución de potencia activa.

- Paso 1 Seleccione Monitorización > inversor/PCS > Parám funcionamiento > Ajuste aliment. En la página que aparece en la pantalla, compruebe que el parámetro Cronograma de alimentación de forma remota se haya configurado como Habilitar.
- Paso 2 Configure los parámetros de control de potencia activa y haga clic en Enviar.

| Enemies                  | ota da dagliegue Deurgalas Manthelaulia Coracilas 🔿 | Alustes |
|--------------------------|-----------------------------------------------------|---------|
| 0<br>Control notoncia ac | and all a                                           |         |
| control potencia ac      | 9                                                   |         |
|                          |                                                     |         |
| Carstel potencia must    |                                                     |         |
| Competencial decomes     | 1000 C                                              |         |
| INNI Y                   | 0 2000                                              |         |

Figura 6-71 Control de potencia activa

1104300008

----Fin

#### Sin límites

| Parámetro                          | Descripción                                                                                                    |
|------------------------------------|----------------------------------------------------------------------------------------------------|
| Modo de control de potencia activa | Si este parámetro se configura como <b>Sin límite</b> , el dispositivo funciona a carga completa, y el PCS inteligente limita la potencia según la política de control de almacenamiento de energía. |

## Programación activa por DI

1. Configure los parámetros de Programación activa por DI y haga clic en Enviar.

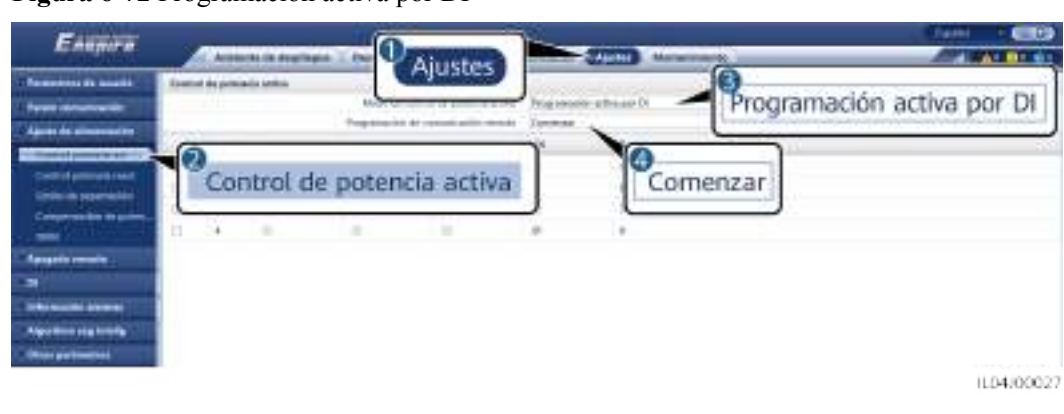

#### Figura 6-72 Programación activa por DI

#### AVISO

- Cuando configure esta función, asegúrese de que el puerto DI definido por el usuario no esté ocupado. De lo contrario, los ajustes fallarán.
- Cuando configure esta función, asegúrese de que el SmartLogger esté conectado correctamente a un receptor de telemando centralizado. (En Alemania y otros lugares de Europa, se usa un receptor de telemando centralizado para convertir una señal de planificación de red eléctrica en una señal de contacto seco, donde se requiere un contacto seco).
- Cuando se habilitan tanto **Programación de comunicación remota** como **DI**, se responde preferentemente al control con un valor de porcentaje de potencia activa inferior.

| Parámetro                                                                             | Descripción                                                                                                    |
|---------------------------------------------------------------------------------------|----------------------------------------------------------------------------------------------------|
| Modo de control de potencia activa                                                    | Configure este parámetro como <b>Programación activa por DI</b> .                                                                                                    |
| Programación de<br>comunicación remota                                                | Configure este parámetro como Comenzar, <b>Programación</b><br><b>activa por DI</b> y Programación de comunicación remota<br>funcionan al mismo tiempo.                                                                                                    |
| DI<br>NOTA<br>Los parámetros de DI<br>incluyen DI1, DI2, DI3,<br>DI4 y Porcentaje(%). | <ul> <li>Para el porcentaje de disminución de potencia activa, se admiten dieciséis niveles.</li> <li>"√" indica un nivel bajo. Cuando los cuatro puertos DI del SmartLogger están conectados, son puertos de bajo nivel. Cuando no están conectados, son puertos de alto nivel.</li> <li>Los niveles de porcentaje de DI1-DI4 deben ser distintos entre sí. De lo contrario, se generará un comando anormal.</li> <li>Si la señal de entrada real de DI no coincide con la configurada en la interfaz de usuario web, el SmartLogger controla que el dispositivo funcione a carga completa y se genera la alarma Cronograma de potencia activa anormal.</li> </ul> |

# Porcentaje de limitación de valor fijo (bucle abierto)

El SmartLogger proporciona configuración simplificada del porcentaje de potencia activa, así como la automatización del control de potencia; es decir, permite el ajuste automático del porcentaje de disminución de potencia activa en distintos momentos del día.

| Parámetro                          | Descripción                                                                                                    |
|------------------------------------|----------------------------------------------------------------------------------------------------|
| Modo de control de potencia activa | Configure este parámetro como <b>Porcentaje de limitación de</b><br><b>valor fijo (bucle abierto)</b> para controlar la potencia de salida<br>máxima de los dispositivos por segmento horario.                                                                                                    |
| Inicio                             | Si el dispositivo debe funcionar con la potencia máxima<br>especificada en determinados períodos de un día, añada<br>registros de configuración en función de los requisitos del<br>sitio.                                                                                                    |
| Porcentaje(%)                      |                                                                                                    |
|                                    | Cuando se configuran múltiples puntos temporales, el<br>dispositivo funciona con la potencia máxima especificada<br>para el punto temporal que es anterior y más cercano a la hora<br>actual del sistema. Por ejemplo, si usted añade 00:00:00 y<br>12:00:00 en la interfaz de usuario web y la hora actual del<br>sistema es 14:30:00, el dispositivo funcionará con la potencia<br>máxima especificada para las 12:00:00. |

# Planificación de comunicación remota

El sistema de gestión o el dispositivo de ajuste de potencia independiente envían comandos de planificación a través del puerto de comunicaciones que funciona con Modbus-TCP, GOOSE o IEC104, sin necesidad de que el usuario realice ninguna configuración ni operación. El SmartLogger puede alternar automáticamente entre distintos modos de planificación y enviar comandos de planificación.

| Parámetro                          | Descripción                                                                                                    |
|------------------------------------|----------------------------------------------------------------------------------------------------|
| Modo de control de potencia activa | Configure este parámetro como <b>Programación de</b><br>comunicación remota.                                                                                                    |
|                                    | El SmartLogger analiza el comando de planificación enviado<br>por el sistema de gestión de capa superior y lo convierte en<br>datos de instrucción válidos que los dispositivos de la planta<br>FV pueden identificar y envía esos datos a todos los<br>dispositivos conectados al SmartLogger.                            |
|                                    | Como el modo de <b>Programación de comunicación remota</b><br>tiene mayor prioridad, el SmartLogger pasa automáticamente<br>de <b>Modo de control de potencia activa</b> a <b>Programación de</b><br><b>comunicación remota</b> después de recibir un comando de<br>planificación del sistema de gestión de capa superior. |

| Parámetro                                                     | Descripción                                                                                                    |
|---------------------------------------------------------------|----------------------------------------------------------------------------------------------------|
| Estrategia de<br>programación                                 | El valor puede ser <b>Deshabilitar</b> , <b>Estrategia 1</b> , <b>Estrategia 2</b> o <b>Estrategia 3</b> . El valor predeterminado es <b>Estrategia 1</b> .                                                                                                    |
|                                                               | <ul> <li>Deshabilitar: El SmartLogger controla que el dispositivo funcione a carga completa y que no reciba comandos de planificación enviados por el sistema de gestión.</li> <li>Estrategia 1: Política de planificación de bucle abierto. Es decir, el SmartLogger asigna uniformemente el valor de potencia definido en la planificación y envía el valor medio a cada inversor solar, los cuales operan así con la potencia específica. El valor de ajuste enviado por el SmartLogger es constante. Si se configura el parámetro Coeficiente de ajuste, el valor de potencia se enviará al inversor solar una vez multiplicado por el coeficiente preestablecido.</li> </ul> |
|                                                               | • Estrategia 2: Se proporciona una función personalizada para una central eléctrica específica. Configure Rebasamiento, Periodo de ajuste y Ajuste de banda muerta en función de los requisitos de planificación de la central eléctrica.                                                                                                    |
|                                                               | • Estrategia 3: En los casos donde se limita la energía exportada a la red del SmartLogger principal y del secundario, configure este parámetro con el valor Estrategia 3 para el SmartLogger secundario.                                                                                                    |
| Coeficiente de ajuste                                         | Coeficiente para calcular el valor objetivo del ajuste de potencia activa. El valor predeterminado es 1.000.                                                                                                    |
| Apagado ante excepciones<br>de comunicación                   | El valor predeterminado es <b>Deshabilitar</b> . Si este parámetro se<br>configura con el valor <b>Habilitar</b> , el SmartLogger apaga el<br>dispositivo cuando se interrumpe la comunicación entre el<br>SmartLogger y el back end de planificación durante un<br>período superior al valor configurado del <b>Tiempo para la</b><br><b>detección de excepciones de comunicación</b> .                                                                                                    |
| Tiempo para la detección<br>de excepciones de<br>comunicación | El valor predeterminado es <b>300</b> . Este parámetro se utiliza solo<br>para la protección de apagado cuando la comunicación entre<br>el SmartLogger y el back end de planificación tiene<br>anomalías. Si la comunicación se interrumpe durante un<br>período superior al valor configurado, se determina que hay<br>una anomalía.                                                                                                    |
| Arranque automático al recuperar la comunicación              | El valor predeterminado es <b>Habilitar</b> . Permite que un dispositivo se inicie automáticamente si la comunicación se recupera después de una excepción.                                                                                                    |

| Parámetro                                                                                                    | Descripción                                                                                                    |
|----------------------------------------------------------------------------------------------------|----------------------------------------------------------------------------------------------------|
| Limitación de potencia del<br>inversor solar tras<br>expiración de<br>planificación de potencia<br>activa     | El valor predeterminado es <b>Deshabilitar</b> . Si este parámetro se<br>configura con el valor <b>Habilitar</b> , el SmartLogger controla el<br>dispositivo de las siguientes maneras después de que se<br>interrumpe la comunicación entre el SmartLogger y el back<br>end de planificación durante un período superior al valor<br>configurado del <b>Umbral de expiración de planificación de</b><br><b>potencia activa para disparar limitación de potencia del</b><br><b>inversor solar</b> .                                 |
|                                                                                                    | • Limite la potencia activa del inversor en función del valor del parámetro Potencia (en porcentaje de potencia nominal) de inversor solar en caso de expiración de planificación de potencia activa.                                                                                                    |
|                                                                                                    | • Limite la potencia activa del PCS en función del valor de<br>Potencia (en porcentaje de potencia nominal) del ESS<br>en caso de expiración de planificación de potencia<br>activa.                                                                                                    |
| Umbral de expiración de                                                                                       | El valor predeterminado es <b>300.0</b> .                                                                                                    |
| planificación de potencia<br>activa para disparar<br>limitación de potencia del<br>inversor solar (s)         | Este parámetro se utiliza solo para la protección de limitación<br>de potencia activa cuando la comunicación entre el<br>SmartLogger y el back end de planificación tiene anomalías.<br>Si la comunicación se interrumpe durante un período superior<br>al valor configurado, se inicia la protección de limitación de                                                                                                    |
|                                                                                                    | potencia activa.                                                                                                    |
| Potencia (en porcentaje de                                                                                    | El valor predeterminado es <b>0.0</b> .                                                                                                    |
| potencia nominal) de<br>inversor solar en caso de<br>expiración de<br>planificación de potencia<br>activa (%) | Una vez habilitada la opción Limitación de potencia del<br>inversor solar tras expiración de planificación de potencia<br>activa, si la comunicación entre el SmartLogger y el back end<br>de planificación se interrumpe durante un período superior al<br>valor configurado del parámetro Umbral de expiración de<br>planificación de potencia activa para disparar limitación<br>de potencia del inversor solar, el SmartLogger limita la<br>potencia activa del inversor en función del valor configurado<br>de este parámetro. |
| Potencia (en porcentaje de                                                                                    | El valor predeterminado es <b>0.0</b> .                                                                                                    |
| potencia nominal) del ESS<br>en caso de expiración de<br>planificación de potencia<br>activa (%)              | Una vez habilitada la opción Limitación de potencia del<br>inversor solar tras expiración de planificación de potencia<br>activa, si la comunicación entre el SmartLogger y el back end<br>de planificación se interrumpe durante un período superior al<br>valor configurado de Umbral de expiración de planificación<br>de potencia activa para disparar limitación de potencia<br>del inversor solar, el SmartLogger limita la potencia activa<br>del PCS en función del valor configurado de este parámetro.                    |

# Conexión a red eléctrica con potencia limitada (kW)

#### AVISO

- Se recomienda seleccionar Ajustes > Conexión a red con potencia limitada y habilitar la función de conexión a la red eléctrica con potencia limitada.
- Para habilitar esta función, es necesario configurar los parámetros del medidor de potencia, del inversor y de la conexión a red eléctrica con potencia limitada. Esta sección describe cómo configurar los parámetros de conexión a red eléctrica con potencia limitada.
- Antes de configurar los parámetros, compruebe que se haya conectado un medidor de potencia al SmartLogger.

| Paso 1 | Configure los | parámetros ( | de limitación | de exportación | y haga | clic en Enviar. |
|--------|---------------|--------------|---------------|----------------|--------|-----------------|
|--------|---------------|--------------|---------------|----------------|--------|-----------------|

| Parámetro                                    | Descripción                                                                                                    |
|----------------------------------------------|----------------------------------------------------------------------------------------------------|
| Modo de control de potencia activa           | Configure este parámetro como Conexión a red con potencia limitada (kW).                                                                                                    |
| Medidor de potencia                          | Configure este parámetro como <b>Medidor inteligente</b> . De lo contrario, la función no tendrá efecto.                                                                              |
| Dirección de energía de<br>medidor eléctrico | Cuando el dispositivo no tenga potencia de salida, configure<br>este parámetro con el valor <b>Positivo</b> si la lectura de potencia<br>activa del contador de potencia es positiva. |
| Modo de limitación                           | • Potencia total: Controla la potencia total en el punto de conexión a la red eléctrica para limitar la potencia suministrada a dicha red.                                            |
|                                              | • Potencia monofásica: Controla la potencia de cada fase en el punto de conexión a la red eléctrica para limitar la potencia suministrada a dicha red.                                |
| Potencia máxima de alimentación de red       | Indica la potencia máxima que el dispositivo puede exportar a la red eléctrica.                                                                                                    |
| eléctrica                                    | Sugerencia: Configure este parámetro en función del umbral de limitación de exportación permitido por la compañía de la red eléctrica.                                                |
| Periodo de ajuste de disminución de energía  | Especifica el período de disminución en la potencia de salida del dispositivo.                                                                                                    |
| Máximo tiempo de<br>protección               | Especifica la duración máxima desde el momento en que el<br>SmartLogger detecta el reflujo hasta el momento en que la<br>potencia de salida del dispositivo llega a 0.                |
|                                              | Sugerencia: Configure este parámetro en función de la duración máxima de reflujo permitida por la compañía de la red eléctrica.                                                       |

| Parámetro                                  | Descripción                                                                                                    |
|--------------------------------------------|----------------------------------------------------------------------------------------------------|
| Umbral de aumento de energía               | El valor recomendado de este parámetro es del 1 % al 2 % de<br>Pn, donde Pn es la potencia de salida nominal total de los<br>dispositivos y se puede consultar en la página de información<br>general del SmartLogger. |
| Umbral de potencia a prueba de errores     | El SmartLogger controla el porcentaje de potencia de salida<br>del inversor cuando la comunicación entre el SmartLogger y<br>el medidor de potencia es anormal.                                                        |
| Apagar cuando alcance el<br>0 % de energía | Especifica si se permite que el puerto DO controle el apagado.                                                                                                    |
| Apagar puerto de control                   | Configure este parámetro indicando el puerto DO que controla el apagado.                                                                                                    |
| Encender puerto de control                 | Configure este parámetro indicando el puerto DO que controla el encendido.                                                                                                    |
| Apagar puerto de notificación de estado    | Configure este parámetro indicando el puerto DI que informa del estado de apagado.                                                                                                    |
| Encender puerto de notificación de estado  | Configure este parámetro indicando el puerto DI que informa del estado de encendido.                                                                                                    |

- **Paso 2** Verifique que el SmartLogger pueda encender y apagar disyuntores de manera remota en los casos que involucran disyuntores.
  - Haga clic en Apagar y compruebe que el disyuntor se haya apagado de forma adecuada.
  - Haga clic en **Encender** y compruebe que el disyuntor se haya encendido de forma adecuada.

----Fin

## Control remoto de salida

#### D NOTA

El control remoto de salida no se admite en los escenarios de almacenamiento de energía (se excluyen los escenarios de almacenamiento de energía distribuido). Cuando intente configurar el modo como Control remoto de salida, se enviará un mensaje de error. Si el Control remoto de salida se ha configurado antes de la ampliación de la planta mediante la incorporación de ESS, debe configurar el Modo de control de potencia activa con otros valores. o

Paso 1 Sincronice la fuente de reloj del servidor.

| Ruta                      | Parámetro       | Descripción                                                                                                    |
|---------------------------|-----------------|----------------------------------------------------------------------------------------------------|
| Ajustes > Parám           | Fuente de reloj | Configure este parámetro como NTP.                                                                                                    |
| usuario > Fecha y<br>hora | Servidor        | Configure este parámetro indicando la<br>dirección IP o el nombre de dominio del<br>servidor para la sincronización de fecha y<br>hora. |

| Ruta | Parámetro               | Descripción                                                                         |
|------|-------------------------|-------------------------------------------------------------------------------------|
|      | Prueba sincro de<br>NTP | Haga clic en este botón para comprobar el estado de sincronización de fecha y hora. |

Paso 2 Configure los parámetros de control remoto de salida.

| Ruta                                    | Parámetro                               | Descripción                                                                                                    |
|-----------------------------------------|-----------------------------------------|----------------------------------------------------------------------------------------------------|
| Ajustes > Control<br>de potencia activa | Modo de control de potencia activa      | Configure este parámetro como <b>Control remoto de salida</b> .                                                                                                    |
|                                         | Área de control                         | Configure este parámetro indicando el área en<br>donde se usa la función de control remoto de<br>salida. Para habilitar la función en algunas<br>áreas, es necesario importar y habilitar la<br>licencia.                                                                                                    |
|                                         | Duración del<br>control de salida       | Configure este parámetro con el tiempo<br>necesario para que el dispositivo cambie su<br>potencia de salida del 0 % al 100 % o del<br>100 % al 0 %.                                                                                                    |
|                                         | ID de planta de celdas fotovoltaicas    | Configure este parámetro indicando el<br>identificador de la planta de celdas<br>fotovoltaicas.                                                                                                    |
|                                         | Servidor de control<br>de salida remota | Configure este parámetro indicando la<br>dirección IP o el nombre de dominio del<br>servidor.                                                                                                    |
|                                         | Habilitar<br>certificado                | Determine si se debe importar y habilitar un certificado en función de la situación real.                                                                                                    |
|                                         | Venta del<br>excedente de<br>energía    | • <b>Deshabilitar</b> : La potencia de salida de una<br>planta FV se controla en función del límite<br>de potencia para la planificación de la red<br>eléctrica emitida por la empresa de energía<br>eléctrica. La potencia de salida de la planta<br>FV no puede exceder el valor de<br>planificación de potencia activa emitido<br>por la empresa de energía eléctrica.                                                       |
|                                         |                                         | • Habilitar: Cuando la potencia de carga es inferior al control de salida a distancia, la salida del dispositivo se determina en función del comando de control de salida a distancia. La potencia puede comprarse o venderse en el punto de conexión a la red eléctrica. Cuando la potencia de carga es mayor que el control de salida a distancia, la potencia no se puede vender en el punto de conexión a la red eléctrica. |

| Ruta | Parámetro                               | Descripción                                                                                                    |
|------|-----------------------------------------|----------------------------------------------------------------------------------------------------|
|      | Capacidad del<br>módulo<br>fotovoltaico | Configure este parámetro indicando la capacidad de los módulos fotovoltaicos conectados a la planta de celdas fotovoltaicas.                                |
|      | Capacidad de CA<br>de la planta         | Configure este parámetro indicando la<br>capacidad de CA de potencia restringida que<br>la planta de celdas fotovoltaicas suministra a<br>la red eléctrica. |

#### 

- Si la conexión entre el SmartLogger y el servidor es anormal, busque el archivo de control de salida en formato .data en el sitio web de la compañía eléctrica e impórtelo.
- Cuando el SmartLogger se conecte al servidor, se podrá exportar el archivo correspondiente.

----Fin

# 6.7.3 Cómo configurar el control de potencia reactiva

Las plantas de celdas fotovoltaicas de gran escala deben ajustar el voltaje en el punto de conexión a la red eléctrica. El personal de planificación de la red eléctrica permite que una planta de celdas fotovoltaicas absorba o añada potencia reactiva en el punto de conexión a la red eléctrica; es decir, permite la compensación de potencia reactiva en función del estado de transmisión de potencia reactiva en tiempo real de la red eléctrica.

- Paso 1 Seleccione Monitorización > inversor/PCS > Parám funcionamiento > Ajuste aliment. En la página que aparece en la pantalla, compruebe que el parámetro Cronograma de alimentación de forma remota se haya configurado como Habilitar.
- Paso 2 Configure los parámetros correspondientes al control de potencia reactiva y haga clic en Enviar.

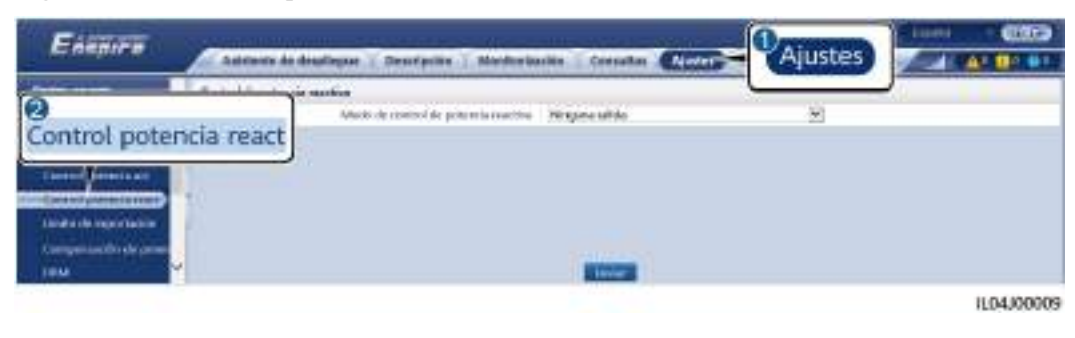

Figura 6-73 Control de potencia reactiva

----Fin

## Ninguna salida

| Parámetro                               | Descripción                                                                                                    |
|-----------------------------------------|----------------------------------------------------------------------------------------------------|
| Modo de control de<br>potencia reactiva | Si no se requiere que la planta FV ajuste el voltaje en el punto<br>de conexión a la red eléctrica ni que realice una<br>compensación de potencia reactiva, el dispositivo puede<br>funcionar con una salida de potencia activa pura. En este<br>caso, configure este parámetro como <b>Ninguna salida</b> . |

# Planificación de potencia reactiva por DI

1. Configure los parámetros de Programación reactiva por DI y haga clic en Enviar.

#### Figura 6-74 Programación reactiva por DI

| Farmer                    |                                                                                                    |
|---------------------------|----------------------------------------------------------------------------------------------------|
|                           | Anteris de établique : Bourtactes : Mentermarke : Consister @ Austres Austres                                                                                                    |
| Parameters de coaste      | Carthial de polyacia reactiva                                                                                                    |
| Personality               | Ando na tanén da palansa nakiwa 🦻 Sagangkite metina per D 🖉                                                                                                    |
| Agains to alcontacion     | H * MIZH MIZH MIZH WICH Fully Comme                                                                                                    |
| Desired potentia wit      | Programación reactiva por DI                                                                                                    |
|                           | Control potencia react                                                                                                    |
| Units in openation        | Contra del Proventente Lenoret                                                                                                    |
| Competences of particular |                                                                                                    |
| 100                       |                                                                                                    |
|                           |                                                                                                    |
| Concession of             |                                                                                                    |
| -                         |                                                                                                    |
| Apertal segment           |                                                                                                    |
| Contraction of the        |                                                                                                    |
|                           | And a state of the state of the |
|                           | Stated Restored Restored                                                                                                    |
|                           |                                                                                                    |
|                           | 1,64/0028                                                                                                    |

#### AVISO

- Cuando configure esta función, asegúrese de que el puerto DI definido por el usuario no esté ocupado. De lo contrario, los ajustes fallarán.
- Caso del SmartLogger: Antes de configurar esta función, asegúrese de que el SmartLogger esté conectado correctamente al receptor de telemando centralizado.
- Caso de SmartLogger + SmartModule: Antes de configurar esta función, asegúrese de que el SmartModule esté conectado correctamente al receptor de telemando centralizado.

| Parámetro                            | Descripción                                                         |
|--------------------------------------|---------------------------------------------------------------------|
| Modo de control de potencia reactiva | Configure este parámetro como <b>Programación reactiva por DI</b> . |

| Parámetro                                                                                  | Descripción                                                                                                    |
|--------------------------------------------------------------------------------------------|----------------------------------------------------------------------------------------------------|
| DI<br>NOTA<br>Los parámetros de DI<br>incluyen D11, D12, D13,<br>D14 y Factor de potencia. | <ul> <li>Para los factores de potencia, se admiten dieciséis niveles.</li> <li>"√" indica un nivel bajo. Cuando los cuatro puertos DI del<br/>SmartLogger están conectados, son puertos de bajo nivel.<br/>Cuando no están conectados, son puertos de alto nivel.</li> <li>Los niveles de porcentaje de DI1-DI4 deben ser distintos<br/>entre sí. De lo contrario, se generará un comando anormal.</li> </ul> |
|                                                                                            | <ul> <li>Si la señal DI real de entrada no coincide con la<br/>configurada en la interfaz de usuario basada en la web, el<br/>SmartLogger controla que el inversor solar funcione a<br/>potencia plena y se genera la alarma Anormalidad en<br/>programa reactivo.</li> </ul>                                                                                                    |

 Tabla 6-20 Caso de SmartLogger + SmartModule

| Parámetro                                                                                            | Descripción                                                                                                    |
|----------------------------------------------------------------------------------------------------|----------------------------------------------------------------------------------------------------|
| Modo de control de potencia reactiva                                                                 | Configure este parámetro como <b>Programación reactiva por DI</b> .                                                                                                    |
| DI<br>NOTA<br>Los parámetros de DI<br>incluyen M1.DI1, M1.DI2,<br>M1.DI3, M1.DI4 y<br>Porcentaje(%). | <ul> <li>Se admiten 16 niveles de porcentajes.</li> <li>"√" indica un nivel bajo. Cuando los cuatro puertos DI del<br/>SmartModule están conectados, son puertos de bajo nivel.<br/>Cuando no están conectados, son puertos de alto nivel.</li> <li>Los niveles de porcentaje de M1.DI1 a M1.DI4 deben ser<br/>distintos entre sí. De lo contrario, se producirá una<br/>excepción durante el análisis de comandos.</li> <li>Si la señal de entrada real de DI no coincide con la<br/>configurada en la interfaz de usuario web, el SmartLogger<br/>controla que los dispositivos funcionen a carga completa y<br/>genera la alarma Cronograma de potencia reactiva<br/>anormal.</li> </ul> |

#### 

- Antes de conectar el SmartModule al SmartLogger, si se ha configurado **Programación reactiva por DI** para el puerto DI y la señal de planificación debe conectarse al SmartModule, borre la configuración de DI y vuelva a configurarla.
- En los casos donde se combinan el SmartLogger y el SmartModule, si el SmartModule se retira y la señal de planificación debe conectarse al SmartLogger, borre la configuración de DI y vuelva a configurarla.

# Control fijo de potencia reactiva

| Parámetro                            | Descripción                                                                                                    |
|--------------------------------------|----------------------------------------------------------------------------------------------------|
| Modo de control de potencia reactiva | Si se requiere que la matriz fotovoltaica genere una potencia<br>reactiva constante en un momento específico, configure este<br>parámetro como <b>Control fijo de potencia reactiva</b> .                                                                                                    |
| Inicio                               | Si se requiere que el dispositivo funcione con la potencia<br>máxima especificada en determinados períodos de un día,<br>añada registros de configuración en función de los requisitos<br>del sitio.                                                                                                    |
| Potencia reactiva (kVar)             |                                                                                                    |
|                                      | Cuando se configuran múltiples puntos temporales, el<br>dispositivo funciona con la potencia máxima especificada<br>para el punto temporal que es anterior y más cercano a la hora<br>actual del sistema. Por ejemplo, si usted añade 00:00:00 y<br>12:00:00 en la interfaz de usuario web y la hora actual del<br>sistema es 14:30:00, el dispositivo funcionará con la potencia<br>máxima especificada para las 12:00:00. |

# Control fijo de factor de potencia

| Parámetro                            | Descripción                                                                                                    |
|--------------------------------------|----------------------------------------------------------------------------------------------------|
| Modo de control de potencia reactiva | Si se requiere que la planta FV genere un factor de potencia<br>constante en el punto de conexión a la red eléctrica y se<br>requiere que el dispositivo ajuste la potencia reactiva en<br>tiempo real en función del factor de potencia preestablecido,<br>configure este parámetro con el valor <b>Control fijo de factor<br/>de potencia</b> .                                                                           |
| Inicio<br>Factor de potencia         | Si se requiere que el dispositivo funcione con la potencia<br>máxima especificada en determinados períodos de un día,<br>añada registros de configuración en función de los requisitos<br>del sitio.                                                                                                    |
|                                      | Cuando se configuran múltiples puntos temporales, el<br>dispositivo funciona con la potencia máxima especificada<br>para el punto temporal que es anterior y más cercano a la hora<br>actual del sistema. Por ejemplo, si usted añade 00:00:00 y<br>12:00:00 en la interfaz de usuario web y la hora actual del<br>sistema es 14:30:00, el dispositivo funcionará con la potencia<br>máxima especificada para las 12:00:00. |

# Curva característica Q-U

Si no es necesario que el SmartLogger envíe comandos de control remoto de potencia reactiva, se puede configurar la curva característica como reemplazo. El SmartLogger envía los valores configurados para la curva característica al inversor solar o al PCS inteligente, que entonces funcionan de acuerdo con la configuración. El SmartLogger deja de ajustar los valores.

#### AVISO

Configure la curva característica siguiendo las instrucciones de profesionales para garantizar el buen funcionamiento del inversor solar o del PCS inteligente.

El modo de control de curva característica Q-U ajusta de forma dinámica la relación Q/S entre la potencia reactiva de salida y la potencia aparente de acuerdo con la relación U/Un (%) entre la tensión real de la red eléctrica y la tensión nominal de la red eléctrica.

| Parámetro                                | Descripción                                                                                                    |
|------------------------------------------|----------------------------------------------------------------------------------------------------|
| Modo de control de potencia reactiva     | Configure este parámetro como Curva característica Q-U.                                                                                                    |
| Tiempo de ajuste de<br>potencia reactiva | Especifica el intervalo de cambio de la potencia reactiva correspondiente a un punto de conexión a la red eléctrica.                                                                                                    |
| Relación de potencia de activador        | Bajo un código de red eléctrica específico, la curva característica surte efecto solo cuando la potencia activa de salida real del dispositivo es superior al valor especificado.                                             |
| Porcentaje de potencia<br>para cerrar    | Bajo un código de red eléctrica específico, la curva característica se invalida cuando la potencia activa de salida real del dispositivo es inferior al valor especificado.                                                   |
| Valor límite para PF<br>mínimo           | Permite limitar el PF mínimo real cuando la curva característica Q-U surte efecto.                                                                                                    |
| Puntos curva característica              | Especifica la cantidad de puntos de curva característica.<br>La curva característica admite un máximo de 10 puntos<br>válidos.                                                                                                |
| U/Un(%)<br>Q/S                           | Cuando configure la curva, asegúrese de que el valor U/<br>Un(%) de un punto sea superior al valor U/Un(%) del punto<br>anterior. De lo contrario, aparecerá en pantalla un mensaje<br>que informará de la entrada no válida. |

#### Curva característica cos $\phi$ -P/Pn

Si no es necesario que el SmartLogger envíe comandos de control remoto de potencia reactiva, se puede configurar la curva característica como reemplazo. El SmartLogger envía los valores configurados para la curva característica al inversor solar o al PCS inteligente, que entonces funcionan de acuerdo con la configuración. El SmartLogger deja de ajustar los valores.

#### AVISO

Configure la curva característica siguiendo las instrucciones de profesionales para garantizar el buen funcionamiento del inversor solar o del PCS inteligente.

| potencia cosφ de acuerdo con el P/Pn (%) según las normas alemanas VDE-4105 y BDEW. |                                                                                                    |
|-------------------------------------------------------------------------------------|----------------------------------------------------------------------------------------------------|
| Parámetro                                                                           | Descripción                                                                                                    |
| Modo de control de potencia reactiva                                                | Configure este parámetro como <b>Curva característica cosφ-</b><br><b>P/Pn</b> .                               |
| Tiempo de ajuste de<br>potencia reactiva                                            | Permite especificar el intervalo de cambio de la potencia reactiva en el punto de conexión a la red eléctrica. |
| Puntos curva característica                                                         | Especifica la cantidad de puntos de curva característica.                                                      |

válidos.

La curva característica admite un máximo de 10 puntos

De lo contrario, aparecerá en pantalla un mensaje que

Cuando configure la curva, asegúrese de que el valor P/Pn(%) de un punto sea superior al valor P/Pn(%) del punto anterior.

El modo de control de curva característica cos $\varphi$ -P/Pn ajusta de forma dinámica el factor de potencia cos $\varphi$  de acuerdo con el P/Pn (%) según las normas alemanas VDE-4105 y BDEW.

# Curva de histéresis Q-U (CEI0-16)

U/Un(%)

cosφ

Si no es necesario que el SmartLogger envíe comandos de control remoto de potencia reactiva, se puede configurar la curva característica como reemplazo. El SmartLogger envía los valores configurados para la curva característica al inversor solar o al PCS inteligente, que entonces funcionan de acuerdo con la configuración. El SmartLogger deja de ajustar los valores.

informará de la entrada no válida.

#### AVISO

Configure la curva característica siguiendo las instrucciones de profesionales para garantizar el buen funcionamiento del inversor solar o del PCS inteligente.

El modo de control de la curva de histéresis Q-U (CEI0-16) es la versión del estándar CEI0-16 italiano de la curva característica Q-U. Ajusta dinámicamente la potencia reactiva de salida del inversor solar o del PCS inteligente en función de la relación entre el voltaje real y el voltaje nominal. El valor final debe seguir el formato Q/S.

| Parámetro                                  | Descripción                                                                                                    |
|--------------------------------------------|----------------------------------------------------------------------------------------------------|
| Modo de control de potencia reactiva       | Configure este parámetro como <b>Curva de histéresis Q-U</b><br>(CEI0-16).                                                                                                    |
| Tiempo de ajuste de<br>potencia reactiva   | Especifica el intervalo de cambio de la potencia reactiva correspondiente a un punto de conexión a la red eléctrica.                                                                                                    |
| Porcentajes de frecuencia<br>de activación | Bajo un código de red eléctrica específico, una vez<br>configurado este parámetro, la curva característica surte<br>efecto solo cuando la potencia activa de salida real del<br>dispositivo es superior al valor preestablecido. |

| Parámetro                             | Descripción                                                                                                    |
|---------------------------------------|----------------------------------------------------------------------------------------------------|
| Porcentaje de potencia<br>para cerrar | Bajo un código de red eléctrica específico, la curva<br>característica se invalida cuando la potencia activa de salida<br>real del dispositivo es inferior al valor especificado.                                                                                                    |
| Valor límite para PF<br>mínimo        | Permite limitar el PF mínimo real cuando la curva característica Q-U surte efecto.                                                                                                    |
| U/Un(%)<br>Q/S                        | Cuando configure la curva, asegúrese de que el valor U/<br>Un(%) de un punto sea superior al valor U/Un(%) del punto<br>anterior. De lo contrario, aparecerá en pantalla un mensaje<br>que informará de la entrada no válida.                                                                                              |
|                                       | Cuando configure la curva, asegúrese de que los valores Q/S<br>de los puntos A y B sean iguales y se configuren en<br>secuencia, y de que los valores Q/S de los puntos C y D sean<br>iguales y se configuren en secuencia. De lo contrario,<br>aparecerá en pantalla un mensaje que informará de la entrada<br>no válida. |

# Planificación de comunicación remota

El sistema de gestión o el dispositivo independiente de ajuste de potencia envían comandos de planificación a través del puerto de comunicación que funciona con Modbus-TCP o IEC104, sin necesidad de configuraciones ni operaciones del usuario. El SmartLogger puede alternar automáticamente entre distintos modos de planificación y enviar comandos de planificación.

| Parámetro                                                                                 | Descripción                                                                                                    |
|-------------------------------------------------------------------------------------------|----------------------------------------------------------------------------------------------------|
| Modo de control de<br>potencia reactiva                                                   | Como el modo de <b>Programación de comunicación remota</b><br>tiene mayor prioridad, el SmartLogger pasa automáticamente<br>de <b>Modo de control de potencia reactiva</b> a <b>Programación</b><br><b>de comunicación remota</b> después de recibir un comando de<br>planificación del sistema de gestión de capa superior.                                                                                                    |
|                                                                                           | Si este parámetro se configura como <b>Programación de</b><br><b>comunicación remota</b> , el SmartLogger analiza el comando<br>de planificación enviado por el sistema de gestión de capa<br>superior y lo convierte en datos de instrucción válidos que los<br>dispositivos de la planta FV puedan identificar y envía esos<br>datos a todos los dispositivos conectados al SmartLogger.                                                     |
| Apagado del inversor<br>solar tras expiración de<br>planificación de potencia<br>reactiva | El valor predeterminado es <b>Deshabilitar</b> . Si este parámetro se<br>configura con el valor <b>Habilitar</b> , el SmartLogger apaga el<br>dispositivo cuando se interrumpe la comunicación entre el<br>SmartLogger y el back end de planificación durante un<br>período superior al valor configurado del <b>Umbral de</b><br><b>expiración de planificación de potencia reactiva para</b><br><b>disparar apagado del inversor solar</b> . |

| Parámetro                                                                                                    | Descripción                                                                                                    |
|----------------------------------------------------------------------------------------------------|----------------------------------------------------------------------------------------------------|
| Umbral de expiración de<br>planificación de potencia<br>reactiva para disparar<br>apagado del inversor solar                       | El valor predeterminado es <b>300</b> . Este parámetro se utiliza solo<br>para la protección de apagado correspondiente a la<br>planificación de potencia reactiva cuando la comunicación<br>entre el SmartLogger y el back end de planificación tiene<br>anomalías. Si la comunicación se interrumpe durante un<br>período superior al valor configurado, se determina que hay<br>una anomalía.                                                                                                    |
| Arranque del inversor<br>solar tras recuperación de<br>expiración de<br>planificación de potencia<br>reactiva                      | El valor predeterminado es <b>Habilitar</b> . Una vez finalizado el tiempo de espera para la planificación de la potencia reactiva, si se recupera la planificación de la potencia reactiva, el dispositivo se inicia automáticamente.                                                                                                    |
| Limitación de potencia del<br>inversor solar tras<br>expiración de<br>planificación de potencia<br>reactiva                        | El valor predeterminado es <b>Deshabilitar</b> . Si este parámetro se<br>configura con el valor <b>Habilitar</b> , el SmartLogger controla el<br>dispositivo de las siguientes maneras cuando se interrumpe la<br>comunicación entre el SmartLogger y el back end de<br>planificación durante un período superior al valor configurado<br>del <b>Umbral de expiración de planificación de potencia</b><br><b>reactiva para disparar limitación de potencia del inversor</b><br><b>solar</b> .<br>Limite la potencia reactiva del inversor en función del valor<br>del parámetro <b>Q/S durante limitación de potencia del</b><br><b>inversor solar en caso de expiración de planificación de</b><br><b>potencia reactiva</b> . Limite la potencia reactiva del PCS en<br>función del valor de <b>Q/S durante limitación de potencia del</b><br><b>ESS en caso de expiración de planificación de potencia</b> |
| Umbral de expiración de<br>planificación de potencia<br>reactiva para disparar<br>limitación de potencia del<br>inversor solar (s) | El valor predeterminado es <b>300.0</b> . Este parámetro se utiliza<br>solo para la protección de limitación de potencia reactiva<br>cuando la comunicación entre el SmartLogger y el back end<br>de planificación tiene anomalías. Si la comunicación se<br>interrumpe durante un período superior al valor configurado,<br>se inicia la protección de limitación de potencia reactiva                                                                                                    |
| Q/S durante limitación de<br>potencia del inversor solar<br>en caso de expiración de<br>planificación de potencia<br>reactiva (%)  | El valor predeterminado es <b>0.000</b> . Una vez habilitada la<br>opción <b>Limitación de potencia del inversor solar tras</b><br><b>expiración de planificación de potencia reactiva</b> , si la<br>comunicación entre el SmartLogger y el back end de<br>planificación se interrumpe durante un período superior al<br>valor configurado del parámetro <b>Umbral de expiración de</b><br><b>planificación de potencia reactiva para disparar</b><br><b>limitación de potencia del inversor solar</b> , el SmartLogger<br>limita la potencia reactiva del inversor en función del valor<br>configurado de este parámetro.                                                                                                    |

| Parámetro                                                                                                    | Descripción                                                                                                    |
|----------------------------------------------------------------------------------------------------|----------------------------------------------------------------------------------------------------|
| Q/S durante limitación de<br>potencia del ESS en caso<br>de expiración de<br>planificación de potencia<br>reactiva (%) | El valor predeterminado es <b>0.000</b> . Una vez habilitada la<br>opción <b>Limitación de potencia del inversor solar tras</b><br><b>expiración de planificación de potencia reactiva</b> , si la<br>comunicación entre el SmartLogger y el back end de<br>planificación se interrumpe durante un período superior al<br>valor configurado de <b>Umbral de expiración de planificación</b><br><b>de potencia reactiva para disparar limitación de potencia</b><br><b>del inversor solar</b> , el SmartLogger limita la potencia reactiva<br>del PCS en función del valor configurado de este parámetro. |

# Control de factor de potencia por bucle cerrado (política antigua)

## AVISO

Antes de configurar este parámetro, compruebe que el medidor de potencia esté conectado correctamente al SmartLogger.

| Parámetro                            | Descripción                                                                                                    |
|--------------------------------------|----------------------------------------------------------------------------------------------------|
| Modo de control de potencia reactiva | Configure este parámetro como <b>Control de factor de potencia por bucle cerrado (política antigua)</b> .                                                                                   |
| Factor de potencia<br>deseada        | Especifica el valor deseado para el factor de potencia de ajuste del medidor de potencia.                                                                                                   |
| Periodo de ajuste                    | Especifica el intervalo de envío de comandos de ajuste por parte del SmartLogger.                                                                                                    |
| Ajuste de banda muerta               | Especifica la precisión del factor de potencia de ajuste.<br><b>AVISO</b><br>Este parámetro es válido únicamente cuando el factor de potencia del<br>medidor de potencia es superior a 0.9. |

# Control de factor de potencia por bucle cerrado

Para mejorar los ingresos, una planta de celdas fotovoltaicas distribuidas debe reducir o evitar la sobrecarga del factor de potencia mediante la compensación de potencia reactiva distribuida. Para habilitar esta función, configure los parámetros relacionados.

#### AVISO

- Se recomienda seleccionar Ajustes > Compensación de potencia reactiva inteligente para habilitar la compensación de potencia reactiva inteligente.
- Antes de configurar los parámetros, asegúrese de que la licencia para la compensación de potencia reactiva inteligente se haya cargado en la página Mantenimiento > Gestión de licencias.
- Antes de configurar los parámetros, compruebe que se haya conectado un medidor de potencia al SmartLogger.

| Parámetro                                    | Descripción                                                                                                    |
|----------------------------------------------|----------------------------------------------------------------------------------------------------|
| Modo de control de<br>potencia reactiva      | Configure este parámetro como <b>Control de factor de potencia por bucle cerrado</b> .                                                                                                    |
| Dirección de energía de<br>medidor eléctrico | Cuando el inversor solar no tiene potencia de salida,<br>configure este parámetro como <b>Positivo</b> si la potencia activa<br>que se muestra en el medidor es positiva. De lo contrario,<br>configure este parámetro como <b>Inverso</b> . Una vez finalizada la<br>configuración, si usted no está seguro acerca de la dirección<br>de potencia, podrá observarla en el medidor de potencia. |
| Medidor de potencia                          | Configure este parámetro como Medidor inteligente.                                                                                                    |
| Factor de potencia<br>deseada                | Especifica el valor deseado para el factor de potencia de<br>ajuste del medidor de potencia. El valor deseado debe ser<br>superior al valor de evaluación del factor de potencia de la<br>planta de celdas fotovoltaicas.                                                                                                    |
| Periodo de ajuste                            | Especifica el intervalo de envío de comandos de ajuste por parte del SmartLogger.                                                                                                    |
| Ajuste de banda muerta                       | Especifica la precisión del factor de potencia de ajuste.<br><b>AVISO</b><br>Este parámetro es válido únicamente cuando el factor de potencia del<br>medidor de potencia es superior a 0.9.                                                                                                    |
| Retardo de compensación reactiva             | Especifica el tiempo de retardo para el inicio de la compensación de factor de potencia distribuida si el factor de potencia actual es inferior al factor de potencia deseado.                                                                                                    |

#### AVISO

Cuando el SmartLogger recibe un comando de planificación remota de potencia reactiva de la planta de celdas fotovoltaicas, pasa automáticamente del **Modo de control de potencia reactiva a Programación de comunicación remota**. Si se requiere el control de factor de potencia por bucle cerrado, configure el parámetro **Modo de control de potencia reactiva** como **Control de factor de potencia por bucle cerrado** y configure el factor de potencia deseado de forma correcta.

## Curva característica PF-U

Si el comando de control de potencia reactiva en remoto no está disponible, se puede configurar la curva característica como un sustituto. El SmartLogger envía los valores configurados para la curva característica a los inversores o a los PCS inteligentes, que entonces funcionan de acuerdo con la configuración. El SmartLogger no ajusta los valores.

#### AVISO

Configure la curva característica siguiendo las instrucciones de profesionales para garantizar el buen funcionamiento del inversor o del PCS inteligente.

En el modo de control de la curva característica PF-U, el inversor o el PCS inteligente ajusta dinámicamente el PF en el puerto del dispositivo según el U/Un (%) (relación entre el voltaje real y el voltaje nominal de la red eléctrica).

| Parámetro                            | Descripción                                                                                                    |
|--------------------------------------|----------------------------------------------------------------------------------------------------|
| Modo de control de potencia reactiva | Configure este parámetro con el valor de <b>Curva</b> característica PF-U.                                                                                                    |
| Puntos curva característica          | <ul> <li>Especifica la cantidad de puntos de la curva característica.</li> <li>La curva característica admite un máximo de 10 puntos válidos.</li> </ul>                                         |
| U/Un(%)<br>PF                        | Cuando configure la curva, asegúrese de que el valor U/<br>Un(%) de un punto sea superior al del punto anterior. De lo<br>contrario, aparecerá en la pantalla el mensaje "Entrada no<br>válida". |

#### Curva característica Q-P

Si el comando de control de potencia reactiva en remoto no está disponible, se puede configurar la curva característica como un sustituto. El SmartLogger envía los valores configurados para la curva característica a los inversores o a los PCS inteligentes, que entonces funcionan de acuerdo con la configuración. El SmartLogger no ajusta los valores.

#### AVISO

Configure la curva característica siguiendo las instrucciones de profesionales para garantizar el buen funcionamiento del inversor o del PCS inteligente.

En el modo de control de la curva característica Q-P, el inversor o el PCS inteligente ajusta la Q/Pn (relación entre la potencia reactiva de salida y la potencia nominal) en función de la P/Pn (relación entre la potencia activa actual y la potencia nominal).

| Parámetro                             | Descripción                                                                                                    |  |
|---------------------------------------|----------------------------------------------------------------------------------------------------|--|
| Modo de control de potencia reactiva  | Configure este parámetro con el valor de <b>Curva</b> característica Q-P.                                                                                                    |  |
| Tiempo de ajuste de potencia reactiva | Permite especificar el intervalo de cambio de la potencia<br>reactiva en el punto de conexión a la red eléctrica.                                                                         |  |
| Puntos curva característica           | <ul> <li>Especifica la cantidad de puntos de la curva característica.</li> <li>La curva característica admite un máximo de 10 puntos válidos.</li> </ul>                                  |  |
| P/Pn                                  | Cuando configure la curva, asegúrese de que el valor P/Pn de<br>un punto sea superior al del punto anterior. De lo contrario,<br>aparecerá en la pantalla el mensaje "Entrada no válida". |  |
| Q/Pn                                  |                                                                                                    |  |

# 6.7.4 Configuración de los parámetros del apagado por alta potencia de la energía exportada a la red

#### D NOTA

Esta sección es aplicable solo a la versión V300R001C00.

El operador de la red eléctrica exige que las plantas limiten o reduzcan la potencia de salida de un sistema FV cuando es demasiado alta. Si la potencia de salida no se puede limitar a los valores permitidos dentro del tiempo especificado, todos los inversores deben apagarse.

Paso 1 Configure los parámetros correspondientes al apagado por alta potencia de la energía exportada a la red y haga clic en Enviar.

Figura 6-75 Apagado por alta potencia de la energía exportada a la red

| Emmen                   | A                                                                                                    | ta ( the state of the state of |                        | Late CES |
|-------------------------|----------------------------------------------------------------------------------------------------|----------------------------------------------------------------------------------------------------|------------------------|----------|
|                         | Annual per de possi a recepto aquitato e a nal<br>Inquisto per da posso de tengo aquitado en el<br>Induita quebe A a recent de centra aquitados i hal centra quado de incorre                                                                                                    | turiu :                                                                                                    | *<br>] = 1 = 1 = 1 = 1 |          |
|                         | A second and a second second sec | 8                                                                                                    | ) en e                 |          |
| Corporation in the same |                                                                                                    | 100                                                                                                    |                        |          |

----Fin

# Apagado por alta potencia de la energía exportada a la red

| Parámetro                                                        | Descripción                                                                                                    |
|------------------------------------------------------------------|----------------------------------------------------------------------------------------------------|
| Apagado por alta potencia<br>de la energía exportada a<br>la red | <ul> <li>El valor predeterminado es Deshabilitar.</li> <li>Si este parámetro se configura como Habilitar, el inversor se apaga como medida de protección cuando la potencia del punto de conexión a la red eléctrica supera el umbral y permanece así durante el umbral de tiempo especificado.</li> </ul> |

| Parámetro                                                                                                    | Descripción                                                                                                    |
|----------------------------------------------------------------------------------------------------|----------------------------------------------------------------------------------------------------|
| Umbral superior de<br>potencia de energía<br>exportada a la red para el<br>apagado del inversor                       | • El valor predeterminado es <b>0</b> . Este parámetro especifica el umbral de potencia correspondiente al punto de conexión a la red eléctrica para disparar el apagado del inversor.                                                                                                    |
| Umbral de duración de<br>alta potencia de la energía<br>exportada a la red para<br>activar el apagado del<br>inversor | El valor predeterminado es <b>20</b> . Este parámetro especifica el umbral de duración de alta potencia de la energía exportada a la red para disparar el apagado del inversor.                                                                                                    |
|                                                                                                    | <ul> <li>Cuando el parámetro Umbral de duración de alta<br/>potencia de la energía exportada a la red para activar<br/>el apagado del inversor se configura como 5, el<br/>parámetro Apagado por alta potencia de la energía<br/>exportada a la red tiene prioridad.</li> </ul>                                                               |
|                                                                                                    | • Cuando el parámetro Umbral de duración de alta<br>potencia de la energía exportada a la red para activar<br>el apagado del inversor se configura como 20, el<br>parámetro Limitación de energía exportada a la red<br>tiene prioridad (cuando Control de potencia activa se<br>configura como Limitación de energía exportada a la<br>red). |

# 6.7.5 Cómo configurar parámetros de limitación de exportación

## Contexto

Cuando la planta FV genera energía para autoconsumo, es posible que la red eléctrica reciba contracorriente si las cargas no pueden consumir toda la energía. En este caso, se pueden configurar parámetros de limitación de exportación a través de la interfaz de usuario web para evitar la contracorriente.

• Caso sin un disyuntor: La contracorriente que recibe la red eléctrica se puede eliminar enviando un comando desde el SmartLogger para disminuir la potencia de salida del inversor solar.
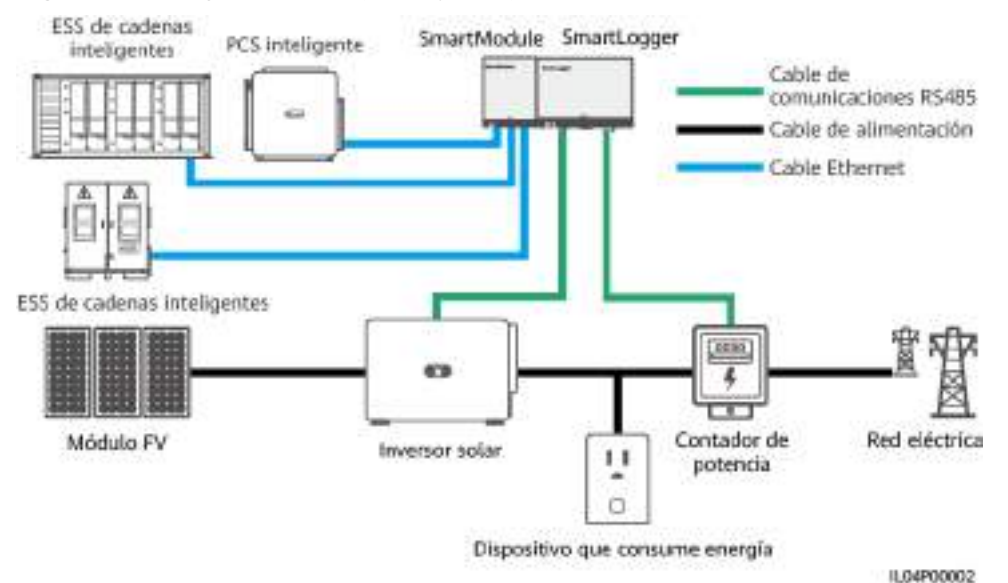

#### **Figura 6-76** Diagrama de red (sin disyuntor)

 Caso con un disyuntor: Si la contracorriente recibida por la red eléctrica no se puede eliminar enviando un comando desde el SmartLogger para disminuir la potencia de salida del inversor solar y se supera el Tiempo máximo de protección, el SmartLogger hace que el relé apague el disyuntor mediante el control del puerto DO para evitar la contracorriente. Cuando el puerto DI detecta que el disyuntor está apagado, el puerto DO del SmartLogger y el relé se apagan, y se restablece el estado inicial del SmartLogger.

#### D NOTA

Conecte los puertos DO en serie al circuito de suministro eléctrico de 12 V de las bobinas de relé. Se recomienda usar el puerto de salida de potencia de 12 V del SmartLogger para suministrar energía a las bobinas de relé. También se puede preparar un suministro eléctrico de 12 V.

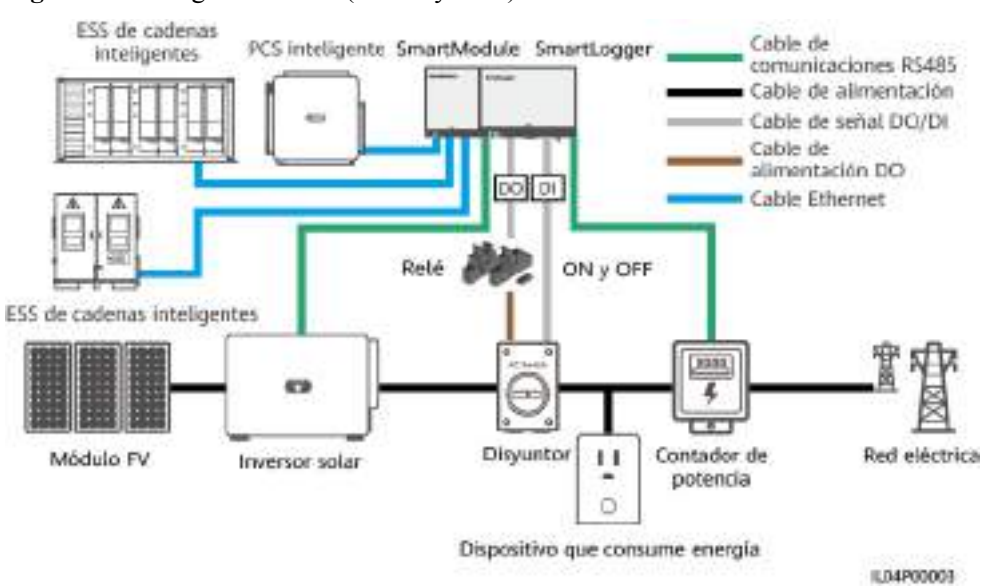

#### Figura 6-77 Diagrama de red (con disyuntor)

#### \land ATENCIÓN

En los casos donde se cuenta con un disyuntor, coloque la fuente de alimentación del SmartLogger antes del disyuntor para evitar que el SmartLogger se apague después de que el DO apague el disyuntor.

#### Procedimiento

Paso 1 Configure los parámetros según se indique en la pantalla. Para obtener información detallada, haga clic en Ayuda en la página.

#### **NOTA**

- Haga clic en Anterior y Siguiente según lo requerido.
- Para obtener información detallada sobre los parámetros de funcionamiento de los medidores de potencia, consulte la sección 6.3.17.2 Cómo configurar los parámetros del medidor de potencia Modbus-RTU.

#### Figura 6-78 Configuración de parámetros de limitación de exportación

| Engura                                         | -                                 |                                                                                            | -                          | Aireter                                                                                                    |                                           |
|------------------------------------------------|-----------------------------------|--------------------------------------------------------------------------------------------|----------------------------|----------------------------------------------------------------------------------------------------|-------------------------------------------|
| Personal an de sanaria<br>Partes constantation | Mandata de La Antonio da          | · ·                                                                                        |                            |                                                                                                    |                                           |
|                                                | Limite de                         | exportación                                                                                | icteri<br>Nati<br>Migrae   | 9<br>9<br>9                                                                                                    | و ایر ایر ایر ایر ایر ایر ایر ایر ایر ایر |
| fargeit werde                                  |                                   |                                                                                            | and the second             | (                                                                                                    |                                           |
| The second second                              | Forder design die Franzischen Ber | a instanto da primite                                                                      | Management of              | (a)                                                                                                    |                                           |
| Algorithms ang manha                           |                                   | The is which it press is being the                                                         | 3                          | 14                                                                                                    |                                           |
| This planners                                  |                                   | Proportion de caritée de caritées<br>Proportion de caritées de contenue<br>Vancées company | lui<br>τρ<br>Tanaco es seo | A contraction of the second second se |                                           |
|                                                |                                   |                                                                                            | and a                      |                                                                                                    |                                           |
|                                                | information de bandramiterite     | ti malifi in disastation                                                                   |                            |                                                                                                    |                                           |
|                                                | 1000-5000 D                       | Housing in it and                                                                          |                            | life.                                                                                                    | lower                                     |
|                                                |                                   | Transi riken                                                                               |                            | E-bas-immetrice                                                                                                    |                                           |
|                                                |                                   | they did an india                                                                          |                            | Constant (in respectation of inspectation)                                                                                                    |                                           |
|                                                |                                   | Saturation des Rennes motion han France Als y G                                            |                            | Per .                                                                                                    | 1.1                                       |
|                                                |                                   | Constitut die dissue anders tas finant Roy C                                               |                            | 14                                                                                                    | 2. C. C. C. C. C. C. C. C. C. C. C. C. C. |
|                                                | 10                                | Science of these only to their Co.A.                                                       |                            | 1                                                                                                    | Real Property lies                        |
|                                                | -                                 |                                                                                            |                            |                                                                                                    | 11.04/0001                                |

1201000

#### 

Para configurar los parámetros de limitación de exportación correspondientes a la limitación de energía exportada a la red del SmartLogger principal y los secundarios, realice los siguientes pasos:

- 1. Configure los parámetros del inversor en todos los SmartLoggers secundarios según las indicaciones de esta sección.
- 2. Seleccione Mantenimiento > Gestión de dispositivos > Conectar dispositivo en el SmartLogger principal para añadir los SmartLoggers secundarios.
- 3. Configure los parámetros correspondientes a los contadores de potencia, los del inversor y los de la limitación de exportación en el SmartLogger principal según las indicaciones de esta sección.

## 6.7.6 Cómo configurar parámetros para la compensación inteligente de potencia reactiva

#### Contexto

El algoritmo inteligente de compensación de potencia reactiva obtiene los datos de alimentación del medidor de potencia del gateway a través del SmartLogger, realiza análisis inteligente de algoritmos, ajusta la salida de potencia reactiva del inversor solar, optimiza el factor de potencia del gateway y reduce o evita la carga del factor de potencia para aumentar la producción energética de la planta de celdas fotovoltaicas.

#### 

- Antes de configurar los parámetros, compruebe que los inversores solares estén conectados al SmartLogger.
- Si hay un medidor de potencia conectado al SmartLogger, el procedimiento de acceso al medidor de potencia indicado en el asistente se usa solo como guía de comprobación. Si no hay un medidor de potencia conectado al SmartLogger, añada un medidor de potencia según las indicaciones del asistente.
- Antes de configurar los parámetros, asegúrese de que la licencia para la compensación de potencia reactiva inteligente se haya cargado en la página **Mantenimiento** > **Gestión de licencias**.

#### Procedimiento

Paso 1 Configure los parámetros según se indique en la pantalla. Para obtener información detallada, haga clic en Ayuda en la página.

Figura 6-79 Cómo configurar parámetros para la compensación inteligente de potencia reactiva

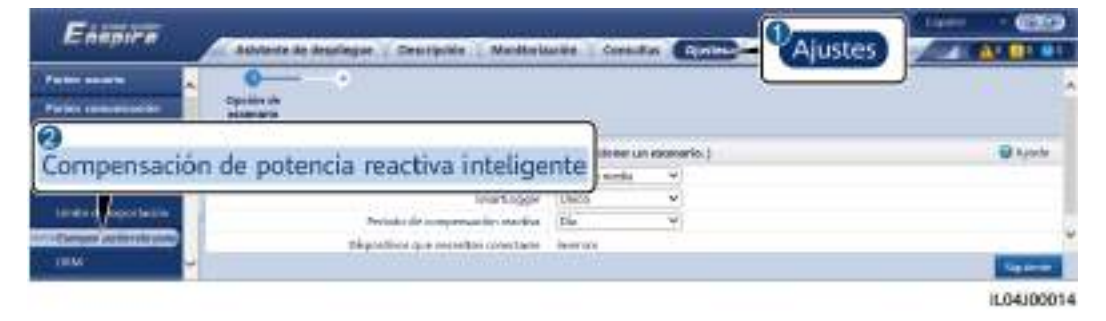

#### AVISO

Cuando el SmartLogger recibe un comando de planificación remota de potencia reactiva de la planta de celdas fotovoltaicas, pasa automáticamente del **Modo de control de potencia reactiva** a **Programación de comunicación remota**. Si se requiere el control de factor de potencia por bucle cerrado, configure el parámetro **Modo de control de potencia reactiva** como **Control de factor de potencia por bucle cerrado** y configure el factor de potencia deseado de forma correcta.

#### D NOTA

Para obtener información detallada sobre los parámetros de funcionamiento de los medidores de potencia, consulte la sección **6.3.17.2 Cómo configurar los parámetros del medidor de potencia Modbus-RTU**.

Figura 6-80 Cómo configurar parámetros para la compensación inteligente de potencia reactiva

| Enemen                                              |                            | ar Georgeten Understanden                                                                                                    | Cenantes (L)       |                  | stes                  | Courted Inc. | 6000    |
|-----------------------------------------------------|----------------------------|----------------------------------------------------------------------------------------------------|--------------------|------------------|-----------------------|--------------|---------|
| Partnetter is a set                                 | O O                        | Party of the second Party of the second                                                                                              |                    |                  |                       | -            | - 35    |
| Aparta di Amarana dan S                             | Hudino ETU                 |                                                                                                    | -                  | -14              |                       |              | Q.reak  |
| Control protocial boost<br>Control do constraintion | Compens                    | ación de poten                                                                                                    | Andrea             | 1                |                       |              |         |
| Table .                                             |                            | In the property                                                                                                    | Form               | N                |                       |              |         |
|                                                     |                            |                                                                                                    | and the second     | 1000             |                       |              |         |
|                                                     | Pytersena de formadades d  | Contractor and postantian                                                                                                    | Mean CONT 1        | 3                |                       |              |         |
| 2411 (1991)                                         |                            | Name and an operation of a presence transformer<br>Name and an operator of the terminer<br>Propose still do particle of the terminer | An est Prove.      | a const          |                       |              | - 1     |
|                                                     | 1                          | Can del compete                                                                                                    | Contactor de verse |                  |                       |              |         |
|                                                     | Antonio de Aconstatuerte i | Ni ruddy Arthundaine                                                                                                    |                    |                  |                       |              |         |
|                                                     | Sarra (Arra)               | Republic to the Stration                                                                                                    |                    | Yeler            |                       | mided        | _       |
|                                                     |                            | Roads Alapan<br>Road and London                                                                                                    |                    | Contractor in an | erkalis - kterritelör |              |         |
|                                                     |                            | Consider the time offer ine have A y 6<br>Londoff on thiss after ine have S y C                                                      |                    | 54               |                       | 1            | — I,    |
|                                                     |                            |                                                                                                    |                    |                  |                       |              | MU00014 |

----Fin

## 6.7.7 Cómo configurar los parámetros de DRM

#### Contexto

De acuerdo con una norma australiana, los inversores deben cumplir con los modos de respuesta a la demanda (DRM).

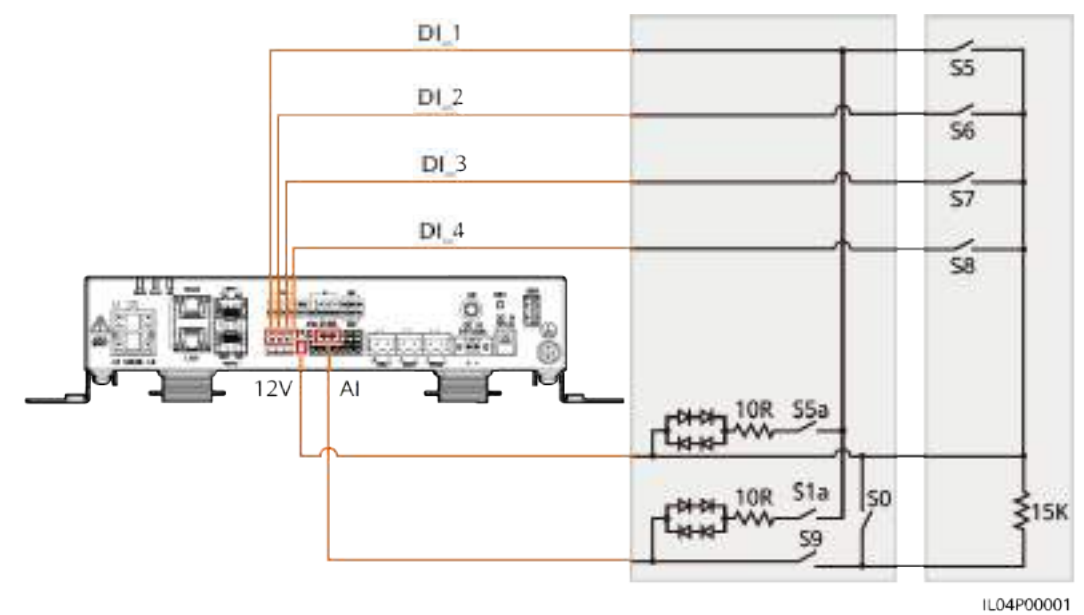

#### Figura 6-81 Diagrama eléctrico para la función DRM

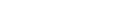

Tabla 6-21 Requisitos de DRM

| Modo | Puerto<br>correspondiente<br>en el SmartLogger | Requisitos                                                                                                    | Comentarios                                                            |  |
|------|------------------------------------------------|----------------------------------------------------------------------------------------------------|------------------------------------------------------------------------|--|
| DRM0 | AI2-AI4                                        | <ul> <li>Cuando se activa el S0, los inversores se deben apagar.</li> <li>Cuando se desactiva el S0, los inversores se deben conectar a la red eléctrica.</li> </ul>                                  | N/A                                                                    |  |
| DRM5 | DI1                                            | Cuando se activa el S5, los<br>inversores no deben generar potencia<br>activa.                                                                                                    | Cuando se usan<br>dos o más<br>modos de DRM                            |  |
| DRM6 | DI2                                            | Cuando se activa el S6, la potencia<br>activa de salida de los inversores no<br>debe superar el 50 % de la potencia<br>nominal.                                                                       | al mismo<br>tiempo, debe<br>cumplirse el<br>requisito más<br>estricto. |  |
| DRM7 | DI3                                            | Cuando se activa el S7, la potencia<br>activa de salida de los inversores no<br>debe superar el 75 % de la potencia<br>nominal, y los inversores deben<br>consumir el máximo de potencia<br>reactiva. |                                                                        |  |

| Modo | Puerto<br>correspondiente<br>en el SmartLogger | Requisitos                                                                                                    | Comentarios |
|------|------------------------------------------------|----------------------------------------------------------------------------------------------------|-------------|
| DRM8 | DI4                                            | Cuando se activa el S8, se debe<br>recuperar la potencia activa de salida<br>de los inversores.                      |             |
|      |                                                | <b>NOTA</b><br>Los inversores generan potencia activa<br>en función del porcentaje establecido en<br>el SmartLogger. |             |

#### Procedimiento

Paso 1 Escoja Ajustes > Ajuste de alimentación > Control de potencia activa y asegúrese de que Modo de control de potencia activa esté configurado como Sin límites. Escoja Ajustes > Ajuste de alimentación > Control de potencia reactiva y asegúrese de que Modo de control de potencia reactiva esté configurado como Ninguna salida. Escoja Ajustes > Apagado remoto y asegúrese de que Puerto de conexión esté configurado como No.

#### **NOTA**

DRM0 puede coexistir con Modo de control de potencia activa.

Paso 2 Configure los parámetros de DRM y haga clic en Enviar.

Figura 6-82 Cómo configurar los parámetros de DRM

| Paralan mananta | 1 | Contanta Iniz  | sedo sie am | ajada meneta | 16          |               |                |         |                 |  |
|-----------------|---|----------------|-------------|--------------|-------------|---------------|----------------|---------|-----------------|--|
|                 |   |                |             |              | Parts       | elicenco el   | 80             |         | 193             |  |
| Auto Manet      |   |                |             | Karigo       | de confermi | de anten spec | 0.968          | + 11228 | III III IKKI WA |  |
|                 |   |                |             |              |             |               | Anna I         |         |                 |  |
| 0               |   | Cateriol de pi | menti       |              |             |               |                |         |                 |  |
| DRM             |   | N.*            | 001         | 19.2         | 100         | 014           | Percentaja (%) | 0.5     |                 |  |

1204/00015

| Parámetro                      | Descripción                                                                                                    |
|--------------------------------|----------------------------------------------------------------------------------------------------|
| Puerto de conexión             | Configure este parámetro indicando el puerto AI para señales DRM.                                                                                       |
| Rango de corriente de arranque | Si la corriente del puerto AI está dentro del intervalo de<br>configuración, los inversores se encienden. De lo contrario,<br>los inversores se apagan. |
| Control de potencia            | Configure los parámetros de DI en función de los requisitos de DRM.                                                                                     |

## 6.7.8 Cómo configurar el apagado remoto

#### 6.7.8.1 Configuración del apagado remoto de contacto seco

#### Contexto

El SmartLogger cuenta con cuatro puertos DI. El OVGR puede conectarse a cualquier puerto DI. El SmartLogger apaga el inversor solar a través de señales OVGR.

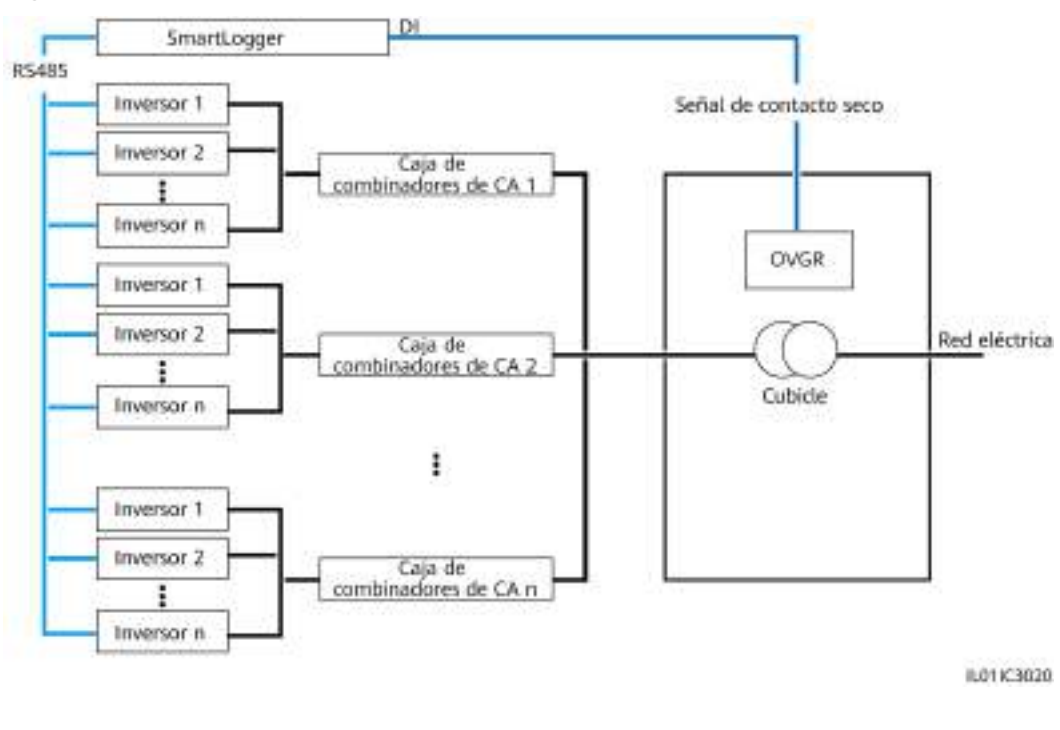

#### Figura 6-83 Conexión en red

AVISO

Cuando configure esta función, asegúrese de que el puerto DI definido por el usuario no esté ocupado. De lo contrario, los ajustes fallarán.

#### Procedimiento

Paso 1 Configure parámetros de apagado remoto de contacto seco.

#### Figura 6-84 Apagado remoto de contacto seco

| Ennirs               | nalisper   Centralis   Medica                      | ulle Crester Corres   | Ajustes | 1 4 4 8 4 |
|----------------------|----------------------------------------------------|-----------------------|---------|-----------|
| Apagado remoto       | atalia ana<br>Dario ik revealia                    |                       |         | -         |
| Aparte el la         | Estado de contenta sum efectuio<br>Aconste de OVOA | Alera<br>Deshabilitar | 3       |           |
| * Apopt in the state | Pablita bla de davas de Cabicie                    | Detracillar           |         |           |
|                      |                                                    | tive -                |         |           |

11.04300010

| Parámetro                         | Descripción                                                                                                    |
|-----------------------------------|----------------------------------------------------------------------------------------------------|
| Puerto de conexión                | Configure este parámetro indicando el puerto DI conectado a señales OVGR.                                                                                                    |
| Estado de contacto seco efectivo  | El valor puede ser Abrir o Cerrar.<br>NOTA<br>Si el apagado a través de OVGR está habilitado y<br>este parámetro se configura con el valor Cerrar,<br>el SmartLogger envía un comando de apagado<br>del inversor solar solo cuando el puerto DI<br>correspondiente se encuentra en estado Cerrar. |
| Apagado de OVGR                   | Especifica si debe habilitarse el apagado a través de OVGR.                                                                                                    |
| Habilitación de alarma de Cubicle | Si este parámetro se configura como<br>Habilitar, la alarma de Cubicle anormal se<br>generará cuando la señal de contacto seco<br>sea efectiva y Cubicle presente una<br>anomalía.                                                                                                    |

----Fin

#### 6.7.8.2 Configuración del apagado remoto de protección NS

#### Contexto

- La función de protección de NS se aplica a las áreas que cumplen con la norma VDE 4105. Seleccione **Supervisión > Parám funcionamiento > Parámetros de la red** y configure **Código de red** como VDE-AR-N-4105 o SWITZERLAND-NA/EEA:2020-LV230.
- El dispositivo de protección NS está conectado al puerto AI1 y al puerto de salida de alimentación de 12 V. El SmartLogger apaga el inversor a través del cambio de voltaje detectado en el puerto AI1. Cuando se desconecta el dispositivo de protección NS, la tensión del puerto AI1 es 0 V y el inversor se apaga. Cuando el dispositivo NS se conecta de nuevo, la tensión del puerto AI1 es de 12 V y se debe iniciar el inversor manualmente.

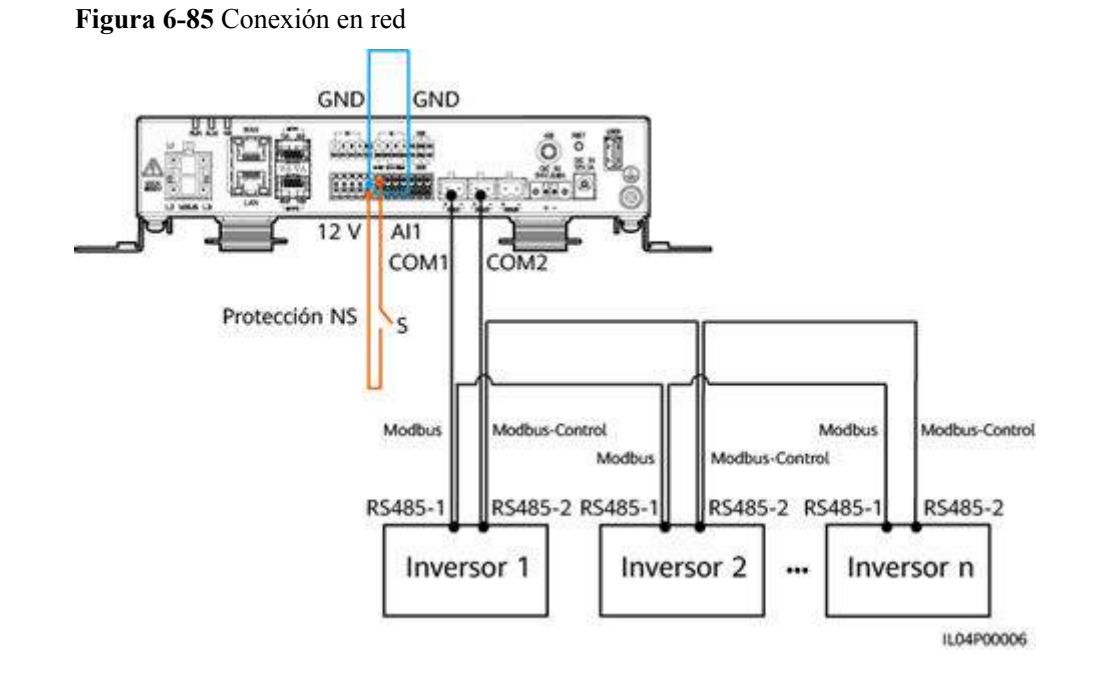

#### Procedimiento

1. Configure los parámetros de apagado remoto de protección NS.

Assertion of sections of sections of

Figura 6-86 Apagado remoto de protección NS

1.0400010

| Parámetro           | Descripción                                                                                                    |
|---------------------|----------------------------------------------------------------------------------------------------|
| Puerto de<br>acceso | Configure el parámetro como Puerto AI1 conectado a las señales<br>AI. El SmartLogger apaga el inversor a través del cambio de<br>voltaje detectado en el puerto AI1. |

- 2. Configure el tipo de protocolo de los parámetros de comunicaciones RS485. Protocolo del puerto COM1 está configurado como Modbus por defecto y el del puerto COM2 debe estar configurado como Modbus-Control. Configure Velocidad de transmisión en baudios, Paridad, Bit de parada, Dirección de inicio y Dirección final según la situación real.
  - a. Si solo hay un inversor conectado al SmartLogger, conecte el puerto COM1 del SmartLogger al puerto RS485-1 del inversor y conecte el puerto COM2 del SmartLogger al puerto RS485-2 del inversor.

b. Si se conectan en cascada los inversores, conecte el puerto COM1 del SmartLogger al puerto RS485-1 del inversor y conecte el puerto COM2 del SmartLogger al puerto RS485-2 del inversor. Conecte los puertos RS485-1 y RS485-2 de un inversor a los puertos RS485-1 y RS485-2 del otro inversor, respectivamente.

#### **NOTA**

Debido a que hay muchos tipos de inversores, el puerto RS485-1 puede llamarse RS485\_1, 485B1 o 485A1. El puerto RS485-2 puede llamarse RS485\_2, 485B2 o 485A2.

Figura 6-87 Configuración de los parámetros RS485

| Enenira                                                                                                    |                       |                     |            |                      |     |         | -    |     |         |     |         |             | Taom:  | - CED - |
|----------------------------------------------------------------------------------------------------|-----------------------|---------------------|------------|----------------------|-----|---------|------|-----|---------|-----|---------|-------------|--------|---------|
|                                                                                                    | Address of            | A Reptripot 1. disc | rigidad at | i Menderbacken i tea |     | - June  |      | P   | Ajustes | No. |         |             | 21     | 10.00 P |
| R\$485                                                                                                    |                       | Personal            | nal        |                      | -   | Putitit | ι    | _   |         |     | Beating | del lorente | Brents | -       |
| Concernance of the local division of the local division of the loc | 2                     | Mullee-Collegi      |            | 9600                 | 1   | Neguno  |      | 1   | N N     |     | -       | A late      | 141    | A per   |
| and the second second                                                                                                    | (cohe)                | Modern              | 3          | HOD                  | 8   | Reports |      | 20  | V       | Ē., | 1       | June.       | 441    | 1=      |
| Lange of participants                                                                                                    | 08.1180<br>08.1180    | inches .            | 4          | ( 1000 (M)           | 161 | 10°0    | N. N | ÷   |         | ÷   |         | 21,049      | Carl I | 1,349   |
| RCTRT.                                                                                                    | 00.000                | make                | ×          | 6 mm - 30            | -   | 100 C   | 3    | ΪĽ. | 8       | 1   |         | 1.111       | 141    | 11.007  |
| 4000                                                                                                    | A distant in strength |                     |            | 10                   | -   |         |      |     |         |     |         |             |        |         |
| 12 C                                                                                                    | U Unitedants          |                     |            |                      |     |         |      |     |         |     |         |             |        |         |
| April 10 (Berlinson                                                                                                    |                       |                     |            |                      |     |         |      |     |         |     |         |             |        |         |
| Apagent Longiture                                                                                                    |                       |                     |            |                      |     |         |      |     |         |     |         |             |        |         |
|                                                                                                    |                       |                     |            |                      |     |         |      |     |         |     |         |             |        |         |
| Algo Brost on Arrelia                                                                                                    |                       |                     |            |                      |     |         |      |     |         |     |         |             |        |         |
| - Designation in the                                                                                                    |                       |                     |            |                      |     |         |      |     |         |     |         |             |        |         |

1L03/00082

# **7** Mantenimiento de dispositivo

## 7.1 Mantenimiento de rutina

- Compruebe que el SmartLogger esté libre de interferencias electromagnéticas intensas.
- Compruebe que el SmartLogger esté alejado de fuentes de calor.
- Compruebe que los orificios de disipación del calor no estén bloqueados.
- Limpie el SmartLogger periódicamente.
- Compruebe periódicamente que los cables estén fijos.

## 7.2 Resolución de problemas

| Núm. | Fallo                                         | Causa                                                                                                    | Sugerencias                                                                                                    |
|------|-----------------------------------------------|----------------------------------------------------------------------------------------------------|----------------------------------------------------------------------------------------------------|
| 1    | El<br>SmartLogger<br>no se puede<br>encender. | <ol> <li>El cable de salida de CC del<br/>adaptador de alimentación no está<br/>conectado al puerto IN de 12 V del<br/>SmartLogger.</li> <li>El cable de alimentación no está<br/>conectado al puerto de entrada de<br/>alimentación de CA del adaptador de<br/>alimentación.</li> </ol> | <ol> <li>Conecte el cable de salida de CC del<br/>adaptador de alimentación al puerto<br/>IN de 12 V del SmartLogger.</li> <li>Compruebe que el cable de<br/>alimentación esté conectado al puerto<br/>de entrada de alimentación de CA del<br/>adaptador de alimentación.</li> <li>Compruebe que el cable de</li> </ol> |
|      |                                               | 3. El cable de entrada de CA no está conectado a la toma de CA.                                                                                                    | alimentación esté conectado a la toma de CA.                                                                                                    |
|      |                                               | 4. El adaptador de alimentación tiene fallos.                                                                                                    | <ol> <li>Reemplace el adaptador de<br/>alimentación.</li> </ol>                                                                                                    |
|      |                                               | 5. El SmartLogger tiene fallos.                                                                                                    | <ol> <li>Póngase en contacto con el<br/>distribuidor o el servicio de<br/>asistencia técnica de Huawei.</li> </ol>                                                                                                    |

| Núm. | Fallo                                                                           | Causa                                                                                                    | Sugerencias                                                                                                    |
|------|---------------------------------------------------------------------------------|----------------------------------------------------------------------------------------------------|----------------------------------------------------------------------------------------------------|
| 2    | El<br>SmartLogger<br>no puede<br>encontrar                                      | <ol> <li>Los puertos COM no están<br/>conectados a dispositivos, o los cables<br/>están flojos, desconectados o<br/>conectados al revés.</li> </ol>                                                                                                    | <ol> <li>Compruebe la conexión del cable<br/>RS485. Si el cable está flojo,<br/>desconectado o conectado al revés,<br/>vuelva a conectarlo firmemente.</li> </ol>                                                                                                    |
|      | ningún<br>dispositivo.                                                          | <ol> <li>Los parámetros de comunicaciones<br/>RS485 no están configurados<br/>correctamente, y la dirección del<br/>inversor solar está fuera del alcance<br/>de búsqueda preestablecido en el<br/>SmartLogger.</li> <li>Los dispositivos que no se pueden<br/>detectar automáticamente, como el<br/>EMI y el medidor de potencia, no se<br/>han añadido manualmente.</li> <li>Hay dispositivos con direcciones<br/>duplicadas.</li> <li>El puerto de red no se conecta a<br/>ningún dispositivo o los cables de red<br/>están flojos.</li> </ol> | <ol> <li>Compruebe los ajustes de los<br/>parámetros de comunicaciones<br/>RS485. Asegúrese de que la<br/>velocidad de transmisión en baudios<br/>y la dirección de comunicación estén<br/>configuradas correctamente, y de que<br/>la dirección del inversor solar se<br/>encuentre dentro del alcance de<br/>búsqueda del SmartLogger.</li> <li>Añada manualmente los dispositivos<br/>que no pueden detectarse<br/>automáticamente, como el EMI y el<br/>medidor de potencia.</li> <li>Las direcciones se asignan<br/>automáticamente a todos los<br/>dispositivos para garantizar que no<br/>exista ninguna dirección duplicada.<br/>A continuación, reinicie la búsqueda<br/>automática.</li> <li>Compruebe la conexión del cable de<br/>red. Si el cable está flojo, vuelva a<br/>conectarlo firmemente.</li> <li>Póngase en contacto con el<br/>distribuidor o el servicio de<br/>asistencia técnica de Huawei.</li> </ol> |
| 3    | Se interrumpe<br>la<br>comunicación<br>de la<br>conexión en<br>red con<br>MBUS. | <ol> <li>El inversor solar y el SmartLogger no<br/>admiten MBUS.</li> <li>El cable de alimentación de CA está<br/>flojo, desconectado o conectado al<br/>revés.</li> <li>El disyuntor aguas arriba<br/>correspondiente al cable de<br/>alimentación de CA está apagado.</li> <li>En la conexión en red con MBUS, los<br/>parámetros MBUS integrado o En<br/>red están configurados como<br/>Deshabilitar.</li> <li>El SmartLogger tiene fallos.</li> </ol>                                                                                        | <ol> <li>Compruebe si el inversor solar y el<br/>SmartLogger admiten MBUS.</li> <li>Compruebe el cable de alimentación<br/>de CA. Si está flojo, desconectado o<br/>conectado al revés, vuelva a<br/>conectarlo firmemente.</li> <li>Compruebe que el disyuntor aguas<br/>arriba correspondiente al cable de<br/>alimentación de CA esté encendido.</li> <li>Configure los parámetros MBUS<br/>integrado y En red como Habilitar.</li> <li>Póngase en contacto con el<br/>distribuidor o el servicio de<br/>asistencia técnica de Huawei.</li> </ol>                                                                                                    |

| Núm. | Fallo                                                                                            | Causa                                                                                                    | Sugerencias                                                                                                    |
|------|--------------------------------------------------------------------------------------------------|----------------------------------------------------------------------------------------------------|----------------------------------------------------------------------------------------------------|
| 4    | El estado del<br>dispositivo<br>aparece como<br>desconectado<br>en el<br>SmartLogger.            | <ol> <li>El cable que se encuentra entre el<br/>inversor solar y el SmartLogger está<br/>flojo o desconectado.</li> <li>El inversor solar está apagado.</li> <li>La velocidad de transmisión en<br/>baudios o la dirección RS485 del<br/>inversor han cambiado.</li> <li>El inversor solar se ha reemplazado.</li> <li>El inversor solar se ha retirado y no se<br/>ha reconectado.</li> </ol> | <ol> <li>Compruebe el cable entre el inversor<br/>solar y el SmartLogger. Si el cable<br/>está flojo o desconectado, vuelva a<br/>conectarlo firmemente.</li> <li>Compruebe la conexión del inversor<br/>solar y enciéndalo.</li> <li>Compruebe que la velocidad de<br/>transmisión en baudios y la dirección<br/>RS485 del inversor solar estén<br/>configuradas correctamente.</li> <li>Si se ha reemplazado cualquier<br/>dispositivo, búsquelo otra vez o<br/>añádalo manualmente.</li> <li>Si el dispositivo se ha retirado,<br/>realice la operación Eliminar dispo<br/>en la página Gestión dispositivos.</li> </ol> |
| 5    | Error de<br>comunicación<br>del EMI.                                                             | <ol> <li>El cable de comunicaciones RS485<br/>entre el EMI y el SmartLogger está<br/>mal conectado, flojo o desconectado.</li> <li>El EMI no está encendido.</li> <li>El EMI y el SmartLogger utilizan<br/>diferentes ajustes de parámetros de<br/>comunicaciones RS485.</li> <li>Los parámetros de EMI están<br/>configurados de forma incorrecta.</li> </ol>                                 | <ol> <li>Compruebe la conexión de los<br/>cables. Si el cable está flojo o<br/>desconectado, vuelva a conectarlo<br/>firmemente.</li> <li>Encienda el EMI.</li> <li>Compruebe que los parámetros de<br/>comunicaciones RS485 del EMI se<br/>hayan configurado correctamente.</li> <li>Inicie sesión en la interfaz de usuario<br/>basada en la web y asegúrese de que<br/>los parámetros de EMI estén<br/>configurados correctamente.</li> </ol>                                                                                                    |
| 6    | El<br>SmartLogger<br>no puede<br>establecer una<br>comunicación<br>con el sistema<br>de gestión. | <ol> <li>El SmartLogger no está conectado al<br/>ordenador, o bien el cable está flojo o<br/>desconectado.</li> <li>Los parámetros de la red cableada o<br/>inalámbrica están configurados de<br/>forma incorrecta.</li> <li>Los parámetros del sistema de gestión<br/>están configurados de forma<br/>incorrecta.</li> </ol>                                                                  | <ol> <li>Compruebe que el puerto Ethernet<br/>del SmartLogger esté conectado<br/>correctamente al ordenador o a un<br/>router.</li> <li>Compruebe que los parámetros de la<br/>red cableada o inalámbrica estén<br/>configurados correctamente.</li> <li>Compruebe que los parámetros del<br/>sistema de gestión estén configurados<br/>correctamente.</li> </ol>                                                                                                    |

| Núm. | Fallo                                                               | Causa                                                                                                    | Sugerencias                                                                                                    |
|------|---------------------------------------------------------------------|----------------------------------------------------------------------------------------------------|----------------------------------------------------------------------------------------------------|
| 7    | Fallo de<br>comunicación<br>para la<br>conexión en<br>red de RS485. | <ol> <li>El cable de comunicaciones RS485<br/>está conectado de forma incorrecta,<br/>está flojo o está desconectado.</li> <li>El SmartLogger no está encendido.</li> <li>Los parámetros de comunicaciones<br/>RS485 están configurados de forma<br/>incorrecta.</li> </ol>                                                   | <ol> <li>Conexión de la regleta de conexión:<br/>Compruebe que el cable de<br/>comunicaciones RS485 esté<br/>conectado al puerto correcto de la<br/>regleta de conexión.</li> <li>Conexión de un puerto de red RJ45:<br/>Compruebe que el conector RJ45<br/>esté engastado adecuadamente y que<br/>cada alambre esté conectado al pin<br/>correcto.</li> <li>Compruebe que los puertos RS485<br/>de otros dispositivos estén<br/>conectados a los puertos correctos<br/>del SmartLogger.</li> <li>Compruebe la conexión del cable<br/>RS485. Si el cable está flojo,<br/>desconectado o conectado al revés,<br/>vuelva a conectarlo firmemente.</li> <li>Encienda el SmartLogger y el<br/>dispositivo conectado<br/>correspondiente.</li> <li>Compruebe los ajustes de los<br/>parámetros de comunicaciones<br/>RS485.</li> <li>Póngase en contacto con el<br/>distribuidor o el servicio de<br/>asistencia técnica de Huawei.</li> </ol> |
| 8    | La<br>comunicación<br>4G es<br>anormal.                             | <ol> <li>La tarjeta SIM no se ha colocado,<br/>tiene un saldo impago o está dañada.</li> <li>La antena 4G no está ajustada o está<br/>dañada.</li> <li>Los parámetros del sistema de gestión<br/>y de la red inalámbrica están<br/>configurados de forma incorrecta.</li> <li>Error de registro de la tarjeta SIM.</li> </ol> | <ol> <li>Coloque o reemplace la tarjeta SIM.</li> <li>Ajuste o reemplace la antena 4G.</li> <li>Compruebe que los parámetros del<br/>sistema de gestión y de la red<br/>inalámbrica estén configurados<br/>correctamente.</li> <li>Póngase en contacto con el operador<br/>de tarjeta SIM o el servicio de<br/>asistencia técnica de Huawei.</li> </ol>                                                                                                    |

## 7.3 Lista de alarmas

| ID de<br>la<br>alarm<br>a                                                 | Nombr<br>e de la<br>alarma                                                             | Graveda<br>d de la<br>alarma | Sub-ID<br>de la<br>alarma | Causa                                                                                                    | Sugerencias                                                                                                    |
|---------------------------------------------------------------------------|----------------------------------------------------------------------------------------|------------------------------|---------------------------|----------------------------------------------------------------------------------------------------|----------------------------------------------------------------------------------------------------|
| 1100 Excep<br>n de<br>instru<br>ón de<br>planifición o<br>poten<br>activa | Excepció<br>n de<br>instrucci<br>ón de<br>planifica<br>ción de<br>potencia<br>activa   | Grave                        | 4                         | En el modo<br>Programación<br>activa por DI<br>para el control<br>de la potencia<br>activa, las<br>combinaciones<br>de<br>funcionamiento<br>no configuradas<br>se leen desde<br>los cuatro<br>puertos DI.                                                   | <ol> <li>Compruebe que los cables estén<br/>conectados correctamente a los puertos<br/>DI.</li> <li>Acceda a la página de configuración del<br/>modo Programación activa por DI para<br/>el control de la potencia activa y<br/>consulte la tabla de asignaciones de<br/>configuración de señales DI de<br/>corriente. Póngase en contacto con la<br/>compañía eléctrica y compruebe si se<br/>han configurado las combinaciones de la<br/>tabla y si cumplen los requisitos de la<br/>compañía.</li> </ol>              |
|                                                                           |                                                                                        | Grave                        | 5                         | En el modo de<br>planificación a<br>distancia de la<br>potencia activa,<br>el SmartLogger<br>no puede recibir<br>el comando de<br>planificación de<br>potencia activa,<br>o el comando de<br>planificación de<br>potencia activa<br>recibido es<br>anormal. | <ol> <li>Compruebe si la red de comunicación<br/>entre el SmartLogger y el sistema de<br/>control de planificación de la planta es<br/>normal.</li> <li>Compruebe si los comandos de<br/>planificación de potencia activa<br/>enviados por el sistema de control de<br/>planificación de la planta al<br/>SmartLogger son correctos; por<br/>ejemplo, el formato de los comandos y<br/>el tipo de protocolo.</li> </ol>                                                                                                  |
| 1101                                                                      | Excepció<br>n de<br>instrucci<br>ón de<br>planifica<br>ción de<br>potencia<br>reactiva | Grave                        | 4                         | En el modo<br>Programación<br>reactiva por DI<br>para el control<br>de la potencia<br>reactiva, las<br>combinaciones<br>de<br>funcionamiento<br>no configuradas<br>se leen desde<br>los cuatro<br>puertos DI.                                               | <ol> <li>Compruebe que los cables estén<br/>conectados correctamente a los puertos<br/>DI.</li> <li>Acceda a la página de configuración del<br/>modo Programación reactiva por DI<br/>para el control de la potencia reactiva y<br/>consulte la tabla de asignaciones<br/>actuales de configuración de señales DI<br/>de corriente. Póngase en contacto con la<br/>compañía eléctrica y compruebe si se<br/>han configurado las combinaciones de la<br/>tabla y si cumplen los requisitos de la<br/>compañía.</li> </ol> |

| ID de<br>la<br>alarm<br>a | Nombr<br>e de la<br>alarma                              | Graveda<br>d de la<br>alarma | Sub-ID<br>de la<br>alarma | Causa                                                                                                    | Sugerencias                                                                                                    |
|---------------------------|---------------------------------------------------------|------------------------------|---------------------------|----------------------------------------------------------------------------------------------------|----------------------------------------------------------------------------------------------------|
|                           |                                                         | Grave                        | 5                         | En el modo de<br>planificación a<br>distancia de la<br>potencia<br>reactiva, el<br>SmartLogger no<br>puede recibir el<br>comando de<br>planificación de<br>potencia<br>reactiva, o el<br>comando de<br>planificación de<br>planificación de<br>potencia<br>reactiva<br>recibido es<br>anormal. | <ol> <li>Compruebe si la red de comunicación<br/>entre el SmartLogger y el sistema de<br/>control de planificación de la planta es<br/>normal.</li> <li>Compruebe si los comandos de<br/>planificación de potencia reactiva<br/>enviados por el sistema de control de<br/>planificación de la planta al<br/>SmartLogger son correctos; por<br/>ejemplo, el formato de los comandos y<br/>el tipo de protocolo.</li> </ol> |
| 1103                      | Disyunto<br>r general<br>desconec<br>tado               | Grave                        | 1                         | El disyuntor<br>general del<br>punto de<br>conexión a la<br>red eléctrica<br>está<br>desconectado.                                                                                                    | Compruebe si la desconexión es normal. Si<br>es anormal, póngase en contacto con los<br>ingenieros de servicio para volver a<br>conectar el disyuntor.                                                                                                    |
| 1104                      | Cubicle<br>anormal                                      | Grave                        | 1                         | El dispositivo<br>Cubicle ha<br>detectado una<br>excepción en el<br>punto de<br>conexión a la<br>red eléctrica.                                                                                                    | Cuando la alarma de Cubicle esté<br>habilitada, compruebe si la señal DI<br>recibida por el SmartLogger coincide con el<br>estado del contacto seco. De ser así, reinicie<br>el inversor solar.                                                                                                    |
| 1105                      | Conflict<br>o con<br>dirección<br>de<br>dispositi<br>vo | Grave                        | 1                         | La dirección de<br>comunicación<br>del dispositivo<br>actual está en<br>conflicto con la<br>del dispositivo<br>que se va a<br>conectar.                                                                                                    | Cambie la dirección local o la dirección del dispositivo que se va a conectar.                                                                                                    |

| ID de<br>la<br>alarm<br>a | Nombr<br>e de la<br>alarma                                                                               | Graveda<br>d de la<br>alarma | Sub-ID<br>de la<br>alarma | Causa                                                                                                    | Sugerencias                                                                                                    |
|---------------------------|----------------------------------------------------------------------------------------------------|------------------------------|---------------------------|----------------------------------------------------------------------------------------------------|----------------------------------------------------------------------------------------------------|
| 1106                      | Fallo del<br>SPD de<br>CA                                                                                | Grave                        | 1                         | El SPD de la<br>unidad<br>inteligente de<br>control de<br>matriz tiene<br>fallos.                                                            | <ul> <li>Compruebe si el cable conectado al SPD<br/>de la unidad inteligente de control de<br/>matriz está flojo, desconectado o<br/>conectado al revés. De ser así, vuelva a<br/>conectarlo firmemente.</li> <li>Compruebe si el SPD de la unidad<br/>inteligente de control de matriz tiene<br/>fallos. De ser así, reemplace el SPD<br/>defectuoso.</li> </ul>                                                                        |
| 1107-1<br>114             | Alarma<br>definida<br>por el<br>usuario<br>DI1 a<br>alarma<br>definida<br>por el<br>usuario<br>DI8       | Grave                        | 1                         | La señal de<br>contacto seco<br>enviada desde el<br>periférico hasta<br>el puerto DI<br>correspondiente<br>del<br>SmartLogger es<br>anormal. | <ul> <li>Compruebe la conexión de los cables<br/>del puerto DI. Si el cable está flojo,<br/>desconectado o conectado al revés,<br/>vuelva a conectarlo firmemente.</li> <li>Compruebe que el dispositivo en<br/>cuestión funcione correctamente.</li> </ul>                                                                                                    |
| 1115                      | Corte de<br>energía<br>de 24 V                                                                           | Grave                        | 1                         | La fuente de<br>alimentación de<br>24 V de la<br>unidad<br>inteligente de<br>control de<br>matriz tiene<br>fallos.                           | <ol> <li>Compruebe si el cable conectado a la<br/>fuente de alimentación de 24 V de la<br/>unidad inteligente de control de matriz<br/>está flojo, desconectado o conectado al<br/>revés. De ser así, vuelva a conectarlo<br/>firmemente.</li> <li>Compruebe si la fuente de alimentación<br/>de 24 V de la unidad inteligente de<br/>control de matriz tiene fallos.<br/>Reemplace el módulo de alimentación<br/>con fallos.</li> </ol> |
| 1116                      | Certifica<br>do no<br>válido de<br>servidor<br>de<br>interfaz<br>de<br>usuario<br>basada<br>en la<br>web | Advertenci<br>a              | 1                         | Certificado no<br>válido de firma<br>digital de<br>servidor de<br>interfaz de<br>usuario basada<br>en la web                                 | Compruebe la fecha y la hora o cambie el<br>certificado de firma digital.                                                                                                    |

| ID de<br>la<br>alarm<br>a | Nombr<br>e de la<br>alarma                                                                                              | Graveda<br>d de la<br>alarma | Sub-ID<br>de la<br>alarma | Causa                                                                                                    | Sugerencias                                                            |
|---------------------------|----------------------------------------------------------------------------------------------------|------------------------------|---------------------------|----------------------------------------------------------------------------------------------------|------------------------------------------------------------------------|
| 1117                      | Certifica<br>do de<br>servidor<br>de la<br>interfaz<br>de<br>usuario<br>basada<br>en la<br>web a<br>punto de<br>expirar | Advertenci<br>a              | 1                         | Certificado de<br>firma digital de<br>servidor de<br>interfaz de<br>usuario basada<br>en la web a<br>punto de expirar                                                       | Cambie el certificado de firma digital de manera oportuna.             |
| 1118                      | Certifica<br>do<br>expirado<br>de<br>servidor<br>de<br>interfaz<br>de<br>usuario<br>basada<br>en la<br>web              | Grave                        | 1                         | Certificado<br>expirado de<br>firma digital de<br>servidor de<br>interfaz de<br>usuario basada<br>en la web                                                                 | Cambie el certificado de firma digital inmediatamente.                 |
| 1119                      | Licencia<br>expirada                                                                                                    | Advertenci<br>a              | 1                         | <ul> <li>Ha<br/>comenzado<br/>el periodo de<br/>gracia de la<br/>licencia de<br/>privilegio.</li> <li>La función<br/>de privilegio<br/>se invalidará<br/>pronto.</li> </ul> | Solicite una licencia nueva y reemplace la actual.                     |
| 1120                      | Certifica<br>do no<br>válido<br>del<br>sistema<br>de<br>gestión                                                         | Advertenci<br>a              | 1                         | Certificado no<br>válido de firma<br>digital del<br>sistema de<br>gestión                                                                                                   | Compruebe la fecha y la hora o cambie el certificado de firma digital. |

| ID de<br>la<br>alarm<br>a | Nombr<br>e de la<br>alarma                                                       | Graveda<br>d de la<br>alarma | Sub-ID<br>de la<br>alarma | Causa                                                                                   | Sugerencias                                                            |
|---------------------------|----------------------------------------------------------------------------------|------------------------------|---------------------------|-----------------------------------------------------------------------------------------|------------------------------------------------------------------------|
| 1121                      | Certifica<br>do del<br>sistema<br>de<br>gestión a<br>punto de<br>expirar         | Advertenci<br>a              | 1                         | Certificado de<br>firma digital del<br>sistema de<br>gestión a punto<br>de expirar      | Cambie el certificado de firma digital de manera oportuna.             |
| 1122                      | Certifica<br>do<br>expirado<br>del<br>sistema<br>de<br>gestión                   | Grave                        | 1                         | Certificado<br>expirado de<br>firma digital del<br>sistema de<br>gestión                | Cambie el certificado de firma digital inmediatamente.                 |
| 1123                      | Certifica<br>do no<br>válido de<br>control<br>remoto<br>de salida                | Advertenci<br>a              | 1                         | Certificado no<br>válido de firma<br>digital de<br>control remoto<br>de salida          | Compruebe la fecha y la hora o cambie el certificado de firma digital. |
| 1124                      | Certifica<br>do de<br>control<br>remoto<br>de salida<br>a punto<br>de<br>expirar | Advertenci<br>a              | 1                         | Certificado de<br>firma digital de<br>control remoto<br>de salida a<br>punto de expirar | Cambie el certificado de firma digital de manera oportuna.             |
| 1125                      | Certifica<br>do<br>expirado<br>de<br>control<br>remoto<br>de salida              | Grave                        | 1                         | Certificado<br>expirado de<br>firma digital de<br>control remoto<br>de salida           | Cambie el certificado de firma digital inmediatamente.                 |

| ID de<br>la<br>alarm<br>a | Nombr<br>e de la<br>alarma                                                                                                 | Graveda<br>d de la<br>alarma | Sub-ID<br>de la<br>alarma | Causa                                                                                                    | Sugerencias                                                               |
|---------------------------|----------------------------------------------------------------------------------------------------|------------------------------|---------------------------|----------------------------------------------------------------------------------------------------|---------------------------------------------------------------------------|
| 1126                      | Certifica<br>do no<br>válido<br>del<br>centro de<br>monitori<br>zación<br>de<br>reducció<br>n de la<br>pobreza             | Advertenci<br>a              | 1                         | Certificado no<br>válido de firma<br>digital del<br>centro de<br>monitorización<br>de reducción de<br>la pobreza          | Compruebe la fecha y la hora o cambie el<br>certificado de firma digital. |
| 1127                      | Certifica<br>do del<br>centro de<br>monitori<br>zación<br>de<br>reducció<br>n de la<br>pobreza<br>a punto<br>de<br>expirar | Advertenci<br>a              | 1                         | Certificado de<br>firma digital del<br>centro de<br>monitorización<br>de reducción de<br>la pobreza a<br>punto de expirar | Cambie el certificado de firma digital de manera oportuna.                |
| 1128                      | Certifica<br>do<br>expirado<br>del<br>centro de<br>monitori<br>zación<br>de<br>reducció<br>n de la<br>pobreza              | Grave                        | 1                         | Certificado<br>expirado de<br>firma digital del<br>centro de<br>monitorización<br>de reducción de<br>la pobreza           | Cambie el certificado de firma digital inmediatamente.                    |
| 1129                      | Certifica<br>do no<br>válido<br>del<br>SmartLo<br>gger                                                                     | Advertenci<br>a              | 1                         | El certificado de<br>firma digital del<br>SmartLogger no<br>es válido.                                                    | Compruebe la fecha y la hora o cambie el certificado de firma digital.    |

| ID de<br>la<br>alarm<br>a | Nombr<br>e de la<br>alarma                                      | Graveda<br>d de la<br>alarma | Sub-ID<br>de la<br>alarma | Causa                                                                                                 | Sugerencias                                                                                                    |
|---------------------------|-----------------------------------------------------------------|------------------------------|---------------------------|----------------------------------------------------------------------------------------------------|----------------------------------------------------------------------------------------------------|
| 1130                      | Certifica<br>do del<br>SmartLo<br>gger a<br>punto de<br>expirar | Advertenci<br>a              | 1                         | El certificado de<br>firma digital del<br>SmartLogger<br>está a punto de<br>expirar.                  | Cambie el certificado de firma digital de manera oportuna.                                                                                                    |
| 1131                      | Certifica<br>do<br>expirado<br>del<br>SmartLo<br>gger           | Grave                        | 1                         | El certificado de<br>firma digital del<br>SmartLogger ha<br>expirado.                                 | Cambie el certificado de firma digital inmediatamente.                                                                                                    |
| 1132                      | Alarma<br>de<br>almacena<br>miento<br>no<br>coincide<br>nte     | Grave                        | 1                         | Hay un ESC de<br>batería<br>inteligente que<br>no está<br>completamente<br>conectado al bus<br>de CC. | <ol> <li>Observando la vista de topología de<br/>comprobación de conexión de los<br/>cables, localice el ESC de batería<br/>inteligente que tiene el problema de<br/>cableado.</li> <li>Apague el interruptor de entrada de la<br/>batería y apague los interruptores de CC<br/>y CA del panel de baja tensión. Espere 5<br/>minutos. Verifique con un multímetro<br/>que no haya electricidad presente antes<br/>de revisar la conexión del cable del bus<br/>de CC de la batería.</li> </ol> |
| 1133                      | Soporte<br>de SDS<br>sin<br>control                             | Grave                        | 1                         | El soporte en el<br>subarray no se<br>controla.                                                       | <ol> <li>Compruebe lo siguiente:</li> <li>Si el enlace de comunicación entre el<br/>SmartLogger y la TCU funciona<br/>normalmente.</li> <li>Si los ajustes del seguidor son correctos.</li> <li>Si la TCU está funcionando<br/>normalmente.</li> <li>Si las comprobaciones anteriores son<br/>normales, contacte con el proveedor.</li> </ol>                                                                                                    |

| ID de<br>la<br>alarm<br>a | Nombr<br>e de la<br>alarma                                                  | Graveda<br>d de la<br>alarma | Sub-ID<br>de la<br>alarma | Causa                                                                                                 | Sugerencias                                                                                                    |
|---------------------------|-----------------------------------------------------------------------------|------------------------------|---------------------------|----------------------------------------------------------------------------------------------------|----------------------------------------------------------------------------------------------------|
| 1134                      | Alarma<br>de PCS<br>no<br>coincide<br>nte                                   | Grave                        | 1                         | Hay un PCS de<br>batería<br>inteligente que<br>no está<br>completamente<br>conectado al bus<br>de CC. | <ol> <li>Observando la vista de topología de<br/>comprobación de conexión de los<br/>cables, localice el PCS de batería<br/>inteligente que tiene el problema de<br/>cableado.</li> <li>Apague el interruptor de entrada de la<br/>batería y apague los interruptores de CC<br/>y CA del panel de baja tensión. Espere 5<br/>minutos. Verifique con un multímetro<br/>que no haya electricidad presente antes<br/>de revisar la conexión del cable del bus<br/>de CC de la batería.</li> </ol> |
| 1135                      | La<br>capacida<br>d de la<br>licencia<br>del SDS<br>es<br>insuficie<br>nte. | Grave                        | 1                         | La capacidad de<br>licencia del<br>rastreador<br>inteligente es<br>insuficiente.                      | Póngase en contacto con su distribuidor<br>para solicitar un archivo de licencia y<br>volver a cargar el archivo de licencia.<br>Asegúrese de que la capacidad de licencia<br>del algoritmo de rastreo inteligente sea<br>mayor o igual a la potencia nominal real del<br>subarreglo.                                                                                                    |
| 1136                      | Comunic<br>aciones<br>anormale<br>s                                         | Grave                        | 1                         | El estado del<br>cable de<br>comunicaciones<br>es anormal.                                            | Detenga la comprobación de conexión de<br>los cables y apague los interruptores de CC<br>y CA del armario de distribución de<br>energía. Espere 5 minutos. Verifique con un<br>multímetro que no haya electricidad<br>presente antes de revisar la conexión del<br>cable de comunicaciones FE.                                                                                                    |
| 1251                      | Certifica<br>do no<br>válido<br>del<br>SmartM<br>odule                      | Advertenci<br>a              | 1                         | El certificado de<br>firma digital del<br>SmartModule<br>no es válido.                                | Compruebe la fecha y la hora o cambie el certificado de firma digital.                                                                                                    |
| 1252                      | Certifica<br>do del<br>SmartM<br>odule a<br>punto de<br>expirar             | Advertenci<br>a              | 1                         | El certificado de<br>firma digital del<br>SmartModule<br>está a punto de<br>expirar.                  | Cambie el certificado de firma digital de manera oportuna.                                                                                                    |

| ID de<br>la<br>alarm<br>a                                | Nombr<br>e de la<br>alarma                            | Graveda<br>d de la<br>alarma | Sub-ID<br>de la<br>alarma | Causa                                                                                                    | Sugerencias                                                                                                    |
|----------------------------------------------------------|-------------------------------------------------------|------------------------------|---------------------------|----------------------------------------------------------------------------------------------------|----------------------------------------------------------------------------------------------------|
| 1253                                                     | Certifica<br>do<br>expirado<br>del<br>SmartM<br>odule | Grave                        | 1                         | El certificado de<br>firma digital del<br>SmartModule<br>ha expirado.                                     | Cambie el certificado de firma digital inmediatamente.                                                                                                    |
| 1140 Error en<br>el<br>arranque<br>negro de<br>la matriz | Error en<br>el<br>arranque<br>negro de<br>la matriz   | Menor                        | 1                         | El comando de<br>arranque negro<br>no se ha<br>entregado en la<br>secuencia<br>temporal<br>correcta.      | Póngase en contacto con el proveedor del<br>controlador de la microrred para comprobar<br>si admite el método de envío del comando<br>de arranque negro descrito en el manual del<br>usuario del SmartLogger.                                                                             |
|                                                          |                                                       | Menor                        | 2                         | El estado de<br>funcionamiento<br>de la matriz no<br>cumple la<br>condición para<br>un arranque<br>negro. | El estado de funcionamiento actual de la<br>matriz FV no cumple la condición para el<br>arranque negro. La matriz FV debe<br>apagarse antes del arranque negro. Para<br>conocer detalles, consulte la descripción del<br>arranque negro en el manual del arranque<br>negro.               |
|                                                          |                                                       | Menor                        | 3                         | No hay ningún<br>ESS disponible.                                                                          | <ol> <li>Compruebe la fuente de alimentación<br/>auxiliar de la CMU en el ESS.</li> <li>Compruebe si la comunicación entre el<br/>ESS y el SmartLogger es normal.</li> </ol>                                                                                                    |
|                                                          |                                                       | Menor                        | 4                         | El ESS no<br>admite el<br>arranque negro.                                                                 | Compruebe si los modelos y las versiones<br>de software de todos los ESS de la matriz<br>FV admiten el arranque negro. Si la versión<br>del software no cumple el requisito,<br>actualice el software del ESS a la versión<br>requerida según las indicaciones del manual<br>del usuario. |
|                                                          |                                                       | Menor                        | 5                         | El PCS no<br>admite el<br>arranque negro.                                                                 | Compruebe si los modelos y las versiones<br>de software de todos los PCS de la matriz<br>FV admiten el arranque negro. Si la versión<br>del software no cumple el requisito,<br>actualice el software del PCS a la versión<br>requerida según las indicaciones del manual<br>del usuario. |

| ID de<br>la<br>alarm<br>a | Nombr<br>e de la<br>alarma | Graveda<br>d de la<br>alarma | Sub-ID<br>de la<br>alarma | Causa                                       | Sugerencias                                                                                                    |
|---------------------------|----------------------------|------------------------------|---------------------------|---------------------------------------------|----------------------------------------------------------------------------------------------------|
|                           |                            | Menor                        | 6                         | El arranque<br>negro del ESS<br>ha fallado. | <ol> <li>Compruebe si la comunicación entre el<br/>ESS y el SmartLogger es normal.</li> <li>Observe las alarmas del ESS de la<br/>matriz, determine la causa del fallo y<br/>rectifiquelo según las sugerencias de<br/>rectificación correspondientes.</li> </ol>                   |
|                           |                            | Menor                        | 7                         | No hay ningún<br>PCS disponible.            | <ol> <li>Compruebe si la conexión del cable de<br/>CC del PCS es normal.</li> <li>Compruebe si el interruptor de la caja de<br/>conexiones del lado de CC del PCS está<br/>encendido.</li> <li>Compruebe si la comunicación entre el<br/>PCS y el SmartLogger es normal.</li> </ol> |
|                           |                            | Menor                        | 8                         | El arranque<br>negro del PCS<br>ha fallado. | Compruebe las alarmas de dispositivos del PCS y rectifiquelas en función de las sugerencias de eliminación de alarmas.                                                                                                    |

## 7.4 Operaciones de mantenimiento de WebUI

## 7.4.1 Cómo actualizar la versión de firmware del dispositivo

#### Contexto

La interfaz de usuario web permite actualizar el software del SmartLogger, del inversor, del PCS inteligente, del ESS de cadenas inteligentes, del módulo MBUS o del módulo PID.

#### Procedimiento

Paso 1 Realice una actualización.

#### Figura 7-1 Actualización

| Enspice                                                                                                    | Antenan           | in deadlegue 👔 Dennip | nier Y Matchedmitter V | Consider 7     | Ajadan (Masterners                      | -0-             |              |
|----------------------------------------------------------------------------------------------------|-------------------|-----------------------|------------------------|----------------|-----------------------------------------|-----------------|--------------|
| Actuality on Accounts                                                                                                    | * Accellance in a | tar, stationae        |                        |                | ~                                       | Mante           | nimiento     |
| are starting to the starting of the starting of the starting o | 0                 | 11-12                 | Selic Archaetoniscolox |                | Lagar.                                  |                 |              |
| Second to paperint d                                                                                                    | Actualiz          | de firmware           | ,                      | nic de stingen | Versitiv poked                          | Versite descede | Property and |
| Websterler St.                                                                                                    | <u> </u>          |                       | 2                      |                | V\$809003038570028                      | 75.4            |              |
| Segurar anno 1911                                                                                                    | 12 11             | 40(7)-39(0008-31      | -                      |                | 100000000000000000000000000000000000000 | 194             |              |
| Company of the local division of the local division of the local d | -                 |                       |                        |                |                                         |                 |              |

11.03300037

#### D NOTA

- La función **Detener actualiz** es aplicable únicamente a los dispositivos cuya actualización se encuentra en estado de espera.
- Si el modo de control de potencia activa se configura como **Conexión a red con potencia limitada** o como **Programación de comunicación remota**, y el modo de control de potencia reactiva se configura como **Control de circuito cerrado de factor de potencia** o el modo de funcionamiento de **Control de la batería** está habilitado, se recomienda actualizar el software cuando los inversores y los PCS inteligentes se desconectan de la red eléctrica. De lo contrario, es posible que el control de potencia sea anormal o que la actualización falle.

```
----Fin
```

## 7.4.2 Cómo configurar parámetros de seguridad

| Enguro               | Australia de desployue - Descripcio   | Musterade Denda Archi     |                |
|----------------------|---------------------------------------|---------------------------|----------------|
| Lituation females    | Ajunter de regerited                  |                           |                |
| - telle der produkte | Manifers de unantio                   | bands dapa                | 0/             |
| · Spring de reported | 0                                     | In lines                  | Mantenimiento  |
| Martineers and       | Ajustes de seguridad                  | Start for the sector with |                |
| Arginten departitive |                                       |                           |                |
| Tuckes er el stin    | lisething thesis che cliente de serie | Dradanakis 🔗              |                |
| General As increases | 4                                     | Total                     | 3 <del>7</del> |

Figura 7-2 Ajustes de seguridad

1103,00038

| Parámetro                                                              | Descripción                                                                                                    |
|------------------------------------------------------------------------|----------------------------------------------------------------------------------------------------|
| Cambio de contraseña                                                   | Cambia la contraseña que el usuario actualmente conectado<br>utiliza para iniciar sesión en la interfaz de usuario basada en<br>la web.                                                                                                    |
| Fecha y hora de cierre de sesión automático                            | Una vez configurado este parámetro, se cierra<br>automáticamente la sesión del usuario si este último no<br>realiza ninguna operación dentro del periodo especificado.                                                                           |
| Certificado de seguridad<br>de interfaz de usuario<br>basada en la web | Se recomienda usar el certificado y la clave de seguridad de red existentes.                                                                                                    |
| Actualiz clave                                                         | Actualiza la clave utilizada para guardar la contraseña.                                                                                                    |
| Certificado de seguridad<br>de SmartModule                             | Carga el certificado de seguridad de red del SmartModule.<br>Si el archivo de clave privada tiene una contraseña, seleccione<br><b>Habilitar la clave</b> e introduzca la contraseña de clave<br>proporcionada por el proveedor del certificado. |

| Parámetro                                                         | Descripción                                                                                                    |
|-------------------------------------------------------------------|----------------------------------------------------------------------------------------------------|
| Configuración de la<br>comunicación del                           | Especifica si se debe habilitar la comunicación usando un certificado expirado.                                                                                                    |
| SmartModule                                                       | Si este parámetro se configura como <b>Habilitar</b> , el<br>SmartLogger puede establecer comunicaciones con el<br>SmartModule. Una vez expirado el certificado, configure este<br>parámetro como <b>Deshabilitar</b> para evitar que el SmartLogger<br>establezca comunicaciones con el SmartModule y así<br>garantizar la seguridad de la red. |
| Configuración de TLS<br>WEB <sup>[1]</sup>                        | Permite habilitar o deshabilitar las funciones de TLS1.0 y 1.1.                                                                                                    |
| Verificación de firma<br>digital para paquete de<br>actualización | • Si este parámetro se configura como <b>Habilitar</b> , el paquete de actualización debe contener el archivo de firma digital y no se debe modificar.                                                                                                    |
|                                                                   | • Si este parámetro se configura como <b>Deshabilitar</b> , la firma digital del paquete de actualización no se verifica.                                                                                                    |
| Detección de intrusiones                                          | Si este parámetro se configura como <b>Iniciando</b> , cuando se detectan eventos de intrusión, tales como un inicio de sesión de usuario anormal o la manipulación de archivos de claves, se puede escoger <b>Consulta&gt;Eventos de seguridad</b> para consultar los registros de excepciones.                                                 |
| Nota [1]: Este parámetro se                                       | puede configurar solo para la versión V300R001C00.                                                                                                    |

## 7.4.3 Cómo enviar un comando de mantenimiento del sistema

| Farmer                   | Contraction of the Article States and the Article States and the Art |                              | (1974) - (1974) |
|--------------------------|----------------------------------------------------------------------------------------------------|------------------------------|-----------------|
| - napres                 | Zufallweite die darap beginn                                                                                                    | Mustiniania Centifies Apairs |                 |
| Artaliz is freeite       | At states with dat                                                                                                    |                              | 1               |
| the second               | Resido locer dislover                                                                                                    |                              |                 |
| NUMBER OF THE OWNER      | and the second second sec                                                                                                    | C STORE                      | Martenmiento    |
| * Distance of the state  | Nextsh Roor spotter de filleries                                                                                                    |                              |                 |
| Experiences and a series | Construction of the second                                                                                                    | and the second               |                 |
| 0                        | ha har                                                                                                    |                              |                 |
| Mantenimien              | to sist                                                                                                    | and a second                 |                 |
| 1                        | Eportscide de perfit (pegéero                                                                                                    |                              |                 |
|                          |                                                                                                    | Reverse Reverse              |                 |
|                          | Importantion do partit completio                                                                                                    |                              |                 |
|                          |                                                                                                    | Excerne 1                    |                 |

Figura 7-3 Mantenimiento del sistema

103300039

| Función             | Descripción                                                                |
|---------------------|----------------------------------------------------------------------------|
| Restablecer sistema | Restablece el SmartLogger, que se apagará y se reiniciará automáticamente. |

| Función                           | Descripción                                                                                                    |
|-----------------------------------|----------------------------------------------------------------------------------------------------|
| Restablecer ajustes de<br>fábrica | <ul> <li>Solo las cuentas que tienen permiso de administrador<br/>(installer) pueden restablecer los ajustes de fábrica.</li> </ul>                                                                                                    |
|                                   | • Una vez restablecidos los ajustes de fábrica, se restablecen<br>los valores predeterminados de todos los parámetros<br>configurados (a excepción de los parámetros de<br>comunicación y la fecha y la hora actuales). La<br>información de funcionamiento, los registros de alarmas y<br>los registros del sistema no se modifican. Tenga cuidado<br>cuando decida realizar esta operación. |
| Borrar datos                      | Elimina todos los datos históricos del SmartLogger.                                                                                                    |
| Exportación de perfil<br>completo | Antes de reemplazar el SmartLogger, exporte el archivo de configuración correspondiente a un ordenador local.                                                                                                    |
| Importación de perfil<br>completo | Una vez reemplazado el SmartLogger, importe el archivo de<br>configuración local al nuevo SmartLogger. Una vez finalizada<br>la importación, el SmartLogger se reiniciará para que el<br>archivo de configuración surta efecto. Asegúrese de que los<br>parámetros de la pestaña <b>Ajustes</b> y los parámetros del MBUS<br>integrado estén configurados correctamente.                      |
| Borrar caché                      | Los archivos temporales y los archivos de paquetes de actualización almacenados en el SmartLogger se pueden borrar a través de la opción <b>Borrar caché</b> .                                                                                                    |

#### 7.4.3.1 Exportación de archivos de configuración completos

#### Procedimiento

1. Seleccione Mantenimiento > Mantenimiento sist y haga clic en Exportar en Exportación de perfil completo.

#### D NOTA

Durante la exportación de los archivos de configuración completos, deberá introducir la **Contraseña usuario actual** y configurar la **Contraseña de cifrado del archivo exportado** en el cuadro de diálogo **Volver a autenticar**.

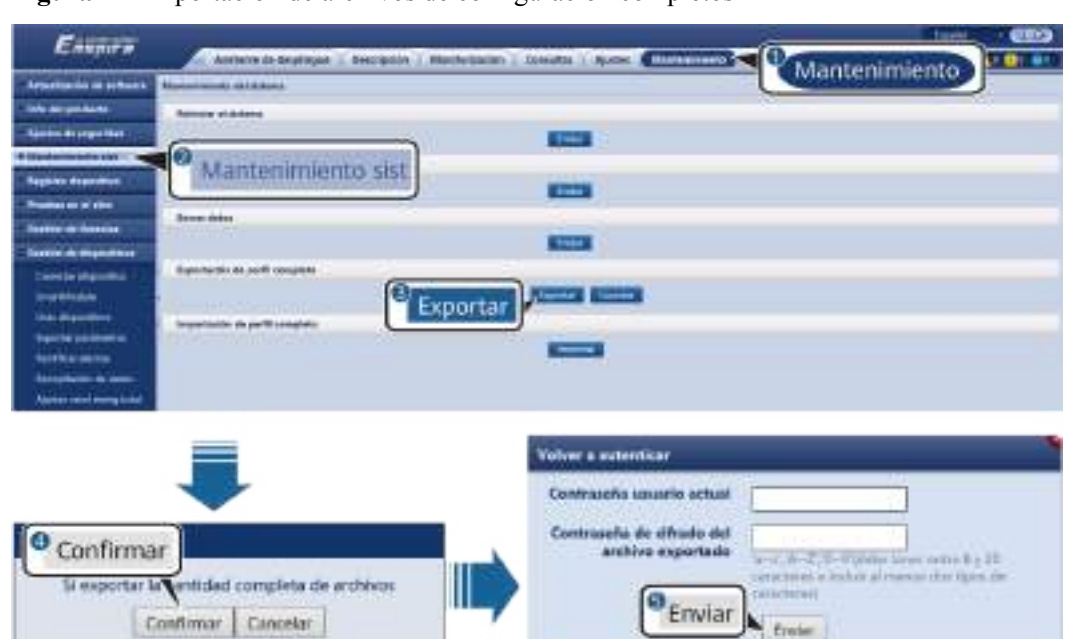

Figura 7-4 Exportación de archivos de configuración completos

2. Una vez realizada la exportación, haga clic en **Confirmar**. Haga clic en **Guardar** en **Exportación de perfil completo** para guardar los archivos de configuración completos.

#### 7.4.3.2 Importación de archivos de configuración completos

#### Procedimiento

1. Seleccione Mantenimiento > Mantenimiento sist y haga clic en Importar en Importación de perfil completo.

#### **NOTA**

Durante la importación de los archivos de configuración completos, deberá introducir la **Contraseña usuario actual** y configurar la **Contraseña de descifrado del archivo importado** en el cuadro de diálogo **Volver a autenticar**.

#### AVISO

- Si no se ha configurado la **Contraseña de cifrado del archivo exportado** para los archivos de configuración completos exportados, deseleccione **Contraseña de descifrado del archivo importado** en el cuadro de diálogo **Volver a autenticar** al importar los archivos.
- Si se ha configurado la Contraseña de cifrado del archivo exportado para los archivos de configuración completos exportados, deberá configurar la Contraseña de descifrado del archivo importado en el cuadro de diálogo Volver a autenticar al importar los archivos.
- Cuando se reemplaza un SmartLogger3000 con fallos, los archivos relacionados con los certificados no se exportan. Una vez importados los archivos de configuración completos, se debe volver a cargar un certificado de terceros si es necesario.

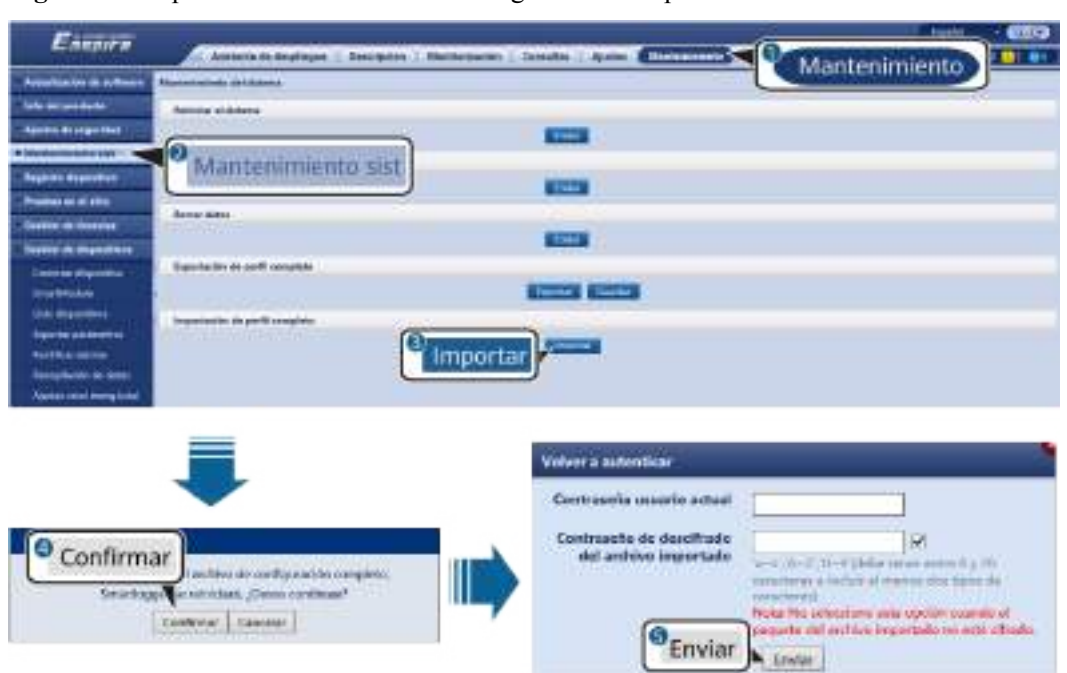

Figura 7-5 Importación de archivos de configuración completos

2. Haga clic en Seleccionar archivo, seleccione todos los archivos exportados y haga clic en Importar.

## 7.4.4 Cómo exportar registros de dispositivos

#### Procedimiento

Paso 1 Acceda a la página de registros de dispositivos.

#### Figura 7-6 Exportación de registros

| Enspire               | Animen             | de destrigue 🔞 De | wiedor 1 | Mankodaskin 🕆 Generatas 🕆 Ajerte | Number of D |                 |
|-----------------------|--------------------|-------------------|----------|----------------------------------|-------------|-----------------|
| ALANTS OF AVALUAT     | A Toglekon rist at | an eller :        |          |                                  |             |                 |
| in del presidati      | Select             | N.* Discording    |          | 54                               | famos ampo  | Untentonimiante |
| and the second second | 0                  |                   |          | 200100100 Mit SHEROODESL         |             | Mantenimiento   |
| Water to make the     | Registr            | o dispositiv      | 0 "      | the struggory act acce           | •           |                 |
| agere character       | Internetien        | Arrest such       | Although | Ú.                               |             |                 |

1103000040

Paso 2 Seleccione el dispositivo cuyos registros deban exportarse y haga clic en Export registro.

#### **NOTA**

- No podrán exportarse al mismo tiempo registros de dos o más tipos de dispositivos. Por ejemplo, no es posible seleccionar tanto SUN2000 como MBUS.
- Como máximo, pueden exportarse al mismo tiempo los registros de seis dispositivos del mismo tipo.
- Si el modo de control de potencia activa se configura como Conexión a red con potencia limitada o como Programación de comunicación remota, y si el modo de control de potencia reactiva se configura como Control de circuito cerrado de factor de potencia o el modo de funcionamiento de Control de la batería está habilitado, se recomienda exportar registros cuando los inversores y los PCS inteligentes se desconectan de la red eléctrica. De lo contrario, es posible que el control de potencia sea anormal o que la exportación de registros falle.

Paso 3 Observe la barra de progreso y espere hasta que finalice la exportación de registros.

Paso 4 Una vez finalizada la exportación, haga clic en Archivo reg para guardar los registros.

----Fin

## 7.4.5 Cómo iniciar una prueba en el sitio

#### Contexto

Después de poner un inversor en funcionamiento, es necesario comprobar su estado periódicamente para detectar posibles riesgos y problemas.

#### Procedimiento

Paso 1 Inicie una prueba en el sitio.

#### Figura 7-7 Prueba en el sitio

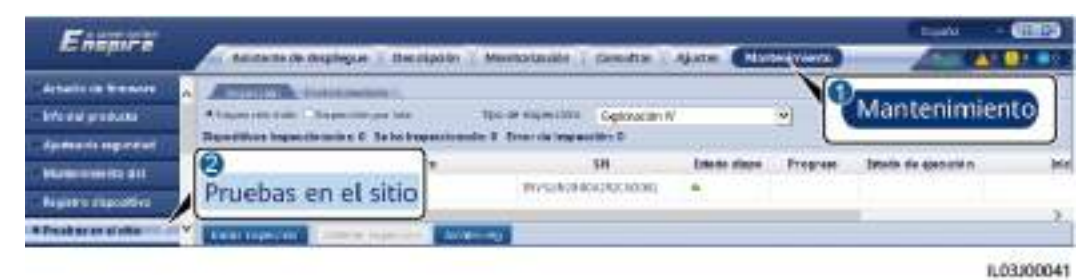

| Pestaña    | Función                                                              | Descripción de la operación                                                                                                    |
|------------|----------------------------------------------------------------------|----------------------------------------------------------------------------------------------------|
| Inspección | Permite comprobar el<br>estado de<br>funcionamiento del<br>inversor. | <ol> <li>Si está seleccionada la opción Inspección<br/>indiv, escoja el dispositivo que desee<br/>inspeccionar. Si está seleccionada la opción<br/>Inspección por lote, no es necesario<br/>seleccionar un dispositivo.</li> </ol> |
|            |                                                                      | 2. Configure el parámetro Tipo de inspección.                                                                                                    |
|            |                                                                      | 3. Haga clic en Iniciar inspección.                                                                                                    |
|            |                                                                      | 4. Observe la barra de progreso y espere hasta que finalice la inspección.                                                                                                    |
|            |                                                                      | <ol> <li>Una vez finalizada la inspección, haga clic en<br/>Archivo reg para descargar el registro de<br/>inspección.</li> </ol>                                                                                                   |

| Pestaña           | Función                                                                                                    | Descripción de la operación                                                                                                    |
|-------------------|----------------------------------------------------------------------------------------------------|----------------------------------------------------------------------------------------------------|
| Control aleatorio | Permite iniciar un control aleatorio.                                                                                                    | 1. Seleccione el dispositivo al que desea realizar el control aleatorio.                                                                                                    |
|                   | NOTA<br>La función de control<br>aleatorio está<br>disponible únicamente<br>para dispositivos cuyos<br>códigos de red estén<br>configurados según la<br>norma japonesa | <ol> <li>Haga clic en Inic contr aleat.</li> <li>Realice una prueba de control aleatorio en el sitio.</li> <li>Una vez finalizada la prueba de control aleatorio, haga clic en Det contr aleat.</li> </ol> |

----Fin

## 7.4.6 Cómo gestionar licencias

#### Contexto

- Las funciones de diagnóstico inteligente de curva de corriente-voltaje, monitorización inteligente de cadenas fotovoltaicas, algoritmo de seguimiento inteligente y compensación inteligente de potencia reactiva pueden usarse solo tras comprar una licencia.
- Los archivos de licencia para el diagnóstico inteligente de curva de corriente-voltaje y la monitorización inteligente de cadenas fotovoltaicas deben almacenarse en el inversor solar, y los archivos de licencia para el algoritmo de seguimiento inteligente y la compensación inteligente de potencia reactiva deben almacenarse en el SmartLogger. La correspondencia entre el número de serie de un dispositivo y una licencia es única.
- La gestión de licencias permite ver la información correspondiente a las licencias del inversor solar y conocer el estado actual de ellas. Antes del reemplazo de un dispositivo, la licencia correspondiente se debe revocar para que se pueda generar un código de revocación; dicho código se podrá utilizar para solicitar una nueva licencia de dispositivo.
- En el caso de las versiones anteriores al SmartLogger V300R023C00SPC160, es necesario comprar una licencia para usar la compensación inteligente de potencia reactiva. El archivo de la licencia se almacena en el SmartLogger. En el caso de la versión SmartLogger V300R023C00SPC160 o posteriores, la compensación inteligente de potencia reactiva se puede utilizar directamente.

#### Procedimiento

Paso 1 Acceda a la página de gestión de licencias.

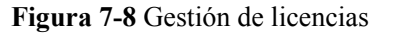

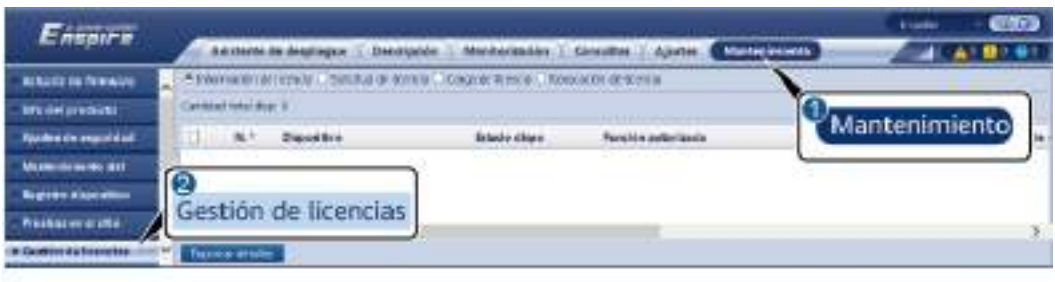

<sup>1103/00042</sup> 

| Pestaña                    | Función                                                                                  | Descripción de la operación                                                                                                    |
|----------------------------|------------------------------------------------------------------------------------------|----------------------------------------------------------------------------------------------------|
| Información de<br>licencia | Permite ver la<br>información<br>correspondiente a<br>las licencias.                     | <ol> <li>Seleccione el nombre del dispositivo cuyos<br/>detalles de licencias deban exportarse.</li> <li>Haga clic en Exportar detalles.</li> </ol>                                                                                                    |
| Solicitud de<br>licencia   | Permite exportar el<br>archivo de solicitud<br>de licencia.                              | <ol> <li>Seleccione el nombre del dispositivo para<br/>el que desee solicitar una licencia.</li> <li>Haga clic en Expor arch solicitud<br/>licencia.</li> <li>Compre una licencia de Huawei y solicite<br/>el archivo de licencia a los ingenieros de<br/>asistencia técnica de Huawei</li> </ol> |
| Carga de licencia          | Permite cargar la<br>licencia obtenida<br>en el dispositivo<br>correspondiente.          | <ol> <li>Haga clic en Subir licencia.</li> <li>Seleccione el nombre del dispositivo cuya<br/>licencia deba cargarse.</li> <li>Haga clic en Cargar licencia.</li> </ol>                                                                                                    |
| Revocación de<br>licencia  | Permite revocar<br>una licencia o<br>exportar el archivo<br>del código de<br>revocación. | <ol> <li>Seleccione el nombre del dispositivo cuya<br/>licencia deba revocarse.</li> <li>Haga clic en Revocación de licencia.</li> <li>Haga clic en Expor arch cód revoc.</li> </ol>                                                                                                    |

#### **NOTA**

Asegúrese de que la extensión del archivo de licencia que se vaya a importar sea .dat o .zip.

----Fin

## 7.4.7 Cómo gestionar el SmartModule

#### Contexto

Los datos de rendimiento del inversor, del PCS inteligente, de la CMU y de la ESU, así como la producción energética diaria, mensual y anual, se pueden volver a recopilar.

#### Procedimiento

- 1. Seleccione Mantenimiento > Gestión dispositivos > SmartModule.
- 2. Seleccione el dispositivo que desea eliminar y haga clic en un para hacerlo.

se usa para cambiar la contraseña de autenticación secundaria del SmartModule.

## 7.4.8 Gestión de usuarios

#### Contexto

- Una vez actualizado el SmartLogger de la versión V300R001C00 a otra, el usuario **instalador** recibe el permiso de administrador, mientras que el usuario **admin** se convierte en un usuario avanzado.
- Después de iniciar sesión como **installer** usted podrá añadir, modificar y eliminar usuarios.

#### Procedimiento

Paso 1 Añada un usuario.

Figura 7-9 Añadidura de un usuario

| Enenier                       | Contraction of the local division of the local division of the loc |                                                                                                    | المحمد ومحجو      |                                                                                                    |               | 1944 | - 6800                            |
|-------------------------------|----------------------------------------------------------------------------------------------------|----------------------------------------------------------------------------------------------------|-------------------|----------------------------------------------------------------------------------------------------|---------------|------|-----------------------------------|
|                               | Asiztanta da dasplicipae                                                                                                    | Destription Menitorización                                                                                                    | Consitis Apa      | tes. Martoniráces                                                                                                    |               | 28   | <b>A</b> 11 <b>D</b> 1 <b>D</b> 1 |
| Artasilascieri de software    | And the design of the second second s |                                                                                                    |                   |                                                                                                    |               |      |                                   |
| bills shi products            | Annual Mandak-In analy                                                                                                    | And Address of the Address of the Ad | -                 |                                                                                                    | any physical  |      |                                   |
| Aguster de leguriere          | all in hidden                                                                                                    | Dethis de unieres                                                                                                    |                   |                                                                                                    | or the linear |      |                                   |
| - Wantanterlants stat         |                                                                                                    | Randon de antorio                                                                                                    |                   |                                                                                                    | La sines      |      |                                   |
| - Nagistio ali-peotive        | 48.000                                                                                                    |                                                                                                    |                   |                                                                                                    | u di linu     |      |                                   |
| - Printee or of diffe         |                                                                                                    | Cardinanda                                                                                                    | And Post Street,  | and the second second se |               |      |                                   |
| Dentite de lasmine            |                                                                                                    |                                                                                                    | Same Barlan State |                                                                                                    |               |      |                                   |
| · Gazitie de secama           |                                                                                                    |                                                                                                    |                   | 440                                                                                                    |               |      |                                   |
| In Decision dis dispersitives |                                                                                                    | Coefficient cardioantia                                                                                                    |                   |                                                                                                    |               |      |                                   |
| all and a second second       |                                                                                                    | Printer                                                                                                    | Lines in costine  |                                                                                                    |               |      |                                   |
|                               |                                                                                                    | Periode de cultiter de la                                                                                                    | 10                | a contraction                                                                                                    |               |      |                                   |
|                               |                                                                                                    | (entrouble                                                                                                    |                   |                                                                                                    |               |      |                                   |
|                               |                                                                                                    | Bies de nertificación de                                                                                                    | 18                | trania -                                                                                                    |               |      |                                   |
|                               |                                                                                                    | - Albanon                                                                                                    |                   |                                                                                                    |               |      |                                   |
|                               |                                                                                                    |                                                                                                    |                   |                                                                                                    |               |      |                                   |
|                               |                                                                                                    |                                                                                                    |                   |                                                                                                    |               |      |                                   |
|                               |                                                                                                    |                                                                                                    | Cathona           |                                                                                                    |               |      |                                   |
|                               |                                                                                                    |                                                                                                    |                   |                                                                                                    |               |      |                                   |
|                               | Carl Research Street                                                                                                    | 3                                                                                                    |                   |                                                                                                    |               |      |                                   |

Paso 2 Modifique un usuario.

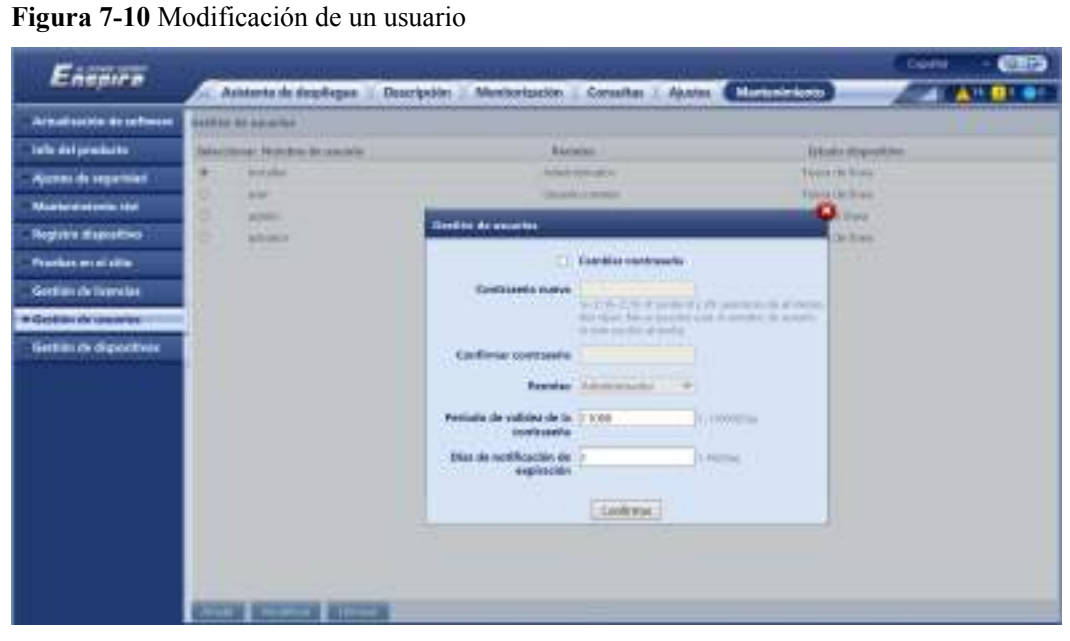

**Paso 3** Elimine un usuario.

#### Figura 7-11 Eliminación de un usuario

| Enspire                   | and a second second second second second second second second second second second second second second second |                                |                     |
|---------------------------|----------------------------------------------------------------------------------------------------|--------------------------------|---------------------|
|                           | Adresses de Resplingan 🗉 Descripción                                                                           | Monitorización   Esnadus   Apr | ··· (Luminian)      |
| Attackpoint or polition   | Contribution and and and and and and and and and an                                                            |                                |                     |
| MAN the products          | Referchance Monthley de Leasante                                                                               | Permiss                        | titlede disposition |
| Aberben die beige mit all | # actailes                                                                                                    | 6 by and insta-                | Yuni a de linera    |
| Marteslandte dat          | 0 ww                                                                                                    | Extrative costicles            | Franz de Brea       |
| Register characters       | LI stren                                                                                                    | Addressing and taken           | WEITS RIVE          |
| a boular on children      |                                                                                                    |                                | THE CONTRACT OF A   |
|                           |                                                                                                    |                                |                     |
| CALCULAR DE LONDON        |                                                                                                    |                                |                     |
| · Gartoba de sanaños      |                                                                                                    |                                |                     |
| Seclis & dipidition       |                                                                                                    |                                |                     |
|                           |                                                                                                    |                                |                     |
|                           |                                                                                                    |                                |                     |
|                           |                                                                                                    |                                |                     |
|                           |                                                                                                    |                                |                     |
|                           |                                                                                                    |                                |                     |
|                           |                                                                                                    |                                |                     |
|                           |                                                                                                    |                                |                     |
|                           |                                                                                                    |                                |                     |
|                           |                                                                                                    |                                |                     |
|                           | Arabi Materia Theory                                                                                           |                                |                     |

----Fin

## 7.4.9 Cómo obtener datos de rendimiento

#### Contexto

Los datos de rendimiento del inversor solar, del PCS inteligente, de la CMU y de la ESU, así como la producción energética diaria, mensual y anual, se pueden volver a recopilar (esto se denomina "recopilación adicional de datos").

#### Procedimiento

- Paso 1 Seleccione Mantenimiento > Gestión dispositivos > Recopilación de datos.
- Paso 2 Seleccione el tipo de datos que desea obtener y configure el periodo de recopilación.
- Paso 3 Seleccione el nombre del dispositivo cuyos datos deban recopilarse y haga clic en Recopilar datos.
- **Paso 4** Espere hasta que se obtengan todos los datos. En la página **Monitorización**, consulte el resultado de la recopilación.

----Fin

## 7.4.10 Cómo ajustar la producción energética total

Esta sección es aplicable a la versión V300R001C00.

#### Procedimiento

- Paso 1 Seleccione Mantenimiento > Gestión dispositivos > Ajustar total de rendimiento de energía.
- **Paso 2** Configure Ajustar total de rendimiento de energía(kWh), seleccione el nombre del dispositivo cuya producción energética total deba ajustarse y haga clic en Enviar.

----Fin

#### 7.4.11 Arranque forzoso

Esta sección no es aplicable a la versión V300R001C00.

#### Contexto

- La función de arranque forzoso se utiliza principalmente cuando el ESS no se puede desplegar debido a la baja tensión de batería durante mucho tiempo y las baterías deben cargarse.
- Durante la operación de arranque forzoso, cada Smart PCS carga el ESS a 50 kW de potencia. Asegúrese de que la alimentación de CA cumpla con los requisitos. Si la alimentación de CA está restringida, se recomienda cargar el ESS por lotes y desconectar la fuente de alimentación auxiliar y los circuitos de alimentación de los dispositivos que no necesitan ser cargados.
- Cuando se fuerza el arranque del ESS, las funciones del ESS están restringidas porque no se realiza ninguna operación de despliegue. En este caso, el ESS solo admite la carga de la batería y no puede ser programado por el controlador de la capa superior.

#### Procedimiento

**Paso 1** Escoja Mantenimiento > Gestión de dispositivos > Realizar arranque forzoso y haga clic en Iniciando. Esta operación interrumpirá los servicios en curso de la matriz. Realice esta operación con precaución.

#### D NOTA

- La operación de arranque forzoso a nivel de la matriz dura 180 minutos. El SmartLogger debe mantener el estado de arranque forzoso a nivel de la matriz. El estado predeterminado es Inactivo. Una vez iniciada una tarea de arranque forzoso, el SmartLogger obtiene periódicamente el valor del SOC de cada rack de baterías. Si el valor del SOC es inferior al 50 %, el SmartLogger se queda en el estado Realizando arranque forzoso.... Si el valor del SOC de cada rack de baterías supera el 50 % o si se excede la duración de protección máxima correspondiente al arranque forzoso, el SmartLogger restablece el estado del arranque forzoso a Inactivo.
- Las tareas de arranque forzoso ya iniciadas se pueden detener. En este caso, los dispositivos de la matriz detienen el arranque forzoso y vuelven a su estado original.
- Una vez iniciada una tarea de arranque forzoso a nivel de la matriz, si se conectan dispositivos nuevos y estos no se pueden iniciar automáticamente, o si algunos dispositivos se reinician, el SmartLogger envía un comando de arranque forzoso a intervalos de 5 minutos para garantizar que los dispositivos puedan identificar el estado de arranque forzoso.

----Fin

## 7.5 Cómo desechar el dispositivo

Si la vida útil del SmartLogger ha concluido, deséchelo respetando las normas locales relativas a los residuos de equipos eléctricos.
# **8** Preguntas frecuentes

# 8.1 ¿Cómo se conecta el SmartLogger a la aplicación SUN2000 o a la aplicación FusionSolar?

# Prerrequisito

- El SmartLogger debe estar encendido.
- La función WLAN debe estar habilitada en el SmartLogger.

# D NOTA

- Por defecto, el parámetro WLAN está configurado como Apagado en espera.
- Cuando el parámetro **WLAN** se configure como **Apagado en espera**, la función de WLAN estará disponible 4 horas después del encendido del SmartLogger. En otros casos, mantenga pulsado el botón RST (de 1 s a 3 s) para habilitar la función WLAN.
- Si el parámetro WLAN está configurado como Siempre apagado, seleccione Ajustes > Red inalámbrica en la interfaz de usuario basada en la web del SmartLogger y configure el parámetro WLAN como Siempre encendido o Apagado en espera.
- Se recomienda la aplicación FusionSolar cuando el SmartLogger está conectado a la nube de alojamiento FusionSolar. Se recomienda la aplicación SUN2000 cuando el SmartLogger está conectado a otros sistemas de gestión.
- La aplicación SUN2000 o la aplicación FusionSolar deben estar instaladas en el teléfono móvil.

# Contexto

- La aplicación FusionSolar o la aplicación SUN2000 se comunican con el SmartLogger a través de la WLAN para proporcionar funciones tales como la consulta de alarmas, los ajustes de parámetros y el mantenimiento de rutina.
- Sistema operativo del teléfono móvil: Android 4.0 o una versión posterior.
- Acceda a la tienda de aplicaciones de Huawei (https://appstore.huawei.com), busque **SUN2000** o **FusionSolar** y descargue el paquete de instalación de la aplicación.

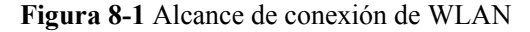

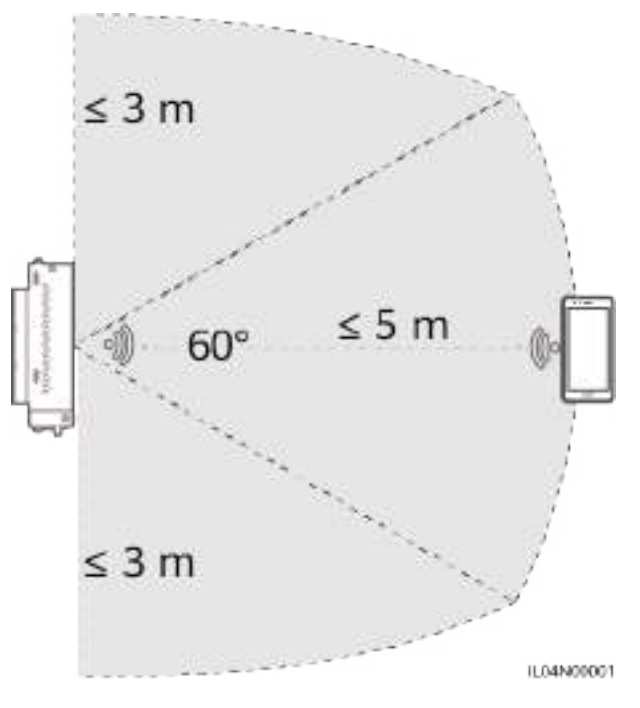

# Procedimiento

Paso 1 Inicie sesión en la aplicación.

- (Conexión del SmartLogger a la nube de alojamiento FusionSolar) Abra la aplicación FusionSolar, inicie sesión en intl.fusionsolar.huawei.com como instalador y seleccione Yo > Puesta en servicio del dispositivo para conectarse a la zona WLAN del SmartLogger.
- 2. (Conexión del SmartLogger a otros sistemas de gestión) Abra la aplicación SUN2000 y conéctese a la zona WLAN del SmartLogger.
- 3. Seleccione installer e introduzca la contraseña de inicio de sesión.
- 4. Pulse INICIAR SESIÓN y acceda a la pantalla Ajustes rápidos o la pantalla SmartLogger.

#### **NOTA**

- Las capturas de pantalla de este documento corresponden a la versión 3.2.00.002 (Android) de la herramienta de puesta en servicio local de la aplicación SUN2000 y la aplicación FusionSolar.
- El nombre de la zona WLAN inicial del SmartLogger es Logger\_SN, y la contraseña inicial es Changeme. El número de serie puede verse en la etiqueta del SmartLogger.
- Las contraseñas iniciales de **installer** y **user** son **00000a** para la puesta en servicio del dispositivo tanto con la aplicación FusionSolar como con la aplicación SUN2000.
- Utilice la contraseña inicial para el primer encendido y cámbiela inmediatamente después del inicio de sesión. Para garantizar la seguridad de la cuenta, cambie la contraseña periódicamente y recuerde la nueva. Si no cambia la contraseña inicial, es posible que otros tengan acceso a ella. Si una contraseña no se modifica durante mucho tiempo, es posible que alguien la robe o la descifre. Si una contraseña se pierde, no será posible acceder al dispositivo. En estos casos, el usuario será responsable de cualquier pérdida ocasionada a la planta de celdas fotovoltaicas.
- Tras el primer encendido del SmartLogger o tras el restablecimiento de sus valores de fábrica, si la configuración de parámetros no se realiza en la interfaz de usuario basada en la web, aparecerá la pantalla de ajustes rápidos después de iniciar sesión en la aplicación. Los parámetros se pueden configurar según los requisitos del sitio.

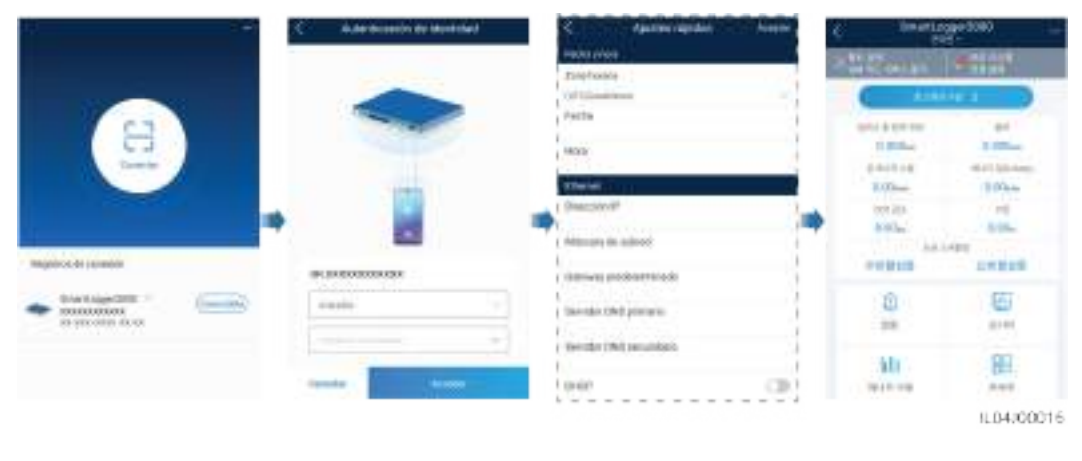

#### Figura 8-2 Inicio de sesión en la aplicación

----Fin

# 8.2 ¿Cómo se configuran los parámetros de FTP?

# Contexto

- La función FTP se usa para acceder a un NMS de terceros. El SmartLogger puede proporcionar la información de configuración y los datos de funcionamiento del sistema gestionado de plantas de celdas fotovoltaicas a través de FTP. Un NMS de terceros puede acceder a los dispositivos de Huawei después de su configuración.
- FTP es un protocolo estándar universal que no cuenta con ningún mecanismo de autenticación de seguridad. Los datos transmitidos a través de FTP no se cifran. Para disminuir los riesgos de seguridad de la red, la dirección IP del servidor FTP de terceros conectado está en blanco por defecto. Este protocolo puede transmitir los datos de funcionamiento de las plantas de celdas fotovoltaicas, lo que puede ocasionar una filtración de datos de los usuarios. Por lo tanto, tenga precaución cuando utilice este protocolo. Los usuarios son responsables de cualquier pérdida ocasionada por la habilitación del protocolo FTP (protocolo no seguro). Se recomienda tomar medidas a nivel de las plantas de celdas fotovoltaicas para reducir los riesgos de seguridad, o utilizar el sistema de gestión de Huawei para mitigar los riesgos.

# Procedimiento

Paso 1 Configure los parámetros de FTP y haga clic en Enviar.

| Enerro               | Automa da Auglingue - Description - A                                                                                                    | andteripacite - Consultan | Ajuste         |  |
|----------------------|----------------------------------------------------------------------------------------------------|---------------------------|----------------|--|
| Particl accords      | Puterenschleicer                                                                                                    |                           |                |  |
| faint temperature    | in the                                                                                                    | iste (D)                  |                |  |
| Contraction of the   | Permitte d                                                                                                    | e unamb                   |                |  |
| AND COMPANY          | - D                                                                                                    | sessesses planeters       |                |  |
|                      | Director                                                                                                    | h Hermita                 |                |  |
|                      | Apuellen de influenza.                                                                                                    |                           |                |  |
| and got an barren at | high and the second second sec | stratency Designation     | 8              |  |
| Saying & gentle      | Promotio et                                                                                                    | earlies Insmit            | 8              |  |
| Helles ID:           | Nombre d                                                                                                    | anter minimitioner        | 8              |  |
| .0200                | Terrenzio ale fec                                                                                                    | to phone W-MME-DO         | *              |  |
| - BC104 2            | block plus                                                                                                    | rotucios Cideos           | 8              |  |
| FI P                 | P P P                                                                                                    | potrasión (90             | 21. 14812 1994 |  |
| trust                | Works                                                                                                    | wardter Dates euroledes   |                |  |
| 19925                | Errado del altimo informa                                                                                                    |                           |                |  |
| Aparta slovers       | Interle de true                                                                                                    | devenda Contênta          |                |  |
| A Real Property lies | (tripped)                                                                                                    | rankéle                   |                |  |
| Aut.                 | <b>.</b>                                                                                                    | Treis Atting              | rate Mr.       |  |

Figura 8-3 Configuración de los parámetros de FTP

1104/00017

| Parámetro               | Descripción                                                                                                    |  |
|-------------------------|----------------------------------------------------------------------------------------------------|--|
| Servidor FTP            | Configure este parámetro indicando el nombre de dominio o la dirección IP del servidor FTP.                                                                                                    |  |
| Nombre de usuario       | Configure este parámetro indicando el nombre de usuario para iniciar sesión en el servidor FTP.                                                                                                    |  |
| Contraseña              | Configure este parámetro indicando la contraseña de inicio de sesión en el servidor FTP.                                                                                                    |  |
| Directorio remoto       | Una vez configurado este parámetro, se crea un subdirectorio del mismo nombre en el directorio predeterminado de carga de los datos (especificado por el servidor FTP).                                                                                                    |  |
| Exportación de datos    | Especifica si se pueden generar informes de datos.                                                                                                    |  |
| Formato de archivo      | Se admiten los valores <b>Formato 1</b> , <b>Formato 2</b> , <b>Formato 3</b> y <b>Formato 4</b> .                                                                                                    |  |
|                         | <ul> <li>NOTA</li> <li>El Formato 2 tiene dos puntos de información más que el Formato</li> <li>1: E-Day (producción energética del día actual) y E-Total (producción energética total). El Formato 3 tiene más puntos de información que el Formato 1 y el Formato 2: medidor de potencia, módulo PID, dispositivo definido por el usuario y datos de SmartLogger. El Formato 4 tiene más puntos de información que el Formato 3: potencia activa y reactiva de los medidores de potencia.</li> </ul> |  |
| Nombre del archivo      | Configure este parámetro indicando el formato del nombre del archivo.                                                                                                    |  |
| Formato de fecha y hora | Configure este parámetro indicando el formato de fecha y hora.                                                                                                    |  |

| Parámetro           | Descripción                                                                                                    |
|---------------------|----------------------------------------------------------------------------------------------------|
| Modo de exportación | El valor puede ser Cíclico o Fecha y hora fijas.                                                                                                    |
|                     | • Cíclico: Se generan informes de datos periódicamente. El parámetro Intervalo de exportación especifica el periodo para generar informes de datos. El parámetro Modo de archivo especifica si los informes deben incluir todos los datos o solo los datos incrementales de un día cada vez. |
|                     | • Fecha y hora fijas: Se generan informes de datos en un momento específico. El parámetro Fecha y hora fijas especifica la fecha y la hora para generar informes de datos.                                                                                                    |

# **NOTA**

Haga clic en **Iniciar prueba infor** para comprobar si el SmartLogger puede enviar informes de datos al servidor FTP.

----Fin

# Resolución de problemas

## AVISO

Si el código de error no está incluido en la siguiente tabla, obtenga los registros de funcionamiento del SmartLogger y póngase en contacto con el servicio de asistencia técnica de Huawei.

| Código de<br>error | Sugerencia de resolución del<br>problema                                                                 | Código de<br>error | Sugerencia de resolución del<br>problema                                                                       |
|--------------------|----------------------------------------------------------------------------------------------------|--------------------|----------------------------------------------------------------------------------------------------|
| 0x1002             | Configure la dirección del servidor<br>FTP.                                                              | 0x1003             | <ol> <li>Compruebe si la dirección del<br/>servidor DNS está configurada<br/>correctamente.</li> </ol>         |
|                    |                                                                                                    |                    | 2. Compruebe si el nombre de dominio del servidor FTP de terceros está configurado correctamente.              |
| 0x1004             | Configure el nombre de usuario de la cuenta FTP.                                                         | 0x1005             | Configure el nombre de usuario de la cuenta FTP.                                                               |
| 0x3001             | <ol> <li>Compruebe si la dirección del<br/>servidor FTP está configurada<br/>correctamente.</li> </ol>   | 0x3002             | <ol> <li>Compruebe si el nombre de<br/>usuario de la cuenta FTP está<br/>configurado correctamente.</li> </ol> |
|                    | <ol> <li>Compruebe si el servidor FTP<br/>de terceros está funcionando de<br/>forma adecuada.</li> </ol> |                    | <ol> <li>Compruebe si la contraseña de<br/>la cuenta FTP está configurada<br/>correctamente.</li> </ol>        |

| Código de<br>error | Sugerencia de resolución del<br>problema                                                                                           | Código de<br>error | Sugerencia de resolución del<br>problema                                                                         |
|--------------------|----------------------------------------------------------------------------------------------------|--------------------|----------------------------------------------------------------------------------------------------|
| 0x3007             | Compruebe si el servidor FTP de terceros permite que el cliente cargue datos.                                                      | 0x3008             | Asegúrese de que el directorio de<br>carga de datos del SmartLogger<br>exista en el servidor FTP de<br>terceros. |
| Otros códigos      | Obtenga los registros de operación<br>del SmartLogger y póngase en<br>contacto con el servicio de<br>asistencia técnica de Huawei. | N/A                | N/A                                                                                                    |

# 8.3 ¿Cómo se configuran los parámetros de correo electrónico?

# Contexto

- El SmartLogger puede enviar correos electrónicos para proporcionar a los usuarios información actual sobre la producción energética, las alarmas y el estado de los dispositivos del sistema de la planta de celdas fotovoltaicas, lo que permite conocer las condiciones de funcionamiento de dicho sistema de manera oportuna.
- Cuando use esta función, asegúrese de que el SmartLogger pueda conectarse al servidor de correo electrónico configurado, y de que los parámetros de Ethernet y de correo electrónico estén correctamente configurados para el SmartLogger.

# Procedimiento

| Paso 1 | Configure l | los parámetros | de correo y h | aga clic en Enviar. |
|--------|-------------|----------------|---------------|---------------------|
|--------|-------------|----------------|---------------|---------------------|

| Parámetro                       | Descripción                                                                                      |
|---------------------------------|--------------------------------------------------------------------------------------------------|
| Servidor SMTP                   | Configure este parámetro indicando el nombre de dominio o la dirección IP del servidor SMTP.     |
| Modo de cifrado                 | Configure este parámetro indicando el modo de cifrado de los correos electrónicos.               |
| Puerto SMTP                     | Configure este parámetro indicando el puerto de envío de los correos electrónicos.               |
| Nombre de usuario               | Configure este parámetro indicando el nombre de usuario para iniciar sesión en el servidor SMTP. |
| Contraseña                      | Configure este parámetro indicando la contraseña de inicio de sesión en el servidor SMTP.        |
| Idioma de correo<br>electrónico | Configure este parámetro indicando el idioma para el envío de correos electrónicos.              |

| Parámetro                                                  | Descripción                                                                                                    |
|------------------------------------------------------------|----------------------------------------------------------------------------------------------------|
| Dirección de envío                                         | Configure este parámetro indicando la dirección para el envío de correos electrónicos.                                 |
| Dirección de recepción N<br>NOTA<br>"N" es 1, 2, 3, 4 o 5. | Configure este parámetro indicando la dirección para la recepción de correos electrónicos.                             |
| Rendimiento                                                | Especifica si se deben enviar datos de producción energética por correo, así como la fecha y hora de envío de correos. |
| Alarmas                                                    | Especifica si se deben enviar alarmas por correo, así como la gravedad de las alarmas que se van a enviar.             |

## **NOTA**

Haga clic en **Enviar correo prueba** para comprobar si el SmartLogger puede enviar correos electrónicos a los usuarios de manera correcta.

----Fin

# Resolución de problemas

# AVISO

Si el código de error no está incluido en la siguiente tabla, obtenga los registros de funcionamiento del SmartLogger y póngase en contacto con el servicio de asistencia técnica de Huawei.

| Código de<br>error | Sugerencia de resolución del<br>problema                                                                                                    | Código de<br>error | Sugerencia de resolución del<br>problema                                                                                                    |
|--------------------|----------------------------------------------------------------------------------------------------|--------------------|----------------------------------------------------------------------------------------------------|
| 0x2002             | <ol> <li>Compruebe si la dirección del<br/>servidor DNS está configurada<br/>correctamente.</li> <li>Compruebe si el nombre de<br/>dominio y la dirección IP del<br/>servidor SMTP son correctos.</li> </ol> | 0x2003             | <ol> <li>Vuelva a intentarlo más tarde.</li> <li>Compruebe si el nombre de<br/>dominio y la dirección IP del<br/>servidor SMTP son correctos.</li> </ol> |
|                    | <ol> <li>Compruebe si la comunicación<br/>de red entre el sistema de<br/>gestión y el servidor DNS es<br/>normal.</li> </ol>                                                                                 |                    |                                                                                                    |

| Código de<br>error | Sugerencia de resolución del<br>problema                                                                                                    | Código de<br>error | Sugerencia de resolución del<br>problema                                                                                                    |
|--------------------|----------------------------------------------------------------------------------------------------|--------------------|----------------------------------------------------------------------------------------------------|
| 0x200b             | <ol> <li>Compruebe si la dirección del<br/>servidor DNS es correcta.</li> <li>Compruebe si el nombre de<br/>dominio y la dirección IP del<br/>servidor SMTP son correctos.</li> </ol> | 0x4016             | <ol> <li>Vuelva a intentarlo más tarde.</li> <li>Compruebe si la dirección del<br/>servidor DNS está configurada<br/>correctamente.</li> <li>Compruebe si el nombre de<br/>dominio y la dirección IP del<br/>servidor SMTP son correctos.</li> </ol>                                                                                                    |
| 0x406e             | Confirme el modo de cifrado y el<br>puerto admitidos por la casilla de<br>correo, y compruebe si son<br>correctos.                                                                    | 0x8217             | <ol> <li>Compruebe si el nombre de<br/>usuario y la contraseña son<br/>correctos.</li> <li>Inicie sesión en la casilla de<br/>correo del remitente del correo e<br/>inicie el servicio SMTP.</li> <li>Inicie sesión en la casilla de<br/>correo del remitente del correo e<br/>inicie la función del código de<br/>licencia de cliente de terceros.</li> </ol> |
| 0xa003             | Compruebe si el nombre de<br>dominio y la dirección IP del<br>servidor SMTP son correctos.                                                                                            | 0xa005             | Introduzca el nombre de usuario correctamente.                                                                                                    |
| 0xa006             | Introduzca la contraseña correctamente.                                                                                                    | 0xe002             | Configure el dominio / la dirección<br>IP del servidor SMTP<br>correctamente.                                                                                                    |
| 0xe003             | Configure correctamente las<br>direcciones para el envío y la<br>recepción de correos electrónicos.                                                                                   | Otros              | Obtenga los registros de<br>funcionamiento del SmartLogger y<br>póngase en contacto con el centro<br>de servicios de Huawei.                                                                                                    |

# 8.4 ¿Cómo se modifican el SSID y la contraseña de la WLAN integrada?

# Procedimiento

**Paso 1** Seleccione Ajustes > Red inalámbrica, configure los parámetros para la WLAN integrada y haga clic en Enviar.

| Parámetro  | Descripción                                                                                                    |
|------------|----------------------------------------------------------------------------------------------------|
| WLAN       | Especifica el estado de la WLAN integrada.                                                                                                    |
|            | • Siempre encendido: El módulo WLAN está encendido.                                                                                                    |
|            | <ul> <li>Apagado en espera: El módulo WLAN se apaga<br/>automáticamente cuando está inactivo. Mantenga pulsado<br/>el botón RST durante 1 a 3 segundos para encender el<br/>módulo WLAN y espere hasta que se conecte la aplicación<br/>SUN2000. Si la aplicación SUN2000 no se conecta, el<br/>módulo WLAN se apagará automáticamente después de<br/>haber estado encendido durante 4 horas.</li> </ul>                                                                                                    |
|            | <ul> <li>Siempre apagado: El módulo WLAN no está encendido y<br/>no puede encenderse manteniendo pulsado el botón.</li> </ul>                                                                                                    |
| SSID       | • Especifica el nombre de la WLAN integrada.                                                                                                    |
|            | • El nombre predeterminado de la WLAN integrada es<br>Logger_SN.                                                                                                    |
| Contraseña | <ul> <li>Especifica la contraseña para acceder a la WLAN<br/>integrada.</li> </ul>                                                                                                    |
|            | <ul> <li>La contraseña inicial de la WLAN integrada es<br/>Changeme.</li> </ul>                                                                                                    |
|            | <ul> <li>Utilice la contraseña inicial para el primer encendido y cámbiela inmediatamente después del inicio de sesión. Para garantizar la seguridad de la cuenta, cambie la contraseña periódicamente y recuerde la nueva. Si no cambia la contraseña inicial, es posible que otros tengan acceso a ella. Si una contraseña no se modifica durante mucho tiempo, es posible que alguien la robe o la descifre. Si se pierde una contraseña, deberán restablecerse los ajustes de fábrica del dispositivo. En estos casos, el usuario será responsable de cualquier pérdida ocasionada a la planta de celdas fotovoltaicas.</li> </ul> |

----Fin

# 8.5 ¿Cómo se usan los puertos DI?

- El SmartLogger cuenta con cuatro puertos DI, que admiten la planificación de potencia activa de DI, la planificación de potencia reactiva de DI, la DRM, el apagado remoto y la introducción de alarmas correlacionadas.
- Para obtener información detallada acerca de la planificación de potencia activa de DI, la planificación de potencia reactiva de DI, la DRM y el apagado remoto, consulte la sección 6.7 Planificación de la red eléctrica.

AVISO

Antes de configurar la función correspondiente, asegúrese de que el puerto DI no se haya configurado para otros fines. De lo contrario, los ajustes fallarán.

# Entrada de alarma

Cuando se envía un nivel válido a un puerto DI, se genera una alarma. El nombre y la gravedad de la alarma se pueden configurar.

**Paso 1** Seleccione Ajustes > DI y asocie alarmas con puertos DI.

| Parámetro            | Descripción                                                                                                    |
|----------------------|----------------------------------------------------------------------------------------------------|
| Estado de activación | Si este parámetro está configurado como Activado para un puerto DI, se puede configurar la función de ese puerto. De lo contrario, no se podrá configurar la función del puerto DI. |
| Estado contacto seco | Especifica el estado de entrada válido de un puerto DI.                                                                                                    |
| Generación de alarma | Especifica si se permite la generación de alarmas.                                                                                                    |
| Gravedad de alarma   | Especifica la gravedad de las alarmas.                                                                                                    |
| Activar apagado      | Especifica si se debe enviar un comando de apagado remoto del inversor solar.                                                                                                    |
| Activar arranque     | Especifica si se debe enviar un comando de arranque remoto del inversor solar.                                                                                                    |
| Nombre de alarma     | Especifica el nombre de la alarma.                                                                                                    |
| Retardo del arranque | Especifica el tiempo de retardo para el arranque automático del inversor solar después de configurar <b>Activar arranque</b> como <b>Habilitar</b> .                                |

----Fin

# 8.6 ¿Cómo se usan los puertos DO?

El SmartLogger cuenta con dos puertos DO, que admiten el restablecimiento de routers externos, las alarmas sonoras y visuales para fallos de conexión a tierra, y la generación de alarmas correlacionadas.

#### AVISO

Antes de configurar la función correspondiente, asegúrese de que el puerto DO no se haya configurado para otros fines. De lo contrario, los ajustes fallarán.

# Cómo restablecer un router externo

Conecte un cable de alimentación de CC del router 3G a uno de los puertos DO del SmartLogger y encienda o apague el módulo inalámbrico conectando o desconectando el contacto seco DO para controlar el restablecimiento del router 3G.

Paso 1 Desconecte un cable de alimentación de CC del router y conéctelo a un puerto DO del SmartLogger.

Figura 8-4 Conexión a un puerto DO

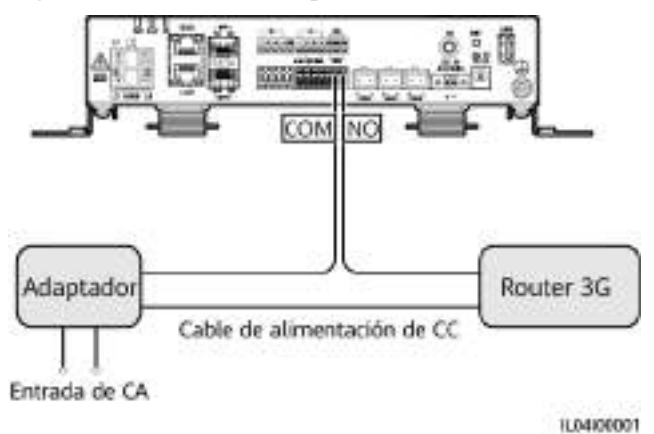

Paso 2 Seleccione Ajustes > Otros parámetros y configure el parámetro Restablecer el router externo indicando el puerto DO.

----Fin

## Alarma sonora y visual para fallos de conexión a tierra

Conecte un cable de alimentación de CC de alarma sonora y visual a uno de los puertos DO del SmartLogger y encienda o apague dicha alarma conectando o desconectando el contacto seco DO para la generación de alarmas sonoras y visuales de fallos de conexión a tierra.

- Paso 1 Conecte un cable de alimentación de CC de alarma sonora y visual al puerto DO (COM/NO) del SmartLogger.
- Paso 2 Seleccione Ajustes > Información alarmas y asocie el parámetro Baja resistencia de aislamiento con el puerto DO.

----Fin

### Información de alarmas

Después de que una alarma del inversor solar se asocie con un puerto DO, dicho puerto enviará una señal de alarma cuando el inversor solar genere la alarma en cuestión.

**Paso 1** Seleccione Ajustes > Información alarmas y asocie alarmas del inversor solar con el puerto DO.

### D NOTA

Si el SmartLogger se reinicia o se apaga una vez habilitada esta función, es posible que cambie el estado del puerto DO y que la información de las alarmas sea anormal.

----Fin

# 8.7 ¿Cómo se usa el puerto USB?

El SmartLogger cuenta con un puerto USB que proporciona alimentación de 5 V/1 A.

El puerto USB puede conectarse a un router 3G para suministrar alimentación al router, y el suministro eléctrico del puerto USB se desconecta cuando se desconecta la comunicación, lo que permite el control de restablecimiento del router 3G.

#### AVISO

Si la corriente de funcionamiento máxima del router 3G es superior a 1 A, la conexión no podrá establecerse a través del puerto USB.

• El puerto USB puede conectarse a una unidad flash USB para tareas de mantenimiento local, exportación de registros de dispositivos y actualización de dispositivos.

#### D NOTA

Se recomienda utilizar una unidad flash USB SanDisk, Netac o Kingston para garantizar la compatibilidad.

# Conexión a un router 3G

Si el cable de alimentación de CC del router 3G tiene un conector USB estándar con una corriente de funcionamiento máxima inferior a 1 A, puede conectarse directamente al puerto USB del SmartLogger.

- Paso 1 Conecte el conector USB del cable de alimentación de CC del router 3G al puerto USB del SmartLogger.
- Paso 2 Si es necesario usar la función de restablecimiento del router externo, seleccione Ajustes > Otros parámetros y configure Restablecer el router externo como USB.

----Fin

# Cómo conectarse a una unidad flash USB para el mantenimiento local

- Paso 1 Inserte la unidad flash USB en el puerto USB de la parte inferior del SmartLogger.
- Paso 2 Inicie sesión en la aplicación como installer, seleccione Más > Mantenimiento sist en la pantalla del SmartLogger y realice el mantenimiento local.

| Mantenimiento local                  | Descripción                                                                                                    | Prerrequisitos                                                                                                    |
|--------------------------------------|----------------------------------------------------------------------------------------------------|----------------------------------------------------------------------------------------------------|
| Configuración sin conexión           | Una vez importado el<br>archivo de configuración de<br>despliegue de la central<br>eléctrica a través de la<br>opción Configuración sin<br>conexión, el SmartLogger<br>realiza automáticamente la<br>configuración del<br>despliegue.                                                                                                    | El archivo de configuración<br>de despliegue de la central<br>eléctrica se debe haber<br>guardado en el directorio<br>raíz de la unidad flash USB. |
| Exportación de todos los<br>archivos | Antes de reemplazar el<br>SmartLogger, exporte el<br>archivo de configuración<br>correspondiente a un<br>ordenador local.                                                                                                    | N/A                                                                                                    |
| Importación de todos los<br>archivos | Una vez reemplazado el<br>SmartLogger, importe el<br>archivo de configuración<br>local al nuevo SmartLogger.<br>Una vez finalizada la<br>importación, el<br>SmartLogger se reiniciará<br>para que el archivo de<br>configuración surta efecto.<br>Asegúrese de que los<br>parámetros de la pestaña<br>Ajustes y los parámetros del<br>MBUS integrado estén<br>configurados correctamente. | Todos los archivos<br>exportados se deben haber<br>guardado en el directorio<br>raíz de la unidad flash USB.                                       |

Paso 3 Una vez finalizado el mantenimiento local, extraiga la unidad flash USB.

AVISO

Una vez importados los archivos, el SmartLogger se reiniciará automáticamente.

----Fin

# Cómo conectarse a una unidad flash USB para exportar registros de dispositivos

Paso 1 Conecte la unidad flash USB al puerto USB del SmartLogger.

- Paso 2 Inicie sesión en la aplicación como installer, seleccione Más > Registros del dispositivo, seleccione el dispositivo cuyos registros desea exportar y pulse Siguiente.
- **Paso 3** Seleccione los tipos de registros que desea exportar y pulse **Confirmar** para comenzar a exportar registros del dispositivo.

Paso 4 Una vez exportados los registros, extraiga la unidad flash USB.

----Fin

# Cómo conectarse a una unidad flash USB para la actualización de un dispositivo

El SmartLogger, el inversor solar, el módulo MBUS o el módulo PID se pueden actualizar usando una unidad flash USB.

Paso 1 Guarde el paquete de actualización del dispositivo en la unidad flash USB.

#### **NOTA**

No descomprima el paquete de actualización.

- Paso 2 Conecte la unidad flash USB al puerto USB del SmartLogger.
- Paso 3 Inicie sesión en la aplicación como installer, seleccione Más > Actualizar, seleccione un único dispositivo o múltiples dispositivos del mismo tipo y pulse Siguiente.
- Paso 4 Seleccione el paquete de actualización y pulse Siguiente.
- **Paso 5** Confirme el paquete de actualización y el dispositivo que desea actualizar, y pulse **Finalizar** para comenzar a actualizar el dispositivo.

#### **NOTA**

Una vez finalizada la actualización, el dispositivo se reiniciará automáticamente.

Paso 6 Una vez finalizada la actualización, extraiga la unidad flash USB.

----Fin

# 8.8 ¿Cómo se cambia el nombre de un dispositivo?

# Procedimiento

- Paso 1 Seleccione Mantenimiento > Gestión dispositivos > Lista dispositivos.
- Paso 2 Modificar el nombre del dispositivo en función de la situación real, seleccione el nombre modificado y haga clic en Modificar info disp.

#### **NOTA**

También se puede exportar la información del dispositivo a un archivo .csv, modificar el archivo e importar el archivo modificado para modificar la información del dispositivo.

----Fin

# 8.9 ¿Cómo se cambia la dirección de comunicaciones?

El SmartLogger permite cambiar las direcciones de comunicaciones de los dispositivos Huawei en las páginas **Conectar dispositivo** o **Lista dispositivos**.

# Cómo cambiar la dirección de comunicaciones en la página Conectar dispositivo

- Paso 1 Seleccione Mantenimiento > Gestión dispositivos > Conectar dispositivo.
- **Paso 2** Haga clic en **Asignar dir auto**, configure la dirección inicial para la asignación y confirme la asignación de la dirección.
- Paso 3 Confirme el ajuste de la dirección, ajuste la dirección del dispositivo según se requiera y haga clic en Ajuste de dirección.
- Paso 4 Confirme para volver a buscar el dispositivo.
- Paso 5 Una vez finalizada la búsqueda, haga clic en Cerrar.

----Fin

# Cómo cambiar la dirección de comunicaciones en la página Lista dispositivos

- Paso 1 Seleccione Mantenimiento > Gestión dispositivos > Lista dispositivos.
- **Paso 2** Cambie la dirección de comunicaciones y el nombre del dispositivo en función de los requisitos del sitio, seleccione los datos modificados y haga clic en **Modificar info disp**.
- Paso 3 Seleccione Mantenimiento > Gestión dispositivos > Conectar dispositivo y haga clic en Búsqueda auto.
- Paso 4 Una vez finalizada la búsqueda, haga clic en Cerrar.

----Fin

# 8.10 ¿Cómo se exportan los parámetros del inversor?

# Contexto

Los parámetros de configuración de múltiples inversores solares se pueden exportar a un archivo .csv. Los ingenieros del sitio podrán comprobar en el archivo exportado si las configuraciones de los inversores solares son correctas.

# Procedimiento

- Paso 1 Seleccione Mantenimiento > Gestión dispositivos > Exportar parámetros.
- Paso 2 Seleccione el nombre del dispositivo cuyos parámetros deban exportarse y haga clic en Exportar.
- Paso 3 Observe la barra de progreso y espere hasta que finalice la exportación.
- Paso 4 Una vez finalizada la exportación, haga clic en Archivo reg para guardar el archivo.

----Fin

# 8.11 ¿Cómo se rectifican las alarmas?

# Contexto

Existe la posibilidad de rectificar todas las alarmas activas e históricas de un dispositivo seleccionado, así como de recopilar datos de alarmas.

# Procedimiento

- Paso 1 Seleccione Mantenimiento > Gestión dispositivos > Rectificar alarma.
- Paso 2 Seleccione el nombre del dispositivo cuyas alarmas deban rectificarse, haga clic en Enviar y seleccione Todo, Alarmas sincronizadas localmente o Alarmas almacenadas en dispositivos para rectificar alarmas.

#### **NOTA**

Si se rectifican alarmas del SmartLogger, estas deben reiniciarse en el sistema de gestión. De lo contrario, el sistema de gestión no podrá obtener la información de alarmas recopilada por el SmartLogger una vez rectificadas las alarmas.

----Fin

# 8.12 ¿Cómo se permite que el puerto AI1 detecte alarmas de SPD?

# Contexto

En el caso de la unidad inteligente de control de matriz, el puerto AI1 del SmartLogger puede conectarse a la salida de alarmas de SPD para informar de una alarma cuando el SPD presente fallos.

# Procedimiento

Paso 1 Seleccione Ajustes > Otros parámetros y configure Alarma de detección de SPD AI1 con el valor Habilitar.

----Fin

# 8.13 ¿Qué modelos de medidores de potencia y EMI admite el SmartLogger?

| Proveedor | Modelo | Limitación de exportación |
|-----------|--------|---------------------------|
| ABB       | A44    | N/A                       |

| Proveedor  | Modelo        | Limitación de exportación                                                                                                    |  |  |
|------------|---------------|----------------------------------------------------------------------------------------------------|--|--|
| Acrel      | PZ96L         | Se admite                                                                                                    |  |  |
| Algodue    | UPM209        | Se admite<br>NOTA<br>Cuando el contador de potencia se conecta al<br>SmartLogger, es necesario conectar un resistor<br>externo de 120 ohmios al bus RS485 del<br>contador de potencia. Para conocer detalles,<br>consulte el manual del usuario del contador de<br>potencia.                                                                       |  |  |
| N/A        | BackUp-CT     | Se admite                                                                                                    |  |  |
| CHNT       | DTSU666       | N/A                                                                                                    |  |  |
| N/A        | DTSU666-H     | Se admite                                                                                                    |  |  |
| Elster     | A1800ALPHA    | N/A                                                                                                    |  |  |
| GAVAZZI    | EM210         | N/A                                                                                                    |  |  |
| Janitza    | UMG103-CBM    | Se admite                                                                                                    |  |  |
| Janitza    | UMG104        | Se admite                                                                                                    |  |  |
| Janitza    | UMG604        | Se admite                                                                                                    |  |  |
| Lead       | LD-C83        | N/A                                                                                                    |  |  |
| MingHua    | CRDM-830      | N/A                                                                                                    |  |  |
| Mitsubishi | EMU4-BD1-MB   | <ul> <li>Se admite</li> <li>NOTA</li> <li>No aplicable a casos de energía monofásica.</li> <li>Cuando el contador de potencia se conecta al SmartLogger, es necesario conectar un resistor externo de 120 ohmios al bus RS485 del contador de potencia. Para conocer detalles, consulte el manual del usuario del contador de potencia.</li> </ul> |  |  |
| Mitsubishi | ME110NSR-MB   | N/A                                                                                                    |  |  |
| Mitsubishi | ME110SR-MB    | N/A                                                                                                    |  |  |
| Mitsubishi | ME110SSR-MB   | N/A                                                                                                    |  |  |
| Mitsubishi | M8FM-N3LTR    | N/A                                                                                                    |  |  |
| Mitsubishi | ME110SSR-4APH | N/A                                                                                                    |  |  |
| NARUN      | PD510         | N/A                                                                                                    |  |  |
| Netbiter   | CEWE          | N/A                                                                                                    |  |  |
| People     | RM858E        | N/A                                                                                                    |  |  |

| Proveedor                | Modelo      | Limitación de exportación                                                                                                    |
|--------------------------|-------------|----------------------------------------------------------------------------------------------------|
| REAL<br>ENERGY<br>SYSTEM | PRISMA-310A | N/A                                                                                                    |
| Schneider                | PM1200      | N/A                                                                                                    |
| Schneider                | PM2xxx      | N/A                                                                                                    |
| Schneider                | PM5100      | N/A                                                                                                    |
| Schneider                | PM5300      | N/A                                                                                                    |
| SFERE                    | PD194Z      | N/A                                                                                                    |
| Socomec                  | COUNTIS E43 | <ul> <li>Se admite</li> <li>NOTA</li> <li>No aplicable a casos de energía monofásica.</li> <li>Cuando el contador de potencia se conecta al SmartLogger, es necesario conectar un resistor externo de 120 ohmios al bus RS485 del contador de potencia. Para conocer detalles, consulte el manual del usuario del contador de potencia.</li> </ul> |
| Toshiba                  | S2MS        | N/A                                                                                                    |
| Wave Energy              | PWM-72      | N/A                                                                                                    |
| WEG                      | MMW03-M22CH | Se admite                                                                                                    |
| YDS                      | YDS60-80    | Se admite<br>NOTA<br>Aplicable solo a casos de energía trifásica.                                                                                                    |
|                          | YDS70-C16   | Se admite<br>NOTA<br>Aplicable solo a casos de energía monofásica.                                                                                                    |
|                          | YDS60-C24   | Se admite<br>NOTA<br>Aplicable solo a casos de energía trifásica.                                                                                                    |

 Tabla 8-2 Medidores de potencia admitidos

| Proveedor | Modelo                   | Límite de exportación |
|-----------|--------------------------|-----------------------|
| Janitza   | UMG604/UMG103/<br>UMG104 | Se admite.            |
| NARUN     | PD510                    | N/A                   |
| Acrel     | PZ96L                    | Se admite.            |

| Proveedor  | Modelo      | Límite de exportación                                                                                                    |
|------------|-------------|----------------------------------------------------------------------------------------------------|
| algodue    | UPM209      | Se admite.<br><b>NOTA</b><br>Cuando el medidor de potencia se conecta al<br>SmartLogger, se debe conectar un resistor<br>externo de 120 ohmios al bus RS485 del<br>medidor de potencia. Para obtener información<br>detallada, consulte el manual del usuario del<br>medidor de potencia.                                                                     |
| CHNT       | DTSU666     | N/A                                                                                                    |
| HUAWEI     | DTSU666-H   | Se admite.                                                                                                    |
| Socomec    | COUNTIS E43 | <ul> <li>Se admite.</li> <li>NOTA</li> <li>No aplicable a casos de alimentación monofásica.</li> <li>Cuando el medidor de potencia se conecta al SmartLogger, se debe conectar un resistor externo de 120 ohmios al bus RS485 del medidor de potencia. Para obtener información detallada, consulte el manual del usuario del medidor de potencia.</li> </ul> |
| ABB        | A44         | N/A                                                                                                    |
| Netbiter   | CEWE        | N/A                                                                                                    |
| Schneider  | PM1200      | N/A                                                                                                    |
| SFERE      | PD194Z      | N/A                                                                                                    |
| Lead       | LD-C83      | N/A                                                                                                    |
| MingHua    | CRDM-830    | N/A                                                                                                    |
| People     | RM858E      | N/A                                                                                                    |
| elster     | A1800ALPHA  | N/A                                                                                                    |
| Mitsubishi | LMS-0441E   | N/A                                                                                                    |
| Toshiba    | S2MS        | N/A                                                                                                    |

# **NOTA**

El SmartLogger se puede conectar a un solo medidor de potencia que use el protocolo Modbus-RTU.

# Tabla 8-3 EMI admitidos

| Proveedor         | Modelo                      | Información sobre el<br>EMI                                                                                                  |  |
|-------------------|-----------------------------|----------------------------------------------------------------------------------------------------|--|
| JinZhou YangGuang | PC-4                        | Irradiancia total,<br>temperatura ambiente,<br>temperatura del módulo<br>fotovoltaico, y dirección y<br>velocidad del viento |  |
| HanDan            | RYQ-3                       | Irradiancia total,<br>temperatura ambiente,<br>temperatura del módulo<br>fotovoltaico, y dirección y<br>velocidad del viento |  |
| ABB               | VSN800-12                   | Irradiancia total,<br>temperatura ambiente y<br>temperatura del módulo<br>fotovoltaico                                       |  |
|                   | VSN800-14                   | Irradiancia total,<br>temperatura ambiente,<br>temperatura del módulo<br>fotovoltaico, y dirección y<br>velocidad del viento |  |
| Kipp&Zonen        | Serie SMPx                  | Irradiancia total y<br>temperatura ambiente                                                                                  |  |
| Lufft             | WSx-UMB                     | Irradiancia total,<br>temperatura ambiente, y<br>dirección y velocidad del<br>viento                                         |  |
|                   | WSx-UMB (sensores externos) | Irradiancia total,<br>temperatura ambiente,<br>temperatura del módulo<br>fotovoltaico, y dirección y<br>velocidad del viento |  |
| Hukseflux SRx     | Hukseflux SRx               | Irradiancia total y<br>temperatura ambiente                                                                                  |  |
| MeteoControl      | SR20-D2                     | Irradiancia total y<br>temperatura ambiente                                                                                  |  |
| RainWise          | PVmet-150                   | Irradiancia total,<br>temperatura ambiente y<br>temperatura del módulo<br>fotovoltaico                                       |  |

| Proveedor                                                                                                    | Modelo                   | Información sobre el<br>EMI                                                                                                  |
|----------------------------------------------------------------------------------------------------|--------------------------|----------------------------------------------------------------------------------------------------|
|                                                                                                    | PVmet-200                | Irradiancia total,<br>temperatura ambiente,<br>temperatura del módulo<br>fotovoltaico, y dirección y<br>velocidad del viento |
| Gill MetPak Pro                                                                                                    | Gill MetPak Pro          | Irradiancia total,<br>temperatura ambiente,<br>temperatura del módulo<br>fotovoltaico, y dirección y<br>velocidad del viento |
| Ingenieurbüro Si-RS485TC                                                                                                    | Ingenieurbüro Si-RS485TC | Irradiancia total,<br>temperatura ambiente,<br>temperatura del módulo<br>fotovoltaico y velocidad del<br>viento              |
| Meier-NT ADL-SR                                                                                                    | Meier-NT ADL-SR          | Irradiancia total,<br>temperatura ambiente,<br>temperatura del módulo<br>fotovoltaico y velocidad del<br>viento              |
| Soluzione Solare                                                                                                    | SunMeter                 | Irradiancia total y<br>temperatura ambiente                                                                                  |
| JinZhou LiCheng                                                                                                    | JinZhou LiCheng          | Irradiancia total,<br>temperatura ambiente,<br>temperatura del módulo<br>fotovoltaico, y dirección y<br>velocidad del viento |
| Sensor ADAM<br>NOTA<br>El EMI tipo sensor (tipo<br>corriente o tipo voltaje) se<br>comunica con el SmartLogger<br>a través del conversor de<br>analógico a digital ADAM. | N/A                      | N/A                                                                                                    |

# 8.14 ¿Cómo se comprueba el estado de la tarjeta SIM?

Seleccione Descripción > Datos móviles para ver el estado de la tarjeta SIM.

| Parámetro               | Estado                                                          | Descripción                                                                                                    |  |  |
|-------------------------|-----------------------------------------------------------------|----------------------------------------------------------------------------------------------------|--|--|
| Estado del<br>módulo 4G | Tarjeta ausente                                                 | No se ha detectado una tarjeta SIM. Inserte una tarjeta SIM.                                                                                                    |  |  |
|                         | Error al registrar<br>la tarjeta                                | <ol> <li>Compruebe si la cuenta de la tarjeta SIM tiene<br/>un saldo impago. De ser así, recargue la cuenta.</li> </ol>                                                                                                    |  |  |
|                         |                                                                 | <ol> <li>Compruebe si la calidad de red es mala. De ser<br/>así, use una tarjeta SIM de otro operador con<br/>buena calidad de señal.</li> </ol>                                                                                                    |  |  |
|                         |                                                                 | <ol> <li>Compruebe si la tarjeta SIM se ha vinculado a<br/>otro dispositivo. De ser así, desvincule la tarjeta<br/>SIM del dispositivo o reemplace la tarjeta SIM.</li> </ol>                                                                                                    |  |  |
|                         | <ul><li>Sin conexión</li><li>La tarjeta está colocada</li></ul> | El SmartLogger está intentando establecer una conexión de acceso telefónico. Espere hasta que se establezca la conexión.                                                                                                    |  |  |
|                         | Conectado                                                       | Se ha establecido la conexión de acceso telefónico.                                                                                                    |  |  |
|                         | Introduzca el PIN                                               | Se ha configurado que la tarjeta SIM solicite un<br>número de identificación personal (PIN). Póngase<br>en contacto con el operador de la tarjeta SIM para<br>obtener el PIN, seleccione <b>Ajustes</b> > <b>Red</b><br><b>inalámbrica</b> e introduzca el PIN correcto.                                                          |  |  |
|                         | Introduzca el<br>PUK                                            | Si la cantidad de intentos incorrectos de<br>introducción de PIN excede el límite superior, será<br>necesario introducir la clave de desbloqueo de PIN<br>(PUK). Póngase en contacto con el operador de la<br>tarjeta SIM para obtener el PUK. Seleccione<br><b>Ajustes &gt; Red inalámbrica</b> e introduzca el PUK<br>correcto. |  |  |
| Estado del<br>tráfico   | Normal                                                          | El tráfico usado no supera el paquete de tráfico mensual, y el tráfico restante es suficiente.                                                                                                    |  |  |
|                         | Advertencia                                                     | El tráfico usado supera el 80 % del paquete de tráfico mensual, y el tráfico restante no es suficiente.                                                                                                    |  |  |
|                         | Agotado                                                         | El tráfico usado supera el paquete de tráfico<br>mensual. El tráfico se ha agotado. Recargue la<br>cuenta de la tarjeta SIM de inmediato.                                                                                                    |  |  |
|                         | Ningún paquete<br>configurado                                   | Seleccione <b>Ajustes</b> > <b>Red inalámbrica</b> y configure un paquete de tráfico mensual.                                                                                                    |  |  |

Tabla 8-4 Estado de la tarjeta SIM

# 8.15 ¿Cómo uso la función para compartir redes móviles?

# Acceso en remoto a la interfaz de usuario web a través de una red móvil

#### D NOTA

Un SmartLogger 4G admite el acceso en remoto a la interfaz de usuario web del SmartLogger a través de la comunicación inalámbrica 4G integrada.

- Paso 1 Inserte una tarjeta SIM con una dirección IP fija en la ranura para tarjeta SIM del SmartLogger. Seleccione Información general > Datos móviles para comprobar el estado de la tarjeta SIM y asegúrese de que la comunicación inalámbrica 4G sea normal.
- Paso 2 Seleccione Ajustes > Otros parámetros y configure Compartir redes móviles como Habilitar.

#### AVISO

Una vez habilitada esta función, el SmartLogger queda expuesto directamente a la red pública y es vulnerable a ataques de red.

Figura 8-5 Otros parámetros

| Encora                                                                                                    | Destyment Want   Star Vers   Manhorsy   Darry                                                                                                    | ( second Manager                       | 10        |  |
|----------------------------------------------------------------------------------------------------|----------------------------------------------------------------------------------------------------|----------------------------------------|-----------|--|
| the first                                                                                                    | Dature Processing                                                                                                    | 1.1.1.1.1.1.1.1.1.1.1.1.1.1.1.1.1.1.1. |           |  |
| Bred Sec.                                                                                                    | SARD oppositions and respectively.                                                                                                    | 340 20                                 |           |  |
| Rec                                                                                                    | Optid Revision/Unit                                                                                                    | luga N                                 |           |  |
| 13 C                                                                                                    | BCTBH Pure Dear Percent                                                                                                    | 8                                      | to been a |  |
| 11052                                                                                                    | of ME Involved April                                                                                                    | 340 3                                  |           |  |
| and the second second se | \$23. marketspanature pretection                                                                                                    | 140                                    |           |  |
|                                                                                                    | feed 24 interval cade                                                                                                    | N                                      |           |  |
| The statement                                                                                                    | tionis must insing                                                                                                    | Diet I                                 |           |  |
| frank Datter                                                                                                    | Dest party serve                                                                                                    | Date                                   |           |  |
| - Co                                                                                                    | luic to                                                                                                    | 100                                    |           |  |
|                                                                                                    | and some and the second second s | Des N                                  |           |  |
| Othe                                                                                                    | r Parameters                                                                                                    |                                        | N. 1911   |  |
| - beer bag for                                                                                                    |                                                                                                    | -                                      |           |  |

Paso 3 Abra un navegador web, introduzca https://XX.XX.XX (XX.XX.XX es la dirección IP fija de la tarjeta SIM) en el cuadro de direcciones y pulse Intro. Aparecerá en la pantalla la página de inicio de sesión.

----Fin

# Cómo compartir una red móvil con otros dispositivos

# **NOTA**

Un SmartLogger 4G admite la función de compartir la red 4G integrada con otros dispositivos para acceder a Internet.

- Paso 1 Conecte el cable de red de otro dispositivo al puerto WAN del SmartLogger.
- Paso 2 Seleccione Ajustes > Otros parámetros y configure Compartir redes móviles como Habilitar.

#### AVISO

Una vez habilitada esta función, el SmartLogger queda expuesto directamente a la red pública y es vulnerable a ataques de red.

#### Figura 8-6 Otros parámetros

| Encourse         | Palayant Nazi   Darins   Markety   Dary                                                                                                    | (1+111)) |       | Settings |  |
|------------------|----------------------------------------------------------------------------------------------------|----------|-------|----------|--|
| the free         | Datase Passenation                                                                                                    |          |       |          |  |
| Bood Service     | MARL oppositions and resplaying                                                                                                    | 31410    | 10    |          |  |
| No.              | Optic forwarding                                                                                                    | 2-pt-pt  | 197   |          |  |
| 100 C            | BC100 Functional Feedball                                                                                                    |          | 31.1  | - 10 A   |  |
| 11057            | of VE second date                                                                                                    | 349      |       |          |  |
|                  | S25 marketspecializer pretection                                                                                                    | -free -  |       |          |  |
|                  | Real Se interest state                                                                                                    | Number   | -     |          |  |
| Terra Salaman    | Static arout heing                                                                                                    | 14.8     | -     |          |  |
| Bearing Westmann | Designation of the second                                                                                                    | lines.   | -     |          |  |
| - CO             | loge to                                                                                                    | 1000     |       |          |  |
|                  | anised spinistration and a spinistration of the spinistration of the spi | 244      | . N   |          |  |
| Oth              | er Parameters                                                                                                    | -        | (0,1) | 11       |  |
| hearth of the    |                                                                                                    |          |       |          |  |

- **Paso 3** Escoja **Ajustes > Parám comunicación > Red cableada** y configure los parámetros de red para dispositivos de terceros.
  - 1. Dirección IP del dispositivo de terceros: Este parámetro debe usarse en el mismo segmento de red que el del SmartLogger y debe ser distinto del de otros dispositivos.
  - 2. Máscara de subred del dispositivo de terceros: Configure este parámetro con la máscara de subred del SmartLogger.
  - Gateway de dispositivos de terceros: Configure este parámetro con la dirección IP del SmartLogger.
  - 4. (Opcional) Servidor DNS de terceros: Si el dispositivo de terceros debe conectarse a la dirección del servidor en formato de nombre de dominio, usted debe configurar la dirección del servidor DNS, que puede configurarse con una dirección de servidor DNS público, por ejemplo, 8.8.8.8. (La dirección del servidor DNS de la red cableada del SmartLogger con la función de compartir redes móviles habilitada no puede ser igual a la del dispositivo de terceros. Se recomienda configurar la dirección del servidor DNS como 0.0.0 o 10.129.0.84).

#### **NOTA**

Para conocer los parámetros de red del SmartLogger, escoja **Ajustes** > **Parám comunicación** > **Red cableada**.

----Fin

# 8.16 La interfaz de usuario web permite iniciar sesión solo en chino y avisa que se cambiará al idioma chino

Si la interfaz de usuario web utiliza un idioma distinto del chino y el SmartLogger detecta que está conectado un inversor vendido solo en China continental, aparece un mensaje que indica que la interfaz de usuario web permite el inicio de sesión solo en chino y que el idioma se cambiará a chino después de iniciar sesión.

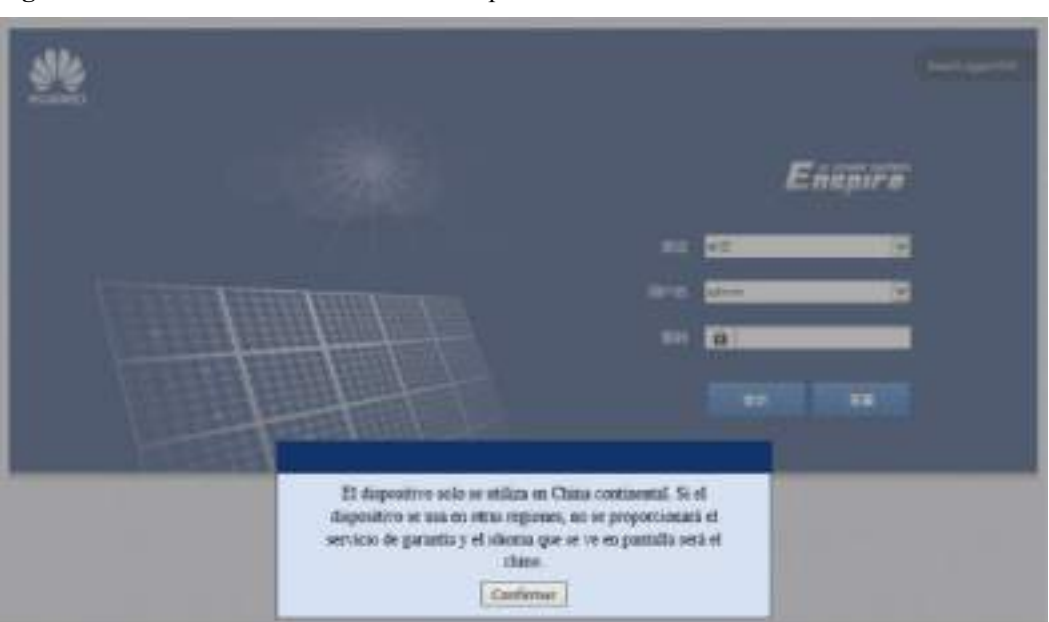

Figura 8-7 La interfaz de usuario web solo permite iniciar sesión en chino

Figura 8-8 La interfaz de usuario web avisa que cambiará a chino

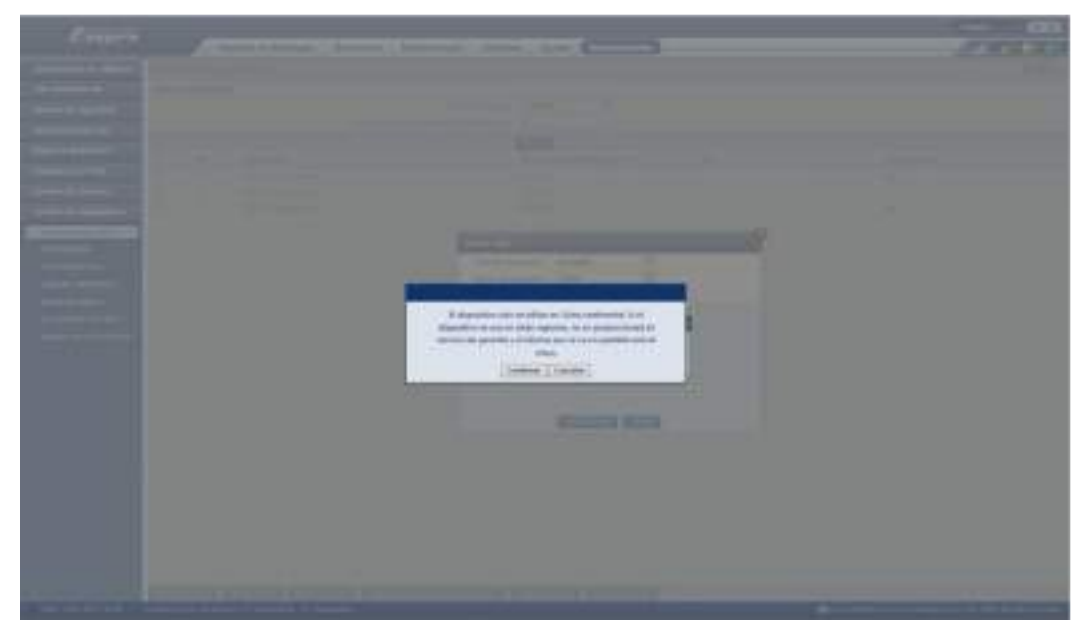

# 8.17 Restablecimiento de la contraseña

| Rol               | Descripción                                                                                                    |
|-------------------|----------------------------------------------------------------------------------------------------|
| Administ<br>rador | Si mantiene pulsado el botón RST de 10 s a 20 s, el SmartLogger entra en el modo seguro. En este caso, se conservan los parámetros de configuración del dispositivo, pero se borran los datos confidenciales y de privacidad personal, lo que incluye la contraseña de inicio de sesión y la dirección de correo electrónico. |

| Rol                     | Descripción                                                                                                    |
|-------------------------|----------------------------------------------------------------------------------------------------|
| No<br>administr<br>ador | La contraseña de una cuenta que no es de administrador debe restablecerse<br>utilizando una cuenta de administrador. El administrador restablece la<br>contraseña e introduce la contraseña inicial. El usuario inicia sesión en el<br>sistema con la contraseña inicial proporcionada por el administrador. Después<br>del inicio de sesión, el usuario se ve obligado a cambiar la contraseña. |

# **9** Especificaciones técnicas

# 9.1 Especificaciones técnicas del SmartLogger

# Gestión de dispositivos

| Parámetro                        | Especificaciones                                                                                                    |
|----------------------------------|----------------------------------------------------------------------------------------------------|
| Cantidad de inversores solares   | • SmartLogger3000A: Puede conectarse a un máximo de 80 inversores solares.                                                                                             |
|                                  | • SmartLogger3000B: Puede conectarse a un máximo de 150 inversores solares.                                                                                            |
| Modo de comunicaciones           | RS485, ETH, MBUS (opcional), 4G (opcional) y<br>SFP (opcional)                                                                                                    |
| Distancia máxima de comunicación | • RS485: 1000 m                                                                                                    |
|                                  | • ETH: 100 m                                                                                                    |
|                                  | • MBUS (cable multifilar): 1000 m; MBUS (cable unifilar): 400 m (los cables trifásicos se deben atar a intervalos de 1 m)                                              |
|                                  | 1m Y                                                                                                    |
|                                  | <ul> <li>Fibra óptica (monomodo, módulo óptico de<br/>1310 nm): 10 000 m (con el módulo óptico<br/>de 1000 M); 12 000 m (con el módulo óptico<br/>de 100 M)</li> </ul> |

# **Especificaciones comunes**

| Parámetro                                    | Especificaciones                                                                                                    |
|----------------------------------------------|----------------------------------------------------------------------------------------------------|
| Adaptador de alimentación                    | • Entrada de CA: 100-240 V, 50/60 Hz                                                                                                    |
|                                              | • Salida de CC: 12 V, 2 A                                                                                                    |
| Alimentación de CC                           | 24 V, 0.8 A                                                                                                    |
| Consumo de energía                           | Típico: 9 W; máximo: 15 W                                                                                                    |
| Dimensiones (anchura x altura x profundidad) | <ul> <li>259 mm x 160 mm x 59 mm (incluidas las orejetas de montaje)</li> <li>225 160 44 mm (incluidas las incluidas las de montaje)</li> </ul> |
|                                              | • 225 mm x 160 mm x 44 mm (sin incluir las orejetas de montaje)                                                                                 |
| Peso neto                                    | 2 kg                                                                                                    |
| Temperatura de funcionamiento                | De -40 °C a +60 °C                                                                                                    |
| Temperatura de almacenamiento                | De -40 °C a +70 °C                                                                                                    |
| Humedad relativa                             | Humedad relativa del 5 % al 95 %                                                                                                    |
| Grado de protección IP                       | IP20                                                                                                    |
| Modo de instalación                          | Instalación sobre pared o riel de guiado                                                                                                    |
| Altitud de funcionamiento más elevada        | 4000 m                                                                                                    |
| Grado de contaminación                       | 2                                                                                                    |
| Nivel de corrosión                           | Clase B                                                                                                    |

# Puertos

| Parámetro                                  | Especificaciones                                                                                                    |
|--------------------------------------------|----------------------------------------------------------------------------------------------------|
| Puertos Ethernet eléctricos (WAN y<br>LAN) | 2; negociación automática de 10 M/100 M/1000<br>M                                                                                      |
| Puertos Ethernet ópticos (SFP)             | 2; admite módulos ópticos SFP/eSFP de 100 M/<br>1000 M                                                                                 |
| Puertos MBUS                               | 1; admite una tensión de entrada de 800 VCA como máximo                                                                                |
| Puertos RS485 (COM)                        | 3; velocidades de transmisión en baudios<br>admitidas: 1200 bit/s, 2400 bit/s, 4800 bit/s,<br>9600 bit/s, 19 200 bit/s y 115 200 bit/s |
| Puertos USB                                | USB2.0                                                                                                    |
| Puertos de salida de alimentación          | 1; salida de CC: 12 V, 0.1 A                                                                                                    |
| Puertos de entrada digital (DI)            | 4; acceso a señal pasiva de contacto seco                                                                                              |

| Parámetro                         | Especificaciones                                                                                                    |
|-----------------------------------|----------------------------------------------------------------------------------------------------|
| Puertos de salida digital (DO)    | 2; puertos de salida de contactos secos de relé<br>que admiten contactos NO o NC; admite tensión<br>de señal de 12 V, 0.5 A            |
| Puertos de entrada analógica (AI) | 4; AI1: admite una tensión de 0-10 V (pasiva);<br>AI2-AI4: admiten una corriente de entrada de<br>4-20 mA o 0-20 mA (pasiva)           |
| Puertos de antena 4G (4G)         | 1; puerto SMA-K (orificio interno de tornillo<br>externo) usado con la antena con el puerto<br>SMA-J (pin interno de tornillo interno) |

# Comunicación inalámbrica

| Parámetro | Especificaciones                                                                                                    |
|-----------|----------------------------------------------------------------------------------------------------|
| 4G/3G/2G  | El SmartLogger3000A01CN admite las redes<br>2G, 3G y 4G de China Mobile y China Unicom,<br>así como las redes 4G de China Telecom. |
|           | Se admiten las siguientes bandas de frecuencia:                                                                                    |
|           | • LTE FDD: B1, B3, B8                                                                                                    |
|           | • LTE TDD: B38, B39, B40, B41                                                                                                    |
|           | • WCDMA: B1, B5, B8, B9                                                                                                    |
|           | • TD-SCDMA: B34, B39                                                                                                    |
|           | • GSM: 900 MHz/1800 MHz                                                                                                    |
|           | El SmartLogger3000A01EU y el<br>SmartLogger3000A03EU admiten las siguientes<br>bandas de frecuencia:                               |
|           | • LTE FDD: B1, B3, B5, B7, B8, B20                                                                                                 |
|           | • LTE TDD: B38, B40, B41                                                                                                    |
|           | • WCDMA: B1, B5, B8                                                                                                    |
|           | • GSM: 900 MHz/1800 MHz                                                                                                    |
|           | SmartLogger3000A01NH: Admite 3G/4G de Docomo y SoftBank.                                                                           |
|           | Se admiten las siguientes bandas de frecuencia:                                                                                    |
|           | • LTE FDD: B1, B3, B8, B18, B19, B26 (solo Tokio, Nagoya y Osaka admiten B3)                                                       |
|           | • LTE TDD: B41                                                                                                    |
|           | • WCDMA: B1, B6, B8, B19                                                                                                    |

| Parámetro                                       | Especificaciones                                                    |
|-------------------------------------------------|---------------------------------------------------------------------|
|                                                 | El SmartLogger3000A01KR admite las redes de SK Telecom.             |
|                                                 | Se admiten las siguientes bandas de frecuencia:                     |
|                                                 | • LTE FDD: B1, B3, B5, B7                                           |
|                                                 | • WCDMA: B1                                                         |
|                                                 | El SmartLogger3000A01AU admite las siguientes bandas de frecuencia: |
|                                                 | • LTE FDD: B1, B2, B3, B4, B5, B7, B8, B28                          |
|                                                 | • LTE TDD: B40                                                      |
|                                                 | • WCDMA: B1, B2, B5, B8                                             |
|                                                 | <ul> <li>GSM: 850 MHz/900 MHz/1800 MHz/1900<br/>MHz</li> </ul>      |
| WLAN (mantenimiento local usando la aplicación) | 2.4 G                                                               |

# Bandas de RF del módulo 4G (SmartLogger3000A01EU y SmartLogger3000A03EU)

| Banda de frecuencia | Transmisión   | Recepción     |
|---------------------|---------------|---------------|
| Banda 1 de WCDMA    | 1920-1980 MHz | 2110-2170 MHz |
| Banda 5 de WCDMA    | 824-849 MHz   | 869-894 MHz   |
| Banda 8 de WCDMA    | 880-915 MHz   | 925-960 MHz   |
| GSM 900             | 880-915 MHz   | 925-960 MHz   |
| GSM 1800            | 1710-1785 MHz | 1805-1880 MHz |
| Banda 1 de LTE      | 1920-1980 MHz | 2110-2170 MHz |
| Banda 3 de LTE      | 1710-1785 MHz | 1805-1880 MHz |
| Banda 5 de LTE      | 824-849 MHz   | 869-894 MHz   |
| Banda 7 de LTE      | 2500-2570 MHz | 2620-2690 MHz |
| Banda 8 de LTE      | 880-915 MHz   | 925-960 MHz   |
| Banda 20 de LTE     | 832-862 MHz   | 791-821 MHz   |
| Banda 38 de LTE     | 2570-2620 MHz |               |
| Banda 40 de LTE     | 2300-2400 MHz |               |
| Banda 41 de LTE     | 2555-2655 MHz |               |

# Potencia de salida del módulo 4G (SmartLogger3000A01EU y SmartLogger3000A03EU)

| Banda de frecuencia |                                | Valor estándar<br>(unidad: dBm) | Comentarios<br>(unidad: dB) |
|---------------------|--------------------------------|---------------------------------|-----------------------------|
| GSM 900             | GMSK (1 ranura de transmisión) | 33                              | ±2                          |
|                     | 8PSK (1 ranura de transmisión) | 27                              | ±3                          |
| GSM 1800            | GMSK (1 ranura de transmisión) | 30                              | ±2                          |
|                     | 8PSK (1 ranura de transmisión) | 26                              | ±3                          |
| Banda 1 de WCDMA    |                                | 24                              | +1/-3                       |
| Banda 5 de WCDMA    |                                | 24                              | +1/-3                       |
| Banda 8 de WCDMA    |                                | 24                              | +1/-3                       |
| Banda 1 de LTE      |                                | 23                              | ±2                          |
| Banda 3 de LTE      |                                | 23                              | ±2                          |
| Banda 5 de LTE      |                                | 23                              | ±2                          |
| Banda 7 de LTE      |                                | 23                              | ±2                          |
| Banda 8 de LTE      |                                | 23                              | ±2                          |
| Banda 20 de LTE     |                                | 23                              | ±2                          |
| Banda 38 de LTE     |                                | 23                              | ±2                          |
| Banda 40 de LTE     |                                | 23                              | ±2                          |
| Banda 41 de LTE     |                                | 23                              | ±2                          |

# WLAN

| Parámetro                     | Especificaciones                     |
|-------------------------------|--------------------------------------|
| Banda de frecuencia           | 2.4 GHz: 2.4-2.4835 GHz              |
| Ganancia                      | 2.4 GHz: 2.85 dBi                    |
| Potencia de transmisión       | 2.4 GHz: 1 x 100 mW                  |
| Caudal de tráfico máximo      | 2.4 GHz: 65 Mbit/s                   |
| Modo de banda individual/dual | Individual                           |
| МІМО                          | Banda de frecuencia de 2.4 GHz: 1T1R |

| Parámetro                              | Especificaciones |
|----------------------------------------|------------------|
| Cantidad máxima de usuarios conectados | 6                |
| Modo de polarización                   | Lineal           |
| Directividad                           | Multidimensional |

# 9.2 Especificaciones técnicas del SmartModule

# Gestión de dispositivos

| 165 |
|-----|
|     |
| 0 m |
|     |

# **Especificaciones comunes**

| Parámetro                                    | Especificaciones                                                                                                    |
|----------------------------------------------|----------------------------------------------------------------------------------------------------|
| Alimentación de CC                           | • 12 VCC: conector macho de toma de corriente CC 2.0                                                                                   |
|                                              | • 24 VCC: terminal de extremo de conductor                                                                                             |
| Consumo de energía                           | Típico: 4 W; máximo: 5 W                                                                                                    |
| Dimensiones (altura x anchura x profundidad) | <ul> <li>Con las orejetas de montaje: 160 mm x 179 mm x 59 mm</li> <li>Sin las orejetas de montaje: 160 mm x 125 mm x 44 mm</li> </ul> |
| Peso neto                                    | 1 kg                                                                                                    |
| Temperatura de funcionamiento                | De -40 °C a +60 °C                                                                                                    |
| Temperatura de almacenamiento                | De -40 °C a +70 °C                                                                                                    |
| Humedad                                      | Humedad relativa del 5 % al 95 %                                                                                                    |
| Índice de protección contra polvo y agua     | IP20                                                                                                    |
| Modo de instalación                          | Instalación sobre pared o riel de guiado                                                                                               |
| Altitud máxima de funcionamiento             | 4000 m                                                                                                    |
| Nivel de contaminación                       | Nivel 2                                                                                                    |

| Parámetro          | Especificaciones |
|--------------------|------------------|
| Nivel de corrosión | Clase B          |

# Puertos

| Parámetro                         | Especificaciones                                                                                                    |
|-----------------------------------|----------------------------------------------------------------------------------------------------|
| Puertos Ethernet eléctricos (GE)  | 4; negociación automática de 10 M/100 M/1000<br>M                                                                                      |
| Puertos RS485 (COM)               | 3; velocidades de transmisión en baudios<br>admitidas: 1200 bit/s, 2400 bit/s, 4800 bit/s,<br>9600 bit/s, 19 200 bit/s y 115 200 bit/s |
| Puertos de salida de alimentación | 1; salida de CC: 12 V, 0.1 A                                                                                                    |
| Puertos de entrada digital (DI)   | 4; acceso a señal pasiva de contacto seco                                                                                              |
| Puertos PT (PT)                   | 2; admite el acceso de señales de un sensor de temperatura PT100/PT1000 de tres o dos hilos                                            |
| Puertos de entrada analógica (AI) | 4; AI1: admite una tensión de 0-10 V (pasiva);<br>AI2-AI4: admiten una corriente de entrada de<br>4-20 mA o 0-20 mA (pasiva)           |

# A Listas de usuarios del producto

## Tabla A-1Lista de usuarios

| Modo<br>de<br>acceso                                | Versión del<br>SmartLogger                                         | Nombre de<br>usuario | Contraseña inicial                                                                    |
|-----------------------------------------------------|--------------------------------------------------------------------|----------------------|---------------------------------------------------------------------------------------|
| Aplicaci<br>ón                                      | Versión de fábrica<br>anterior a<br>V800R021C10SPC020              | Installer            | 00000a                                                                                |
|                                                     |                                                                    | User                 | 00000a                                                                                |
|                                                     | Actualizada a<br>V800R021C10SPC020<br>o a una versión<br>posterior | installer            | 00000a                                                                                |
|                                                     |                                                                    | user                 |                                                                                       |
|                                                     | Versión de fábrica<br>V800R021C10SPC020<br>o posterior             | installer            | Ninguna. Es necesario<br>configurar una contraseña en el<br>inicio de sesión inicial. |
|                                                     |                                                                    | user                 |                                                                                       |
| Interfaz<br>de<br>usuario<br>basada<br>en la<br>web | Versión de fábrica<br>anterior a<br>V800R021C10SPC020              | admin                | Changeme                                                                              |
|                                                     | Actualizada a<br>V800R021C10SPC020<br>o a una versión<br>posterior | installer            | 00000a (igual a la contraseña<br>de inicio de sesión de la<br>aplicación móvil)       |
|                                                     |                                                                    | admin                | Changeme                                                                              |
|                                                     | Versión de fábrica<br>V800R021C10SPC020<br>o posterior             | installer            | Ninguna. Es necesario<br>configurar una contraseña en el<br>inicio de sesión inicial. |

| Modo de<br>autenticación                                               | Nombre de usuario | Contraseña inicial |
|------------------------------------------------------------------------|-------------------|--------------------|
| Autenticación del<br>SmartLogger a<br>través del sistema<br>de gestión | emscomm           | /EzFp+2%r6@IxSCv   |
| Autenticación del<br>SmartModule a<br>través del<br>SmartLogger        | SmoduleAdmin      | /EzFp+2%r6@IxSCv   |

 Tabla A-2 Autenticación de desafío secundaria

Tabla A-3 Lista de usuarios del sistema operativo

| Nombre de<br>usuario | Contraseña inicial     |
|----------------------|------------------------|
| enspire              | Changeme               |
| root                 | Changeme               |
| prorunace            | Sin contraseña inicial |
| bin                  | Sin contraseña inicial |
| daemon               | Sin contraseña inicial |
| nobody               | Sin contraseña inicial |
| sshd                 | Sin contraseña inicial |

# **B** Lista de nombres de dominio de sistemas

# de gestión

# D NOTA

La lista está sujeta a cambios.

#### Tabla B-1 Nombres de dominio de sistemas de gestión

| Nombre de dominio           | Tipo de datos        | Caso                                                                                                    |
|-----------------------------|----------------------|----------------------------------------------------------------------------------------------------|
| intl.fusionsolar.huawei.com | Dirección IP pública | Nube de alojamiento de<br>FusionSolar<br><b>NOTA</b><br>El nombre de dominio es<br>compatible con<br>cn.fusionsolar.huawei.com<br>(China continental). |
| neteco.alsoenergy.com       | Dirección IP pública | Sistema de gestión de socios                                                                                                    |
| re-ene.kyuden.co.jp         | Dirección IP pública | Servidor de control remoto<br>de salida de Kyushu Electric<br>Power Company                                                                            |
| re-ene.yonden.co.jp         | Dirección IP pública | Servidor de control remoto<br>de salida de Shikoku<br>Electric Power Company                                                                           |
# C Lista de números de puertos

#### Tabla C-1 N.º de puertos

| Tipo de gestión<br>de acceso<br>conectado              | N.º de puerto de<br>configuración<br>del sistema de<br>gestión | N.º de puerto<br>abierto del<br>router (Firewall) | Comentarios                                                                                                    |
|--------------------------------------------------------|----------------------------------------------------------------|---------------------------------------------------|----------------------------------------------------------------------------------------------------|
| NetEco                                                 | 16100                                                          | 16100, 2121,<br>11000-11500                       | <ul> <li>16100: se utiliza para consultar y<br/>configurar datos entre el SmartLogger y el<br/>sistema de gestión.</li> </ul>                   |
|                                                        |                                                                |                                                   | • 2121 y 11000-11500: se utilizan para<br>cargar y descargar datos o archivos entre<br>el SmartLogger y el sistema de gestión<br>mediante FTPS. |
| FusionSolar Smart<br>PV Hosting Cloud<br>Center        | 16100                                                          | 16100, 2121,<br>50000–55000                       | The device performance data is updated in real time. Each device requires 3 MB traffic per day.                                                 |
| Centro de<br>alojamiento en la<br>nube de la           |                                                                |                                                   | • 16100: used to query and set data between the SmartLogger and the management system.                                                          |
| solución<br>inteligente de<br>celdas FV<br>FusionSolar |                                                                |                                                   | • 2121 and 50000–55000: used to upload<br>and download data or files between the<br>SmartLogger and the management system<br>using FTPS.        |

| Tipo de gestión<br>de acceso<br>conectado | N.º de puerto de<br>configuración<br>del sistema de<br>gestión | N.º de puerto<br>abierto del<br>router (Firewall) | Comentarios                                                                                                    |
|-------------------------------------------|----------------------------------------------------------------|---------------------------------------------------|----------------------------------------------------------------------------------------------------|
|                                           | 27250                                                          | 27250, 27251,<br>2122,<br>55000-56000             | Puerto de ahorro de tráfico. Este puerto se<br>recomienda cuando el SmartLogger se<br>conecta al sistema de gestión en modo<br>inalámbrico. Los datos de rendimiento del<br>dispositivo se actualizan cada 5 minutos. |
|                                           |                                                                |                                                   | <ul> <li>27250 and 27251: se utilizan para<br/>consultar y configurar datos entre el<br/>SmartLogger y el sistema de gestión.</li> </ul>                                                                              |
|                                           |                                                                |                                                   | • 2122 y 55000-56000: se utilizan para<br>cargar y descargar datos o archivos entre<br>el SmartLogger y el sistema de gestión<br>mediante FTPS.                                                                       |

#### D NOTA

- Si un sistema de gestión de terceros se conecta al SmartLogger sobre Modbus TCP, el número de puerto del SmartLogger es 502, que se utiliza para consultar y configurar datos entre el SmartLogger y el sistema de gestión de terceros.
- Si un sistema de gestión de terceros se conecta al SmartLogger a través de IEC104, el número de puerto del SmartLogger es 2404, que se utiliza para consultar y configurar datos entre el SmartLogger y el sistema de gestión de terceros.
- Si el SmartLogger se conecta a un servidor FTP de terceros a través de FTP, el número de puerto común es 21, que se utiliza para cargar periódicamente datos de rendimiento al servidor FTP de terceros.
- Si el SmartLogger se conecta a un servidor de correo electrónico de terceros a través de SMTP, el número de puerto común es 25, 465 o 587, que se utiliza para enviar mensajes de correo electrónico al servidor de correo electrónico.
- Si el SmartLogger se conecta a un servidor NTP de terceros a través de NTP, el número de puerto común es 123, que se utiliza para la sincronización de fecha y hora con el servidor NTP.
- Si el SmartLogger se conecta a un servidor de salida remota de la compañía eléctrica de Japón a través de HTTPS, el número de puerto común es 443, que se utiliza para sincronizar la tabla de planificación con la compañía de energía eléctrica.

## **D** Gestión y mantenimiento de certificados

### D.1 Exención de responsabilidad con respecto a los riesgos de los certificados preconfigurados

Los certificados emitidos por Huawei que se preconfiguran en los dispositivos Huawei durante su fabricación son credenciales de identidad obligatorias para dichos dispositivos. Las declaraciones de exención de responsabilidad correspondientes al uso de dichos certificados son las siguientes:

1. Los certificados preconfigurados emitidos por Huawei se utilizan solo en la fase de despliegue para establecer canales de seguridad iniciales entre los dispositivos y la red del cliente. Huawei no promete ni garantiza que los certificados preconfigurados sean seguros.

2. El cliente asumirá las consecuencias de todos los riesgos e incidentes de seguridad derivados del uso de los certificados preconfigurados emitidos por Huawei como certificados de servicio.

3. Un certificado preconfigurado emitido por Huawei es válido desde la fecha de fabricación hasta mayo de 2041.

4. Los servicios que utilicen un certificado preconfigurado emitido por Huawei se interrumpirán cuando el certificado expire.

5. Se recomienda que los clientes adopten un sistema de PKI para emitir certificados correspondientes a los dispositivos y el software de la red en servicio, y para gestionar el ciclo de vida de los certificados. Para garantizar la seguridad, se recomienda utilizar certificados con períodos de validez cortos.

### D.2 Casos de aplicación de certificados preconfigurados

| Nombre y ruta del archivo | Caso de aplicación                                                                                 | Sustitución                                                                                     |
|---------------------------|----------------------------------------------------------------------------------------------------|-------------------------------------------------------------------------------------------------|
| /mnt/log/smodule_ca.crt   | Autentica la validez del<br>módulo de expansión<br>del otro extremo para la<br>comunicación con el | Para obtener detalles<br>sobre cómo sustituir un<br>certificado, póngase en<br>contacto con los |

| Nombre y ruta del archivo                        | Caso de aplicación                                                                                       | Sustitución                                                                                                    |  |
|--------------------------------------------------|----------------------------------------------------------------------------------------------------|----------------------------------------------------------------------------------------------------|--|
| /mnt/log/smodule_server.crt                      | módulo de expansión de<br>TLS.                                                                           | ingenieros de asistencia<br>técnica para obtener el<br>manual de<br>mantenimiento de<br>seguridad<br>correspondiente.     |  |
| /mnt/home/cert/web/server.crt                    | Autentica la validez del<br>módulo web del otro<br>extremo que se va a<br>conectar.                      |                                                                                                    |  |
| /mnt/log/ca_1.crt                                | Autentica la validez del                                                                                 |                                                                                                    |  |
| /mnt/log/client_1.crt                            | para la comunicación a                                                                                   |                                                                                                    |  |
| /mnt/log/ca_2.crt                                | través de Modbus-TCP.                                                                                    |                                                                                                    |  |
| /mnt/log/client_2.crt                            |                                                                                                    |                                                                                                    |  |
| /mnt/log/client2_ca.crt                          |                                                                                                    |                                                                                                    |  |
| /mnt/log/client2.crt                             |                                                                                                    |                                                                                                    |  |
| /mnt/log/ca_new.crt                              |                                                                                                    |                                                                                                    |  |
| /mnt/log/client_new.crt                          |                                                                                                    |                                                                                                    |  |
| /mnt/log/tcpmb_server_cert/ca.crt                | Autentica la validez de                                                                                  | Los certificados<br>correspondientes a la<br>comunicación entre los<br>productos de la empresa<br>no se pueden sustituir. |  |
| /mnt/log/tcpmb_server_cert/<br>tomcat_client.crt | la aplicación movil del<br>otro extremo para la<br>comunicación a través<br>de Modbus-TCP.               |                                                                                                    |  |
| /mnt/log/cmu_ca.crt                              | Autentica la validez de                                                                                  |                                                                                                    |  |
| /mnt/log/cmu_client.crt                          | la CMU del otro<br>extremo para la<br>comunicación a través<br>de Modbus-TCP.                            |                                                                                                    |  |
| /mnt/log/ca_new.crt                              | Autentica la validez de                                                                                  |                                                                                                    |  |
| /mnt/log/client_new.crt                          | ia STS, del PCS o del<br>inversor del otro<br>extremo para la<br>comunicación a través<br>de Modbus-TCP. |                                                                                                    |  |

### **E** Acrónimos y abreviaturas

| Α   |                                                                   |
|-----|-------------------------------------------------------------------|
| AC  | Alternating Current (corriente alterna)                           |
| AI  | Analog Input (entrada<br>analógica)                               |
| AO  | Analog Output (salida<br>analógica)                               |
| Арр | Application (aplicación)                                          |
| В   |                                                                   |
| BMU | Unidad de monitorización de baterías                              |
| С   |                                                                   |
| СОМ | Communication<br>(comunicación)                                   |
| СРЕ | Customer Premises<br>Equipment (equipos<br>terminales de usuario) |
| СМИ | Unidad de monitorización central                                  |

| D    |                                                                                     |
|------|-------------------------------------------------------------------------------------|
| DC   | Direct Current (corriente continua)                                                 |
| DI   | Digital Input (entrada digital)                                                     |
| DO   | Digital Output (salida digital)                                                     |
| Е    |                                                                                     |
| EMI  | Environmental Monitoring<br>Instrument (instrumento de<br>monitorización ambiental) |
| ЕТН  | Ethernet                                                                            |
| ESU  | Unidad de almacenamiento<br>de energía                                              |
| ESC  | Controlador de racks inteligente                                                    |
| ESR  | Rack de baterías                                                                    |
| ESM  | Grupo de baterías                                                                   |
| G    |                                                                                     |
| GE   | Gigabit Ethernet                                                                    |
| GND  | Ground (puesta a tierra)                                                            |
| Н    |                                                                                     |
| HVAC | Calefacción, ventilación y<br>aire acondicionado                                    |
| L    |                                                                                     |
| LAN  | Local Area Network (red de<br>área local)                                           |

| LED  | Light-emitting Diode (diodo<br>emisor de luz)                               |
|------|-----------------------------------------------------------------------------|
| LTE  | Long Term Evolution<br>(evolución a largo plazo)                            |
| Μ    |                                                                             |
| MBUS | Monitoring bus (bus de monitorización)                                      |
| Ν    |                                                                             |
| NC   | Normally Closed<br>(normalmente cerrado)                                    |
| NO   | Normally Open<br>(normalmente abierto)                                      |
| Р    |                                                                             |
| POE  | Power over Ethernet<br>(alimentación a través de<br>Ethernet)               |
| PCS  | Smart PCS                                                                   |
| R    |                                                                             |
| RST  | Reset (restablecer)                                                         |
| RSTP | Rapid Spanning Tree<br>Protocol (protocolo de árbol<br>de expansión rápido) |
| S    |                                                                             |
| SFP  | Small Form-factor Pluggable<br>(módulo insertable compacto)                 |

| STP  | Spanning Tree Protocol<br>(protocolo de árbol de<br>expansión)                                      |
|------|----------------------------------------------------------------------------------------------------|
| SOC  | Estado de carga                                                                                     |
| SOH  | Estado de salud                                                                                     |
| Т    |                                                                                                    |
| TCU  | Unidad de control de temperatura                                                                    |
| U    |                                                                                                    |
| USB  | Universal Serial Bus (bus serie universal)                                                          |
| W    |                                                                                                    |
| WAN  | Wide Area Network (red de<br>área extensa)                                                          |
| WEEE | Waste Electrical and<br>Electronic Equipment<br>(residuos de aparatos<br>eléctricos y electrónicos) |